## HITACHI Inspire the Ne 1:

## INSTRUCTION MANUAL

MANUAL DE INSTRUCCIONES MANUAL DE INSTRUCOES MANUEL o.uTILISATION MANUALE DIISTRUZIONI INSTRUKCIJA LIETO§ANAS INSTRUKCIJA KASUTUSJUHEND

## FLAT DIGITAL TV

TVACOLOR TVACORES TÉLÉVISEUR COULEUR TV DIGITALE FLAT PLOKGEIAEKRANIS SKAITMENINIS TELEVIZORIUS PLATEKRANA DIGITALAIS TELEVIZORS LAMEEKRAAN DIGITAALNE TV

# HITACHI

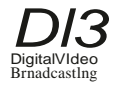

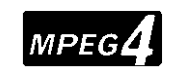

lHl

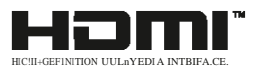

## HITACHI Inspire the Ne 1:

## INSTRUCTION MANUAL

MANUAL DE INSTRUCCIONES MANUAL DE INSTRUCOES MANUEL o.uTILISATION MANUALE DIISTRUZIONI INSTRUKCIJA LIETO§ANAS INSTRUKCIJA KASUTUSJUHEND

## FLAT DIGITAL TV

TVACOLOR TVACORES TÉLÉVISEUR COULEUR TV DIGITALE FLAT PLOKGEIAEKRANIS SKAITMENINIS TELEVIZORIUS PLATEKRANA DIGITALAIS TELEVIZORS LAMEEKRAAN DIGITAALNE TV

# HITACHI

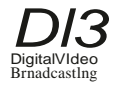

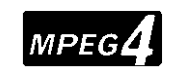

lHl

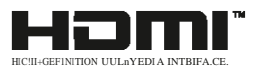

# HITACHI Guía Rápida de Inicio

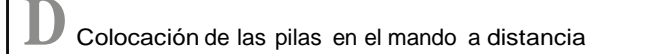

Coloque dos pilas AAAJR3 o de tipo equivalente en su interior. Siga la polaridad correcta(+/-) cuando vaya a colocar las pilas y la tapa.

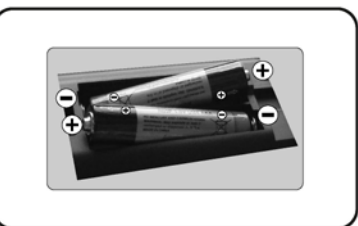

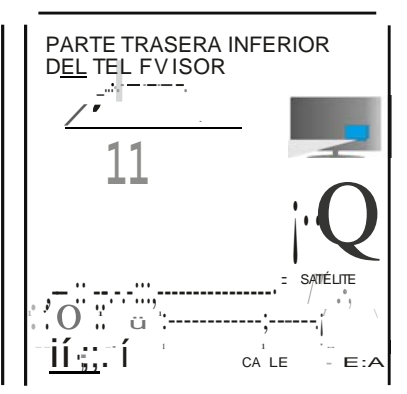

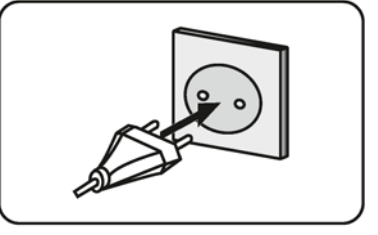

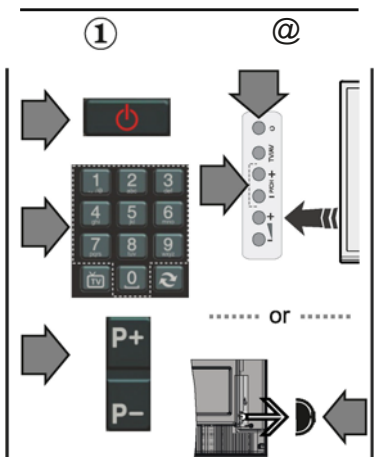

Conecte el cable de antena a su televisor

\* Las opciones de conexión de atrás pueden diferir en función del modelo

Enchufe eltelevisor a la toma de corriente

Para encender el televisor (En función del modelo)

Después de conectar el cable de alimentación a la toma de corriente, el LEO de espera se ilumina.

Para encender el televisor desde el modo de espera puede realizarlo de dos modos:

1. Pulse el botón En espera,una tecla numérica o la tecla de Canal+/-delmando a distancia.

2. Pulse el botón Modo en espera, Programa +/- en el televisor.

**.**•.•.••.0 ••••.•.•.

2. Pulse el selector de función lateral hasta que eltelevisor se encienda desde elmodo de espera.

\* La apariencia de los botones del mando a distancia y la posición de los botones de control del televisor pueden diferir en función del modelo

#### III Entrada HDMI

ASEGÚRESE DE QUE AMBAS UNIDADES ESTÁN APAGADAS ANTES DE CONECTARLAS. Use un cable HDMI a HDMI para que se conecten las unidades juntas. Para seleccionar una fuente HDMI, pulse elbotón SOURCE del mando a distancia. Cada vez que pulse este botón, el menúen pantalla leconfirmará su elección.

\*El aspecto del botón Fuente puede variar dependiendo del modelo del mando a distancia

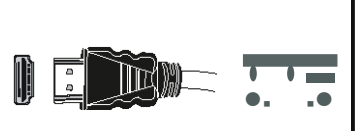

Para la conexión HDMI en elapel'Ilto

Procedimiento da auto configuración (en función delmodelo)

Cuando encienda el televisor por primera vez, un asistente de instalación le guiará durante el proceso. En primer lugar se mostrará el menú de selección de idioma. Seleccione el idioma deseado y pulse OK.

En la siguiente pantalla, puede configurar las preferencias con los botones de navegación. Acercade Seleccionar el Tipo de Emisión

Digital Aéreas: Si la opción de búsqueda de emisiones aéreas esté encendida, el televisor buscará emisiones terrestres digitales después de que otros ajustes iniciales se hayan completado.

Digitalpor cable: Sila opción de búsqueda de emisiones esté encendida, el televisor buscará emisiones digitales por cable después de que otros ajustes iniciales se hayan completado. De acuerdo a sus preferencias un mensaje de confirmación puede aparecer antes de empezar a buscar. Seleccione la opción Sly pulse OK para confirmar. Para cancelarla operación, seleccione NOy pulse OK.Puede seleccionar los valores de Red o establecidos tales como Frecuencia, ID de red y Paso de Búsqueda. Una vez terminado, pulse OK.

Nota: La duración de la búsqueda cambiará dependiendo de la etapa de búsqueda seleccionada. Satélite: Sila opción de búsqueda de emisiones por Satélite esté encendida, eltelevisor buscará emisiones digitales por satélite después de que otros ajustes iniciales se hayan completado. Antes de realizar la búsqueda de satélite se deben hacer algunos ajustes. Primero aparecerá el menú Tipode Antena Puede seleccionar el Tipo de Antena, un cable de Satélite, o Interruptor DISEqC mediante los botones direccionales.

Analógica: Si la opción de búsqueda de emisiones Analógicas esté encendida, el televisor buscará emisiones terrestres analógicas después de que otros ajustes iniciales se hayan completado.

Ademés, puede definir un tipo de emisión como su favorita. Se dará prioridad al tipo de emisión seleccionado durante el proceso de búsqueda y los canales de la misma se induirán en la parte superior de la Lista da Canales. Una vez terminado, pulse OK para continuar.

En este momento, usted podría activar el Modo Tienda. Esta opción es solo para uso en establecimientos.Parasuuso enhogares,le recomendamos que seleccione el Modo Hogar.

Pulse elbotón OK delmando a distancia para continuar, y se mostrará elmenú Configuración de Red/IInternet. Por favor, consulte la siguiente sección sobre la conexión a Internet en la pégina siguiente para configurar un cable o una conexión inalámbrica. Luego de completar la configuración pulse OK para continuar.

Después de que los ajustes iniciales se completen eltelevisor comenzará a buscar transmisiones disponibles de los tipos de difusiónseleccionados.

Después de que se almacenan todas las emisoras disponibles, se mostrarán los resultados de la exploración. Pulse OK para continuar. El menú Editar Lista da Canales se mostrará después. Puede editarla lista de canales según sus preferencias o presionar elbotón Menu para saliry ver la televisión.

Nota: No apague el televisor mientras realice la instalación inicial.

#### Conecte su televisor allnternet

La función de conectividad permite conectar el televisor a la red doméstica, ya sea por cable o de forma inalámbrica. Puede utilizar esta red doméstica para poder conectarse al Portal, o acceder a ficheros de fotos, videos y sonido guardados en un servidor, y reproducir1os omostrar1os en eltelevisor.

Sin embargo, en caso de que el televisor no cuente con una llave USB inlalámbrica o no soporte WiFi, deberá entonces utilizar una red por cable. Añada el televisor a la red doméstica mediante la conexión al módem 1 router a través de un cable LAN (no suministrado), como se ilustra.

Para poder utilizar el televisor con la red inalámbrica, necesitará una llave USB. Debe conectar el adaptador inalámbrico a una de las entradas USB deltelevisor.Si su televisor compatible con la función Wi-Fiinterna no necesitará adaptadores inalámbricos adicionales.

Pulse el botón MENU para abrir el menú principal. Seleccione Sistema> Configuración utilizando los botones de dirección y pulse OK para entrar. Marque la opción de Configuración de red /Internet y pulse OK. Con la opción Tipo de Red seleccionada, pulse las teclas Derecha o Izquierda para seleccionar el tipo de conexión. La conexión con cables se establecerá automáticamente. Sise selecciona la conexión inalámbrica el televisión buscará las redes inalámbricas disponibles y hará una lista cuando termine. Seleccione una y pulse el botón OK. Sila red inalámbrica está protegida por contraseña debe introducir el código correcto para acceder a la red. Una vez que haya establecido una conexión inalámbrica, esta se guardará y no deberá ingresar la contrasei'la para conectarse a la misma red inalámbrica de nuevo. Puede eliminar el perfil wifi guardado en cualquier momento. Si se realiza una instalación por primera vez, este perfil se borrarán también.

Pulse el botón de Internet en elmando a distancia para acceder al portal de Internet, mientras que el televisor está conectado. Puede acceder a una amplia gama de aplicaciones y servicios, utilizando la función delportal de internet de sutelevisor.

Nota: El contenido de la página del Portalestá sujeta a cambios en cualquiermomento sin previoaviso. El enlace ele descarga ele software ele Nero Medla Homees: http://www.nero.com/mediahome-tv. Consulte el manual de instrucciones para obtenermás detalles.

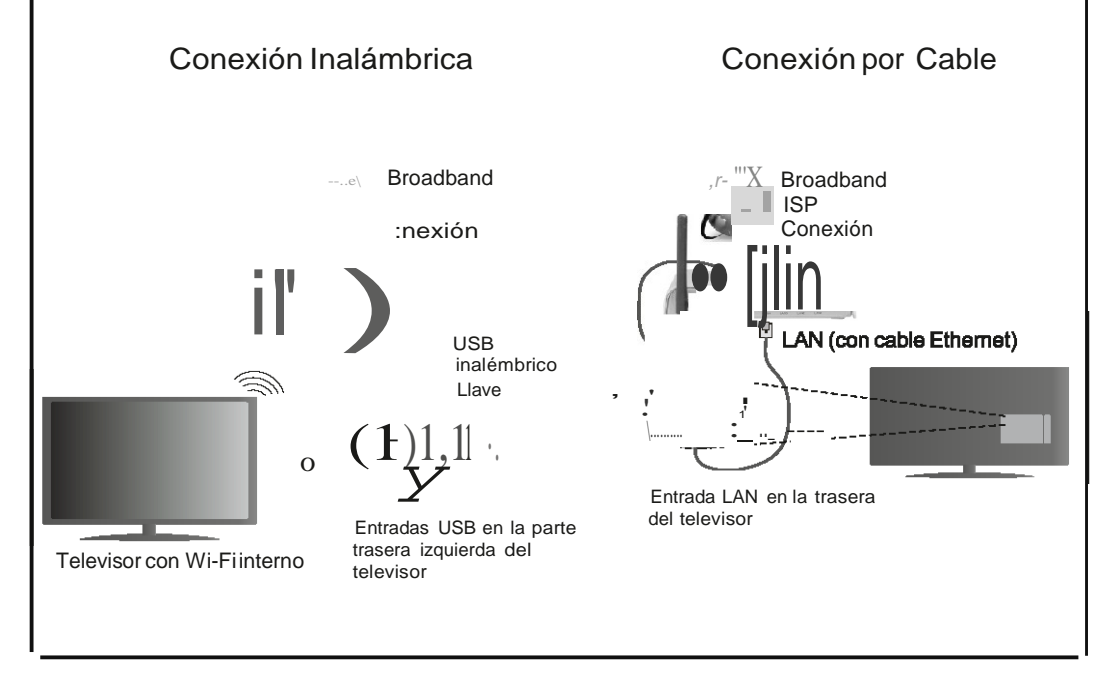

#### Contenido

| Información De Segundad2                                      |
|---------------------------------------------------------------|
| Marcas en el producto3                                        |
| Preparación 3                                                 |
| Funciones4                                                    |
| Especificacion 5                                              |
| El mando a distancia RC 4848 (puede variar según el modelo)   |
| Televisor y Botones de Manejo (en función del modelo)         |
| Conexión Eléctrica                                            |
| Conexión de la antena (dependiendo del modelo) 8              |
| Información medioambiental9                                   |
| Instalación inicial (en función del modelo)9                  |
| Reproducción multimedia por la entrada USB11                  |
| Grabación de un programa11                                    |
| Grabación diferida11                                          |
| Grabación instantánea 12                                      |
| Ver los Programas Grabados12                                  |
| Configuración de grabación 12                                 |
| Menú del Explorador Multimedia12                              |
| FollowMe TV (dependiendo del modelo)12                        |
| CEC y CEC RC Passthrough (dependiendo del modelo)12           |
| Funcionamiento general del televisor 13                       |
| Manejo de la lista de canales 13                              |
| Permite configurar las Opciones de Control<br>Paterno         |
| Guía de Programación Electrónica (EPG)14                      |
| Actualización de Software 15                                  |
| Solución de problemas y consejos15                            |
| Funciones de conectividad (dependiendo del modelo)            |
| Sistema HBBTV (dependiendo del modelo)19                      |
| Formatos de ficheros de vídeo admitidos para el modo USB      |
| Formatos de ficheros de fotos admitidos para el modo USB      |
| Formatos de ficheros de audio admitidos para el modo USB      |
| Formatos de ficheros de subtítulos admitidos para el modo USB |
| Resoluciones DVI admitidas                                    |
| Información de funcionalidad del Portal de<br>Internet        |
| Información funcional del DVB                                 |

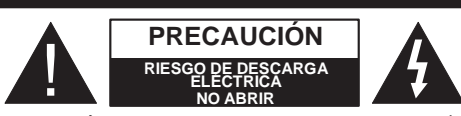

PRECAUCIÓN: PARA REDUCIR EL RIESGO DE DESCARGA ELÉC-TRICA NO RETIRE LA TAPA (O EL PANEL TRASERO). NO CONTIENE PIEZAS QUE PUEDAN SER CAMBIA-DAS POR EL USUARIO. PÓNGASE EN CONTACTO CON PERSONAL TÉCNICO CUALIFICADO.

No haga funcionar el televisor en condiciones ambientales extremas, ya que podría causar daños a su TV.

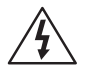

En climas extremos (tormentas, relámpagos) y largos periodos de inactividad (irse de vacaciones) desconecte el televisor de la red eléctrica. El enchufe de corriente sirve para desconectar el televisor de la electricidad y, por lo tanto, siempre debe estar accesible.

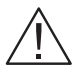

Este signo está presente dondequiera que haya una información muy importante con respecto a la operación y mantenimiento del aparato en la literatura que lo acompaña.

**Nota:** Siga las instrucciones en pantalla para la operación de las funciones relacionadas.

IMPORTANTE - Por favor, lea completamente estas instrucciones antes de instalar u operar

ADVERTENCIA: No permita nunca que ninguna persona (incluyendo niños) con discapacidades físicas, sensoriales o mentales, o que carezca de experiencia o conocimientos, utilicen algún aparato eléctrico sin supervisión.

- Para ventilar el equipo, deje un espacio libre de al menos 10 cm a su alrededor.
- No bloquee ninguna de las ranuras de ventilación.
- NO coloque el televisor sobre superficies resbaladizas ni inestables, o podría caer.
- Utilice este aparato en climas moderados.
- Se debe poder acceder fácilmente al cable de corriente. No coloque el televisor, ni ningún mueble, etc., sobre el cable de corriente, ni lo pise. Un cable deteriorado puede causar un incendio o provocarle una descarga eléctrica. Agarre el cable de corriente por la clavija de enchufe; no desenchufe el televisor tirando del cable de corriente. No toque nunca el cable con las manos mojadas, pues podría causar un cortocircuito o sufrir una descarga eléctrica. No haga nunca un nudo en el cable ni lo empalme con otros cables. Deberá sustituirlo cuando esté dañado, siendo únicamente un profesional quien puede hacerlo.

- No utilice este televisor en un ambiente húmedo o mojado. No lo exponga a líquidos. En caso de que el gabinete entre en contacto con líquidos desenchufe el televisor inmediatamente y haga que sea revisado por personal especializado antes de volver a utilizarlo.
- No exponga el televisor a luz solar directa, llamas abiertas y no lo coloque cerca de fuentes de calor intensas como calentadores eléctricos.
- Un nivel excesivo de volumen en los auriculares puede provocarle la pérdida de capacidad auditiva.
- Asegúrese de no colocar fuentes de flamas vivas, como por ejemplo velas encendidas, encima del televisor.
- Para evitar lesiones, este televisor debe estar firmemente sujeto a la pared siguiendo cuidadosamente las instrucciones (si la opción está disponible).
- En ocasiones pueden aparecer en la pantalla unos pocos píxeles inactivos, como puntos fijos de color azul, verde o rojo. Tenga en cuenta que esto no afecta al funcionamiento del aparato. Tenga cuidado de no rallar la pantalla con las uñas ni con algún otro objeto.
- Antes de limpiar el televisor, desenchúfelo de la toma de corriente. Utilice un paño suave y seco para la limpieza.

| Advertencia                  | Riesgo de lesiones graves o<br>muerte  |
|------------------------------|----------------------------------------|
| Riesgo de descarga eléctrica | Riesgo de tensión peligrosa            |
| A Precaución                 | Riesgo de lesiones o daños<br>a bienes |
| Importante                   | Manejo correcto del equipo             |
| Aviso                        | Notas adicionales marcadas             |

#### Marcas en el producto

Los siguientes símbolos se utilizan como marcadores sobre las restricciones, precauciones e instrucciones de seguridad del producto. Cada explicación se deberá tomar en cuenta dependiendo de la ubicación de tales marcas. Le rogamos que tenga en cuenta dicha información por motivos de seguridad.

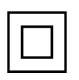

Equipo de Clase II: Este aparato está diseñado de una manera tal que no requiere una conexión de seguridad a tierra eléctrica.

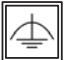

Equipo de Clase II con puesta a tierra funcional: Este aparato está diseñado de una manera tal que no requiere una conexión de seguridad a tierra eléctrica. la conexión a tierra se

utiliza para fines funcionales.

Conexión de protección a tierra: La terminal marcada está destinada para la conexión del conductor de protección asociada con el cableado de alimentación.

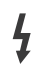

Terminal viva peligrosa: La(s) terminal(es) marcada(s) live (viva) es/son peligrosa(s) bajo condiciones normales de operación.

Precaución, consulte las instrucciones de funcionamiento: El(las) área(s) marcada(s) contiene(n) pilas tipo moneda o botón reemplazables por el usuario.

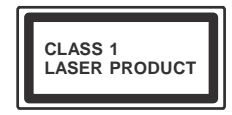

Producto Láser Clase 1 Este producto contiene una fuente láser Clase 1 que es segura en condiciones razonablemente previsibles

de funcionamiento.

#### Advertencia

No ingiera pilas, hay riesgo de quemaduras químicas.

(Los accesorios suministrados con o) Este producto puede contener una pila tipo moneda / botón. Si la pila de botón es ingerida, puede causar quemaduras internas graves en solo 2 horas y puede llevar a la muerte. Mantenga las pilas nuevas y usadas lejos de los niños.

Si el compartimiento de las pilas no se cierra de forma segura, deje de usar el producto y manténgalo alejado de los niños.

Si usted piensa que las pilas podrían haber sido ingeridas o estar dentro de cualquier parte del cuerpo, busque atención médica inmediata

#### **Advertencia**

Nunca coloque un aparato de televisión en un lugar inestable. Un televisor puede

caerse y causar lesiones personales graves o la muerte. Podrá evitar lesiones o heridas. especialmente a los niños, tomando precauciones tan sencillas como:

- Utilizar soportes recomendados por el fabricante del televisor.
- Utilizar únicamente mobiliario que pueda soportar segura y suficientemente el peso del televisor.
- Asegurarse de que el televisor no sobresalga del borde del mueble.
- No coloque el televisor sobre muebles altos. (como armarios o estanterías), sin fijar tanto el mueble como el televisor a un soporte apropiado.
- Enseñe a los niños los peligros de subirse al mueble para tocar el televisor y sus controles.

Si su televisor existente está siendo retenido y trasladado, se deben aplicar las mismas consideraciones que arriba.

#### Preparación

Para ventilar el equipo, deje un espacio libre de al menos 10 cm a su alrededor. Para evitar cualquier tipo de avería o situaciones de riesgo para la seguridad, no coloque ningún objeto sobre el equipo. Utilice este aparato en climas moderados.

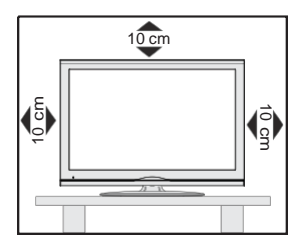

#### Funciones

- Vista 3D: Este producto es compatible con el contenido 3D de dispositivos como receptor satelital de alta definición o reproductor de Blue-ray por entradas HDMI, PC, YPBPR, USB o por transmisión disponible
- Televisor a color con mando a distancia
- TV de cable/digital/satélite (DVB-T-T2/C/S-S2) totalmente integrada
- Entradas HDMI para conectar otros equipos con toma HDMI
- Entrada USB
- Sistema de menús en pantalla
- Toma de euroconector para equipos externos (como reproductores de DVD, PVR, vídeojuegos, equipos de audio, etc.).
- Sistema de sonido estéreo
- Teletexto
- · Conexión para auriculares
- Sistema automático de programación (APS)
- Sintonización manual
- Apagado automático de hasta ocho horas.
- Temporizador de Apagado
- Bloqueo infantil
- · Silenciado automático cuando no hay señal.
- Reproducción NTSC
- AVL (Limitador Automático de Volumen)
- PLL (Búsqueda de Frecuencia por Lazos de Seguimiento de Fase)
- Entrada de PC
- Modo de Juego (opcional)
- Función de apagado de imagen
- Grabación de programa
- Grabación diferida de canales.
- Ethernet (LAN) para conectividad a Internet y servicio de mantenimiento.
- Soporte de WIFI 80.11n vía llave USB
- Compartir Audio y Vídeo

Las características y funciones podrían variar en función del modelo.

#### Notificación

#### RECONOCIMIENTO DE LA MARCA COMERCIAL

Fabricado con la autorización de Dolby Laboratories. Dolby y el logotipo de la doble D son marcas registradas de Dolby Laboratories.

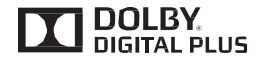

Los términos HDMI y High-Definition Multimedia Interface y el logotipo de HDMI son marcas comerciales o registradas de HDMI Licensing LLC en los Estados Unidos y en otros países.

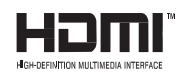

Para patentes DTS, consulte http://patents.dts.com. Fabricado bajo la licencia de DTS Licensing Limited. DTS, el símbolo, y DTS y el símbolo de DTS juntos están registrados como marcas comerciales, y DTS TruSurround es una marca comercial de DTS, Inc. © DTS, Inc. Todos los derechos reservados.

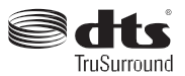

Para patentes DTS, consulte http://patents.dts.com. Fabricado bajo la licencia de DTS Licensing Limited. DTS, el símbolo, y DTS y el símbolo juntos son marcas registradas, y DTS 2.0+Digital Out es una marca registrada de DTS, Inc.<sup>®</sup> DTS, Inc. Todos los derechos reservados.

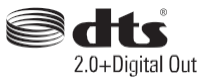

| Especificacion                                |                                               |
|-----------------------------------------------|-----------------------------------------------|
| Señal de Televisión                           | PAL BG/DK/II'                                 |
|                                               | SECAINI BG/DK                                 |
| Canales de Recepción                          | VHF (BANDA I/III) UHF<br>(BANDA U) HIPERBANDA |
| Número de Canales                             | 1000 (sin satélite)                           |
| Predefinidos                                  | 10000 (con satélite)                          |
| Indicador de Canal                            | Ayuda en pantalla                             |
| Entrada de Antena RF                          | 75 Ohm (sin balance)                          |
| Tensión de<br>Funcionamiento                  | 220-240V AC, 50Hz.                            |
|                                               | Alemán + Nicam                                |
| Audio                                         | DTS TruSurround (en función del modelo)       |
| Consumo Eléctrico<br>(en W.)                  | Consulte la etiqueta trasera                  |
| Temperatura<br>y humedad de<br>funcionamiento | Desde 0°C hasta 40°C, 85%<br>humedad máx.     |

#### Desecho del Aparato:

El embalaje y todos los accesorios del embalaje son reciclables y deberían reciclarse. Los materiales de embalaje, como por ejemplo las bolsas, deben mantenerse lejos de los niños. Las pilas, inclusive aquellas que no contienen metales pesados, no deberán desecharse con los desechos del hogar. Deseche las pilas usadas de manera segura para el medio ambiente. Infórmese sobre la normativa vigente que sea de aplicación en su región.

 No intente recargar las pilas. Existe riesgo de explosión. Sustitúyalas por pilas del mismo tipo o de un tipo equivalente.

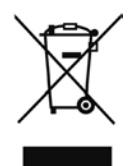

• El símbolo de arriba indica el cumplimiento de la Directiva 2002/96/EC (WEEE) sobre Equipos Eléctricos y Electrónicos. El símbolo indica la obligatoriedad de NO desechar el aparato (incluyendo las pilas) como basura doméstica normal, sino de utilizar los sistemas disponibles de recogida selectiva. Si las pilas o baterías suministradas con el aparato muestran los símbolos químicos Hg, Cd, o Pb, significa que contiene metal pesado en más de un 0,0005% de Mercurio, o más de un 0,002% de Cadmio, o más de un 0,004% de Plomo.

#### Modo de espera: Prender / Apagar TV 1.

- TV: Muestra la lista de canales/Cambia entre tipos de señales/ 2. Cambia a la fuente TV
- 3. Volumen +/-
- Menú: Muestra el menú del Televisor 4
- 5. OK: Confirma las selecciones del usuario, conserva la página (en modo TXT). las vistas de lista de canales (modo DTV)
- Volver /Atrás: Regresa a la pantalla anterior, abre la página 6. índice (del modo Teletexto)
- Internet: Abre la página del portal, donde podrá acceder a 7. diversas aplicaciones basadas en web
- Mi Botón 1 (\*) 8.
- Fuente: Muestra todas las fuentes de señales y contenidos 9.
- 10. Teclas de Colores: Siga las instrucciones en pantalla para las funciones de las teclas de colores
- 11. Idioma: Alterna entre las opciones de audio en televisión 3 analógica, o muestra y cambia el idioma del audio o los subtítulos (televisión digital, cuando la opción esté disponible)
- 12. Retroceso rápido: Retrocede fotogramas en ficheros (4) multimedia tales como películas
- 13. Pausa: Pausa la reproducción del archivo en curso, inicia la 5 grabación diferida
- 14. Grabar: Graba canales
- 6 15. Reproducir: Inicia la reproducción de los ficheros seleccionados 7
- **16. Detener**: Detiene la reproducción de ficheros multimedia
- 17. Avance rápido: Avanza fotogramas en ficheros multimedia tales como películas
- 18. Subtítulos: Muestra u oculta los subtítulos (si la opción estuviera disponible)
- 19. Pantalla: Cambia la relación de aspecto de la pantalla
- 11 20. Texto: Muestra el teletexto (si estuviera disponible); púlselo de nuevo para superponer el teletexto sobre la imagen (mezcla) 12
- 21. Explorador multimedia: Abre la pantalla del explorador multimedia 13
- 22. EPG (Guía Electrónica de Programación): Muestra la guía electrónica de programación
- 23. Salir: Cierra y sale de los menús que aparecen o regresa a la pantalla anterior
- 24. Teclas de desplazamiento: Sirven para desplazarse por los menús, contenidos, etc.también muestra las páginas secundarias del teletexto cuando se pulsen las teclas izquierda o derecha
- 25. Menú Rápido: Muestra una lista de menús para un acceso (\*) MI BOTÓN: rápido
- 26. Info: Muestra información sobre el contenido de la pantalla, muestra información oculta (revelar - en modo teletexto)
- 27. Programa +/-
- 28. Silencio: Silencia totalmente el volumen del televisor
- 29. Cambiar: Alterna rápidamente entre los canales anteriores v actuales o fuentes
- 30. Teclas numéricas: Cambia el canal, entra en un número o una letra en el cuadro de texto en la pantalla.
- 31. Netflix: Inicia la aplicación de Netflix.

**Netflix:** Si esta función es compatible con el televisor, puede ver su número ESN(\*) y desactivar Netflix.

(\*) El número ESN es un número de identificación único para Netflix, creado especialmente para identificar el televisor.

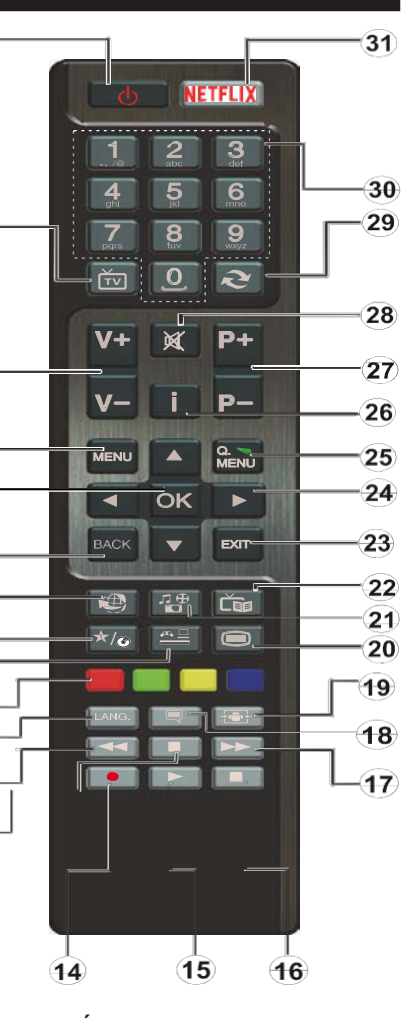

8)

9

10

En función del modelo, estos botones tendrán funciones predefinidas. Sin embargo, podría fijar una función especial para los mismos, pulsándolos durante 5 segundos cuando esté en una fuente o canal determinados. Se mostrará la siguiente información en pantalla. Esto confirma que el botón seleccionado como MI BOTÓN estaría asociado a la función elegida.

Tenga en cuenta que MI BOTÓN volverá a su función predeterminada si realiza de nuevo la Instalación Inicial

Nota: Las indicaciones de los botones de función de algunos menús en pantalla podrían variar en función del mando a distancia del televisor. Siga las funciones de cada botón ubicadas en la parte inferior de la pantalla.

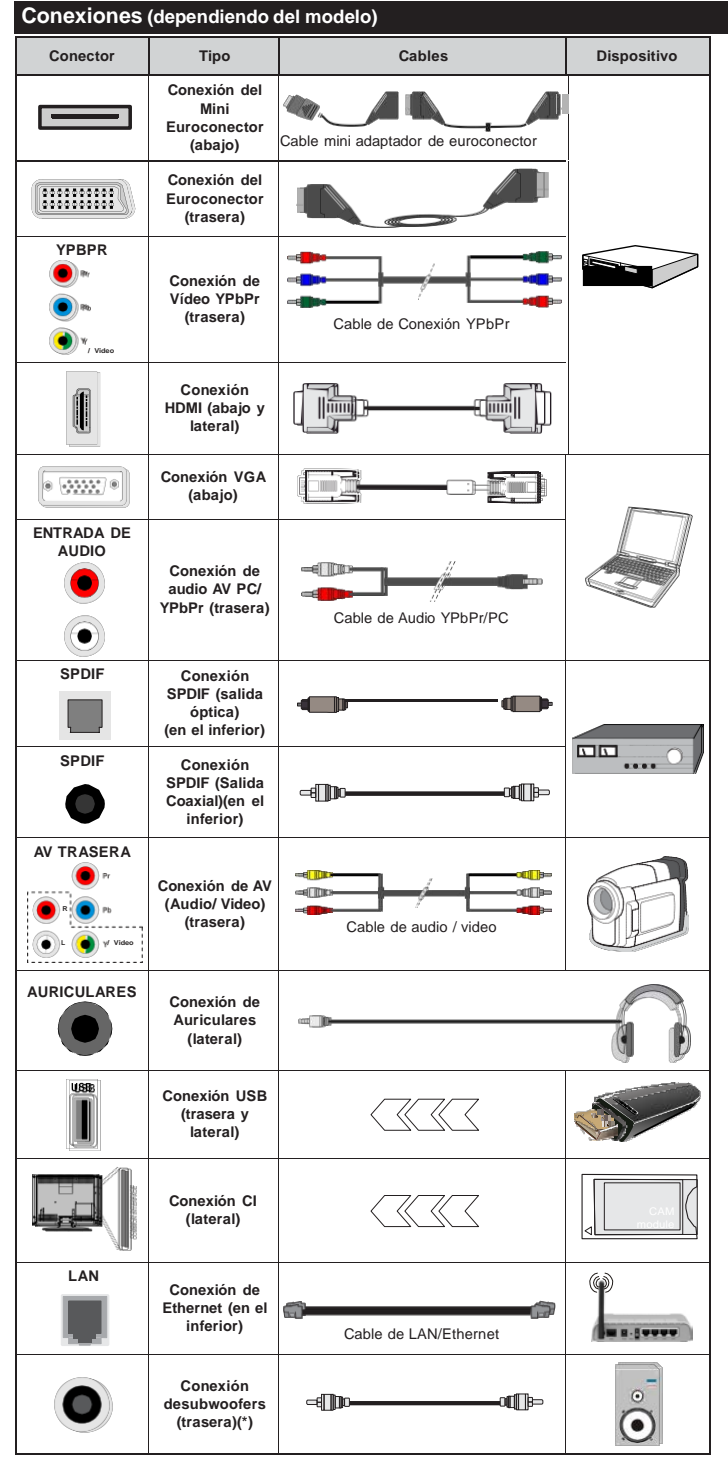

NOTA: Al conectar un aparato a la entrada AV trasera o la entrada YPbPr, deberá utilizar los correspondientes cables. Vea las ilustraciones de la izquierda. | Para habilitar el audio PC/YPbPr, usted tendrá que utilizar las entradas de audio traseras con un cable de audio YPbPr/PC. | Si conectara un dispositivo mediante EU-ROCONECTOR, el televisor pasará automáticamente al modo AV. | Cuando reciba señal de canales DTV (Mpeq4 H.264) o mientras esté desplazándose por el explorador multimedia, no habrá salida posible a través del euroconector. | Cuando se utiliza el kit de montaje en pared (disponible a partir de terceros en el mercado, si no suministrado), le recomendamos que conecte todos los cables a la parte posterior del televisor antes de montar en la pared. | Introduzca o extraiga el módulo de interfaz común (CI) solamente si el televisor está APAGADO. Consulte el manual de instrucciones del módulo para obtener más información sobre sus ajustes. | Cada entrada USB del televisor admite dispositivos de hasta 500mA. Los dispositivos con valores superiores a 500mA podrían dañar al televisor. | Será necesario que utilice un cable aislado HDMI, al conectarlo al televisor, para garantizar la máxima protección frente a radiación parasitaria de frecuencias.

Si desea conectar un dispositivo al televisor, asegúrese de que el televisor y el dispositivo están apagados antes de realizar cualquier conexión. Después de realizar la conexión, puede activar las unidades y utilizarlas.

(\*) Para conectar un subwoofer externo

#### Televisor y Botones de Manejo (en función del modelo)

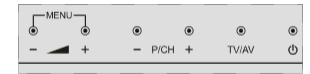

#### 🖒 🛛 Encendido/Modo de Espera

TV/AV Fuente

-P/CH+ Programa +/-

#### 🖌 🖌 + Volumen +/-

**Nota:** Para ver el menú principal, pulse los botones "- y" y " + " simultáneamente.

-0-

- 1. Botón de dirección (Arriba)
- 2. Dirección abajo
- 3. Botón de Selección de Canal/Volumen/ AV/Modo de Espera

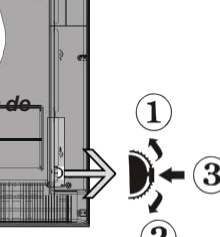

**Nota:** Puede utilizar los botones de

dirección Arriba o Abajo para cambiar el volumen. Si desea cambiar de canal, pulse en el centro del botón Arriba/Abajo una vez (Posición 3); después muévase pulsando la tecla hacia arriba o abajo. Si pulsa el centro del botón una segunda vez, se mostrará en pantalla el menú OSD de fuentes. Si aprieta en el centro del botón y lo mantiene pulsado unos segundos, el televisor pasará al modo de espera. No es posible mostrar el menú principal en pantalla mediante los botones de control.

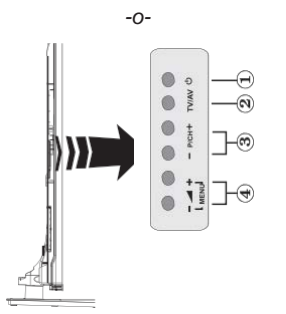

- 1. Activar/desactivar modo en espera botón
- 2. Botón TV/AV
- 3. Botones subir/bajar canal
- 4. Botones subir/bajar volumen

#### Conexión Eléctrica

Tras desembalar el televisor, deje que éste alcance la temperatura ambiente antes de conectarlo a la corriente.

#### Conexión del cable de corriente:

**IMPORTANTE:** Este televisor está diseñado para funcionar con corriente alterna de 220-240 V CA, 50 Hz.

Enchufe el cable de corriente a la electricidad. Deje al menos 10 mm de espacio alrededor del televisor.

Conexión de la antena (dependiendo del modelo)

Conecte el cable de antena o de señal por cable de pago a la TOMA DE ANTENA (ANT) de la parte trasera del televisor.

Las conexiones para satélite y cable dependen del modelo.

#### Conexión USB

Mediante las entradas USB del televisor podrá conectar este tipo de dispositivos al mismo. Esta función le permite visualizar/reproducir archivos JPG, vídeo y MP3 almacenados en un USB. Es posible que algunos dispositivos USB (reproductores MP3, por ejemplo) no sean compatibles con el televisor. A fin de evitar cualquier pérdida de información o datos, es recomendable realizar una copia de seguridad de los archivos antes de realizar cualquier conexión con el televisor. Tenga en cuenta que el fabricante no se hace responsable de los daños o pérdidas de ficheros, datos o información. No extraiga el dispositivo USB mientras esté reproduciendo un fichero.

PRECAUCIÓN: Es peligroso conectar y desconectar rápidamente los dispositivos USB. En concreto, no es recomendable realizar estas operaciones de forma repetida. De esta forma puede ocasionar daños físicos al reproductor USB y de forma más concreta, al propio dispositivo USB.

#### Vista lateral de memoria USB

El segundo USB es opcional, dependiendo del modelo.

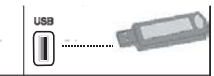

**IMPORTANTE:** El televisor debe estar apagado cuando conecte o desconecte un dispositivo USB. Conecte el dispositivo USB a la entrada USB del televisor. Mediante las entradas USB del televisor podrá conectar este tipo de dispositivos a la misma.

**Nota:** Es posible que el aparato no admita algunos tipos de unidades de disco duro.

#### Colocación de las Pilas en el Mando a Distancia

Levante la tapa trasera del mando y tire suavemente hacia arriba. Inserte dos pilas **AAA**. Asegúrese de que (+) y (-) coincidan con los signos (observe la polaridad correcta). Coloque la tapa otra vez en su sitio. La distancia de alcance remoto es aproximadamente de 7 metros/23 pies.

#### Información medioambiental

Este televisor está diseñado para consumir menos energía. Para reducir el consumo de energía, puede seguir estos pasos:

Si configura el Ahorro de energía a Mínimo, Medio, Máximo o Automático del televisor se reducirá el consumo de energía en consecuencia. Si te gusta para configurar la Luz de fondo a un valor fijo establecido como Personalizado y ajustar la Luz de fondo (que se encuentra debajo de la configuración de Ahorro de energía) de forma manual mediante los botones Izquierda o Derecha en el mando a distancia. Establezca como Apagado para desactivar esta opción.

*Nota:* Las opciones de Ahorro de energía disponibles pueden variar según el modo seleccionado en el menú Imagen.

La configuración de **Ahorro de energía** se puede encontrar en el menú **Imagen**. Tenga en cuenta que no se podrán modificar algunos ajustes de imagen.

Si pulsa el botón derecho mientras que la opción Automática está seleccionada o el botón izquierdo mientras se selecciona la opción personalizada, el mensaje "La pantalla se apagará en 15 segundos." se mostrará en la pantalla. Seleccione la opción Continuar y pulse OK para apagar la pantalla de inmediato. Si no pulsa ningún botón, la pantalla se apagará en 15 segundos. Para encender la pantalla otra vez, pulse cualquier tecla del mando a distancia o del televisor.

**Nota:** La opción de **Apagar Pantalla** no estará disponible si el modo está ajustado en Juego.

Es recomendable que apague o desenchufe el televisor cuando no lo esté utilizando. De este modo se reducirá también el consumo eléctrico.

## Encendido o apagado (dependiendo del modelo)

#### Encendido del televisor

- Conecte el cable de alimentación a una toma de corriente de CA de 220-240 V, 50 Hz.
- A continuación se encenderá el LED (Indicador) de modo de espera.

Para encender el televisor desde el modo de espera puede realizarlo de dos modos:

• Pulse el botón Modo en espera, Canal/Programa+/o un botón numérico del mando a distancia.

Botones de manejo del televisor (en función del modelo)

• Pulse el botón **Modo en espera**, **Programa +/-** en el televisor. El televisor se pondrá en marcha.

-0-

 Pulse y sostenga el medio del interruptor del mando en el lado izquierdo de la TV hasta que el televisor se encienda en el modo de espera. El televisor se pondrá en marcha.

Apagado del televisor (en función del modelo)

- Pulse el botón Modo en espera en el mando a distancia o pulse el botón Modo en espera en el televisor y sostenga el interruptor en el televisor hasta que se apague, de modo que el televisor se cambie al modo en espera (dependiendo del modelo).
- Para apagar el televisor por completo, desenchufe el cable de alimentación de la toma de corriente.

**Nota:** Cuando el televisor está encendido en modo de espera, el LED de espera puede parpadear para indicar que elementos como Espera, Buscar, Descargar por are o el Temporizador está activo. El indicador LED también puede parpadear cuando encienda el televisor en modo en espera.

#### Instalación inicial (en función del modelo)

Cuando lo encienda por primera vez, aparecerá el menú de selección de idioma. Seleccione el idioma deseado y pulse **OK**.

En la siguiente pantalla, puede configurar las preferencias con los botones de navegación.

**Nota:** En función del **País** seleccionado, se le pedirá un PIN que deberá confirmar en este punto. Dicho PIN no podrá ser 0000. Lo deberá introducir más tarde, en caso de que se le solicite para realizar cualquier operación en los menús.

#### Acerca de Seleccionar el Tipo de Emisión

**Áreas digitales:** Si la opción de búsqueda de emisiones aéreas está encendida, el televisor buscará emisiones terrestres digitales después de que otros ajustes iniciales se hayan completado.

Instalación de TV por Cable (en función del modelo): Si la opción de búsqueda de emisiones por Cable está encendida, el televisor buscará emisiones digitales por cable después de que otros ajustes iniciales se hayan completado. De acuerdo a sus preferencias un mensaje de confirmación puede aparecer antes de empezar a buscar. Seleccione la opción SI y pulse OK para confirmar. Para cancelar la operación, seleccione NO y pulse OK. Puede seleccionar los valores de Red o establecidos tales como Frecuencia, ID de red y Paso de Búsqueda. Una vez terminado, pulse **OK**.

**Nota:** La duración de la búsqueda cambiará en función del **Paso de Búsqueda** seleccionado.

Instalación de TV por Satélite (en función del modelo): Si la opción de búsqueda de emisiones por Satélite está encendida, el televisor buscará emisiones digitales por satélite después de que otros ajustes iniciales se hayan completado. Antes de realizar la búsqueda de satélite se deben hacer algunos ajustes. Primero aparecerá el menú Tipo de Antena. Puede seleccionar el **Tipo de Antena un cable de Satélite Interruptor DiSEqC** mediante los botones " $\P$ " o " $\clubsuit$ ".

- Directa: Seleccione este tipo de antena si tiene un sólo receptor y una antena parabólica directa. Pulse OK para continuar. Seleccione un satélite disponible y pulse OK para buscar los servicios.
- Un cable de Satélite: Seleccione este tipo de antena si tiene varios receptores y un sistema de un cable de Satélite. Pulse OK para continuar. Configure las opciones siguiendo las instrucciones que aparecen en pantalla. Pulse OK para buscar los servicios.
- Interruptor DiSEqC: Si dispone de varias antenas satelitales y un Conmutador DiSEqC, seleccione este tipo de antena. Pulse OK para continuar. Podrá configurar cuatro opciones distintas de DiSEqC (si estuvieran disponibles). Pulse el botón OK para buscar el primer satélite en la lista.

**Analógica:** Si las opciones de búsqueda de la emisión **Analógica** están encendidas, el televisor buscará emisiones analógicas en pos de ajustes iniciales completados.

Además, puede definir un tipo de emisión como su favorita. Se dará prioridad al tipo de difusión seleccionado durante el proceso de búsqueda y los canales que se incluirán en la parte superior de la **Lista de canales**. Cuando termine, pulse **OK** para continuar.

En este momento, usted podría activar el **Modo Tienda**. Esta opción configurará los ajustes de su TV para el ambiente en la tienda y dependiendo del modelo de TV, las características compatibles de la TV se mostrarán en la parte superior de la pantalla como una barra de información. Esta opción es solo para uso en establecimientos. Se recomienda seleccionar el **Modo Hogar** para el uso en el hogar. Esta opción estará disponible en el menú **Configuración>Más** y puede ser apagado / encendido más adelante.

Pulse el botón **OK** del mando a distancia para continuar, y se mostrará el menú **Red/Internet Configuración**. Consulte la sección **Conectividad** para configurar una conexión alámbrica o inalámbrica. Luego de completar la configuración pulse **OK** para continuar. Para pasar al siguiente paso sin hacer nada presione el botón **Avance Rápido** en el mando a distancia.

Después de que los ajustes iniciales se completen el televisor comenzará a buscar transmisiones disponibles de los tipos de difusión seleccionados.

Después de que se almacenan todas las emisoras disponibles, se mostrarán los resultados de la exploración. Pulse **OK** para continuar. El menú **Editar Lista de canales** se mostrará a continuación. Puede editar la lista de canales de acuerdo a sus preferencias o pulsar el botón **Menu** para salir y ver la televisión.

Mientras continúa la búsqueda puede aparecer un mensaje preguntándole si desea ordenar los canales según LCN(\*). Seleccione la opción **S**í y pulse **OK** para confirmar.

(\*) LCN responde a las siglas de Número Lógico de Canal; es un sistema que organiza las señales de emisión disponibles según una secuencia de canales reconocibles (si estuviera disponible la opción).

**Nota:** No apague el televisor mientras realice la instalación inicial. Tenga en cuenta que, algunas opciones pueden no estar disponibles en función de la selección del país.

## Usando la función SatcoDX (en función de modelo)

Podrá realizar operaciones SatcoDX en el menú de **Instalación>Configuración de Satélites**. En el menú **SatcoDX** hay dos opciones diferentes para el SatcoDx.

Podrá subir o descargar datos SatcoDX. Para poder realizar estas funciones que, en primer lugar deberá conectar un dispositivo USB al televisor.

Podrá subir los servicios actuales, así como los correspondientes satélites y transponedores del televisor, al dispositivo USB.

Además, también podrá descarga al televisor cualquiera de los archivos SatcoDx guardados en el dispositivo USB.

Cuando seleccione cualquiera de estos ficheros, todos los servicios, satélites y transponedores del archivo seleccionado quedarán almacenados en el televisor. Se mantendrá cualquier servicio TDT, por cable o analítico que esté guardado; solo se eliminarán los servicios de satélites.

Después, compruebe los ajustes de la antena y realice cambios si fuera necesario. Si no configura correctamente la antena, podrá mostrarse el mensaje de error "**Sin señal**".

#### Reproducción multimedia por la entrada USB

Puede conectar 2,5" y 3,5" pulgadas (hdd con fuente de alimentación externa) unidades de disco duro externas o lápiz de memoria USB al televisor mediante el uso de las entradas USB del televisor.

**IIMPORTANTE!** Realice una copia de seguridad de sus dispositivos de almacenamiento antes de conectarlos al televisor. El fabricante no se hace responsable de los daños o pérdidas de ficheros, datos o información. Ciertos tipos de dispositivos USB (por ejemplo, reproductores de MP3) o unidades de disco duro USB / tarjetas de memoria podrían no ser compatibles con este televisor. El televisor admite formatos de disco FAT32 y NTFS; sin embargo, no estará disponible la opción de grabación para discos de formato NTFS.

Podría experimentar problemas con el formateo, en caso de que la unidad USB a formatear posea una capacidad igual o mayor a 1TB (Terabyte).

Espere un poco antes de cada conexión y desconexión como el jugador todavía puede estar leyendo los archivos. El no hacerlo puede causar daños físicos al reproductor USB y el dispositivo USB en sí. No extraiga la unidad durante la reproducción de un archivo.

Puede usar concentradores USB con entradas USB del televisor. En este caso se recomienda el uso de concentradores USB con alimentación externa.

Se recomienda usar la entrada USB del televisor directamente, si va a conectar un disco duro USB.

**Nota**: Cuando usa la Visualización de ficheros de imagen en el menú **Navegador de Medios**, puede visualizar solo 1000 archivos de imágenes almacenados en el dispositivo USB conectado.

#### Grabación de un programa

**IMPORTANTE:** Cuando se utiliza una unidad de disco duro USB nueva, se recomienda que primero se formatee el disco usando la opción de **formato de disco** de su televisor en el menú **Reproductor de me dios>Configuración>Configuración de grabación**. Para grabar un programa, es necesario que en primer lugar conecte un disco USB al televisor mientras está apagado. A continuación de grabación.

Para poder grabar, el USB deberá tener un mínimo de 2 GB de espacio libre y ser además compatible con USB 2.0. Para las entradas USB en el lateral del televisor, también se pueden usar dispositivos compatibles con USB 3.0. Si la unidad USB no es compatible se mostrará un mensaje de error.

Para grabar programas de larga duración, tales como películas, se recomienda el uso de unidades de disco duro USB (HDD).

Los programas grabados se guardan en el disco USB conectado. Si lo desea, podrá realizar una copia de seguridad, o copiar las grabaciones en un ordenador personal, pero las mismas no se podrá reproducir en el. Solo las podrá reproducir en el televisor.

Puede haber un retardo del Lip Sync durante el tiempo diferido. Permite grabación de radio. El televisor puede grabar hasta diez horas de programas.

Los programas que se graben se dividirán en particiones de 4GB.

En caso de que la velocidad de escritura del disco USB conectado no sea suficiente, podría fallar la grabación y la función de tiempo diferido podría no estar disponible.

Se recomienda el uso de discos USB adecuados para la grabación de programas en alta definición.

No conecte la unidad USB/HDD durante la grabación. Esto podría dañar el dispositivo USB/HDD.

Si el cable de CA está desenchufado mientras que hay un ajuste del temporizador USB-grabación activo, se cancelará.

Se admiten soportes multipartición. Se admite un mínimo de dos particiones distintas. La primera partición del disco USB se utiliza para las funciones listas para PVR. También debe tener el formato de la partición primaria que se utiliza para las funciones listas para PVR.

Debido a problemas en la señal, es posible que algunos paquetes de secuencias no se graben; es por ello que durante la reproducción se puedan observar congelaciones de imágenes.

Los botones Grabar, Reproduzca, Pausa, Pantalla (para PlayListDialog) no se puede utilizar cuando el teletexto está encendido. Si la grabación comienza desde una temporizador cuando el teletexto esté activado, el teletexto se apagará automáticamente. También el uso del teletexto quedará desactivado cuando haya una grabación o reproducción en curso. Durante la grabación de un programa en el fondo se puede utilizar las opciones del menú, cambiar a otra fuente o utilizar las funciones del **Reproductor de medios**, como la visualización de imágenes, reproducción de archivos de vídeo y música, e incluso reproducir la grabación en curso.

#### Grabación diferida

Pulse el botón **Pausa** mientras ve una emisión para activar el modo de grabación diferida. En este modo, el programa se pausa y se graba de forma simultánea en el disco USB conectado.

Pulse el botón **Pausa** de nuevo para reanudar el programa en pausa desde donde se detuvo. Pulse el botón **Detener** para detener la grabación diferida y volver a la emisión en directo.

La grabación diferida no se puede utilizar en el modo de radio.

No podrá utilizar el retroceso rápido en la grabación diferida sin haber utilizado antes el avance rápido de la reproducción.

#### Grabación instantánea

Pulse el botón **Grabar** para iniciar la grabación de un evento al instante al ver un canal. Puede pulsar **Grabar** en el mando a distancia de nuevo para grabar el próximo evento en el EPG. En este caso, la pantalla mostrará los programas dispuestos para la grabación. Pulse el botón **Detener** para cancelar inmediatamente la grabación.

No puede cambiar las transmisiones durante el modo de grabación. Durante la grabación de un programa o durante la grabación diferida, aparece un mensaje de advertencia en la pantalla si la velocidad de su dispositivo USB no es suficiente.

#### Ver los Programas Grabados

Seleccione Grabaciones en el menú Reproductor de medios. Seleccione un programa de la lista (previamente grabado). Pulse el botón OK para ver las Opciones de Reproducción. Seleccione una opción y luego pulse el botón OK.

**Nota:** La visualización de elementos del menú principal y el menú no estará disponible durante la reproducción.

Pulse el botón **Stop** para detener la reproducción y volver a las **grabaciones**.

#### Avance Lento

Si pulsa el botón **Pausa** mientras ve programas grabados, la función de avance lento estará disponible. Puede usar el botón **Avance rápido** para avanzar lentamente. Al presionar **Avance rápido** consecutivamente cambia de velocidad lenta de avance.

#### Configuración de grabación

Seleccione el elemento de Configuración de grabación en el menú Reproductor de medios>Conguración para configurar los ajustes de grabación.

Formatear disco: Puede utilizar la función de Format Disk(Formatear el disco) para el disco USB conectado. Se requiere su pin para utilizar la función de Formatear el disco.

**Nota:** El PIN por defecto se puede configurar para **0000** o **1234**. Si ha definido el PIN (que se solicitará en función del país seleccionado) durante la **Instalación Inicial**, use dicho PIN.

**IMPORTANTE:** Formatear la unidad USB se borrarán todos los datos en él y es el sistema de archivos se convertirá a FAT32. En la mayoría de los casos los errores de operación se fijarán una vez un formato, pero se perderán todos los datos.

Si aparece el mensaje "Velocidad de grabación del disco USB es demasiado lenta para grabar" en

la pantalla mientras se inicia una grabación, intente reiniciar la grabación. Si aun así persiste el error, ello puede deberse a que el disco USB no cumpla con los requerimientos de velocidad. Intente conectar otro disco USB.

#### Menú del Explorador Multimedia

Puede reproducir archivos de fotos, música y películas almacenados en un disco USB al conectarlo a su televisor. Conecte un disco USB a la entrada ubicada en el lateral del televisor. Al pulsar la tecla **Menu** mientras está en el modo de **Explorador multimedia** tendrán acceso a las opciones del menú **Imagen, Sonido** y **Configuración**. Pulse el botón **Menu** de nuevo para salir de esta pantalla. Podrá configurar las preferencias del **Explorador Multimedia** en el Menú de **Configuración**.

| Funcionamiento del Modo Bucle/Aleatorio                              |                                                                                             |  |  |  |  |
|----------------------------------------------------------------------|---------------------------------------------------------------------------------------------|--|--|--|--|
| Inicie la reproducción con la tecla de <b>reproducción</b> y activar | Todos los ficheros de la lista<br>se reproducirán de forma<br>continua en el orden original |  |  |  |  |
| Inicie la reproducción con la tecla <b>OK</b> y activar              | El mismo fichero se<br>reproducirá en un bucle<br>(repetición).                             |  |  |  |  |
| Inicie la reproducción con la tecla de <b>reproducción</b> y activar | Se reproducirán todos los ficheros del disco en orden aleatorio.                            |  |  |  |  |
| Inicie la reproducción con la tecla de <b>reproducción</b> y activar | Todos los archivos de la lista<br>se reproducirán de forma<br>continua en el orden original |  |  |  |  |

#### FollowMe TV (dependiendo del modelo)

Con la tableta se puede escuchar la emisión actual de su televisor inteligente con la opción **FollowMe TV**. Instale el Centro inteligente apropiado para la aplicación de su dispositivo móvil. Inicie la aplicación. Para más información sobre Con utilizar esta función, consulte el manual de instrucciones de la aplicación que utiliza.

**Nota:** Esta aplicación no es compatible con todos los dispositivos móviles. Ambos dispositivos deben estar conectados a la misma red.

#### CEC y CEC RC Passthrough (dependiendo del modelo)

Esta función permite controlar los dispositivos habilitados para CEC, conectados a través de puertos HDMI, utilizando el mando a distancia del televisor.

La opción de la CEC en el menú Sistema>Configuración>Más debe estar Activado desde un principio. Pulse el botón de Fuente y seleccione la entrada HDMI del dispositivo CEC, en el menú de la Lista de Fuentes. Cuando se encuentra conectado un dispositivo de fuente de la CCA, se aparece en el menú de fuentes, con su propio nombre en lugar del nombre de puertos HDMI conectado (como reproductor de DVD, grabadora de 1, etc.). El mando a distancia del televisor podrá, de forma automática, realizar las funciones principales tras seleccionar la fuente de HDMI conectada.

Para finalizar esta operación y controlar el televisor nuevamente desde el mando a distancia, presione el botón **Menú rápido** del mando a distancia, seleccione **CEC RC Passthrough** (Traspaso a MD CEC) y desactívelo con el botón de dirección Izquierda o Derecha. Esta función también puede activarse o desactivarse en el menú **Sistema>Configuración>Más**.

El televisor también admite la función ARC (Canal de Retorno de Audio). Esta función es una conexión de audio destinada a sustituir a otros cables entre el televisor y el sistema de audio (un receptor A/V o un equipo de altavoces).

Cuando se activa la función ARC, el televisor no silencia sus otras salidas de audio de forma automática. Por lo que necesitará disminuir el volumen del televisor a cero de forma manual, si desea escuchar el audio solo desde el dispositivo conectado (igual que las otras salidas de audio digital óptico o coaxial). Si desea cambiar el nivel de volumen del dispositivo conectado, hay que seleccionar el dispositivo de la lista de fuentes. En ese caso, las teclas de control de volumen se dirigen al dispositivo de audio conectado.

Nota: ARC solo se admite a través de la entrada HDMI3.

#### Control de Audio del Sistema

Permite que un amplificador de audio / receptor se use con el televisor. El volumen se puede controlar con el mando a distancia del televisor. Para activar esta función ajuste la opción Altavoces en el menú **Sistema>Configuración>Más** como Amplificador. Los altavoces del televisor se silenciarán y el sonido de la fuente visto serán proporcionados desde el sistema de sonido conectado.

**Nota:** El dispositivo de audio debería admitir la función de Control de Audio del Sistema, y la opción **CEC** debería estar **Activada**.

#### Funcionamiento general del televisor Manejo de la lista de canales

El televisor ordenará los canales guardados en la Lista de canales. Puede editar esta lista de canales, ajustar los favoritos o establecer las estaciones activas a ser listadas utilizando las opciones Lista de canales. Pulse el botón OK/TV para seleccionar la Lista de canales. Puede filtrar los canales listados pulsando el botón azul o abra el menú Editar lista de canales pulsando el botón verde con el fin de hacer cambios avanzados en la lista actual.

#### Administración de las listas de favoritos

Puede crear cuatro listas diferentes de sus canales favoritos. Introduzca la Lista de canales en el menú

principal o pulse el botón verde mientras que la Lista de canales se visualiza en la pantalla para abrir el menú Editar lista de canales. Seleccione el canal deseado en la lista. Puede hacer múltiples elecciones pulsando el botón amarillo. A continuación, pulse el botón OK para abrir el menú de Opciones de edición de canales y seleccione la opción Agregar/Quitar Favoritos. Pulse el botón OK de nuevo. Establezca la opción de lista deseada en Encendido. El canal seleccionado/s se añadirá a la lista. Para eliminar un canal o canales de una lista de favoritos siga los mismos pasos y establezca la opción la lista deseada en Apagado.

Puede utilizar la función de **Filtro** en el menú **Editar lista de canales** para filtrar los canales en la **Lista de canales** permanentemente de acuerdo a sus preferencias. El uso de la opción **Filtro**, puede establecer una de sus cuatro listas de favoritos que se mostrará cada vez que la **Lista de canales** se abre. La función de filtración en el menú **Lista de canales** solo filtrará la **Lista de canales** que se muestra actualmente con el fin de encontrar un canal y sintonizarlo. Estos cambios no se mantendrán la próxima vez que la **Lista de canales** se abre.

## Permite configurar las Opciones de Control Paterno

Para prohibir la visualización de ciertos programas, canales y los menús pueden bloquearse mediante el sistema de control parental.

Para ver las opciones disponibles de bloqueo, deberá introducirse el PIN. Tras introducir número PIN correcto, se mostrarán las opciones del menú de **Control Paterno.** 

**Bloqueo del menú:** La opción de bloqueo de menú es la que activa o desactiva el acceso a los mismos.

**Bloqueo por Edad:** Si se establece esta opción, TV obtiene la información sobre la emisión y si este nivel de madurez está desactivado, desactiva el acceso a la emisión.

Nota: Si la opción de país de la **Instalación por Primera** vez se establece como Francia, Italia o Austria, el valor de **Bloqueo por Edad** se establece en 18 de forma predeterminada.

**Bloqueo Infantil:** Si activa el Bloqueo Infantil, el televisor solo podrá manejarse mediante el mando a distancia. Si es así, los botones del panel de control no funcionarán.

**Bloqueo de Internet:** Esta opción está configurada en **ENCENDIDO**, la aplicación para abrir el navegador en el portal será deshabilitada. Confiure a **APAGADO** para liberar la aplicación nuevamente.

Establecer PIN: Define un nuevo PIN.

PIN de CICAM Predeterminado: Esta opción aparecerá en gris si no hay ningún módulo CI insertado en la ranura CI de su televisor. Se puede cambiar el PIN predeterminado de CAM de CI con esta opción.

**No**ta: El PIN por defecto se puede configurar para 0000 o 1234. Si ha definido el PIN (que se solicitará en función del país seleccionado) durante la **Instalación Inicial**, use dicho PIN.

Algunas opciones pueden no estar disponibles en función de la selección del país en la **Instalación Inicial**.

#### Guía de Programación Electrónica (EPG)

Algunos canales envían la información sobre sus horarios de programación. Pulse la tecla **Epg** para ver el menú de la **Guía de Programación** de electrónica (EPG).

Hay 3 tipos diferentes diseños de programación disponibles, **Horario Cronograma, Lista de horario** y **Horario Ahora/Siguiente**. Para cambiar entre las opciones siga las instrucciones que aparecen en la parte inferior de la pantalla.

#### Horario Cronograma

Zoom (Botón amarillo): Pulse la tecla amarilla para ver los eventos de un rango de tiempo más amplio. Filtrar (Botón azul): Muestra las opciones de los filtros.

Seleccionar género (Botón Subtitles /Subtítulos): Muestra el menú Seleccionar género. Mediante esta función podrá buscar en la base de datos de la guía de programas, según el género seleccionado. Información disponible en la guía de programas se buscará y los resultados que coincidan con sus criterios se resaltarán.

Opciones (botón OK): Muestra las opciones del evento.

**Detalles del Evento (Botón Info):** Muestra información detallada sobre los programas seleccionados.

Día Siguiente/Anterior (Botones de Canales +/-): Muestra los programas de día anterior o siguiente.

Buscar (Botón Text): Muestra el menú Guía de Búsqueda.

Ahora (Botón Swap): Muestra el evento actual del canal resaltado.

**Grabc./Detener (Botón Record):** El televisor grabará el programa seleccionado. Para detener la grabación, púlselo nuevamente.

**IMPORTANTE:** Conecte o desconecte el disco USB cuando el televisor esté apagado. A continuación deberá encender el televisor para activar la función de grabación.

**Nota:** El cambio a una emisión diferente no está disponible durante una grabación.

#### Lista de Horario(\*)

(\*) En esta opción de diseño, solo los eventos del canal resaltado serán listados.

Ant. Franja Horaria (Botón Rojo): Muestra los programas de intervalo de tiempo anterior.

Día Siguiente/Anterior (Botones de Canales +/-): Muestra los programas de día anterior o siguiente.

**Detalles del Evento (Botón Info):** Muestra información detallada sobre los programas seleccionados.

Filtro (Botón Text): Muestra las opciones de los filtros.

**Siguiente Franja Horaria (Botón Verde):** Muestra los programas del próximo segmento de tiempo.

**Opciones (Botón OK):** Muestra las opciones del evento.

**Grabc./Detener (Botón Record):** El televisor grabará el programa seleccionado. Para detener la grabación, púlselo nuevamente.

**IMPORTANTE:** Conecte o desconecte el disco USB cuando el televisor esté apagado. A continuación deberá encender el televisor para activar la función de grabación.

**Nota:** El cambio a una emisión diferente no está disponible durante una grabación.

#### Horario Ahora/Siguiente

Navegar (botones direccionales): Pulse los botones de Navegación para desplazarse por la lista de canales o eventos.

**Opciones (Botón OK):** Muestra las opciones del evento.

**Detalles del Evento (Botón Info):** Muestra información detallada sobre los programas seleccionados.

Filtrar (Botón azul): Muestra las opciones de los filtros.

**Grabc./Detener (Botón Record):** El televisor grabará el programa seleccionado. Para detener la grabación, púlselo nuevamente.

**IMPORTANTE:** Conecte o desconecte el disco USB cuando el televisor esté apagado. A continuación deberá encender el televisor para activar la función de grabación.

**Nota:** El cambio a una emisión diferente no está disponible durante una grabación.

#### Opciones de programas

Utilice los botones de dirección para marcar un programa y pulse el botón **OK** para ver el menú de **Opciones** de **Eventos.** Dispone de las siguientes opciones:

**Seleccionar Canal:** Puede cambiar a los canales seleccionados, utilizando esta opción.

**Grabar / Borrar Grab. Temporizador**: Seleccione la opción Grabación y pulse el botón OK. Si el programa se emitirá en otro momento, se agregará a la lista de Temporizadores que deben ser grabados. Si el programa está siendo emitido en ese momento, la grabación se iniciará de inmediato.

Para anular una grabación programada, marque el programa en cuestión y pulse **OK**; a continuación seleccione la opción "Delete Rec. **Temporizador.** Esto cancelará la grabación.

**Temporizador de Evento / Eliminar temporizador en Evento:** Después de haber seleccionado un programa en el menú EPG, pulse el botón **OK**. Seleccione la opción Fijar temporizador en Evento y pulse la tecla OK. Puede fijar temporizadores para los siguientes programas. Para cancelar un temporizador establecidos, resalte ese programa y pulse el botón **OK**. A continuación, seleccione la opción Eliminar temporizador **en Evento**. Se cancelará el temporizador.

**Notas:** No se puede cambiar a ningún otro canal, mientras que hay una grabación activa o el temporizador está en el canal actual.

No es posible ajustar el temporizador o registro de temporizador para dos o más eventos individuales en el mismo intervalo de tiempo.

#### Actualización de Software

El televisor es capaz de encontrar y actualizarse automáticamente a través de la señal de transmisión o a través de Internet.

#### Actualización de software mediante la interfaz de usuario

En el menú principal seleccione Sistema>Configuración y luego Más. Vaya a Actualización de software y pulse el botón OK. En el menú Opciones de actualización seleccione Buscar actualización y pulse el botón OK para comprobar si hay una nueva actualización de software.

Si encuentra una actualización, comenzará a descargarla. Después de que la descarga se haya completado, confirme la formulación de preguntas acerca de reiniciar el televisor pulsando **OK** para continuar con la operación de reinicio.

#### Modo de búsqueda y actualización a las 3 AM

Su televisor buscará nuevas actualizaciones a las 3:00 de la mañana si la opción **Búsqueda automática** en el menú **Opciones de actualización** está **Habilitado** y si el televisor está conectado a una señal de antena o de Internet. Si un nuevo software se encuentra y se ha descargado correctamente, se instalará en el siguiente encendido.

Nota: No desconecte el cable de alimentación mientras que el LED parpadea durante el proceso de reinicio. Si el televisor no enciende luego de una actualización, desconecte el televisor por 2 minutos y conéctelo de nuevo.

#### Solución de problemas y consejos

#### El televisor no se enciende

Compruebe si el cable esta bien enchufado a la toma de corriente. Compruebe si se han agotado las pilas. Pulse la tecla de encendido del televisor.

#### Mala calidad de imagen

• Compruebe si ha elegido el televisor adecuado.

- La baja intensidad de la señal puede distorsionar la imagen. Compruebe el estado de la antena.
- Verifique si la frecuencia introducida es la adecuada.
- Cuando se conectan al televisor dos equipos periféricos a la vez puede disminuir la calidad de la imagen. En ese caso, desconecte uno de los equipos periféricos.

#### Sin imagen

- Significa que su televisor no está recibiendo ninguna señal. Asegúrese también de haber seleccionado la fuente de entrada correcta.
- ¿Está la antena conectada correctamente?
- ¿Ha conectado el cable de la antena?
- ¿Está utilizando los enchufes apropiados para conectar la antena?
- Si tiene dudas, consulte con su distribuidor.

#### No hay audio

- Compruebe si ha silenciado el sonido del televisor. Pulse **Silencio** o suba el volumen para comprobarlo.
- El sonido solo proviene de un altavoz Compruebe el balance de altavoces en el menú de sonido.

#### El mando a distancia no funciona.

• Tal vez se han agotado las pilas. Sustituya las pilas.

## No se pueden seleccionar las Fuentes de entrada

- Si no puede seleccionar una fuente de entrada, puede deberse a que no haya conectado ningún dispositivo. Si no;
- Compruebe los cables y las conexiones AV si ha tratado de conectar un dispositivo.

#### Grabación no disponible

Para grabar un programa, es necesario que en primer lugar conecte un disco USB al televisor mientras está apagado. A continuación deberá encender el televisor para activar la función de grabación. Si no puede realizar la grabación, apague el televisor, extraiga el dispositivo USB.

#### EI USB funciona muy lento

Si aparece un mensaje que dice **"Velocidad de** escritura de disco USB demasiado lenta para grabar" mientras se inicia una grabación, intente reiniciar la grabación. Si aun así persiste el error, ello puede deberse a que el disco USB no cumpla con los requerimientos de velocidad. Intente conectar otro disco USB.

Funciones de conectividad (dependiendo de modelo)

Para configurar los ajustes del cable, consulte la sección Configuración de Red /Internet en el Menú Sistema.

#### Conexión del Televisor a la Red Doméstica

La función de conectividad permite conectar el televisor a la red doméstica, ya sea por cable o de forma inalámbrica. Puede utilizar esta red doméstica para poder conectarse a Internet, o acceder a ficheros de fotos, vídeos y sonido guardados en un servidor, y reproducirlos o mostrarlos en el televisor.

#### Conexión por Cable

Conecte el televisor a su modem o router mediante un cable Ethernet (no incluido). Seleccione **Tipo** de red como **Dispositivo alámbrico en el menú Configuración de red/Internet**.

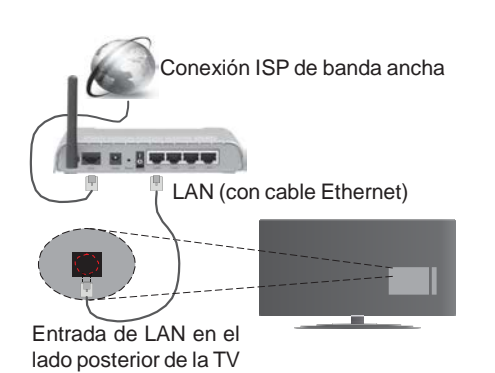

#### Conexión inalámbrica

**IMPORTANTE**: Si el televisor no dispone de función integrada de wifi, se requiere una llave USB "Veezy 200" para utilizar las funciones de red inalámbrica.

Para conectar el televisor a la red doméstica inalámbrica solo tiene que seleccionar **Tipo de red** como **Dispositivo inalámbrico** en **Configuración de red/ Internet**. El televisor buscará redes disponibles. Seleccione la red que quiera y pulse **OK**. Si el televisor cuenta con WLAN integrado, no necesitará ningún otro dispositivo auxiliar para conectarse a la red de forma inalámbrica.

#### Para los modelos con sistema integrado de WLAN:

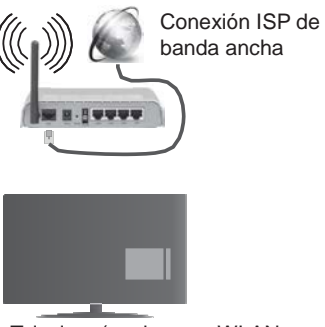

Televisor (equipo con WLAN integrada)

#### Para los modelos sin sistema integrado de WLAN:

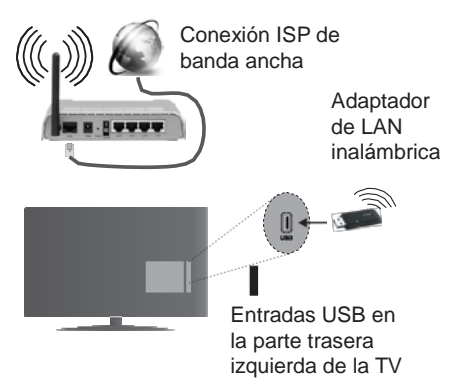

#### Acerca del Uso de la Función de Conectividad

PC / HDD / Media Player o cualquier otro dispositivo compatible debe ser utilizado con una conexión alámbrica para una calidad de reproducción superior.

Instale el software de Nero Media Home (http://www. nero.com/mediahome-tv) en su PC; así podrá utilizar su ordenador como servidor multimedia.

A continuación, debe conectar el adaptador inalámbrico a una de las entradas USB del televisor.

Tenga en cuenta que no podrá conectar el televisor a redes con SSID oculta mientras utilice conexiones inalámbricas.

#### Permite configurar las opciones de red

La configuración del televisor de la red incluye opciones de conexión por cable e inalámbrica. Si se conecta al televisor a través de Ethernet, seleccione el **Tipo de Red** como **Dispositivo por Cable** para configurarlo. Seleccione la opción **Dispositivo Inalámbrico** en caso de no querer utilizar cables para conectar el televisor a la red.

Pulse la tecla **OK** para buscar las redes inalámbricas disponibles y conectarse a una de ellas. Después, se mostrará una lista de redes. Seleccione la red que desee de la lista y pulse **OK**.

En caso de que dicha red esté protegida mediante contraseña, introduzca la clave correcta mediante el teclado virtual.

Espere hasta ver en pantalla la dirección IP. Esto significará que se ha establecido la conexión.

Para desconectarse de una red, se debe seleccionar **Tipo de red**, pulse el botón izquierdo o derecho en el aparato **para deshabilitarlo.** 

#### Conexión al teléfono móvil mediante WiFi

En caso de que su teléfono o dispositivo móvil tenga WiFi, podrá conectarlo al televisor para poder reproducir los contenidos del dispositivo en el televisor. Para ello, el dispositivo móvil debe tener un software de intercambio apropiada. Después, conecte el móvil al router o módem; a continuación, active el uso compartido del software en su teléfono o dispositivo móvil. A continuación, seleccione los archivos que desea compartir con su televisor.

Si la conexión se establece correctamente, ahora debería tener acceso a los ficheros compartidos de su teléfono móvil a través del **Explorador Multimedia** del televisor.

Entre en el menú de **Explorador Multimedia** y se mostrará el dispositivo de reproducción seleccionado. Seleccione su dispositivo móvil y pulse el botón **OK** para continuar.

Si es posible, podrá descargar una app para usar como mando a distancia virtual desde el servidor de aplicaciones de su teléfono o dispositivo móvil. Podra manejar el televisor, gracias a esta aplicación, al dispositivo inalámbrico móvil. Para poder utilizar la función de Mando a Distancia Virtual deberá activar esta opción en el menú Configuración>Más pulsando las teclas Izquierda o Derecha. Conecte tanto el televisor como el móvil a la misma red, e inicie la aplicaicón.

**Nota**: Esta característica no es compatible con todos los dispositivos móviles.

## Uso del servicio de red Compartir Audio y Vídeo

La característica de Compartir Audio y Vídeo utiliza un estándar que facilita el proceso de visión de la electrónica digital y los hace más cómodo de usar en una red doméstica.

Esta norma le permite ver y reproducir fotos, música y vídeos almacenados en el servidor de medios conectados a la red doméstica.

#### 1. Instalación de Nero Media Home

La característica Compartir Audio y Vídeo no se puede usar si el programa del servidor no está instalado en su PC. Por favor, prepare su PC con el programa Nero Media Home.

#### 2. Conexión a Redes Alámbricas o Inalámbricas

Vea los capítulos **Conectividad Alámbrica/ Inalámbrica** para obtener información detallada sobre la configuración.

#### 3. Reproducción de Archivos Compartidos mediante el Explorador Multimedia

Seleccione **ExploradorMultimedia** utilizando los botones de navegación en el menú principal y pulse **OK**. Se mostrará el explorador de medios.

#### Compartir Audio y Vídeo

Compartir Audio y Vídeo solo está disponible en el modo de **Carpeta** del **Explorador Multimedia**. Para habilitar el modo de carpetas, vaya a la pestaña de **Configuración** de la pantalla principal del explorador y pulse **OK**. Seleccione **Estilo de Vista** y establezca como **Carpeta** con los botones **Izquierda** o **Derecha**. Selecciones el tipo de medio deseado y pulse **OK**.

Si las configuraciones de intercambio se establecen correctamente, la pantalla de **Selección de Dispositivo** aparecerá después de seleccionar el tipo de papel deseado. Se mostrará en esta pantalla una lista de redes disponibles, si las encuentra. Seleccione el servidor de medios o de red que desea conectarse usando los botones Arriba o Abajo y pulse **OK.** Si desea actualizar la lista de dispositivos, pulse el botón **Verde**. Puede pulsar **Menu** para salir.

Si selecciona el tipo de medio como **Vídeos** y elije un dispositivo desde el menú de selección. Luego seleccione la carpeta con los archivos de vídeo en ella en la siguiente pantalla y se mostrarán todos los archivos de vídeo disponibles.

Si desea mostrar una lista de otros tipos de medio desde esta pantalla, deberá retroceder a la pantalla principal del **Explorador Multimedia**; a continuación deberá seleccionar el tipo de medios que desee y realizar una nueva selección de red. Consulte la sección Menú **Explorador Multimedia** para obtener más información sobre la reproducción de archivos.

Los ficheros de subtítulos no funcionan si usted mira los vídeos de la red a través de la función Compartir Audio y Vídeo.

Solo puede conectar un televisor a la misma red. Si tiene un problema con la red, cambie su televisor apagado en la toma de corriente y enciéndalo de nuevo. Modo de truco y saltar no son compatibles con la función de Compartir Audio y Vídeo.

**Nota:** Puede haber alguna PC que no sea capaz de utilizar la función de Compartir Audio y Vídeo debido a la configuración del administrador y de seguridad (como negocios de PCs).

Deberá instalar el software Nero incluido con el set, para un mejor streaming de la red doméstica.

## Conexión de la antena (dependiendo del modelo)

La pantalla inalámbrica es un estándar para el servicio de vídeo por demanda y contenido de sonido por Wi-Fi Alliance. Esta característica proporciona la capacidad de utilizar el televisor como dispositivo de visualización inalámbrico.

#### Uso con dispositivos móviles

Hay diferentes normas que permiten compartir pantallas incluyendo de gráficos, vídeo y contenido de audio entre su dispositivo móvil y el televisor.

Conecte el adaptador USB inalámbrico al televisor en primer lugar, si el televisor no dispone de función WiFi interna.

Luego pulse el botón **Fuente** en el mando a distancia y cambie a la fuente **Pantalla inalámbrica.** 

Aparece una pantalla que indica que el televisor está listo para la conexión.

Abra la aplicación para compartir en su dispositivo móvil. Estas aplicaciones se denominan de forma diferente para cada marca, por favor consulte el manual de instrucciones de su dispositivo móvil para obtener información detallada.

Realice una búsqueda de dispositivos. Después de seleccionar su televisor y conectarse, la pantalla de su dispositivo se mostrará en su televisor.

**Nota:** Solo podrá utilizar esta opción en caso de que el dispositivo o teléfono móvil sea compatible con esta función. Los procesos de búsqueda y conexión variarán en función del programa que use. Los dispositivos Android deberán usar la versión V4.2.2 o superior.

## Conexión de otros dispositivos inalámbricos (dependiendo del modelo)

Su televisor admite otra tecnología de conexión inalámbrica de corto alcance también. Es necesario que realice un emparejamiento antes de utilizar este tipo de dispositivos inalámbricos con el Televisor. Usted debe hacer lo siguiente para emparejar el dispositivo con el televisor:

- Configure el dispositivo en modo de emparejamiento
- Iniciar la detección de dispositivos en el televisor

**Nota:** Consulte el manual de Usuario del dispositivo inalámbrico para aprender cómo configurar el dispositivo en modo de emparejamiento.

Puede conectar dispositivos de audio o mandos a distancia de forma inalámbrica a su televisor. Desconecte o apague cualquier otro dispositivo de audio conectado a fin de que la función de conexión inalámbrica funcione correctamente. Para dispositivos de Audio use la opción Enlace de Audio en el menú Sistema>Sonido, para los mandos a distancia la opción Smart a distancia en el menú Sistema>Configuración>Más. Seleccione la opción de menú y pulse el botón OK para abrir el menú relacionado. Con este menú puede encontrar v conectarse a dispositivos que utilizan la misma tecnología inalámbrica para empezar a usarlos. Siga las instrucciones en línea. Inicie la búsqueda de dispositivos. Se mostrará una lista de los dispositivos inalámbricos disponibles. Marque el dispositivo al

que desea conectarse de la lista de favoritos y pulse OK para confirmar la operación. Si se muestra el mensaje "Dispositivo conectado", la conexión se ha establecido exitosamente. Si falla la conexión vuelva a intentarlo.

**Nota:** Los dispositivos inalámbricos pueden operar dentro de la misma gama de frecuencias de radio y pueden interferir entre sí. Para mejorar el rendimiento de su dispositivo inalámbrico colóquelo al menos a 1 metro de distancia de cualquier otro dispositivo inalámbrico.

#### Portal Internet

La opción Portal añade a su televisor una característica que le permite conectarse a un servidor en Internet y ver el contenido proporcionado por este servidor a través de su conexión a Internet. La opción Portal le permite ver el contenido de música, vídeo, un clip o en la web con accesos directos definidos. El que usted pueda ver este contenido sin interrupción depende de la velocidad de conexión proporcionada por el proveedor de servicios de Internet.

Pulse "Internet" del mando a distancia para abrir la página del portal de internet. Verá los iconos de las aplicaciones y servicios disponibles en la pantalla del portal. Utilice las teclas de desplazamiento del mando a distancia para poder elegir una. Podrá ver el contenido deseado pulsando OK tras la selección. Pulse BACK/RETURN para regresar a la pantalla anterior, o EXIT para salir del portal de internet.

**Nota**: Puede tener problemas que dependen de la aplicación causados por el proveedor del servicio.

El contenido del servicio de Portal y la interfaz se pueden cambiar en cualquier momento sin previo aviso.

#### Abra el navegador (dependiendo del modelo)

Para utilizar el navegador de Internet, escriba primero el portal. A continuación, inicie la aplicación de **Internet** en el portal.

#### (\*) La aparición del logotipo del navegador puede cambiar

En la pantalla inicial del navegador, las miniaturas de los enlaces predefinidos (si los hay)a sitios web disponibles se mostrarán como opciones de **Marcación rápida** junto con **Editar Marcación rápida** y las opciones de **Añadir a Marcación rápida**.

Para navegar por el navegador web, utilice los botones de dirección del mando a distancia o un mouse conectado. Para ver la barra de opciones del navegador, mueva el cursor a la parte superior de la página o pulse el botón **Atrás/Regresar**. Las opciones de las pestañas**Historial**, y **Marcadores** y la barra del navegador que contiene los botones anterior/siguiente, el botón de actualización, la barra de dirección/búsqueda, el **Marcador de velocidad** y los botones de **Opera** están disponibles.

#### Smart Center (dependiendo del modelo)

Smart Center es una aplicación móvil funciona en plataformas iOS y Android. Con su tableta o teléfono, puede transmitir fácilmente sus espectáculos y programas en vivo favorito desde el televisor inteligente. Además, se puede poner en marcha sus aplicaciones de portal, utilizar su tableta como mando a distancia para el televisor y compartir multimedia.

Para utilizar las funciones de Smart Center, las conexiones tienen que hacer bien. Asegúrese de que el televisor y el dispositivo móvil estén conectados a la misma red.

Para la función de compartir **Audio y Vídeo** en el menú**Configuración>Mas** de su televisor debe estar habilitado.

Descargue la aplicación de Smart Center apropiada en su dispositivo móvil desde la tienda de aplicaciones en la web e inícielo para empezar a utilizarlo.

**Nota:** Ser capaz de utilizar todas las funciones de esta aplicación depende de las características de su televisor.

#### Sistema HBBTV (dependiendo del modelo)

El HbbTV (híbrido de emisiones de televisión y de banda ancha) es un estándar de la industria que combina a la perfección los servicios de televisión emitidos a través de señales, con los servicios prestados a través de banda ancha y también permite el acceso a servicios de Internet solo para los consumidores con televisores conectados y set-top boxes. Los servicios prestados a través de HbbTV incluyen canales de televisión tradicionales, la captura servicios de seguimiento, vídeo a la carta, EPG, publicidad interactiva, personalización, votación, juegos, redes sociales y otras aplicaciones multimedia.

Las aplicaciones HbbTV están disponibles en aquellos canales señalados por las emisoras (en la actualidad, varios canales en Astra emiten aplicaciones HbbTV). La emisora marca una aplicación como de "arrangue automático" y ésta se inicia de forma automática a través de la plataforma. El inicio automático de aplicaciones suele iniciarse mediante un icono de botón rojo pequeño, para notificar al usuario que hay una aplicación HbbTV en ese canal pulse el botón rojo para abrir la aplicación. Después de que se muestre la página, el usuario puede volver al estado inicial de icono de botón de color rojo pulsando el botón rojo de nuevo. El usuario puede alternar entre el modo con el icono de botón rojo y el modo completo de interfaz de usuario de la aplicación pulsando el botón rojo. Cabe señalar que la función de alternar entre el botón rojo lo

proporciona la aplicación, y que algunas aplicaciones pueden comportarse de manera diferente.

Si cambia a otro canal mientras esté activa una aplicación HbbTV (ya sea en el modo de icono de botón rojo o en el modo completo de la interfaz de usuario), los siguientes escenarios pueden ocurrir.

- La aplicación puede seguir funcionando.
- · La aplicación puede terminar.
- La aplicación puede terminar, e iniciarse el arranque automático de la aplicación de botón rojo.

HbbTV permite la recuperación de aplicaciones tanto desde la banda ancha como de señales de emisión. El canal emisor puede habilitar ambos modos o uno de ellos. Si la plataforma no tiene una conexión de banda ancha en funcionamiento, la plataforma puede aun así lanzar aplicaciones emitidas en la señal.

Las aplicaciones de inicio automático de botón rojo, por lo general, ofrecen enlaces a otras aplicaciones. El usuario puede cambiar a otras aplicaciones mediante el uso de los enlaces proporcionados. Las aplicaciones deben proporcionar una manera de interrumpirse a sí mismas, generalmente el botón Exit se utiliza para esto.

Las aplicaciones HbbTV usan las teclas del mando a distancia para interactuar con el usuario. Cuando se lanza una aplicación HbbTV, el control de algunas teclas son propiedad de la aplicación. Por ejemplo, la selección numérica de un canal puede no funcionar en una aplicación de teletexto, donde los números indican las páginas del teletexto.

HbbTV requiere la capacidad de AV por demanda para la plataforma. Hay numerosas aplicaciones ofreciendo VOD (Vídeo a La Carta) y servicios de captura de televisión. El usuario puede emplear las teclas de reproducción, pausa, detención, avance y retroceso del mando a distancia para interactuar con el contenido AV.

Nota: Puede activar o desactivar esta función desde el menú Más en Sistema>Opciones.

#### Modo 3D (dependiendo del modelo)

Para ver el contenido 3D o programas en el modo 3D debe usar las gafas 3D (si su televisor es compatible con la función 3D activa, las gafas de obturación 3D utilizan la tecnología inalámbrica Bluetooth™). Tenga en cuenta que esta función 3D funcionará únicamente utilizando los lentes 3D específicos para ello.

#### A Precauciones al ver imágenes 3D

## Para su seguridad, lea estas instrucciones de seguridad antes de utilizar la función 3D.

 Las mujeres embarazadas, las personas mayores, las personas con problemas del corazón o las personas que experimentan somnolencia frecuente, así como personas que pueden obtener fácilmente con náuseas deberían abstenerse de ver en 3D.

- Evite que los niños menores de 5 años vean imágenes en 3D. Podría afectar al desarrollo de su vista.
- Mientras ve imágenes en 3D, vigile a sus hijos, incluyendo a los adolescentes, ya que pueden ser más sensibles a los efectos de ver en 3D como estos síntomas. Si experimentan molestias similares a las antes citadas, deje de ver en 3D inmediatamente.
- Usted puede experimentar malestar, dolores de cabeza o mareos mientras ve imágenes en 3D. Si llegase a experimentar dichos síntomas, deberá quitarse los lentes 3D y dejar de ver el televisor en modo 3D.
- No vea el modo 3D durante largos períodos de tiempo. Permítase descansar ocasionalmente. Durante la visualización, si experimenta cualquier molestia como la fatiga ocular, dolor de cabeza o náuseas, quítese las gafas 3D y deje de ver en el modo 3D. Consulte a un médico si las molestias persisten.
- No utilice las gafas 3D para cualquier otro propósito. Utilice gafas 3D solamente para ver vídeo 3D. No las use como gafas de sol o gafas para leer.
- Cuando vea en 3D sea consciente de sus alrededores. No se mueva mientras se ve en 3D y el uso de las gafas como su visión se modifica y es posible que encuentre objetos, viaje o una caída que puede resultar en lesiones.
- Algunos de los contenidos en 3D puede provocar al espectador a realizar bruscos movimientos reflejos tales como agacharse o esquivar, por lo que es importante no colocar objetos frágiles cerca de la televisión.
- Al utilizar las gafas 3D de la distancia entre el usuario y la pantalla puede ser juzgado mal. Tenga cuidado de no golpear la pantalla del televisor.
- Algunos espectadores pueden sentirse desorientados luego de ver en 3D. Por lo tanto, después de ver en 3D, tómese un momento para recuperar la conciencia de su entorno antes de mover.

#### Advertencia de convulsión fotosensible

- Si usted o cualquiera de su familia tiene un historial de epilepsia o ataques, le recomendamos que consulte con su doctor antes de ver la televisión en 3D. Es posible que algunos espectadores puedan experimentar convulsiones o ataques epilépticos cuando se exponen a ciertas condiciones, como destellos de luz, imágenes de televisión o vídeo juegos.
- A veces, ciertos síntomas pueden ocurrir en condiciones no especificadas, incluso si usted no tiene antecedentes previos. En tal caso, si usted experimenta cualquiera de los siguientes síntomas, deje inmediatamente de ver la televisión en 3D y consulte a un médico: visión alterada, inestabilidad

visual o facial, como espasmos oculares o musculares, mareos o aturdimiento, transición visual o inconsciente acción, convulsiones, pérdida de conciencia, confusión o desorientación, pérdida del sentido direccional, calambres o náuseas.

Puede reducir el riesgo de ataques o convulsiones por fotosensibilidad si toma las siguientes precauciones:

- Mientras ve la televisión en 3D, hacer tomar descansos frecuentes.
- Si usted sufre de problemas de la vista (astigmatismo, diferencias de visión de cerca/ de lejos en el lado izquierdo y derecho), asegúrese de corregir su vista antes de utilizar las gafas 3D.
- No vea la televisión demasiado cerca y trate de mantener siempre la televisión a nivel de los ojos. No vea la televisión en 3D si está cansado o enfermo. Evite ver la televisión en 3D durante mucho tiempo.

#### Uso del Modo 3D

Pulse el botón **MENU** del mando a distancia y seleccione el icono **Sistema>Imagen** con los botones Izquierdo o Derecho. Pulse **OK** para acceder al menú de **Configuración de imagen**. Use los botones Arriba o Abajo para seleccionar **Configuración 3D** y pulse **OK** para ver. Para acceso rápido al menú **Ajustes 3D** simplemente pulse el botón **3D** del mando a distancia (si está disponible).

#### Notas:

- Antes de ver contenidos, deberá seleccionar el Modo 3D adecuado. Si no selecciona el modo adecuado, no se mostrará correctamente la imagen 3D.
- La imagen 3D puede no verse o estar distorsionada si está viendo la televisión en condiciones de luz intensa.
- Si observa un parpadeo de la pantalla mientras esté viendo imágenes 3D en condiciones de poca luz, deberá bien apagar la lámpara o disminuir su intensidad.

#### **Opcional para 3D activo**

 Bluetooth<sup>™</sup> y los dispositivos de LAN inalámbrica funcionan dentro del mismo rango de frecuencias de radio y pueden interferir entre sí. Si utiliza dispositivos Bluetooth <sup>™</sup> y LAN inalámbrica simultáneamente, es posible que experimente en ocasiones un rendimiento inferior al óptimo de la red. Utilice las gafas 3D en lugares donde no haya interferencias de otros dispositivos con conexión mediante Bluetooth<sup>™</sup> o LAN inalámbrica.

#### Uso de las gafas 3D (para 3D activo)

Consulte el manual de las gafas 3D antes de su uso para obtener más información e instrucciones sobre su uso.

Antes de utilizarlas, debe emparejar las gafas con su televisor. Pulse el botón de encendido situado en las gafas para encenderlas. Gracias a las gafas 3D incluidas, podrá disfrutar viendo imágenes 3D en su televisor. Apague las gafas al terminar de usarlas.

Las gafas 3D no funcionan correctamente fuera del rango de visión. Use las gafas 3D dentro del rango de visión. El rango puede acortarse en función de los obstáculos entre el televisor y las gafas 3D, o en su entorno.

#### Limpieza y mantenimiento de las gafas 3D

- No aplique limpiadores en aerosol directamente sobre la superficie de las gafas 3D.Esto puede resultar en decoloración y grietas y puede causar que la visualización de la pantalla se pele.
- Asegúrese de que el paño de limpieza sea suave y no contiene ningún material extraño o polvo. Usar un trapo sucio dañará sus gafas 3D.
- No deje caer ni doblar los lentes 3D.

#### Ver imágenes en 3D

Las señales de vídeo entrantes pueden ser tanto en formato 2D o 3D. Una señal 2D se pueden ver en 2D o 3D, y 3D se pueden ver en 2D o 3D. Si la opción **Modo 3D** en el menú **Ajustes 3D** está ajustado en **Automático**, el televisor puede detectar el 3D y cambiar automáticamente al modo 3D. De lo contrario, usted puede cambiar el modo de visualización en el menú **Configuración 3D**. Pulse el botón 3D del mando a distancia (si está disponible) para un acceso rápido al menú Configuración 3D.

El formato de la señal en 3D puede ser Lado a Lado (SBS) o Arriba Abajo (TB). Es posible que tenga que elegir el formato correcto mediante la opción Modo 3D si el televisor no puede detectar automáticamente. Por otra parte, cuando se visualiza en 2D, puede cambiar las imágenes en 2D a imágenes en 3D mediante la activación de la opción 3D virtual en el menú Configuración 3D.

| Formato 3D           | Descripción                                                                                                    |
|----------------------|----------------------------------------------------------------------------------------------------|
| Lado a lado<br>(SBS) | Imágenes para los ojos izquierdo y derecho están<br>posicionados lado a lado.                                       |
| Arriba Abajo (TB)    | Imágenes para los ojos izquierdo y derecho<br>están posicionados en la parte superior e inferior<br>de la pantalla. |

#### Cambio de formato 3D desde el menú de Opciones (dependiendo del modelo)

Pulse el botón del **Quick Menu** del mando a distancia para acceder al menú de opciones. Seleccione la opción **Modo 3D** y configure a su gusto.

Visualización de imágenes 3D en formato 2D Primero el televisor debe estar en modo 3D. Pulse el botón 3D del mando a distancia (si está disponible) para un acceso rápido al menú Configuración 3D. Seleccione la opción de Solo 2D en el menú de Configuración 3D con los botones Arriba o Abajo. Pulse los botones izquierdo o derecho para fijar el modo 2D como Izquierdo o Derecho o Desactivarlo.

#### Visualización de imágenes 2D en formato 3D

Pulse el botón 3D del mando a distancia (si está disponible) para un acceso rápido al menú Configuración 3D. Seleccione la opción de **3D Virtual** en **Configuración 3D** con los botones Arriba o Abajo. Pulse el botón de dirección Izquierda o Derecha para ajustarlo.

## Intercambie entre las imágenes izquierda y derecha

La sincronía del obturador del ojo izquierdo y derecho de las gafas se pueden intercambiar **(para 3D activo)**. Si las imágenes en 3D se ven borrosas, cambie los lados izquierdo y derecho de la imagen en 3D.

Pulse el botón 3D del mando a distancia (si está disponible) para un acceso rápido al menú Configuración 3D. Seleccione la opción de Intercambiar **Izquierdo/Derecho** con los botones Arriba o Abajo. Pulse los botones izquierdo o derecho para fijarlo como **Izquierdo/Derecho** o **Derecho/ Izquierdo**.

#### **Configuración 3D**

#### Modo 3D

Puede personalizar la configuración del modo 3D para disfrutar de la mejor experiencia de vista tridimensional. Elija cualquiera de los modos 3D siguientes para experimentar la visualización en 3D:

**Auto:** Cambia automáticamente al modo 3D si se detecta la información 3D a partir de una emisión digital o una fuente de HDMI.

Lado a lado: Muestra contenidos 3D que originalmente son en formato combinado lado a lado (Side by side).

Arriba y abajo: Muestra contenidos 3D que originalmente son en formato combinado arriba y abajo.

Juego: Cuando esté jugando a juegos 1:1 en el televisor, cada jugador podrá disfrutar de una pantalla completa. Para ello, el juego que desea jugar tiene que soportar esta característica. Y necesita ponerse las gafas apropiadas (la presencia del soporte de reproducción dual depende del modelo de gafas). Si se produce un problema con el Modo Juego, apague la consola de videojuegos conectada y vuelva a intentarlo. Incluso si el juego no soporta esta característica, en ciertos juegos de pantalla dividida es posible utilizar esta característica estableciendo el Modo 3D del televisor a Lado a Lado o arriba abajo en función del tipo de pantalla dividida que incluye el juego.

Apagado: El modo de la función 3D se desactiva.

#### Solo 2D

Si el contenido es en 3D, pero quiere verlo en 2D, puede cambiar al modo **Solo 2D**. Existen dos

opciones (**IZQUIERDA** y **DERECHA**) para seleccionar qué lado del contenido desea ver en 2D.

#### 3D Virtual

Conversión de 2D a 3D. Puede activar o desactivar esta característica estableciéndola como **Activada** o **Desactivada**. O según el modelo, puede establecer el nivel de profundidad de campo para varios ajustes o desactivarlo.

#### Cambio de Izquierda/Derecha

Puede usar este ajuste para cambiar la fase de 3D izquierdo / derecho de la emisión.

#### 3D Depth Sense (dependiendo del modelo)

Esta configuración permite el control de la profundidad en 3D.

#### Información de vista 3D

Consulte las guías de tamaño / distancia a continuación para disfrutar la experiencia 3D de la mejor manera posible.

#### Distancia de visión

| Tam.<br>(pulg)                | 23   | 26   | 32   | 37   | 39   | 40   | 42   | 46   | 47   | 48   | 50   | 55   | 65   |
|-------------------------------|------|------|------|------|------|------|------|------|------|------|------|------|------|
| Distancia<br>de visión<br>(m) | 1.30 | 1.50 | 1.90 | 2.20 | 2.30 | 2.40 | 2.50 | 2.75 | 2.80 | 2.85 | 3.00 | 3.25 | 3.85 |

#### Ángulo de Visión Horizontal

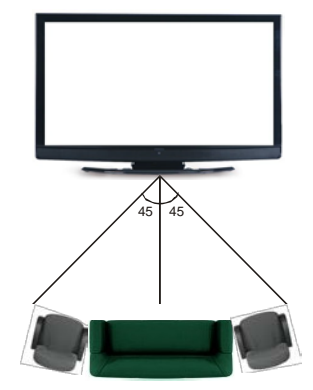

#### Ángulo Vertical de Visión

Se recomienda que el nivel de visión del espectador esté a la altura del centro del televisor. En caso de que no sea posible, incline el televisor en consecuencia sobre su soporte o montaje en la pared. La imagen puede no ser visible o verse oscurecida si no está dentro del ángulo de visión.

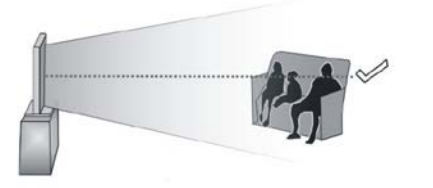

#### **Resoluciones Admitidas de Contenidos 3D**

|             | HDMI.<br>MBV | MBP.<br>DTV | OTRO        |
|-------------|--------------|-------------|-------------|
| 1080p@24 FP | Admitida     | No Admitida | No Admitida |
| 720p@50 FP  | Admitida     | No Admitida | No Admitida |
| 720p@60 FP  | Admitida     | No Admitida | No Admitida |
| 1080p FC    | SBS, TB      | SBS, TB     | SBS, TB     |
| 720p FC     | SBS, TB      | SBS, TB     | SBS, TB     |
| 1080i FC    | SBS          | SBS         | SBS         |
| OTRO        | No Admitida  | (*)         | No Admitida |

#### Tenga en cuenta que si se aplica la entrada 720p FC TB, la imagen se escalará más pequeña que el tamaño original en el centro de la pantalla.

SBS: Lado a lado (Side By Side)

**TB:** Arriba y abajo (Top Bottom)

MBP: Imagen del Explorador Multimedia

MBV: Vídeo del Explorador Multimedia

FC: Compatible con cuadro (Frame Compatible)

FP: Paquete de cuadros (Frame Pack)

en MBP: Solo se admite cuando la altura de la imagen es múltiplo de 2 y el ancho de la imagen es múltiplo de 16 y si el ancho de la imagen es igual a la anchura del panel o más.

en DTV: Admitido solamente cuando la altura de la imagen es de 1700 a 1900 y el ancho de la imagen es igual a 1280 o 720.

(\*): No compatible si la imagen ofrece una resolución de 1080i.

#### Compatibilidad con señales AV y HDMI

| Fuente     | Señales       | Disponible                            |   |
|------------|---------------|---------------------------------------|---|
|            | F             | PAL                                   | 0 |
| EXT (Euro  | SE            | CAM                                   | 0 |
| conector)  | NTS           | C4.43                                 | 0 |
|            | NTS           | C3.58                                 | 0 |
|            | RGB           |                                       |   |
|            | F             | AL                                    | 0 |
|            | SEC           | AM                                    | 0 |
| AV lateral | NTS           | C4.43                                 | 0 |
|            | NTS           | C3.58                                 |   |
|            | S-VIDEO       | 50Hz (PAL)                            |   |
|            | S-VIDEO       | 60Hz (PAL)                            |   |
|            | 480i,<br>480p | 60Hz                                  | 0 |
| YPbPr      | 576i,<br>576p | 50Hz                                  | 0 |
|            | 720p          | 50Hz,60Hz                             | 0 |
|            | 1080i         | 50Hz,60Hz                             | 0 |
|            | 480i,<br>480p | 60Hz                                  | 0 |
| номі       | 576i,<br>576p | 50Hz                                  | 0 |
|            | 720p          | 50Hz,60Hz                             | 0 |
|            | 1080i         | 50Hz,60Hz                             | 0 |
|            | 1080p         | 24Hz,<br>25Hz,<br>30Hz,<br>50Hz, 60Hz | 0 |

#### (X: No disponible, O: Disponible)

Puede que en algunos casos la señal del televisor no se muestre correctamente. El problema puede deberse a una incompatibilidad de las normas en las que emite el equipo fuente (DVD, receptor digital, etc.). Si se presenta este problema, contacte con su distribuidor y también con el fabricante del equipo fuente.

## Modos habituales de visualización de entrada de PC

La siguiente tabla es una ilustración de alguno de los modos generales de visualización de vídeo. Es posible que el televisor no admita todas las resoluciones.

| Índice | Resolución | Frecuencia |  |
|--------|------------|------------|--|
| 1      | 640x350    | 85Hz       |  |
| 2      | 640x400    | 70Hz       |  |
| 3      | 640x480    | 60Hz       |  |
| 4      | 640x480    | 66Hz       |  |
| 5      | 640x480    | 72Hz       |  |
| 6      | 640x480    | 75Hz       |  |
| 7      | 640x480    | 85Hz       |  |
| 8      | 800x600    | 56Hz       |  |
| 9      | 800x600    | 60Hz       |  |
| 10     | 800x600    | 70Hz       |  |
| 11     | 800x600    | 72Hz       |  |
| 12     | 800x600    | 75Hz       |  |
| 13     | 800x600    | 85Hz       |  |
| 14     | 832x624    | 75Hz       |  |
| 15     | 1024x768   | 60Hz       |  |
| 16     | 1024x768   | 66Hz       |  |
| 17     | 1024x768   | 70Hz       |  |
| 18     | 1024x768   | 72Hz       |  |
| 19     | 1024x768   | 75Hz       |  |
| 20     | 1024x768   | 85Hz       |  |
| 21     | 1152x864   | 60Hz       |  |
| 22     | 1152x864   | 70Hz       |  |
| 23     | 1152x864   | 75Hz       |  |
| 24     | 1152x864   | 85Hz       |  |
| 25     | 1152x870   | 75Hz       |  |
| 26     | 1280x768   | 60Hz       |  |
| 27     | 1360x768   | 60Hz       |  |
| 28     | 1280x768   | 75Hz       |  |
| 29     | 1280x768   | 85Hz       |  |
| 30     | 1280x960   | 60Hz       |  |
| 31     | 1280x960   | 75Hz       |  |
| 32     | 1280x960   | 85Hz       |  |
| 33     | 1280x1024  | 60Hz       |  |
| 34     | 1280x1024  | 75Hz       |  |
| 35     | 1280x1024  | 85Hz       |  |
| 36     | 1400x1050  | 60Hz       |  |
| 37     | 1400x1050  | 75Hz       |  |
| 38     | 1400x1050  | 85Hz       |  |
| 39     | 1440x900   | 60Hz       |  |
| 40     | 1440x900   | 75Hz       |  |
| 41     | 1600x1200  | 60Hz       |  |
| 42     | 1680x1050  | 60Hz       |  |
| 43     | 1920x1080  | 60Hz       |  |
| 44     | 1920x1200  | 60Hz       |  |

| Formatos de ficheros de vídeo admitidos para el modo USB |                                                                                |                                                                                                    |  |  |  |
|----------------------------------------------------------|--------------------------------------------------------------------------------|----------------------------------------------------------------------------------------------------|--|--|--|
| Extensión                                                | Vídeo Codec                                                                    | SPEC (Resolución) y Tasa de Muestreo                                                                                          |  |  |  |
| .dat, vob                                                | MPEG1/2                                                                        |                                                                                                    |  |  |  |
| .mpg, .mpeg                                              | MPEG1/2,<br>MPEG4                                                              | 1080P@30fps - 40 Mbps                                                                                                    |  |  |  |
| .ts, .trp, .tp                                           | MPEG1/2, H.264,<br>AVS, MVC                                                    | H.264: 1080Px2@30fps - 62.5 Mbps, 1080P@60fps - 62.5 Mbps MVC:<br>1080P@30fps - 62.5 Mbps Otro: 1080P@30fps - 40Mbps          |  |  |  |
| .mp4, .mov,<br>.3gpp, .3gp                               | MPEG1/2,<br>MPEG4, H.263,<br>H.264, Motion<br>JPEG                             |                                                                                                    |  |  |  |
| .avi                                                     | MPEG1/2,<br>MPEG4,<br>Sorenson H.263,<br>H.263, H.264,<br>WMV3, Motion<br>JPEG | H.264: 1080Px2@30fps - 62.5 Mbps, 1080P@60fps - 62.5 Mbps Motion JPEG:<br>640x480@30fps - 10 Mbps Otro: 1080P@30fps - 40 Mbps |  |  |  |
| .mkv                                                     | MPEG1/2,<br>MPEG4, H.263,<br>H.264, WMV3,<br>Motion JPEG                       |                                                                                                    |  |  |  |
| .asf                                                     | Sorenson H.263,<br>H.264, WMV3,<br>Motion JPEG                                 |                                                                                                    |  |  |  |
| .flv                                                     | WMV3                                                                           | 1080P@30fps - 40 Mbps                                                                                                    |  |  |  |
| .swf                                                     | RV30/RV40                                                                      | 1080P@30fps - 40 Mbps                                                                                                    |  |  |  |
| .wmv                                                     |                                                                                |                                                                                                    |  |  |  |

| IDEC | Línea base     | 15360x8640 |                                                                    |  |
|------|----------------|------------|--------------------------------------------------------------------|--|
| JFEG | Progresiva     | 1024x768   |                                                                    |  |
| DNIC | no entrelazado | 9600x6400  | El limite para la resolucion maxima depende d<br>tamaño de la DRAM |  |
| PNG  | entrelazado    | 1200x800   |                                                                    |  |
| BMP  |                | 9600x6400  |                                                                    |  |

#### Formatos de ficheros de audio admitidos para el modo USB

| Extension   | Audio Codec             | lasa de bit      | lasa de Muestreo      |
|-------------|-------------------------|------------------|-----------------------|
|             | MPEG1/2 Capa1           | 32Kbps ~ 448Kbps |                       |
| .mp3,       | MPEG1/2 Capa2           | 8Kbps ~ 384Kbps  | 16KHz ~ 48KHz         |
|             | MPEG1/2 Capa3           | 8Kbps ~ 320Kbps  |                       |
|             | MPEG1/2 Capa1           | 32Kbps ~ 448Kbps |                       |
|             | MPEG1/2 Capa2           | 8Kbps ~ 384Kbps  | 16KHz ~ 48KHz         |
|             | MPEG1/2 Capa3           | 8Kbps ~ 320Kbps  |                       |
|             | AC3                     | 32Kbps ~ 640Kbps | 32KHz, 44,1KHz, 48KHz |
|             | AAC, HEAAC              |                  | 8KHz ~ 48KHz          |
|             | WMA                     | 128bps ~ 320Kbps | 8KHz ~ 48KHz          |
| .avi        | WMA 10 Pro M0           | < 192kbps        | 48KHz                 |
|             | WMA 10 Pro M1           | < 384kbps        | 48KHz                 |
|             | WMA 10 Pro M2           | < 768kbps        | 96KHz                 |
|             | LPCM                    | 64Kbps ~ 1.5Mbps | 8KHz ~ 48KHz          |
|             | IMA-ADPCM, MS-<br>ADPCM | 384Kbps          | 8KHz ~ 48KHz          |
|             | G711 A/mu-law           | 64Kbps ~ 128Kbps | 8KHz                  |
|             | MPEG1/2 Capa1           | 32Kbps ~ 448Kbps |                       |
|             | MPEG1/2 Capa2           | 8Kbps ~ 384Kbps  | 16KHz ~ 48KHz         |
|             | MPEG1/2 Capa3           | 8Kbps ~ 320Kbps  |                       |
| .asf        | WMA                     | 128bps ~ 320Kbps | 8KHz ~ 48KHz          |
|             | WMA 10 Pro M0           | < 192kbps        | 48KHz                 |
|             | WMA 10 Pro M1           | < 384kbps        | 48KHz                 |
|             | WMA 10 Pro M2           | < 768kbps        | 96KHz                 |
|             | MPEG1/2 Capa1           | 32Kbps ~ 448Kbps |                       |
|             | MPEG1/2 Capa2           | 8Kbps ~ 384Kbps  | 16KHz ~ 48KHz         |
|             | MPEG1/2 Capa3           | 8Kbps ~ 320Kbps  |                       |
|             | AC3                     | 32Kbps ~ 640Kbps | 32KHz, 44,1KHz, 48KHz |
|             | AAC, HEAAC              |                  | 8KHz ~ 48KHz          |
|             | WMA                     | 128bps ~ 320Kbps | 8KHz ~ 48KHz          |
|             | WMA 10 Pro M0           | < 192kbps        | 48KHz                 |
| .mkv, .mka  | WMA 10 Pro M1           | < 384kbps        | 48KHz                 |
|             | WMA 10 Pro M2           | < 768kbps        | 96KHz                 |
|             | VORBIS                  |                  | Hasta 48KHz           |
|             | LPCM                    | 64Kbps ~ 1.5Mbps | 8KHz ~ 48KHz          |
|             | IMA-ADPCM,<br>MS-ADPCM  | 384Kbps          | 8KHz ~ 48KHz          |
|             | G711 A/mu-law           | 64Kbps ~ 128Kbps | 8KHz                  |
|             | FLAC                    | < 1.6Mbps        | 8KHz ~ 96KHz          |
|             | MPEG1/2 Capa1           | 32Kbps ~ 448Kbps |                       |
|             | MPEG1/2 Capa2           | 8Kbps ~ 384Kbps  | 16KHz ~ 48KHz         |
| ts tro to   | MPEG1/2 Capa3           | 8Kbps ~ 320Kbps  |                       |
| .dat, .vob, | AC3                     | 32Kbps ~ 640Kbps | 32KHz, 44,1KHz, 48KHz |
| .mpg, .mpeg | EAC3                    | 32Kbps ~ 6Mbps   | 32KHz, 44,1KHz, 48KHz |
|             | AAC, HEAAC              |                  | 8KHz ~ 48KHz          |
|             | LPCM                    | 64Kbps ~ 1.5Mbps | 8KHz ~ 48KHz          |

| Extensión       | Audio Codec            | Tasa de bit      | Tasa de Muestreo                          |
|-----------------|------------------------|------------------|-------------------------------------------|
|                 | MPEG1/2 Capa1          | 32Kbps ~ 448Kbps |                                           |
|                 | MPEG1/2 Capa2          | 8Kbps ~ 384Kbps  | 16KHz ~ 48KHz                             |
| .wav            | MPEG1/2 Capa3          | 8Kbps ~ 320Kbps  |                                           |
|                 | LPCM                   | 64Kbps ~ 1.5Mbps | 8KHz ~ 48KHz                              |
|                 | IMA-ADPCM,<br>MS-ADPCM | 384Kbps          | 8KHz ~ 48KHz                              |
|                 | G711 A/mu-law          | 64Kbps ~ 128Kbps | 8KHz                                      |
|                 | MPEG1/2 Capa3          | 8Kbps ~ 320Kbps  | 16KHz ~ 48KHz                             |
|                 | AC3                    | 32Kbps ~ 640Kbps | 32KHz, 44,1KHz, 48KHz                     |
|                 | EAC3                   | 32Kbps ~ 6Mbps   | 32KHz, 44,1KHz, 48KHz                     |
| .3gpp, .3gp,    | AAC, HEAAC             |                  | 8KHz ~ 48KHz                              |
| .mp4, .mov,     | VORBIS                 |                  | Hasta 48KHz                               |
| .m4a            | LPCM                   | 64Kbps ~ 1.5Mbps | 8KHz ~ 48KHz                              |
|                 | IMA-ADPCM,<br>MS-ADPCM | 384Kbps          | 8KHz ~ 48KHz                              |
|                 | G711 A/mu-law          | 64Kbps ~ 128Kbps | 8KHz                                      |
| .flv            | MPEG1/2 Capa3          | 8Kbps ~ 320Kbps  | 16KHz ~ 48KHz                             |
|                 | AAC, HEAAC             |                  | 8KHz ~ 48KHz                              |
| .ac3            | AC3                    | 32Kbps ~ 640Kbps | 32KHz, 44,1KHz, 48KHz                     |
|                 | AAC, HEAAC             |                  | 8KHz ~ 48KHz                              |
| .swf            | MPEG1/2 Capa3          | 8Kbps ~ 320Kbps  | 16KHz ~ 48KHz                             |
| .ec3            | EAC3                   | 32Kbps ~ 6Mbps   | 32KHz, 44,1KHz, 48KHz                     |
| .rm, .rmvb, .ra | AAC, HEAAC             |                  | 8KHz ~ 48KHz                              |
|                 | LBR (cook)             | 6Kbps ~ 128Kbps  | 8KHz., 11,025KHz.,<br>22,05KHz., 44,1KHz. |
| .wma, .wmv      | WMA                    | 128bps ~ 320Kbps | 8KHz ~ 48KHz                              |
|                 | WMA 10 Pro M0          | < 192kbps        | 48KHz                                     |
|                 | WMA 10 Pro M1          | < 384kbps        | 48KHz                                     |
|                 | WMA 10 Pro M2          | < 768kbps        | 96KHz                                     |
| .webm           | VORBIS                 |                  | Hasta 48KHz                               |

#### Formatos de ficheros de subtítulos admitidos para el modo USB

| Subtítulos internos |               |                                                            |
|---------------------|---------------|------------------------------------------------------------|
| Extensión           |               |                                                            |
| dat, mpg, mpeg, vob | MPG, MPEG     | Subtítulos de DVD                                          |
| ts, trp, tp         | TS            | Subtítulos DVB                                             |
| mp4                 | MP4           | Subtítulos DVB<br>UTF-8 solo texto                         |
| mkv                 | MKV           | ASS<br>SSA<br>UTF-8 solo texto<br>VobSub<br>Subtítulos DVB |
| Subtítulos Externos |               |                                                            |
| Extensión           | Analizador de | Comentarios                                                |

| Extensión  | Analizador de<br>subtítulos                                    | Comentarios              |
|------------|----------------------------------------------------------------|--------------------------|
| .srt       | Subrip                                                         |                          |
| .ssa/ .ass | SubStation Alpha                                               |                          |
| .smi       | SAMI                                                           |                          |
| .sub       | SubViewer<br>MicroDVD<br>DVDSusbtitleSystem<br>Subldx (VobSub) | SubViewer solo 1.0 & 2.0 |
| .txt       | TMPlayer                                                       |                          |

#### **Resoluciones DVI admitidas**

Al conectar equipos a los conectores del televisor mediante el uso de cable convertidor de DVI (DVI a HDMI cable - no suministrado), puede hacer referencia a la siguiente información de resolución.

|           | 56Hz | 60Hz | 66Hz | 70Hz | 72Hz | 75Hz |
|-----------|------|------|------|------|------|------|
| 640x400   |      |      |      | þ    |      |      |
| 640x480   |      | þ    | þ    |      | þ    | þ    |
| 800x600   | þ    | þ    |      | þ    | þ    | þ    |
| 832x624   |      |      |      |      |      | þ    |
| 1024x768  |      | þ    | þ    | þ    | þ    | þ    |
| 1152x864  |      | þ    |      | þ    |      | þ    |
| 1152x870  |      |      |      |      |      | þ    |
| 1280x768  |      | þ    |      |      |      | þ    |
| 1360x768  |      | þ    |      |      |      |      |
| 1280x960  |      | þ    |      |      |      | þ    |
| 1280x1024 |      | þ    |      |      |      | þ    |
| 1400x1050 |      | þ    |      |      |      | þ    |
| 1440x900  |      | þ    |      |      |      | þ    |
| 1600x1200 |      | þ    |      |      |      |      |
| 1680x1050 |      | þ    |      |      |      |      |
| 1920x1080 |      | þ    |      |      |      |      |
| 1920x1200 |      | þ    |      |      |      |      |

#### Información de funcionalidad del Portal de Internet

El contenido y los servicios disponibles a través del portal Smartvue son proporcionados por proveedores externos y se pueden alterar, suspender o interrumpir en cualquier momento sin previo aviso.

Hitachi no es responsable de ninguno de los contenidos o servicios y no garantiza la disponibilidad o el acceso a dicho contenido o servicios.

Para obtener información sobre un servicio en particular o en cualquier contenido, por favor visite el/la página web del proveedor de servicio o contenido. Si usted tiene alguna pregunta acerca de, o problemas con, cualquier contenido o servicios, por favor póngase en contacto con el proveedor de servicios o contenido relevante directamente. Hitachi no es responsable de proporcionar el servicio al cliente en relación con contenidos o servicios y no acepta ninguna responsabilidad en este sentido.

#### Información funcional del DVB

Este receptor de DVB sólo es compatible para su uso en el país para el cual se haya concebido el mismo.

Aunque este receptor de DVB cumple con las últimas especificaciones sobre DVB en el momento de su fabricación, no podemos garantizar la compatibilidad con las transmisiones de DVB en el futuro debido a los cambios que se aplicarán en las señales de radiodifusión y en las tecnologías.

Algunas funciones de televisión digital podrían no estar disponibles en todos los países.

Nos esforzamos continuamente para mejorar nuestros productos. Por tanto, las especificaciones pueden cambiar previo aviso.

Para tener información sobre dónde comprar los accesorios, le rogamos contacte con el establecimiento donde compró el aparato.

# HITACHI Manual de Inicio Rápido

#### Inserir as pilhas no controlo remoto

Insira duas pilhas **AAA/R3** ou pilhas equivalentes no interior. Respeite a polaridade correta (+/-) quando introduzir as baterias e substituir a tampa da bateria.

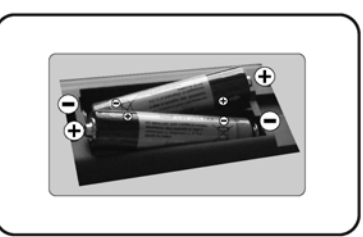

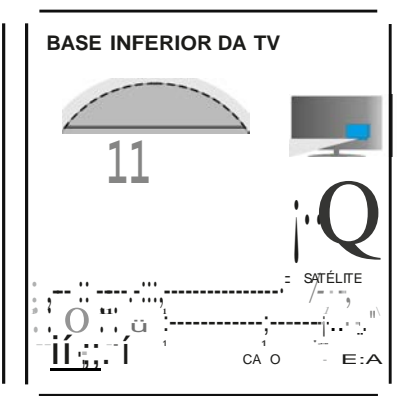

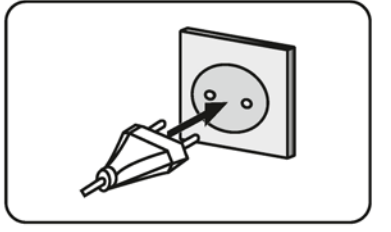

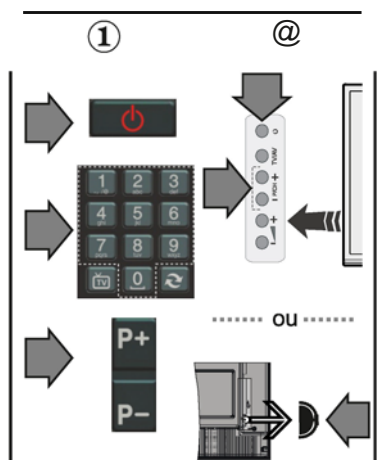

Ligar antena & sua TV

\*As opr;oes de ligar;ao na parte de trás podem diferir dependendo do modelo

Ligar a TV a tomada elétrica

#### IIJ Para ligar a TV (Dependendo do modelo)

Depois de ligar o cabo de alimentac;:ao â tomada elétrica, a luz LEO em espera acende-se.

Para ligar a TV a partir do modo em espera pode;

1. Premir o botao em espera ou um botao numérico ou o botao Programa+/do controlo remoto.

2. Premir o botao Em Espera ou Programa +1 na TV.

----- ou -----

2. Premir o interruptor de func;:ao lateral na TV até a TV sair do modo de espera.

\* O aspeto dos botóes do controlo remoto e a posir;ao dos botóes de controlo na TV podem diferir dependendo do modelo

#### Entrada HDMI

ASSEGURAR QUE AMBAS AS UNIDADES ESTAO DESLIGADAS ANTES DE LIGAR. Usar o cabo HDMIpara HDMI para ligar as duas unidades em simult neo. Para selecionar a entrada HDMI,premir o botao Fonte no controlo remoto.Cadavez que for premido,o menu no ecrá confirma a sua seleyAo.

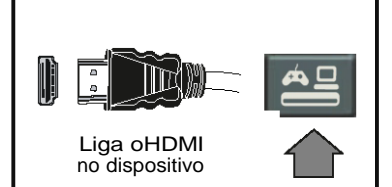

\* O aspeto do bofflo Fonte pode diferir dependendo do modelo do controloremoto

#### Procedimanto de configurao automitica (dapandando do modelo)

Quando a 1V é ligada pela primeira vez, o assistente de instalayAo será o seu guia durante o processo. Em primeiro lugar, o ecra de seleo do idioma será visualizado. Selecionar o idioma pretendido e premirOK.

Noecrá seguinte, definiras suas preferéncias usando os botOes direcionais.

Acercade Selecionaro Tipo de Transmissio

Antena Digital: Se esta opyAo de procura de transmissa.o estiver ligada, a 1V procurará transmissoesdigitais terrestres depois de outras defini es iniciais estarem concluidas.

CaboDigital:Se esta opc;áo de procura de transmissão estiver ligada, a 1 V procurará transmisso es digitais por cabo depois de outras defini es iniciais estarem conduídas.De acorde com as suas outras preferéncias poderá ser exibida urna mensagem de confirmayAo antes de iniciar a procura. Selecionar Sm e premir OK para continuar.Para cancelar a operayAo, selecionar Nao e premir OK.Pode selecionar a Rede ou definir valores tais como Frequincia,ID da Rede e Passo de Procura.Quando terminar, premiro botáo OK.

Nota: Adurat;ao dabuscassmalterada de acordo como Passo de Procura selecionado.

Satélite: Se a opyAo de procura de transmissao por Satélite estiver ligada, a 1V procurará transmissOes digitais por satélite depois de outras defini Oes iniciais estarem concluidas Antes da procura de satélite ser realizada devem serfeitas algumas defini es.O menuTipo de Antena será exibido primeiro. Pode selecionar o Tipo de Antena como Direto, Cabo Satélite Único ou comutadorDiSEqC usando os botOes direcionais.

Analógica: Se a op ao de procura de transmissáo Analógica estiver ligada, a 1V procurará transmissOesanalógicasdepoisde outras defini es iniciais estarem concluidas.

Adicionalmente pode definir um tipo de transmissao como o seu favorito. Será dada prioridade ao tipo de transmissao selecionada durante o processo de procura e os canais serao indicados no topoda lista de canais. Quando terminar, premirobotao OK para continuar.

Podeativara opyAoModoLojaneste momento.Esta op ao é destinadaapenasparautilizayAo de laja. recomendadoselecionarModoCasapara usoem casa.

Premir o botáo OK no controlo remoto para continuar e será exibido o menu de Definifi()es de RedelInternet. Deve consultar a secciáo seguinte acerca da ligac;áo internet na página seguinte para configurar urna ligayAo com ou sem fios.Depois das defini es estarem concluidas premir o botaoOK para continuar.

Depois das defini es iniciais estarem concluidas a 1V iniciará a procura de transmissOes disponiveis dostipos de transmissao selecionados.

Depois de todas as esta ees disponíveis serem memorizadas, os resultados da procura serao exibidos.Premir OK para continuar.O menu Editar Lista de Canais será exibido a seguir.Pode editar a lista de canais de acorde comas suas preferéncias ou premir o botao Menu para parar e verIV.

Nota: Nao desligara TV enquanto está a inicializar durante a primeira instala o.
# 丿 Ligar a sua TV 🖬 Internet

Funo de ligao permite ligar a TV a rede doméstica com ou sem fios. Pode usar este sistema de rede para ligar ao Portalou acedera ficheiros de fotos, vídeos e áudio armazenados num servidor multimédia ligado a rede e reproduzir Msualizaros mesmos nasua TV.

No entanto, se a sua TV nAo possuir dongle USB Sem Fios ou nAo for compatível com a funo de WiFi interna deve usar o tipo de ligar;:Bo com fios. Adicionar a sua TV a sua rede doméstica ligando-a ao modem/router através do cabo LAN (nao fornecido) conforme mostrado.

Para usar a sua TV com urna rede sem fios necessita de um dongle USB sem fios. Depois, deve ligá-la a urna das entradas USB da TV. Se a sua TV for compativel com a func; Ao WiFiinterna nao necessita de adicionarqualqueradaptadorsern fios.

Premir o botáo **Menu** para abrir o menu principal da TV.Selecionar **Sistema>Defini;oes** utilizando os botOes direcionais e premir o botao **OK** para entrar. Selecionar DefiniyOes de **RedelIntemet** e premir **OK.** Enquanto o **Tipo de Rada** estiver selecionado, premir os botoes Esquerdo ou Direito para selecionar o tipo de ligac;Ao. *As* ligac;:Oes com fios sarAo estabelecidas automaticamente. Se a ligac;Ao sem fios for selecionada a TV procurará as redes sem fios existentes e indicará as mesmas quando terminar a procura. Selecionar urna e premir o botao **OK** para ligar.Se a rede sern fios for protegida por palavra-passe deve inserir o código correto para acedar **a** rede. Depois de ter estabelecido urna ligac;Ao sem fios. Pode apagar em qualquer momento o perfil WiFi. Se for efetuada urna **Primeira Instala;áo**, este perfilserá igualmente apagado.

Premir o botao **Internet** no controlo remoto para acederao portalda Internet enquanto a sua TV estiver ligada. Pode acedar a urna ampla variedade de aplicac::Oes e servi s.utilizando a fun ao do portal da suaTV.

**Nota:**O conteúdo da página do porta/está sujeito a a/terat;aoem qua/quermomentosem aviso prévio. **LIgao para descarregaro software Nero MedlaHome:** http://www.nero.com/madiahome-tv. Consultar o manual de instrus para mais informat;aes.

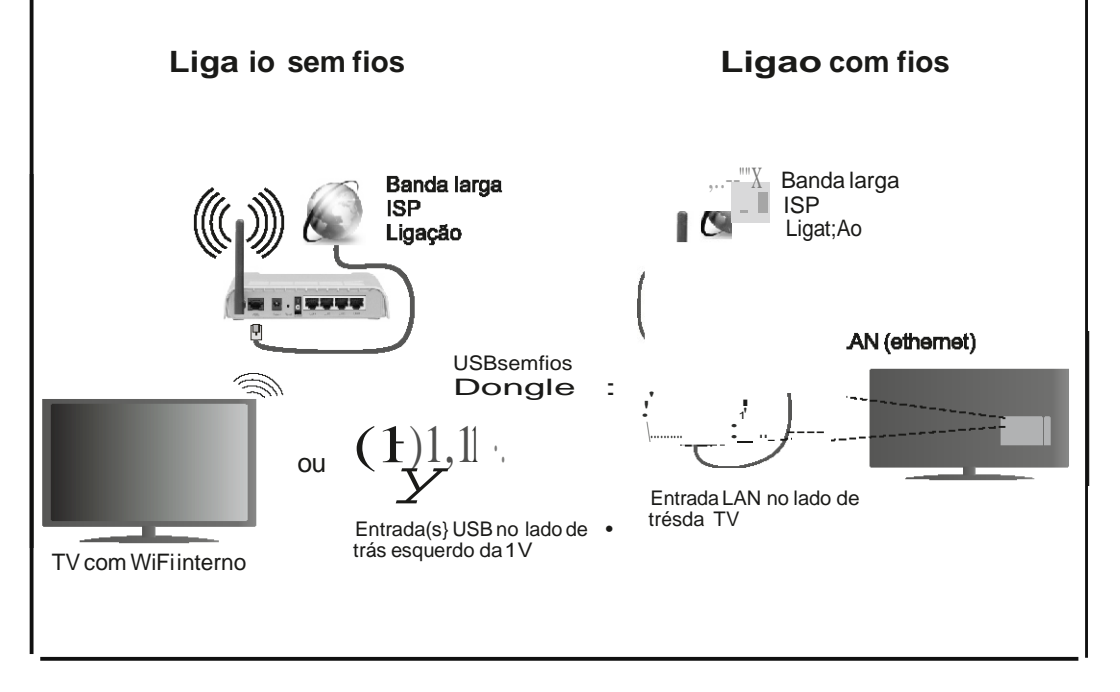

## Conteúdo

| Informação de Segurança2                                     |
|--------------------------------------------------------------|
| Marcações no Produto 3                                       |
| Preparação3                                                  |
| Caraterísticas 4                                             |
| Especificação5                                               |
| Controlo Remoto RC 4848 (dependendo do modelo)               |
| Botões da TV e de funcionamento (dependendo do modelo)       |
| Ligação da alimentação eléctrica8                            |
| Ligação Antena (dependendo do modelo)8                       |
| Informação ambiental9                                        |
| Primeira Instalação (dependendo do modelo)9                  |
| Reprodução de Multimédia através de Entrada<br>USB           |
| Gravar um Programa11                                         |
| Gravação diferida11                                          |
| Gravação Instantânea11                                       |
| Ver programas gravados11                                     |
| Configuração da Gravação 12                                  |
| Menu do Navegador de Multimédia 12                           |
| Follow Me TV (dependendo do modelo) 12                       |
| Passagem CEC e CEC RC (dependendo do modelo)12               |
| Funcionamento Geral da TV                                    |
| Usar a Lista de Canais13                                     |
| Configurar as definições do controlo parental 13             |
| Guia Eletrónico de Programas (EPG) 13                        |
| Atualização de Software14                                    |
| Resolução de Problemas e Sugestões 15                        |
| Funções de Conetividade (dependendo do modelo)               |
| Sistema HBBTV (dependendo do modelo)18                       |
| Formatos de ficheiros de vídeo suportados para o modo USB    |
| Formatos de ficheiros de imagem suportados para o modo USB   |
| Formatos de ficheiros áudio suportados para o modo USB       |
| Formatos de ficheiros de legendas suportados para o modo USB |
| Resoluções DVI suportadas                                    |
| Informação de funcionalidade do Portal Internet 28           |
| Informação defuncionalidade DVB28                            |

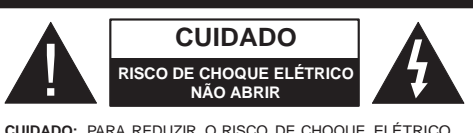

CUIDADO: PARA REDUZIR O RISCO DE CHOQUE ELÉTRICO, NÃO REMOVER A TAMPA (OU A PARTE DE TRÁS). NENHUMA PEÇA REPARÁVEL PELO UTILIZADOR NO INTERIOR. SOLICITAR ASSISTÊNCIA A UM TÉCNICO QUALIFICADO.

Não operar a TV em condições ambientais rigorosas dado isso poder danificar a sua TV.

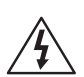

Em condições climatéricas extremas (tempestades, trovoadas) e em longos períodos de inatividade (férias), desligar a TV da corrente elétrica. A ficha de corrente elétrica é usada para desligar o aparelho de TV da corrente elétrica e portanto deve manter-se em condições de funcionamento.

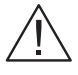

Este símbolo está presente sempre que existe informação importante sobre o funcionamento ou a manutenção do aparelho na literatura que o acompanha.

**Nota:** Seguir as instruções no ecrã para operar com as respetivas funções.

IMPORTANTE - Deve ler totalmente estas instruções antes de instalar ou operar

ADVERTÊNCIA: Nunca permitir que pessoas (incluindo crianças) com capacidades físicas, mentais ou sensoriais reduzidas ou com falta de experiência e/ou conhecimento utilizem aparelhos elétricos sem supervisão.

- Para ventilação, deixar um espaço livre de, pelo menos, 10 cm à volta do aparelho.
- Não bloquear os orifícios de ventilação.
- Não colocar a TV em superfícies inclinadas ou instáveis, a TV pode cair.
- Usar este dispositivo em climas moderados.
- A ficha do cabo de alimentação deve estar facilmente acessível. Não colocar a TV, móveis, etc. sobre o cabo de alimentação. Um cabo de alimentação danificado pode originar um incêndio ou choque elétrico. Deve manusear o cabo de alimentação através da ficha, não desligar a TV puxando pelo cabo de alimentação. Nunca tocar no cabo de alimentação/ficha com as mãos molhadas, uma vez que isso pode dar origem a um curto-circuito ou a um choque elétrico. Nunca fazer um nó no cabo de alimentação ou atá-lo com outros cabos. Quando danificado deve ser

substituído, esta substituição deve apenas ser realizada por um técnico qualificado.

- Não usar esta TV num ambiente húmido ou molhado. Não expor esta TV a líquidos. Se qualquer objeto sólido ou líquido cair no interior do aparelho, desligar a TV e pedir que seja verificada por pessoal qualificado antes de a colocar em funcionamento.
- Não expor a TV à luz solar direta, chamas ou colocá-lo perto de fontes de calor intenso, como aquecedores elétricos.
- Ouvir em volumes excessivos em auriculares e auscultadores pode causar perda de audição.
- Assegurar que as fontes de chamas vivas, como velas acesas, não são colocadas em cima da TV.
- Para evitar danos, esta TV tem de ser fixada à TV com segurança seguindo cuidadosamente as instruções (se a opção estiver disponível).
- Ocasionalmente, alguns pixeis não ativos poderão aparecer no ecrã, como um ponto fixo azul, verde ou vermelho. Notar que isto não afeta o desempenho do seu produto. Ter cuidado para não riscar o ecrã com as unhas ou outros objetos duros.
- Antes de limpar a TV, desligar da tomada de parede. Utilizar apenas um pano seco e macio para limpar.

| Advertência              | Risco de danos graves ou<br>morte       |
|--------------------------|-----------------------------------------|
| Risco de choque elétrico | Risco de tensão perigosa                |
| Cuidado                  | Risco de lesões ou danos no equipamento |
| Importante               | Operar o sistema corretamente           |
| Dbservação               | Notas adicionais marcadas               |

#### Marcações no Produto

Os seguintes símbolos são usados como no produto como um marcador para restrições e precauções e instruções de segurança. Cada explicação deve ser considerada onde o produto possui apenas a marcação relacionada. Por razões de segurança deve ter em atenção a referida informação.

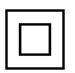

Equipamento Classe II: Este aparelho está concebido de tal forma que não necessita de uma ligação segura a ligação à terra elétrica.

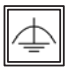

Equipamento Classe II com ligação à terra funcional: Este aparelho está concebido de tal forma que não necessita de uma ligação

segura a ligação à terra elétrica, a ligação à terra é usada para propósitos funcionais.

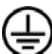

Ligação à terra de proteção: O terminal marcado destina-se a ligação do condutor de ligação à terra de proteção associado com os fios de alimentação.

Terminal sob tensão perigosa: O(s) terminal(ais) marcado(s) é/são sob tensão perigosa em condições de funcionamento normal.

1 Cuidado, Consultar Instruções de Funcio**namento:** A(s) área(s) marcada(s) contém(êm) pilhas tipo moeda ou botão substituíveis pelo utilizador.

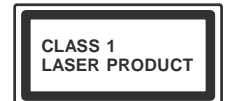

Produto Laser de classe 1: Este produto contém fonte laser Classe 1 que é segura sob condições previsíveis razoáveis de

funcionamento.

# **ADVERTÊNCIA**

Não ingerir as pilhas, perigo de queimadura química

(Os acessórios fornecidos com ou) Este produto pode conter uma pilha tipo moeda/ botão. Se a pilha de célula tipo moeda/ botão for ingerida, pode causar queimaduras internas graves em apenas 2 horas e pode levar à morte.

Mantenha pilhas novas e usadas longe das criancas.

Se o compartimento das pilhas não fecha com segurança, deixe de usar o produto e mantenha-o longe das criancas.

Se pensar que as pilhas podem ter sido ingeridas ou colocadas em alguma parte do corpo, procurar ajuda médica imediata.

# **ADVERTÊNCIA**

Nunca colocar um aparelho de televisão num local instável. Um aparelho de televisão pode cair, causando danos pessoais graves ou morte. Podem ser evitadas muitas lesões, especialmente em crianças, ao tomar medidas de precaução simples como por exemplo;

- Usar armários ou suportes recomendados pelo fabricante do aparelho de televisão.
- Usar somente mobiliário que possa suportar com segurança o aparelho de televisão.
- Assegurar que o aparelho de televisão não está suspenso na extremidade do móvel de apoio.
- Não colocar o aparelho de televisão em móveis altos (por exemplo, louceiros ou estantes) sem fixar tanto o móvel como a televisão num apoio adeguado.
- Informar as crianças acerca dos perigos de se pendurarem em móveis para alcançar o aparelho de televisão ou os seus controlos.

Se o seu aparelho de televisão atual está a ser mantido ou recolocado, devem ser aplicadas as mesmas considerações acima indicadas.

#### Preparação

Para ventilação, deixar um espaço livre de pelo menos 10 cm à volta do aparelho. Para evitar situações de avaria ou de insegurança, não colocar quaisquer objectos por cima do aparelho. Usar este dispositivo em climas moderados.

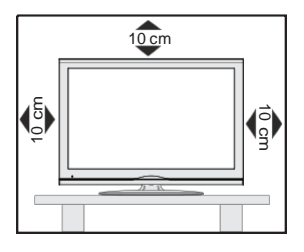

#### Caraterísticas

- Visualização 3D: Este produto suporta a visualização de conteúdo 3D de dispositivos como o Receptor Satélite de Alta Definição ou Leitor Bluray através de entradas HDMI, PC, YPBPR, USB ou através de transmissões disponíveis.
- Televisão a cores com controlo remoto
- TV digital/cabo/satélite totalmente integrada (DVB-T-T2/C/S-S2)
- Entradas HDMI para ligação de outros dispositivos com ranhuras HDMI
- Entrada USB
- Sistema de menu OSD
- Tomada scart para dispositivos externos (como leitores de DVD, PVR, videojogos, etc.)
- Sistema de som estéreo
- Teletexto
- Ligação dos auscultadores
- Sistema Automático de Programação
- Sintonização manual
- Desliga automaticamente após oito horas.
- Temporizador
- Bloqueio Crianças
- Sem som automático quando não há transmissão.
- Reprodução NTSC
- AVL (Limitador Automático de Volume)
- PLL (Procura de Frequência)
- Entrada de PC
- Modo de Jogo (Opcional)
- Função de imagem desligada
- Gravação de programas
- Mudança de hora do programa
- Ethernet (LAN) para conetividade Internet e serviço
- Suporte WiFi 802.11n através de dongle USB
- Partilha de Áudio Vídeo

Funções e caraterísticas podem variar de acordo com o modelo.

#### Notificação

#### RECONHECIMENTO DA MARCA COMERCIAL

Fabricado sob a licença da Dolby Laboratories. Dolby e o símbolo double-D são marcas registadas da Dolby Laboratories.

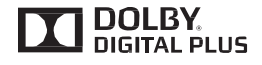

Os termos HDMI, o logotipo HDMI e Interface Multimédia Alta-Definição são marcas comerciais ou marcas registadas de HDMI Licensing LLC nos Estados Unidos e em outros países.

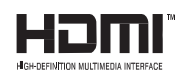

Para patentes DTS, consultar http://patents.dts.com. Fabricado sob licença de DTS Licensing Limited. DTS, o Símbolo e DTS e o Símbolo em conjunto são marcas registadas, e DTS TruSurround é uma marca registada da DTS Inc<sup>®</sup> DTS, Inc. Todos os direitos reservados.

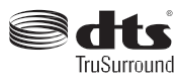

Para patentes DTS, consultar http://patents.dts.com. Fabricado sob licença de DTS Licensing Limited. DTS, o Símbolo e DTS e o Símbolo em conjunto são marcas registadas e DTS 2.0+ Saída Digital é uma marca registada da DTS Inc.<sup>®</sup> DTS, Inc. Todos os direitos reservados.

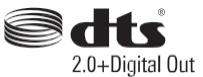

| Especificação                                 |                                                           |
|-----------------------------------------------|-----------------------------------------------------------|
| Emissão de TV                                 | PAL BG/DK/II'<br>SECAM BG/DK                              |
| Recepção de Canais                            | HIPERBANDA - VHF<br>(BANDA I/III) - UHF (BANDA<br>U)      |
| Número de Canais                              | 1000 (sem satélite)                                       |
| Predefinidos                                  | 10000 (com satélite)                                      |
| Indicador de canal                            | Visualização no Ecrã                                      |
| Entrada de antena RF                          | 75 Ohm (não equilibrado)                                  |
| Tensão de<br>funcionamento                    | 220-240V AC, 50Hz.                                        |
| Áudio                                         | German Nicam<br>DTS TruSurround<br>(dependendo do modelo) |
| Consumo de energia<br>(W)                     | Consultar a etiqueta na tampa<br>traseira                 |
| Temperatura e<br>humidade de<br>funcionamento | 0°C até 40°C, 85%<br>humidade máx.                        |

recicláveis e devem principalmente ser reciclados. Os materiais de embalagem, como o saco de filme, devem ser mantidos afastados das crianças. As baterias, incluindo as que não contêm metais pesados, não devem ser eliminadas junto com os resíduos domésticos. Eliminar as pilhas usadas de forma segura para o meio ambiente. Tome conhecimento das regulamentações legais aplicáveis na sua zona.

• Não tente recarregar as baterias. Perigo de explosão. Substitua as pilhas apenas por outras de tipo equivalente.

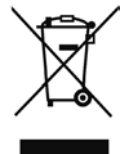

• A marca acima está em conformidade com a Directiva de Equipamento Electrónico e Resíduos

o requisito de NÃO eliminação do equipamento incluindo as baterias gastas ou danificadas como resíduo municipal não seleccionado, para deve ser usado o sistema de recolha e devolução disponível. Se as baterias ou os acumuladores incluídos com este equipamento tiverem o símbolo químico Hg, Cd ou Pb, então isso significa que a bateria tem conteúdo de metal pesado superior a 0,0005% de Mercúrio, ou mais do que 0,002% de Cádmio ou mais do que 0,004% de Chumbo.

- 1. Em espera: Ligar / Desligar a TV
- TV: Exibe a lista de canal / Muda entre os tipos de 2. transmissão / Muda para a Fonte TV
- 3. Volume +/-
- 4. Menu: Exibe o menu da TV
- OK: Confirma as seleções do utilizador, mantém a página 5. (em modo TXT) visualiza a lista de canais (em modo DTV)
- 6. Voltar/Retroceder: Regressa ao ecrã anterior, abre a página de índice (no modo TXT)
- Internet: Abre a página de portal, onde pode aceder a muitas 7. das aplicações web
- Meu botão 1 (\*) 8.
- 9. Fonte: Mostra todas as transmissões disponíveis e os conteúdos das fontes
- 10. Botões Coloridas: Seguir as instruções no ecrã para as funcões dos botões coloridos
- 11. Idioma: Alterna entre o modos de som (TV analógica), exibe e altera o idioma de áudio/legendas (TV digital, quando 4 disponível)
- 12. Retrocesso rápido: Retrocede as imagens em multimédia 5 como nos filmes
- 13. Pausa: Faz pausa na multimédia que está a ser reproduzida, começa a gravação diferida
- 14. Gravação: Grava programas
- 15. Reproduzir: Inicia a reprodução de multimédia selecionada
- 16. Parar: Pára a multimédia que está a ser reproduzida
- 17. Avanco rápido: Move as imagens em multimédia como nos filmes
- 18. Legendas: Ativa e desativa as legendas (sempre que 10 disponíveis)
- 19. Ecrã: Altera o aspeto da visualização do ecrã
- 20. Texto: Exibe o teletexto (sempre que disponível), premir de 12 novo para sobrepor o teletexto numa imagem de difusão normal (mix)
- (13) 21. Busca de multimédia: Abre o ecrã de busca de multimédia
- 22. EPG (Guias eletrónico de programas): Exibe o guia eletrónico de programas
- 23. Sair: Fecha e sai dos menus exibidos ou volta ao menu anterior
- 24. Botões de navegação: Ajuda a navegar nos menus, conteúdo, etc e exibe as sub-páginas no modo TXT quando premido Direita ou Esquerda
- 25. Menu rápido: Exibe uma lista de menus para acesso rápido
- 26. Informação: Exibe informação sobre o conteúdo no ecrã, Este botão poderá ter uma função predefinida mostra informação oculta (revela - no modo TXT)
- 27. Programa +/-
- 28. Silêncio: Desliga completamente o volume da TV
- **29.** Alternar: Alterna rapidamente entre os canais anteriores e atuais ou fontes
- 30. Botões numéricos: Mudam o canal, inserem um número ou uma letra na caixa de texto no ecrã.
- 31. Netflix: Entra na aplicação Netflix.

Netflix: Se esta função for suportada pela sua TV pode visualizar o seu número ESN(\*) e desativar o Netflix.

(\*) O Número ESN é um número ID único para Netflix, criado especialmente para identificar a sua TV.

## (\*) MEU BOTÃO:

14)

2

6

7

8)

9

(11)

dependendo do modelo. No entanto, pode definir uma função especial para este botão, premindo o mesmo durante cinco segundos guando estiver numa fonte ou canal pretendido. Uma mensagem de confirmação será apresentada no ecrã. Agora, o MEU BOTÃO está associado à função selecionada.

(15)

(16)

31

30

29

28

(27)

26

25

24

23

22

21

20

19

18

17)

NETFLI

EXIT

Note que se efetuar a Primeira Instalação, MEU BOTÃO voltará para a sua função predefinida.

Nota: As indicações do botão de função em alguns menus do ecrã variam de acordo com o controlo remoto da sua TV. Seguir as funcões do botão situado na base do ecrã.

#### Ligações (dependendo do modelo)

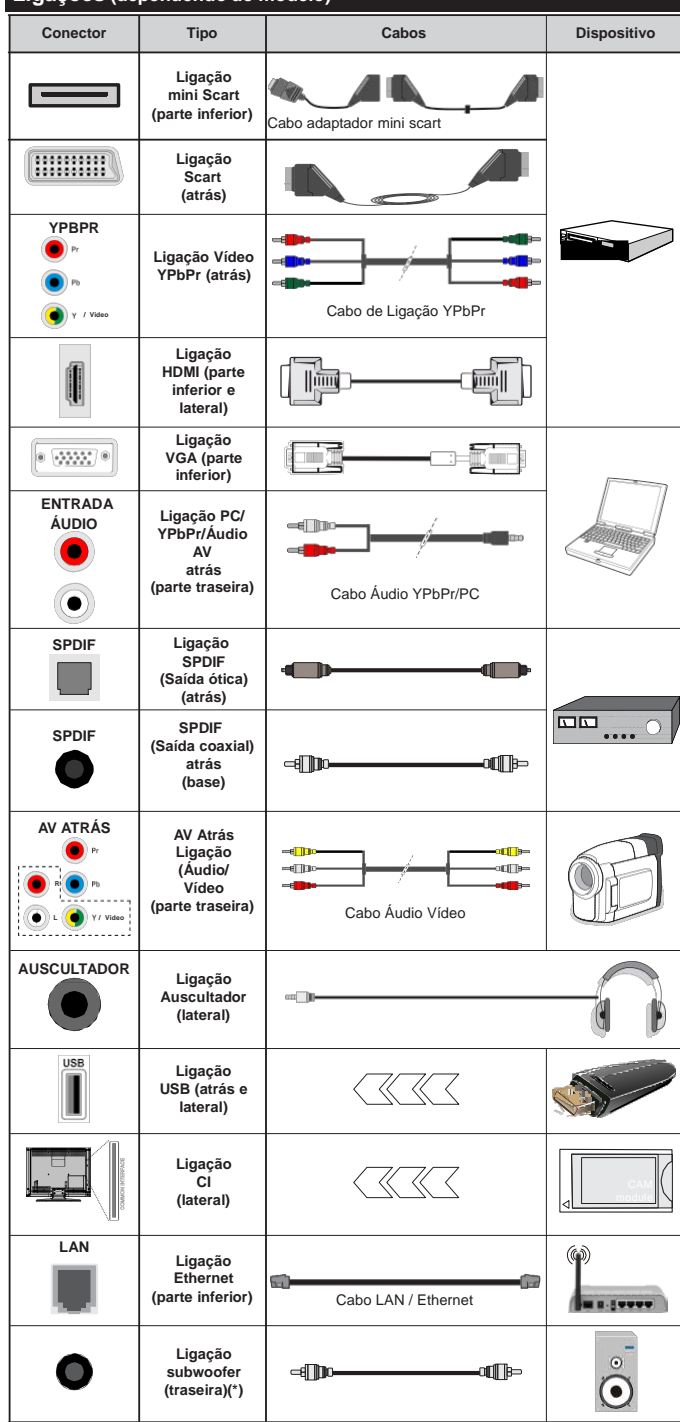

dispositivo através de YPbPr ou das entradas AV atrás, deve usar os cabos de ligação para ativar a ligação. Consultar as figuras no lado esquerdo. | Para activar o áudio PC/YPbPr. necessitará de usar as entradas Traseiras de Áudio com um cabo áudio YPbPr/ PC para ligação áudio. | Se estiver ligado um dispositivo externo através da tomada SCART. a TV mudará automaticamente para o modo AV. | Quando estiver a receber canais DTV (Mpeq4 H.264) ou enquanto no modo Navegação de Media, a saída não estará disponível através da tomada scart. | É recomendável ligar todos os cabos da parte de trás do televisor antes de o montar na parede através do kit de montagem (disponível de terceiros no mercado, se não fornecido). I Insira ou remova o módulo CI apenas quando a TV estiver DESLIGADA. Consultar o manual de instruções do módulo para mais informação sobre as definições. | Cada entrada USB da sua TV suporta dispositivos até 500mA. Ligar dispositivos que tenham um valor atual superior a 500mA pode danificar a sua televisão. | Para ligar um cabo HDMI à TV, tem de usar apenas um cabo HDMI blindado para garantir uma imunidade suficiente contra radiações de frequência parasita.

NOTA: Quando ligar um

Se pretender ligar um dispositivo à TV, certifiquese de que a TV e o dispositivo estão desligados antes de efetuar qualquer ligação. Após efetuar a ligação, poderá ligar e utilizar as unidades.

(\*) Para ligação externa de subwoofer

# Botões da TV e de funcionamento (dependendo do modelo)

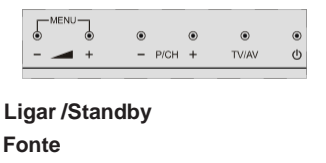

-P/CH+ Programa +/-

ഗ

TV/AV

- 🔺 + Volume +/-

Nota: Premir nos botões "— — — " e " — — +" ao mesmo tempo para visualizar o menu principal. -ou-

- 1. Direcção Para Cima
- 2. Sentido para baixo
- Muda a selecção de Programa/ Volume /AV / Modo em Espera

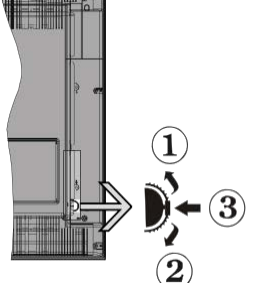

Nota: Pode mover o interruptor para cima

ou para baixo para alterar o volume. Se pretender mudar os canais premir o meio do interruptor uma vez (Posição 3) e depois mover para cima ou para baixo. Se premir o meio do interruptor uma vez, será mostrada a fonte OSD. Se premir o meio do interruptor e manter premido durante alguns segundos, a TV mudará para o modo em espera. O OSD do menu principal não pode ser visualizado através dos botões de controlo.

-0U-

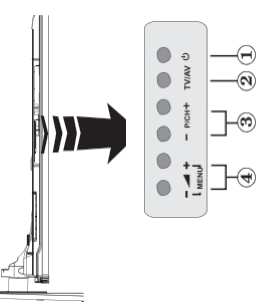

- 1. Botão Standby On/Off
- 2. Botão TV/AV
- 3. Botões Programa Cima/Baixo
- 4. Botões Aumentar/Reduzir Volume

### Ligação da alimentação eléctrica

Depois de desembalar, deixar a TV durante alguns momentos à temperatura ambiente antes de a ligar à alimentação elétrica da rede.

#### Ligação da antena e dos cabos:

**IMPORTANTE:** A TV foi concebida para operar em tomada 220-240V AC, 50 Hz.

Ligar o cabo de alimentação à tomada de corrente elétrica. Deixe um espaço de pelo menos 10mm à volta da TV.

#### Ligação Antena (dependendo do modelo)

Ligar a ficha da antena ou da TV por cabo na tomada de ENTRADA DAANTENA (ANT) ou a da ficha satélite na tomada de ENTRADA DE SATÉLITE (LNB), situada na parte posterior da TV.

A ligação satélite e cabo são dependentes do modelo.

#### Ligação USB

Pode ligar dispositivos USB à sua TV utilizando a entrada USB situada na TV. Esta característica permite visualizar/ler ficheiros JPG, MP3 e ficheiros vídeo guardados no dispositivo USB. É possível que alguns tipos de dispositivos USB (i.e.leitores MP3) não sejam compatíveis com esta TV. Deve fazer cópia de segurança dos seus ficheiros antes de realizar quaisquer ligações ao aparelho de TV de modo a evitar qualquer possível perda de dados. O fabricante declina qualquer responsabilidade em caso de ficheiros danificados e perda de dados. Não retirar o módulo USB enquanto está a reproduzir um ficheiro.

CUIDADO: Ligar e desligar rapidamente os dispositivos USB, é uma operação perigosa. Nomeadamente, não ligar e desligar rápida e repetidamente a unidade de memória. Esta operação pode causar danos físicos no leitor USB e nomeadamente no próprio dispositivo USB.

#### Vista lateral da unidade de memória USB

A segunda USB é opcional, dependendo do modelo.

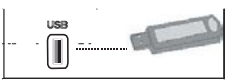

**IMPORTANTE:** A TV deve estar desligada quando ligar ou remover um dispositivo USB. Ligar o dispositivo USB à entrada USB situada na TV. Pode ligar dispositivos USB à sua TV utilizando a entrada USB situada na TV.

**Nota:** É possível que alguns tipos de discos rígidos não sejam suportados.

#### Instalar as baterias no controlo remoto

Levante cuidadosamente a tampa na parte traseira do controlo remoto. Inserir duas pilhas tamanho **AAA**. Assegurar que os sinais (+) e (-) coincidem (respeitar a polaridade correta). Voltar a colocar a tampa. O limite de alcance remoto é aproximadamente de 7m/23ft.

#### Informação ambiental

Este televisor foi concebido para ser ecológico. Para reduzir o consumo de energia, pode seguir os seguintes passos:

Se definir a **Poupança de Energia** para **Mínimo**, **Médio**, **Máximo** ou **Auto** a TV reduzirá o consumo em conformidade. Se quiser definir a **Retroiluminação** para um valor fixo definir como **Personalizado** e ajustar manualmente a **Retroliluminação** (localizada abaixo da definição de **Poupança de Energia**) usando os botões Esquerdo ou Direito no controlo remoto. Definir como **Desligado** para desativar esta definição.

#### **Nota:** As opções de **Poupança de Energia** disponíveis podem variar dependendo do **Modo** selecionado no menu **Imagem**.

As definições de **Poupança de Energia** podem ser encontradas no menu **Imagem.** Notar que, algumas definições de imagem ficarão indisponíveis para alteração.

Se premido o botão Direito quando a opção Auto é selecionada ou o botão Esquerdo quando a opção **Personalizado** é selecionada, será exibida no ecrã a mensagem "O ecrã desligar-se-á em 15 segundos."

 Selecionar Continuar e premir OK para desativar imediatamente o ecrã.. Se não premir qualquer botão, o ecrã desligar-se-á em 15 segundos. Premir qualquer botão no controlo remoto ou na TV para ligar outra vez o ecrã.

#### Nota: A opção Ecrã Desligado não está disponível se o Modo definido for Jogo.

Quando a TV não está a ser utilizada, deve desligála da tomada de alimentação. Isto reduz o consumo de energia.

# Para desligar/ligar a TV (dependendo do modelo)

#### Para ligar a TV

- Ligar o cabo de alimentação a 220-240V CA 50 Hz.
- Em seguida, o indicador LED de espera acende.
- Para ligar a TV a partir do modo em espera pode:
- Premir no botão **Em espera**, **Programa +/-** ou num botão numérico do controlo remoto.
- Os botões de controlo na TV (dependendo do modelo)

• Premir o botão **Em Espera** ou o botão **Programa** +/- na TV. A TV então ligar-se-á.

#### -ou-

 Premir e manter premido no meio do interruptor de controlo no lado esquerdo da TV até a TV ficar ativa e sair de Em Espera. A TV então ligar-se-á.

#### Para desligar a TV (dependendo do modelo)

- Premir o botão Em Espera no controlo remoto ou premir e manter premido o interruptor de controlo na TV até esta se desligar, portanto a TV muda para o modo em espera (depende do modelo).
- Para desligar completamente a TV, retire o cabo de alimentação da tomada de alimentação elétrica.

**Nota:** Quando a TV muda para o modo de espera, o indicador LED de espera pode piscar para indicar que as funções, como Procura Em Espera, Transferência por Antena ou Temporizador estão ativas. O indicador LED pode também piscar quando ligar a TV a partir do modo em espera.

Primeira Instalação (dependendo do modelo)

Quando ligada pela primeira vez, aparece o ecrã de seleção do idioma. Selecionar o idioma pretendido e premir **OK**.

No ecrã seguinte, definir as suas preferências usando os botões direcionais.

**Nota:** Dependendo da seleção do **País** ser-lhe-á pedido para definir e confirmar um PIN neste ponto. O PIN selecionado não pode ser 0000. Tem de o introduzir sempre que for pedida a introdução de PIN para qualquer operação posterior do menu.

#### Acerca de Selecionar o Tipo de Transmissão

Antena Digital: Se a opção de procura de transmissão por Antena estiver ligada, a TV procurará transmissões digitais terrestres depois de outras definições inicias estarem concluídas.

Cabo Digital (dependendo do modelo): Se a opção de procura de transmissão por Cabo estiver ligada, a TV procurará transmissões digitais por cabo depois de outras definições inicias estarem concluídas. De acordo com as suas outras preferências poderá ser exibida uma mensagem de confirmação antes de iniciar a procura. Selecionar SIM e premir OK para continuar. Para cancelar a operação, selecionar NÃO e premir OK. Pode selecionar a Rede ou definir valores tais como Frequência, ID da Rede e Passo de Procura. Quando terminar, premir o botão OK.

Nota: A duração da procura alterará de acordo com o Passo de Procura selecionado.

Satélite (dependendo do modelo) Se a opção de procura de transmissão por Satélite estiver ligada, a TV procurará transmissões digitais por satélite depois de outras definições inicias estarem concluídas. Antes da procura de satélite ser realizada devem ser feitas algumas definições. O menu **Tipo de Antena** será exibido primeiro. Pode selecionar o **Tipo de Antena** como **Direto**, **Cabo Satélite Único** ou **comutador DiSEqC** usando os botões "◄" ou "►".

- Direto: Se possuir um recetor único e uma parabólica satélite direta, selecionar este tipo de antena. Premir em OK para continuar. Selecionar um satélite disponível e premir OK para pesquisar serviços.
- Cabo Satélite Único: Se possuir vários recetores e um sistema Cabo Satélite Único, selecionar este tipo de antena. Premir em OK para continuar. Configurar as definições seguindo as instruções no ecrã seguinte. Premir OK para pesquisar serviços.
- Comutador DiSEqC: Se possuir parabólicas múltiplas de satélite e um comutador DiSEqC, deve selecionar este tipo de antena. Premir em OK para continuar. Pode definir quatro opções DiSEqC (se disponíveis) no ecrã seguinte. Premir o botão OK para pesquisar o primeiro satélite na lista.

Analógica: Se a opção de procura de transmissão por Analógica estiver ligada, a TV procurará transmissões analógicas depois de outras definições inicias estarem concluídas.

Adicionalmente pode definir um tipo de transmissão como o seu favorito. Será dada prioridade ao tipo de transmissão selecionada durante o processo de procura e os canais serão indicados no topo da **Lista de Canais**. Quando terminar, premir o botão **OK** para continuar.

Pode ativar a opção **Modo Loja** neste ponto. Esta opção configura as definições da TV para ambiente de loja e dependendo do modelo da TV que está a ser usada, as funções suportadas serão exibidas no topo do ecrã como uma faixa de informação. Esta opção é destinada apenas para utilização de loja. É recomendado selecionar **Modo Casa** para uso em casa. Esta opção estará disponível no menu **Definições>Mais** e pode ser ligada/desligada mais tarde.

Premir o botão **OK** no controlo remoto para continuar e o menu de **Definições de Rede/Internet** será exibido. Consultar a seção **Conetividade** para configurar uma ligação com fios ou sem fios. Depois das definições estarem concluídas premir o botão **OK** para continuar. Para avançar para o passo seguinte sem ter que fazer nada premir o botão **Avanço rápido** no controlo remoto.

Depois das definições iniciais estarem concluídas a TV iniciará a procura de transmissões disponíveis dos tipos de transmissão selecionados.

Depois de todas as estações disponíveis serem memorizadas, os resultados da procura serão exibidos. Premir em **OK** para continuar. O menu **Editar Lista**  **de Canais** será exibido a seguir. Pode editar a lista de canais de acordo com as suas preferências ou premir o botão **Menu** para parar e ver TV.

Enquanto a procura continua aparecerá uma mensagem, a perguntar se quer ordenar os canais de acordo com a LCN(\*). Selecionar **Sim** e premir **OK** para confirmar.

(\*) LCN é o sistema de Número Lógico de Canal que organiza as transmissões de acordo com uma sequência de número de canais reconhecível (se disponível).

**Nota:** Não desligar a TV enquanto está a inicializar durante a primeira instalação. Notar que, algumas opções podem não estar disponíveis dependendo da seleção do país.

#### Usar a Função SatcoDX (dependendo do modelo)

Pode executar operações SatcoDX utilizando o menu Instalação>Definições de Satélite. No menu SatcoDX, existem duas opções relativas ao SatcoDx.

Pode carregar ou descarregar os dados SatcoDX. De modo a efetuar estas funções tem de estar ligado um dispositivo USB à TV.

Pode descarregar os serviços atuais e os satélites relacionados e emissores-respondedores na TV, para um dispositivo USB.

Adicionalmente pode carregar um dos ficheiros SatcoDx guardados no dispositivo USB, para a TV.

Quando selecionar um destes ficheiros, todos os serviços e os satélites e emissores-respondedores no ficheiro selecionado serão guardados na TV. Se existirem serviços terrestres , cabo e/ou serviços analógicos instalados, serão mantidos e apenas os serviços satélites serão removidos.

Depois, verificar as definições da antena e fazer as alterações necessárias. Poderá ser apresentada uma mensagem de erro a indicar "**Sem Sinal**" se as definições da antena não estiverem configuradas <u>corretamente</u>.

#### Reprodução de Multimédia através de Entrada USB

Pode ligar discos rígidos externos de 2.5" e 3.5" (hdd com alimentação externa) ou uma unidade de memória USB à sua TV usando as entradas USB da TV.

**IMPORTANTE!** Criar uma cópia de segurança dos ficheiros nos seus dispositivos de armazenamento antes de os ligar à TV. O fabricante não se responsabiliza por qualquer dano nos ficheiros ou perda de dados. É possível que determinados tipos de dispositivos USB, (por exemplo leitores de MP3) ou discos rígidos/unidades de memória USB não sejam compatíveis com esta TV. A TV suporta formatação de disco FAT32 e NTFS mas a gravação não estará disponível com discos formatados NTFS.

Durante a formatação de unidades de disco rígido USB com mais de um 1TB (Tera Byte) de espaço de armazenamento, poderá ter alguns problemas no processo de formatação.

Aguardar um pequeno momento antes de cada ligar e desligar pois o reprodutor pode estar ainda a ler ficheiros. Esta operação poderá causar danos físicos no leitor USB e no próprio dispositivo USB. Não retire a sua unidade durante a reprodução de um ficheiro.

Pode usar controladores USB com as entradas USB da TV. Neste caso é recomendado usar controladores USB com alimentação externa.

É recomendado usar a(s) entrada(s) USB da TV diretamente, se vai ligar a um disco USB.

**Nota:** Quando visualizar ficheiros de imagens o menu Navegador de Multimédia só pode apresentar 1000 ficheiros de imagens armazenados no dispositivo USB ligado.

#### Gravar um Programa

**IMPORTANTE:** Quando estiver a utilizar um novo disco rígido USB, é recomendado que o formate primeiro através da opção da sua TV Formatar Disco no menu Navegador de Multimédia>Definições>D efinições de Gravação.

Para gravar um programa, deve em primeiro lugar ligar um disco USB à sua TV enquanto estiver desligada. Em seguida, deverá ligar a TV para ativar a função de gravação.

Para utilizar a gravação, a sua unidade USB deverá ter 2 GB de espaço livre e ser compatível com USB 2.0. Para as entradas USB na parte lateral da TV, podem também ser usados dispositivos compatíveis USB 3.0. Se a unidade USB não for compatível, será apresentada uma mensagem de erro.

Para gravar programas de longa duração, como filmes, é recomendado usar discos rígidos USB (HDDs).

Programas gravados são salvos no disco USB ligado. Se desejado, pode memorizar/copiar gravações num computador; no entanto, estes ficheiros não estarão disponíveis para serem lidos num computador. Pode reproduzir as gravações apenas através da TV.

O atraso Lip Sync pode ocorrer durante a gravação diferida. A gravação de rádio não é suportada. A TV pode gravar programas até dez horas.

Os programas gravados são divididos em partições de 4GB.

Se a velocidade de escrita no disco USB ligado não for suficiente, a gravação pode falhar e a função de gravação diferida pode não estar disponível.

É recomendado usar discos rígidos USB para gravação de programas HD.

Não desligar a USB/HDD durante a gravação. Isto pode danificar a USB/HDD ligado.

Se o cabo AC estiver desligado enquanto estiver uma definição de temporizador de gravação USB ativa, esta será cancelada.

Está disponível o suporte multi-partição. São suportadas no máximo duas partições diferentes. A primeira partição do disco USB é usada para as funções de PVR ativo. Deve também ser formatado como partição principal a ser usada para as funções de PVR pronto.

Alguns pacotes de fluxo podem não ser gravados devido a problemas no sinal, resultantes por vezes de os vídeos congelarem durante a reprodução.

As teclas Gravar, Reproduzir, Pausa, Visualizar (para PlayListDialog) não podem ser usadas quando o teletexto está ligado. Se inicia uma gravação a partir do temporizador quando o teletexto está ligado, o teletexto é desligado automaticamente. Também a utilização do teletexto é desativada quando existe uma reprodução a decorrer.

Enquanto estiver a gravar um programa em segundo plano pode usar as opções do menu, mudar para outra fonte ou utilizar as funções do **Navegador de Multimédia**, como a visualização de imagens, a reprodução de ficheiros de vídeo e de música e até reproduzir a gravação contínua.

#### Gravação diferida

Premir o botão **Pausa** enquanto está a ver uma transmissão para ativar o modo de gravação diferida. No modo de gravação diferida, o programa é pausado e simultaneamente gravado no disco USB ligado.

Premir o botão **Reproduzir** de novo para retomar o programa em pausa a partir da posição em que o parou. Premir o botão **Parar** para parar a gravação diferida e voltar para a transmissão ao vivo.

Não pode usar Diferir quando em modo rádio.

Não pode usar a função de retrocesso rápido de gravação diferida antes de avançar com a reprodução com a opção de avanço rápido.

#### Gravação Instantânea

Premir o botão **Gravar** para iniciar a gravação de um evento de forma instantânea quando está a ver um programa. Pode premir novamente o botão **Gravar** no controlo remoto para gravar o evento seguinte no EPG. Neste caso, o OSD será exibido indicando os eventos programados para a gravação. Premir no botão **Parar** para cancelar a gravação instantânea.

Não pode alternar transmissões durante o modo gravação. Enquanto estiver a gravar um programa ou durante a mudança de hora, aparece no ecrã uma mensagem de aviso se a velocidade do seu dispositivo USB for insuficiente.

#### Ver programas gravados

Selecionar **Gravações** do Menu **Navegador Multimédia**. Selecionar um item gravado na lista (se previamente gravado). Premir **OK** para ver as **Opções de Reprodução**. Selecionar uma opção e premir o botão **OK.** 

**Nota:** Visualizar o menu principal e os itens do menu não estarão disponíveis durante a reprodução.

Premir o botão **Parar** para parar uma reprodução e voltar a **Gravações**.

#### Avanço Lento

Se premir o botão **Pausa** enquanto está a ver programas gravados, a função avanço lento estará disponível. Pode usar o botão **Avanço rápido** para avanço lento. Premir o botão **Avanço rápido** consecutivamente mudará a velocidade de avanço lento.

#### Configuração da Gravação

Selecionar o item de **Definições de Gravação** no menu **Navegador de Multimédia>Definições** para configurar as definições de gravação.

Formatar Disco: Pode usar a função Formatar Disco para formatar o disco USB ligado. É necessário o seu pin para usar a função Formatar Disco.

**Nota:** O PIN por defeito pode ser definido para **0000** ou **1234**. Se definiu o PIN (é pedido dependendo da seleção do país) durante a **Primeira Instalação** usar o PIN definido.

**IMPORTANTE:** Se formatar a sua unidade USB apagará TODOS os dados na mesma e o respetivo sistema de ficheiros será convertido para FAT32. Na maioria dos casos, os erros de operação serão corrigidos após uma formatação, mas perderá TODOS os seus dados.

Se for exibida a mensagem "Velocidade demasiado lenta para gravar disco USB" no ecrã enquanto se está a iniciar uma gravação, pode tentar recomeçar a gravação. Se o erro persistir, é possível que o seu disco USB não esteja de acordo com os requisitos de velocidade. Tentar ligar outro disco USB.

#### Menu do Navegador de Multimédia

Pode reproduzir ficheiros de fotografias, música e filmes armazenados num disco USB ligando-o à TV. Ligar um disco USB a uma das entradas USB localizadas na parte lateral da TV. Ao premir o botão **Menu** enquanto no modo **Navegação de Multimédia** acederá às opções de menu de **Imagem**, **Som** e **Definições**. Premindo o botão **Menu** de novo sairá deste ecrã. Pode definir as preferências do seu **Navegador de Multimédia** usando o Menu **Definições**.

| Funcionamento do Modo de Repetição/Aleatório                   |                                                                                           |  |  |  |  |
|----------------------------------------------------------------|-------------------------------------------------------------------------------------------|--|--|--|--|
| Iniciar a reprodução com o<br>botão <b>Reproduzir</b> e ativar | Todos os ficheiros na<br>lista serão continuamente<br>reproduzidos pela ordem<br>original |  |  |  |  |
| Iniciar a reprodução com o botão <b>OK</b> e ativar 🔛          | Os mesmos ficheiros serão<br>continuamente reproduzidos<br>(repetir)                      |  |  |  |  |

| Iniciar a reprodução com o botão <b>Reproduzir</b> e ativar                 | Todos os ficheiros na lista<br>serão reproduzidos uma vez<br>por ordem aleatória                  |
|-----------------------------------------------------------------------------|---------------------------------------------------------------------------------------------------|
| Iniciar a reprodução com o<br>bo <u>tão <b>Reproduzir</b> e ativar</u><br>, | Todos os ficheiros na<br>lista serão continuamente<br>reproduzidos pela mesma<br>ordem aleatória. |
| Fellow Ma TV (dependen                                                      | nde de medele)                                                                                    |

Follow Me TV (dependendo do modelo)

atual da sua smart TV usando a função **FollowMe TV**. Instalar a aplicação Smart Center no seu dispositivo portátil. Iniciar a aplicação

Para mais informação ao usar esta função consultar as instruções da aplicação que está a usar.

**Nota:** Esta aplicação não é compatível com todos os dispositivos móveis. Os canais HD não são suportados e ambos os dispositivos devem estar ligados à mesma rede.

#### Passagem CEC e CEC RC (dependendo do modelo)

Esta função permite controlar os dispositivos ativados por CEC, que são ligados através das portas HDMI usando o controlo remoto da TV.

A opção **CEC** no menu **Sistema>Opções>Mais** deve estar definida como **Ativada** em primeiro lugar. Premir o botão **Fonte** e selecionar a entrada HDMI do dispositivo CEC ligado do menu **Lista de Fontes**. Quando é ligado novo dispositivo de fonte CEC, será listado no menu fontes com o seu próprio nome em vez do nome das postas HDMI ligadas (tais como Leitor de DVD, Gravador 1, etc.).

O controlo remoto da TV pode então automaticamente realizar as funções principais depois da fonte HDMI ligada ter sido selecionada.

Para terminar esta operação e controlar a TV através do controlo remoto de novo, premir o botão **Menu Rápido** no controlo remoto, selecionar a **Passagem CEC RC** e definir como **Desligado** premindo o botão Esquerdo ou Direito. Esta função também pode ser ativada ou desativada pelo menu **Sistema>Opções>Mais**.

A TV suporta também a função ARC (Audio Return Channel). Esta função é uma ligação áudio destinada a substituir outros cabos entre a TV e o sistema áudio (recetor A/V ou sistema de colunas).

Quando o ARC está ativo, a TV não retira o som automaticamente a outras saída de áudio respetivas. Portanto é necessário baixar o volume da TV manualmente para o zero, apenas se desejar ouvir áudio a partir de um dispositivo áudio ligado (o mesmo que com outras saídas áudio digitais coaxiais ou óticas). Se pretender alterar o nível de volume do dispositivo ligado, deve selecionar esse dispositivo a partir da lista de fontes. Neste caso as teclas de controlo do volume são direcionadas para o dispositivo áudio ligado.

#### *Nota:* ARC é suportado apenas através da entrada HDMI3. Controlo de Áudio do Sistema

Permite usar um Amplificador/Recetor de Áudio com a TV. O volume pode ser controlado usando o controlo remoto da TV. Para ativar esta função definir a opção **Colunas** no menu **Sistema>Opções>Mais** como **Amplificador**. As colunas da TV serão silenciadas e o som da fonte visualizada será fornecido do sistema de som ligado.

**Nota:** O dispositivo áudio deverá suportar a função de Controlo áudio do Sistema e a opção **CEC** deverá ser definida como **Ativada**.

Funcionamento Geral da TV

#### Usar a Lista de Canais

A TV ordena os canais memorizados na **Lista de Canais**. Pode editar a lista de canais, ajustar os favoritos e ajustar os canais ativos a listar utilizando as opções da Lista de Canais. Premir o botão **OK/TV** para abrir a **Lista de Canais**. Pode filtrar os canais listados premindo o botão **Azul** ou abrir o menu **Editar Lista de Canais** premindo o botão **Verde** de modo a fazer alterações avançadas no lista atual.

#### Gerir as Listas de Favoritos

Pode criar quatro listas diferentes dos seus canais favoritos. Inserir a Lista de Canais no menu principal ou premir o botão Verde enquanto a Lista de Canais é apresentada no ecrã de modo a abrir o menu Editar a Lista de Canais. Selecionar o canal pretendido na lista. Pode fazer múltiplas escolhas premindo o botão Amarelo. Depois premir o botão OK para abrir o menu Opções de Edição de Canais e selecionar a opção Adicionar/Remover Favoritos. Premir de novo o botão OK. Definir a opção de lista pretendido como Ligada. Os canais selecionados serão adicionados à lista. De modo a remover um canal ou canais de uma lista de favoritos seguir os mesmos passos e definir a opção de lista pretendida como Desligada.

Pode usar a função **Filtro** no menu **Editar Lista de Canais** para filtrar permanentemente na **Lista de canais** de acordo com as suas preferências. Usando esta opção **Filtro**, pode definir uma das suas quatro listas de favoritos para ser apresentada sempre que a **Lista de canais** for aberta. A função de filtragem no menu de **Lista de canais** apenas filtrará a **Lista de canais** mostrada atualmente de modo a encontrar um canal e sintonizá-lo nela. Estas alterações não se manterão na próxima vez a **Lista de canais** for aberta.

#### Configurar as definições do controlo parental

Para bloquear a visualização de determinados programas, podem ser bloqueados canais e menus usando o sistema de controlo parental.

Para visualizar as opções do menu de bloqueio, o código PIN deve ser introduzido. Depois de codificar

o número de PIN correto, o menu de **Definições Parentais** será exibido.

Bloqueio do menu: A definição de bloqueio do menu ativa ou desativa o acesso ao menu.

**Bloqueio parental:** Quando definida esta opção, a TV obtém a informação de maturidade do transmissor e se este nível de maturidade está desativado, desativa o acesso à transmissão.

Nota: Se a opção de país na Primeira Instalação foi definida como França, Itália ou Áustria, o valor do Bloqueio de Maturidade será definido como 18 por predefinição.

**Bloqueio crianças:** Quando o Bloqueio Crianças estiver definido, a TV só poderá ser controlada pelo controlo remoto. Neste caso, os botões do painel de controlo não funcionarão.

**Bloqueio Internet:** No caso de esta opção ser definida como **LIGADA**, a aplicação do motor de busca aberta no portal será desativada. Definir como **DESLIGADA** para exibir de novo a aplicação.

Ajustar PIN: Define um novo número de PIN.

**PIN CICAM predefinido:** Esta operação aparecerá a cinzento se no módulo CI for inserido na ranhura da TV. Pode alterar o PIN predefinido do CI CAM usando esta opção.

**No**ta: O PIN por defeito pode ser definido para 0000 ou 1234. Se definiu o PIN (é pedido dependendo da seleção do país) durante a Primeira Instalação usar o PIN definido.

Algumas opções podem não estar disponíveis dependendo da seleção do país na Primeira Instalação.

#### Guia Eletrónico de Programas (EPG)

Alguns canais enviam informações sobre os respetivos programas de transmissão. Premir o botão **Epg** para ver o menu **Guia de Programa.** 

Há 3 tipos diferentes de esquemas de programa disponíveis, **Programação de Linha do Tempo**, **Programação de Lista** e **Programação de Agora/ Seguinte**. Para alternar entre eles seguir as instruções na base do ecrã.

#### Programação da linha do tempo

Ampliação (botão Amarelo): Premir o botão Amarelo para ver eventos num intervalo de tempo mais alargado.

Filtro (botão Azul): Permite visualizar as opções de filtragem.

Selecionar Género (Botão Legendas): Apresenta o menu Selecionar Género. Ao usar esta função, pode procurar a base de dados do guia de programas de acordo com o género. A informação disponível no guia dos programas será procurada e os resultados de acordo com os seus critérios serão realçados. Opções (botão OK): Exibe as opções do evento.

Português - 13 -

**Detalhes de programa (Botão Info):** Apresenta informações detalhadas sobre os programas seleccionados.

Dia Seguinte/Anterior (Botões de Programa +/-): Apresenta os programas do dia anterior ou seguinte. Procura (Botão Texto): Apresenta o menu Procura de guia.

Agora (Botão Alternar): Mostra o evento atual do canal realçado.

**Grav./Parar (botão Gravar):** A TV começará a gravar o programa seleccionado. Pode premir de novo para parar a gravação.

**IMPORTANTE:** Ligar um disco USB à sua TV enquanto a mesma está desligada. Em seguida, deverá ligar a TV para ativar a função de gravação. **Nota:** A ligação a um emissor diferente não está disponível durante a gravação.

#### Programação de Lista(\*)

(\*) Nesta opção de esquema, apenas os eventos do canal realçado serão listados.

Ant. Faixa de Tempo (Botão Vermelho): Apresenta os programas da hora anterior.

Dia Seguinte/Anterior (Botões de Programa +/-): Apresenta os programas do dia anterior ou seguinte. Detalhes de programa (Botão Info): Apresenta informações detalhadas sobre os programas seleccionados.

Filtro (Botão Texto): Permite visualizar as opções de filtragem.

**Próxima Hora (Botão Verde):** Apresenta os programas da hora seguinte.

Opções (botão OK): Exibe as opções do evento.

**Grav./Parar (botão Gravar):** A TV começará a gravar o programa seleccionado. Pode premir de novo para parar a gravação.

**IMPORTANTE:** Ligar um disco USB à sua TV enquanto a mesma está desligada. Em seguida, deverá ligar a TV para ativar a função de gravação. **Nota:** A ligação a um emissor diferente não está disponível durante a gravação.

#### Programação Agora/Seguinte

Navegar (Botões de Direção): Premir os botões de Direção para navegar entre os canais e os programas.

Opções (botão OK): Exibe as opções do evento.

**Detalhes de programa (Botão Info):** Apresenta informações detalhadas sobre os programas seleccionados.

Filtro (botão Azul): Permite visualizar as opções de filtragem.

**Grav./Parar (botão Gravar):** A TV começará a gravar o programa seleccionado. Pode premir de novo para parar a gravação.

**IMPORTANTE:** Ligar um disco USB à sua TV enquanto a mesma está desligada. Em seguida, deverá ligar a TV para ativar a função de gravação. **Nota:** A ligação a um emissor diferente não está disponível durante a gravação.

#### Opções do Programa

Usar os botões direcionais para realçar um evento e premir o botão **OK** para exibir o menu **Opções de Evento**. Estão disponíveis as seguintes opções.

Selecionar Canais: Utilizando esta opção, pode permutar para o canal selecionado.

Gravar / Apagar Grav. Temporizador Seleccionar a opção Gravação e premir o botão OK. Se o programa vai ser transmitido num momento futuro, será adicionado à lista de Temporizadores para ser gravado. Se o programa está a ser transmitido no momento, a gravação iniciará de imediato.

Para cancelar uma gravação já ajustada, realçar o programa e premir o botão **OK** e selecionar a opção **Apagar Gravação**. **Temporizador**. A gravação será cancelada.

Definir o Temporizador no Evento / Apagar Temporizador no Evento: Depois de ter seleccionado um programa no menu EPG, premir o botão OK. Selecionar a opção Definir Temporizador na opção do programa e premir o botão OK. Pode definir um temporizador para programas futuros. Para cancelar um temporizador já definido, realçar este programa e premir o botão OK. Depois selecionar Apagar Temporizador na opção Evento. O temporizador será cancelado.

**Notas:** Não pode mudar para qualquer outro canal enquanto existir um temporizador ativo no canal atual.

Não é possível definir o temporizador para dois ou mais programas individuais com o mesmo intervalo de tempo.

#### Atualização de Software

A sua TV consegue encontrar automaticamente atualizações através do sinal de transmissão ou da Internet.

#### Procura de atualização do software através da interface do utilizador

No menu principal selecionar Sistema>Definições e seguidamente Mais. Navegar para Atualizar Software e premir o botão OK. No menu Opções de Atualização selecionar Procurar atualizações e premir o botão OK para verificar uma nova atualização do software.

Se for encontrada uma nova atualização, o descarregamento da atualização é iniciado. Depois do descarregamento estar completado confirmar a pergunta acerca de reiniciar a TV premindo **OK** para prosseguir com a operação de reinício.

#### Modo de atualização e procura 3 AM

A sua TV procurará novas atualizações às 03:00 horas se a opção **Procura automática** no menu de **Opções de Atualização** estiver **Ativada** e se a TV estiver ligada a um sinal de antena ou à Internet. Se for encontrado um novo software e se for descarregado com sucesso, será instalado na próxima vez que ligar a TV.

Nota: Não desligar o cabo de alimentação enquanto o LED estiver a piscar durante o processo de reinicialização. Se a TV não conseguir ligar após a atualização, desligue-a, aguarde dois minutos e, em seguida, ligue-a novamente.

#### Resolução de Problemas e Sugestões

#### A TV não liga

Certificar que o cabo de alimentação está firmemente ligado na tomada de parede. Verificar se as pilhas estão gastas. Premir o botão de alimentação na TV.

#### Imagem com pouca qualidade

- Verificar se selecionou o sistema de TV correto.
- O nível de sinal fraco pode causar uma imagem distorcida. Verificar o acesso à antena.
- Verificar se introduziu a frequência de canal correta e se realizou a sintonização manual.
- A qualidade da imagem pode degradar-se quando estão ligados dois dispositivos à TV ao mesmo tempo. Neste caso, desligar um dos dispositivos.

#### Sem imagem

- Isto significa que a sua TV não está a receber nenhuma transmissão. Certificar que foi selecionada a fonte correta.
- A antena está ligada corretamente?
- · O cabo da antena está danificado?
- São usadas as fichas corretas para ligar a antena?
- Se tiver dúvidas, deve consultar o seu revendedor.

#### Nenhum som

- Verificar se a TV tem som. Premir o botão **Sem Som** ou aumentar o volume para verificar.
- O som poderá estar a sair apenas de uma coluna. Verificar as definições de equilíbrio no menu de som.

#### Controlo remoto - nenhum funcionamento

· As pilhas podem estar gastas. Substituir as pilhas.

#### Fontes de entrada - não podem ser selecionadas

- Se não puder selecionar uma fonte de entrada, é possível que não esteja ligado nenhum dispositivo. Caso contrário;
- Verificar os cabos AV e as ligações se tentou ligar um dispositivo.

#### Gravação indisponível

Para gravar um programa, deve em primeiro lugar ligar um disco USB à sua TV enquanto estiver desligada. Deve depois ligar a TV para ativar a função de gravação. Se for impossível gravar, tente desligar a TV e voltar a inserir o dispositivo USB.

#### **USB** demasiado lento

Se for exibida a mensagem "Velocidade de escrita no disco USB demasiado lenta para gravar" no ecrã enquanto se está a iniciar uma gravação, pode tentar recomeçar a gravação. Se o erro persistir, é possível que o seu disco USB não esteja de acordo com os requisitos de velocidade. Tentar ligar outro disco USB.

Funções de Conetividade (dependendo do modelo)

Para configurar as definições com/sem fios deve consultar a secção Definições de Rede/Internet no menu Definições.

#### Ligar a TV à Rede Doméstica

Funções de ligação permite ligar a TV à rede doméstica com ou sem fios. Pode usar este sistema de rede para ligar ao Portal de Internet ou aceder a ficheiros de fotos, vídeos e áudio armazenados num servidor multimédia ligado à rede e reproduzir/ visualizar na sua TV.

#### Ligação com fios

Ligar a TV ao modem/router através de um cabo de rede LAN (não fornecido). Selecionar **Tipo de Rede** como **Dispositivo Com Fios no menu Definições de** .Rede/Internet.

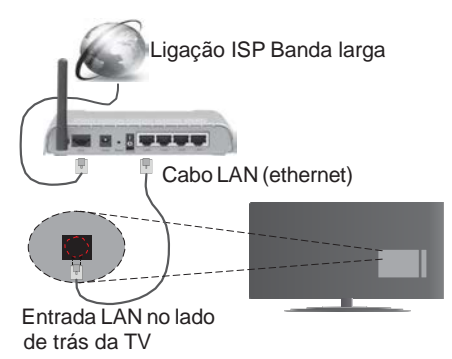

#### Ligação sem fios

**IMPORTANTE**: Se a sua TV não tiver a função WiFi integrada, é necessário o dongle USB "Veezy 200" para usar as funções de rede sem fios.

Para ligar a TV à rede doméstica sem fios basta selecionar o **Tipo de Rede** como **Dispositivo Sem Fios** no menu **Definições de Rede/Internet**. A TVprocurará redes disponíveis. Seleccionar o idioma pretendido usando **OK**. A TV tem um sistema WLAN integrado e não precisa de dispositivos adicionais para ligar a uma rede sem fios.

#### Para modelos com sistema WiFi integrado:

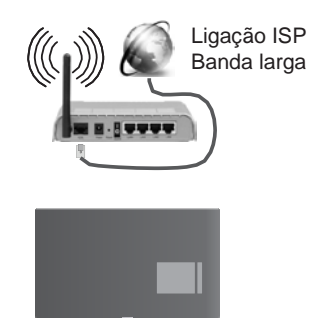

TV (Sistema WLAN integrado)

#### Para modelos com sistema WLAN integrado:

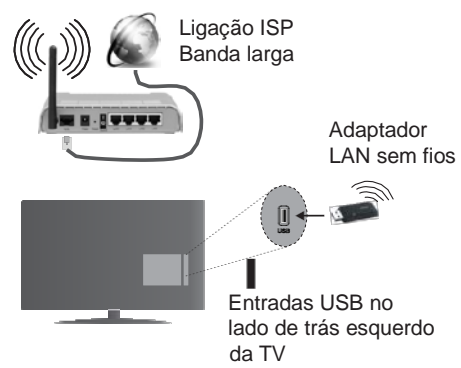

#### Como utilizar as Funções de Conetividade

O PC/HDD/Leitor de Multimédia ou quaisquer outros dispositivos que sejam compatíveis devem ser usados com uma ligação com fios para uma melhor qualidade de reprodução.

Instalar o software Nero Media Home (http://www. nero.com/mediahome-tv) no seu PC para o utilizar como servidor multimédia.

Posteriormente, deve ligar o adaptador de sem fios a uma das entradas USB da TV.

Enquanto utilizar o tipo de ligação sem fios, considerar que a TV não pode ser ligada às redes com SSID oculto.

#### Configurar as definições da Rede

As Definições de Rede da sua TV incluem as opções de ligação com fios e sem fios. Se estiver a ligar a TV através da entrada ethernet, seleccionar **Tipo de Rede** como **Dispositivo com Fios**. Seleccionar opção **Dispositivo Sem Fios** se vai ligar a TV à sua rede sem fios.

Pode premir o **botão OK** para procurar as redes existentes para ligação sem fios.. De seguida, uma lista de rede será exibida. Seleccionar a sua rede na lista e premir **OK**.

Se a rede selecionada for protegida por palavrapasse, deve introduzir o código correto usando o teclado virtual.

Aguardar até que o endereço IP apareça no ecrã. Isto significa que a ligação está a partir de agora estabelecida.

Para desligar uma rede sem fios, seleccionar **Tipo de Rede**, e premir os botões Esquerdo ou Direito para definir como **Desativado**.

#### Ligaro seu dispositivo móvel através de Wi-Fi

Se o seu dispositivo móvel tem função WiFi, pode ligá-lo à sua TV através de um router, de modo a aceder ao conteúdo no seu dispositivo. Para isto, o seu dispositivo móvel deve ter um software de partilha apropriado.

De seguida, ligar o seu dispositivo móvel ao router/ modem e depois activar o programa de partilha no seu dispositivo móvel. Depois, selecionar os ficheiros que pretende partilhar com a sua TV.

Se a ligação for estabelecida corretamente, deve agora aceder aos ficheiros partilhados do seu dispositivo móvel através do Navegador Multimédia da sua TV.

Entrar no menu Navegador Multimédia e a OSD de seleção do dispositivo de reprodução será mostrada. Selecionar o seu dispositivo móvel e premir o botão **OK** para continuar.

Se disponível, pode descarregar uma aplicação de controlador remoto virtual do servidor do seu fornecedor de aplicações do dispositivo móvel. Pode controlar a TV através do seu dispositivo portátil sem fios utilizando esta aplicação. Para fazer isto ativar a função Controlo Remoto Virtual do menu **Definições>>Mais** premindo os botões **Esquerdo** ou **Direito**. Ligar a TV e o dispositivo móvel à mesma rede e iniciar a aplicação.

**Nota:** Esta função pode não ser suportada por todos os dispositivos móveis.

#### Usar o Serviço de Rede de Partilha de Áudio Vídeo

A função de Partilha de Áudio Vídeo usa um modelo que permite o processo de visualização de eletrónica digital e a torna mais prática de usar numa rede doméstica.

Esta norma permite-lhe visualizar e reproduzir fotos, música e vídeos gravados no servidor de multimédia ligado à sua rede doméstica.

#### 1. Instalação do Nero Media Home

A funçãoPartilha de Áudio Vídeo não pode ser usada se o programa do servidor não estiver instalado no seu PC. Deve preparar o seu PC com o respetivo programa de Nero Media Home. Consultar o capítulo **ligação** Com Fios e Sem Fios para informação detalhada sobre a configuração.

#### 3. Reproduzir Ficheiros partilhados através da Busca de Media

Selecionar Navegador Multimédia usando os botões

navegador de multimédia é então exibido.

#### Partilha de Áudio Vídeo

O suporte de Partilha de Áudio Vídeo está apenas disponível no modo de Pastat de**Navegador de Multimédia**. Para ativar o modo pasta, ir para o separador **Definições** no ecrã principal do navegador

Visualização e definir para Pasta usando os botões Esquerdo ou Direito. Selecionar o tipo de multimédia pretendido e premir OK.

Se as configurações de partilha estão definidas adequadamente, o ecrã **Seleção de Dispositivo** será exibido depois de selecionar o tipo de multimédia pretendido. Se forem encontradas redes disponíveis, serão listados neste ecrã. Selecionar o servidor de multimédia ou rede que quer ligar usando os botões Cima ou Baixo e premir **OK**. Se pretender atualizar a lista do dispositivo, premir o botão **Verde**. Pode premir **Menu** para sair.

Se selecionar o tipo de multimédia como Vídeos e escolher um dispositivo do menu de seleção. Seguidamente selecionar a pasta com os ficheiros de

#### serão indicados.

Para reproduzir outros tipos de multimédia a partir deste ecrã, deve voltar ao ecrã principal **Navegador Multimédia** e selecionar o tipo de multimédia conforme pretendido e depois efetuar de novo a seleção de rede. Consultar a secção Menu

#### reprodução de ficheiro.

Os ficheiros de legenda não funcionam se visualizar o vídeo a partir da rede através função Partilha de Áudio Vídeo.

Pode apenas ligar uma televisão à mesma rede. Se ocorrer um problema com a rede, desligar a televisão da tomada de parede e volte a ligar de novo. O modo de truques e de saltar não é suportado com a função Partilha de Áudio Vídeo.

**Nota:** Existem alguns PCs com os quais pode não ser possível usar a função Partilha de Áudio Vídeo devido às definições de administrador e segurança (como PCs empresariais).

Para um melhor fluxo de rede doméstica com esta TV, deve ser instalado o software Nero.

#### Exibição sem Fios (dependendo do modelo)

A Visualização Sem Fios é padrão para o fluxo de vídeo e conteúdo áudio através da Wi-Fi Alliance. Esta função permite a possibilidade de usar a sua TV como um dispositivo de visualização sem fios.

#### Usar com telemóveis

Há diferentes padrões que permitem a partilha de ecrãs incluindo conteúdo gráfico, vídeo e áudio entre o dispositivo móvel e a TV.

Ligar a dongle USB sem fios em primeiro lugar à TV, se a TV não tiver a função WiFi interna. Seguidamente premir o botão **Fonte** no controlo remoto e mudar para a fonte **Visualização Sem Fios**.

Aparece um ecrã informando que a TV está pronta para a ligação.

Abrir a aplicação partilhada no seu dispositivo móvel. Estas aplicações são designadas de forma diferente por cada marca, deve consultar o manual de instruções do seu dispositivo móvel para informação detalhada.

Procurar dispositivos. Depois de seleccionar a sua TV e ligar, o ecrã do seu dispositivo será exibido na sua TV.

**Nota:** Esta função pode apenas ser utilizada se o seu dispositivo móvel suportar esta função. Processos de pesquisa e ligação diferem de acordo com o programa utilizado. Dispositivos móveis de base Android devem ter versão de softwares V4.2.2 e superior.

#### Ligar outros dispositivos sem fios (dependendo do modelo)

A sua TV suporta também a tecnologia de ligação sem fios de curto alcance. É necessário o emparelhamento antes de usar estes tipos de dispositivos com o seu aparelho de televisão. Deve fazer o seguinte para emparelhar o dispositivo com a TV:

• Definir o dispositivo para o modo emparelhamento

Iniciar a procura do dispositivo na TV

**Nota:** Consultar o manual do utilizador do dispositivo sem fios para obter informação de como definir o dispositivo para o modo de emparelhamento.

Pode ligar dispositivos áudio e controladores remotos sem fios à sua TV. Desligar da tomada ou desligar de qualquer outro dispositivo áudio para que a função de ligação sem fios funcione corretamente. Para dispositivos áudio deve usar a opção Ligação Áudio no menu Definições>Som, para controladores remotos a opção Controlo Remoto Inteligente no menu Definições>Mais. Selecionar a opção de menu e premir o botão OK para abrir o respetivo menu. Ao utilizar este menu pode procurar e ligar dispositivos que usam a mesma tecnologia sem fios e começar a utilizá-los. Seguir as instruções no ecrã. Iniciar a procura do dispositivo. Será exibida uma lista de dispositivos sem fios disponíveis. Selecionar o dispositivo ao qual pretende ligar a partir da lista e premir o botão **OK** para ligar. Se for exibida a mensagem "**Dispositivo ligado**", a ligação está feita com sucesso. Se a ligação falhar, tentar de novo.

**Nota:** Os dispositivos sem fios funcionam dentro dos mesmos limites de frequência de rádio e podem interferir uns com os outros.. Para melhorar o desempenho do seu dispositivo sem fios colocá-lo a pelo menos 1 metro de quaisquer outros dispositivos sem fios.

#### **Portal Internet**

A função Portal acrescenta à sua TV uma função que lhe permite ligar a um servidor na Internet e ver o conteúdo disponibilizado por este servidor pela sua ligação à Internet. A função Portal permite-lhe ver o conteúdo de música, vídeo, anúncios ou web com atalhos definidos. Se pode ver este conteúdo sem interrupção depende da velocidade de ligação fornecida pelo seu fornecedor de serviço de internet.

Premir o botão "Internet" no seu controlo remoto para abrir a página do portal de internet. Verá ícones das aplicações disponíveis e serviços no ecrã do portal. Utilize os botões de navegação no controlo remoto para seleccionar o desejado. Deve ver o conteúdo desejado premindo OK depois de selecionar. Premir o botão BACK/RETURN para voltar ao ecrã anterior ou EXIT para parar o modo de portal de internet

**Nota:** Os possíveis problemas causados por uma aplicação pode ser originado pelo fornecedor do conteúdo do serviço.

O conteúdo do serviço do portal e o interface podem ser alterados a qualquer momento sem aviso prévio.

#### Abrir o Navegador (dependendo do modelo)

Para utilizar o navegador de internet, entrar primeiro no portal. Depois aceder à aplicação **Internet** no portal.

(\*) A apresentação do logotipo do navegador da Internet pode variar

No ecrã inicial do navegador, as miniaturas das ligações predefinidas (se algumas) para sítios web serão exibidas como opções de Marcação Rápida em conjunto com Editar Marcação Rápida e as opções de Adicionar a Marcação Rápida.

Para navegar no navegador web, usar os botões direcionais no controlo remoto ou num rato ligado. Para ver a barra de opções do navegador, mover o cursor no topo da página ou premir o botão Voltar/ Retroceder. Opções de Histórico, Separadores e Marcadores e a barra do navegador que contem os botões anterior/seguinte, o botão de atualização, a barra de endereço/procura, a Marcação Rápida e os botões Ópera estão disponíveis.

#### Smart Center (dependendo do modelo)

Smart Center é uma aplicação móvel que corre nas plataformas iOS e Android. Com o seu tablet ou telefone, pode facilmente transferir os seus espetáculos e programas ao vivo favoritos a partir da sua smart TV. Também, pode entrar nas aplicações do portal, usar o seu tablet como controlo remoto da sua TV e partilhar ficheiros de multimédia.

Para usar as funções do Smart Center, têm de ser feitas as ligações corretamente. Certificar que a TV e o dispositivo móvel estão ligados à mesma rede.

Para a função partilha de multimédia a opção**Partilha de Áudio Vídeo** no menu **Definições>>Mais** da sua TV deve ser ativado.

Descarregar a aplicação Smart center apropriada no seu dispositivo móvel a partir da loja de aplicações na internet e abrir a mesma para a começar a usar.

**Nota:** Poder usar todas as funções desta aplicação depende das funções da sua TV.

#### Sistema HBBTV (dependendo do modelo)

HbbTV (Hybrid Broadcast Broaband TV) é uma indústria padrão que combina sem interrupção os serviços de TV fornecidos através de transmissão com serviços enviados via banda larga e também permite o acesso aos serviços de Internet apenas para clientes que estiverem a usar TVs e conversores ligados. Os serviços enviados através de TV Hbb incluem os canais de TV de transmissão tradicional, os serviços de catch-up, vídeo-on-demand, EPG, publicidade interativa, personalização, votação, jogos, redes sociais e outras aplicações multimédia.

As aplicações TV Hbb existem nos canais onde estão assinaladas pelo emissor (atualmente vários canais transmitem aplicações HbbTV na Astra). O emissor marca uma aplicação como "arrangue automático" e esta é iniciada automaticamente pela plataforma. As aplicações de arrangue automático são geralmente apresentadas através de um ícone de botão pequeno vermelho para avisar o utilizador que existe uma aplicação TVHbb nesse canal Premir o botão vermelho para abrir a página da aplicação. Depois da página ser mostrada o utilizador pode retroceder para o estado inicial do ícone do botão vermelho premindo o botão vermelho de novo. O utilizador pode alternar entre o modo de ícone do botão vermelho e o modo total UI da aplicação premindo o botão vermelho. Deve ser tido em conta que a capacidade de alternância do botão vermelho é dada através da aplicação e de que algumas aplicações podem ter um comportamento diferente.

Se o utilizador mudar para outro canal enquanto uma aplicação TVHbb estiver ativa (tanto no modo de ícone de botão vermelho ou modo total UI) podem acontecer os seguintes cenários.

- A aplicação pode continuar a funcionar.
- A aplicação pode ser terminada.
- A aplicação pode ser terminada e outra aplicação de botão vermelho pode ser apresentada.

A TVHbb permite que todas as aplicações sejam recuperadas tanto da banda larga como da transmissão. O emissor pode ativar ambas as formas ou apenas uma delas. Se a plataforma não tiver uma ligação de banda larga operacional, a plataforma pode mesmo assim apresentar aplicações transmitidas pelo emissor.

As aplicação de botão vermelho de arranque automático fornecem geralmente ligações para outras aplicações. O utilizador pode então mudar para outras aplicações usando as ligações fornecidas. As aplicações devem fornecer uma forma de terminarem automaticamente, geralmente é usado para isto o botão **Sair**.

As aplicações TVHbb usam as teclas do controlo remoto para interagir com o utilizador. Quando as aplicações TVHbb são apresentadas, o controlo de algumas teclas é detido pela aplicação. Por exemplo, a seleção dum canal numérico pode não atuar numa aplicação de teletexto na qual os números indicam páginas de teletexto.

A TVHbb exige capacidade de fluxo AV para a plataforma. Existem numerosas aplicações que fornecem serviços TV VOD (vídeo on demand) e catch-up. O utilizador pode usar as teclas reproduzir, pausa, parar, avançar e retroceder, no controlo remoto para interagir com o conteúdo AV.

Nota: Pode ativar ou desativar esta função a partir de menu Mais no menu Sistema>Opções.

# Modo 3D (Dependendo do modelo)

Para ver conteúdos 3D ou programas em modo 3D deve usar os óculos 3D (se a sua TV suportar a função 3D ativa, os óculos com obturador 3D usam a tecnologia sem fios Bluetooth<sup>™</sup>). Notar que a função 3D da TV somente funciona com óculos 3D específicos.

# A Cuidados para visualização em 3D

#### Para sua segurança; Ler estas precauções de segurança cuidadosamente antes de usar a função 3D.

- Mulheres grávidas, idosos, pessoas com problemas cardíacos ou pessoas que sentem sonolência com frequência, bem como pessoas que ficam com náuseas facilmente devem abster-se de ver em 3D.
- Evitar que crianças com menos de 5 anos vejam em 3D. Isso pode afetar o desenvolvimento da respetiva visão.
- Quando vê imagens3D, controlar as suas crianças, incluindo adolescentes porque podem ser mais sensíveis aos efeitos de visualização em 3D. Se

sentirem desconfortos similares aos mencionados acima, têm de parar de ver em 3D imediatamente.

- Pode sentir algum desconforto, dores de cabeça ou tonturas enquanto estiver a ver imagens 3D. Se sentir os referidos sintomas, deve remover os óculos 3D e parar a visualização no modo 3D.
- Não ver no modo 3D durante longos períodos de tempo. Deve ter períodos de descanso ocasionais. Durante a visualização, se sentir qualquer desconforto como tensão ocular, dor de cabeça ou náuseas; retire os óculos 3D e pare de ver em modo 3D. Consulte um médico se o desconforto persistir.
- Não usar óculos 3D para quaisquer outros fins. Usar os óculos 3D apenas para ver vídeo 3D. Não use os óculos 3D como óculos de sol ou de leitura.
- Quando está a ver em 3D ter em atenção ao que está à sua volta. Não caminhe de um lado para o outro enquanto está a ver em 3D e a usar os óculos uma vez que a sua visão fica alterada e pode cair sobre objetos e provocar danos.
- Algum conteúdo em 3D pode causar ao espetador movimento de reflexo rápidos como baixar ou andar depressa; é importante não colocar objetos frágeis perto da televisão.
- Quando usar os óculos 3D a distância entre o utilizador e o ecrã pode ser mal avaliada. Ter cuidado para não bater no ecrã da TV.
- Alguns espetadores podem sentir-se desorientados depois de ver em 3D. Portanto, depois de estar a ver em 3D, aguarde alguns instantes para tomar melhor conhecimento da sua posição antes de se deslocar.

#### Aviso de convulsões epiléticas

- Se você ou a algum membro da sua família tiverem um histórico de epilepsia, deve consultar um médico antes de ver imagens em 3D. É possível que alguns dos telespetadores possam sentir um desmaio ou epilepsia quando expostos a determinadas condições, incluindo luzes ou imagens na TV ou vídeo jogos com intermitência.
- Por vezes determinados sintomas podem ocorrer em condições não especificadas mesmo que não tenha tido sintomas anteriormente. Nesse caso, se sentir qualquer um dos seguintes sintomas, pare imediatamente de ver TV 3D e consulte um médico: alterações da visão, instabilidade visual ou facial, tais como contrações oculares ou musculares, tontura ou sensação de desmaio, transição visual ou ação inconsciente, convulsões, perda de consciência, confusão ou desorientação, perda do sentido direcional, cólicas, ou náusea.

Pode reduzir o risco de convulsão de fotossensibilização fazendo o seguinte:

• Enquanto está a ver a TV 3D, faça intervalos frequentes.

- Se sofrer de qualquer problema de visão (miopia / hipermetropia, estigmatismo, diferente visão entre esquerda e direita), assegurar que corrige a sua visão antes de usar os óculos 3D.
- Não ver TV demasiado perto e tentar sempre manter a televisão ao nível dos olhos. Não ver TV 3D quando está cansado ou doente. Evitar ver TV 3D durante um longo período de tempo.

#### Usar o Modo 3D

Premir o botão **MENU** no no controlo remoto e selecionar o ícone **Sistema>Imagem**. Premir no botão **OK** para visualizar o menu das **Definições da Imagem**. Utilizar os botões Para Cima ou Para Baixo para selecionar as **Funções 3D** e premir o botão **OK** para visualizar. Para acesso rápido ao menu **Definições 3D** apenas premir o botão **3D** no controlo remoto (se disponível).

#### Notas:

- Deve selecionar o Modo 3D adequado antes de visualizar. Se não selecionar o modo apropriado, a imagem 3D não pode ser exibida corretamente.
- A imagem 3D pode não ser visível ou ficar distorcida quando está a ver imagens em condições de iluminação densa.
- Se quando está ver em 3D sentir que a imagem no ecrã não está fixa em más condições de iluminação, deve apagar a luz ou obscurecê-la.

#### Opcional para 3D ativo

 Os dispositivos Bluetooth<sup>™</sup> e LAN Sem Fios funcionam dentro dos mesmos limites de frequência de rádio e podem interferir com um outro. Se usar dispositivos Bluetooth<sup>™</sup> LAN Sem Fios simultaneamente, pode sentir ocasionalmente um desempenho de rede menor. Usar os óculos 3D quando não exista interferência de outros dispositivos Bluetooth<sup>™</sup> ou sem fios LAN.

#### Usar os óculos 3D (para 3D ativo)

Consultar o manual dos óculos 3Dantes de usar para informação detalhada e instruções sobre a utilização.

Antes de usar emparelhar os óculos com a sua TV. Premir o botão ligar nos óculos para os ativar. Pode apreciar as imagens 3D na sua TV usando os óculos3D. Desligar os óculos depois de os usar.

Os óculos 3D podem não funcionar corretamente fora do limite de visualização. Usar os óculos 3D dentro do alcance de visualização. O alcance pode ser encurtado dependendo dos obstáculos entre a TV e os óculos3D, ou do meio ambiente em redor.

#### Limpeza e manutenção dos óculos 3D

 Não colocar o aerossol de limpeza diretamente na superfície dos óculos3D. Isso pode resultar numa perda de cor e em riscos que podem provocar a eliminação do revestimento dos mesmos.

- Assegurar que o pano de limpeza é macio e que não contém materiais estranhos ou poeiras. Usar um pano sujo danificará os seus óculos 3D.
- Não deixe cair ou tente dobrar os óculos3D.

#### Visualizar imagens 3D

Os sinais de vídeo a entrar podem tanto ser em formato 2D ou 3D. Pode ser visualizado um sinal 2D tanto em 2D ou 3D, e 3D pode ser visualizado em 2D ou 3D. No caso de a opção de **Modo 3D** no menu **Definições 3D** estiver configurada em **Auto**, a TV pode detetar o sinal 3D e alterar automaticamente o modo 3D. Caso contrário, pode alterar o modo de visualização manualmente a partir do menu **Definições 3D**. Premir o botão **3D** no controlo remoto (se disponível) para um acesso rápido ao menu **Definições 3D**.

O formato do sinal 3D pode tanto ser Lado a Lado (SBS) ou Em Cima Em Baixo (TB). Pode ter de escolher o formato correto usando a opção Modo 3D se a TV não conseguir detetar o mesmo automaticamente.

Além disso, quando estiver a visualizar em 2D pode alterar as imagens 2D para imagens 3D ativando a opção 3D Virtual no menu de Definições 3D.

| Formato 3D               | Descrição                                                                                          |
|--------------------------|----------------------------------------------------------------------------------------------------|
| Lado a Lado<br>(SBS)     | Imagens para os olhos esquerdo e direito são posicionadas lado-a-lado.                             |
| Em Cima Em<br>Baixo (TB) | As imagens para os olhos esquerdo e direito são posicionadas na parte superior e inferior do ecrã. |

#### Mudar o formato 3D a partir do Menu Opção (dependendo do modelo)

Premir o botão **Menu Rápido** no controlo remoto (se disponível) para abrir o **Menu Opção**. Selecionar a opção do **Modo 3D** e definir como desejar.

#### Ver imagens 3D no formato 2D

Em primeiro lugar a TV deve estar no modo 3D. Premir o botão 3D no controlo remoto (se disponível) para abrir rapidamente o menu Definições 3D. Selecionar a opção **Apenas 2D** no menu **Definições 3D** com os botões Para Cima ou Para Baixo. Premir os botões Esquerdo ou Direito para definir o modo 2D como Esquerdo, Direito ou Desligado.

#### Ver imagens 2D no formato 3D

Premir o botão **3D** no controlo remoto (se disponível) para abrir rapidamente o menu **Definições 3D**. Selecionar a opção **3D Virtual** no menu **Definições 3D** com os botões Para Cima ou Para Baixo. Premir os botões Esquerdo ou Direito para definir.

#### Alternar as imagens esquerda ou direita

O temporizador para o obturador do olho esquerdo e direito dos óculos pode ser trocado **(para 3D ativo)**. Se as imagens 3D ficarem tremidas, trocar os lados esquerdo e direito da imagem 3D.

Premir o botão **3D** no controlo remoto (se disponível) para abrir rapidamente o menu **Definições 3D**. Selecionar a opção Trocar Esquerdo/Direito com os botões Para Cima ou Para Baixo. Premir os botões Esquerdo ou Direito para definir Esquerdo/Direito ou Direito/Esquerdo.

#### Definições 3D

#### Modo 3D

Pode personalizar as definições do modo 3D para obter uma melhor experiência de visualização. Selecionar um dos seguintes modos para experimentar a visualização de imagem 3D:

**Auto:** Muda automaticamente para o modo 3D se for detetada informação 3D de um transmissor digital ou de uma fonte HDMI.

Lado a Lado: Mostra o conteúdo 3D o qual está originalmente na forma lado a lado.

**Base superior:** Mostra o conteúdo 3D o qual está originalmente na forma topo e base.

Jogo: Quando jogar 1:1 na sua TV, cada jogador pode apreciar o jogo com um ecrã completo utilizando esta função. Para fazer isto, o jogo que pretende jogar tem de suportar esta função. Se tiver necessidade de colocar os óculos adequados(a presença de suporte duplo de reprodução depende do modelo dos óculos). Se ocorrer um problema usando o modo Jogo, ligar/ desligar primeiro a consola de jogo ligado e tentar de novo. Mesmo que o jogo não suporte esta função,em determinados jogos com ecrãs divididos é possível usar esta função definido o Modo3D da TV para Lado a Lado ou Em Cima Em Baixo de acordo com o tipo de divisão do ecrã que o jogo inclui.

Desligado: A função 3D é desligada.

#### Somente 2D

Se o conteúdo for 3D mas quer ver em 2D, pode mudar para modo 2D Apenas. Há 2 opções (ESQUERDA e DIREITA) para selecionar qual o lado do conteúdo que quer ver em 2D.

#### **3D Virtual**

Conversão de 2D para 3D. Pode ativar ou desativar esta função definindo como **Ligado** ou **Desligado**. Ou dependendo do modelo, pode definir o nível de profundidade do campo para várias definições ou desligá-lo.

#### Trocar Esquerdo/Direito

Pode usar esta definição para mudar a fase da difusão 3D esquerda/direita.

# Sensor de Profundidade 3D (dependendo do modelo)

Esta definição ativa o controlo de profundidade 3D.

#### Informação de Visualização 3D

Consultar as diretrizes abaixo de dimensão/distância para experiência 3D da melhor forma possível.

#### Distância de Visualização

|                                     |      |      |      | -    |      |      |      |      |      |      |      |      |      |
|-------------------------------------|------|------|------|------|------|------|------|------|------|------|------|------|------|
| Tamanho<br>(polegadas)              | 23   | 26   | 32   | 37   | 39   | 40   | 42   | 46   | 47   | 48   | 50   | 55   | 65   |
| Distância de<br>visualização<br>(m) | 1.30 | 1.50 | 1.90 | 2.20 | 2.30 | 2.40 | 2.50 | 2.75 | 2.80 | 2.85 | 3.00 | 3.25 | 3.85 |

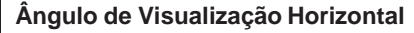

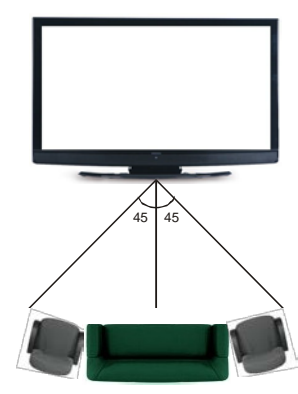

## Ângulo de Visualização Vertical

É fortemente recomendado que o nível dos olhos do telespetador esteja à mesma altura que o centro da TV. No caso de não ser possível, inclinar a TV conforme a sua base ou montagem mural. A imagem pode não ser visível ou pode parecer mais escura se não estiver no ângulo de visualização.

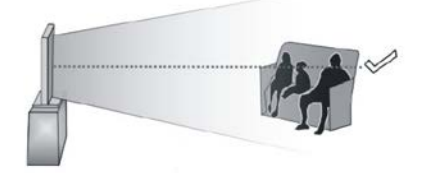

#### Resoluções de Conteúdo 3D suportadas

|             | HDMI.<br>MBV  | MBP.<br>DTV   | OUTRO         |
|-------------|---------------|---------------|---------------|
| 1080p@24 FP | Suportado     | Não suportado | Não suportado |
| 720p@50 FP  | Suportado     | Não suportado | Não suportado |
| 720p@60 FP  | Suportado     | Não suportado | Não suportado |
| 1080p FC    | SBS, TB       | SBS, TB       | SBS, TB       |
| 720p FC     | SBS, TB       | SBS, TB       | SBS, TB       |
| 1080i FC    | SBS           | SBS           | SBS           |
| OUTRO       | Não suportado | (*)           | Não suportado |

Ter em atenção que se aplicar a entrada 720p FC TB; a imagem ficará numa dimensão mais pequena que o tamanho original, no meio do ecrã.

SBS: Lado a Lado

TB: Base Superior

MBP: Imagem Navegador de Multimédia

MBV: Vídeo Navegador de Multimédia

FC: Imagem Compatível

FP: Moldura Estruturada

**em MBP: Suportado apenas quando,** a altura da imagem é múltiplo de 2 e a largura da imagem é múltipla de 16 e a largura da imagem é igual à largura do painel ou mais ampla.

em DTV: Suportado apenas quando, a altura da imagem é entre 1700 e 1900 e a largura da imagem é igual a 1280 ou 720.

(\*): Não suportado se a imagem disponibiliza resolução de 1080i.

#### Compatibilidade do sinal AV e HDMI

| Fonte   | Sinais Su  | Disponível                               |   |  |  |
|---------|------------|------------------------------------------|---|--|--|
|         | PA         | 0                                        |   |  |  |
|         | SEC        | AM                                       | 0 |  |  |
|         | NTSC       | 24.43                                    | 0 |  |  |
| (SCART) | NTSC       | 3.58                                     | 0 |  |  |
|         | RGB        | 50/60                                    |   |  |  |
|         | PA         | AL.                                      | 0 |  |  |
|         | SECA       | ١M                                       | 0 |  |  |
| AV      | NTSC       | 24.43                                    | 0 |  |  |
| lateral | NTSC       | 23.58                                    |   |  |  |
|         | S-VÍDEO 5  | S-VÍDEO 50Hz (PAL)                       |   |  |  |
|         | S-VÍDEO 60 |                                          |   |  |  |
|         | 480i, 480p | 60Hz                                     | 0 |  |  |
| VDhDr   | 576i, 576p | 50Hz                                     | 0 |  |  |
| TENET   | 720p       | 50Hz,60Hz                                | 0 |  |  |
|         | 1080i      | 50Hz,60Hz                                | 0 |  |  |
|         | 480i, 480p | 60Hz                                     | 0 |  |  |
|         | 576i, 576p | 50Hz                                     | 0 |  |  |
|         | 720p       | 50Hz,60Hz                                | 0 |  |  |
| номі    | 1080i      | 50Hz,60Hz                                | 0 |  |  |
|         | 1080p      | 24Hz,<br>25Hz,<br>30Hz,<br>50Hz,<br>60Hz | 0 |  |  |

#### (X: Não disponível, O: Disponível)

Nalguns casos, um sinal na TV pode não ser exibido corretamente. O problema pode ser uma inconsistência com as normas do equipamento fonte ( DVD, conversor, etc.). Se verificar este problema, contate o seu fornecedor e o fabricante do equipamento de fonte.

#### Modos de Visualização Normais da Entrada do PC

A seguinte tabela é uma ilustração de alguns dos modos de visualização normais de vídeo. A sua TV poderá não suportar todas as resoluções.

| Índice | Resolução | Frequência |
|--------|-----------|------------|
| 1      | 640x350   | 85Hz       |
| 2      | 640x400   | 70Hz       |
| 3      | 640x480   | 60Hz       |
| 4      | 640x480   | 66Hz       |
| 5      | 640x480   | 72Hz       |
| 6      | 640x480   | 75Hz       |
| 7      | 640x480   | 85Hz       |
| 8      | 800x600   | 56Hz       |
| 9      | 800x600   | 60Hz       |
| 10     | 800x600   | 70Hz       |
| 11     | 800x600   | 72Hz       |
| 12     | 800x600   | 75Hz       |
| 13     | 800x600   | 85Hz       |
| 14     | 832x624   | 75Hz       |
| 15     | 1024x768  | 60Hz       |
| 16     | 1024x768  | 66Hz       |
| 17     | 1024x768  | 70Hz       |
| 18     | 1024x768  | 72Hz       |
| 19     | 1024x768  | 75Hz       |
| 20     | 1024x768  | 85Hz       |
| 21     | 1152x864  | 60Hz       |
| 22     | 1152x864  | 70Hz       |
| 23     | 1152x864  | 75Hz       |
| 24     | 1152x864  | 85Hz       |
| 25     | 1152x870  | 75Hz       |
| 26     | 1280x768  | 60Hz       |
| 27     | 1360x768  | 60Hz       |
| 28     | 1280x768  | 75Hz       |
| 29     | 1280x768  | 85Hz       |
| 30     | 1280x960  | 60Hz       |
| 31     | 1280x960  | 75Hz       |
| 32     | 1280x960  | 85Hz       |
| 33     | 1280x1024 | 60Hz       |
| 34     | 1280x1024 | 75Hz       |
| 35     | 1280x1024 | 85Hz       |
| 36     | 1400x1050 | 60Hz       |
| 37     | 1400x1050 | 75Hz       |
| 38     | 1400x1050 | 85Hz       |
| 39     | 1440x900  | 60Hz       |
| 40     | 1440x900  | 75Hz       |
| 41     | 1600x1200 | 60Hz       |
| 42     | 1680x1050 | 60Hz       |
| 43     | 1920x1080 | 60Hz       |
| 44     | 1920x1200 | 60Hz       |

| Formatos de ficheiros de vídeo suportados para o modo USB |                                                                                   |                                                                                                    |  |  |  |  |
|-----------------------------------------------------------|-----------------------------------------------------------------------------------|----------------------------------------------------------------------------------------------------|--|--|--|--|
| Extensão                                                  | Código Vídeo                                                                      | SPEC (Resolução) e velocidade de Transmissão                                                                                      |  |  |  |  |
| .dat, vob                                                 | MPEG1/2                                                                           |                                                                                                    |  |  |  |  |
| .mpg, .mpeg                                               | MPEG1/2,<br>MPEG4                                                                 | 1080P@30fps - 40 Mbps                                                                                                    |  |  |  |  |
| .ts, .trp, .tp                                            | MPEG1/2, H.264,<br>AVS, MVC                                                       | H.264: 1080Px2@30fps - 62.5 Mbps, 1080P@60fps - 62.5 Mbps MVC:<br>1080P@30fps - 62.5 Mbps Outro: 1080P@30fps - 40Mbps             |  |  |  |  |
| .mp4, .mov,<br>.3gpp, .3gp                                | MPEG1/2,<br>MPEG4, H.263,<br>H.264, Motion<br>JPEG                                |                                                                                                    |  |  |  |  |
| .avi                                                      | MPEG1/2,<br>MPEG4,<br>Sorenson<br>H.263, H.263,<br>H.264, WMV3,<br>Movimento JPEG | H.264: 1080Px2@30fps - 62.5 Mbps, 1080P@60fps - 62.5 Mbps Movimento<br>JPEG: 640x480@30fps - 10 Mbps Outro: 1080P@30fps - 40 Mbps |  |  |  |  |
| .mkv                                                      | MPEG1/2,<br>MPEG4, H.263,<br>H.264, WMV3,<br>Movimento JPEG                       |                                                                                                    |  |  |  |  |
| .asf                                                      | Sorenson H.263,<br>H.264, WMV3,<br>Movimento JPEG                                 |                                                                                                    |  |  |  |  |
| .flv                                                      | WMV3                                                                              | 1080P@30fps - 40 Mbps                                                                                                    |  |  |  |  |
| .swf                                                      | RV30, RV40                                                                        | 1080P@30fps - 40 Mbps                                                                                                    |  |  |  |  |
| .wmv                                                      |                                                                                   |                                                                                                    |  |  |  |  |

| Formatos de ficheiros de imagem suportados para o modo USB |                 |                              |                                                                 |  |  |
|------------------------------------------------------------|-----------------|------------------------------|-----------------------------------------------------------------|--|--|
| Imagem                                                     | Fotografia      | Resolução (largura x altura) | Observações                                                     |  |  |
| IDEC                                                       | Linha de base   | 15360x8640                   |                                                                 |  |  |
| JFEG                                                       | Progressiva     | 1024x768                     |                                                                 |  |  |
| PNG                                                        | não entrelaçado | 9600x6400                    | O limite para a resolução máxima depende da<br>dimensão do DRAW |  |  |
|                                                            | entrelaçado     | 1200x800                     |                                                                 |  |  |
| BMP                                                        |                 | 9600x6400                    |                                                                 |  |  |

## Formatos de ficheiros áudio suportados para o modo USB

| Extensão        | Codec de áudio          | Velocidade de Bit                    | Taxa de amostragem    |  |
|-----------------|-------------------------|--------------------------------------|-----------------------|--|
|                 | MPEG1/2 Layer1          | 32Kbps ~ 448Kbps                     |                       |  |
| .mp3            | MPEG1/2 Layer2          | 8Kbps ~ 384Kbps                      | 16KHz ~ 48KHz         |  |
|                 | MPEG1/2 Layer3          | 8Kbps ~ 320Kbps                      | 1                     |  |
| -               | MPEG1/2 Layer1          | 32Kbps ~ 448Kbps                     |                       |  |
|                 | MPEG1/2 Layer2          | 8Kbps ~ 384Kbps                      | 16KHz ~ 48KHz         |  |
|                 | MPEG1/2 Layer3          | 8Kbps ~ 320Kbps                      | 1                     |  |
|                 | AC3                     | 32Kbps ~ 640Kbps                     | 32KHz, 44,1KHz, 48KHz |  |
|                 | AAC, HEAAC              |                                      | 8KHz ~ 48KHz          |  |
|                 | WMA                     | 128bps ~ 320Kbps                     | 8KHz ~ 48KHz          |  |
| .avi            | WMA 10 Pro M0           | < 192kbps                            | 48KHz                 |  |
|                 | WMA 10 Pro M1           | < 384kbps                            | 48KHz                 |  |
|                 | WMA 10 Pro M2           | < 768kbps                            | 96KHz                 |  |
|                 | LPCM                    | 64Kbps ~ 1.5Mbps                     | 8KHz ~ 48KHz          |  |
|                 | IMA-ADPCM, MS-<br>ADPCM | 384Kbps                              | 8KHz ~ 48KHz          |  |
|                 | G711 A/mu-law           | 64Kbps ~ 128Kbps                     | 8KHz                  |  |
|                 | MPEG1/2 Layer1          | 32Kbps ~ 448Kbps                     |                       |  |
|                 | MPEG1/2 Layer2          | 8Kbps ~ 384Kbps                      | 16KHz ~ 48KHz         |  |
|                 | MPEG1/2 Layer3          | 8Kbps ~ 320Kbps                      | 1                     |  |
| .asf            | WMA                     | 128bps ~ 320Kbps                     | 8KHz ~ 48KHz          |  |
|                 | WMA 10 Pro M0           | < 192kbps                            | 48KHz                 |  |
|                 | WMA 10 Pro M1           | < 384kbps                            | 48KHz                 |  |
|                 | WMA 10 Pro M2           | < 768kbps                            | 96KHz                 |  |
|                 | MPEG1/2 Layer1          | 32Kbps ~ 448Kbps                     |                       |  |
|                 | MPEG1/2 Layer2          | 8Kbps ~ 384Kbps                      | 16KHz ~ 48KHz         |  |
|                 | MPEG1/2 Layer3          | 8Kbps ~ 320Kbps                      | 1                     |  |
|                 | AC3                     | 32Kbps ~ 640Kbps                     | 32KHz, 44,1KHz, 48KHz |  |
|                 | AAC, HEAAC              |                                      | 8KHz ~ 48KHz          |  |
|                 | WMA                     | 128bps ~ 320Kbps                     | 8KHz ~ 48KHz          |  |
|                 | WMA 10 Pro M0           | < 192kbps                            | 48KHz                 |  |
| .mkv, .mka      | WMA 10 Pro M1           | < 384kbps                            | 48KHz                 |  |
|                 | WMA 10 Pro M2           | < 768kbps 96KHz                      |                       |  |
|                 | VORBIS                  |                                      | Até 48KHz             |  |
|                 | LPCM                    | 64Kbps ~ 1.5Mbps 8KHz ~ 48KHz        |                       |  |
|                 | IMA-ADPCM,<br>MS-ADPCM  | 384Kbps 8KHz ~ 48KHz                 |                       |  |
|                 | G711 A/mu-law           | 64Kbps ~ 128Kbps                     | 8KHz                  |  |
|                 | FLAC                    | < 1.6Mbps                            | 8KHz ~ 96KHz          |  |
| .ts, .trp, .tp, | MPEG1/2 Layer1          | 32Kbps ~ 448Kbps                     |                       |  |
|                 | MPEG1/2 Layer2          | 8Kbps ~ 384Kbps                      | 16KHz ~ 48KHz         |  |
|                 | MPEG1/2 Layer3          | 8Kbps ~ 320Kbps                      |                       |  |
| .dat, .vob,     | AC3                     | 32Kbps ~ 640Kbps                     | 32KHz, 44,1KHz, 48KHz |  |
| .mpg, .mpeg     | EAC3                    | 32Kbps ~ 6Mbps 32KHz, 44,1KHz, 48KHz |                       |  |
|                 | AAC, HEAAC              |                                      | 8KHz ~ 48KHz          |  |
|                 | LPCM                    | 64Kbps ~ 1.5Mbps                     | 8KHz ~ 48KHz          |  |

| Extensão                            | Codec de áudio                                   | Velocidade de Bit | Taxa de amostragem                    |  |
|-------------------------------------|--------------------------------------------------|-------------------|---------------------------------------|--|
|                                     | MPEG1/2 Layer1                                   | 32Kbps ~ 448Kbps  |                                       |  |
|                                     | MPEG1/2 Layer2                                   | 8Kbps ~ 384Kbps   | 16KHz ~ 48KHz                         |  |
|                                     | MPEG1/2 Layer3                                   | 8Kbps ~ 320Kbps   | -                                     |  |
| .wav                                | LPCM                                             | 64Kbps ~ 1.5Mbps  | 8KHz ~ 48KHz                          |  |
|                                     | IMA-ADPCM,<br>MS-ADPCM                           | 384Kbps           | 8KHz ~ 48KHz                          |  |
|                                     | G711 A/mu-law                                    | 64Kbps ~ 128Kbps  | 8KHz                                  |  |
| .3gpp, .3gp,<br>.mp4, .mov,<br>.m4a | MPEG1/2 Layer3                                   | 8Kbps ~ 320Kbps   | 16KHz ~ 48KHz                         |  |
|                                     | AC3                                              | 32Kbps ~ 640Kbps  | 32KHz, 44,1KHz, 48KHz                 |  |
|                                     | EAC3                                             | 32Kbps ~ 6Mbps    | 32KHz, 44,1KHz, 48KHz                 |  |
|                                     | AAC, HEAAC                                       |                   | 8KHz ~ 48KHz                          |  |
|                                     | VORBIS                                           |                   | Até 48KHz                             |  |
|                                     | LPCM                                             | 64Kbps ~ 1.5Mbps  | 8KHz ~ 48KHz                          |  |
|                                     | IMA-ADPCM,<br>MS-ADPCM                           | 384Kbps           | 8KHz ~ 48KHz                          |  |
|                                     | G711 A/mu-law                                    | 64Kbps ~ 128Kbps  | 8KHz                                  |  |
| .flv                                | MPEG1/2 Layer3                                   | 8Kbps ~ 320Kbps   | 16KHz ~ 48KHz                         |  |
|                                     | AAC, HEAAC                                       |                   | 8KHz ~ 48KHz                          |  |
|                                     | AC3                                              | 32Kbps ~ 640Kbps  | 32KHz, 44,1KHz, 48KHz                 |  |
| .acs                                | AAC, HEAAC<br>AC3 32Kbps ~ 640Kbps<br>AAC, HEAAC |                   | 8KHz ~ 48KHz                          |  |
| .swf                                | MPEG1/2 Layer3                                   | 8Kbps ~ 320Kbps   | 16KHz ~ 48KHz                         |  |
| .ec3                                | EAC3                                             | 32Kbps ~ 6Mbps    | 32KHz, 44,1KHz, 48KHz                 |  |
|                                     | AAC, HEAAC                                       |                   | 8KHz ~ 48KHz                          |  |
| .rm, .rmvb, .ra                     | LBR (cook)                                       | 6Kbps ~ 128Kbps   | 8KHz, 11,025KHz,<br>22,05KHz, 44,1KHz |  |
|                                     | WMA                                              | 128bps ~ 320Kbps  | 8KHz ~ 48KHz                          |  |
| .wma, .wmv                          | WMA 10 Pro M0                                    | < 192kbps         | 48KHz                                 |  |
|                                     | WMA 10 Pro M1                                    | < 384kbps         | 48KHz                                 |  |
|                                     | WMA 10 Pro M2                                    | < 768kbps 96KHz   |                                       |  |
| .webm                               | VORBIS                                           |                   | Até 48KHz                             |  |

## Formatos de ficheiros de legendas suportados para o modo USB

| Legendas internas   |           |                                                                    |
|---------------------|-----------|--------------------------------------------------------------------|
| Extensão            |           |                                                                    |
| dat, mpg, mpeg, vob | MPG, MPEG | Legendas DVD                                                       |
| ts, trp, tp         | TS        | Legendas DVB                                                       |
| mp4                 | MP4       | Legendas DVD<br>Texto não codificado UTF-8                         |
| mkv                 | MKV       | ASS<br>SSA<br>Texto não codificado UTF-8<br>VobSub<br>Legendas DVD |

| Legendas externas |                                                                  |                            |
|-------------------|------------------------------------------------------------------|----------------------------|
| Extensão          | Analisador sintático das<br>legendas                             | Observações                |
| .srt              | Subrip                                                           |                            |
| .ssa/ .ass        | Sub-estação Alpha                                                |                            |
| .smi              | SAMI                                                             |                            |
| .sub              | SubViewer<br>MicroDVD<br>Sistema Legendas DVD<br>Subldx (VobSub) | SubViewer 1.0 & 2.0 apenas |
| .txt              | Leitor TMP                                                       |                            |

#### Resoluções DVI suportadas

Quando ligar dispositivos aos conetores da sua TV usando o cabo conversor DVI (cabo DVI para HDMI -não fornecido), pode consultar a seguinte informação de resolução.

|           | 56Hz | 60Hz | 66Hz | 70Hz | 72Hz | 75Hz |
|-----------|------|------|------|------|------|------|
| 640x400   |      |      |      | þ    |      |      |
| 640x480   |      | þ    | þ    |      | þ    | þ    |
| 800x600   | þ    | þ    |      | þ    | þ    | þ    |
| 832x624   |      |      |      |      |      | þ    |
| 1024x768  |      | þ    | þ    | þ    | þ    | þ    |
| 1152x864  |      | þ    |      | þ    |      | þ    |
| 1152x870  |      |      |      |      |      | þ    |
| 1280x768  |      | þ    |      |      |      | þ    |
| 1360x768  |      | þ    |      |      |      |      |
| 1280x960  |      | þ    |      |      |      | þ    |
| 1280x1024 |      | þ    |      |      |      | þ    |
| 1400x1050 |      | þ    |      |      |      | þ    |
| 1440x900  |      | þ    |      |      |      | þ    |
| 1600x1200 |      | þ    |      |      |      |      |
| 1680x1050 |      | þ    |      |      |      |      |
| 1920x1080 |      | þ    |      |      |      |      |
| 1920x1200 |      | þ    |      |      |      |      |

#### Informação de funcionalidade do Portal Internet

O conteúdo e serviços disponíveis através do portal SmarTV que são fornecidos por prestadores de serviços terceiros e podem ser alterados, suspensos ou descontinuados em qualquer momento sem aviso prévio.

A Hitachi não é responsável por qualquer dos conteúdos ou serviços e não garante a disponibilidade de ou o acesso ao referido conteúdo ou serviços.

Para informação relativamente a um serviço ou qualquer conteúdo em particular, deve visitar a página Internet do fornecedor do serviço/conteúdo. Se tem algumas questões ou problemas relativamente a qualquer conteúdo ou serviços, então, deve contactar directamente o correspondente serviço/conteúdo do fornecedor. Hitachi não é responsável por prestar serviço de apoio ao cliente relativamente ao conteúdo ou serviços e não aceita qualquer responsabilidade relativamente ao mesmo.

#### Informação defuncionalidade DVB

Este receptor DVB é apenas adequado para usar no país para o qual foi destinado a ser usado.

Apesar deste receptor DVB estar conforme as últimas especificações DVB no momento da sua produção, não podemos garantir compatibilidade com futuras transmissões DBV devido a alterações que possam ser implementadas nos sinais de difusão e tecnologias.

Algumas funções digitais da televisão podem não estar disponíveis em todos os países.

Estamos comprometidos em melhorar os nossos produtos; portanto as especificações podem ser alteradas sem aviso prévio.

Para aconselhamento sobre onde comprar acessórios, deve contactar o estabelecimento onde adquiriu o seu equipamento.

# **GARANTIA OFICIAL**

# Serviços Técnicos Oficiais

# Eletrodomésticos: 225 025 742 TV: 707 502 247

Acaba de comprar um aparelho de grande qualidade. O seu novo aparelho foi fabricado com a maior atenção numa das maiores e mais modernas linhas de produção da europa e passou multíples controles de qualidade.

Em caso de avaria, este aparelho está coberto por uma ampla garantia e com um simples telefonema pode pôr-se em contacto com a rede oficial de assistência técnica.

Durante um periodo de 2 anos após a data de compra (ticket de compra ou factura são imprescíndiveis) esta garantia cobre deslocação, mão de obra e peças de acordo com as condições especificadas neste documento. Queremos que esteja satisfeito com o seu novo electrodoméstico. Para evitar que se produzam danos no aparelho recomendamos ler atentamente o manual de instruções e os conselhos para uma correcta instalação e funcionamento.

Acaba de comprar um aparelho de grande qualidade. O seu novo aparelho foi fabricado com a maior atenção numa das maiores e mais modernas linhas de produção da europa e passou multíples controles de qualidade. Em caso de avaria, este aparelho está coberto por uma ampla garantia e com um simples telefonema pode pôr-se em contacto com a rede oficial de assistência técnica.

Durante um periodo de 2 anos após a data de compra (ticket de compra ou factura são imprescíndiveis) esta garantia cobre deslocação, mão de obra e peças de acordo com as condições especificadas neste documento.

Queremos que esteja satisfeito com o seu novo electrodoméstico. Para evitar que se produzam danos no aparelho recomendamos ler atentamente o manual de instruções e os conselhos para uma correcta instalação e funcionamento.

# **EXCLUSÃO DE GARANTIA**

• Avarias produzidas por golpe, queda ou por outras causas de força maior.

• Esmaltes, niquelados, cromados, oxidações ou otro tipo de peças que não afectem o funcionamento interno do aparelho (peças ou componentes estéticos).

• Desgastes por uso, corrosão e oxidação causada pelo uso incorrecto ou pelo desgaste do aparelho ou aceleradas por circunstâncias ambientais ou climáticas, areia, pó ou notoriamente inapropriadas.

• Avarias causadas como consequencia do uso anormal, negligente o inadequado do aparelho ou por qualquer tipo de origem externo

• Responsabilidades civis de qualquer natureza.

• Danos provocados no aparelho, sempre que estes nao tenham sido causados por uma avaria interna de funcionamento.

• Manutenção ou conservação do aparelho: limpeza de filtros, revisões periódicas, ajustes e lubrificação. Os custos originados por danos causados como consequencia da incorrecta instalação do equipamento, reparações, modificações, modificação da instalação do aparelho por um técnico não autorizado por SAT Oficial ou como resultado do não cumprimento manifesto das instruções de uso e manutenção do fabricante assim como ventilação inadequada ou utilização de peças não originais.

• As avarias que tenham a sua origem ou sejam consequencia directa ou indirecta de fenómenos da natureza ou meteorológicos de carácter extraordinário ou catastrófico (inundações, fenómenos ou movimentos sísmicos, furacões, tempestades).

• Equipamentos que se usem para fins industriais ou comerciais.

• Aparelhos com factura ílegivel ou modificada.

• A garantia fica sem efeito, no caso de recusa de reparaçoes nao cobertas pela garantia durante o periodo da mesma ou por falta de pagamento ao serviço de assistência técnica.

# HITACHI Guide de mise en marche rapide

## J Insertion des piles dans la télécommande

Insérez deux piles **AAA/R3** ou des piles équivalentes a l'intérieur. Respectez la bonne polarité (+/-) pendant l'insertion des piles et remettez le couvercle du compartiment des piles en place.

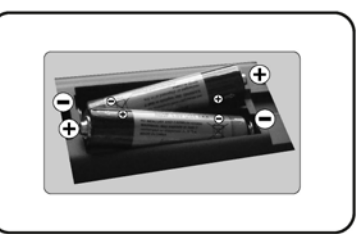

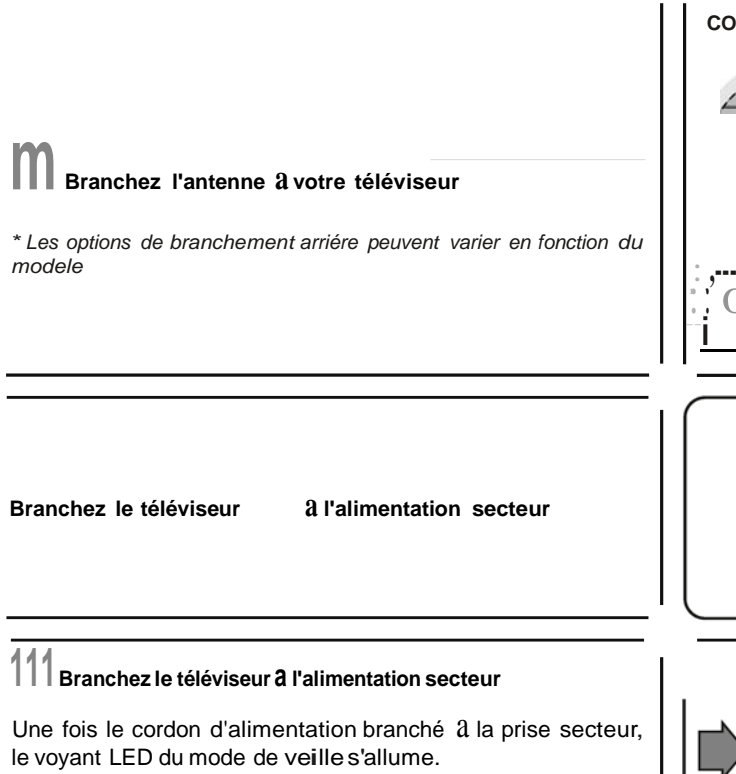

Pour allumer le téléviseur a partir du mode veille:

**1.** Appuyez sur le bouton **Veille, Programme + 1**-ou un autre bouton numérique de la télécommande.

2. Appuyez sur les boutons Veille ou Programme +/- du téléviseur.

----- ou -----

2. Appuyez sur le commutateur situé sur le cóté de la TV jusqu'a ce que la TV passe en mode veille.

\* L'apparence des boutons de la télécommande et la position des boutons de commande du téléviseur peuvent varier en fonction du modele

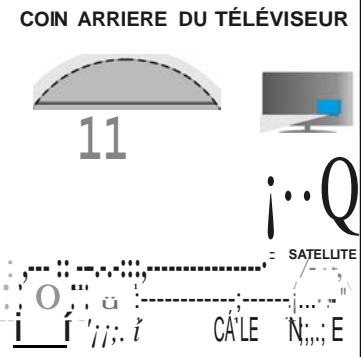

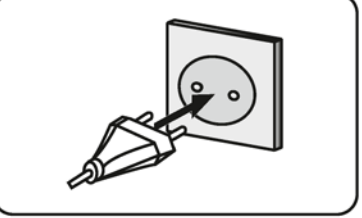

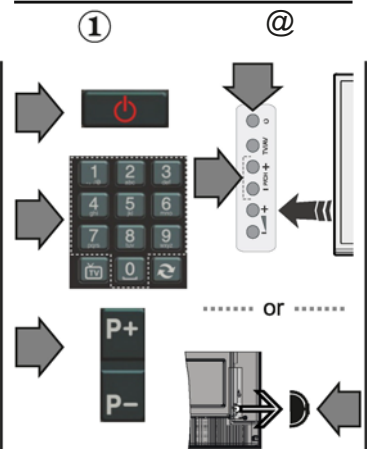

# Entr6e HDMI

VEUILLEZ-VOUS ASSURER QUE LES DEUX APPAREILS SONT ÉTEINTSAVANT DE PROCÉDERAU BRANCHEMENT. Utilisez un cAble HDMI é HDMI pour brancher les deux unités. Pour sélectionner une entrée HDMI, appuyez sur la touche « Source dala télécommande.Vous recevez une confirmation de votre sélection chaque fois que vous appuyez sur le menu é l'écran.

\* L'apparence de la touche Source peut varier en fonction du modf!Jiedelatélécommande

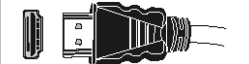

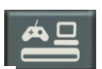

Au branchement HDMI del'apperell

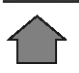

# Proc6dure d'inatallation automatique (en fonction du modile)

Lorsquevous allumez votre téléviseur pour la premiere fois, un assistant d'installation vous guidera tout au long du processus. Tout d'abord, l'écran de sélection de langue s'affichera. Sélectionnez la langue désirée et appuyezsur OK.

Al'écran suivant, réglez vos préférences é l'aide des boutons de direction.

Apropos dela sélectiondestypes de diffusion

Antenne numérique : Sil'option de recherche des émissions est activée, le téléviseur procede é la recherche d'émissions hertziennes une fois les autres réglages initiaux terminés.

Cable numérique : Si l'option de recherche des émissions par cable est activée, le téléviseur procede é la recherche d'émissions numériques par cable une fois les autres réglages initiaux terminés. Selon vos préférences, un message peut s'afficher avant le lancement de la recherche. Sélectionnez Ouiet appuyez sur OK pour continuar.Pour annuler l'opération, sélect.ionnez Non et appuyez sur OK.Vous pouvez sélectionner Réseau ou des valeurs telles que Fréquence, ID de Réseau ou Étape de Recherche.Une fois terminé, appuyez sur I boutonOK.

Remarque:Ladurée de la recherchevaria selon le niveau de recherche sélectionné.

SatellIte:Sil'optionde recherche des émissions parSatellite estactivée, letéléviseurprocéde é la recherche d'émissions numériques parsatellite une fois les autres réglages initiaux terminés. Avant l'activation du mode satellite, vous devez effectuer certains réglages. Le menu Type d'antenne s'affiche en premier. Vous pouvez sélectionner les types d'antenne tels que Direct, systeme satellite A deux cAbles ou commutateur DiSEqC é l'aide des boutons de direction.

Analoglque : Sil'option de recherche des émissions Analogique est activée, le téléviseur procede ala recherche d'émissions analogiques une fois les autres réglages initiaux terminés.

Vous pouvez, en outre, choisir un type de diffusion comme favori. La priorité est accordée au type d'émission sélectionné pendant le processus de recherche et les chaines associées seront listées au-dessus de la liste des Chaines.Une fois terminé, appuyez sur le bouton OK pour continuar.

Vous pouvez activer l'option Mode de MémorIsatIon é ce niveau. Cette option est uniquement destinée à l'usage de magasin.Nous vous recommandons de sélectionner le Moda domestique pour unusage domestique.

Appuyez sur le bouton OK de la télécommande pour continuar et le menu Paramétres Réseau/Internet s'affiche **a** l'écran. Veuillez-vous référer é la sect.ion suivante traitant de la connexion Interneta la page suivante pour la configuration d'une connexion avecou sansfii. Aprés avoirterminé la configuration, appuyez sur le bouton OK pour continuar.

À la fin des réglages initiaux, le téléviseur lance la recherche des émissions disponibles des types sélectionnés.

Une fois toutes les stations disponibles enregistrées, les résultats de la recherche s'affichent  $\epsilon$  l'écran. Appuyez sur OK pour continuar. L'option Modifier la Liste des ChaTnes s'affiche par la suite. Vous pouvez modifier la liste des chafnes selon vos préférences ou appuyer sur le bouton Menupourreveniraumode télévision.

Remarque:Éwtezd'éteindreletéléviseurlarsde l'initialisation de la premiare installation.

### Connectez votre téléviseur ilnternet

La fonction de connectivité vous permet de connecter votre téléviseur au réseau domestique ci!blé ou sans fil. Vous pouvez utiliser ce système de mise en réseau pour vous connecter au portail ou pour accéder é l'album photo, aux fichiers vidéos et audio quisont sauvegardés dans le serveur connecté au réseau, et les jouer/afficher sur le téléviseur.

Cependant, si votre téléviseur n'a pas de cié USB sans filou ne prend pasen charge la fonctionnalité du wifi interne, vous devrez utiliser une connexion avecfil. Ajoutez votre téléviseur au réseau domestique en le connectant au modem/routeurvia un cable LAN (non fourni) de la fa;:on indiquée.

Pour utiliser votre téléviseur avec votre réseau sans fil, il vous faut une cié USB sans fil.Vous devez le brancher él'un des ports USB du téléviseur. Sivotre téléviseurprenden charge la fonction du wifiinterne, vous n'avez pas besoin des adaptateurs sans fil supplémentaires.

Appuyez sur la touche Menupour afficher le menu principaldutéléviseur. Sélectionnez Systéme l'alde des boutons de direction et appuyez sur OK pour entrer. Sélectionnez Para mittres Réseauet appuyez sur OK.Lorsquel'option Type de réseauestsélectionnée, appuyez sur le bouton Gaucha ouDroite pour sélectionner le type de connexion. La connexion cablée s'établira de maniére automatique. Si la connexion sans filest sélectionnée, le téléviseur recherchera les réseaux sans fildisponibles et établira une liste de ceux-ci une fois la recherche terminée.Sélectionnez un réseau et appuyez sur le bouton OK pour vous y connecter. Si le réseau sans fil est protégé par un mot de passe, saisissez le code correct pour y avoir acces. Une fois qu'une connexion sans fila été établie, elle est enregistrée et vous n'aurez plus besoin de saisir é nouveau le mot de passe pour vous connecter au mAme réseau sans fil. Vous pouvez supprimer le profil du wifi enregistré lorsque vous le désirez. Si une Premiare Installation est effectuée, ce profilsera également supprimé.

Appuyez sur le bouton Internet - sur la télécommande pour accéder au portail Internet lorsque votre téléviseur est connecté. Vous pouvez accéder à une larga gamma d'applications et de services grace à l'utilisation de la fonctionnalité du portailInternet de votre téléviseur.

Remarque :Le contenu de la page du portail peut étre modifié a n'importe que/moment sans préavis. Le líen de téléchargement du logiciel Nero Media Home: http://www.nero.com/media home-tv. Reportez-vous aumanue/d'instructions pour plus de détails.

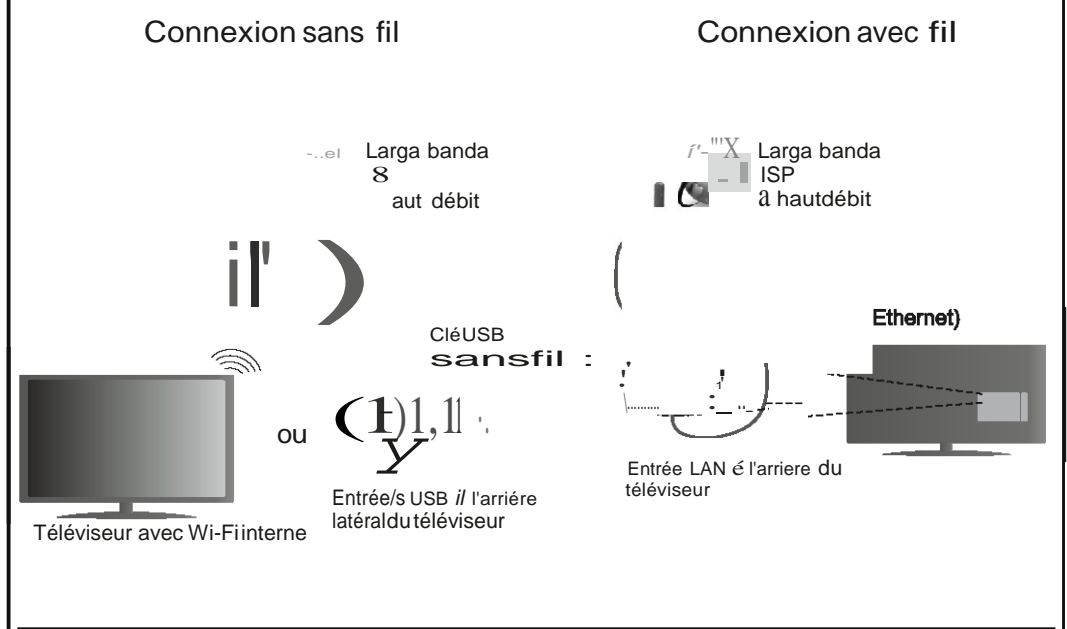
### Table des matières

| Consignes de securite                                                   |
|-------------------------------------------------------------------------|
| Symboles sur le produit 3                                               |
| Préparation 3                                                           |
| Fonctions 4                                                             |
| Spécifications 5                                                        |
| Télécommande RC 4848 (varie en fonction du modèle)                      |
| Téléviseur et boutons de fonctionnement (varient en fonction du modèle) |
| Alimentation électrique                                                 |
| Connexion par antenne(varient en fonction du modèle)8                   |
| Informations sur l'environnement                                        |
| Installation du satellite (varie selon le modèle)9                      |
| Lecture de média via entrée USB11                                       |
| Enregistrement d'un programme11                                         |
| Enregistrement du décalage temporel 12                                  |
| Enregistrement instantané 12                                            |
| Regarder les programmes enregistrés 12                                  |
| Configuration des enregistrements 12                                    |
| Menu Navigateur multimédia 12                                           |
| FollowMe TV (en fonction du modèle) 12                                  |
| Serveurs intermédiaires CEC et CEC RC (varient                          |
| en fonction du modèle) 13                                               |
| Fonctionnement général de la TV 13                                      |
| Utilisation de la liste de chaînes 13                                   |
| Configuration des paramètres parentaux 13                               |
| Guide des programmes électroniques (EPG) 14                             |
| Mise à Jour du Logiciel 15                                              |
| Dépannage et astuces 15                                                 |
| Fonctions de connectivité (varient en fonction du modèle)               |
| Système HBBTV (Varient en Fonction du Modèle)19                         |
| Mode 3D (Varient en Fonction du Modèle)20                               |
| Formats de Fichiers Vidéo Pris en Charge Pour le Mode USB               |
| Formats de Fichiers Image Pris en Charge Pour le<br>Mode USB            |
| Formats de Fichiers Audio Pris en Charge Pour le<br>Mode USB            |
| Formats de Fichiers de Sous-Titrage Pris en<br>Charge Pour le Mode USB  |
| Résolutions DVI Prises en Charge                                        |
| Informations sur les fonctions du portail internet 29                   |
| Informations sur l'utilisation de la fonction DVB 29                    |

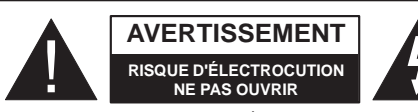

AVERTISSEMENT POUR ÉVITER TOUT RISQUE D'ÉLECTROCUTION, NE RETIREZ PAS LE COUVERCLE (OU L'ARRIÈRE). AUCUNE PIÈCE À ENTRETENIR CHEZ SOI; VEUIL-LEZ CONFIER L'ENTRETIEN À UN PERSONNEL QUALIFIÉ.

Le fait de faire fonctionner votre téléviseur dans des conditions ambiantes extrêmes peut l'endommager.

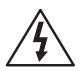

Avant des phénomènes météorologiques extrêmes (tempêtes, foudre) et de longues périodes d'inactivité (aller en vacances), débranchez le téléviseur du secteur. La prise d'alimentation est utilisée pour débrancher le téléviseur de l'alimentation secteur et doit donc rester facilement accessible.

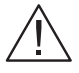

Ce signal apparaît chaque fois que vous avez besoin d'importantes informations concernant le fonctionnement et l'entretien de l'appareil, contenues dans le manuel fourni.

**Remarque** : Respectez les consignes à l'écran afin d'utiliser les fonctions y relatives.

IMPORTANT - Veuillez lire attentivement ces instructions avant d'installer ou de faire fonctionner votre appareil

AVERTISSEMENT : Ne jamais laisser des personnes (y compris les enfants) avec des déficiences physiques, sensorielles ou mentales, ou sans expérience et/ou connaissances de l'appareil l'utiliser sans supervision.

- Pour la ventilation, laissez un espace d'au moins 10 cm autour du poste.
- Ne bouchez pas les bouches d'aération.
- N'installez pas le téléviseur sur une surface en pente ou instable, car il risquerait de se renverser.
- Utilisez cet appareil sous des climats modérés.
- Le cordon d'alimentation doit être facilement accessible. Ne posez pas le téléviseur ou le meuble, etc., sur le cordon d'alimentation. Un cordon/prise d'alimentation endommagé(e) peut causer un incendie ou une électrocution. Tenez le cordon d'alimentation par la fiche et évitez de débrancher le téléviseur en tirant sur le cordon d'alimentation. Ne touchez jamais le cordon/la prise d'alimentation avec des mains humides, car cela pourrait causer un court-circuit ou une électrocution. Ne jamais nouer le cordon d'alimentation ou le laisser s'entrelacer avec

d'autres câbles. Lorsqu'il est endommagé, faites-le remplacer par un personnel qualifié.

- N'utilisez pas cet appareil dans les zones humides ou moites. N'exposez pas le téléviseur aux liquides. Si un liquide se verse sur la TV, débranchez la immédiatement et faites la inspecter par un technicien qualifié avant de l'utiliser à nouveau.
- N'exposez pas la télé aux rayons solaires ou à des flammes et ne la placez pas à proximité des sources de chaleur intenses comme les radiateurs électriques.
- Écouter du son à des volumes excessifs à partir d'écouteurs et des casques peut entraîner une perte auditive.
- Veillez à ce qu'aucune source de flammes nues notamment une bougie allumée, ne soit placée au-dessus du téléviseur.
- Pour éviter toutes blessures, ce téléviseur doit être solidement fixé à un mur, tout en suivant attentivement les instructions (si cette option est disponible).
- Un nombre infime de pixels défectueux peut apparaître occasionnellement sur l'écran comme des points fixes de couleur bleu, rouge, ou vert. Veuillez noter que cela n'affecte en aucun cas les performances de votre produit. Veillez à ne pas rayer l'écran avec les ongles ou autres objets durs.
- Avant de nettoyer, débranchez le poste TV de la prise murale. Utilisez uniquement un chiffon doux et sec pour nettoyer l'appareil.

| Avertissement             | Blessures graves ou risque de mort              |
|---------------------------|-------------------------------------------------|
| Risque<br>d'électrocution | Risque de tension dangereuse                    |
| Avertissement             | Risque de blessures ou de<br>dommages matériels |
| Important                 | Fonctionnement correct du système               |
| Remarque                  | Remarques supplémentaires                       |

### Symboles sur le produit

Les symboles suivants sont utilisés sur le produit pour marguer les instructions relatives aux restrictions, aux précautions et à la sécurité. Chaque explication se rapporte uniquement à l'endroit du produit portant le symbole correspondant. Veuillez en tenir compte pour des raisons de sécurité.

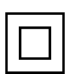

Équipement de classe II : Cet appareil, de par sa conception, ne nécessite pas de branchement sécurisé à un système électrique de mise à la terre.

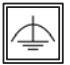

Équipement de classe II avec mise à la terre fonctionnelle : Cet appareil, de par sa conception, ne nécessite pas de branchement

sécurisé à un système électrique de mise à la terre. Le système de mise à la terre est utilisé pour des besoins fonctionnels.

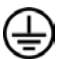

Raccordement à une terre de protection : La borne marquée est destinée au branchement du conducteur de terre de protection associé au câblage d'alimentation.

Borne dangereuse sous tension : Les bornes marquées, dans des conditions normales d'utilisation, sont dangereuses lorsqu'elles sont sous tension.

Mise en garde, voir instructions d'utilisation : Les zones marquées contiennent des piles en forme de bouton ou de pièce de monnaie remplaçables par l'utilisateur.

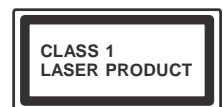

Produit Laser de Classe 1 : Ce produit contient une source laser de Classe 1 sans danger dans des conditions d'utilisation raisonna-

blement prévisibles.

### **AVERTISSEMENT**

N'avalez pas la pile. Les produits chimiques y contenus pourraient vous brûler. Ce produit ou ses accessoires fournis peuvent contenir des piles en forme de pièce de monnaie ou de bouton. L'ingestion d'une pile bouton peut causer non seulement de sévères brûlures internes en seulement 2 heures, mais aussi le décès, Gardez les nouvelles et anciennes piles hors de portée des enfants. Si le compartiment à piles ne se ferme pas correctement, arrêtez d'utiliser le produit et

tenez-le hors de la portée des enfants. Si vous pensez que des piles ont été avalées ou logées n'importe où à l'intérieur du corps, consultez de toute urgence un médecin.

### AVERTISSEMENT

Ne posez jamais le téléviseur sur un support instable. Le téléviseur pourrait chuter, et provoquer de graves blessures corporelles, voire la mort. Vous pouvez éviter de

nombreuses blessures, notamment aux enfants, en prenant des précautions simples telles que :

- Utiliser des supports recommandés par le fabricant du téléviseur.
- N'utiliser que des meubles pouvant supporter le téléviseur sans danger.
- S'assurer que le téléviseur ne déborde pas le meuble sur lequel il est placé.
- Ne pas placer le téléviseur sur un meuble (par exemple, armoires ou étagères) sans fixer ledit meuble et le téléviseur sur un support approprié.
- Sensibiliser les enfants sur les dangers qu'ils encourent en grimpant sur le meuble pour atteindre le téléviseur ou ses commandes.

Si votre téléviseur actuel est maintenu et déplacé, les mêmes mesures citées plus haut doivent être appliquées.

### Préparation

Pour que le poste téléviseur soit bien ventilé, laissez un espace de 10 cm au moins tout autour de celuici. Pour éviter toute panne ou situation périlleuse, ne placez aucun objet au-dessus du poste. Utilisez cet appareil sous des climats modérés.

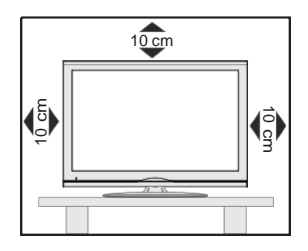

### Fonctions

- Vue 3D : Ce produit permet l'affichage des programmes en 3D à partir des appareils tels qu'un récepteur satellite de haute définition ou un lecteur Blu-ray via les entrées HDMI, PC,YPBPR, USB ou via une chaîne disponible.
- TV couleur avec télécommande
- TV numérique / par câble / satellite entièrement intégrée (DVB-T-T2/C/S-S2)
- Entrées HDMI pour connecter d'autres appareils aux prises HDMI
- Entrée USB
- Système de menu OSD
- Prise péritel pour appareils externes (appareil vidéo, jeu vidéo, appareil audio, etc.).
- Système de son stéréo
- Télétexte
- Connexion de casque
- Système de programmation automatique
- Réglage manuel
- L'arrêt est automatique après plus de huit heures de temps
- Minuteur de mise en veille
- Verrouillage parental
- Coupure automatique du son en l'absence de transmission.
- Lecture NTSC
- AVL (Limitation automatique du volume)
- PLL (Recherche de fréquences)
- Entrée PC
- Mode Jeu (en option)
- Fonction de coupure de l'image
- Enregistrement de programme
- Décalage de programme
- Ethernet (LAN) pour la connectivité et le service Internet
- Support WIFI802.11n via clé USB
- Partage Audio Vidéo

Les fonctions et options peuvent varier en fonction du modèle.

### **Notification**

### RECONNAISSANCE DE MARQUE COMMERCIALE

Fabriqué sous licence de Dolby Laboratoires « Dolby » et le symbole du double D sont des appellations commerciales de Dolby Laboratories.

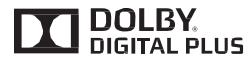

HDMI, l'interface multimédia de haute définition ainsi que le logo de HDMI sont des marques déposées de HDMI Licensing LLC aux États Unis d'Amérique et dans d'autres pays.

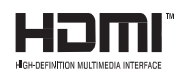

Pour les brevets DTS, reportez-vous à http://patents. dts.com. Fabriqué sous licence de DTS Licensing Limited. DTS, le symbole, ainsi que DTS et le symbole sont des marques déposées, et DTS TruSurround est une marque commerciale de DTS, Inc. <sup>©</sup> DTS, Inc. Tous droits réservés.

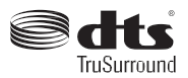

Pour les brevets DTS, reportez-vous à http://patents. dts.com. Fabriqué sous licence de DTS Licensing Limited. DTS, le symbole, ainsi que DTS et le symbole sont des marques déposées, et DTS 2.0+ Sortie Digital est une marque commerciale de DTS, Inc. <sup>©</sup> DTS, Inc. Tous droits réservés.

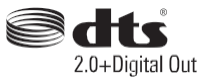

| Spécifications                                  |                                                            |
|-------------------------------------------------|------------------------------------------------------------|
| Télédiffusion                                   | PAL BG/DK/II<br>SECAM BG/DK                                |
| Réception des chaînes                           | VHF (BAND I/III), UHF<br>(BAND U), HYPERBAND               |
| Nombre de chaînes<br>prédéfinies                | 1000 (sans satellite)<br>10000 (avec satellite)            |
| Indicateur de chaîne                            | Affichage à l'écran                                        |
| Entrée d'antenne RF                             | 75 Ohm (déséquilibrée)                                     |
| Tension de<br>fonctionnement                    | 220-240 V CA, 50 Hz                                        |
| Audio                                           | German Nicam<br>DTS TruSurround (En fonction<br>du modèle) |
| Consommation<br>électrique (W)                  | Se reporter à l'étiquette de couvercle arrière             |
| Température de<br>fonctionnement et<br>humidité | 0 °C à 40 °C, soit 85 %<br>d'humidité maximale             |

### Mise au rebut :

L'emballage et les éléments qui aident dans l'emballage sont recyclables et doivent être recyclés. Les matériaux de l'emballage, notamment le sac en feuille d'aluminium, doivent être tenus hors de portée pour les enfants. Les piles, même celles ne contenant pas de métal lourd, ne doivent pas être jetées avec les déchets ménagers. Veuillez jeter les piles usagées de façon écologique. Consultez les réglementations applicables dans votre région.

• Évitez d'essayer de recharger les piles. Si vous le faites, elles peuvent exploser. Ne remplacez les piles qu'avec celles de même type ou de type équivalent.

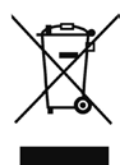

• La marque ci-dessus est en conformité avec la Directive 2002/96/CE relative aux déchets d'équipement électrique et électronique (DEEE). La marque INTERDIT l'élimination des déchets électriques et électroniques avec les déchets municipaux non triés et recommande une collecte sélective des premiers. Si les piles ou les accumulateurs inclus dans le présent équipement affichent le symbole chimique Hg, Cd, ou Pb, ceci signifie que la pile ou l'accumulateur en question contient un métal lourd avec un taux de mercure de plus de 0,0005%, ou un taux de cadmium de plus de 0,002% ou encore un taux de plomb de plus de 0,004%.

- 1. Veille : Met le téléviseur sous/hors tension TV : Affiche la liste des chaînes / bascule entre les types 2.
- de diffusion / défile les sources TV
- 3. Volume +/-
- 4. Menu : Affiche le menu du téléviseur
- OK : Confirme les sélections de l'utilisateur, maintient 5. la page (en mode TXT), affiche la liste des chaînes (en mode DTV)
- 6. Précédent/Retour : Retourne à l'écran précédent, ouvre 2 la page index (en mode TXT)
- Internet: Ouvre la page d'accueil, où vous pourrez accéder 7. aux nombreuses applications Web
- 8. Mon bouton 1 (\*)
- Source : Affiche toutes les sources de diffusion et de 9. contenu disponibles
- 10. Boutons de Couleur : Suivez les instructions qui s'affichent à l'écran pour les fonctions de boutons de couleur
- 11. Langue : Bascule entre les modes sonores (TV analogique). 4 affiche et change la langue audio/des sous-titres (le cas échéant, en TV numérique) 5
- 12. Retour rapide : Lecture rapide en arrière
- 13. Pause : Suspend la lecture d'un média en cours, lance l'enregistrement programmé
- 14. Enregistreur : Enregistre les programmes
- 15. Lecture: Démarre la lecture du média sélectionné
- 16. Arrêt : Suspend définitivement la lecture du média en cours
- 17. Avance rapide : Lecture rapide en avant des médias comme les films
- 18. Sous-titres : Active et désactive les sous-titres (si 10 disponibles) (11)
- 19. Écran : Modifie le format de l'image
- 20. Texte : Affiche le télétexte (si disponible), appuyez à 12 nouveau pour superposer le télétexte sur une image normalement retransmise (mélange) (13)
- 21. Navigateur multimédia : Affiche l'écran de navigation multimédia
- 22. EPG (Guide électronique des programmes): Affiche le quide électronique des programmes
- 23. Quitter : Ferme et guitte les menus affichés ou retourne à l'écran précédent
- 24. Boutons de navigation : Permet de naviguer entre les menus, les contenus etc. et affiche les sous-pages en mode TXT lorsque vous appuyez sur les boutons Droite (\*) MON BOUTON : ou Gauche
- 25. Menu Rapide : Affiche une liste de menus pour accès rapide
- 26. Info : Affiche des informations sur le contenu à l'écran. affiche des informations cachées (dévoile - en mode TXT)
- 27. Programme +/-
- 28. Muet: Réduit complètement le volume du téléviseur
- 29. Permuter : Défile rapidement entre les chaînes ou les sources précédentes et actuelles
- 30. Boutons numériques: Changez de chaîne, puis introduisez un chiffre ou une lettre dans l'écran de la case de saisie.
- 31. Netflix : Lance l'application Netflix.

**Netflix :** Si cette fonction est prise en charge par votre TV, vous pourrez afficher votre numéro ESN (\*) et désactiver Netflix.

(\*) Le numéro ESN est un numéro d'identification unique pour Netflix, créé spécialement pour identifier votre téléviseur.

14)

(1)

3

6

7

8)

9

31

30

29

28

(27)

26

25

24

23

22

21

20

19

18

17)

NETFLI

EXIT

Ce bouton est doté des fonctions par défaut, selon le modèle. Cependant, vous pouvez personnaliser une fonction spéciale de ce bouton en les appuyant pendant cinq secondes après avoir sélectionné la source ou la chaîne. Un message de confirmation apparaîtra à l'écran. La fonction MON BOUTON est alors associée à la fonction sélectionnée.

(15)

16

Remarque : si vous procédez à la Première installation, MON BOUTON retourne à sa fonction par défaut.

Remarque : Les indications relatives à la fonction des boutons peuvent varier en fonction de la télécommande de votre téléviseur. Suivez les fonctions du bouton situé au bas de l'écran.

Francais - 6 -

### Connexions(varient en fonction du modèle)

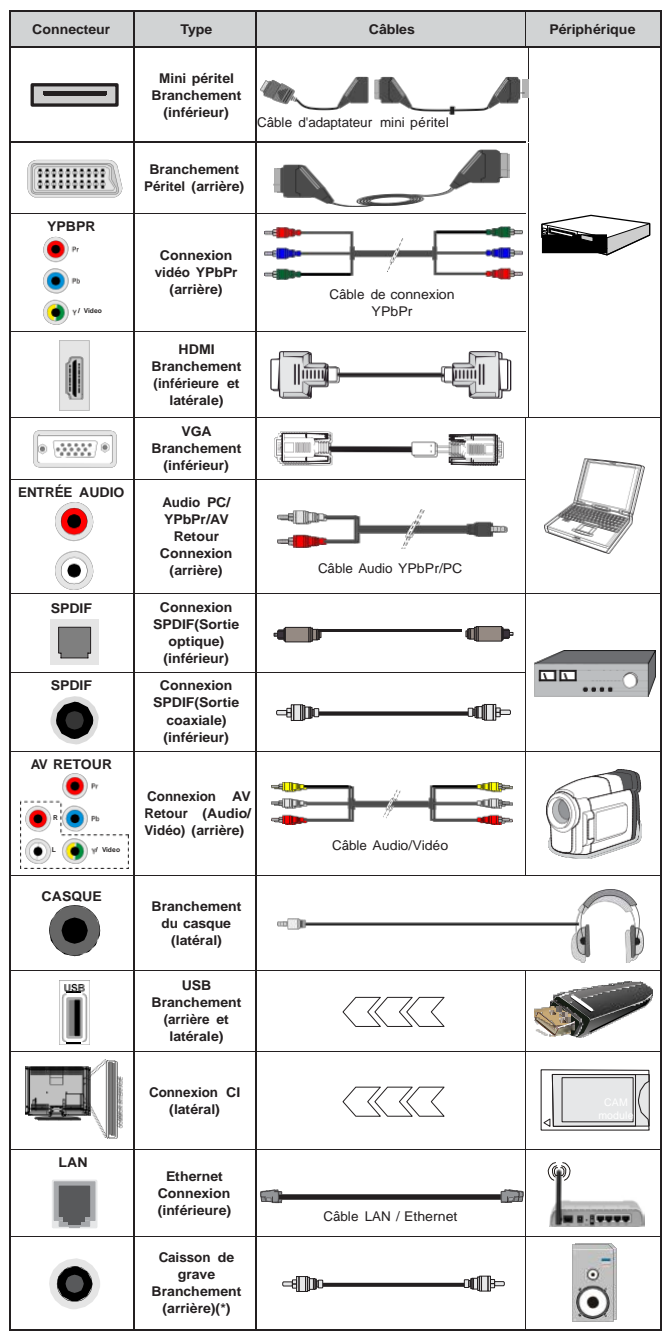

REMARQUE: Lorsque vous connectez un périphérique via l'entrée YPbPr ou l'entrée AV latérale, vous devez utiliser le branchement des câbles pour activer la connexion. Voir les illustrations à gauche. | Pour activer la fonction audio PC/ YPbPr. vous devrez utiliser les entrées audio à l'arrière ainsi qu'un câble audio YPbPr/PC (non fourni) pour la connexion audio. Si un périphérique externe est branché à l'aide des prises PÉRITEL, le téléviseur passe automatiquement en mode AV. Pendant la réception des chaînes DTV (Mpeg 4 H. 264) ou en mode Navigateur multimédia, la sortie ne sera pas disponible à travers la prise péritel. | Lorsque vous utilisez le kit de montage au mur (fourni par un tiers du contrat, si non fourni), nous vous recommandons de connecter tous vos câbles à l'arrière du téléviseur avant l'installation murale. | Insérez ou retirez le module CI uniquement lorsque le téléviseur est ÉTEINT. Veuillez consulter le manuel d'instruction du module pour plus de détails sur les réalages. | Chaque entrée USB de votre téléviseur prend en charge les périphériques atteignant jusqu'à 500 mA. En branchant les appareils dont la valeur actuelle dépasse 500mA, vous courez le risque d'endommager votre téléviseur. | Lorsque vous connectez un câble HDMI à votre téléviseur, vous devez utiliser uniquement un câble HDMI blindé pour garantir une immunité suffisante contre les parasites radioélectriques.

Si vous souhaitez connecter un appareil au téléviseur, assurez-vous que le téléviseur et l'appareil sont hors tension avant de les relier. Une fois les connexions terminées, vous pouvez allumer les différents dispositifs et les utiliser.

(\*) Pour le branchement du caisson de grave externe

#### Téléviseur et boutons de fonctionnement (varient en fonction du modèle)

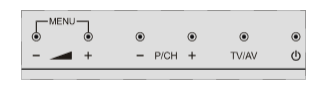

ഗ

Veille / Marche TV/AV Source

Programme +/-

commande de

sélection

Volume +/-

**Remarque :** Appuyez simultanément sur les boutons « – 🥒 » et « 🖌 + » pour afficher le menu principal.

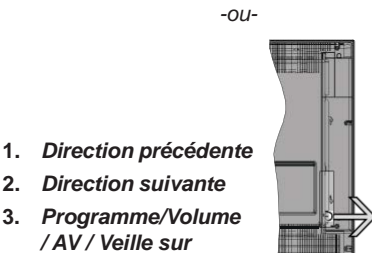

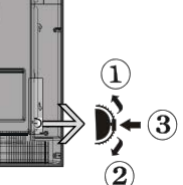

Remarque : Vous pouvez déplacer le contacteur vers le haut ou vers le bas pour modifier le volume. Si vous souhaitez changer de chaîne, appuyez au milieu de la commande une fois (position 3) puis déplacez-vous vers le haut ou vers le bas. L'OSD source s'affiche si vous appuyez à nouveau sur le milieu de la commande. Si vous appuyez sur le milieu de la commande de sélection et la maintenez ainsi pendant quelques secondes, le téléviseur bascule en mode veille. Impossible d'afficher le menu principal à l'écran à l'aide des boutons de la commande.

> -011-NIAV 0

- 1. Touche de standby Marche/Arrêt (On/Off).
- 2. Bouton TV/AV
- 3. Boutons haut/bas pour le Programme
- 4. Boutons d'augmentation/réduction du volume

### Alimentation électrique

Après le déballage, laissez le téléviseur atteindre la température ambiante de la pièce avant de le brancher sur la prise secteur.

### Branchement du câble d'alimentation :

**IMPORTANT**: Le téléviseur a été concu uniquement pour fonctionner avec une prise de 220-240 V CA, 50 Hz.

Branchez le câble d'alimentation à la prise secteur. Prévoir un espace d'environ 10 mm autour du téléviseur.

Connexion par antenne(varient en fonction du modèle)

Branchez l'antenne ou le câble de la TV à la prise d'ENTRÉE DE L'ANTENNE (ANT) ou le câble satellite à la prise d'ENTRÉE DE SATELLITE (LNB) située à l'arrière de la TV.

Les connexion par satellite et par câble varient en fonction du modèle.

### Branchement de l'USB

Vous pouvez brancher les périphériques USB à votre téléviseur à l'aide des entrées USB du téléviseur. Cette fonction vous permet d'afficher/de lire les fichiers JPG, vidéo et MP3 enregistrés dans un périphérique USB. Il est possible que certains types de périphériques USB (à l'exemple des lecteurs MP3) soient incompatibles avec ce téléviseur. Vous devez sauvegarder vos fichiers avant d'effectuer tout branchement au téléviseur afin d'éviter de probables pertes de données. Veuillez remarquer que la responsabilité du fabricant ne saurait être engagée en cas de dommage de fichier ou de perte de données. N'enlevez jamais un périphérique USB durant la lecture d'un fichier.

AVERTISSEMENT II est très dangereux de brancher et de débrancher les périphériques USB avec une certaine rapidité. Évitez surtout de brancher et de débrancher le lecteur avec une certaine rapidité. Ceci peut infliger des dommages au lecteur USB et notamment au périphérique USB.

### Affichage Latéral Mémoire USB

Le second périphérique USB est en option, selon le modèle.

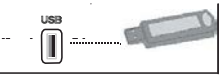

**IMPORTANT** : Éteignez le téléviseur avant de brancher ou de débrancher un périphérique USB. Branchez vos périphériques USB à l'entrée USB du téléviseur. Vous pouvez brancher un périphérique

USB à votre téléviseur à l'aide de l'entrée USB du téléviseur.

**Remarque :** Il est possible que certains types de lecteurs de disque dur ne soient pas pris en charge.

### Insertion des piles dans la télécommande

Soulevez doucement le couvercle situé à l'arrière de la télécommande. Insérez deux piles **AAA**. Assurezvous que les signes (+) et (-) correspondent (respectez la polarité). Replacez le couvercle. Le rayon d'action est approximativement de 7 m/23 pieds.

### Informations sur l'environnement

Ce téléviseur a été conçu conformément aux normes environnementales. Pour réduire effectivement votre consommation électrique, veuillez suivre les étapes ci-après :

Le téléviseur ajuste sa consommation d'énergie en fonction du niveau choisi, entre Minimum, Moyen, Maximum ou Auto. Si vous souhaitez régler le rétro-éclairage à une valeur fixe, allez au menu paramètres personnalisés et réglez manuellement le rétro-éclairage (situé en dessous de l'option Économie d'énergie) à l'aide des touches Gauche et Droite de la télécommande. Réglez sur Désactiver pour désactiver cette option.

#### **Remarque :** Les options Économie d'énergie disponibles peuvent varier en fonction du **Mode** sélectionné dans le menu **Image**.

Vous pouvez accéder aux paramètres d'économie d'énergie dans le menu Image. Sachez que les réglages de certaines images ne pourront pas être accessibles pour modification.

Si vous appuyez sur le bouton droit alors que l'option **Auto** est sélectionnée, ou sur le bouton gauche alors que l'option **Paramètres Personnels** est sélectionnée, le message « **L'écran s'éteindra dans 15 secondes.** » s'affiche à l'écran. Sélectionnez **Continuer** et appuyez sur **OK** pour éteindre immédiatement l'écran. Si vous n'appuyez sur aucun bouton, l'écran va s'éteindre après 15 secondes. Appuyez sur n'importe quelle touche de la télécommande ou sur le téléviseur pour allumer l'écran à nouveau.

### **Remarque :** L'option d'**extinction d'écran** n'est pas disponible si le mode **Game est activé**.

Lorsque le téléviseur n'est pas utilisé, veuillez l'éteindre ou le débrancher du secteur. Cela permettra également de réduire la consommation d'énergie.

### Mise du téléviseur sous/hors tension (varie en fonction du modèle)

### Mise du téléviseur sous tension

- Branchez le cordon d'alimentation à une prise de 220-240 V AC, 50 Hz.
- Le TÉMOIN de mise en veille s'allume.

Pour allumer le téléviseur à partir du mode veille :

• Appuyez sur le bouton Veille, Programme +/- ou un autre bouton numérique de la télécommande.

### Boutons de commande du téléviseur (varient en fonction du modèle)

• Appuyez sur les boutons Veille ou Programme +/- sur le téléviseur. Le téléviseur s'allume ensuite.

-ou-

 Appuyez longuement sur le milieu du commutateur situé à la gauche du téléviseur jusqu'à ce que le téléviseur passe du mode veille au mode normal. Le téléviseur s'allume ensuite.

### Mise du téléviseur hors tension (varie selon le modèle)

- Appuyez sur le bouton Veille de la télécommande ou sur le bouton Veille du téléviseur, ou encore appuyez longuement sur le commutateur du téléviseur jusqu'à ce que celui-ci s'éteigne. Le téléviseur passe au mode veille (en fonction du modèle).
- Pour arrêter complètement le téléviseur, débranchez le cordon d'alimentation du secteur.

**Remarque :** Lorsque le téléviseur passe en mode veille, le voyant veille à LED clignote pour indiquer que les fonctions comme Recherche en mode veille, téléchargement OTA, ou Minuterie sont actives. Le voyant à DEL peut également clignoter lorsque vous allumez le téléviseur à partir du mode veille.

### Installation du satellite (varie selon le modèle)

Lorsque le téléviseur est mis en marche pour la première fois, le menu de sélection de la langue apparaît. Sélectionnez la langue désirée et appuyez sur **OK.** 

À l'écran suivant, réglez vos préférences à l'aide des boutons de direction.

**Remarque :** À ce niveau, en fonction du **Pays** sélectionné, il peut vous être demandé de saisir et de confirmer un code PIN. Le code PIN choisi ne saurait être 0000. Vous devez le saisir si l'on vous demande de le faire pour toute opération dans le menu plus tard.

### À propos de la sélection des types de diffusion

Antenne numérique : Si l'option de recherche des émissions par Antenne est activée, le téléviseur procède à la recherche d'émissions hertziennes une fois les autres réglages initiaux terminés. Câble numérique (en fonction du modèle) : Si l'option de recherche des émissions par Câble est activée, le téléviseur procède à la recherche d'émissions numériques par câble une fois les autres réglages initiaux terminés. Selon vos préférences, un message peut s'afficher avant le lancement de la recherche. Sélectionnez OUI et appuyez sur OK pour continuer. Pour annuler l'opération, sélectionner NON et appuyez sur OK. Vous pouvez sélectionner Réseau ou des valeurs telles que Fréquence, ID de Réseau ou Étape de Recherche. Une fois la sélection terminée, appuyez sur le bouton OK.

**Remarque :** La durée de la sélection varie en fonction de **l'étape de Recherche** sélectionnée.

Satellite (selon le modèle): Si l'option de recherche des émissions par Satellite est activée, le téléviseur procède à la recherche d'émissions numériques par satellite une fois les autres réglages initiaux terminés. Avant l'activation du mode satellite, vous devez effectuer certains réglages. Le menu Type d'antenne s'affiche en premier. Vous pouvez sélectionner les types d'antenne tels que Direct, système satellite à deux câbles ou commutateur DiSEqC à l'aide des boutons « ◀ » ou « ► ».

- Direct : Si vous possédez un seul récepteur et une antenne parabolique directe, sélectionnez ce type d'antenne. Appuyez sur OK pour continuer. Sélectionnez une parabole disponible à l'écran suivant et appuyez sur OK pour rechercher les services disponibles.
- Système satellite à deux câbles : Choisissez ce type d'antenne si vous possédez plusieurs récepteurs et un système satellite à deux câbles. Appuyez sur OK pour continuer. Configurez les paramètres en suivant les indications données à l'écran suivant. Appuyez sur le bouton OK pour rechercher des services disponibles.
- Commutateur DiSEqC : Si vous possédez de multiples antennes paraboliques et un commutateur DiSEqC, sélectionnez ce type d'antenne. Appuyez sur OK pour continuer. Vous pouvez définir quatre options DiSEqC (le cas échéant) à l'écran suivant. Appuyez sur OK pour procéder à la recherche dans la première station de la liste.

Analogique : Si l'option de recherche des émissions Analogique est activée, le téléviseur procède à la recherche d'émissions analogiques une fois les autres réglages initiaux terminés.

Vous pouvez, en outre, choisir un type de diffusion comme favori. La priorité est accordée au type d'émission sélectionné pendant le processus de recherche et les chaînes associées seront listées au-dessus de la **Liste des Chaînes**. Une fois terminé, appuyez sur le bouton **OK** pour continuer.

Vous pouvez activer l'option **Mode de Mémorisation** à ce niveau. Cette option configurera les paramètres de

votre téléviseur pour la mémoire. Les fonctionnalités du téléviseur pris en charge s'afficheront en haut de l'écran en tant que bannière d'informations selon le modèle. Cette option est uniquement destinée à l'usage de magasin. Nous vous recommandons de sélectionner le **Mode Domestique** pour un usage domestique. Vous pouvez accéder à cette option en sélectionnant le menu **Paramètres>Autres**, et vous pouvez l'activer/la désactiver plus tard.

Appuyez sur le bouton **OK** de la télécommande pour continuer, et le menu **Paramètres réseau/Internet** s'affiche. Veuillez vous référer à la partie **Connectivité** pour configurer une connexion avec ou sans fil. Après avoir terminé la configuration, appuyez sur le bouton **OK** pour continuer. Pour sauter l'étape suivante sans aucune action, appuyez sur le bouton **Avance Rapide** de la télécommande.

À la fin des réglages initiaux, le téléviseur lance la recherche des émissions disponibles des types sélectionnés.

Une fois toutes les stations disponibles enregistrées, les résultats de la recherche s'affichent à l'écran. Appuyez sur **OK** pour continuer. L'option **Modifier la Liste des Chaînes** s'affiche par la suite. Vous pouvez modifier la liste des chaînes selon vos préférences ou appuyer sur le bouton **Menu** pour revenir au mode télévision.

Pendant la recherche, un message apparaît, vous demandant si vous souhaitez trier les chaînes selon la LCN(\*). Sélectionnez **Oui** et appuyez sur **OK** pour confirmer.

(\*) LCN est le système de numéros de chaînes logiques qui sélectionne les émissions disponibles suivant une séquence de chaînes reconnaissable (le cas échéant).

**Remarque :** Évitez d'éteindre le téléviseur lors de l'initialisation de la première installation. (\*) Veuillez noter que certaines options ne seront pas disponibles, selon le choix du pays.

### Utilisation de la fonctionnalité SatcoDX (selon le modèle)

Vous pouvez accéder à SatcoDX à partir du menu Installation>Paramètres du satellite. Dans le menu SatcoDX, vous trouvez deux options relatives à SatcoDx.

Vous pouvez télécharger ou envoyer des données SatcoDX. Pour effectuer ces commandes, connectez une clé USB à votre téléviseur.

Vous pouvez télécharger les services actuels et les satellites & transpondeurs associés au TV sur un périphérique USB.

Vous pouvez également transférer l'un des fichiers SatcoDx stockés dans la clé USB, vers la TV.

Lorsque vous sélectionnez un de ces fichiers, tous les services et les satellites et transpondeurs associés

dans le fichier sélectionné sont stockés dans le téléviseur. S'il existe des services terrestres, par câble et/ou analogiques installés, ils seront conservés et seuls les services satellites seront supprimés.

Ensuite, vérifiez les paramètres de votre antenne et apporter des modifications si nécessaire. Un message d'erreur signalant « **Aucun Signal** » s'affiche si les paramètres de l'antenne ne sont pas correctement configurés.

### Lecture de média via entrée USB

Vous pouvez connecter des disques durs externes de 2,5 et 3,5 pouces (disques durs avec câble d'alimentation externe) ou une carte mémoire USB à votre TV via les entrées USB de votre TV.

**IMPORTANT!** Sauvegardez les fichiers sur vos périphériques de stockage avant de les raccorder au téléviseur. Veuillez remarquer que la responsabilité du fabricant ne saurait être engagée en cas de dommage de fichier ou de perte de données. Certains types de périphériques USB (à l'exemple des lecteurs MP3) ou des lecteurs de disque dur/cartes mémoires USB peuvent être incompatibles avec ce téléviseur. Le téléviseur prend en charge les formatages de disque FAT32 et NTFS. Toutefois, l'enregistrement n'est pas possible avec les disques au format NTFS.

Vous pouvez rencontrer certains problèmes lors du formatage des disques durs USB d'une capacité de stockage supérieure à 1 To (Téraoctet).

Patientez un moment avant de brancher ou de débrancher l'appareil, car la lecture des fichiers peut être inachevée. Le cas échéant, cela peut physiquement endommager le lecteur USB et le périphérique USB lui-même. N'enlevez jamais un périphérique USB durant la lecture d'un fichier.

Vous pouvez utiliser les concentrateurs USB avec l'entrée USB de téléviseur. Les concentrateurs USB qui sont équipés l'alimentation externe sont recommandés dans ce cas.

Nous vous recommandons d'utiliser directement le(s) entrée(s) USB du téléviseur, si vous désirez connecter un disque dur USB.

**Remarque** : Lors de la lecture des fichiers d'image, le menu Navigateur multimédia peut uniquement afficher 1 000 fichiers image sauvegardés sur le périphérique USB connecté.

### Enregistrement d'un programme

**IMPORTANT**: Lorsque vous utilisez un nouveau lecteur de disque dur USB, il est conseillé de procéder dans un premier temps au formatage du disque à l'aide de l'option Formater le disque de votre téléviseur, via le menu Navigateur multimédia>Réglages>Paramètres d'enregistrement.

Pour enregistrer un programme, vous devez d'abord connecter votre lecteur USB à votre téléviseur

que vous aurez auparavant pris le soin d'éteindre. Vous pouvez allumer la TV pour activer la fonction enregistrement.

Pour l'enregistrement, votre clé USB devrait avoir 2 Go d'espace libre et être compatible à USB 2.0. En ce qui concerne les entrées USB sur le côté de la TV (USB 3.0), les appareils compatibles peuvent également être utilisés. Si le disque USB n'est pas compatible, un message d'erreur s'affichera.

Pour enregistrer des programmes de longue durée comme les films, il vous est conseillé d'utiliser un disque dur externe USB.

Les programmes enregistrés sont mémorisés dans le disque USB. Si vous le souhaitez, vous pouvez enregistrer/copier les enregistrements sur un ordinateur; toutefois, ces fichiers ne peuvent y être lus. Seul votre téléviseur peut vous permettre de lire les enregistrements.

Un retard Lip Sync peut survenir pendant le décalage temporel. L'enregistrement radio n'est pas pris en charge. Le téléviseur peut enregistrer jusqu'à dix heures de programmes.

Les programmes enregistrés sont divisés en partitions de 4 Go.

Si la vitesse d'écriture du disque USB connecté est insuffisante, l'enregistrement peut échouer et l'option de décalage horaire peut ne pas être disponible.

Pour cette raison, il est recommandé d'utiliser les lecteurs de disques durs USB pour l'enregistrement des programmes HD.

Évitez de débrancher la clé USB ou le disque dur pendant l'enregistrement. Si vous le faites, vous courez le risque d'endommager la clé USB/le disque dur connecté (e).

Si le cordon d'alimentation à courant alternatif est débranché pendant que le réglage de la minuterie de l'enregistrement USB est actif, cette action est annulée.

Le support multipartition est disponible. Un maximum de deux partitions différentes sont prises en charge. La première partition du disque USB est utilisée pour les options PVR disponibles. Il doit être également formaté en tant que première partition à être utilisée pour les fonctions prêtes de PVR.

Certains flux de données en paquets pourraient ne pas être enregistrés en raison des problèmes de signaux, d'où un éventuel gel des vidéos pendant la lecture.

Les boutons pour Enregistrer, Lire, Arrêter, Afficher (pour l'option PlayListDialog) ne fonctionnent pas lorsque la fonction télétexte est activée. Si un enregistrement démarre à partir de la minuterie lorsque le télétexte est activé, le télétexte est automatiquement désactivé. L'utilisation du télétexte est également désactivée lorsqu'une lecture est en cours. Lorsque vous enregistrez un programme en arrièreplan, vous pouvez utiliser les options du menu, basculer vers une autre source ou utiliser les fonctions du **Navigateur multimédia**, telles que visionner les photos, lire les fichiers audio et vidéo, et même relire l'enregistrement en cours.

### Enregistrement du décalage temporel

Appuyez sur le bouton **Arrêter** lorsque vous regardez un programme pour activer le mode décalage temporel. En mode de décalage temporel, le programme marque une pause et est simultanément enregistré dans le disque USB connecté (\*).

Appuyez à nouveau sur le bouton **Lecture** pour revenir au programme en mode pause. Appuyez sur le bouton **Stop** pour arrêter l'enregistrement et retourner au programme en direct.

La fonction de décalage temporel ne peut pas être utilisée lorsque la radio est en marche

Vous ne pouvez pas utiliser la fonction de retour rapide du décalage temporel avant la fonction de lecture associée à l'avancement rapide.

#### Enregistrement instantané

Appuyez sur le bouton **Enregistrer** pour démarrer l'enregistrement d'un évènement tout en visionnant un programme. Vous pouvez appuyer à nouveau sur le bouton **Enregistrer** à partir de la télécommande pour enregistrer l'évènement suivant présent sur EPG. Dans ce cas, l'écran affichera les émissions programmées pour l'enregistrement. Appuyez sur le bouton **Stop** pour annuler l'enregistrement instantané.

Vous ne pouvez pas changer d'émission pendant l'enregistrement. Lors de l'enregistrement d'un programme ou pendant le décalage temporel, un message d'avertissement apparaît à l'écran si la vitesse de votre disque USB n'est pas suffisante.

### Regarder les programmes enregistrés

Sélectionnez **Enregistrements** à partir du menu **Navigateur multimédia**. Sélectionnez un élément enregistré dans la liste (s'il a été précédemment enregistré). Appuyez sur la touche **OK** pour afficher les **Options de lecture**. Sélectionnez une option puis appuyez sur le bouton **OK**.

**Remarque :** Au cours de la lecture, il est impossible d'afficher le menu principal et les éléments du menu.

Appuyez sur le bouton **Stop** pour arrêter une lecture et retourner au menu **Enregistrements**.

### Ralenti avant

Si vous appuyez sur le bouton **Pause** lorsque vous regardez le programme enregistré, la fonction ralenti avant sera disponible. Vous pouvez utiliser le bouton d' **Avance rapide** pour l'avance lente. Appuyez sur le bouton **Avance rapide** de manière consécutive changera la vitesse de l'avance lente.

### Configuration des enregistrements

Sélectionnez l'option **Paramètres d'enregistrement** du menu **Navigateur Multimédia>Réglages** pour configurer les paramètres d'enregistrement.

Formatage de Disque : Vous pouvez utiliser l'option Formater le disque pour formater le disque USB branché. Votre code PIN est requis pour utiliser l'option Formater le disque.

**Remarque :** Le code PIN par défaut est **0000** ou **1234**. Si vous avez défini un code PIN (requis en fonction du pays sélectionné) lors de la **Première installation,** utilisez le code PIN que vous aviez défini.

**IMPORTANT**: Le formatage de votre disque USB effacera TOUTES les données stockées et son système de fichiers sera converti en FAT32. Dans la plupart des cas, des erreurs de fonctionnement seront fixées après un formatage, mais vous perdrez toutes vos données.

Si le message « Vitesse de lecture du disque USB trop lente pour enregistrer » s'affiche à l'écran au début de la lecture, recommencez l'enregistrement. Si le même message d'erreur s'affiche, il est possible que votre disque USB n'ait pas la vitesse requise. Essayez de connecter un autre disque USB.

### Menu Navigateur multimédia

Vous pouvez lire les fichiers de photo, de musique et de film stockés sur un disque USB en connectant ce dernier à votre téléviseur. Connectez un disque USB à l'une des entrées USB situées sur le côté du téléviseur. En appuyant le bouton **Menu** lorsque vous êtes encore en mode navigateur multimédia, vous avez accès aux options d'image, de son et aux menus de **Réglage**. En appuyant une fois de plus sur le bouton **Menu** l'écran disparaîtra. Vous pouvez régler les préférences de votre **Navigateur multimédia** via le menu **Réglages**.

| Fonctionnement du mode Aléatoire / Boucle                   |                                                                                           |  |  |  |  |
|-------------------------------------------------------------|-------------------------------------------------------------------------------------------|--|--|--|--|
| Démarrez la lecture via la touche <b>Lecture</b> et activez | Tous les fichiers de la liste<br>seront lus en boucle suivant<br>leur ordre de départ.    |  |  |  |  |
| Démarrez la lecture via la touche <b>OK</b> et activez      | Le même fichier sera lu en boucle (répété).                                               |  |  |  |  |
| Démarrez la lecture via la touche Lecture et activez        | Tous les fichiers de la liste<br>seront lus une fois suivant un<br>ordre aléatoire.       |  |  |  |  |
| Démarrez la lecture via la touche <b>Lecture</b> et activez | Tous les fichiers de la liste<br>seront lus en boucle suivant le<br>même ordre aléatoire. |  |  |  |  |

### FollowMe TV (en fonction du modèle)

cours à partir de votre téléviseur smart via la fonction **FollowMe TV**. Installez l'application Smart Center requise sur votre périphérique portable. Démarrer l'application.

Pour plus d'informations sur l'utilisation de cette fonction, voir les instructions relatives à l'application que vous utilisez.

**Remarque :** Cette application pourrait ne pas être prise en charge par tous les modèles de tablette. Les deux périphériques doivent être connectés au même réseau.

### Serveurs intermédiaires CEC et CEC RC (varient en fonction du modèle)

Cette fonction permet de contrôler les périphériques actifs CEC qui sont connectés aux ports HDMI à partir de la télécommande de la Télé.

L'option CEC du menu Système>Paramètres>Autres doit être définie sur Activé en premier lieu. Appuyez sur le bouton Source et sélectionnez l'entrée HDMI du périphérique CEC connecté à partir du menu Liste de sources. Si une nouveau périphérique CEC est connecté, il va s'afficher dans le menu Source avec son propre nom, au lieu du nom du port HDMI connecté (lecteur DVD, enregistreur 1, etc.).

La télécommande de la télé peut automatiquement fonctionner après avoir sélectionné la source HDMI connectée.

Pour terminer cette opération et à nouveau commander la TV à distance, appuyez sur le bouton **Quick Menu** de la télécommande, sélectionnez l'option **CEC RC Passthrough** puis régler sur **Désactivée** à l'aide des boutons de gauche ou droite. Cette fonction peut également être activée ou désactivée dans le menu **Système>Paramètres>Autres**.

La Télé supporte également la fonction ARC(Audio Return Channel). Cette fonction est un lien audio qui permet de remplacer d'autres câbles entre la Télé et le système audio (récepteur A/V ou système stéréo).

Si le mode ARC est activé, la Télé ne mute pas automatiquement les autres sorties audio. Vous devrez baisser manuellement le volume de la Télé à zéro si vous voulez que le son sorte uniquement du périphérique audio connecté (pareil pour les autres sorties audio numériques optiques ou coaxiales). Si vous souhaitez modifier le volume du périphérique connecté, sélectionnez le périphérique à partir de la liste des sources. Dans ce cas, les touches de contrôle du volume s'orientent vers le périphérique audio connecté.

**Remarque :** La souris ARC fonctionne uniquement via l'entrée HDMI3.

### Commande audio système

Permet d'utiliser l'option Amplificateur/récepteur audio avec le téléviseur. Vous pouvez régler le volume à l'aide de la télécommande de votre téléviseur. Pour activer cette fonction, définissez l'option Hautparleurs du menu Système>Paramètres>Autres sur Amplificateur. Les haut-parleurs du téléviseurs seront coupés et le son de la source visionnée proviendra du système audio connecté.

**Remarque :** L'appareil audio devrait prendre en charge la fonction de Contrôle du Système Audio et l'option **CEC** doit être réglée sur **Activé**.

### Fonctionnement général de la TV Utilisation de la liste de chaînes

Le téléviseur trie toutes les stations mémorisées dans la Liste des chaînes. Vous pouvez modifier cette liste de chaînes ainsi qu'il suit : configurez les favoris ou les stations actives à inclure dans la liste en utilisant les options Liste de chaînes. Appuyez sur le bouton OK/TV pour ouvrir la Liste des chaînes. Vous pouvez filtrer les chaînes incluses en appuyant sur le bouton Bleu ou ouvrir le menu Modifier la liste des chaînes en appuyant sur le bouton Vert pour faire d'autres modifications dans la liste actuelle.

### Gestion des listes de préférences

Vous pouvez créer quatre listes différentes de vos chaînes préférées. Sélectionnez la Liste des chaînes dans le menu principal ou appuyez sur le bouton Vert lorsque la liste des chaînes s'affiche à l'écran pour ouvrir le menu Modifier la Liste des chaînes. Sélectionnez la chaîne désirée sur la liste. Vous pouvez opérer plusieurs choix en appuyant sur le bouton Jaune. Puis, appuyez sur le bouton OK pour ouvrir le menu Options de modification de chaînes et sélectionnez l'option Ajouter/Supprimer les favoris. Appuyez à nouveau sur le bouton OK. Définissez l'option de liste désirée sur Activé. Les chaînes sélectionnées sont ajoutées à la liste. Pour supprimer une chaîne ou des chaînes d'une liste de préférences, suivez les mêmes étapes et définissez la liste désirée sur Désactivé.

Vous pouvez utiliser la fonction **Filtre** dans le menu **Modifier la liste des chaînes** pour filtrer les chaînes dans la **Liste des chaînes** de façon permanente selon vos préférences. En utilisant cette option **Filtre**, vous pouvez définir l'une de vos quatre listes de préférences à afficher à chaque fois que la Liste des chaînes est ouverte. La fonction de filtrage du menu Liste des chaînes ne filtre que la **Liste des chaînes** actuellement affichée afin de trouver une chaîne et de s'y syntoniser. Ces modifications disparaissent lors de la prochaine ouverture de la **Liste des chaînes**.

### Configuration des paramètres parentaux

Pour éviter que certains programmes soient regardés, des chaînes et des menus peuvent être verrouillés grâce au système de contrôle parental.

Pour afficher les options du menu de verrouillage, saisissez le code PIN. Après avoir saisi le code PIN approprié, le menu **Paramètres du Contrôle parental** s'affiche. Verrouillage Menu : Le paramètre de verrouillage du menu active ou désactive l'accès au menu.

**Verrouillage Maturité :** Une fois définie, cette option recherche l'information relative aux émissions parentales et si ce niveau parental est inactivé, l'accès à la diffusion n'est pas activé.

Remarque : Si l'option Pays définie au cours de la première installation est la France, l'Italie ou l'Autriche, la valeur de Verrouillage maturité est configurée par défaut à 18.

Verrouillage parental : Lorsque l'option Verrouillage enfant est sélectionnée, le téléviseur peut uniquement être contrôlé à l'aide de la télécommande. Dans ce cas les boutons du panneau de commande ne fonctionneront pas.

Verrouillage Internet : Si cette option est définie sur ACTIVER, l'application d'ouverture du navigateur est désactivée sur le portail. Réglez-la sur DÉSACTIVER pour lancer à nouveau l'application.

Paramétrage du code PIN : Définit un nouveau code PIN.

**Code PIN CICAM par défaut :** Cette option apparaît grisée si aucun module CI n'est inséré dans le port CI du téléviseur. Vous pouvez modifier le code PIN par défaut du CICAM à l'aide de cette option.

**Remar**que : Le code PIN par défaut est 0000 ou 1234. Si vous avez défini un code PIN (requis en fonction du pays sélectionné) lors de la Première Installation, utilisez le code PIN que vous aviez défini.

Certaines options ne seront pas disponibles, selon le choix du pays pendant la première installation.

### Guide des programmes électroniques (EPG)

Certaines chaînes envoient des informations concernant leurs programmes de diffusion. Appuyez sur le bouton **Epg** pour accéder au menu **Guide des programmes**.

3 modèles de présentation de programmes sont disponibles : **Programme linéaire**, **Liste** et **Maintenant/ Ensuite**. Pour passer d'un mode à l'autre, suivez les instructions au bas de l'écran.

### **Programme linéaire**

Zoom (Bouton jaune) : Appuyez sur le bouton Jaune pour accéder aux évènements dans un intervalle de temps plus grand.

Filtre (Bouton bleu) : Affiche les options de filtre.

Sélectionner le genre (Bouton des sous-titres) : Ouvre le menu Sélectionner le genre. En utilisant cette fonctionnalité vous pouvez interroger la base de données du guide de programme selon le genre sélectionné. Les informations disponibles dans le guide des programmes seront recherchées et les résultats correspondants à vos critères seront mis en surbrillance. **Options (Bouton OK) :** Affiche les options d'événement.

**Détail des évènements (Bouton d'informations) :** Affiche les informations détaillées concernant les programmes sélectionnés.

Jour suivant/précédent (Boutons Programme +/- ) : Affiche les programmes du jour précédent ou suivant.

Rechercher (Bouton texte) : Affiche le menu Recherche guide.

Maintenant (Bouton Remplacement) : Affiche l'évènement en cours de la chaîne en surbrillance.

**Enreg. / Arrêt (Bouton d'enregistrement) :** le téléviseur commencera à enregistrer le programme sélectionné. Appuyez de nouveau pour arrêter l'enregistrement.

**IMPORTANT**: Branchez un disque USB à votre TV lorsqu'il est éteint. Vous pouvez allumer la TV pour activer la fonction enregistrement.

**Remarque :** Pendant l'enregistrement, il est impossible de passer d'un programme à un autre

### Programme de liste (\*)

(\*) Dans cette option de présentation, seuls les évènements de la chaîne en surbrillance sont présentés.

**Préc. Intervalle de temps (Bouton rouge) :** Affiche les programmes du jour précédent.

Jour suivant/précédent (Boutons Programme +/- ) : Affiche les programmes du jour précédent ou suivant.

**Détail des évènements (Bouton d'informations) :** Affiche les informations détaillées concernant les programmes sélectionnés.

Filtre (Bouton texte) : Affiche les options de filtre. Intervalle de temps suivant (Bouton rouge) : Affiche les programmes de l'intervalle de temps suivant. Options (Bouton OK) : Affiche les options d'événement.

**Enreg. / Arrêt (Bouton d'enregistrement) :** le téléviseur commencera à enregistrer le programme sélectionné. Appuyez de nouveau pour arrêter l'enregistrement.

**IMPORTANT**: Branchez un disque USB à votre TV lorsqu'il est éteint. Vous pouvez allumer la TV pour activer la fonction enregistrement.

**Remarque :** Pendant l'enregistrement, il est impossible de passer d'un programme à un autre

### Programme Maintenant/Ensuite

Naviguer (Boutons de direction) : Appuyez sur les Boutons de direction pour naviguer dans la liste des chaînes et des programmes.

**Options (Bouton OK) :** Affiche les options d'événement.

**Détail des évènements (Bouton d'informations) :** Affiche les informations détaillées concernant les programmes sélectionnés.

Filtre (Bouton bleu) : Affiche les options de filtre.

**Enreg. / Arrêt (Bouton d'enregistrement) :** le téléviseur commencera à enregistrer le programme sélectionné. Appuyez de nouveau pour arrêter l'enregistrement.

**IMPORTANT**: Branchez un disque USB à votre TV lorsqu'il est éteint. Vous pouvez allumer la TV pour activer la fonction enregistrement.

**Remarque :** Pendant l'enregistrement, il est impossible de passer d'un programme à un autre

### **Options du programme**

Utilisez les boutons de direction pour sélectionner un programme, puis appuyez sur **OK** pour afficher le menu **Options de l'événement**. Les options suivantes sont disponibles.

Sélectionner la Chaîne : Grâce à cette option, vous pouvez passer à la chaîne sélectionnée.

**Enreg. / Annuler Enreg. Minuterie :** Sélectionnez l'option **Enregistreur** et appuyez sur le bouton **OK**. Si l'émission sera diffusée plus tard, elle sera ajoutée à la liste des **minuteurs** qui doivent être enregistrées. Si l'émission programmée est en cours de diffusion, l'enregistrement débutera immédiatement.

Pour annuler un enregistrement existant, sélectionnez le programme enregistré et appuyez sur la touche OK. Ensuite, sélectionnez l'option **Supprimer enreg. Minuteur**. L'enregistrement sera alors annulé.

Régler la minuterie de l'événement / Supprimer la minuterie de l'événement : Une fois un programme sélectionné dans le menu EPG, appuyez sur le bouton OK. Sélectionnez l'option Régler la minuterie sur Événement et appuyez sur la touche OK. Vous avez la possibilité de définir une minuterie pour les programmes à venir. Pour annuler une minuterie existante, sélectionnez le programme en question et appuyez sur la touche OK. Ensuite, sélectionnez l'option Supprimer la minuterie de l'évènement. La minuterie sera annulée.

**Remarques :** Il vous est impossible de passer à n'importe quelle autre chaîne lorsqu'un enregistrement est en cours ou lorsqu'une minuterie est activée dans la chaîne en cours.

Il n'est pas possible de définir une minuterie ou d'enregistrer une minuterie pour deux ou plusieurs événements individuels dans le même intervalle de temps.

### Mise à Jour du Logiciel

Votre TV peut automatiquement rechercher et effectuer des mises à jour du progiciel via le signal de diffusion ou via Internet.

### Recherche de mise à jour de logiciels à travers l'interface utilisateur

À partir du menu principal, sélectionnez Système>Paramètres puis Autres. Sélectionnez Mise à jour du logiciel et appuyez sur le bouton OK. Dans le menu Options de mise à jour, sélectionnez **Recherche de mise à Jour** puis appuyez sur le bouton **OK** pour lancer une nouvelle mise à jour du logiciel.

Si une mise à jour est disponible, il commence à la télécharger. Au terme du téléchargement, confirmez la question relative au redémarrage du téléviseur en appuyant sur **OK** pour continuer avec l'opération de redémarrage.

### 3 Recherche et mode de mise à niveau

Votre téléviseur va rechercher de nouvelles mises à jour à 3:00 heures si l'option **Recherche automatique** du menu **Options de mise à jour** est **Activée** et si le téléviseur est connecté à un signal d'antenne ou à Internet. Si un nouveau logiciel est détecté et téléchargé avec succès, il sera installé au prochain démarrage.

**Remarque :** Ne débranchez pas le cordon d'alimentation lorsque le voyant DEL clignote pendant le processus de redémarrage. Si le téléviseur ne s'allume pas après la mise à niveau, débranchez-le, patientez deux minutes, puis rebranchez-le.

### Dépannage et astuces

### La TV va s'allumer

Assurez-vous que le câble d'alimentation est correctement branché dans la prise murale. Vérifiez si les piles sont usées. Appuyez sur la touche de mise en marche du téléviseur

### Mauvaise qualité d'image

- Avez-vous sélectionné le système de TV approprié ?
- Un niveau de signal faible peut impacter négativement sur la qualité de l'image. Veuillez vérifier l'entrée de l'antenne.
- Si vous avez effectué un réglage manuel, vérifiez que vous avez entré la bonne fréquence de la chaîne.
- La qualité des images peut ne pas être bonne lorsque deux appareils sont simultanément connectés au téléviseur. Dans un tel cas, déconnectez l'un des appareils.

### Pas d'image

- L'absence d'image signifie que votre TV ne reçoit aucune transmission. Assurez-vous également que la bonne source d'entrée a été sélectionnée.
- L'antenne est-elle correctement connectée ?
- Est-ce que le câble d'antenne est endommagé ?
- Les fiches appropriées sont-elles utilisées pour brancher l'antenne ?
- En cas de doute, demandez conseil à votre vendeur.

### Pas de son

 Vérifiez si la TV est en mode Muet. Appuyez sur le bouton Muet ou augmentez le volume pour vérifier. • Le son sort d'un seul haut-parleur. Vérifiez les paramètres d'équilibre à partir du menu de Son.

### Télécommande - ne fonctionne pas

• Les piles peuvent être déchargées. Remplacez les piles.

## Les sources d'entrée - ne peuvent pas être sélectionnées.

- Si vous ne pouvez sélectionner une source d'entrée, il est possible qu'aucun appareil ne soit connecté. Le cas échéant ;
- Si vous avez essayé de connecter un appareil, vérifiez les câbles et les connexions AV.

### Enregistrement non disponible

Pour enregistrer un programme, vous devez d'abord connecter votre lecteur USB à votre téléviseur que vous aurez auparavant pris le soin d'éteindre. Allumez ensuite la TV afin d'activer la fonction d'enregistrement. Si vous ne pouvez pas effectuer un enregistrement, essayez d'éteindre le téléviseur et d'insérer à nouveau le périphérique USB.

### Le périphérique USB est trop lent

Si un message « Vitesse d'écriture du disque USB trop lent pour l'enregistrement » s'affiche à l'écran lors du démarrage de l'enregistrement, essayez à nouveau l'enregistrement. Si le même message d'erreur s'affiche, il est possible que votre disque USB n'ait pas la vitesse requise. Essayez de connecter un autre disque USB.

Fonctions de connectivité (varient en fonction du modèle)

Pour configurer les paramètres réseau avec fil, reportez-vous à la section Réseau/ Section Paramètres Internet dans le menu Système>Paramètres.

### Connexion du téléviseur à un réseau domestique

les fonctions de connectivité permettent la connexion du téléviseur à un réseau domestique câblé ou sans fil. Ce système de mise en réseau permet d'accéder aux photos, vidéos et fichiers audio conservés sur un serveur multimédia et de les lire/afficher sur votre téléviseur.

### Connexion avec fil

Connectez le téléviseur à un modem/routeur via un câble LAN (non fourni). Sélectionnez l'option **Type de réseau** comme **Dispositif avec fil** dans le menu **Paramètre Réseau/Internet**.

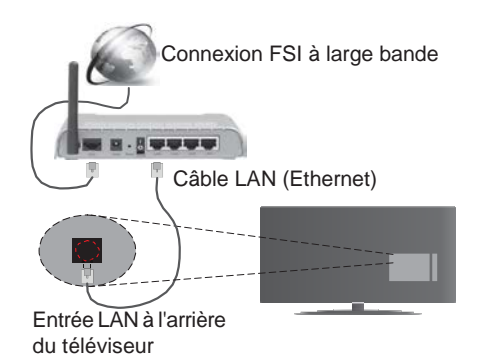

### Connexion sans fil :

**IMPORTANT** : Si votre téléviseur n'est pas équipé d'une fonction WIFI intégrée, une clé USB « Veezy 200 » est nécessaire.

Pour connecter le téléviseur au réseau sans fil à domicile, sélectionnez simplement l'option **Type de réseau** comme **Dispositif sans fil** dans le menu **Paramètre Réseau Internet**. Le téléviseur recherche les réseaux disponibles. Sélectionnez le réseau souhaité et appuyez sur **OK**. Le téléviseur est doté d'un système WLAN et n'a pas besoin de dispositifs supplémentaires pour être connecté à un réseau sans fil.

### Pour des modèles à système WLAN intégré :

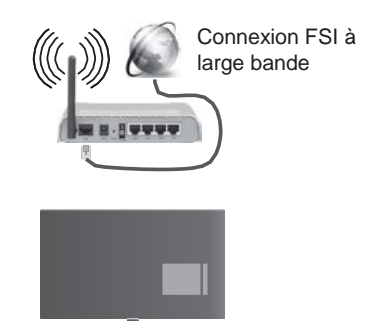

Téléviseur (Système WLAN intégré)

### Pour des modèles sans système WLAN intégré :

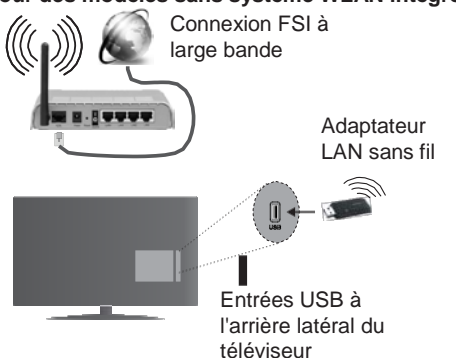

### Utilisation des fonctions de connectivité

L'ordinateur/disque dur/Lecteur Multimédia ou tout autre appareil compatible doit être utilisé avec une connexion filaire pour une qualité de lecture optimale.

Installez le logiciel Nero Media Home (http://www. nero.com/mediahome-tv) dans votre ordinateur pour l'utiliser comme serveur multimédia.

Pour les modèles sans système Wifi intégré, connectez l'adaptateur sans fil à l'une des entrées USB du téléviseur

Lorsque vous utilisez le type de réseau connexion sans fil, rappelez-vous que le téléviseur ne peut pas se connecter aux réseaux masqués SSID.

### Configuration des paramètres réseau

Les paramètres réseau de votre téléviseur comprennent des options de connexion câblée et sans fil. Si vous souhaitez connecter le téléviseur via l'entrée Ethernet, sélectionnez la **Configuration avec fil** comme **Type de réseau**. Sélectionnez la **configuration sans fil** si vous souhaitez connecter le téléviseur à votre réseau sans fil.

Vous pouvez appuyer sur le bouton **OK** pour rechercher les réseau disponibles pour connexion sans fil. Ensuite, une liste de réseaux disponibles s'affiche. Sélectionnez votre réseau dans la liste et appuyez sur **OK**.

Si le réseau sélectionné est protégé par un mot de passe, entrez la clé en utilisant le clavier virtuel.

Attendez jusqu'à ce que l'adresse IP s'affiche sur l'écran. Cela montre que la connexion est établie.

Pour déconnecter votre téléviseur d'un réseau sans fil, sélectionnez **Type de réseau**, appuyez sur les bouton Gauche ou Droite et sélectionnez **Déactivé**.

### Connexion à votre téléphone portable via le WiFi

Si votre téléphone portable est doté d'un WiFi, vous pouvez le connecter à votre TV via un routeur, afin d'accéder au contenu de votre téléphone. Pour ce faire, votre périphérique mobile doit avoir une application de partage appropriée.

Connectez votre téléphone cellulaire avec le routeur/ modem puis activez le logiciel de partage sur votre téléphone. Enfin, sélectionnez les fichiers que vous voulez partager avec votre Télé.

Si la connexion est établie correctement, vous devriez maintenant accéder aux fichiers partagés de votre téléphone portable via Navigateur multimédia de votre téléviseur.

Entrez dans le menu Navigateur multimédia et l'OSD de sélection du périphérique playback va s'afficher. Sélectionnez votre périphérique mobile et appuyez sur le bouton **OK** pour continuer.

Vous pouvez télécharger une application distante virtuelle de télécommande à partir du serveur du fournisseur d'application de votre téléphone mobile si cela est disponible. Vous pouvez contrôler le téléviseur via votre dispositif portable sans fil en utilisant cette application. Pour ce faire, activez la fonction Télécommande virtuelle à partir du menu Paramètres>Autres en appuyant sur les boutons Gauche ou Droite. Connectez le téléviseur et le dispositif portable au même réseau et lancez l'application.

**Remarque** : Cette fonction peut ne pas être prise en charge par certains téléphones portables.

#### Utilisation du service du réseau Partage Audio/ Vidéo

La fonction de Partage audio/vidéo est une norme qui permet de visualiser les appareils électroniques numériques pour les rendre plus faciles d'utilisation à domicile.

Elle vous permet d'afficher et de lire les photos, la musique et les vidéos mémorisées sur le serveur multimédia connecté à votre réseau domestique.

### 1. Installation de Nero Media Home

Vous ne pouvez pas utiliser la fonction Partage audio/ Vidéo si le programme serveur n'est pas installé sur votre ordinateur. Veuillez installer le programme Nero Media Home sur votre PC.

2. Connexion à un réseau câblé ou sans fil Pour plus d'informations sur les paramètres de connexion, reportez-vous aux chapitres **Connectivité** avec fil/sans fil.

### 3. Lecture de fichiers partagés à travers le navigateur multimédia

Sélectionnez le menu **Navigateur multimédia** à l'aide des boutons de direction à partir du menu principal et appuyez sur **OK**. Le navigateur multimédia va s'afficher.

### Partage Audio Vidéo

Le partage audio-vidéo n'est disponible qu'en mode Dossier Navigateur multimédia. Pour activer le mode fichier, cliquez sur l'onglet Paramètres dans le menu Navigateur multimédia et appuyez sur OK. Sélectionnez Afficher le Style et définissez sur Dossier à l'aide des boutons Gauche ou Droite. Sélectionnez le type de média souhaité et appuyez sur OK.

Si la configuration est faite correctement, l'écran Sélection du Périphérique s'affiche après la sélection du type de média souhaité. Si des réseaux sont disponibles, ils vont apparaître à l'écran. Sélectionnez le serveur multimédia ou le réseau auquel vous voulez vous connecter à l'aide des boutons Haut ou Bas, puis appuyez sur OK. Si vous voulez actualiser la liste des périphériques, appuyez sur le bouton Vert. Appuyez sur le bouton Menu pour quitter.

Si vous sélectionnez le type de média comme **Vidéos** et choisissez le périphérique à partir du menu de sélection. Ensuite sélectionnez le dossier contenant les fichiers vidéo sur l'écran suivant et tous les fichiers vidéo seront listés.

Pour lire les types de médias à partir du menu, vous devez rentrer au menu principal du **Navigateur multimédia** pour sélectionner le type de média souhaité et choisir le réseau une seconde fois. Référez-vous à la partie du menu **Navigateur multimédia** pour plus d'informations sur la lecture des fichiers.

Les fichiers de sous-titres ne fonctionnent pas si vous regardez les vidéos depuis le réseau à travers la fonction Partage Audio Vidéo.

Vous pouvez brancher uniquement un poste de télévision au même réseau. En cas de problème avec le réseau, veuillez débrancher votre téléviseur de la prise murale et rebranchez-le à nouveau. Les modes lecture spéciale et différée ne sont pas pris en charge par la fonction de Partage audio vidée .

**Remarque**: Certains PC peuvent ne pas avoir la capacité d'utiliser la fonction Partage Audio Vidéo en raison des paramètres Administrateur et Sécurité (tels que les PC commerciaux).

Pour une meilleure connexion de la télé au réseau à domicile, l'application Nero doit être installée.

### Affichage des réseaux sans fil (en fonction du modèle)

L'affichage sans fil est une norme de diffusion de contenus vidéo et sonores mise au point par Wi-Fi Alliance. Cette fonctionnalité permet d'utiliser votre TV comme périphérique d'affichage sans fil.

### Utilisation avec des appareils mobiles

Il existe diverses normes relatives au partage d'écrans, notamment de contenus graphiques, vidéo et sonores entre votre appareil mobile et votre TV.

Si votre téléviseur ne dispose pas de l'option WiFi interne, branchez-y d'abord la clé USB sans fil.

Puis, appuyez sur le bouton **Source** de la télécommande et basculez vers la source **Affichage** sans fil.

Un écran s'affiche révélant que le téléviseur est prêt à être connecté.

Ouvrez l'application de partage sur votre appareil mobile. Les noms de ces applications varient en fonction des marques. Reportez-vous au manuel de votre appareil mobile pou plus informations.

Recherchez des appareils. Après sélection et connexion de votre TV, l'écran de votre appareil s'affiche sur votre téléviseur.

**Remarque :** Cette fonction ne peut être utilisée que si l'appareil mobile la prend en charge. La recherche et la connexion des processus varient selon le programme que vous utilisez. Les téléphones portables Android doivent être pourvus de la version V4.2.2 ou ultérieure.

### Connexion d'autres périphériques sans fil (en fonction du modèle)

Votre téléviseur prend également en charge une autre technologie sans fil de courte portée. Un appariement est nécessaire avant l'utilisation de ce type de périphériques sans fil avec le téléviseur. Pour jumeler votre appareil au téléviseur, procédez comme suit :

Définissez l'appareil en mode jumelage

· Lancez la recherche d'appareils sur votre TV

**Remarque**: Reportez-vous au manuel d'utilisation du périphérique sans fil pour savoir comment le configurer en mode d'appariement.

Vous pouvez connecter sans fil des périphériques audio ou des commandes à distance à votre téléviseur. Débranchez ou éteignez tout autre périphérique audio connecté pour assurer le bon fonctionnement de l'option de connexion sans fil. Pour des périphérique audio, utilisez l'option Liaison audio dans le menu Paramètres>Son ; pour les télécommandes, utilisez l'option Télécommande intelligente du menu Paramètres>Autres . Sélectionnez l'option de menu et appuyez sur la touche OK pour ouvrir le menu correspondant. Grâce à ce menu, vous pouvez découvrir et connecter des périphériques utilisant la même technologie sans fil et commencer à les utiliser. Suivez les instructions à l'écran. Lancez la recherche de périphériques. Une liste de périphériques sans fil disponibles s'affiche. Sélectionnez un de votre choix à partir de la liste et appuyez sur **OK** pour vous connecter. Si le message « **Périphérique connecté** » s'affiche, c'est que la connexion a été établie avec succès. Si la connexion échoue, essayez de nouveau.

**Remarque :** Les périphériques sans fil peuvent fonctionner dans la même plage de fréquence radio et peuvent interférer les uns avec les autres. Pour améliorer les performances de votre périphérique sans fil, placez-le à au moins 1 mètre de tout autre périphérique sans fil.

### **Portail Internet**

La fonctionnalité Portail vous permet de vous connecter à un serveur sur Internet et d'accéder à des contenus fournis par ce serveur via une connexion Internet. La fonctionnalité Portail vous donne accès aux musiques, vidéos, clips ou contenus web grâce à des raccourcis définis. L'accès ininterrompu à ces contenus dépend de la vitesse de votre connexion fournie par votre fournisseur de services Internet.

Appuyez sur le bouton « **Internet** » de la télécommande pour ouvrir le portail internet. Vous verrez les icônes des applications et services disponibles sur l'écran de portail. Utilisez les boutons de navigation de votre télécommande pour sélectionner celui de votre choix. Vous pouvez accéder au contenu de votre choix en appuyant sur OK après votre choix. Appuyez sur le bouton BACK/RETURN pour revenir à l'écran précédent ou EXIT pour quitter le mode portail internet

**Remarque** : Il est possible que des problèmes liés à l'application soient causés par le contenu fourni par le prestataire de service.

Le contenu des programmes d'accueil et l'interface peuvent être modifiés à tout moment sans notification préalable.

#### Navigateur ouvert (varie en fonction du modèle)

Pour utiliser le navigateur Internet, vous devez d'abord accéder au portail. Ensuite, lancez l'application Internet sur le portail.

(\*)L'image du logo du navigateur internet peut changer

Dans l'écran initial du navigateur, les aperçus des liens prédéfinis (le cas échéant) d'accès aux sites web disponibles s'affichent sous la forme des options **Raccourcis**, ainsi que des options **Modifier raccourcis** et **Ajouter à la liste des raccourcis**.

Pour défiler le navigateur web, utilisez les touches de direction de la télécommande ou d'une souris connectée. Pour visualiser la barre d'options du navigateur, placez le curseur en haut de la page ou appuyez sur le bouton **Précédent/Retour. Les** options Historique, Onglets et Signets et la barre du navigateur contenant les boutons Précédent/ Suivant, Actualiser, la barre d'adresse/de recherche, **Raccourci** et **Opera** sont disponibles.

#### Smart Center (varie en fonction du modèle)

Smart Center est une application pour mobile exécutée à l'aide des plateformes iOS et Android. Sur votre tablette ou votre téléphone, vous pouvez facilement visionnez en direct vos programmes et spectacles favoris de votre Téléviseur intelligent. De plus, vous pouvez démarrer vos applications du portail, utilisez votre tablette comme télécommande de votre téléviseur et partager des fichiers multimédia.

Pour utiliser les fonctionnalités Smart Center, les branchements doivent être effectués correctement. Assurez-vous que le téléviseur et l'appareil mobile sont connectés au même réseau.

Pour la fonction Partage, l'option **Partage Audio Vidéo** du menu **Paramètres>Autres** du téléviseur doit être activée.

Téléchargez l'application Smart Center dans votre téléphone à partir l'Application Store sur la toile. Lancez-la et commencez à l'utiliser.

**Remarque :** La capacité d'utiliser toutes les fonctions de cette applications dépend des fonctionnalités de votre téléviseur.

### Système HBBTV (Varient en Fonction du Modèle)

La norme HbbTV (Hybrid Broadcast Broadband TV) est à la fois une norme industrielle et une initiative de promotion d'harmonisation de la diffusion de la télévision et de l'accès internet dans la fourniture de programme au consommateur final à travers les téléviseurs connectés et les set-top boxes. Parmi les services fournis par la HbbTV, on peut citer, entre autres :les chaînes de télédiffusion traditionnelles, la vidéo à la demande, l'EPG, la publicité interactive, la personnalisation, les jeux, le réseau social, ainsi que les autres applications multimédias.

Les applications HbbTV sont disponibles sur les chaînes où elles sont signalées par le diffuseur (pour l'instant, différentes chaînes sur Astra diffusent les applications HbbTV). Le diffuseur marque une application en tant que « autostart » (démarrage automatique) et celle-ci est automatiquement lancée par la plate-forme. Les applications autostart sont généralement lancées avec une petite icône rouge pour signaler à l'utilisateur qu'il existe une application HbbTV sur cette chaîne. Appuyez le bouton rouge pour ouvrir la page de l'application. Une fois la page ouverte, l'utilisateur peut retourner vers l'icône initial du bouton rouge en y appuyant à nouveau. L'utilisateur peut basculer entre le mode de l'icône du bouton rouge et le mode UI intégral de l'application

en appuyant sur le bouton rouge. Il convient de signaler que la capacité d'utilisation du bouton rouge est assurée par l'application et certaines autres applications peuvent se comporter différemment.

Si vous passez d'une chaîne à une autre alors que l'application HbbTV est active (en mode lcône du bouton rouge ou en mode UI intégral), les scénarios ci-après peuvent se produire.

- L'application peut continuer à s'exécuter.
- L'application peut être interrompue.
- L'application peut être interrompue et une autre application du bouton rouge de démarrage automatique peut être lancée.

HbbTv permet aux applications d'être récupérées depuis la bande large ou la diffusion. Le diffuseur peut activer l'une des deux options ou les deux à la fois. Si la plate-forme n'est pas dotée d'une connexion de large bande opérationnelle, elle peut toujours lancer des applications transmises sur la diffusion.

Les applications du bouton rouge autostart donnent généralement des liens vers d'autres applications. En voici un exemple. L'utilisateur peut alors basculer vers d'autres applications en utilisant les liens fournis. Les applications doivent donner un moyen de mettre un terme à leur exécution. Habituellement, la touche **Exit** est utilisée à cet effet.

Les applications HbbTv utilisent les touches de la télécommande pour interagir avec l'utilisateur. Lorsqu'une application HbbTv est lancée, le contrôle de certaines touches revient à l'application. À titre d'exemple, la sélection des chaînes numériques peut ne pas fonctionner sur une application télétexte où les chiffres indiquent les pages de télétexte.

HbbTv appelle une capacité de streaming AV sur la plate-forme. De nombreuses applications existent qui fournissent des services de rattrapage et de VOD (vidéo à la demande). L'utilisateur peut utiliser les touches Lire, Suspendre, Arrêter, et Transférer de la télécommande pour manipuler le contenu AV.

**Remarque**: Vous pouvez activer ou désactiver cette fonction à partir de l'option **Autres** du menu **Système>Paramètres**.

### Mode 3D (Varient en Fonction du Modèle)

Pour afficher les contenus 3D ou regarder des programmes en mode 3D, vous devez porter des lunettes 3D (si votre téléviseur prend en charge la fonctionnalité 3D active, notez que les verres d'obturateur 3D utilisent la technologie sans fil Bluetooth<sup>™</sup>). Veuillez remarquer que la fonction 3D de ce téléviseur fonctionne uniquement avec les lunettes 3D appropriées.

### A Précautions Relatives à l'affichage de la 3D Pour votre sécurité ; Lisez soigneusement ces consignes avant d'utiliser la fonction 3D.

 Les femmes enceintes, les personnes âgées, souffrant de problèmes cardiaques ou connaissant fréquemment des problèmes de somnolence; ainsi que les personnes qui ont facilement des nausées doivent éviter de regarder la TV en 3D.

- Veuillez empêcher aux enfants de moins de 5 ans de regarder la TV en 3D. S'ils le font, leur vue pourrait en pâtir.
- Lorsque vous regardez des images en 3D, surveillez vos enfants, y compris les adolescents car ils sont plus sensibles aux effets des images télévisées en 3D et donc plus susceptibles de présenter ces symptômes. Si ces derniers présentent les malaises susmentionnés, ils doivent immédiatement quitter le mode 3D.
- Il est possible que vous ayez un malaise, des maux de tête ou des vertiges lorsque vous regardez des images 3D. En pareille situation, enlevez les lunettes 3D et quittez le mode 3D.
- Ne regardez pas les images en mode 3D pendant longtemps. Marquez une pause de temps en temps. Lorsque vous visionnez, si vous ressentez des malaises comme la fatigue des yeux, des maux de tête ou de la nausée; enlevez vos lunettes 3D et quittez le mode 3D. Veuillez consulter un médecin si les malaises persistent.
- Évitez d'utiliser les lunettes 3D à d'autres fins. Utilisez les lunettes 3D uniquement pour regarder des vidéos 3D. Évitez de les utiliser pour vous protéger contre le soleil ou pour lire.
- Lorsque vous regardez des images en 3D, tenez compte de votre environnement. Lorsque vous visionnez en mode 3D avec les lunettes, ne vous baladez pas car votre vue est modifiée. Vous pouvez heurter des objets, trébucher sur un objet ou tomber. Conséquence : vous pouvez vous blesser.
- Des programmes en 3D peuvent vous pousser à faire des mouvements reflex soudains, forcés ou risqués ; Il est par conséquent important de ne pas placer des objets fragiles près de la télévision.
- Lorsque vous utilisez des lunettes en 3D, la distance entre l'utilisateur et l'écran peut être mal évaluée. Évitez de donner un coup dans l'écran.
- Il peut arriver que certains téléspectateurs soient désorientés après avoir regardé les images 3D Par conséquent, après avoir regardé les images 3D, prenez un temps d'arrêt pour reprendre conscience avant de vous déplacer.

### Avertissement de crises de photosensibilité

- Si vous ou un membre de votre famille a des antécédents d'épilepsie ou d'attaque d'apoplexie, consultez votre médecin avant de regarder les images de la télévision en 3D. Il est possible que certains téléspectateurs connaissent un problème d'attaque ou d'épilepsie lorsqu'ils sont exposés à certaines conditions, dont les flashes, les images TV ou les jeux vidéo.
- Parfois, certains symptômes peuvent survenir dans des conditions non spécifiées même si vous

n'avez aucun antécédent en la matière. Dans ce cas, si vous avez les symptômes suivants : trouble de vision, instabilité visuelle ou faciale telle que la contraction des yeux ou des muscles, les vertiges ou les étourdissements, la transition visuelle ou l'action inconsciente, la convulsion, la perte de conscience, la confusion ou la désorientation, la perte du sens de la direction, les crampes ou les nausées, arrêtez de visionner en mode 3D.

Pour réduire le risque de la crise de photosensibilisation, vous pouvez procéder comme suit :

- Prenez des pauses régulières lorsque vous regardez des émissions en 3D.
- Si vous souffrez d'un quelconque problème de vue (myopie / hypermétropie, astigmatisme, des différences visuelles de l'œil gauche et de l'œil droit), veuillez corriger votre vue avant d'utiliser les lunettes 3D.
- Ne regardez pas la TV de très près et gardez-la toujours à hauteur des yeux. Évitez de regarder les images 3D en cas de fatigue ou de maladie. Évitez de regarder la télé 3D pendant longtemps.

### Mise en Marche du Mode 3D

Appuyez sur le bouton **MENU** de la télécommande et sélectionnez l'icône **Système>Image**. Appuyez sur **OK** pour afficher le menu **Paramètres d'image**. Utiliser les boutons Haut ou Bas pour sélectionner **Paramètres 3D** et appuyez sur **OK** pour afficher. Pour accéder rapidement au menu **3D settings**, appuyer simplement sur le bouton **3D** de la télécommande (le cas échéant).

#### Remarques :

- Vous devez au préalable sélectionner le Mode 3D approprié. Si le mode approprié n'est pas sélectionné, les images 3D ne s'afficheront pas correctement.
- Les images en 3D peuvent ne pas être visibles ou se déformer lorsqu'elles sont regardées dans des conditions d'éclairage intense.
- Si l'écran vacille pendant que vous regardez les images en 3D dans de mauvaises conditions d'éclairage, éteignez l'ampoule ou baissez la lumière.

### En option pour la fonctionnalité 3D active

 Les dispositifs Bluetooth<sup>™</sup> et de réseau local sans fil fonctionnent sur la même plage de fréquence radio et peuvent interférer avec une autre plage. Si vous utilisez les dispositifs Bluetooth<sup>™</sup> et de réseau local sans fil au même moment, les performances de votre réseau peuvent parfois être inférieures au niveau optimal. Utilisez des lunettes 3D dans un endroit qui n'entraîne aucune interférence avec les autres dispositifs Bluetooth<sup>™</sup> ou de réseau local sans fil.

### Utilisation des lunettes 3D (pour 3D active)

Consultez le manuel d'utilisation des lunettes 3D avant toute utilisation, pour plus d'informations et d'instructions sur son usage.

Avant toute utilisation, vous devez coupler vos lunettes avec votre TV. Appuyez sur le bouton d'alimentation des lunettes pour les mettre en marche. Vous pouvez à présent confortablement regarder les images 3D en portant les lunettes 3D. Désactivez vos lunettes après les avoir utiliser.

Il est possible que les lunettes 3D ne fonctionnement pas correctement hors du champ visuel. Utilisez les lunettes 3D dans le champ visuel. Le champ visuel peut être raccourci en fonction des obstacles entre le téléviseur et les lunettes 3D, ou du milieu environnant.

### Nettoyage et entretien des lunettes 3D

- Évitez de vaporiser des agents nettoyants directement sur la surface des lunettes 3D. Ils pourraient provoquer la décoloration et des fissures de l'écran, qui pourront l'amener à s'écailler.
- Assurez-vous que le torchon est doux et qu'il ne contient aucun matériau étranger ni de poussière. L'utilisation d'un torchon sale abîmera vos lunettes 3D.
- Ne laissez pas tomber et ne pliez pas vos lunettes 3D.

### Regarder des images 3D

Les signaux de vidéo entrants peuvent être soit en format 2D ou 3D. Un signal 2D est visible en 2D ou 3D. De même, un signal 3D est visible en 2D ou 3D. Si l'option **Mode 3D** du menu **Paramètres 3D** est configurée sur **Automatique**, la TV peut détecter le signal 3D et basculer automatiquement en mode 3D. Dans le cas contraire, vous pourrez changer manuellement le mode d'affichage à partir du menu **Paramètres 3D**. Appuyez sur le bouton **3D** de la télécommande (le cas échéant) pour un accès rapide au menu **Paramètres 3D**.

Le format du signal 3D peut être soit **Horizontal** (SBS) ou Vertical (TB). Si le téléviseur ne détecte pas automatiquement le signal 3D, vous devrez choisir le format approprié à partir de l'option **Mode 3D**.

En outre, lorsque votre téléviseur est en mode 2D, vous pouvez changer les images 2D en images 3D en activant l'option **3D virtuel** dans le menu **Paramètres 3D**.

| Format 3D         | Description                                                            |
|-------------------|------------------------------------------------------------------------|
| Côte à côte (SBS) | Les images des côtés gauche et droit sont<br>Côte à côte               |
| Vertical (TB)     | Les images des côtés gauche et droit sont en haut et en bas d l'écran. |

### Changer le format 3D à partir du menu Option (selon le modèle)

Appuyez sur le bouton **Menu Rapide** de la télécommande (si disponible) pour ouvrir le **Menu Option**. Sélectionnez l'option **Mode 3D** et réglez selon vos préférences.

### Visionner les images 3D sous format 2D

Tout d'abord, tous les téléviseurs doivent être en mode 3D. Appuyez sur la touche **3D** de la télécommande (si disponible) pour un accès rapide au menu **Paramètres 3D**. Sélectionnez l'option **2D uniquement** dans le menu **Réglages 3D** l'aide des touches Haut ou Bas. Appuyez sur les boutons de Gauche ou Droite pour régler le mode 2D sur **Gauche**, **Droite** ou **Arrêt**.

### Visionner les images 2D sous format 3D

Appuyez sur la touche **3D** de la télécommande (si disponible) pour un accès rapide au menu **Paramètres 3D**. Sélectionnez l'option **3D virtuel** dans le menu **Réglages 3D** l'aide des touches Haut ou Bas. Utilisez le bouton Gauche ou Droit pour effectuer un réglage.

### Activer les images de gauche et de droite

La synchronisation de l'obturateur d'œil gauche et de l'obturateur d'œil droit des verres peut être inversée (pour 3D active). Si les images 3D sont floues, activez les côtés gauche et droit de l'image 3D.

Appuyez sur la touche **3D** de la télécommande (si disponible) pour un accès rapide au menu **Paramètres 3D**. Sélectionnez l'option **Sortie Gauche/ Droite** à l'aide des touches Haut ou Bas. Appuyez sur les boutons de Gauche ou Droite régler sur **Gauche/ Droite** ou **Droite/Gauche**.

### Réglages 3D

### Mode 3D

Vous pouvez personnaliser les réglages du mode 3D pour mieux profiter de vos programmes. Sélectionnez l'un des modes suivants pour pouvoir visionner les images en 3D :

Auto : Passez automatiquement en mode 3D si une information 3D est détectée à partir d'un diffuseur numérique ou d'une source HDMI.

**Côte à côte :** Affiche le contenu en 3D originellement sous la forme côte à côte.

Haut en Bas : Affiche le contenu en 3D originellement sous la forme Haut Bas.

Jeu : Lorsque vous jouez au jeu 1:1 sur votre téléviseur, chaque joueur peut profiter d'un plein écran à l'aide de cette caractéristique. Pour ce faire, le jeu que vous aimerez jouer doit prendre en charge cette fonctionnalité. En outre, il est nécessaire de porter des lunettes appropriées (la présence de la fonction Dual Play dépend du modèle des lunettes). Si un problème survient lorsque vous êtes en mode Jeu, activez/désactivez tout d'abord la console de jeux et réessayez. Même si le jeu ne prend pas en charge cette fonctionnalité, dans certains jeux sur écran partagé, il y a possibilité d'utiliser cette fonctionnalité en paramétrant le Mode 3D de la TV en mode Horizontal ou en mode Vertical en fonction du type d'écran partagé pris en charge par le jeu.

Arrêt : La fonction 3D est désactivée.

### 2D uniquement

Si le contenu est en 3D et vous souhaitez le visualiser en 2D, vous pouvez basculer en mode 2D Uniquement. 2 options (GAUCHE et DROITE) ont été prévues pour vous aider à sélectionner le côté du contenu que vous souhaitez regarder en 2D.

### 3D Virtuel

Conversion de 2D à 3D. Vous pouvez activer ou désactiver cette fonction en la réglant en mode **Activé** ou **Désactivé** En fonction du modèle, vous pouvez configurer le niveau de profondeur du champ selon plusieurs paramètres ou vous pouvez le désactiver.

### Sortie Gauche/Droite

Vous pouvez utiliser ce paramètre pour déplacer la phase de la diffusion à gauche/droite 3D.

### Fonction Depth Sense en 3D (en fonction du modèle)

Ce paramètre permet de contrôler la profondeur 3D.

### Informations sur l'affichage en 3D

Reportez-vous aux instructions relatives à la taille/ distance ci-dessous pour une expérience optimale de la 3D.

### Distance de Visualisation

| Taille<br>(pouce)              | 23   | 26   | 32   | 37   | 39   | 40   | 42   | 46   | 47   | 48   | 50   | 55   | 65   |
|--------------------------------|------|------|------|------|------|------|------|------|------|------|------|------|------|
| Distance<br>d'affichage<br>(m) | 1.30 | 1.50 | 1.90 | 2.20 | 2.30 | 2.40 | 2.50 | 2.75 | 2.80 | 2.85 | 3.00 | 3.25 | 3.85 |

### Angle D'affichage Horizontal

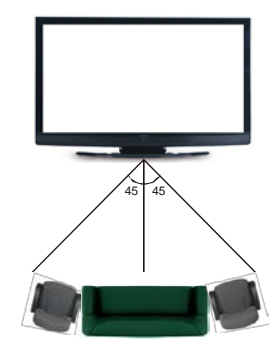

### Angle D'affichage Vertical

Il est fortement recommandé de placer la TV à une hauteur correspondant à votre niveau de visibilité. Si ceci n'est pas possible, changer la position de la Télé montée sur le socle ou le mur. L'image peut ne pas être visible ou paraître sombre si vous êtes hors de l'angle d'affichage du téléviseur.

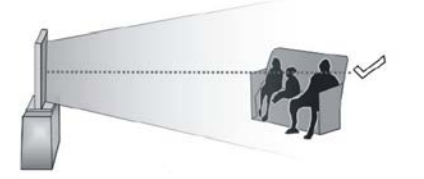

### Résolutions prises en charge par le contenu 3D

|              | HDMI.<br>MBV          | MBP.<br>DTV           | AUTRE                 |
|--------------|-----------------------|-----------------------|-----------------------|
| 1080p@24 FP  | Pris en charge        | Non pris en<br>charge | Non pris en<br>charge |
| 720p@50 FP   | Pris en charge        | Non pris en<br>charge | Non pris en<br>charge |
| 720p@60 FP   | Pris en charge        | Non pris en<br>charge | Non pris en<br>charge |
| 1080p FC     | SBS, TB               | SBS, TB               | SBS, TB               |
| 720p FC      | SBS, TB               | SBS, TB               | SBS, TB               |
| 1080i FC SBS |                       | SBS                   | SBS                   |
| AUTRE        | Non pris en<br>charge | (*)                   | Non pris en<br>charge |

Veuillez remarquer que si vous appliquez l'entrée 720p FC TB , la taille de l'image sera plus petite que l'originale au milieu de l'écran.

SBS: Côte à côte

TB : Haut > Bas

MBP : Image Navigateur Média

MBV : Vidéo Navigateur Média

FC : Cadre Compatible

FP : Frame Pack

**En MBP : Pris en charge uniquement** lorsque la hauteur de l'image est un multiple de 2 et que la largeur de l'image est un multiple de 16, et si la largeur de l'image est égale ou supérieure à la largeur de l'écran.

en DTV: Pris en charge uniquement lorsque la hauteur de l'image est comprise entre 1700 et 1900 et la largeur égale à 1280 ou 720.

(\*): Non pris en charge si l'image est de résolution 1080i.

### Compatibilité des Signaux AV et HDMI

| Source           | Signaux<br>char | Disponible                               |   |
|------------------|-----------------|------------------------------------------|---|
|                  | PA              | L                                        | 0 |
| EYT              | SEC             | AM                                       | 0 |
| EAI<br>(PÉRITEL) | NTSC            | 4.43                                     | 0 |
| (1 = 101 = 2)    | NTSC            | 3.58                                     | 0 |
|                  | RGB 5           |                                          |   |
|                  | PA              | L                                        | 0 |
|                  | SECA            | Μ                                        | 0 |
|                  | NTSC            | 4.43                                     | 0 |
| AV latéral       | NTSC            | 3.58                                     |   |
|                  | S-VIDÉO 50      | ) Hz (PAL)                               |   |
|                  | S-VIDÉC<br>(NTS |                                          |   |
|                  | 480i, 480p      | 60Hz                                     | 0 |
|                  | 576i, 576p      | 50Hz                                     | 0 |
| YPbPr            | 720p            | 50 Hz,<br>60 Hz                          | 0 |
|                  | 1080i           | 50 Hz,<br>60 Hz                          | 0 |
|                  | 480i, 480p      | 60Hz                                     | 0 |
|                  | 576i, 576p      | 50Hz                                     | 0 |
|                  | 720p            | 50 Hz,<br>60 Hz                          | 0 |
| HDMI             | 1080i           | 50 Hz,<br>60 Hz                          | 0 |
|                  | 1080p           | 24Hz,<br>25Hz,<br>30Hz,<br>50Hz,<br>60Hz | 0 |

#### (X: Non Disponible, O : Disponible)

Dans certains cas, un signal du téléviseur peut ne pas s'afficher correctement. Le problème peut être celui d'une inconsistance au niveau des normes de l'équipement source (DVD, décodeur, etc.). Si vous rencontrez ce type de problème, veuillez contacter votre fournisseur et le fabricant de l'appareil source.

### Modes d'affichage Typiques d'une Entrée de PC

Le tableau ci-dessous est une illustration de certains affichages vidéos typiques. Votre téléviseur ne peut pas prendre en charge toutes les résolutions.

| Index | Résolution  | Fréquence |
|-------|-------------|-----------|
| 1     | 640 x 350   | 85Hz      |
| 2     | 640 x 400   | 70Hz      |
| 3     | 640 x 480   | 60Hz      |
| 4     | 640 x 480   | 66Hz      |
| 5     | 640 x 480   | 72Hz      |
| 6     | 640 x 480   | 75Hz      |
| 7     | 640 x 480   | 85Hz      |
| 8     | 800 x 600   | 56Hz      |
| 9     | 800 x 600   | 60Hz      |
| 10    | 800 x 600   | 70Hz      |
| 11    | 800 x 600   | 72Hz      |
| 12    | 800 x 600   | 75Hz      |
| 13    | 800 x 600   | 85Hz      |
| 14    | 832 x 624   | 75Hz      |
| 15    | 1024 x 768  | 60Hz      |
| 16    | 1024 x 768  | 66Hz      |
| 17    | 1024 x 768  | 70Hz      |
| 18    | 1024 x 768  | 72Hz      |
| 19    | 1024 x 768  | 75Hz      |
| 20    | 1024 x 768  | 85Hz      |
| 21    | 1152 x 864  | 60Hz      |
| 22    | 1152 x 864  | 70Hz      |
| 23    | 1152 x 864  | 75Hz      |
| 24    | 1152 x 864  | 85Hz      |
| 25    | 1152 x 870  | 75Hz      |
| 26    | 1280 x 768  | 60Hz      |
| 27    | 1360 x 768  | 60Hz      |
| 28    | 1280 x 768  | 75Hz      |
| 29    | 1280 x 768  | 85Hz      |
| 30    | 1280 x 960  | 60Hz      |
| 31    | 1280 x 960  | 75Hz      |
| 32    | 1280 x 960  | 85Hz      |
| 33    | 1280 x 1024 | 60Hz      |
| 34    | 1280 x 1024 | 75Hz      |
| 35    | 1280 x 1024 | 85Hz      |
| 36    | 1400 x 1050 | 60Hz      |
| 37    | 1400 x 1050 | 75Hz      |
| 38    | 1400 x 1050 | 85Hz      |
| 39    | 1440 x 900  | 60Hz      |
| 40    | 1440 x 900  | 75Hz      |
| 41    | 1600 x 1200 | 60Hz      |
| 42    | 1680 x 1050 | 60Hz      |
| 43    | 1920 x 1080 | 60Hz      |
| 44    | 1920 x 1200 | 60Hz      |

| Extension                  | Code vidéo                                                                     | SPEC (Résolution) & Taux binaire                                                                                                    |
|----------------------------|--------------------------------------------------------------------------------|----------------------------------------------------------------------------------------------------|
| .dat, vob                  | MPEG1/2                                                                        |                                                                                                    |
| .mpg, .mpeg                | MPEG1/2,<br>MPEG4                                                              | 1 080 P@30 fps - 40 Mbps                                                                                                    |
| .ts, .trp, .tp             | MPEG1/2, H.264,<br>AVS, MVC                                                    | H.264:1 080 Px2@30 fps - 62,5 Mbps, 1 080 P@60 fps - 62,5 Mbps MVC:<br>1 080 P@30 fps - 62,5 Mbps Autre:1 080 P@30 fps - 40 Mbps        |
| .mp4, .mov,<br>.3gpp, .3gp | MPEG1/2,<br>MPEG4, H.263,<br>H.264, Motion<br>JPEG                             |                                                                                                    |
| .avi                       | MPEG1/2,<br>MPEG4,<br>Sorenson H.263,<br>H.263, H.264,<br>WMV3, Motion<br>JPEG | H.264:1 080 Px2@30 fps - 62,5 Mbps, 1 080 P@60 fps - 62,5 Mbps Motion<br>JPEG:640 x 480@30 fps - 10 Mbps Autre:1 080 P@30 fps - 40 Mbps |
| .mkv                       | MPEG1/2,<br>MPEG4, H.263,<br>H.264, WMV3,<br>Motion JPEG                       |                                                                                                    |
| .asf                       | Sorenson H.263,<br>H.264, WMV3,<br>Motion JPEG                                 |                                                                                                    |
| .flv                       | WMV3                                                                           | 1 080 P@30 fps - 40 Mbps                                                                                                    |
| .swf                       | RV30/RV40                                                                      | 1 080 P@30 fps - 40 Mbps                                                                                                    |
| .wmv                       |                                                                                |                                                                                                    |

| Image | Photo         | Résolution (largeur x hauteur) | Remarque                                                        |
|-------|---------------|--------------------------------|-----------------------------------------------------------------|
| IDEC  | Base-line     | 15360 x 8640                   |                                                                 |
| JFEG  | Progressif    | 1024 x 768                     | ]                                                               |
| DNC   | non-entrelacé | 9600 x 6400                    | La limite de resolution maximale depend de la taille de la DRAM |
| PNG   | entrelacé     | 1200 x 800                     |                                                                 |
| BMP   |               | 9600 x 6400                    |                                                                 |

| Extension       | Code audio              | Taux binaire       | Taux d'échantillon    |
|-----------------|-------------------------|--------------------|-----------------------|
|                 | MPEG1/2 Couche1         | 32 Kbps ~ 448 Kbps |                       |
| .mp3,           | MPEG1/2 Couche2         | 8 Kbps ~ 384 Kbps  | 16KHz ~ 48KHz         |
|                 | MPEG1/2 Couche3         | 8 Kbps ~ 320 Kbps  |                       |
|                 | MPEG1/2 Couche1         | 32 Kbps ~ 448 Kbps |                       |
|                 | MPEG1/2 Couche2         | 8 Kbps ~ 384 Kbps  | 16KHz ~ 48KHz         |
|                 | MPEG1/2 Couche3         | 8 Kbps ~ 320 Kbps  |                       |
|                 | AC3                     | 32 Kbps ~ 640 Kbps | 32KHz, 44,1KHz, 48KHz |
|                 | AAC, HEAAC              |                    | 8KHz ~ 48KHz          |
|                 | WMA                     | 128 bps ~ 320 Kbps | 8KHz ~ 48KHz          |
| .avi            | WMA 10 Pro M0           | < 192 kbps         | 48KHz                 |
|                 | WMA 10 Pro M1           | < 384 kbps         | 48KHz                 |
|                 | WMA 10 Pro M2           | < 768 kbps         | 96KHz                 |
|                 | LPCM                    | 64 Kbps ~ 1,5 Mbps | 8KHz ~ 48KHz          |
|                 | IMA-ADPCM, MS-<br>ADPCM | 384 Kbps           | 8KHz ~ 48KHz          |
|                 | G711 A/mu-law           | 64 Kbps ~ 128 Kbps | 8KHz                  |
|                 | MPEG1/2 Couche1         | 32 Kbps ~ 448 Kbps |                       |
|                 | MPEG1/2 Couche2         | 8 Kbps ~ 384 Kbps  | 16KHz ~ 48KHz         |
|                 | MPEG1/2 Couche3         | 8 Kbps ~ 320 Kbps  |                       |
| .asf            | WMA                     | 128 bps ~ 320 Kbps | 8KHz ~ 48KHz          |
|                 | WMA 10 Pro M0           | < 192 kbps         | 48KHz                 |
|                 | WMA 10 Pro M1           | < 384 kbps         | 48KHz                 |
|                 | WMA 10 Pro M2           | < 768 kbps         | 96KHz                 |
|                 | MPEG1/2 Couche1         | 32 Kbps ~ 448 Kbps |                       |
|                 | MPEG1/2 Couche2         | 8 Kbps ~ 384 Kbps  | 16KHz ~ 48KHz         |
|                 | MPEG1/2 Couche3         | 8 Kbps ~ 320 Kbps  |                       |
|                 | AC3                     | 32 Kbps ~ 640 Kbps | 32KHz, 44,1KHz, 48KHz |
|                 | AAC, HEAAC              |                    | 8KHz ~ 48KHz          |
|                 | WMA                     | 128 bps ~ 320 Kbps | 8KHz ~ 48KHz          |
|                 | WMA 10 Pro M0           | < 192 kbps         | 48KHz                 |
| .mkv, .mka      | WMA 10 Pro M1           | < 384 kbps         | 48KHz                 |
|                 | WMA 10 Pro M2           | < 768 kbps         | 96KHz                 |
|                 | VORBIS                  |                    | Jusqu'à 48 KHz        |
|                 | LPCM                    | 64 Kbps ~ 1,5 Mbps | 8KHz ~ 48KHz          |
|                 | IMA-ADPCM,<br>MS-ADPCM  | 384 Kbps           | 8KHz ~ 48KHz          |
|                 | G711 A/mu-law           | 64 Kbps ~ 128 Kbps | 8KHz                  |
|                 | FLAC                    | < 1,6 Mbps         | 8KHz ~ 96KHz          |
|                 | MPEG1/2 Couche1         | 32 Kbps ~ 448 Kbps |                       |
|                 | MPEG1/2 Couche2         | 8 Kbps ~ 384 Kbps  | 16KHz ~ 48KHz         |
| .ts, .trp, .tp, | MPEG1/2 Couche3         | 8 Kbps ~ 320 Kbps  |                       |
| .dat, .vob,     | AC3                     | 32 Kbps ~ 640 Kbps | 32KHz, 44,1KHz, 48KHz |
| .mpg, .mpeg     | EAC3                    | 32 Kbps ~ 6 Mbps   | 32KHz, 44,1KHz, 48KHz |
|                 | AAC, HEAAC              |                    | 8KHz ~ 48KHz          |
|                 | LPCM                    | 64 Kbps ~ 1,5 Mbps | 8KHz ~ 48KHz          |

| Extension            | Code audio             | Taux binaire       | Taux d'échantillon                    |  |
|----------------------|------------------------|--------------------|---------------------------------------|--|
|                      | MPEG1/2 Couche1        | 32 Kbps ~ 448 Kbps | 16KHz ~ 48KHz                         |  |
|                      | MPEG1/2 Couche2        | 8 Kbps ~ 384 Kbps  |                                       |  |
|                      | MPEG1/2 Couche3        | 8 Kbps ~ 320 Kbps  | 1                                     |  |
| .wav                 | LPCM                   | 64 Kbps ~ 1,5 Mbps | 8KHz ~ 48KHz                          |  |
|                      | IMA-ADPCM,<br>MS-ADPCM | 384 Kbps           | 8KHz ~ 48KHz                          |  |
|                      | G711 A/mu-law          | 64 Kbps ~ 128 Kbps | 8KHz                                  |  |
|                      | MPEG1/2 Couche3        | 8 Kbps ~ 320 Kbps  | 16KHz ~ 48KHz                         |  |
|                      | AC3                    | 32 Kbps ~ 640 Kbps | 32KHz, 44,1KHz, 48KHz                 |  |
|                      | EAC3                   | 32 Kbps ~ 6 Mbps   | 32KHz, 44,1KHz, 48KHz                 |  |
| .3gpp, .3gp,         | AAC, HEAAC             |                    | 8KHz ~ 48KHz                          |  |
| .mp4, .mov,          | VORBIS                 |                    | Jusqu'à 48 KHz                        |  |
| .m4a                 | LPCM                   | 64 Kbps ~ 1,5 Mbps | 8KHz ~ 48KHz                          |  |
|                      | IMA-ADPCM,<br>MS-ADPCM | 384 Kbps           | 8KHz ~ 48KHz                          |  |
|                      | G711 A/mu-law          | 64 Kbps ~ 128 Kbps | 8KHz                                  |  |
| <i>4</i> 1. <i>c</i> | MPEG1/2 Couche3        | 8 Kbps ~ 320 Kbps  | 16KHz ~ 48KHz                         |  |
| .11V                 | AAC, HEAAC             |                    | 8KHz ~ 48KHz                          |  |
| .ac3                 | AC3                    | 32 Kbps ~ 640 Kbps | 32KHz, 44,1KHz, 48KHz                 |  |
|                      | AAC, HEAAC             |                    | 8KHz ~ 48KHz                          |  |
| .swf                 | MPEG1/2 Couche3        | 8 Kbps ~ 320 Kbps  | 16KHz ~ 48KHz                         |  |
| .ec3                 | EAC3                   | 32 Kbps ~ 6 Mbps   | 32KHz, 44,1KHz, 48KHz                 |  |
| .rm, .rmvb, .ra      | AAC, HEAAC             |                    | 8KHz ~ 48KHz                          |  |
|                      | LBR (cook)             | 6 Kbps ~ 128 Kbps  | 8KHz, 11,025KHz,<br>22,05KHz, 44,1KHz |  |
| .wma, .wmv           | WMA                    | 128 bps ~ 320 Kbps | 8KHz ~ 48KHz                          |  |
|                      | WMA 10 Pro M0          | < 192 kbps         | 48KHz                                 |  |
|                      | WMA 10 Pro M1          | < 384 kbps         | 48KHz                                 |  |
|                      | WMA 10 Pro M2          | < 768 kbps         | 96KHz                                 |  |
| .webm                | VORBIS                 |                    | Jusqu'à 48 KHz                        |  |

### Sous-Titrages Internes

| Extension                     | Support | Code de sous-titrage                                                |  |  |
|-------------------------------|---------|---------------------------------------------------------------------|--|--|
| dat, mpg, mpeg, vob MPG, MPEG |         | Sous-titrage DVD                                                    |  |  |
| ts, trp, tp                   | TS      | Sous-titrage DVB                                                    |  |  |
| mp4                           | MP4     | Sous-titrage DVD<br>UTF-8 Texte complet                             |  |  |
| mkv                           | MKV     | ASS<br>SSA<br>UTF-8 Texte complet<br>VobSub<br>DVD Sous-titrage DVD |  |  |

| Sous-Titres Externes |                                                                         |                                      |
|----------------------|-------------------------------------------------------------------------|--------------------------------------|
| Extension            |                                                                         |                                      |
| .srt                 | Subrip                                                                  |                                      |
| .ssa/ .ass           | Sous-station Alpha                                                      |                                      |
| .smi                 | SAMI                                                                    |                                      |
| .sub                 | SubViewer<br>MicroDVD<br>Système de sous-titrage DVD<br>Subldx (VobSub) | SubViewer 1.0 & 2.0<br>Exclusivement |
| .txt                 | TMPCouche                                                               |                                      |

### Résolutions DVI Prises en Charge

Reportez-vous aux résolutions suivantes au moment de raccorder des périphériques à votre téléviseur à l'aide des câbles convertisseurs DVI (DVI à HDMI - non fournis).

|             | 56Hz | 60Hz | 66Hz | 70Hz | 72Hz | 75Hz |
|-------------|------|------|------|------|------|------|
| 640 x 400   |      |      |      | þ    |      |      |
| 640 x 480   |      | þ    | þ    |      | þ    | þ    |
| 800 x 600   | þ    | þ    |      | þ    | þ    | þ    |
| 832 x 624   |      |      |      |      |      | þ    |
| 1024 x 768  |      | þ    | þ    | þ    | þ    | þ    |
| 1152 x 864  |      | þ    |      | þ    |      | þ    |
| 1152 x 870  |      |      |      |      |      | þ    |
| 1280 x 768  |      | þ    |      |      |      | þ    |
| 1360 x 768  |      | þ    |      |      |      |      |
| 1280 x 960  |      | þ    |      |      |      | þ    |
| 1280 x 1024 |      | þ    |      |      |      | þ    |
| 1400 x 1050 |      | þ    |      |      |      | þ    |
| 1440 x 900  |      | þ    |      |      |      | þ    |
| 1600 x 1200 |      | þ    |      |      |      |      |
| 1680 x 1050 |      | þ    |      |      |      |      |
| 1920 x 1080 |      | þ    |      |      |      |      |
| 1920 x 1200 |      | þ    |      |      |      |      |

### Informations sur les fonctions du portail internet

Le contenu ainsi que les services disponibles via le portail SmarTVue sont fournis par des fournisseurs tiers et sont susceptibles d'être modifiés, suspendus ou coupés à tout instant sans préavis.

Hitachi ne peut être tenu responsable du contenu ni des services, et ne peut garantir la disponibilité ou l'accès à ce type de contenu ou de services.

Pour plus d'informations sur un service en particulier ou sur tout autre contenu, veuillez consulter le site web du fournisseur du contenu ou des services. Pour toute autre question ou problème relatif à tout type de contenu ou de services, bien vouloir contacter le fournisseur du service ou du contenu directement. Hitachi n'est pas tenu de fournir des services clientèle relatifs à ces contenus ou services, et ne sera pas tenu responsable à ce titre.

### Informations sur l'utilisation de la fonction DVB

L'utilisation de ce récepteur DVB est indiquée uniquement dans le pays pour lequel il a été fabriqué.

Bien que ce récepteur DVB soit conforme aux spécifications DVB les plus récentes au moment de sa fabrication, nous ne saurions en garantir la compatibilité avec les transmissions DVB ultérieures en raison des changements susceptibles d'intervenir dans les signaux et technologies de diffusion.

Certaines fonctions du téléviseur numérique peuvent ne pas être disponibles dans tous les pays.

Nous nous efforçons à améliorer chaque jour davantage la qualité de nos produits ;en conséquence, leurs spécifications peuvent changer sans préavis.

Pour savoir où acheter des accessoires, veuillez contacter le magasin dans lequel vous avez acheté votre équipement.

# HITACHI Guida rapida all'avvio

### Inserimento delle batterie nel telecomando

Inserire due batterie **AAA/R3** o dello stesso tipo.Rispettare la corretta polarita (+/-)in fase di inserimento delle batterie e sostituire il coperchio delle batterie.

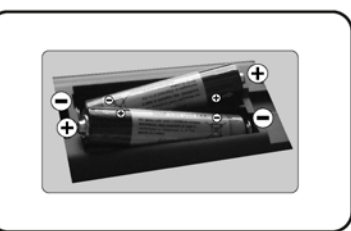

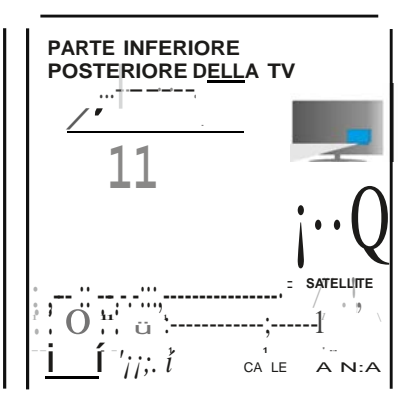

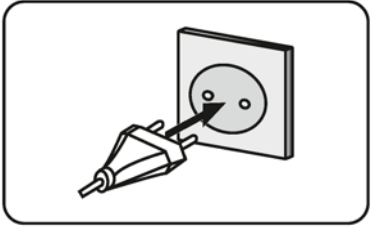

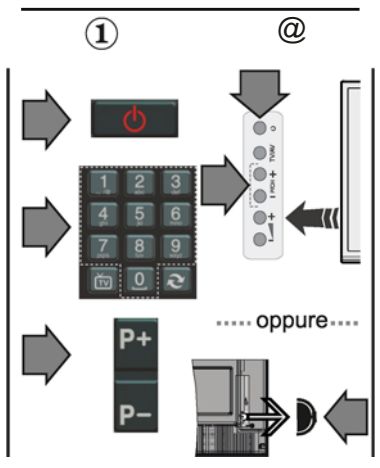

### Collegare l'antenna alla TV

\* Le opzioni di collegamento posteriore potrebbero differire a seconda del modello

Collegare la spina della TV alla presa principale

### IIJ Per accendere la TV (a seconda del modello)

Dopo aver collegato il cavo di alimentazione alla presa di corrente, siaccende ilLEO distandby.

Per accendere la TV dalla modalita di standby é possibile;

**1.** Premere il pulsante **Standby,** un pulsante numerico oppure ilpulsante **Programma**+/s ultelecomando.

2. Premere iltasto Standby o Programma +/- sulla TV.

### ----- oppure ------

2. Premere l'interruttore di funzione laterale fino a che la TV non siriaccende dallo Standby.

\* L'aspetto dei pulsanti del telecomando e la posizione dei pulsanti di controllo sulla TV potrebbe differire a seconda del

III Ingresso HDMI

PRIMA DI ESEGUIRE IL COLLEGAMENTO, VERIFICARE CHE ENTRAMBE LE UNITA SIANO SPENTE. Servirsidiun cavoda HDMIa HDMIper collegare insieme le due unitá Per selezionare l'ingresso HDMI premere il tasto SOURCE sul teleoomando. A ogni pressione di questo tasto il menu su schenno confennala selezione.

\* L'aspetto del pulsante SofJiente potrebbe differire a seconda del modello del telecomando

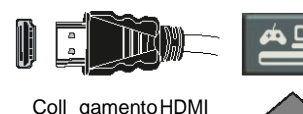

•uld'-po•ltlvo

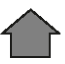

### Procedura diconfigurazione automatica (a seconda del modello)

Quando la TV viene utilizzata per la prima volta verrete guidati nelcorso delprocesso diimpostazione.Viene come prima cosa visualizzata la schermata di selezione della lingua. Selezionare la lingua desiderata e premereOK.

Sulleschermatesuccessive, impostare le preferenzes ervendos i dei pulsanti di navigazione.

Infonnazionisullaselezionedeltipoditrasmissione

Antenna digitale: Se viene attivata questa opzione di ricerca trasmissione Antenna, la TV cerchera le trasmissionideldigitaleterrestredopochesarannostate completatetutte le altreimpostazioniiniziali.

Cavo dlgltale:Se viene attivata l'opzione di ricerca trasmissione Cavo, la TV cerchera le trasmissioni del digitale terrestre via cavo dopo che saranno state completate tutte le altre impostazioniiniziali.Aseconda delle proprie preferenze, potrebbe essere visualizzato un messaggio di conferma prima di avviare la ricerca. Selezionare SJ e premere OK per procedere.Per annullare l'operazione, selezionare No e premere OK.Sara possibile selezionare Rete o impostare valori come Fraquenza, ID di rata e Passo di ricerca. Alla fine, premere iltasto OK.

Nota:11rnenuvariaasecondadel/eopzioni selezionate.

Satellite:Se viene attivata l'opzione diricerca trasmissione Satellite,Ia TV cerchera le trasmissionideldigitale terrestre via satellite dopo che saranno state completate tutte le altre impostazioni iniziali. Prima di eseguire la ricerca satellite,1) opportuno eseguire alcune impostazioni. Viene visualizzato come prima cosa il menu Tipo Antenna. Sara possibile selezionare Tipo Antenna su DIratto,Cavo SatellIte SIngolo oppure l'Interruttora DiSEqCusando ipulsantidirezionali.

Analogico: Se viene attivata l'opzione di ricerca trasmissione Analogica, la TV cerchera le trasmissioni analogichevia satellite dopo che saranno state completate tutte le altre impostazioni iniziali.

Sara inoltre possibile impostare un tipo di trasmissione come preferito. Verra data la priorité\al tipo di trasmissione selezionato durante il processo di ricerca, e i canali verranno elencati sulla parte superiore deil'EiencoCanali.Allafine,premereOK parcontinuare.

Sarapossibile attivare la ModalltlNegozlo aquesto punto. Questa opzione é pensata unicamente per l'uso in negozio. Consigliamodiselezionare Modalita Home per l'uso domestico.

Premere il pulsante OK sul telecomando par continuare e verra visualizzato il menu Impostazioni di Rete/Internet. Rimandiamo alla sezione successiva par il collagamanto a Internet sulla pagina seguante par configurare una connessione cablatao wireless.Dopoaver completato le impostazioni, premere il pulsante OK percontinuare.

Dopo aver completato le impostazioni iniziali, la TV iniziera a cercare le trasmissioni disponibili dei tipi di trasmissioneselezionati.

Dopo aver salvato tutte le stazionidisponibili, verranno visualizzati i risultatidella scansione. Premere il tasto OK per continuare. Successivamente, verra visualizzato il menu Modifica Elenco Canali. Sara possibile modificarel'elencocanaliconformemente alle proprie preferenze, ancora premere il pulsante Menuper usciree guardare la TV.

Nota:Non spegnsre la TV msntre é in corso17nizializzazione del/aprima installazions.

### Collegare la 1V a Internet

La funzione connettiviconsente di collegare la IV alla rete domestica in modalicablata o wireless. Sara possibile usare questo sistema di rete per collegarsial Portale o per accedere a dei file foto, video o audiochesono salvatisuunmedia servar collegato alla rete e riprodurli1/visualizzarlidallaIV.

Tuttavia, se la IV non dispone di dongle Wireless USB oppure non supporta la funzione Wi-Fi interna, occorre usare ilcollegamento via cavo Aggiungere la IV alla rete di casa collegandola al modem/router tramite cavo LAN (non fomito in dotazione) secondo quanto illustrato.

Per usare la 1V con la rete wireless, potrebbe essere necessario un dongle USB wireless. Successivamente, collegare l'adattatore wireless a uno degli ingressiUSB della1V.Se la1V supporta la funzione Wi-Fiinterna,non sara necessario aggiungere ulteriori adattatoriwireless.

Premere il tasto Menupervisualizzare il menu principale. Selezionare Sistema>Impostazioniusando i tasti direzionali, quindi premere OK per accedere. Evidenziare Rete /ImpostazionIInternet e premere OK. Mentre Tipo di rete é evidenziato, premere i pulsanti Sinistra o Destra per selezionare il tipo di collegamento. La connessione cablata vellti stabilita in modo automatico. Se viene selezionata la connessione wireless, la I V cerchera le reti wireless disponibilie polle elencheré alla 1ine. Selezionare le lettere e premere il tasto OK per eseguire il collegamento. Se la rete wireless C protetta da password, si dovrebbe inserire il codice corretto per accederealla rete. Dopo aver stabilito una connessione wireless, velltisalvata, e non saré piu necessario inserire la password nuevamente per accedere alla stessa rete wireless. Sara possibile eliminare il protilo Wi-Fi salvato in qualsiasi momento. Se viene eseguita la Prima Installazione, anche questoprofilo verré eliminato.

Premere il pulsante Internet sultele comando per accedere alportale internet mentre la IV C connessa. Sara possibile accedere a un'ampia gamma di applicazioni e servizi, servendosi della funzione portale internet della IV.

Nota:11contutodel/a pagina del porta/e C soggetto a modifiche in qua/siasi momento senza preawiso. Link per11download del software Nero ItfedlaHome: http://www.nero.comlmadiahoma-tv. Rimandiamo al manua/ed'istruzioni per ulteriori informazioni.

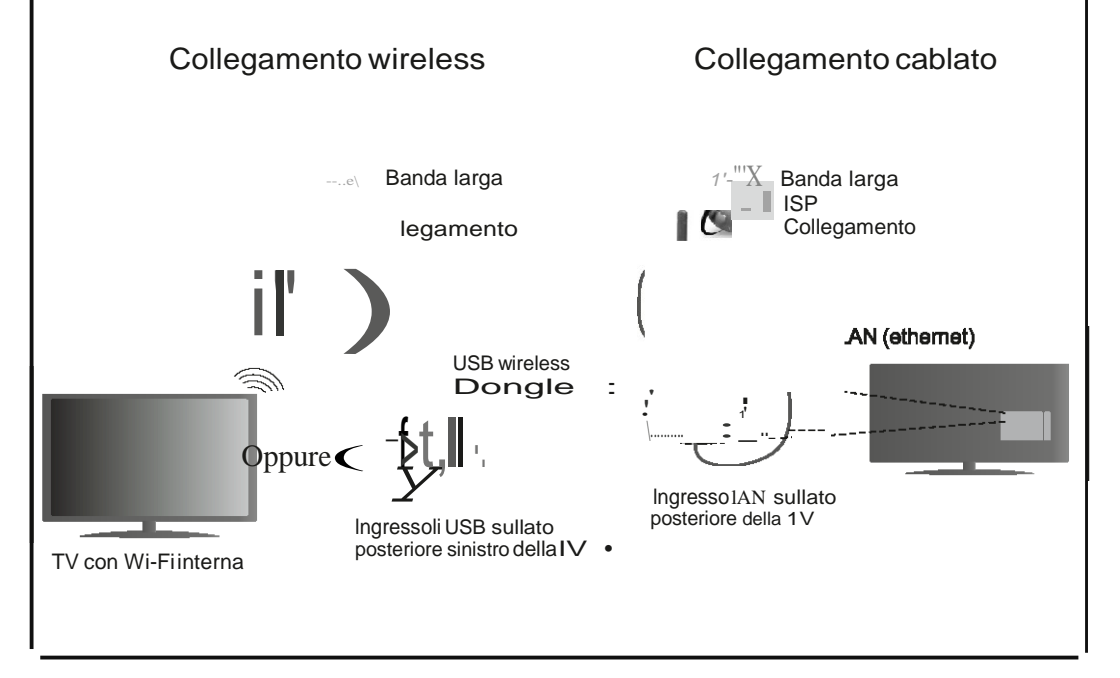

### Indicazioni

| Informazioni sulla sicurezza2                                 |
|---------------------------------------------------------------|
| Indicazioni sul prodotto 3                                    |
| Procedimento 3                                                |
| Caratteristiche 4                                             |
| Specifiche5                                                   |
| Telecomando RC 4848 (a seconda del modello) 6                 |
| TV e pulsanti di funzionamento (a seconda del modello)        |
| Collegamento Alimentazione 8                                  |
| Collegamento antenna (a seconda del modello) 8                |
| Informazioni per la tutela dell'ambiente                      |
| Prima installazione (a seconda del modello)9                  |
| Riproduzione multimediale trame ingresso USB 10               |
| Registrazione di un programma11                               |
| Registrazione timeshift11                                     |
| Registrazione Istantanea11                                    |
| Visione dei programmi Registrati 12                           |
| Configurazione registrazioni 12                               |
| Menu Browser multimediale 12                                  |
| FollowMe TV (a seconda del modello) 12                        |
| Passthrough CEC e CEC RC (a seconda del modello) 12           |
| Funzionamento Generale della TV                               |
| Utilizzo dell'elenco canali                                   |
| Configurazione delle impostazioni genitori                    |
| Guida Programmazione Elettronica (EPG)                        |
| Aggiornamento software                                        |
| Guida alla risoluzione dei problemi e                         |
| suggerimenti 15                                               |
| Funzioni di connettività (a seconda del modello) 15           |
| Sistema HBBTV (a seconda del modello)19                       |
| Formati di file video supportati per la modalità<br>USB       |
| Formati di file immagine supportati per la modalità USB       |
| Formati di file audio supportati per la modalità<br>USB       |
| Formati di file sottotitoli supportati per la modalità<br>USB |
| Risoluzioni DVI supportate                                    |
| Informazioni sulle funzionalità del portale Internet 28       |
| Informazioni sulla funzionalità DVB                           |

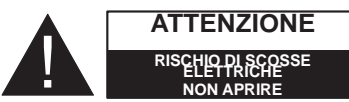

ATTENZIONE: PER RIDURRE IL RISCHIO DI SCOSSE ELETTRICHE NON RIMUOVERE IL COPERCHIO (O LA PARTE POSTERIORE). ALL'INTERNO NON VI SONO COMPONENTI RIUTILIZZABILI DALL'UTENTE. RIVOLGERSI A PERSONALE DI ASSISTENZA QUALIFICATO PER GLI INTERVENTI DI MANUTENZIONE.

Non usare la TV in condizioni ambientali estreme, dato che ciò potrebbe causare danni alla TV.

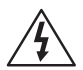

Prima di condizioni climatiche estreme (tempeste, fulmini) e lunghi periodi di inattività (vacanze), scollegare la TV dalla presa di corrente. La spina di rete si usa per scollegare la TV dalla rete elettrica e deve quindi rimanere facilmente raggiungibile.

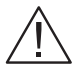

Questo simbolo è presente quando vi sono importanti informazioni sul funzionamento e sulla manutenzione nella documentazione acclusa.

**Nota:** Attenersi alle istruzioni a video per l'uso delle relative funzioni.

### IMPORTANTE - Leggere interamente queste istruzioni prima di installare o mettere in funzione

AVVERTENZA: Non consentire mai a persone (bambini compresi) con problemi fisici, sensoriali o mentali o sprovvisti della dovuta esperienza e/o conoscenza di usare il dispositivo elettrico senza essere sorvegliati!

- Per la ventilazione, lasciare uno spazio di almeno 10 cm tutto attorno all'apparecchio.
- Non bloccare le aperture di ventilazione.
- Non posizionare la TV su superfici inclinate e poco stabili dalle quali potrebbe scivolare.
- Usare l'apparecchio in climi temperati.
- Il cavo di alimentazione dovrebbe essere facilmente accessibile. Non mettere l'apparecchio, un mobile, ecc., sul cavo di alimentazione, ne' schiacciare il cavo. Un cavo di alimentazione danneggiato può causare incendi o provocare scosse elettriche. Prendere il cavo per la presa, non scollinare la TV tirando il cavo di alimentazione. Non toccare mai il cavo/la presa con le mani bagnate: ciò potrebbe provocare un corto circuito o una scossa elettrica. Non fare mai un nodo nel cavo né legarlo con altri cavi. Se danneggiato, deve essere sostituito, ma unicamente da personale qualificato.

- Non usare questa TV in ambienti umidi o bagnati. Non esporre l'apparecchio a acqua o umidità Se un qualunque oggetto solido o liquido cade nel mobile, scollegare la TV e farla controllare da personale qualificato prima di farla funzionare ulteriormente.
- Non esporre la TV alla luce solare diretta, fiamme libere o collocarla vicino a forti fonti di calore quali ad esempio riscaldatori elettrici.
- L'ascolto a volumi eccessivi da cuffie può causare perdite dell'udito.
- Assicurarsi che nessuna fonte di fiamma viva, come candele accese, sia posta sulla TV.
- Per prevenire danni fisici, durante il montaggio a parete del TV (se l'opzione disponibile) procedere a fissare l'apparecchio saldamente, in accordo alle istruzioni di installazione.
- Di tanto in tanto, alcuni pixel non attivi possono comparire sullo schermo in forma di punti fissi blu, verdi o rossi. Notare che questo non ha conseguenze sul funzionamento del prodotto. Prestare attenzione a non graffiare lo schermo con le unghie o con altri oggetti rigidi.
- Prima di pulire, staccare il ricevitore dalla presa a parete. Usare un panno morbido e asciutto.

| Avvertenza                  | Rischio di gravi lesioni o morte       |
|-----------------------------|----------------------------------------|
| Rischio di scossa elettrica | Rischio di tensioni pericolose         |
| Attenzione                  | Rischio di lesioni o danni a proprietà |
| Importante                  | Uso corretto del sistema               |
| Avviso                      | Note aggiuntive indicate               |

### Indicazioni sul prodotto

I seguenti simboli vengono usati sul prodotto a indicazione di limitazioni, precauzioni e istruzioni di sicurezza. Ogni spiegazione verrà presa in considerazione riflettendo sul fatto che il prodotto ha determinate indicazioni. Si prega di annotare queste informazioni per ragioni di sicurezza.

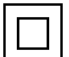

Strumentazione di classe II: Questo dispositivo è stato progettato in modo tale da non richiedere un collegamento di sicurezza con messa a terra.

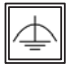

Strumentazione di classe II con messa a terra funzionale: Questo dispositivo è stato progettato in modo tale da non richiedere un

collegamento di sicurezza con messa a terra: la messa a terra viene usata unicamente a scopo funzionale.

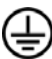

Collegamento di messa a terra a fini di protezione: Il terminale serve unicamente per collegare il conduttore di massa associato al cablaggio fornito in dotazione.

Terminale sotto tensione pericoloso: | terminali contrassegnati sono pericolosi, in guanto sotto tensione, in condizioni di normale funzionamento.

Attenzione, cfr. istruzioni di funzionamento L'area indicata contiene batterie a moneta o a cella, sostituibili.

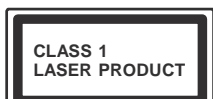

Prodotto laser di Classe 1: Questo prodotto contiene una sorgente laser di Classe 1, che è sicura in condizioni di funzionamento normali.

### AVVERTENZA

Non ingerire batterie, pericolo di esplosione chimica.

(Gli accessori forniti in dotazione o) questo prodotto potrebbero contenere batterie a moneta / a cella. Se la batteria a cella, modello moneta/bottone viene ingoiata, può causare gravi lesioni interne in sole 2 ore e può portare al decesso.

Tenere lontano dalla portata dei bambini batterie nuove e batterie usate.

Se lo scomparto batterie non si chiude in modo sicuro, smettere di usare il prodotto e tenerlo lontano dalla portata dei bambini. Qualora si ritenga che le batterie vengano ingoiate o collocate all'interno del corpo, rivolgersi immediatamente a un medico.

### **AVVERTENZA**

Non collocare mai una TV in una posizione instabile. La TV potrebbe cadere, causando gravi lesioni personali o morte. Molte lesioni, in particolare ai bambini, possono essere evitate prendendo facili precauzioni, quali ad esempio:

- Uso di mobiletti o supporti consigliati dal produttore della televisione.
- Uso unicamente di mobili in grado di sostenere in modo sicuro la TV.
- Garantire che la TV non sporga dal bordo del mobile che la sostiene.
- Non posizionare la TV su mobili alti (ad esempio credenze o librerie) senza ancorare sia il mobile che la TV a un adeguato supporto.
- Informare i bambini dei possibili pericoli che salire sui mobili per raggiungere la TV comporta.

Qualora la TV venga conservata e spostata, valgono le stesse considerazioni indicate più sopra.

### Procedimento

Per la ventilazione, lasciare uno spazio di almeno 10 cm tutto attorno all'apparecchio. Per evitare danni e situazioni di pericolo, non collocare alcun oggetto sull'apparecchio. Usare l'apparecchio in climi temperati.

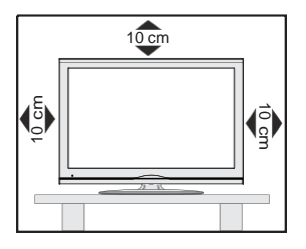

### Caratteristiche

- Visualizzazione in 3D: Questo prodotto supporta la visualizzazione di contenuti 3D da dispositivi quali ad esempio Ricevitori Satellitari ad Alta Definizione o lettori Blu-ray tramite HDMI, PC, YPBPR, ingressi USB o tramite una trasmissione disponibile.
- Monitor a colori telecomandato
- TV digitale terrestre/cavo/satellite integrata (DVB-T-T2/C/S-S2)
- Ingressi HDMI per collegare altri dispositivi con prese HDMI
- Ingresso USB
- Sistema menu OSD
- Presa scart per dispositivi esterni (ad esempio lettori DVD, PVR, video giochi, ecc.)
- Sistema audio stereo
- Televideo
- Collegamento cuffia
- Sistema programmazione automatica
- Ricerca manuale
- Spegnimento automatico fino a un massimo di otto ore.
- Timer spegnimento
- Sicurezza bambino
- Audio in modalità muto automatica in assenza di trasmissione.
- Riproduzione NTSC
- AVL (Limite Volume Automatico)
- PLL (Ricerca Frequenza)
- Ingresso PC
- Modalità Giochi (opzionale)
- Funzione immagine off
- Registrazione dei programmi
- Timeshift programmi
- Ethernet (LAN) per connettività e servizi Internet
- Supporto 802.11n WIFI tramite dongle USB
- Condivisione Audio Video

Le funzioni e le caratteristiche possono variare in base al modello.

### Notifica

### **RICONOSCIMENTO DEL MARCHIO**

Prodotto su licenza dei Laboratori Dolby. Dolby e il simbolo doppia-D sono marchi registrati di Dolby Laboratories.

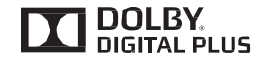

I termini HDMI e High-Definition Multimedia Interface, oltre che il logo HDMI sono marchi di fabbrica o marchi registrato di HDMI Licensing LLC negli Stati Uniti e in altri paesi.

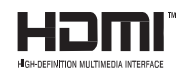

Per i brevetti DTS rimandiamo a http://patents.dts. com. Prodotto sotto licenza da DTS Licensing Limited. DTS, il Simbolo, & DTS e il Simbolo insieme sono marchi registrati, e DTS TruSurround è un marchio commerciale di DTS, Inc.<sup>®</sup> DTS, Inc. Tutti i diritti riservati.

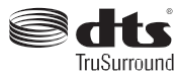

Per i brevetti DTS rimandiamo a http://patents. dts.com. Prodotto sotto licenza da DTS Licensing Limited. DTS, il Simbolo, & DTS e il Simbolo insieme sono marchi registrati, e DTS 2.0+Digital Out è un marchio commerciale di DTS, Inc.<sup>®</sup> DTS, Inc. Tutti i diritti riservati.

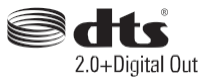
| Specifiche                                   |                                                    |
|----------------------------------------------|----------------------------------------------------|
|                                              | PAL BG/DK/II'                                      |
|                                              | SECAM BG/DK                                        |
| Canali riceventi                             | VHF (BAND I/III) - UHF<br>(BAND U) - HYPERBAND     |
| Numero dei canali pre-                       | 1000 (senza satellite)                             |
| impostati                                    | 10000 (con satellite)                              |
| Indicatore di canale                         | OSD                                                |
| Ingresso antenna RF                          | 75 Ohm (non bilanciato)                            |
| Tensione Operativa                           | 220-240V CA 50Hz                                   |
|                                              | Nicam, Germania                                    |
| Audio                                        | DTS TruSurround (a seconda del modello)            |
| Consumo energetico<br>(W)                    | Consultare l'etichetta sul<br>coperchio posteriore |
| Temperatura di<br>funzionamento e<br>umidità | 0°C fino a 40°C, 85%<br>umidità                    |

#### Smaltimento rifiuti:

La confezione e i materiali di imballaggio sono riciclabili e devono essere riciclati. I materiali di imballaggio, come la pellicola di rivestimento, devono essere tenuti fuori dalla portata dei bambini. Le batterie, comprese quelle senza metalli pesanti, non devono essere smaltite con i rifiuti domestici. Smaltire le batterie usate in modo rispettoso dell'ambiente. Cercare le normative che si applicano alla propria zona.

• Non cercare di ricaricare le batterie. Pericolo di esplosione. Sostituire solo con batterie dello stesso tipo o di tipo equivalente.

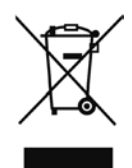

• Il sopra-indicato contrassegno è conforme alla Direttiva 2002/96/CE sui rifiuti di apparecchiature elettriche ed elettroniche (RAEE). Tale contrassegno indica di NON smaltire l'apparecchiatura, comprese batterie consumate o gettate, tra i normali rifiuti, ma di utilizzare gli appositi sistemi di raccolta disponibili nella zona. Se mostrano il simbolo chimico Hg, Cd o Pb, le batterie o gli accumulatori dell'apparecchiatura contengono metallo pesante nelle percentuali di oltre lo 0,0005% per il mercurio, oltre lo 0,002% per il cadmio o oltre lo 0,004% per il piombo.

| 1. | Standby: Accende / Spegne la TV |  |
|----|---------------------------------|--|
|----|---------------------------------|--|

- TV: Visualizza l'elenco canali / Si sposta fra i vari tipi di 2. trasmissione / Passa alla sorgente TV
- 3. Volume +/-
- 4. Menu: Visualizza il menu TV
- OK: Conferma le selezioni utente, tiene la pagina (in modalità 5. TXT), visualizza l'elenco canali (modalità DTV)
- 6. Indietro / Torna: Torna alla schermata precedente, aprire la pagina indice (in modalità TXT)
- Internet: Apre la pagina del portale, dove è possibile 7. raggiungere molte applicazioni web-based
- Pulsante personale 1 (\*) 8.
- 9. Fonte: Visualizza tutte le trasmissioni disponibili e le sorgenti contenuto
- 10. Tasti colorati: Attenersi alle istruzioni a video per le funzioni dei pulsanti colorati
- 11. Lingua: Alterna le varie modalità audio (TV analogica), visualizza e modifica la lingua audio/sottotitoli (ove disponibile. TV digitale)
- 12. Riavvolgimento rapido: Sposta i frame all'indietro nei 5 media, come ad esempio i film
- 13. Pausa: Mette in pausa i media in fase di riproduzione, avvia la registrazione timeshift
- 14. Registra: Registra i programmi
- 15. Play: Inizia a riprodurre i media selezionati
- 16. Arresto: Interrompe il media in fase di riproduzione
- 17. Avanzamento rapido: Sposta i frame in avanti nei media, come ad esempio i film
- 18. Sottotitoli: Attiva e disattiva i sottotitoli (ove disponibile)
- 19. Schermo: Modifica il rapporto dello schermo
- (11 20. Testo: Visualizza il televideo (ove disponibile), premere nuovamente per mettere in sovra-impressione il televideo su (12 una normale immagine di una trasmissione (mix)
- 21. Browser multimediale: Apre la schermata del browser (13 multimediale
- 22. EPG (Guida programmazione elettronica): Visualizza la guida del programma elettronico
- 23. Esci: Chiude ed esce dai menu visualizzati o torna alla schermata precedente
- 24. Tasti di navigazione: Aiuta a spostarsi nei menu, nel contenuto, ecc. e visualizza le sottopagine in modalità TXT quando viene premuto il tasto Destro o Sinistro
- 25. Menu Rapido: Visualizza un elenco dei menu per accesso rapido
- 26. Info: Visualizza le informazioni sui contenuti a video, mostra le informazioni nascoste (mostra - in modalità TXT)
- 27. Programma +/-
- 28. Muto: Speane completamente il volume della TV
- 29. Passa: Esegue un ciclo rapido fra i canali o le sorgenti precedenti o attuali
- 30. Tasti numerici: Alterna il canale, inserisce un numero o una lettera nella casella di testo a video.
- 31. Netflix: Lancia l'applicazione Netflix.

Netflix: Qualora questa funziona sia supportata dalla TV, sarà possibile visualizzare il proprio numero ESN(\*) e disattivare Netflix

(\*) Il numero ESN è un numero ID unico per Netflix, creato appositamente per identificare la TV.

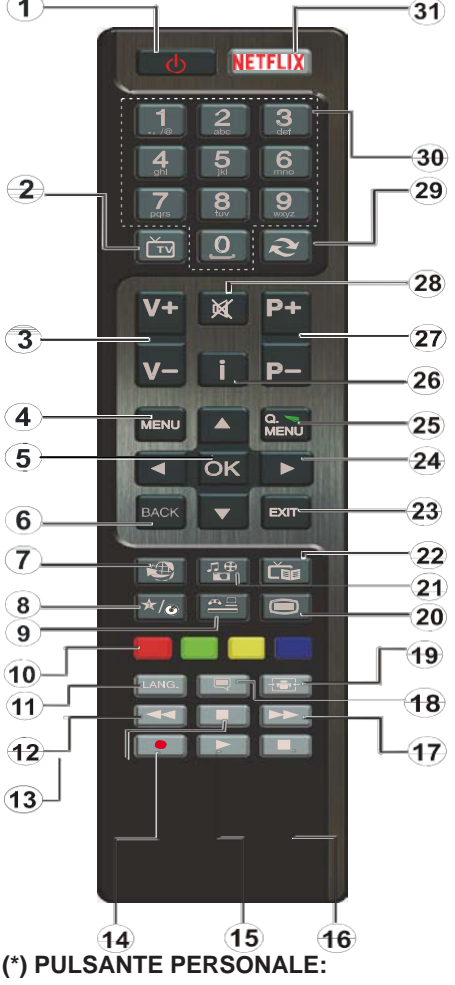

2

6

7

8

10

Questo pulsante potrebbe avere una funzione pre-definita, a seconda del modello. Sarà tuttavia possibile impostare una funzione speciale a questo pulsante premendolo per cinque secondi quando ci si trova su una sorgente o un canale di propria scelta. Sullo schermo si visualizzerà un messaggio. Ora il PULSANTE PERSONALE è associato alla funzione selezionata.

Si prega di notare che eseguendo la Prima installazione. IL PULSANTE PERSONALE tornerà alla funzione predefinita.

Nota: Le indicazioni dei tasti funzionali su alcune schermate di menu possono variare in base al telecomando della TV. Seguire le funzioni per i tasti riportate alla base della schermata.

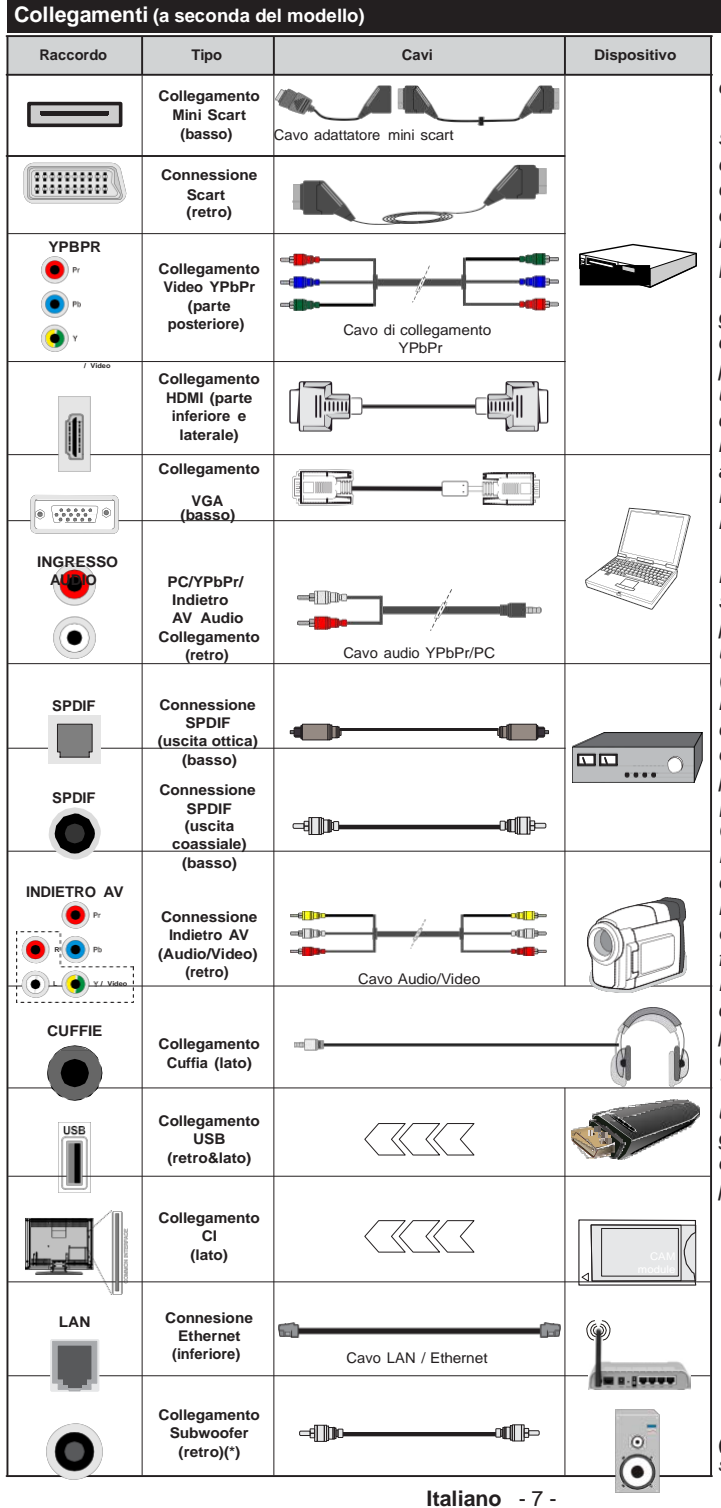

NOTA: In fase di collegamento della TV tramite YPbPr o ingresso AV laterale, sarà necessario servirsi dei cavi di connessione in dotazione per consentire il collegamento. Consultare le illustrazioni sul lato sinistro. | Per attivare l'audio PC/ YPbPr, sarà necessario usare gli ingressi audio posteriori con un cavo audio YPbPr/PC per il collegamento audio. Se un dispositivo esterno viene collegato tramite la presa SCART, la TV passerà automaticamente alla modalità AV.| Durante la ricezione dei canali DTV (Mpeq4 H.264) o durante la modalità

in Media Browser. l'output non sarà disponibile mediante la presa scart. | Quando viene usato il kit di montaggio a parete (disponibile da terzi in mercato. non fornito in dotazione). consigliamo di collegare tutti i cavi sul lato posteriore della TV prima dell'installazione a parete. | Inserire o rimuovere il modulo CI solo quando la TV è SPENTA. Per dettagli sulle impostazioni, consultare il manuale d'uso del modulo. | Oani inaresso USB della TV supporta dispositivi fino a un massimo di 500mA. Il collegamento di dispositivi con valore superiore a 500mA potrebbe danneggiare la TV. | Collegando il cavo HDMI alla TV, sarà necessario servirsi di un cavo schermato HDMI per garantire un'immunità sufficiente dalle radiazioni di freguenza parassite.

> Per collegare un dispositivo alla TV, verificare che sia la TV

che il dispositivo vengano spenti prima di eseguire eventuali collegamenti. Dopo aver realizzato il collegamento sarà possibile accendere le unità e usarle.

(\*) Per collegamento esterno subwoofer

#### TV e pulsanti di funzionamento (a seconda del modello)

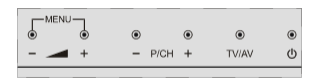

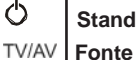

Standby/On

TV/AV

- P/CH+ Programma +/-

#### Volume +/-

Nota: Premere i pulsanti "-, " + " contemporaneamente per visualizzare il menu principale.

-0-

- 1. Direzione Su
- 2. Direzione Gi
- 3. Programma/ Volume / AV / Standby-Interruttore selezione On

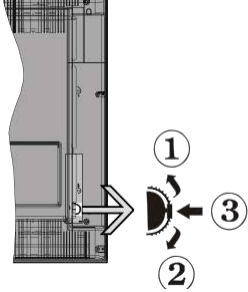

Nota: È possibile spostare l'interruttore su o giù per modificare il volume. Se si

desidera cambiare i canali, premere una volta al centro dell'interruttore (posizione 3) e spostare verso l'alto o il basso. Se si preme nuovamente il centro dell'interruttore, viene visualizzata il messaggio OSD sorgente. Se si tiene premuto il centro dell'interruttore per alcuni secondi, la TV passerà in modo standby. L'OSD del menu principale non può essere visualizzato mediante il pulsante di controllo.

-0-

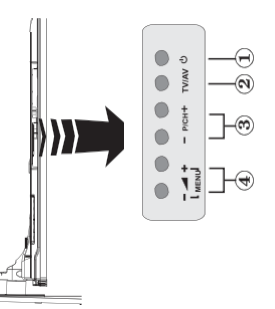

- 1. O tasto Standby acceso/spento
- 2. Tasto TV/AV
- 3. Tasti Programma +/-
- 4. Tasti Volume +/-

#### **Collegamento Alimentazione**

Dopo aver tolto l'imballaggio, fare in modo che l'apparecchio TV raggiunga la temperatura ambiente prima di collegarlo all'alimentazione principale.

#### Collegamento cavo di corrente:

**IMPORTANTE:** L'apparecchio TV è stato progettato per funzionare su una presa da 220-240V CA, 50 Hz.

Inserire il cavo di alimentazione alla presa della rete elettrica. Lasciare almeno 10 mm di spazio intorno alla TV.

#### Collegamento antenna (a seconda del modello)

Per collegare l'antenna, inserire nella presa INGRESSO ANTENNA (ANT) o la presa satellite all'INGRESSO SATELLITE (LNB) sul retro della TV.

I collegamenti Satellite e Cavo dipendono dal modello.

#### **Connessione USB**

Sarà possibile collegare dispositivi USB alla TV servendosi dell'ingresso USB della TV. Questa funzione consente di visualizzare/riprodurre file JPG, MP3 e video memorizzati in una penna USB. È possibile che alcuni tipi di dispositivi USB (come ad esempio i Lettori MP3) possano rivelarsi incompatibili con la TV. Occorre eseguire una copia di backup dei file prima di effettuare qualsiasi collegamento alla TV per evitare l'eventuale perdita di dati. Si noti che il produttore non è in alcun modo responsabile di eventuali danni o perdite di dati. Non estrarre il modulo USB in fase di riproduzione di un file.

ATTENZIONE: Il collegamento e lo scollegamento rapido di dispositivi USB è un'operazione molto rischiosa. Si consiglia in particolare di non collegare e scollegare rapidamente il dispositivo. Questa operazione potrebbe causare danni fisici al lettore USB e in particolare al dispositivo USB.

#### Memoria USB visualizzazione laterale

La seconda porta USB è opzionale e dipende dal modello.

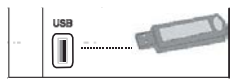

IMPORTANTE: In fase di collegamento o scollegamento di un dispositivo USB la TV dovrebbe essere spenta. Collegare i dispositivi USB all'ingresso USB della TV. Sarà possibile collegare dispositivi Usb alla TV servendosi dell'ingresso USB della TV.

Nota: È possibile che alcuni tipi di dischi rigidi non siano supportati.

#### Installazione delle batterie nel telecomando

Rimuovere il coperchio sul retro del telecomando. Inserire due batterie **AAA**. Accertarsi che i simboli (+) e (-) corrispondano (rispettare la polarità. Riposizionare il coperchio. La gamma di funzionamento è di circa 7m/23ft..

#### Informazioni per la tutela dell'ambiente

Questa televisione è stata progettata per essere rispettosa dell'ambiente. Per ridurre il consumo energetico è possibile attenersi ai seguenti passaggi:

Qualora si imposti **Risparmio energetico** su **Minimo**, **Medio**, **Massimo** o **Auto** la TV ridurrà di conseguenza il consumo energetico. Qualora si desideri impostare la **Retroilluminazione** su un valore fisso, impostare come **Personalizzato** e regolare la **Retroilluminazione** (che si trova nell'impostazione **Risparmio energetico**) manualmente usando i tasti sinistro o destro sul telecomando. Impostare su **Off** per disattivare questa impostazione.

# **Nota:** Le opzioni di **Risparmio Energetico** disponibili potrebbero differire a seconda della **Modalità** selezionata nel menu **Immagine**.

Le impostazioni di **Risparmio energetico** si trovano nel menu **Immagine**. In caso contrario non sarà possibile intervenire sulle impostazioni.

Se viene premuto il pulsante destro mentre è selezionata l'opzione **Auto** o il pulsante sinistro mentre è selezionata l'opzione **Personalizzato**, a video verrà visualizzato il messaggio "**Lo schermo si spegnerà fra 15 secondi**". Selezionare **Procedi** e premere **OK** per spegnere subito lo schermo. Qualora non venga premuto nessun pulsante, lo schermo di spegnerà dopo 15 secondi. Premere qualsiasi pulsante sul telecomando o sulla TV per riaccendere lo schermo.

#### Nota: L'opzione Schermo Off non è disponibile se la modalità è impostata su Gioco.

Quando la TV non viene usata, si prega di spegnerla o scollegarla dalla presa di corrente. In tal modo, anche il consumo di energia verrà ridotto.

# Accensione/Spegnimento (a seconda del modello)

#### Per accendere la TV

- Collegare il cavo di alimentazione alla presa da 220-240V CA 50 Hz.
- · Quindi II LED di standby si illumina.

Per accendere la TV dalla modalità di standby è possibile:

• Premere il tasto **Standby**, **Programma +/-** o un tasto numerico sul telecomando.

## Pulsanti di comando sulla TV (a seconda del modello)

• Premere il pulsante Standby oppure Programma +/- sulla TV. In questo modo la TV si accenderà

-0-

 Premere e tenere premuta la parte centrale dell'interruttore di controllo sul lato sinistro della TV fino a che la TV non si riaccende dallo standby. In questo modo la TV si accenderà

#### Per spegnere la TV (a seconda del modello)

- Premere il pulsante Standby sul telecomando o premere il pulsante Standby sulla TV; in alternativa premere e tenere premuto l'interruttore di controllo sulla TV fino allo spegnimento, quindi la TV passa in modalità standby (a seconda del modello).
- Per spegnere completamente la TV, scollegare il cavo di alimentazione dalla presa di rete.

**Nota:** Quando la TV viene messa in modalità standby, il LED di standby potrebbe lampeggiare per indicare che alcune funzioni, come ad esempio la Ricerca Standby, lo Scaricamento Over Air o il Timer sono attive. Il LED lampeggia anche quando si accende la TV dalla modalità standby.

#### Prima installazione (a seconda del modello)

Quando viene accesa per la prima volta, compare il menu "selezione lingua". Selezionare la lingua desiderata e premere **OK**.

Sulla schermata successiva, impostare le preferenze servendosi dei pulsanti di navigazione.

Nota: A seconda della selezione del Paese potrebbe essere richiesto di impostare e confermare un codice PIN. Il numero PIN selezionato non può essere 0000. Sarà necessario inserirlo se viene chiesto di inserire un PIN per qualsiasi funzionamento di menu successivamente.

# Informazioni sulla selezione del tipo di trasmissione

Antenna Digitale: Se viene attivata l'opzione di ricerca trasmissione Antenna, la TV cercherà le trasmissioni del digitale terrestre dopo che saranno state completate tutte le altre impostazioni iniziali.

**Cavo digitale (a seconda del modello):** Se viene attivata l'opzione di ricerca trasmissione **Cavo**, la TV cercherà le trasmissioni del digitale terrestre via cavo dopo che saranno state completate tutte le altre impostazioni iniziali. A seconda delle proprie preferenze, potrebbe essere visualizzato un messaggio di conferma prima di avviare la ricerca. Selezionare **SI** e premere **OK** per procedere. Per annullare l'operazione, selezionare **NO** e premere **OK**. Sarà possibile selezionare **Rete** o impostare valori quali ad esempio **Frequenza, ID di rete** e **Passo ricerca**. Al termine, premere il tasto **OK**.

Nota: La ricerca della durata varia a seconda del Passo di Ricerca selezionato.

Satellite (a seconda del modello): Se l'opzione di ricerca Satellite è accesa, la TV cercherà le trasmissioni satellitari digitali dopo il completamento delle altre impostazioni iniziali. Prima di eseguire la ricerca satellite, è opportuno eseguire alcune impostazioni. Viene visualizzato come prima cosa il menu Tipo Antenna. Sarà possibile selezionare Tipo Antenna su Diretto, Cavo Satellite Singolo oppure l'interruttore DiSEqC usando i pulsanti "4" o "4".

- Diretto: Nel caso in cui si disponga di un ricevitore diretto e di una parabola, selezionare questo tipo di antenna. Premere il tasto OK per continuare. Selezionare un satellite disponibile sulla schermata successiva e premere OK per eseguire la scansione dei servizi.
- Cavo Satellite Singolo: Nel caso in cui si disponga di ricevitori multipli e di un cavo satellite unico, selezionare questo tipo di antenna. Premere il tasto OK per continuare. Configurare le impostazioni attenendosi alle seguenti istruzioni sulla schermata successiva. Premere OK per eseguire una scansione dei dispositivi.
- Interruttore DiSEqC: Nel caso in cui si disponga di più parabole satellitari e di un DiSEqC, selezionare questo tipo di antenna. Premere il tasto OK per continuare. Sarà possibile impostare quattro opzioni DiSEqC (ove presente) sulla schermata successiva. Premere il tasto OK per eseguire la scansione del primo satellite nell'elenco.

**Analogico:** Se viene attivata l'opzione di ricerca trasmissione **Analogica**, la TV cercherà le trasmissioni analogiche via satellite dopo che saranno state completate tutte le altre impostazioni iniziali.

Sarà inoltre possibile impostare un tipo di trasmissione come preferito. Verrà data la priorità al tipo di trasmissione selezionato durante il processo di ricerca, e i canali verranno elencati sulla parte superiore dell'**Elenco Canali**. Alla fine, premere **OK** per continuare.

Sarà possibile attivare la **Modalità Negozio** a questo punto. Questa opzione configurerà le opzioni della TV per l'ambiente di conservazione, e a seconda del modello in uso, le funzioni supportate possono essere visualizzate sulla parte superiore dello schermo come banner informazioni. Questa opzione è pensata unicamente per l'uso in negozio. Consigliamo di selezionare **Modalità Home** per l'uso domestico. Questa opzione sarà disponibile nel menu **Impostazioni>Altro** e potrà essere spenta in seguito.

Premere il pulsante **OK** sul telecomando per continuare; verrà visualizzato il menu **Impostazioni Rete/Internet**. Rimandiamo alla sezione **Connettività** per configurare una connessione cablata o wireless. Dopo aver completato le impostazioni, premere il pulsante **OK** per continuare. Per saltare al passo successivo senza fare nulla, premere il tasto **Avanzamento rapido** sul telecomando.

Dopo aver completato le impostazioni iniziali, la TV inizierà a cercare le trasmissioni disponibili dei tipi di trasmissione selezionati.

Dopo aver salvato tutte le stazioni disponibili, verranno visualizzati i risultati della scansione. Premere il tasto **OK** per continuare. Successivamente, verrà visualizzato il menu **Modifica Elenco Canali**. Sarà possibile modificare l'elenco canali conformemente alle proprie preferenze, ancora premere il pulsante **Menu** per uscire e guardare la TV.

Mentre la ricerca continua, compare un messaggio, e viene chiesto se si desidera ordinare i canali in linea con LCN(\*). Selezionare Sì e premere OK per confermare.

(\*) LCN è il sistema Numero Logico di Canale che organizza le trasmissioni disponibili con una sequenza numerica di canali riconoscibile (ove disponibile).

**Nota:** Non spegnere la TV mentre è in corso l'inizializzazione della prima installazione. Si prega di notare che alcune opzioni potrebbero non essere disponibili a seconda della selezione del paese.

Uso della funzione SatcoDX (a seconda de modello)

Sarà possibile eseguire le operazioni SatcoDX usando il menu **Installazione>Impostazioni Satellite**. Nel menu **SatcoDX**, ci sono due opzioni relative a SatcoDx.

Sarà possibile caricare o scaricare i dati SatcoDX. Per eseguire queste funzioni sarà necessario collegare un dispositivo USB alla TV.

Sarà possibile caricare i servizi correnti e i relativi satellite e transponder nella TV a un dispositivo USB.

Inoltre è possibile scaricare uno dei file SatcoDx salvati all'interno del dispositivo USB nella TV.

Quando si seleziona uno dei file, tutti i servizi e i relativi satelliti e trasponder nel file selezionato verranno memorizzati nella TV. In caso di servizi analogici e/o via cavo, terrestri installati, verranno mantenuti e verranno rimossi solo i servizi satellitari.

Successivamente, controllare le impostazioni dell'antenna e apportare le modifiche se necessario. Un messaggio di errore "**Nessun segnale**" potrebbe essere visualizzato se le impostazioni antenna non sono configurate correttamente.

#### Riproduzione multimediale trame ingresso USB

Sarà possibile collegare dischi rigidi da 2.5" e 3.5" pollici (dischi rigidi con alimentazione esterna) o stick di memoria USB usando gli ingressi USB della TV.

**IMPORTANTE!** Eseguire il backup dei file sul dispositivo di archiviazione prima di eseguire il collegamento alla TV. Si noti che il produttore non è in alcun modo responsabile di eventuali danni o perdite di dati. Alcuni tipi di dispositivi USB (ad esempio lettori MP3) o dischi rigidi/stick di memoria USB potrebbero non essere compatibili con la TV. La TV supporta la formattazione FAT32 e NTFS, ma la registrazione non sarà disponibile con i dischi formattati in modalità NTFS.

In fase di formattazione di dischi rigidi USB con più di 1TB (Tera Byte) di spazio si potrebbero verificare alcuni problemi nel processo di formattazione.

Attendere alcuni istanti prima di ogni collegamento e scollegamento, dato che il lettore potrebbe essere ancora in fase lettura file. Questa operazione potrebbe causare danni fisici al lettore USB e al dispositivo USB. Non estrarre il drive in fase di riproduzione di un file.

Sarà possibile usare gli hub USB con gli ingressi USB della TV. Gli hub USB alimentati da corrente esterna sono consigliati in questo caso.

Consigliamo di usare direttamente gli ingressi USB della TV se si prevede di collegare un disco rigido USB.

**Nota:** In fase di visualizzazione di file immagine, il menu Media Browser può visualizzare solo 1000 file immagine salvati sul dispositivo USB connesso.

#### Registrazione di un programma

**IMPORTANTE:** Quando viene usato un nuovo disco rigido USB, consigliamo di formattare il disco servendosi dell'opzione **Formatta disco** nel menu **Media Player>Impostazioni>Impostazioni di registrazione.** 

Per registrare un programma, è necessario per prima cosa collegare un disco USB alla TV mentre questa è spenta. Successivamente accendere la TV per attivare la funzione di registrazione.

Per usare la registrazione il disco USB dovrebbe avere almeno 2 GB di spazio ed essere compatibile con USB 2.0. Per gli ingressi USB sul lato della TV, possono essere usati anche i dispositivi compatibili USB 3.0. Qualora il drive USB non sia compatibile verrà visualizzato un messaggio di errore.

Per registrare programmi di lunga durata, come ad esempio film, consigliamo di usare un disco rigido USB.

I programmi registrati sono salvati nel disco USB collegato. Se lo si desiderata, è possibile memorizzare/ copiare registrazioni su un computer, tuttavia questi file non saranno disponibili per la riproduzione in un computer. Sarà possibile riprodurre le registrazioni solo tramite la TV.

Il ritardo Lip Sync potrebbe verificarsi durante la differita. La registrazione radio non è supportata La TV consente di registrare i programmi fino a dieci ore. I programmi registrati vengono suddivisi in partizioni 4GB.

Nel caso in cui la velocità di scrittura del disco USB collegato non sia sufficiente, la funzione di registrazione potrebbe non essere disponibile.

Ecco perché consigliamo di usare i dischi rigidi USB per la registrazione di programmi HD.

Non scollegare l'USB/HDD mentre la registrazione è in corso. Ciò potrebbe danneggiare il dispositivo USB/HDD collegato.

Se il cavo CA è scollegato mentre c'è un'impostazione timer di registrazione USB, questa impostazione verrà annullata.

È disponibile il supporto multi partizione. Sono supportate due differenti partizioni al massimo. La prima partizione del disco USB viene utilizzata per le funzioni PVR ready. Inoltre deve essere formattata come partizione principale utilizzata per le funzioni "ready PVR".

Alcuni pacchetti stream potrebbero non essere registrati a causa di problemi i segnale. Talvolta il video, in fase di riproduzione, si blocca.

I tasti Registra, Riproduci, Pausa, Visualizza (per PlayListDialog) non possono essere usati quando è attivo il televideo. Qualora una registrazione parta dal timer quando il televideo è attivo, il televideo viene automaticamente disattivato. Inoltre, l'uso del televideo è usato quando vi sono riproduzioni in corso. In fase di registrazione di un programma sullo fondo è possibile usare le opzioni menu, passare a un'altra sorgente o usare le funzioni del **Media Browser**, come ad esempio visualizzazione di immagini, riproduzione di file video e file musicali, e anche riproduzione della registrazione in corso.

#### **Registrazione timeshift**

Premere il pulsante **Pausa** in fase di visualizzazione di una trasmissione per attivare la modalità timeshifting. In modalità differita, il programma viene messo in pausa e simultaneamente registrato nel disco USB collegato.

Premere nuovamente **Riproduci** per riprendere il programma messo in pausa dal punto in cui era stato interrotto. Premere il pulsante **Stop** per interrompere la registrazione timeshift e tornare alla trasmissione in diretta.

La funzione timeshift non può essere usata mentre ci si trova in modalità radio.

Non sarò possibile usare la funzione con riavvolgimento inverso timeshift prima di proseguire con la riproduzione con l'opzione di avanzamento rapido.

#### **Registrazione Istantanea**

Premere il pulsante **Registra** per avviare la registrazione immediata di un evento durante la visione di un programma. Sarà possibile premere il pulsante **Registra** sul telecomando ancora una volta per registrare l'evento successivo su EPG. In questo caso, l'OSD visualizzerà il programma eventi da

registrare. Premere il pulsante **Stop** per interrompere la registrazione istantanea.

Non sarà possibile cambiare trasmissione durante la modalità registrazione. In fase di registrazione di un programma o durante il timeshifting, compare a video un messaggio di avvertenza nel caso in cui la velocità del dispositivo USB non sia sufficiente.

#### Visione dei programmi Registrati

Selezionare **Registrazioni** dal menu **Media Browser**. Selezionare la voce registrati dalla lista (se precedentemente registrati). Premere il tasto **OK** per visualizzare le Opzioni di Riproduzione. Selezionare un'opzione, quindi premere il tasto **OK**.

**Nota:** La visualizzazione del menu principale e del menu voci non è disponibile durante la riproduzione.

Premere il pulsante **Stop** per interrompere la riproduzione e tornare alle **Registrazioni**.

#### Avanzamento lento

Premendo il pulsante **Pausa** in fase di visualizzazione di programmi registrati, la funzione di avanzamento rapido sarà disponibile. Sarà possibile usare il pulsante **Avanzamento rapido** per andare avanti. Premendo più volte il pulsante **Avanzamento rapido** verrà modificata la velocità di avanzamento.

#### Configurazione registrazioni

Selezionare la voce **Impostazioni di registrazione** nel menu **Media Browser>Impostazioni** per configurare le impostazioni di registrazione.

Formatta disco: Sarà possibile usare la funzione Formatta Disco per formattare il disco USB collegato. Per usare la funzione Formatta disco è necessario usare il PIN.

**Nota:** Il PIN predefinito può essere impostato su **0000** o **1234.** Qualora sia stato definito il PIN (richiesto a seconda della selezione paese) durante la **Prima installazione**, usare il PIN definito.

**IMPORTANTE:** La formattazione del drive USB elimina TUTTI i dati presenti, e il file system viene convertito in FAT32. Nella maggior parte dei casi gli errori di funzionamento verranno risolti dopo una formattazione ma verranno persi TUTTI i dati.

Qualora venga visualizzato il messaggio **"Velocità di scrittura USB troppo lenta per registrare"** in fase di avvio di una registrazione, provare a riavviare la registrazione. Se viene visualizzato ancora lo stesso errore, è possibile che il disco USB non soddisfi i requisiti di velocità Provare a connettere un altro disco USB.

#### Menu Browser multimediale

Sarà possibile riprodurre file fotografici, musicali e filmati archiviati in un disco USB collegando il disco alla TV e utilizzando la schermata del browser multimediale. Collegare un disco USB agli appositi ingressi posti al lato della TV. Premendo il pulsante **Menu** mentre ci si trova in **Modalità Media Browser**  sarà possibile accedere alle opzioni menu **Immagine**, **Suono** e **Impostazioni**. Premendo nuovamente il pulsante **Menu** si uscirà da questa schermata. Sarà possibile impostare le preferenze del **Media Browser** usando il menu **Impostazioni**.

| Funzionamento modalità Loop/Shuffle  |                                   |  |  |  |  |  |
|--------------------------------------|-----------------------------------|--|--|--|--|--|
| Avviare la riproduzione col          | Tutti i file nell'elenco verranno |  |  |  |  |  |
| pulsante <b>Riproduci</b> , quindi   | riprodotti a ciclo continuo       |  |  |  |  |  |
| attivare                             | nell'ordine originale             |  |  |  |  |  |
| Avviare la riproduzione col          | Lo stesso file verrà riprodotto   |  |  |  |  |  |
| pulsante <b>OK</b> , quindi attivare | a ciclo continuo (ripeti)         |  |  |  |  |  |
| Avviare la riproduzione col          | Tutti i file nell'elenco verranno |  |  |  |  |  |
| pulsante <b>Riproduci</b> , quindi   | riprodotti una volta in ordine    |  |  |  |  |  |
| attivare                             | casuale                           |  |  |  |  |  |
| Avviare la riproduzione col          | Tutti i file nell'elenco verranno |  |  |  |  |  |
| pulsante <b>Riproduci</b> , quindi   | riprodotti a ciclo continuo nello |  |  |  |  |  |
| attivare                             | stesso ordine casuale.            |  |  |  |  |  |

FollowMe TV (a seconda del modello)

trasmissione attuale dalla smart TV servendosi della funzione **FollowMe TV**. Installare l'applicazione Smart Center adeguata al proprio dispositivo. Avviare l'applicazione.

Per ulteriori informazioni sull'uso della funzione rimandiamo alle istruzioni sull'applicazione usata.

**Nota:** Questa applicazione potrebbe non essere compatibile con tutti i dispositivi mobili. Ed entrambi i dispositivi vanno collegati alla stessa rete.

Passthrough CEC e CEC RC (a seconda del modello)

Questa funzione consente di controllare i dispositivi dotati di CEC, collegati tramite porte HDMI, servendosi del telecomando della TV.

| L'opzione CEC nel menu Sistema>Impostazioni>Altro  |
|----------------------------------------------------|
| dovrebbe come prima cosa essere impostata su At-   |
| tivata. Premere il pulsante Sorgente e selezionare |
| l'ingresso HDMI del dispositivo CEC collegato dal  |
| menu Elenco sorgenti. Quando viene collegato       |
| un nuovo dispositivo sorgente CEC, verrà elencato  |
| nel menu sorgenti col nome anziché col nome delle  |
| porte HDMI collegate (come ad esempio lettore DVD, |
| Registraer 1 ecc.).                                |
|                                                    |

Il telecomando sarà in grado di eseguire automaticamente le funzioni principali dopo aver selezionato la sorgente HDMI collegata.

Per interrompere il funzionamento e controllare la TV tramite telecomando, premere il pulsante **Quick Menu** sul telecomando, evidenziare **CEC RC Passthrough** e impostare su **Off** premendo il pulsante Sinistra o Destra. Sarà inoltre possibile attivare o disattivare questa funzione sotto al menu **Sistema>Impostazioni>Altro.** 

La TV supporta anche la funzione ARC(Audio Return Channel). Questa funzione è un collegamento audio

pensato per sostituire altri cavi fra la TV e l'impianto audio (ricevitore A/V o impianto audio).

Quando la funzione ARC è attiva, la TV non disattiva automaticamente l'audio delle altre uscite audio. Sarà quindi necessario abbassare manualmente il volume della TV a zero, qualora si desideri sentire l'audio unicamente dal dispositivo audio collegato (proprio come con altre uscite audio digitali ottiche o coassiali). Per modificare il livello del volume del dispositivo collegato, selezionare un dispositivo dall'elenco. In questo caso i pulsanti di controllo del volume vengono indirizzati al dispositivo audio collegato.

Nota: ARC è supportato solo tramite l'ingresso HDMI3.

#### Controllo impianto audio

Consente di utilizzare un Amplificatore / Ricevitore audio con la TV. Sarà possibile controllare il volume servendosi del telecomando della TV. Per attivare questa funzione impostare l'opzione **Altoparlanti** nel menu **Sistema>Impostazioni>Altro** su **Amplificatore**. Gli altoparlanti della TV verranno disattivati e l'audio della sorgente guardata verrà fornito dall'impianto audio collegato.

**Nota:** Il dispositivo audio dovrebbe supportare la funzione System Audio Control e l'opzione **CEC** dovrebbe essere impostata su **Attiva**.

#### Funzionamento Generale della TV

#### Utilizzo dell'elenco canali

La TV ordina tutte le stazioni salvate nell'**Elenco** dei Canali. Sarà possibile modificare questo elenco canali, impostare i canali preferiti o le stazioni attive da elencare servendosi delle opzioni **Elenco Canali** (Channel List). Premere OK/TV per visualizzare l'**Elenco Canali**. Sarà possibile filtrare i canali presenti in elenco premendo il pulsante **Blu** o aprire il menu **Modifica l'elenco dei canali** premendo il pulsante **Verde** per apportare modifiche avanzate all'elenco attuale.

#### Gestire l'elenco dei preferiti

Puoi creare quattro elenchi diversi dei tuoi canali preferiti. Inserire l'**Elenco canali** nel menu principale o premere il pulsante **Verde** mentre l'**Elenco canali** viene visualizzato sullo schermo per aprire il menu **Modifica elenco canali**. Selezionare il canale desiderato sull'elenco. Sarà possibile fare scelte multiple premendo il pulsante **Giallo**. Quindi, premere il pulsante **OK** per aprire le **Opzioni elenco canali** e selezionare l'opzione **Aggiungi/Rimuovi preferiti**. Premere nuovamente il pulsante **OK**. Impostare l'opzione elenco desiderata su **On**. Il canale selezionato / i canali selezionati verrà / verranno aggiunto / aggiunti all'elenco. Per togliere un canale o più canali dall'elenco dei preferiti, attenersi agli stessi passaggi e impostare l'opzione desiderata su **Off**.

Sarà possibile usare la funzione **Filtro** nel menu **Modifica elenco canali** per filtrare i canali nell'**Elenco**  canali in modo permanente a seconda delle proprie preferenze. Usando questa opzione Filtro, sarà possibile impostare uno dei propri elenchi preferiti in modo che venga visualizzato ogni volta che l'Elenco canali viene aperto. La funzione di filtro nel menu Elenco canali filtrerà solo l'Elenco canali attualmente visualizzato per trovare un canale e sintonizzarsi su quello. Queste modifiche non resteranno salvate la prossima volta che viene aperto l'Elenco canali.

#### Configurazione delle impostazioni genitori

Per proibire la vista di alcuni problemi, i canali e i menu possono essere bloccati servendosi del sistema di controllo genitori.

Per visualizzare le opzioni di blocco genitori, è opportuno inserirei inserire il numero di PIN. Dopo aver codificato il numero di PIN corretto, verrà visualizzato il menu **Impostazioni genitori**.

**Blocco Menu:** L'impostazione Blocco menu attiva o disattiva l'accesso al menu.

**Blocco Genitori:** Se è impostata questa opzione la TV riceve le informazioni genitori dalla trasmissione,

disattivato l'accesso alla trasmissione.

Nota: Se l'opzione paese della Prima installazione è impostata su Francia, Italia o Austria, il Blocco Genitori

impostato, l'apparecchio TV può solo essere controllato manualmente dal telecomando. In tal caso, i tasti del pannello frontale non funzioneranno.

**Blocco Internet:** Se questa opzione è impostata su **ON**, l'applicazione browser aperta nel portale verrà disattivata. Impostare su **OFF** per rilasciare nuovamente l'applicazione.

Imposta PIN: Definisce un nuovo numero PIN.

**PIN CICAM predefinito:** Questa opzione non sarà selezionabile se non è inserito nessun modulo CI nell'alloggiamento CI della TV. Sarà possibile modificare il PIN predefinito della CI CAM servendosi di questa opzione.

**No**ta: Il PIN predefinito può essere impostato su 0000 o 1234. Qualora sia stato definito il PIN (richiesto a seconda della selezione paese) durante la Prima installazione, usare il PIN definito.

Alcune opzioni potrebbero non essere disponibili a seconda della selezione del paese nella Prima installazione.

#### Guida Programmazione Elettronica (EPG)

Alcuni canali inviano informazioni sui loro programmi delle trasmissioni. Premere il tasto **Epg** per visualizzare il menu **Guida Programmi EPG**.

disponibili, Programma linea temporale, Programma elenco e Programma ora/successivo. Per spostarsi

da una modalità all'altra attenersi alle istruzioni sulla parte inferiore dello schermo.

#### Programma linea temporale

Zoom (pulsante giallo): Premere il pulsante Gialloper vedere gli eventi in un intervallo di tempo più ampio.

Filtra (pulsante blu): Visualizza le opzioni di filtraggio.

Seleziona Genere (pulsante Sottotitoli): Visualizza il menu Seleziona genere. Usando questa funzione, è possibile eseguire una ricerca nel database della guida programmi conformemente al genere. Si effettuerà una ricerca delle informazioni disponibili nella guida programmi, e saranno evidenziati i risultati conformi ai criteri immessi.

Opzioni (pulsante OK): Visualizza le opzioni evento.

Dettagli evento (pulsante info): Visualizza informazioni dettagliate sui programmi selezionati.

Giorno prec/succ (pulsanti Programma +/-): Visualizza i programmi del giorno precedente o successivo.

Cerca (Pulsante Text): Visualizza il menu Cerca Guida.

**Ora (pulsante Swap):** Visualizza l'evento attuale del canale evidenziato.

**Rec./Stop (Pulsante Registra):** La TV inizierà a registrare il programma selezionato. Sarà possibile premere nuovamente per interrompere la registrazione.

**IMPORTANTE:** Collegare o scollegare un disco USB mentre la TV è spenta. Successivamente accendere la TV per attivare la funzione di registrazione.

**Nota:** Il passaggio a una trasmissione diversa non è consentito in fase di registrazione.

#### Programma ELENCO (\*)

(\*) In questa opzione di layout, verranno elencati solo gli eventi del canale selezionato.

Prec. Fascia oraria (pulsante rosso): visualizza i programmi della fascia oraria precedente.

Giorno prec/succ (pulsanti Programma +/-): Visualizza i programmi del giorno precedente o successivo.

Dettagli evento (pulsante info): Visualizza informazioni dettagliate sui programmi selezionati.

Filtro (Pulsante Text): Visualizza le opzioni di filtraggio.

Fascia oraria successiva (pulsante verde): Visualizza i programmi della fascia temporale successiva.

**Opzioni (pulsante OK):** Visualizza le opzioni evento. **Rec./Stop (Pulsante Registra):** La TV inizierà a registrare il programma selezionato. Sarà possibile premere nuovamente per interrompere la registrazione. **IMPORTANTE:** Collegare o scollegare un disco USB mentre la TV è spenta. Successivamente accendere la TV per attivare la funzione di registrazione.

**Nota:** Il passaggio a una trasmissione diversa non è consentito in fase di registrazione.

#### Pulsante Ora/Successivo

Naviga (Pulsanti di navigazione): Premere i Pulsanti di navigazione per spostarsi fra i vari canali e programmi.

**Opzioni (pulsante OK):** Visualizza le opzioni evento. **Dettagli evento (pulsante info):** Visualizza informazioni dettagliate sui programmi selezionati.

Filtra (pulsante blu): Visualizza le opzioni di filtraggio.

**Rec./Stop (Pulsante Registra):** La TV inizierà a registrare il programma selezionato. Sarà possibile premere nuovamente per interrompere la registrazione.

**IMPORTANTE:** Collegare o scollegare un disco USB mentre la TV è spenta. Successivamente accendere la TV per attivare la funzione di registrazione.

**Nota:** Il passaggio a una trasmissione diversa non è consentito in fase di registrazione.

#### Opzioni programma

Servirsi dei pulsanti direzionali di navigazione per evidenziare un programma e premere il pulsante **OK** per visualizzare il menu **Opzioni Evento**. Le seguenti opzioni sono disponibili.

**Seleziona canale:** Utilizzando quest'opzione, è possibile passare al canale selezionato.

**Registra / Delete Rec. Timer:** Selezionare l'opzione **Registra** e premere il pulsante **OK**. Se il programma viene trasmesso successivamente, verrà aggiunto all'elenco dei **Timer** da registrare. Se il programma selezionato viene trasmesso al momento, la registrazione parte immediatamente.

Per annullare una registrazione giù impostata, evidenziare il programma e premere il pulsante **OK** e selezionare l'opzione **Elimina Rec. Timer.** La registrazione verrà annullata.

Imposta Timer su Evento / Elimina Timer su Evento: Dopo aver selezionato un programma nel menu EPG, premere il pulsante OK. Selezionare l'opzione "Imposta Timer su Evento" e premere il pulsante OK. Sarà possibile usare la funzione timer per programmi futuri. Per annullare la funzione promemoria già impostata, evidenziare il programma e premere il pulsante OK. Quindi, selezionare Elimina Timer sull'opzione Evento. Il timer verrà annullato.

**Note:** Non è possibile passare ad altri canali mentre c'è una registrazione o un timer attivo sul canale attuale.

Non è possibile impostare un timer o un timer di registrazione per due o più singoli eventi nello stesso intervallo di tempo.

#### Aggiornamento software

La TV è in grado di trovare e aggiornare il firmware sui canali di trasmissione o tramite Internet.

# Ricerca aggiornamento software tramite interfaccia utente

Sul menu principale selezionare Sistema>Impostazioni, quindi Altro. Accedere a Aggiornamento software e premere il pulsante OK. Dal menu Opzioni di aggiornamento, selezionare Cerca aggiornamenti, quindi premere il tasto OK per controllare la presenza di un nuovo aggiorn mento software.

Nel caso in cui vengano trovati nuovi aggiornamenti, ne viene avviato lo scaricamento. Dopo aver completato il download, confermare la domanda che chiede di riavviare la TV premendo il tasto **OK** per continuare con l'operazione di riavvio.

#### Ricerca di 3 AM e modalità aggiornamento

La TV cercherà nuovi aggiornamenti alle ore 3:00 se la Scansione automatica nel menu Opzioni aggiornamento è Attiva e se la TV è collegata al segnale dell'antenna o a Internet. Se viene trovato un nuovo software, e scaricato con esito positivo, verrà installato alla prossima accensione.

Nota: Non scollegare il cavo di alimentazione mentre il LED lampeggia durante il processo di riavvio. Se la TV non si accende dopo l'aggiornamento, scollegarla, attendere due minuti, quindi ricollegarla.

#### Guida alla risoluzione dei problemi e suggerimenti

#### La TV non si accende

Accertarsi che il cavo di alimentazione sia saldamente collegato alla presa a parete. Verificare che le batterie non siano scariche. Premere il tasto Power sulla TV oppure

#### Immagine di qualità scadente

- Controllare di aver impostato il sistema TV corretto.
- Il segnale di livello basso può provocare distorsioni dell'immagine. Controllare l'accesso all'antenna.
- Controllare di aver inserito la frequenza di canale corretta qualora sia stata eseguita la sintonizzazione manuale.
- La qualità dell'immagine potrebbe calare quando vengono collegati contemporaneamente due dispositivi alla TV. In tal caso, scollegare una delle dispositivi.

#### Nessuna immagine

- Nessuna Immagine significa che l'apparecchio TV non riceve alcuna trasmissione. Assicurarsi di aver selezionato la fonte di ingresso corretta.
- · L'antenna è collegata correttamente?
- Il cavo dell'antenna è danneggiato?
- Sono state usate le spine giuste per collegare l'antenna?

• In caso di dubbio, contattare il rivenditore.

#### Assenza di audio

- Verificare che sia disattivato l'audio della TV. Premere il pulsante **Disattiva Audio** o alzare il volume per controllare.
- L'audio viene emesso solo da un altoparlante. Controllare le impostazioni di bilanciamento dal menu audio.

#### Telecomando - nessun funzionamento

• Le batterie potrebbero essere scariche. Sostituire le batterie.

# Sorgenti di ingresso - non è stato possibile effettuare la selezione

- Se non è possibile selezionare una fonte di ingresso è possibile che non sia collegato alcun dispositivo. In caso contrario;
- Controllare i cavi AV e le connessioni se si è cercato di collegare un dispositivo.

#### Registrazione non disponibile

Per registrare un programma, è necessario per prima cosa collegare un disco USB alla TV mentre questa è spenta. Successivamente accendere la TV per attivare la funzione di registrazione. Nel caso in cui non sia possibile registrare, provare a spegnere la TV, quindi reinserire il dispositivo.

#### **USB troppo lento**

Qualora venga visualizzato il messaggio "Velocità di scrittura USB troppo lenta per registrare" in fase di avvio di una registrazione, provare a riavviare la registrazione. Se viene visualizzato ancora lo stesso errore, è possibile che il disco USB non soddisfi i requisiti di velocità Provare a connettere un altro disco USB.

#### Funzioni di connettività (a seconda del modello)

Per configurare le impostazioni cablate/wireless rimandiamo alla sezione Rete/Impostazioni Internet nel menu Impostazioni.

# Connessione della TV a una rete domestica

La funzione connettività consente alla TV di collegarsi alla rete domestica in modalità cablata o wireless. Sarà possibile usare questo sistema di rete per collegarsi al Portale Internet o per accedere a dei file foto, video o audio che sono salvati su un media server collegato alla rete e riprodurli / visualizzarli dalla TV.

#### Collegamento cablato

Collegare la TV al modem / router tramite cavo LAN (non fornito in dotazione). Selezionare **Tipo di rete** come **Dispositivo Cablato** in **Impostazioni di rete**/ **Internet**.

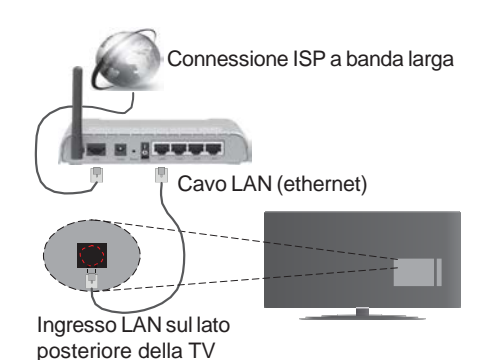

#### **Collegamento wireless**

**IMPORTANTE**: Qualora la TV non disponga della funzione wifi integrata, sarà necessario il dongle USB "Veezy 200" per usare la rete wireless.

Per collegare la TV alla rete di casa n modalità wireless basta selezionare **Tipo di rete** su **Dispositivo Wireless** nel menu **Impostazioni Rete/Internet**. La TV cercherà le reti disponibili. Selezionare la rete desiderata e premere OK. Se la TV dispone di un sistema WLAN integrato non servono ulteriori dispositivi per eseguire il collegamento a una rete wireless.

#### Per i modelli con sistema WLAN integrato:

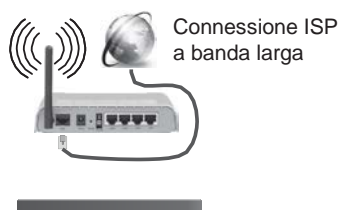

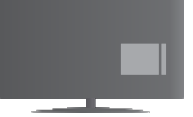

TV(Sistema WLAN integrato)

#### Per i modelli senza sistema WLAN integrato:

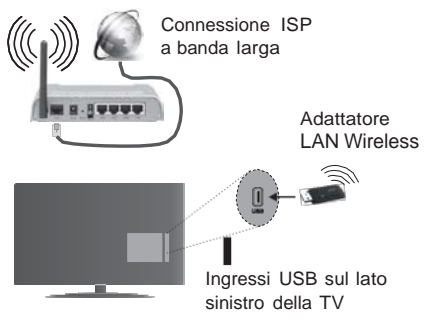

#### Informazioni sull'uso della funzione connettività

Utilizzare PC/HDD/Media Player o qualsiasi altro dispositivocompatibile con la connessione cablata per ottenere una più elevata qualità di riproduzione.

Installare il software (http://www.nero.com/ mediahome-tv) sul PC per usarlo come media server.

Per i modelli senza sistema wi-fi integrato, collegare l'adattatore wireless a uno degli ingressi USB della TV.

Mentre si usa il tipo di connessione wireless, considerare che la TV no nsi può collegare alle reti con SSID nascosto.

#### Configurazione delle Impostazioni di rete

Le Impostazioni di rete della TV includono le opzioni di collegamento via cavo e wireless. Se la TV viene collegata mediante ingresso Ethernet, selezionare **Tipo di rete** come **Dispositivo Cablato** Selezionare **Dispositivo Wireless** se si prevede di collegare la TV alla rete in modalità wireless..

Sarà possibile premere il pulsante **OK** per cercare le stazioni disponibili per eseguire il collegamento wireless. Quindi, verrà visualizzato un elenco delle reti disponibili. Selezionare la rete dall'elenco e premere **OK**.

Qualora la rete selezionata sia protetta da password, immettere la chiave corretta usando la tastiera virtuale.

Attendere fino a quando l'indirizzo IP viene visualizzato sulla schermata. Ciò significa che il collegamento è stabilito.

Per scollegarsi dalla rete, evidenziare **Tipo di rete**, premere Sinistra o Destra e impostare su **Disattivato**.

#### Collegamento al dispositivo mobile tramite WiFi

Qualora il dispositivo mobile sia dotato della funzione WiFi, sarà possibile collegarlo alla TV mediante router, per accedere ai contenuti all'interno del dispositivo. In tal caso, il dispositivo mobile deve disporre di un apposito software di condivisione.

Successivamente, collegare il dispositivo mobile al router e attivare il relativo software di condivisione. Quindi, selezionare i file da condividere con la TV.

Se la connessione viene stabilita correttamente, sarà possibile accedere ai file condivisi del telefono mediante il browser multimediale della TV.

Accedere al menu Browser Multimediale e verrà visualizzato l'OSD di selezione del dispositivo di riproduzione. Selezionare il dispositivo mobile e premere **OK** per continuare.

Ove disponibile, sarà possibile scaricare l'applicazione telecomando remoto dal server del provider dell'applicazione del dispositivo mobile. Sarà possibile controllare la TV tramite dispositivo wireless servendosi di questa applicazione. Per eseguire questa funzione attivare la funzione **Telecomando virtuale** dal menu **Impostazioni>Altro** premendo il pulsante **Sinistro** o **Destro**. Collegare la TV e il dispositivo mobile alla stessa rete, quindi avviare l'applicazione.

**Nota**: Questa funzione potrebbe non essere supportata da tutti i dispositivi mobili.

# Usare il Servizio di Rete Condivisione Audio Video

La funzione di Condivisione Audio Video è uno standard che semplifica il processo di visualizzazione di componenti elettronici digitali e ne rende più semplice l'uso in una rete domestica.

Questo standard consente di visualizzare e riprodurre foto, musica e video memorizzati nel server multimediale collegato alla rete domestica.

#### 1. Installazione di Nero Media Home

La funzione di Condivisione Audio Video non può essere usata se il programma del server non è installato sul PC. Preparare il PC con il programma Nero Media Home fornito.

## 2. Collegamento a una rete cablata o wireless

Cfr i capitoli **Collegamento Cablato/Wireless** per informazioni dettagliate a livello di configurazione.

#### 3. Riproduzione di file condivisi mediante Browser media

Selezionare **Media Browser** usando i pulsanti **direzionali** dal menu principale, quindi premere **OK**. Verrà visualizzato il browser multimediale.

#### **Condivisione Audio Video**

Il supporto di condivisione Audio Video è disponibile solo in modalità **Media Browser Cartella**. Per abilitare la modalità di cartella, passare alla scheda Impostazioni nella schermata principale del Browser multimediale e premere **OK**. Evidenziare **Stile di visualizzazione** e impostare su **Cartella** usando i pulsanti **Sinistra** o **Destra**. Selezionare il tipo di supporto multimediale e premere **OK**.

Se le configurazioni di impostazione sono impostate correttamente, verrà visualizzata la schermata **Selezione dispositivo** dopo aver selezionato il tipo di media. Se vengono rilevate delle reti disponibili, verranno elencate in questa schermata. Selezionare il server multimediale o la rete con cui collegarsi utilizzando i tasti Su o Giù e premere il tasto **OK**. Per aggiornare l'elenco dei dispositivi, premere il pulsante **Verde**. Sarà possibile premere il tasto **Menu** per uscire.

Se il tipo di media viene impostato su **Video** e viene scelto un dispositivo dal menu di selezione. Quindi, selezionare la cartella con i file video sulla schermata successiva, e verranno elencati tutti i file video disponibili.

Per riprodurre altri tipi di supporti multimediali da questa schermata, tornare indietro alla schermata **Media Browser** e selezionare il tipo di supporto multimediale desiderato, quindi effettuare di nuovo la selezione di rete. Rimandiamo alla sezione **Menu Media Browser** per ulteriori informazioni sulla riproduzione del file.

I file dei sottotitoli non funzioneranno se si guardano video dalla propria rete tramite la funzione Condivisione Audio Video.

Sarà possibile collegare sono una televisione alla stessa rete. Nel caso in cui si verifichi un problema con la rete, spegnere la televisione scollegandola dalla presa a parete. Quindi, ricollegarla a parete. Le modalità Trick e jump non sono supportate con la funzione di Condivisione Audio Video.

**Nota:** Alcun PCi potrebbero non essere in grado di usare la funzione di Condivisione Audio Video a causa delle impostazioni di sicurezza e dell'amministratore (come ad esempio PC commerciali).

Per ottenere il migliore streaming di rete domestica con questa impostazione, occorre installare il software Nero fornito.

#### Display Wireless(a seconda del modello)

Il Display Wireless è uno standard per la trasmissione in streaming di contenuti video e audio, realizzato dalla Wi-Fi Alliance. Questa funzione consente di usare la TV come dispositivo di visualizzazione wireless.

#### Uso con dispositivi mobili

Ci sono vari standard che consentono la condivisione delle schermate, compresi contenuti grafici, video e audio, fra dispositivo mobile e TV.

Collegare come prima cosa il dongle USB alla TV, qualora quest'ultima non disponga della funzionalità WiFi.

Quindi, premere il pulsante **Source** sul telecomando e passare alla sorgente **Display Wireless.** 

Compare una schermata, a indicare che la TV è pronta per il collegamento.

Aprire l'applicazione di condivisione sul dispositivo mobile. Queste applicazioni hanno un nome diverso per ogni marca; rimandiamo al manuale d'istruzioni del dispositivo mobile per informazioni dettagliate in merito.

Eseguire la ricerca dei dispositivi. Dopo aver selezionato la TV e dopo aver eseguito il collegamento, lo schermo del dispositivo verrà visualizzato sulla TV.

**Nota:** Questa funzione può essere usata solo se il dispositivo mobile supporta questa funzione. I procedimenti di scansione e connessione differiscono a seconda del programma usato. I dispositivi mobili basati su Android dovrebbero avere la versione software V4.2.2 e superiore.

### Collegamento con altri dispositivi Wireless (a seconda del modello)

La TV supporta anche un'altra tecnologia di connessione wireless a portata ridotta. Sarà necessario eseguire l'abbinamento prima di usare questo tipo di dispositivi wireless con la TV. Per abbinare il dispositivo alla TV, eseguire i seguenti passaggi:

- Impostare il dispositivo in modalità di abbinamento
- Avviare la ricerca del dispositivo sulla TV

**Nota:** Rimandiamo al manuale del dispositivo wireless per scoprire come impostare il dispositivo in modalità abbinamento.

Sarà possibile collegare i dispositivi audio o i telecomandi in modalità remota con la TV. Scollegare o spegnere qualsiasi dispositivo audio affinché la funzionalità di collegamento wireless funzioni correttamente. Per i dispositivi audio è opportuno usare l'opzione Collegamento Audio nel menu Impostazioni>Audio, per il telecomandi l'opzione Smart Remote nel menu Impostazioni>Altro. Selezionare l'opzione menu e premere il pulsante OK per aprire il relativo menu. Usando questo menu sarà possibile scoprire e collegare i dispositivi che si servono della stessa tecnologia wireless e iniziare a usarli. Attenersi alle istruzioni a video. Avviare il servizio di localizzazione dispositivo. Verrà visualizzato un elenco dei dispositivi wireless disponibili. Selezionare il dispositivo che si desidera collegare dall'elenco e premere il pulsante OK per eseguire il collegamento. Qualora venga visualizzato il dispositivo "Dispositivo connesso", il collegamento è stato eseguito con successo. Qualora il collegamento si interrompa, riprovare.

**Nota:** I dispositivi wireless possono funzionare con la stessa gamma di frequenza radio e potrebbero interferire fra di loro. Al fine di migliorare le prestazioni del dispositivo wireless collocarlo ad almeno 1 metro da altri dispositivi wireless.

#### Portale Internet

La funzione portale aggiunge alla TV una funzione che consente di collegarsi a un server su internet e di visualizzare i contenuti forniti da questo server tramite la propria connessione a Internet. La funzione portale consente di visualizzare musica, video, clip o contenuti video con scorciatoie predefinite. Il fatto di poter vedere questi contenuti senza interruzioni dipende dalla velocità di connessione fornita dal proprio fornitore di servizi Internet.

Premere il pulsante "**Internet**" sul telecomando per aprire la pagina portale internet. Si vedranno le icone delle applicazioni disponibili e i servizi sulla schermata portale. Servirsi dei pulsanti di navigazione sul telecomando per selezionare la modalità desiderata. Sarà possibile visualizzare i contenuti desiderati premendo OK dopo la selezione. Premere il pulsante BACK/RETURN per tornare alla schermata precedente oppure EXIT per uscire dalla modalità portale internet

Nota: I possibili problemi dipendenti dall'applicazione potrebbero essere causati del provider dei servizi.

Il contenuto del portale di servizio e l'interfaccia possono essere modificati in qualsiasi momento senza previa notifica.

#### Apri Browser (a seconda del modello)

Per usare il broswer internet, accedere come prima cosa al portale. Quindi lanciare l'applicazione **Internet** sul portale.

(\*) L'aspetto del logo browser internet potrebbe cambiare

Nella schermata iniziale del browser, le miniature dei link predefiniti (ove presenti) verso i siti web verranno visualizzate come opzioni **Composizione rapida** congiuntamente alle opzioni **Modifica composizione rapida** e **Aggiungi to Composizione rapida**.

Per navigare nel browser web, servirsi dei pulsanti direzionali sul telecomando o su un mouse collegato. Per vedere la barra opzioni browser, spostare il cursorse verso la parte superiore della pagina o premere il pulsante **Indietro/Torna**. Le opzioni **Cronologia**, **Schede** e **Segnalibri** e la barra del browser che contengono i pulsanti precedente/ successivo, il pulsante di aggiornamento, la barra indirizzo/ricerca, i pulsanti **Composizione rapida** e **Opera** sono disponibili.

#### Smart Center (a seconda del modello)

Smart Center è un'applicazione mobile che funziona su piattaforme iOS e Android. Col proprio tablet o

con facilità i vostri programmi e spettacoli preferiti direttamente dalla smart TV. Sarà inoltre possibile lanciare le applicazioni del portale, usare il tablet come telecomando per la TV e condividere i file multimediali.

Per usare le funzioni Smart Center, sarà necessario eseguire correttamente i collegamenti. Verificare che la TV e il dispositivo mobile siano collegati alla stessa rete.

Per la funzione di condivisione media l'opzione Condivisione Audio Video nel menu Impostazioni>Altro della TV dovrebbe essere attivata.

Scaricare l'applicazione Smart Center adeguata del dispositivo dal negozio di applicazioni su web e lanciarla per iniziare a usarla.

**Nota:** La possibilità di utilizzare tutte le funzioni di quest'applicazione dipende dalle caratteristiche della TV.

#### Sistema HBBTV (a seconda del modello)

HbbTV (Hybrid Broadcast Broadband TV) è un nuovo standard di settore che combina in modo invisibile i servizi TV forniti tramite trasmissione con i servizi consegnati tramite banda larga e consente anche l'accesso a Internet unicamente per i servizi di consumatori che usano TV e set-top box. I servizi trasmessi tramite HbbTV comprende canali di trasmissione TV tradizionali, servizi di catchup, video-o-demand, EPG, pubblicità interattiva, personalizzazioni, voti, giochi, social network e altre applicazioni multimediali.

Le applicazioni HbbTV sono disponibili sui canali in cui sono segnalate dall'emittente (attualmente vari canali su trasmissione Astra, applicazioni HbbTV). L'emittente marca un'applicazione come "autostart" e viene avviata in modo automatico dalla piattaforma. Le applicazioni di autostart vengono di norma lanciate con una piccola icona tasto rosso per notificare all'utente che c'è un'applicazione HbbTV su quel canale (la forma e la posizione del tasto rosso dipende dall'applicazione). Dopo che la pagina è stata visualizzata l'utente può tornare all'icona di stato tasto rosso iniziale premendo nuovamente il tasto rosso. L'utente si può spostare fra la modalità icona tasto rosso e la modalità UI completa dell'applicazione premendo il tasto rosso. Si prega di notare che la capacità di switching del tasto rosso viene fornita dall'applicazione e alcuni applicazioni si potrebbero comportare in modo diverso.

Se l'utente passa a un altro canale mentre c'è un'applicazione HbbTV attiva (in modalità icona tasto rosso in modalità UI completa), si può verificare quanto segue.

- L'applicazione può continuare a funzionare.
- L'applicazione può essere conclusa.
- L'applicazione può essere conclusa e può essere lanciata un'altra applicazione tasto rosso di avvio automatico.

HbbTV consente il recupero delle applicazioni sia dalla banda larga che dalla trasmissione. L'ente che si occupa della trasmissione può attivare entrambe le modalità o solo una. Nel caso in cui la piattaforma non disponga di una piattaforma operativa, può ancora lanciare applicazioni trasmesse sull'applicazione.

Le applicazioni di tasto rosso di avvio automatico forniscono solitamente collegamenti ad altre applicazioni. L'utente può passare ad altre applicazioni servendosi dei collegamenti forniti. Le applicazioni dovrebbero fornire un modo per chiudersi, di norma si usa il pulsante **Esci**.

Le applicazioni HbbTv si servono di tasti del telecomando per interagire con l'utente. Quando viene lanciata un'applicazione HbbTv, il controllo di alcuni tasti appartiene all'applicazione. La selezione dei canali numerici, ad esempio, potrebbe non funzionare su un'applicazione televideo, in cui i numeri indicano i numeri di pagina.

HbbTv richiede che la piattaforma sia dotata della possibilità di eseguire streaming AV. Molte sono le applicazioni che forniscono VOD (video on demand) e servizi di TV catch-up. L'utente si può servire dei tasti sul telecomando per riprodurre, mettere in pausa, fermare, avanzare e riavvolgere per interagire con i contenuti AV.

Nota: Sarà possibile attivare o disattivare questa funzione dal menu Altro nel menu Sistema>Opzioni.

#### Modalità 3D (a seconda del modello)

Per visualizzare i contenuti in 3D o i programmi in modalità 3D sarà necessario indossare gli occhiali 3D (se la TV supporta la funzione 3D attiva gli occhiali con otturatore 3D si servono della tecnologia wireless Bluetooth<sup>™</sup>). Si prega di notare che la funzione 3D della TV funziona solo con gli specifici occhiali 3D.

#### Attenzioni per la visualizzazione in 3D Per la vostra sicurezza, leggere queste precauzioni di sicurezza con attenzione prima di usare la funzione 3D.

- Si consiglia di evitare la visione in 3D a donne in stato di gravidanza, anziani, cardiopatici o persone soggette a frequente sonnolenza. Consigliamo inoltre di evitare la visione in 3D a persone che si agitano facilmente.
- Visione in 3D sconsigliata a minori con età inferiore a 5 anni. Potrebbe influire sullo sviluppo visivo.
- Durante la visione delleimmagini in 3D, monitorare i bambini, anche gli adolescenti, poiché potrebbero essere più sensibili agli effetti della visione 3D. Nel caso in cui abbiano disagi simili a quelli sopra indicati, interrompere immediatamente la visione in 3D.
- Si potrebbe provocare un senso di malessere, mal di testa o capogiro guardando immagini 3D. Nel caso in cui si provino questi sintomi, togliere gli occhiali 3D e interrompere la visualizzazione in 3D.
- Non guardare la TV in modalità 3D a lungo. Fare delle pause. Qualora in fase di visualizzazione si avvertissero disagi quali problemi agli occhi, mal di testa o nausea, togliere gli occhiali 3D e interrompere la visione in 3D. Rivolgersi a un medico nel caso in cui il disagio persista.
- Non usare gli occhiali 3D per fini diversi. Utilizzare gli occhiali 3D solo per guardare video in 3D. Non usarli come occhiali da sole od occhiali da lettura.
- Quando si guarda un filmato in 3D fare attenzione agli oggetti nelle immediate vicinanze. Non muoversi guardando immagini in 3D e indossando gli occhiali dato che la vista è alterata e si potrebbe inciampare su oggetti, o cadere, ferendosi.
- Alcuni contenuti 3D potrebbero provocare movimenti di riflesso improvvisi, ad esempio tuffarsi o scansarsi; sarà quindi importante non posizionare oggetti fragili vicino alla TV.

- Quando vengono usati gli occhiali 3D la distanza fra l'utente e lo schermo può essere giudicata in modo errato. Fare attenzione a non colpire lo schermo della TV.
- Alcune persone potrebbero sentirsi disorientate dopo aver guardato contenuti in 3D. Pertanto, dopo la visione in 3D, prendersi del tempo per riacquistare coscienza della situazione prima di muoversi.

#### Avvertenza crisi convulsive da fotosensibilità

- Se il cliente o un membro della sua famiglia soffre o ha sofferto di epilessia, consultare un medico prima di guardare immagini in 3D. Alcuni telespettatori potrebbero essere soggetti ad attacchi di epilessia se esposti a determinate condizioni, incluse le luci o le immagini lampeggianti di TV o videogiochi.
- Alcune volte, determinati sintomi possono verificarsi in condizioni non specificate anche se il telespettatore non presenta alcun precedente. In questo caso, qualora si avvertano alcuni dei seguenti sintomi, smettere immediatamente di guardare la TV in 3D e rivolgersi a un medico; visione alterata, instabilità visiva o del volto, ad esempio tic nervosi a occhi o muscoli, vertigini o senso di leggerezza alla testa, transizione visiva o azioni inconsce, convulsioni, perdita di conoscenza, confusione o disorientamento, perdita dei sensi, crampi o nausea.

Sarà possibile ridurre i sintomi delle fotosensibilizzazione tramite le seguenti azioni:

- Durante la visione della TV 3D, fare delle pause frequenti.
- In caso di problemi di vista (da vicino, da lontano, astigmatismo, differenze fra occhio sinistro e occhio destro), verificare di correggere la propria vista prima di usare gli occhiali 3D.
- Non guardare la TV troppo da vicino. Tenere sempre la televisione a livello degli occhi. Non guardare la TV 3D quando si è stanchi o malati. Evitare di guardare la TV 3D per lunghi periodi di tempo.

#### Uso della modalità 3D

Premere il pulsante **MENU** sul telecomando e selezionare l'icona **Sistema>Immagine**. Premere il tasto **OK** per visualizzare il menu **Impostazioni Immagine** (Picture Settings). Usare Su o Giù per selezionare **Impostazioni 3D**, quindi premere **OK** per visualizzare. Per un accesso rapido alle **Impostazioni 3D** basta premere il pulsante **3D** sul telecomando (ove disponibile).

#### Note:

• Sarà necessario selezionare la **Modalità 3D** corretta prima di procedere alla visualizzazione. Qualora non sia stata selezionata la modalità adeguata, l'immagine in 3D potrebbe non essere visualizzata correttamente.

- Le immagini 3D potrebbero non essere visibili o apparire distorte se le si osserva in condizioni di luce densa.
- Nel caso in cui si avverta uno sfarfallio sullo schermo in fase di osservazione di immagini 3D con poca luce, spegnere la luce o abbassarne l'intensità

#### **Opzionale per 3D attivo**

 I dispositivi Bluetooth<sup>™</sup> e Wireless LAN funzionano con la stessa frequenza radio e potrebbero interferire fra di loro. Usando contemporaneamente i dispositivi Bluetooth<sup>™</sup> e Wireless LAN si potrebbero sperimentare prestazioni di rete inferiori al livello ottimale. Indossare gli occhiali 3D qualora non vi siano interferenze con altri dispositivi Bluetooth<sup>™</sup> o Wireless LAN.

#### Uso degli occhiali 3D (per 3D attivo)

#### Consultare il manuale degli occhiali 3D prima dell'uso per informazioni dettagliate e istruzioni d'uso.

Prima di usarli, abbinare gli occhiali alla TV. Premere il pulsante di alimentazione sugli occhiali per accenderli. Sarà possibile guardare le immagini 3D sulla TV indossando gli occhiali 3D. Disattivare gli occhiali dopo l'uso.

Gli occhiali 3D potrebbero non funzionare correttamente al di fuori dell'intervallo di visualizzazione. Usare gli occhiali 3D entro l'intervallo di visualizzazione. L'intervallo potrebbe essere più ridotto, a seconda degli ostacoli fra la TV e gli occhiali 3D, sull'ambiente circostante.

#### Pulizia e manutenzione degli occhiali 3D

- Non applicare detergenti spray direttamente sulla superficie dei vetri 3D degli occhiali. Si potrebbe scolorire e graffiare e lo schermo potrebbe scollare.
- Accertarsi che il panno usato per la pulizia sia morbido e non contenga sostanze estranee o polvere. L'uso di un panno sporco danneggerà gli occhiali 3D.
- Non far cadere né piegare gli occhiali 3D.

#### Visualizzazione di immagini 3D

I segnali video in ingresso possono essere in 2D o 3D. Un segnale 2D può essere visualizzato in modalità 2D o 3D, mentre un segnale 3D può essere visualizzato in 2D o 3D. Se l'opzione **Modalità 3D** nel menu **Impostazioni 3D** è impostata su **Auto**, la TV rileva il segnale 3D e passare in automatico alla modalità 3D. In caso contrario sarà possibile modificare manualmente la modalità di visualizzazione dal menu **impostazioni 3D**. Premere il pulsante **3D** sul telecomando (ve disponibile) per accesso rapido al menu **Impostazioni 3D**.

Il formato del segnale 3D può essere **Affiancato** (SBS) o **Sopra sotto** (TB). Potrebbe essere necessario scegliere il formato corretto usando l'opzione **Modalità 3D** qualora la TV non lo rilevi automaticamente.

Inoltre, in fase di visualizzazione 2D, sarà possibile modificare le immagini 2D in immagini 3D attivando l'opzione **Virtual 3D** nel menu **Impostazioni 3D**.

| Formato 3D               | Descrizione                                                                                                    |  |  |  |  |
|--------------------------|----------------------------------------------------------------------------------------------------|--|--|--|--|
| Affiancato(SBS)          | Le immagini per l'occhio di destra e di sinistra sono posizionate fianco a fianco.                                    |  |  |  |  |
| Da sopra a sotto<br>(TB) | Le immagini per l'occhio di sinistra e destra sono<br>posizionate sulla parte superiore e inferiore<br>dello schermo. |  |  |  |  |

# Modifica del formato 3D dal menu Opzione (a seconda del modello)

Premere il pulsante **Menu Rapido** sul telecomando (ove disponibile) per aprire il **Menu Opzione**. Selezionare l'opzione **Modalità 3D** e impostare a seconda delle proprie preferenze.

#### Visualizzazione di immagini 3D in formato 2D

Come prima cosa la TV dovrebbe essere in modalità 3D. Premere il pulsante **3D** sul telecomando (ove disponibile) per aprire velocemente le **Impostazioni 3D**. Selezionare l'opzione **Solo 2D** nel menu **Impostazioni 3D** usando i pulsanti Su o Giù. Premere i pulsanti Sinistra o Destra per impostare la modalità 2D su **Sinistra**, **Destra** oppure **Off**.

# Visualizzazione di immagini 2D in formato 3D

Premere il pulsante **3D** sul telecomando (ove disponibile) per aprire velocemente le **Impostazioni 3D**. Selezionare l'opzione **Virtual 3D** nel menu **Impostazioni 3D** usando i pulsanti Su o Giù. Premere il pulsante Sinistra o Destra per impostare.

#### Alternanza immagini sinistra e destra

Sarà possibile invertire il timing dell'otturatore per occhio sinistro e destro degli occhiali (**per 3D attivo**). Se le immagine 3D sembrano confuse, alternare i lati sinistro e destro dell'immagine 3D.

Premere il pulsante **3D** sul telecomando (ove disponibile) per aprire velocemente le **Impostazioni 3D**. Selezionare l'opzione **Left/Right Swap** servendosi dei pulsanti Su o Giù. Premere i pulsanti **Sinistro/ Destro** o **Destro/Sinistro**.

#### Impostazioni 3D

#### Modalità 3D

Sarà possibile personalizzare le modalità 3D per fornire un'esperienza di visualizzazione ottimale. Selezionare una di queste modalità per provare la visualizzazione dell'immagine 3D:

Automatico: In automatico passa in modalità 3D se vengono rilevate informazioni 3D da una trasmissione digitale o da una sorgente HDMI.

Affiancato: Visualizza automaticamente il contenuto 3D che n origine in forma di uno accanto all'altro.

**Sopra sotto:** Visualizza automaticamente il contenuto 3D che n origine in forma di sopra sotto.

**Gioco:** Quando vengono riprodotti i giochi 1:1 sulla TV, ogni giocatore potrà guardare la partita a schermo intero, servendo di questa funzione. Per eseguire questa impostazione, il gioco che si intende usare deve supportare questa funzione. Sarà inoltre necessario indossare gli occhiali adeguati(la presenza del supporto dual play dipende dal modello di occhiali). Qualora si verifichi un problema servendosi della modalità **Gioco**, attivare / disattivare la console collegata e riprovare. Anche se il gioco non supporta questa funzione, in alcuni giochi con schermo suddiviso è possibile usare questa funzione impostando la **Modalità 3D** della TV su **Side by Side o Top Bottom** a seconda del tipo di schermo suddiviso incluso nel gioco.

Disattivare: la modalità funzione 3D è disattivata.

#### Solo 2D

Se il contenuto è in 3D ma si desidera vederlo in 2D, è possibile passare alla modalità **Solo 2D**. Vi sono 2 opzioni (**SINISTRA** e **DESTRA**) per selezionare il lato del contenuto da guardare in 2D.

#### 3D virtuale

Conversione da 2D a 3D. Sarà possibile attivare o disattivare questa funzione impostandola su **On** od **Off**. Oppure, a seconda del modello, è possibile impostare il livello di profondità di campo su impostazioni varie o disattivarlo.

#### Inversione sinistra/destra

Sarà possibile usare questa impostazione per spostare la fase delle trasmissione sinistra/destra 3D.

#### Senso di profondità 3D (a seconda del modello)

Questa impostazione consente di controllare la profondità 3D.

#### Informazioni Visualizzazione 3D

Rimandiamo alle linee guida su dimensioni/distanza per un'esperienza in 3D ottimale.

#### Distanza di visualizzazione

| Dimensioni<br>(pollici)       | 23   | 26   | 32   | 37   | 39   | 40   | 42   | 46   | 47   | 48   | 50   | 55   | 65   |
|-------------------------------|------|------|------|------|------|------|------|------|------|------|------|------|------|
| Distanza<br>di visione<br>(m) | 1,30 | 1,50 | 1,90 | 2,20 | 2,30 | 2,40 | 2,50 | 2,75 | 2,80 | 2,85 | 3,00 | 3,25 | 3,85 |

#### Angolo di visione orizzontale

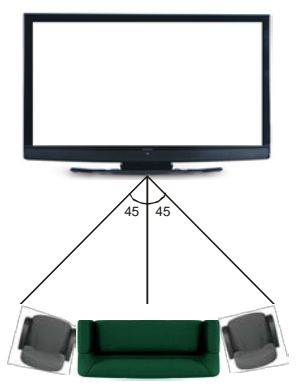

#### Angolo di visione verticale

Consigliamo caldamente che il livello degli occhi dello spettatore sia alla stessa altezza del centro della TV. Nel caso in cui ciò non sia possibile, inclinare la TV di conseguenza nel suo supporto o nel dispositivo di installazione a parete. L'immagine potrebbe non essere visibile o essere scura se non si rimane nell'angolo di visualizzazione.

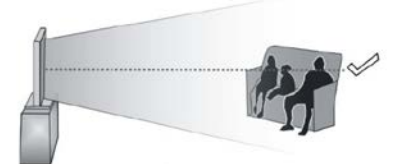

### Risoluzioni contenuti 3D supportate

|             | HDMI,<br>MBV   | MBP,<br>DTV    | ALTRO          |
|-------------|----------------|----------------|----------------|
| 1080p@24 FP | Supportato     | Non supportato | Non supportato |
| 720p@50 FP  | Supportato     | Non supportato | Non supportato |
| 720p@60 FP  | Supportato     | Non supportato | Non supportato |
| 1080p FC    | SBS, TB        | SBS, TB        | SBS, TB        |
| 720p FC     | SBS, TB        | SBS, TB        | SBS, TB        |
| 1080i FC    | SBS            | SBS            | SBS            |
| ALTRO       | Non supportato | (*)            | Non supportato |

Si prega di notare che nel caso in cui venga applicato l'ingresso 720p FC TB l'immagine verrà scalata e ridotta di dimensioni rispetto all'originale e verrà collocata al centro dello schermo.

SBS: Affiancato

TB: Sopra Sotto

MBP: Immagine Browser multimediale

MBV: Video Browser multimediale

FC: Compatibile fotogramma

FP: Frame pack

in MBP: Supportato solo quando l'altezza dell'immagine è in multipli di 2 e la larghezza dell'immagine è in multipli di 16 e se la larghezza dell'immagine è pari o superiore alla larghezza del pannello.

*In DTV: Supportato solo quando,* l'altezza dell'immagine si trova fra 1700 e 1900 e la larghezza dell'immagine è uguale a 1280 o 720.

(\*): Non supportato se l'immagine fornisce una risoluzione 1080i.

#### Compatibilità segnale AV e HDMI

| Fonte    | Segnali s       | upportati                                | Disponibile |
|----------|-----------------|------------------------------------------|-------------|
|          | PA              | 4L                                       | 0           |
| EXT      | SEC             | MAC                                      | 0           |
|          | NTSC            | 24.43                                    | 0           |
| (SCANT)  | NTSC            | 3.58                                     | 0           |
|          | RGB             |                                          |             |
|          | P/              | AL.                                      | 0           |
|          | SECA            | ۸M                                       | 0           |
| AV       | NTSC            | 24.43                                    | 0           |
| laterale | NTSC            | 23.58                                    |             |
|          | S-VIDEO 5       |                                          |             |
|          | S-VIDEO 60      |                                          |             |
|          | 480i, 480p 60Hz |                                          | 0           |
| VDbDr    | 576i, 576p      | 50Hz                                     | 0           |
| IFDFI    | 720p            | 50Hz,60Hz                                | 0           |
|          | 1080i           | 50Hz,60Hz                                | 0           |
|          | 480i, 480p      | 60Hz                                     | 0           |
|          | 576i, 576p      | 50Hz                                     | 0           |
|          | 720p            | 50Hz,60Hz                                | 0           |
| номі     | 1080i           | 50Hz,60Hz                                | 0           |
| HDMI     | 1080p           | 24Hz,<br>25Hz,<br>30Hz,<br>50Hz,<br>60Hz | 0           |

#### (X: Non disponibile, O: Disponibile)

In certi casi i segnali della TV LCD possono non essere ricevuti e visualizzati correttamente. Il problema può essere causato dall'incompatibilità con gli standard dei dispositivi di ingresso (lettore DVD, decoder digitale, ecc). Se si dovessero verificare tali problemi, contattare il rivenditore e il produttore dei dispositivi.

#### Modalità tipica monitor - ingresso PC

La tabella che segue illustra alcune delle modalità di visualizzazione tipiche del video. La TV potrebbe non supportare tutte le risoluzioni.

| Indice             | Risoluzione | Frequenza |
|--------------------|-------------|-----------|
| 1                  | 640x350     | 85Hz      |
| 2                  | 640x400     | 70Hz      |
| 3                  | 640x480     | 60Hz      |
| 4                  | 640x480     | 66Hz      |
| 5                  | 640x480     | 72Hz      |
| 6                  | 640x480     | 75Hz      |
| 7                  | 640x480     | 85Hz      |
| 8                  | 800x600     | 56Hz      |
| 9                  | 800x600     | 60Hz      |
| 10                 | 800x600     | 70Hz      |
| 11                 | 800x600     | 72Hz      |
| 12                 | 800x600     | 75Hz      |
| 13                 | 800x600     | 85Hz      |
| 14                 | 832x624     | 75Hz      |
| 15                 | 1024x768    | 60Hz      |
| 16                 | 1024x768    | 66Hz      |
| 17                 | 1024x768    | 70Hz      |
| 18                 | 1024x768    | 72Hz      |
| 19                 | 1024x768    | 75Hz      |
| 20                 | 1024x768    | 85Hz      |
| 21                 | 1152x864    | 60Hz      |
| 22                 | 1152x864    | 70Hz      |
| 23                 | 1152x864    | 75Hz      |
| <b>24</b> 1152x864 |             | 85Hz      |
| <b>25</b> 1152x870 |             | 75Hz      |
| 26                 | 1280x768    | 60Hz      |
| 27                 | 1360x768    | 60Hz      |
| 28                 | 1280x768    | 75Hz      |
| 29                 | 1280x768    | 85Hz      |
| 30                 | 1280x960    | 60Hz      |
| 31                 | 1280x960    | 75Hz      |
| 32                 | 1280x960    | 85Hz      |
| 33                 | 1280x1024   | 60Hz      |
| 34                 | 1280x1024   | 75Hz      |
| 35                 | 1280x1024   | 85Hz      |
| 36                 | 1400x1050   | 60Hz      |
| 37                 | 1400x1050   | 75Hz      |
| 38                 | 1400x1050   | 85Hz      |
| 39                 | 1440x900    | 60Hz      |
| 40                 | 1440x900    | 75Hz      |
| 41                 | 1600x1200   | 60Hz      |
| 42                 | 1680x1050   | 60Hz      |
| 43                 | 1920x1080   | 60Hz      |
| 44                 | 1920x1200   | 60Hz      |

| Formati di file video supportati per la modalità USB |                                                                                |                                                                                                    |  |  |  |
|------------------------------------------------------|--------------------------------------------------------------------------------|----------------------------------------------------------------------------------------------------|--|--|--|
| Estensione                                           | Codec Video                                                                    | SPEC (Risoluzione) & Bit Rate                                                                                                  |  |  |  |
| .dat, vob                                            | MPEG1/2                                                                        |                                                                                                    |  |  |  |
| .mpg, .mpeg                                          | MPEG1/2,<br>MPEG4                                                              | 1080P@30fps - 40 Mbps                                                                                                    |  |  |  |
| .ts, .trp, .tp                                       | MPEG1/2, H.264,<br>AVS, MVC                                                    | H.264: 1080Px2@30fps - 62.5 Mbps, 1080P@60fps - 62.5 Mbps MVC:<br>1080P@30fps - 62.5 Mbps Altro: 1080P@30fps - 40Mbps          |  |  |  |
| .mp4, .mov,<br>.3gpp, .3gp                           | MPEG1/2,<br>MPEG4, H.263,<br>H.264, Motion<br>JPEG                             |                                                                                                    |  |  |  |
| .avi                                                 | MPEG1/2,<br>MPEG4,<br>Sorenson H.263,<br>H.263, H.264,<br>WMV3, Motion<br>JPEG | H.264: 1080Px2@30fps - 62.5 Mbps, 1080P@60fps - 62.5 Mbps Motion JPEG:<br>640x480@30fps - 10 Mbps Altro: 1080P@30fps - 40 Mbps |  |  |  |
| .mkv                                                 | MPEG1/2,<br>MPEG4, H.263,<br>H.264, WMV3,<br>Motion JPEG                       |                                                                                                    |  |  |  |
| .asf                                                 | Sorenson H.263,<br>H.264, WMV3,<br>Motion JPEG                                 |                                                                                                    |  |  |  |
| .flv                                                 | WMV3                                                                           | 1080P@30fps - 40 Mbps                                                                                                    |  |  |  |
| .swf                                                 | RV30/RV40                                                                      | 1080P@30fps - 40 Mbps                                                                                                    |  |  |  |
| .wmv                                                 |                                                                                |                                                                                                    |  |  |  |

| Formati di file immagine supportati per la modalità USB |                       |                                      |                                                                             |  |  |  |
|---------------------------------------------------------|-----------------------|--------------------------------------|-----------------------------------------------------------------------------|--|--|--|
| Immagine                                                | Foto                  | Risoluzione (larghezza<br>x altezza) | Consigli                                                                    |  |  |  |
| IDEC                                                    | Base-line             | 15360x8640                           |                                                                             |  |  |  |
| JPEG                                                    | Progressive           | 1024x768                             |                                                                             |  |  |  |
| PNG                                                     | non-<br>interlacciato | 9600x6400                            | Il limite per la risoluzione massima dipende dalle<br>dimensioni della DRAM |  |  |  |
|                                                         | interlaccia           | 1200x800                             |                                                                             |  |  |  |
| BMP                                                     |                       | 9600x6400                            |                                                                             |  |  |  |

### Formati di file audio supportati per la modalità USB

| Estensione  | Codec Audio             | Bit Rate         | Frequenza di campionamento |
|-------------|-------------------------|------------------|----------------------------|
|             | MPEG1/2 Layer1          | 32Kbps ~ 448Kbps |                            |
| .mp3,       | MPEG1/2 Layer2          | 8Kbps ~ 384Kbps  | 16KHz ~ 48KHz              |
|             | MPEG1/2 Layer3          | 8Kbps ~ 320Kbps  |                            |
|             | MPEG1/2 Layer1          | 32Kbps ~ 448Kbps |                            |
|             | MPEG1/2 Layer2          | 8Kbps ~ 384Kbps  | 16KHz ~ 48KHz              |
|             | MPEG1/2 Layer3          | 8Kbps ~ 320Kbps  |                            |
|             | AC3                     | 32Kbps ~ 640Kbps | 32KHz, 44,1KHz, 48KHz      |
|             | AAC, HEAAC              |                  | 8KHz ~ 48KHz               |
|             | WMA                     | 128bps ~ 320Kbps | 8KHz ~ 48KHz               |
| .avi        | WMA 10 Pro M0           | < 192kbps        | 48KHz                      |
|             | WMA 10 Pro M1           | < 384kbps        | 48KHz                      |
|             | WMA 10 Pro M2           | < 768kbps        | 96KHz                      |
|             | LPCM                    | 64Kbps ~ 1.5Mbps | 8KHz ~ 48KHz               |
|             | IMA-ADPCM, MS-<br>ADPCM | 384Kbps          | 8KHz ~ 48KHz               |
|             | G711 A/mu-law           | 64Kbps ~ 128Kbps | 8KHz                       |
|             | MPEG1/2 Layer1          | 32Kbps ~ 448Kbps |                            |
|             | MPEG1/2 Layer2          | 8Kbps ~ 384Kbps  | 16KHz ~ 48KHz              |
|             | MPEG1/2 Layer3          | 8Kbps ~ 320Kbps  |                            |
| .asf        | WMA                     | 128bps ~ 320Kbps | 8KHz ~ 48KHz               |
|             | WMA 10 Pro M0           | < 192kbps        | 48KHz                      |
|             | WMA 10 Pro M1           | < 384kbps        | 48KHz                      |
|             | WMA 10 Pro M2           | < 768kbps        | 96KHz                      |
|             | MPEG1/2 Layer1          | 32Kbps ~ 448Kbps |                            |
|             | MPEG1/2 Layer2          | 8Kbps ~ 384Kbps  | 16KHz ~ 48KHz              |
|             | MPEG1/2 Layer3          | 8Kbps ~ 320Kbps  |                            |
|             | AC3                     | 32Kbps ~ 640Kbps | 32KHz, 44,1KHz, 48KHz      |
|             | AAC, HEAAC              |                  | 8KHz ~ 48KHz               |
|             | WMA                     | 128bps ~ 320Kbps | 8KHz ~ 48KHz               |
|             | WMA 10 Pro M0           | < 192kbps        | 48KHz                      |
| .mkv, .mka  | WMA 10 Pro M1           | < 384kbps        | 48KHz                      |
|             | WMA 10 Pro M2           | < 768kbps        | 96KHz                      |
|             | VORBIS                  | · ·              | Fino a 48KHz               |
|             | LPCM                    | 64Kbps ~ 1.5Mbps | 8KHz ~ 48KHz               |
|             | IMA-ADPCM,<br>MS-ADPCM  | 384Kbps          | 8KHz ~ 48KHz               |
|             | G711 A/mu-law           | 64Kbps ~ 128Kbps | 8KHz                       |
|             | FLAC                    | < 1.6Mbps        | 8KHz ~ 96KHz               |
|             | MPEG1/2 Layer1          | 32Kbps ~ 448Kbps |                            |
|             | MPEG1/2 Layer2          | 8Kbps ~ 384Kbps  | 16KHz ~ 48KHz              |
| ts tro to   | MPEG1/2 Layer3          | 8Kbps ~ 320Kbps  |                            |
| .dat, .vob, | AC3                     | 32Kbps ~ 640Kbps | 32KHz, 44,1KHz, 48KHz      |
| .mpg, .mpeg | EAC3                    | 32Kbps ~ 6Mbps   | 32KHz, 44,1KHz, 48KHz      |
|             | AAC, HEAAC              |                  | 8KHz ~ 48KHz               |
|             | LPCM                    | 64Kbps ~ 1.5Mbps | 8KHz ~ 48KHz               |

| Estensione                  | Codec Audio            | Bit Rate         | Frequenza di<br>campionamento         |  |
|-----------------------------|------------------------|------------------|---------------------------------------|--|
|                             | MPEG1/2 Layer1         | 32Kbps ~ 448Kbps |                                       |  |
|                             | MPEG1/2 Layer2         | 8Kbps ~ 384Kbps  | 16KHz ~ 48KHz                         |  |
|                             | MPEG1/2 Layer3         | 8Kbps ~ 320Kbps  |                                       |  |
| .wav                        | LPCM                   | 64Kbps ~ 1.5Mbps | 8KHz ~ 48KHz                          |  |
|                             | IMA-ADPCM,<br>MS-ADPCM | 384Kbps          | 8KHz ~ 48KHz                          |  |
|                             | G711 A/mu-law          | 64Kbps ~ 128Kbps | 8KHz                                  |  |
|                             | MPEG1/2 Layer3         | 8Kbps ~ 320Kbps  | 16KHz ~ 48KHz                         |  |
|                             | AC3                    | 32Kbps ~ 640Kbps | 32KHz, 44,1KHz, 48KHz                 |  |
|                             | EAC3                   | 32Kbps ~ 6Mbps   | 32KHz, 44,1KHz, 48KHz                 |  |
| 2000 200                    | AAC, HEAAC             |                  | 8KHz ~ 48KHz                          |  |
| .3gpp, .3gp,<br>mp4 mov m4a | VORBIS                 |                  | Fino a 48KHz                          |  |
|                             | LPCM                   | 64Kbps ~ 1.5Mbps | 8KHz ~ 48KHz                          |  |
|                             | IMA-ADPCM,<br>MS-ADPCM | 384Kbps          | 8KHz ~ 48KHz                          |  |
|                             | G711 A/mu-law          | 64Kbps ~ 128Kbps | 8KHz                                  |  |
| fly (                       | MPEG1/2 Layer3         | 8Kbps ~ 320Kbps  | 16KHz ~ 48KHz                         |  |
| .11V                        | AAC, HEAAC             |                  | 8KHz ~ 48KHz                          |  |
|                             | AC3                    | 32Kbps ~ 640Kbps | 32KHz, 44,1KHz, 48KHz                 |  |
| .ac3                        | AAC, HEAAC             |                  | 8KHz ~ 48KHz                          |  |
| .swf                        | MPEG1/2 Layer3         | 8Kbps ~ 320Kbps  | 16KHz ~ 48KHz                         |  |
| .ec3                        | EAC3                   | 32Kbps ~ 6Mbps   | 32KHz, 44,1KHz, 48KHz                 |  |
| .rm, .rmvb, .ra             | AAC, HEAAC             |                  | 8KHz ~ 48KHz                          |  |
|                             | LBR (cook)             | 6Kbps ~ 128Kbps  | 8KHz, 11,025KHz,<br>22,05KHz, 44,1KHz |  |
| .wma, .wmv                  | WMA                    | 128bps ~ 320Kbps | 8KHz ~ 48KHz                          |  |
|                             | WMA 10 Pro M0          | < 192kbps        | 48KHz                                 |  |
|                             | WMA 10 Pro M1          | < 384kbps        | 48KHz                                 |  |
|                             | WMA 10 Pro M2          | < 768kbps        | 96KHz                                 |  |
| .webm                       | VORBIS                 |                  | Fino a 48KHz                          |  |

### Formati di file sottotitoli supportati per la modalità USB

| Sottotitoli interni |           |                                                                 |  |  |
|---------------------|-----------|-----------------------------------------------------------------|--|--|
| Estensione          |           |                                                                 |  |  |
| dat, mpg, mpeg, vob | MPG, MPEG | Sottotitoli DVD                                                 |  |  |
| ts, trp, tp         | TS        | Sottotitoli DVB                                                 |  |  |
| mp4                 | MP4       | Sottotitoli DVD<br>Testo semplice UTF-8                         |  |  |
| mkv                 | MKV       | ASS<br>SSA<br>Testo semplice UTF-8<br>VobSub<br>Sottotitoli DVD |  |  |

| Sottotitoli esterni |                                                                |                          |  |  |
|---------------------|----------------------------------------------------------------|--------------------------|--|--|
| Estensione          | Parser sottotitoli                                             | Consigli                 |  |  |
| .srt                | Subrip                                                         |                          |  |  |
| .ssa/ .ass          | SubStation Alpha                                               |                          |  |  |
| .smi                | SAMI                                                           |                          |  |  |
| .sub                | SubViewer<br>MicroDVD<br>DVDSusbtitleSystem<br>SubIdx (VobSub) | SubViewer 1.0 & 2.0 Only |  |  |
| .txt                | TMPlayer                                                       |                          |  |  |

#### **Risoluzioni DVI supportate**

In fase di collegamento del dispositivo ai connettori della TV usando il cavo convertitore DVI (cavo da DVI a HDMI - non fornito in dotazione), rimandiamo alle seguenti informazioni sulla risoluzione.

|           | 56Hz | 60Hz | 66Hz | 70Hz | 72Hz | 75Hz |
|-----------|------|------|------|------|------|------|
| 640x400   |      |      |      | þ    |      |      |
| 640x480   |      | þ    | þ    |      | þ    | þ    |
| 800x600   | þ    | þ    |      | þ    | þ    | þ    |
| 832x624   |      |      |      |      |      | þ    |
| 1024x768  |      | þ    | þ    | þ    | þ    | þ    |
| 1152x864  |      | þ    |      | þ    |      | þ    |
| 1152x870  |      |      |      |      |      | þ    |
| 1280x768  |      | þ    |      |      |      | þ    |
| 1360x768  |      | þ    |      |      |      |      |
| 1280x960  |      | þ    |      |      |      | þ    |
| 1280x1024 |      | þ    |      |      |      | þ    |
| 1400x1050 |      | þ    |      |      |      | þ    |
| 1440x900  |      | þ    |      |      |      | þ    |
| 1600x1200 |      | þ    |      |      |      |      |
| 1680x1050 |      | þ    |      |      |      |      |
| 1920x1080 |      | þ    |      |      |      |      |
| 1920x1200 |      | þ    |      |      |      |      |

#### Informazioni sulle funzionalità del portale Internet

Il contenuto e i servizi disponibili tramite il portale SmarTVue sono forniti da terzi, e possono subire variazioni, sospensioni o interruzioni nel tempo, senza preavviso.

Hitachi non è responsabile di nessun contenuto o servizio, e non garantisce la disponibilità o l'accesso a questi contenuti o servizi.

Per informazioni su un particolare servizio o contenuto, invitiamo a visitare il sito web del fornitore del servizio/ contenuto. Per eventuali domande o problemi con alcuni dei contenuti o servizi, invitiamo a contrattare direttamente il fornitore del servizio/contenuto in questione. Hitachi non è responsabile della fornitura del servizio clienti relativamente a contenuti o servizi e non accetta nessuna responsabilità in tal senso.

#### Informazioni sulla funzionalità DVB

Il ricevitore DVB è adatto unicamente per essere usato nel paese per il quale è stato progettato.

Nonostante questo ricevitore DVB fosse conforme alle ultimissime specifiche DVB al momento della produzione, non possiamo garantirne la compatibilità con le future trasmissioni DVB a causa di modifiche che potrebbero essere attuate nei segnali e nelle tecnologie di trasmissione.

Alcune funzioni delle televisioni digitali potrebbero non essere disponibili in tutti i paesi.

Cerchiamo sempre di migliorare i nostri prodotti; ecco perché le specifiche tecniche sono soggette a modifiche senza preavviso.

Per consigli su dove acquistare gli accessori siete pregati di contattare il negozio presso il quale avete acquistato la strumentazione.

# HITACHI Trumpa naudojimo instrukcija

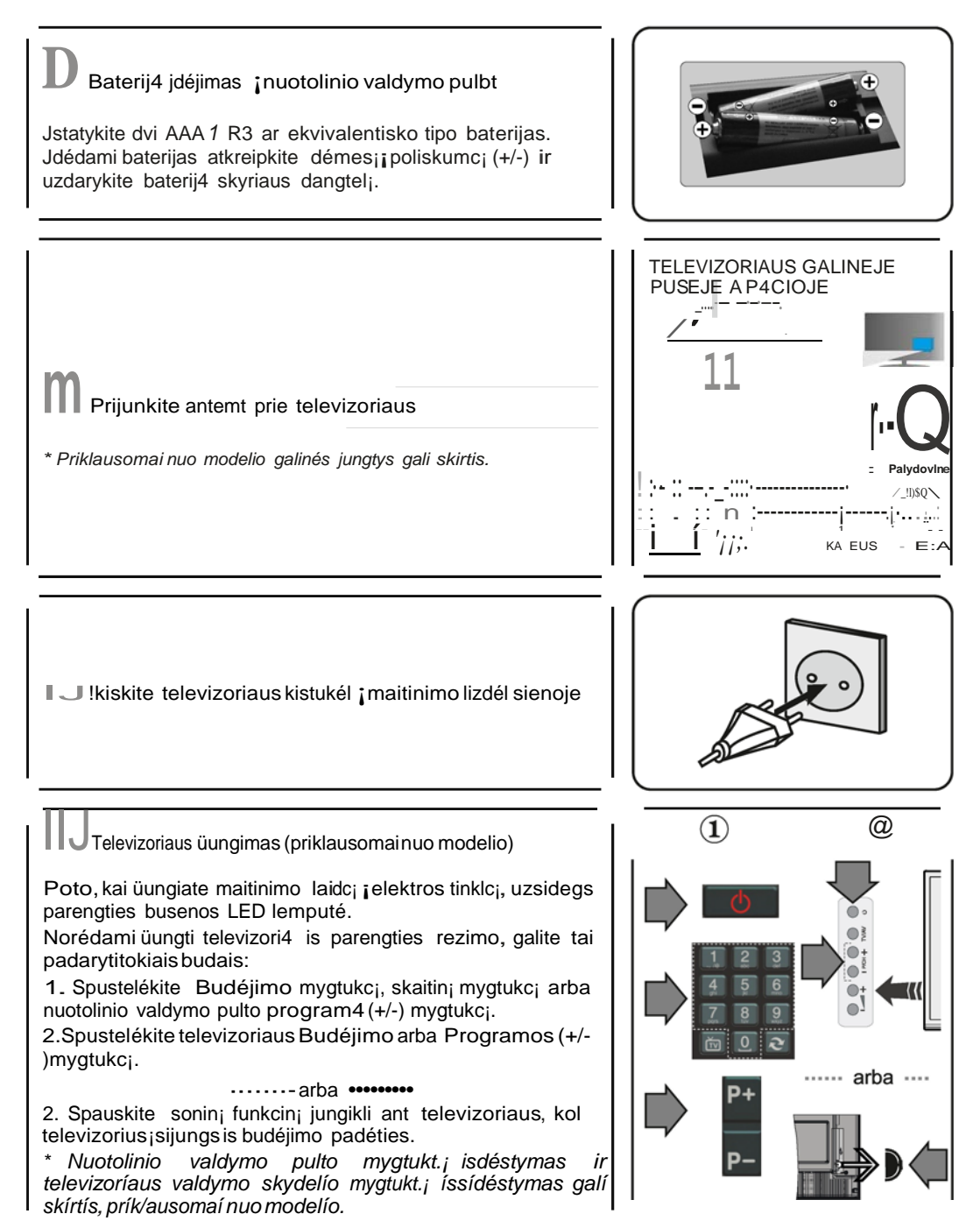

HDMI!Yestlesjungtls

PRIESUJUNGDAMIJSITIKINKITE,KADABU JRENGINIAI I JUNGTI. Dviej4 jrengini4 sujungimuinaudokite.HDMI-su-HDMI" kabelj.Norédami pasirinkti HDMI jvesij, paspauskite nuotolinio valdymo pulto mygtukq ,SALTINIS". Kiekvien.!I karnt paspaudus sj mygtukq ekrane rodomame meniu patvirünamasjus4 pasirinkimas.

\* ialtInIo mygtukas jDsq mode/yje gali atrodyti kitaip, tai priklauso nuojDstjnuotolinio va/dymopultomodelio

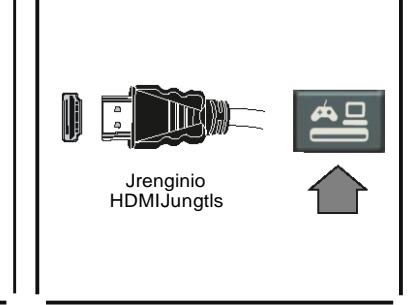

### Automatinio nustatymo procediira (priklauso nuo modelio)

Kai televizorius nungiamas pirm.!l kai l.\, atidaromas diegimo vedlys. Pirmiausiai redomas kalbos pasiñnkimoekranas. Pasirinkite pageidaujami kalbi jirpaspauskite OK.

Kitame rodiny je nustaty kite norimas parinktis rodykli4 mygtuka is.

Apletransllacljostipopaslrlnklmq

Skaitmeniné Antena: Jei pasirinktas transliacijos paieskos tipas Antena, televizorius po kit4 pradini4 nustatym4 ieskos skaitmeninés ant zeminés TV transliacij4.

Skaitmeninis kabelis:Jepasiñnktas sis transliacijos paieskos tipas,televizorius po kit4 pradini4 nustatym4 ieskos skaitmeninés kabelinés TV transliacij4\_.Pries pradedant paieskq,priklausomai nuo kit4 nuostat4 gali büti parodytas patvirtinimo pranesimas. Norédami sti, pasirinkite TAIP ir spauskite mygtukq OK.Norédami atAaukti operacij.!!, pasirinkite NE ir paspauskite OK. Galite rinktis linkl.!! arba nustatyti tokias vertes kaip Dainis, Tinklo ID ir Paieikos veiksmas. Baig spauskitemygtukqOK.

Pastaba: paie§kostrukméprik/ausonuopasirinktopaie§kosiingsnio.

Palydovlné antena:Jeipasirinktas transliacijos paleskos tipas Palydoviné antena, televizorius po kit4 pradini4 nustatym4 ieskos skaitmeninés palydovinés TV transliacij4. Pries atliekant palydovini4 kanal4 paleskqreikia atliktidar kelis nustatymus.PirmiausiaiatveriamasAntenos tipo meniu. Rodykli4 mygtukais galite pasiñnktiAntenas tip.!! kaip ,Tiesioginé",,Atskiro palydovo kabelinéTV" arba.DiSEqC marirutizatorius".

Analoginiaikanalai: Jeipasirinktas transliacijos paieskos üpas Analoginiaikanalai, televizorius po kit4 pradini4 nustatym4 ie5 kos analogini4 kanal4 transliacij4\_.

Taip pat kaip mégstam.!l galite nustatyti vien.!l is transliacij4 tip4\_.Prioritetas teikiamas pasirinktam per paieskos procesq transliacijos tipui ir tokie kanalai bus kanahsqraso vir8uje.Procesui j?asibaigus,norédamit stispauskitemygtukqOK.

Siuo metu galite suaktyvintinuostatq Parduotuvés re imas. is nustatymas skirtas tik ES salims. Naudojimunamuose rekomenduojamapasirinktiNam4 re im.!\.

Norédami t sti spauskite nuotolinio valdymo pulto mygtuką OK, atsidarys Tinklo 1 interneto nustatym4 meniu. Pasirinkite kitą skilij vir8 interneto nustatym4 kitame puslapyje ir sukonfiguruokitelaidinarba belaidjrysj.Atlikf1nustatymus,nuspauskitemygtukąOK irt skite. Baiguspradinius nustatymus,televizorius ieskosvis4 parinkt4transliacii4 tip4 kanal4.

Jrasius visus prieinamus kanalus, ekrane atidaromas rast4 kanal4 sqrasas. Norédami sti, spauskite mygtukq OK. Poto atidaromas meniu "Redaguoti kanal4 sqrasq". Galite redaguoti kanal4 S.\\raS.\\ pagal savo poreikius arba iseiti is meniu nuspausdamimygtukq .Meniu" ir ziuréti televizori4.

Pastaba: Nei§junkitetelevizoriaus, kai jj nustatotepirmfl karlfl.

### Prl)unklte televizori prie Intemeto

Dél ry!íi4 funkcijos televizori4 galima sujungti su nam4 tinklu laidiniu ar belaid.tiu bOdu.Si<sub>ji</sub> üungimo j tinklo sistemą galite naudoti norédami prisijungU prie pagrindinio kompiuterio ar norédami pasiekti nuotraukas, vaizdo jrasus ar garso failus, saugomus daugialypés terpés serveryje, kuris prijungtas prie tinklo, kadgalétuméte juos leisti*l* rodyti per televizori4.

Jeitelevizoriuje néra belaidzio rysio USB rakto ar nepalaikoma vidiné .Wi-Fi" funkcija, naudokite laidinj rylij. Televizori4 üunkite j savo nam4 tinkl<sub>i</sub>; sujungdamijj su modemu/mar!iruto parinktuvu LAN kabeliu (nepridedamas) kaip taipavaizduotailiustracijoje.

Norint naudoti televizori4 su belaidfiu Unklu reikia belaidfio rylio USB rakto. Jj üunkite j vienj; ji stelevizoriaus USB lizd4. Jei jus4 televizoriuje palaikoma vidiné .Wi-Fi" funkcija, nereikiajoki4 papildom4 belaidzio rysio adapteri4.

Spauskite mygtuk<sub>i</sub>;; .,Menu", jei norite atidaryti pagrindinj televizoriaus meniu. Rodykli4 mygtukais pasirinkite sistema>nuoatatos ir paspausdami OK atverkite meniu. Pasirinkite kitos nuostatos ir paspauskite OK (gerai).Kai pary§kintas )tinklo tipas rodyklés kairén arba desinén mygtukais pasirinkite rysio tipeį. Laidinis rylys nustatomas automatiAkai. Jei pasirenkamas belaidis rysys, televizorius ie§ko pasiekiam4 belaid:Zi4 tinkl4 ir pasibaigus paieskai pateikia i4 sį;;ra. Norédami prisijungti pasirinkite vienį;į iA i4 ir spauskite mygtuiGį OK. Jei belaidis tinklas apsaugotas įveskite teisingį;į slaptafodį, kad galėtumėte prisijungti prie tinklo. Nustaclius belaidį rysį jo prisijslapta:Zodziu ungimo duomenys issaugojami ir kitį;į kartį;į norint prisijungti prieto paties tinklo nereikia is naujo įvesti slapta:Zodzio. Bet kuriuo metu galite iAtrinti įrasytį;į.Wi-Fi" profilj.Jei atliekamas diegimas pirmį;į kartį;į, Ais profilis taip pat istrinamas.

Norédamiprisijungtiprie interneto portalo, kai televizorius prisijungprie tinklo,paspauskite nuotolinio valdymo pulto interneto mygtuiG<sub>i</sub>. Naudodami televizoriaus interneto portalo funkcij<sub>i</sub> pasieksite plat4 program4ir paslaug4asortiment<sub>i</sub>.

Pastaba: porta/opus/apioturinysgali keistisbetkuriuo metu be jokioitankstinio jspéjimo. Nero MediaHome programinés ¡rangos atsisiuntimosaitas: http://www.nero.com/mediahome-tv. Daugiauinformacijos pateikta naudojimo instrukcijoje.

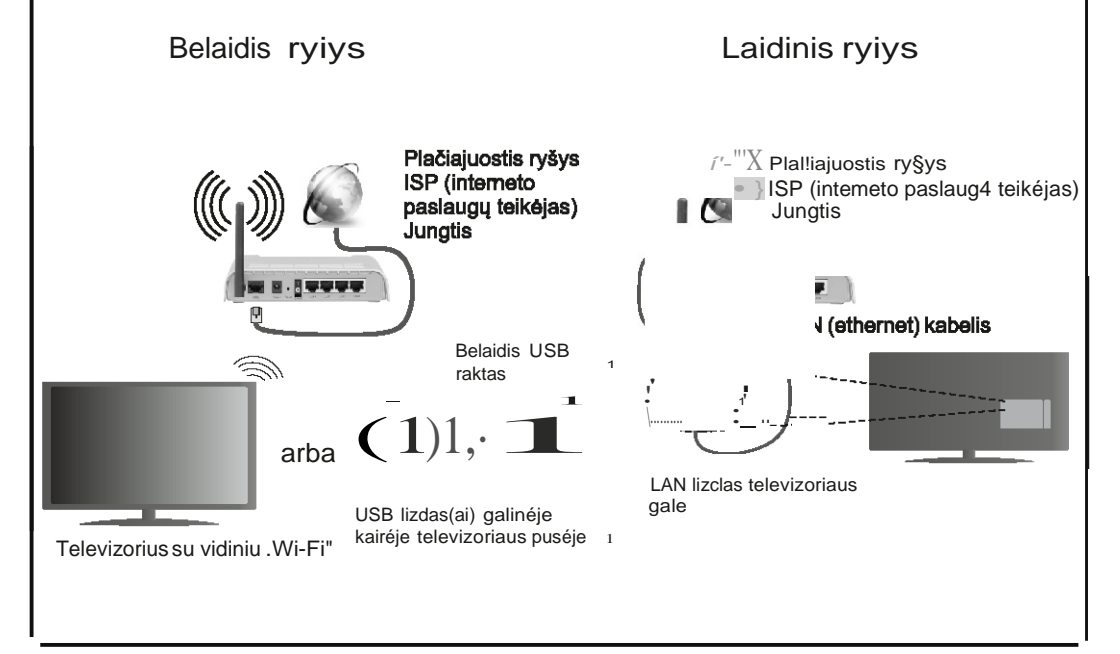

### Turinys

| Saugos informacija2                                          |
|--------------------------------------------------------------|
| Produkto žymėjimas 3                                         |
| Paruošimas 3                                                 |
| Ypatybės4                                                    |
| Specifikacijos 5                                             |
| Nuotolinio valdymo pultas RC 4848 (priklauso nuo modelio)    |
| Televizoriaus ir valdymo mygtukai (priklausomai nuo modelio) |
| Maitinimo jungtis                                            |
| Antenos jungtys (priklausomai nuo modelio)8                  |
| Aplinkosaugos informacija9                                   |
| Pirmasis diegimas (priklauso nuo modelio)9                   |
| Medijos atkūrimas naudojant USB įvestį 10                    |
| Programos įrašymas11                                         |
| Įrašymas su laiko poslinkiu11                                |
| Tiesioginis įrašymas11                                       |
| Įrašytų programų peržiūra11                                  |
| Įrašymo konfigūracija 12                                     |
| Medijos naršyklės meniu 12                                   |
| FollowMe TV(priklauso nuo modelio) 12                        |
| CEC ir CEC RC "Passthrough" (priklauso nuo                   |
| modelio) 12                                                  |
| Bendrasis televizoriaus valdymas 13                          |
| Kanalų sąrašo naudojimas 13                                  |
| Tėvų nuostatų konfigūravimas 13                              |
| Elektroninis programų vadovas (EPG) 13                       |
| Programinės įrangos atnaujinimas 14                          |
| Trikčių šalinimas ir patarimai14                             |
| Ryšio funkcijos (priklauso nuo modelio) 15                   |
| HBBTV sistema (priklauso nuo modelio)18                      |
| 3D Režimas (priklauso nuo modelio)19                         |
| USB Režimu Palaikomi Vaizdo Įrašų Failų<br>Formatai          |
| USB Režimu Palaikomi Vaizdo Failų Formatai 24                |
| USB Režimu Palaikomi Garso Failų Formatai 25                 |
| USB Režimu Palaikomi Subtitrų Failų Formatai 26              |
| Palaikoma DVI Vaizdo Skiriamoji Geba27                       |
| Informatija apie interneto portalo funkcijas                 |
| DVB funkcijos informacija                                    |

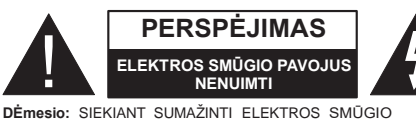

DÉmesio: SIEKIANT SUMAŽINTI ELEKTROS SMŪGIO PAVOJŲ, NENUIMKITE GAUBTO (ARBA GALINĖS PLOKŠTĖS). VIDUJE NĖRA DALIŲ, KURIAS GALĖTŲ APTARNAUTI NAUDOTOJAS. PRIREIKUS TECHNINĖS PRIEŽIŪROS KREIPKITĖS Į KVALIFIKUOTĄ SPECIALISTĄ.

Nenaudokite savo televizoriaus esant ekstremalioms aplinkos sąlygoms, nes tai pakenkti jūsų televizoriui.

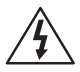

Esant ekstremaliam orui (audra, perkūnija) ar ilgai nenaudojant (išvykdami atostogų) atjunkite televizorių nuo maitinimo lizdo. Elektros maitinimo laido kištukas naudojamas televizoriui atjungti nuo elektros maitinimo tinklo, todėl jis visada turi būti pasiekiamas.

Šis ženklas pridėtoje literatūroje nurodo itin svarbią informaciją apie prietaiso naudojimą ir techninę priežiūrą.

**Pastaba:** kaip valdyti susijusias funkcijas, instrukcijų ieškokite ekrane.

#### SVARBU – prieš montuodami ar naudodami perskaitykite šias instrukcijas iki galo

▲ ĮSPĖJIMAS: prietaisas neskirtas naudoti mažesnių fizinių, jutiminių ar protinių gebėjimų, nepatyrusiems ar neturintiems reikiamų žinių žmonėms (įskaitant vaikus).

- Iš visų pusių aplink televizorių palikite bent 10 cm tarpą, kad sėkmingai vyktų ventiliacija.
- Neužblokuokite ventiliacijos angų.
- Nestatykite televizoriaus ant nuožulnių ar nestabilių paviršių, nes jis gali nuvirsti.
- Šį įrenginį naudokite vidutinėje temperatūroje.
- Maitinimo laido kištukas turi būti lengvai pasiekiamas. Nedėkite televizoriaus, baldų ir t. t. ant maitinimo laido. Pažeistas elektros maitinimo laidas / kištukas gali sukelti gaisrą arba jus gali ištikti elektros smūgis. Maitinimo laidą ištraukite laikydami už kištuko, netraukite už maitinimo laido norėdami atjungti televizorių. Nelieskite maitinimo laido ar kištuko šlapiomis rankomis, nes taip gali įvykti trumpas jungimas arba elektros smūgis. Niekada neužriškite laido ir neriškite prie kitų laidų. Jei reiktų pakeisti apgadintą maitinimo laidą, tai leidžiama daryti tik kvalifikuotiems asmenims.

- Nenaudokite televizoriaus drėgnoje ar šlapioje vietoje. Saugokite televizorių nuo skysčių. Jei ant korpuso patektų skysčių, nedelsdami išjunkite televizorių iš maitinimo lizdo ir pasirūpinkite, kad prieš vėl jį naudojant televizorių patikrintų kvalifikuotas meistras.
- Įrangą saugokite nuo tiesioginės saulės šviesos, atviros liepsnos ar intensyvios šilumos šaltinių, pvz., elektrinio šildytuvo.
- Klausantis per ausines itin dideliu garsumu galima netekti klausos.
- Ant televizoriaus nestatykite atviros liepsnos šaltinių, pvz., degančių žvakių ir pan.
- Jei norite išvengti sužalojimų, televizorių reikia saugiai pritvirtinti prie sienos pagal montavimo instrukcijas (jei yra tokia galimybė).
- Retkarčiais ekrane gali atsirasti keletas neaktyvių mėlynos, žalios ar raudonos spalvos taškelių. Turėkite galvoje, kad tai neturės įtakos jūsų įrenginio veikimo kokybei. Pasirūpinkite, kad nesubraižytumėte ekrano nagais ar kitais kietais objektais.
- Prieš valydami visada atjunkite televizorių nuo sieninio maitinimo lizdo. Naudokite tik minkštą, sausą audinį.

| <b>A</b> Įspėjimas         | Rimto sužalojimo ar mirties<br>pavojus    |
|----------------------------|-------------------------------------------|
| Elektros smūgio<br>pavojus | Pavojinga įtampa                          |
| A Perspėjimas              | Sužalojimo ar turto<br>sugadinimo pavojus |
| Svarbi informacija         | Naudokite sistemą tinkamai                |
| Pastaba                    | Pažymėtos papildomos<br>pastabos          |

#### Produkto žymėjimas

Ant produkto kaip apribojimų, saugos įspėjimų ir saugos instrukcijų ženklai naudojami šie simboliai. Paaiškinimas galioja tik tada, jei produktas yra pažymėtas atitinkamu susijusiu simboliu. Atkreipkite dėmesį į tokią informaciją dėl savo saugumo.

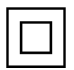

II klasės iranga: Šis prietaisas yra suprojktuotas taip, kad jam nereikėtu saugos jungties su ižeminimu.

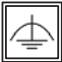

II klasės įranga su funkciniu įžeminimu: Šis prietaisas yra suprojktuotas taip, kad jam nereikėtų saugos jungties su įžeminimu; įžeminimas naudojamas funkciniais tikslais.

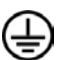

Apsauginis ižeminimas: Pažymėtas gnybtas skirtas prijungti apsauginę įžeminimo jungtį, susieta su maitinimo srovės laidu.

Pavojingi gnybtai, kuriais teka srovė: Pažymėtais gnybtais įprasto eksploatavimo metu teka srovė.

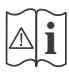

Dėmesio, žr. naudojimo instrukcija: Pažymėtose vietose yra apvali baterija, kurią gali pakeisti naudotoias.

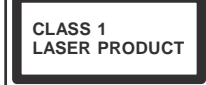

1 klasės lazerinis produktas: Šiame produkte yra 1 klasės lazerio šaltinis, kuris yra saugus naudoti motyvuotomis numatomomis

naudojimo salygomis.

### ISPĖJIMAS

Neprarykite baterijos, cheminio nudegimo pavojus.

(Priedai pateikiami kartu su arba) Šiame produkte gali būti apvali baterija. Prarijus tokią bateriją, per 2 val. galimi sunkūs vidiniai nudegimai, kurie gali būti mirties priežastis.

Laikykite naujus ir panaudotus maitinimo elementus vaikams nepasiekiamoje vietoje. Jei baterijos skyrius sandariai neužsidaro, nebenaudokite gaminio ir laikykite jį vaikams nepasiekiamoje vietoje. Jei manote, kad baterijos buvo prarytos arba pateko į kitą kūno dalį, nedelsdami kreipkitės i gydytoja.

### **JSPĖJIMAS**

Niekada nedėkite televizoriaus nestabiliai. Televizorius gali nukristi ir sunkiai ar net mirtinai sužaloti. Paprastomis saugos priemonėmis galima išvengti daugybės

pavojų, ypač susižaloti vaikams, pavyzdžiui,

- naudoti televizoriaus gamintojo rekomenduojamus staliukus ar stovus.
- Televizorių statyti tik ant baldų, kurie gali tinkamai atlaikyti jo svorj.
- Isitikinti, kad televizorius nėra išsikišes už baldo kraštų.
- Nedėti televizoriaus ant baldų, kurie nebūtų pritvirtinti (pvz., ant spintelių, lentynų ir pan.).
- Papasakokite vaikams, koki pavoju gali kelti lipimas ant baldų pasiekti televizorių ar jo pulta.

Jei televizoriu perkeliate į kitą vietą, taip pat laikykitės šių nurodymų.

#### Paruošimas

Iš visų pusių aplink televizorių palikite bent 10 cm tarpa, kad sekmingai vyktų ventiliacija. Kad išvengtumėte bet kokių trikdžių ir nesaugių situacijų, ant televizoriaus nieko nestatykite. Ši irengini naudokite vidutinėje temperatūroje.

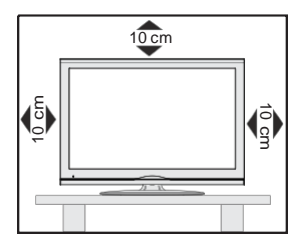

#### Ypatybės

- 3D Vaizdas: Šis gaminys palaiko trimačio turinio peržiūrą iš tokių įrenginių, kaip didelės raiškos palydovinis imtuvas ar Blu-ray diskų grotuvas, perduodant vaizdą HDMI, kompiuterio, YPBPR, USB įvestimis, arba priimant transliaciją.
- Nuotoliniu valdymo pultu valdomas spalvotas Televizorius
- Pilnai integruotas antžeminis / laidinis / palydovinis televizorius (DVB-T-T2/C/S-S2)
- HDMI įvestys skirtos prijungti kitiems prietaisams su HDMI jungtimi
- USB įvadas
- OSD meniu sistema
- Scart lizdas išoriniams įrenginiams prijungti (pvz., DVD grotuvams, vaizdo kameroms, vaizdo žaidimams ir pan.)
- Erdvinio garso sistema
- Teletekstas
- Ausinių jungtis
- Automatinė programavimo sistema
- Rankinis nustatymas
- Automatinis maitinimo išjungimas po aštuonių valandų.
- Išsijungimo laikmatis
- Užraktas nuo vaikų
- Automatinis garso išjungimas, kai neperduodami duomenys.
- NTSC atkūrimas
- AVL (Automatinis Garsumo Ribojimas)
- PLL (dažnio ieška)
- Kompiuterio įvestis
- Žaidimo režimas (pasirinktinis)
- Vaizdo išjungimo funkcija
- Programos įrašymas
- · Programos laiko poslinkis
- "Ethernet" (LAN) interneto ryšiui ir techninei priežiūrai
- 802.11n "Wi-Fi" palaikymas per USB raktą
- · Garso ir vaizdo dalinimasis

Funkcijos ir savybės gali skirtis atsižvelgiant į modelį.

#### Pranešimas

#### PREKĖS ŽENKLO PRIPAŽINIMAS

Pagaminta pagal Dolby Laboratories icenciją. Dolby ir dvigubos raidės D simbolis yra Dolby Laboratories prekių ženklai.

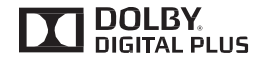

Terminai HDMI, High-Definition Multimedia Interface ir HDMI Logo yra prekių ženklai arba registruotieji HDMI Licensing LLC prekių ženklai JAV ir kitose šalyse.

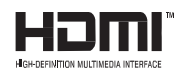

DTS patentus žr. http://patents.dts.com. Pagaminta pagal DTS Licensing Limited licenciją. DTS, simbolis ir DTS bei simbolis kartu yra registruotieji prekių ženklai, o DTS TruSurround yra prekės ženklas, priklausantis DTS, Inc. <sup>©</sup> DTS, Inc. Visos teisės saugomos.

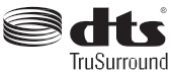

DTS patentus žr. http://patents.dts.com. Pagaminta pagal DTS Licensing Limited licenciją. DTS, simbolis ir DTS bei simbolis kartu yra registruotieji prekių ženklai, o DTS 2.0+Digital yra prekės ženklas, priklausantis DTS, Inc. <sup>©</sup> DTS, Inc. Visos teisės saugomos.

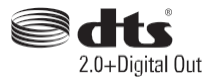

| Specifikacijos                   |                                                                 |  |
|----------------------------------|-----------------------------------------------------------------|--|
| lelevizijos programų             | PAL BG/DK/II'                                                   |  |
| transliacija                     | SECAM BG/DK                                                     |  |
| Signalus priimantys<br>kanalai   | VHF (I / III DIAPAZONAS)<br>- UHF (U DIAPAZONAS) -<br>HYPERBAND |  |
| lš anksto nustatytų              | 1000 (be palydovo)                                              |  |
| kanalų skaičius                  | 10000 (su palydovu)                                             |  |
| Kanalo indikatorius              | Ekrane rodomas valdymo<br>meniu                                 |  |
| RF antenos įvesties<br>lizdas    | 75 omų (nesubalansuotas)                                        |  |
| Darbinė įtampa                   | 220-240 V 50 Hz kintamoji<br>srovė.                             |  |
|                                  | Vokiška "Nicam"                                                 |  |
| Garso įrašai                     | "DTS TruSurround"<br>(priklausomai nuo modelio)                 |  |
| Energijos sąnaudos<br>(W)        | Daugiau informacijos rasite<br>sugrįžę į brošiūros viršelį.     |  |
| Darbinė temperatūra ir<br>drėgmė | nuo 0 °C iki 40 °C, maks.<br>85 % santykinės drėgmės            |  |

#### Atliekų išmetimas.

Pakuotės ir pagalbinė pakavimo medžiaga tinkama perdirbti ir turėtų būti perdirbama. Pakuotes, pvz., maišus, reikia saugoti nuo vaikų. Baterijų, įskaitant tas, kurių sudėtyje nėra sunkiųjų metalų, negalima išmesti kartu su buitinėmis atliekomis. Išmeskite baterijas nekeldami grėsmės aplinkai. Sužinokite, kokie teisės reikalavimai yra taikomi jūsų šalyje ar regione.

 Nebandykite baterijų įkrauti pakartotinai. Sprogimo pavojus. Baterijas keiskite tik tokiomis pačiomis arba ekvivalentiškomis.

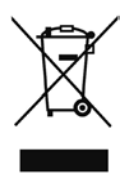

 Žymė aukščiau atitinka Europos Elektrinės ir elektroninės įrangos atliekų direktyvą 2002/96/ EB (WEEE). Žymė rodo, kad įrangos, įskaitant panaudotas arba išmestas baterijas, NEGALIMA išmesti kaip nerūšiuotų buitinių atliekų, vietoje to reikia naudoti tokiai įrangai skirtas grąžinimo ir surinkimo sistemas. Jei baterijos ar akumuliatoriai, esantys tokiuose įrenginiuose, yra pažymėti simboliais Hg, Cd arba Pb, tai reiškia, kad baterijoje yra daugiau nei 0,0005 % gyvsidabrio, daugiau nei 0,002 % kadmio arba daugiau nei 0,004 % švino. 1. Budėjimo režimas: Televizoriaus ijungimas / išjungimas 2. TV: rodomas kanalų sarašas / perjungiamas transliacijos

1

3

6

7

9

- tipas / ijungiamas televizoriaus šaltinis
- 3. Garsumas +/-
- 4. Meniu: Rodo televizoriaus meniu
- 5. **OK:** Patvirtina naudotojo pasirinkima, sulaiko puslapi (TXT režimu), atidaro kanalų saraša (DTV režimu)
- Atgal / Grįžti: Grįžta į ankstesnį langą, atidaro rodyklės puslapi (TXT režimu)
- 7. Internetas: Atidaro internetini puslapi, kuriame galite valdyti internetines programas
- 8. Mano mygtukas 1 (\*)
- 9. Šaltinis: Rodo visus galimus transliacijos ir turinio šaltinius
- 10. Spalvoti mygtukai: laikykitės ekrane pateikiamu nurodymų spalvotų mygtukų funkcijoms
- 11. Kalba: Perjungia garso režimus (analoginėje televizijoje), rodo ir keičia garso / subtitrų kalba (skaitmeninėje televiziioie, iei galima) 5
- 12. Persukti atgal: Persuka atgal kadrus tokioje medijoje kaip filmai
- 13. Pristabdyti: Pristabdo rodomą mediją, pradeda įrašyti su laiko poslinkiu
- 14. Irašyti: Irašo programas
- 15. Leisti: Paleidžia pasirinkta medija
- 16. Sustabdyti: Sustabdo atkuriama medija
- 17. Greitas persukimas: Persuka pirmyn kadrus tokioje 10 medijoje kaip filmai (11)
- 18. Subtitrai: liungia ir išiungia subtitrus (iei vra)
- 19. Ekranas: Keičia ekrano kraštinių santykį
- 12 20. Tekstas: Rodo teleteksta (jei yra), paspauskite dar karta, iei norite rodyti teletekstą virš įprasto transliuojamo vaizdo (maišymas)
- 21. Medijos naršyklė: Atidaro medijos naršymo ekraną
- 22. Elektroninis programų vadovas (EPG): Atidaro elektronini programu vadova
- 23. Išeiti: Uždaro ir išeina iš rodomų meniu arba grįžta prie ankstesnio lango
- 24. Naršymo mygtukai: Padeda naršyti meniu, turinį ir t. t., TXT režimu rodo dalinius puslapius, paspaudus dešinę (\*) MANO MYGTUKAS: arba kaire rodykle
- 25. Greitasis Meniu: Rodo sparčios prieigos meniu sąrašą
- 26. Informacija: Rodo informacija apie ekrane rodoma turini. rodo paslepta informacija (atidengia TXT režimu)
- 27. Programa +/-
- 28. Išjungti garsą: Visiškai išjungia televizoriaus garsą
- 29. Sukeisti: Greitai perjungia vaizda tarp ankstesnio ir esamo kanalų arba šaltinių
- 30. Skaičių mygtukai: Kanalo perjungimas, skaičių ar raidžių įvedimas į tekstinį laukelį ekrane.
- 31. Netflix: Paleidžia Netflix programa.

Netflix: Jei šią funkciją palaiko jūsų televizorius, galite peržiūrėti ESN(\*) numeri ir "Netflix" išjungti.

(\*) ESN numeris yra unikalus ID numeris, skirtas Netflix ir sukurtas specialiai jūsų Televizoriui nustatyti.

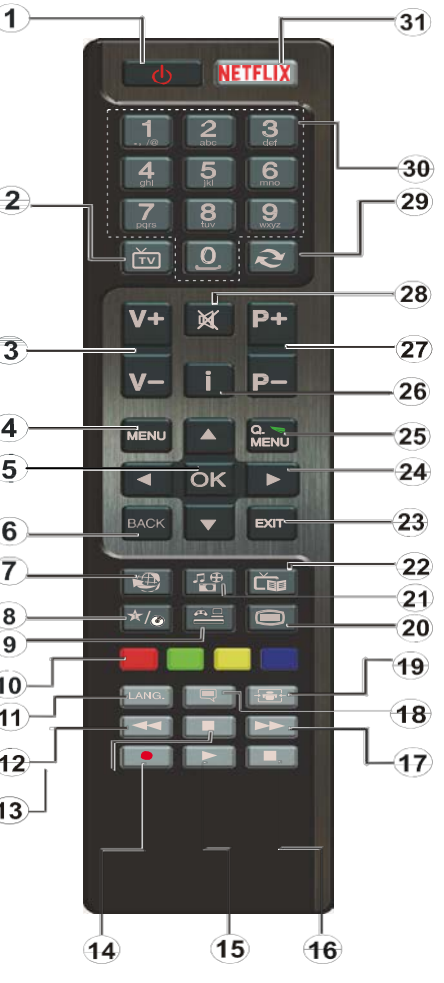

Šio mygtuko numatytosios funkcijos priklauso nuo modelio. Vis dėlto galite nustatyti specialia šio mygtuko funkciją, paspaudę jį penkias sekundes ir pasirinkę pageidaujama šaltinį ar kanalą. Ekrane bus parodytas patvirtinimo pranešimas. Tai patvirtina, kad pasirinktas MANO MYGTUKAS susietas su pasirinkta funkcija.

Atkreipkite dėmesį, kad atliekant pirminį įdiegimą MANO MYGTUKAS grjš i numatytają funkciją.

Pastaba: funkcinių mygtukų ženklai kai kuriuose meniu ekranuose gali skirtis pagal televizoriaus nuotolinio valdymo pulta. Vadovaukitės ekrano apačioje nurodytomis mvatuku funkciiomis.

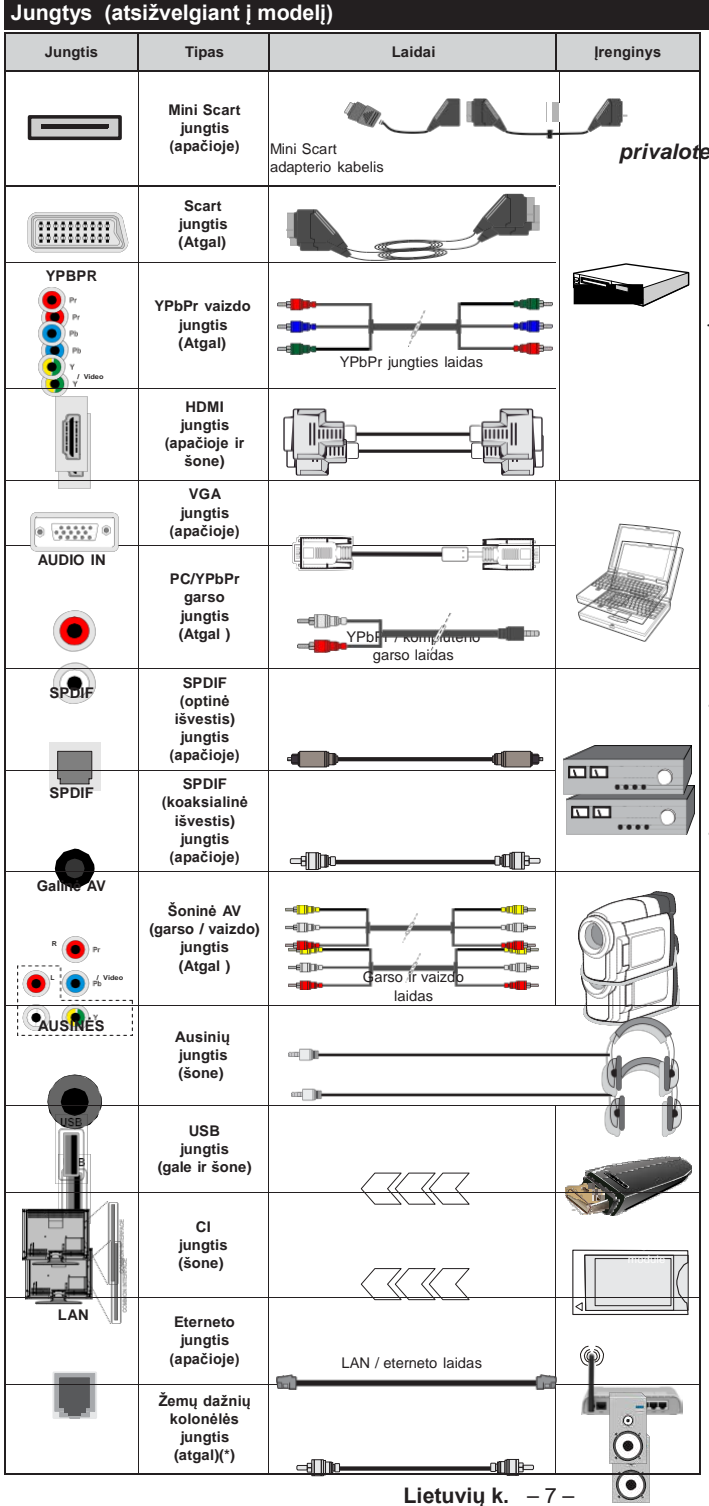

#### PASTABA: norėdami prijungti prietaisą "YPbPr" ar

šonine AV jungtimi, privalote naudoti pateiktą jungties laidą. Žiūrėkite iliustracijas kairėje pusėje. | Norėdami įjungti PC /

> "YPbPr" garso jungtį, turite prie galinės garso įvesties prijungti "YPbPr" / PC garso laidą garso jungčiai. Jei išorinis įrenginys yra prijungtas per SCART lizdą, televizorius automatiškai persijungs į AV režimą.| Priimant DTV kanalus (Mpeg4 H.264) arba dirbant turinio naršyklės režimu, įvestis nebus prieinama per "scart" lizdą. | Jei naudojate montavimo ant

> sienos komplekta (iei nepridėtas. galite įsigyti iš trečiosios šalies pardavėjo), rekomenduojama priiunati visus laidus prie televizoriaus galinės pusės prieš sumontuojant jj ant sienos. Cl modulj istatykite arba išimkite tik tada, kai televizorius IŠJUNGTAS. Dėl nustatymų išsamios informacijos žr. modulio instrukciju vadova. Kiekviena jūsų televizoriaus USB įvestis palaiko įrenginius iki 500 mA. Prijunge irenginius, kurių srovés stipris didesnis nei 500 mA, aalite sugadinti televizoriu. | Prie televizoriaus junkite tik ekranuota HDMI kabeli, kad užtikrintumėte pakankama atsparuma nepageidaujamai spinduliuotei.

Jei norite prijungti prietaisą prie televizoriaus, prieš jungdami įsitikinkite, kad ir televizorius, ir prietaisas yra išjungti. Prijungę galite įjungti prietaisus ir jais naudotis.

(\*) Prijungti išorinę žemų dažnių kolonėlę

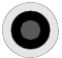

#### Televizoriaus ir valdymo mygtukai (priklausomai nuo modelio)

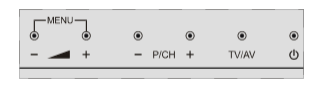

### Ċ

Budėjimas / įjungimas TV/AV Šaltinis

### Programa +/-

#### Garsumas +/-

Pastaba: Noredami atidaryti pagrindinj meniu, vienu metu paspauskite mygtukus "- 4" ir " **+**"

-arba-

- 1. Kryptis aukštyn
- 2. Kryptis žemyn
- 3. Programos / garsumo / AV / budėiimo režimo pasirinkimo jungiklis

Pastaba: aalite judinti jungiklį aukštyn ir žemyn, jei norite reguliuoti garsumą.

Jei norite keisti kanalus, vieną kartą paspauskite mygtuko vidurį (3 padėtis) ir tada pajudinkite jį aukštyn arba žemyn. Jei paspausite jungiklio vidurį dar vieną kartą, atsidarys šaltinio OSD. Jei paspausite jungiklio vidurj ir palaikysite kelias sekundes, televizorius persijungs į budėjimo režima. Valdvmo mvatukais negalima parodvti pagrindinio OSD meniu.

-arba-

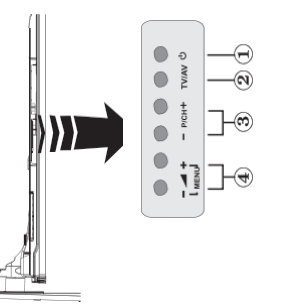

- 1. Budėjimo ájungimo/iðjungimo mygtukas
- 2. TV / AV mygtukas
- 3. Mygtukai pereiti programa aukštyn / žemyn
- 4. Mygtukai pagarsinti / patylinti

#### Maitinimo jungtis

Išpakave televizoriu leiskite iam pasiekti kambario temperatūrą, tik tada įkiškite kištuka į maitinimo lizda.

#### Maitinimo kabelio prijungimas:

SVARBI INFORMACIJA: televizorius yra skirtas naudoti su 220-240 V, 50 Hz kintamaja srove.

Prijunkite maitinimo laida prie el. tinklo sieninio lizdo. Palikite apie televizorių bent 10 mm laisvos vietos.

#### Antenos jungtys (priklausomai nuo modelio)

Prijunkite išorinės arba kabelinės televizijos laida prie ANTENOS IVESTIES LIZDO (ANT), arba palvdovinės antenos laida prie PALYDOVINĖS ANTENOS IVESTIES LIZDO (LNB) galinėje televizoriaus pusėje.

Palydovines antenos ir kabelio jungtys priklauso nuo modelio.

#### **USB ryšys**

Per televizoriaus USB įvesties lizdą prie televizoriaus galite prijungti prietaisus su USB jungtimi. Ši funkcija leidžia rodyti / peržiūrėti JPG ir MP3 formato failus, irašvtus USB atminties irenginvie. Gali būti, kad kai kurių tipų USB irenginiai (pvz., MP3 grotuvai) bus nesuderinami su šiuo televizoriumi. Kad apsisaugotumete nuo galimų duomenų praradimo, rekomenduojame prieš prijungiant prie televizoriaus, pasidaryti atsarginę failų kopiją. Turėkite galvoje, kad gamintojas neprisiima atsakomybės už bet koki failu pažeidima arba duomenų praradima. Neištraukite USB modulio iš lizdo, kol failas yra peržiūrimas.

DÉmesio: Greitai prijungti ir atjungti USB irenginius yra labai pavojinga, ypač jeigu norite greitai prijungti ir atjungti nešiojamąjį diską pakartotinai. Tai gali fiziškai pažeisti USB grotuva ir ypač pati USB irenginj.

#### Vaizdas iš šono, USB atmintinė

Antroji USB jungtis yra pasirinktinė ir priklauso nuo modelio.

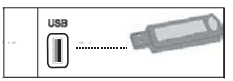

**SVARBU:** prieš prijungiant ar atjungiant USB irengini televizorių reikia išjungti. Prijunkite savo USB irengini prie televizoriaus USB jvado jungties. Per televizoriaus USB įvesties lizdą prie televizoriaus galite prijungti prietaisus su USB jungtimi.

Pastaba: kai kurių tipų standieji diskai gali būti nepalaikomi.

#### Baterijų įtaisymas į nuotolinio valdymo pultą

Švelniai pakelkite dangtelį galinėje nuotolinio valdymo pulto pusėje. Įdėkite dvi AAA tipo baterijas. Įsitikinkite, kad atitinka (+) ir (-) ženklai (atkreipkite dėmesi
poliškumą). Vėl uždėkite dangtelį. Nuotolinio valdymo pulto veikimo nuotolis yra apytiksliai 7 m / 23 pėdos.

#### Aplinkosaugos informacija

Šis televizorius sukurtas kaip tausojantis aplinką. Norėdami sumažinti elektros sąnaudas, atlikite šiuos veiksmus:

Jei Energijos taupymas nustatytas kaip Minimalus, Vidutinis, Maksimalus arba Automatinis, televizorius atitinamai sumažins elektros sąnaudas. Jei norite vertę Foninis apšvietimas nustatyti į fiksuotą vertę, galite rinktis nustatymą Pasirinktinė ir reguliuoti foninį apšvietimą (parinktis yra prie nustatymo Energijos sąnaudos) rankiniu būdu mygtukais į kairę ir į dešinę. Norėdami nustatymą išjungti, rinkitės lšj.

**Pastaba:** prieinamos **Energijos sąnaudų** parinktys gali skirtis priklausomai nuo pasirinkto **Režimo** meniu **Vaizdas**.

Nustatymus **Energijos sąnaudos** rasite meniu **Vaizdas**. Atkreipkite dėmesį, kad kai kurių vaizdo nuostatų keisti negalima.

Jei pasirinkus parinktį **Automatinis** paspaudžiamas mygtukas į dešinę, arba pasirinkus **Pasirinktinis** paspaudžiamas mygtukas į kairę, ekrane pamatysite pranešimą, **Ekranas išsijungs po 15 sekundžių**. Norėdami išjungti ekraną iškart, spauskite **Tęsti** ir **OK**. Jei nenuspaudžiamas joks mygtukas, ekranas išsijungia po 15 sekundžių. Norėdami vėl įjungti ekraną, nuspauskite bet kurį nuotolinio valdymo pulto mygtuką.

Pastaba: Ekrano išjungimoparinktis neprieinama, jei nustatytas režimas Žaidimas.

Kai televizorius nenaudojamas, išjunkite jį arba atjunkite nuo maitinimo lizdo. Tai taip pat sumažins energijos sąnaudas.

#### Jjungimas / išjungimas (priklauso nuo modelio)

#### Jei norite įjungti televizorių

- Prijunkite maitinimo laidą prie 220-240 V AC šaltinio 50 Hz.
- Ims šviesti parengties režimo LED.

Norėdami įjungti televizorių iš parengties režimo, galite tai padaryti tokiais būdais:

 Nuspauskite mygtuką Budėjimas, Programa +/arba skaitinį mygtuką ant nuotolinio valdymo pulto.

# Valdymo mygtukai ant televizoriaus (priklausomai nuo modelio)

 Paspauskite televizoriaus Budėjimo arba Programos +/- mygtuką. Televizorius įsijungs.

#### -arba-

 Paspauskite ir laikykite nuspaudę vidurinį valdymo mygtuką, esantį kairėje televizoriaus pusėje, tol, kol televizorius įsijungs iš budėjimo režimo. Televizorius įsijungs. Televizoriaus išjungimas (priklausomai nuo modelio)

- Nuspauskite nuotolinio valdymo pulto arba televizoriaus Budėjimo režimo mygtuką arba laikykite nuspaudę televizoriaus jungiklį, kol televizorius išsijungs, kad įsijungtų televizoriaus budėjimo režimas (priklauso nuo modelio).
- Norėdami visiškai atjungti televizoriaus maitinimą, iš elektros lizdo ištraukite maitinimo laido kištuką.

**Pastaba:** kai televizorius įjungtas budėjimo režimu, gali mirksėti budėjimo režimo indikatorius, rodantis, kad veikia tokios funkcijos kaip "Paieška budėjimo režimu", "Siuntimas oru" arba "Laikmatis". Perjungus televizorių iš budėjimo režimo taip pat gali mirksėti <u>LED.</u>

#### Pirmasis diegimas (priklauso nuo modelio)

Pirmą kartą įjungus televizorių bus atidarytas kalbos parinkimo langas. Pasirinkite pageidaujamą kalbą ir paspauskite **OK**.

Kitame ekrane nustatykite norimas parinktis mygtukais aukštyn, žemyn, į kairę ir į dešinę.

**Pastaba:** Atsižvelgiant į pasirinktą **šalį,** galite būti paprašyti nustatyti ir patvirtinti PIN kodą. Pasirinktas PIN kodas negali būti 0000. Turite jį įvesti, jei vėliau atliekant bet kokias meniu operacijas jūsų prašoma įvesti PIN.

#### Apie transliacijos tipo pasirinkimą

Skaitmeninė antena: Jei pasirinktas transliacijos paieškos tipas Antena, televizorius po kitų pradinių nustatymų ieškos skaitmeninės antenos priimamų transliacijų.

Skaitmeninis laidas (priklauso nuo modelio): Jei pasirinktas transliacijos paieškos tipas Kabelinė, televizorius po kitų pradinių nustatymų ieškos skaitmeninės kabelinės priimamų transliacijų. Prieš pradedant paiešką, priklausomai nuo kitų nuostatų gali būti parodytas patvirtinimo pranešimas. Norėdami tęsti, pasirinkite TAIP ir spauskite mygtuką OK. Norėdami atšaukti operaciją, pasirinkite NE ir paspauskite OK. Galite rinktis Tinklą arba nustatyti tokias vertes kaip Dažnis, Tnklo ID ir Paieškos veiksmas. Baigę spauskite mygtuką OK.

**Pastaba:** Paieškos trukmė priklauso nuo pasirinkto paieškos žingsnio.

Palydovas (priklauso nuo modelio) Jei pasirinktas transliacijos paieškos tipas Palydovinė antena, televizorius po kitų pradinių nustatymų ieškos skaitmeninės palydovinės TV transliacijų. Prieš atliekant palydovinių kanalų paiešką reikia atlikti dar kelis nustatymus. Pirmiausiai atveriamas Antenos Tipo meniu. Galite pasirinkti Antenos tipą kaip tiesioginį, atskiro palydovo laido arba "DiSEqC" jungiklį, naudodami "◀" arba "▶" mygtukus.

- Tiesioginis: Jei turite vieną imtuvą ir tiesioginę palydovo lėkštę, pasirinkite šį antenos tipą. Norėdami tęsti, nuspauskite mygtuką OK. Norėdami ieškoti paslaugas, pasirinkite tinkamą palydovą ir spustelėkite OK.
- Atskiras palydovo laidas: Jei turite daugiafunkcį imtuvą ir atskiro palydovo laido sistemą, pasirinkite šį antenos tipą. Norėdami tęsti, nuspauskite mygtuką OK. Konfigūruokite nuostatas vykdydami ekrane toliau pateikiamas instrukcijas. Norėdami ieškoti paslaugas, nuspauskite mygtuką OK.
- DiSEqC jungiklis: Jei turite daugiafunkces lėkštes ir "DiSEqC" jungiklį, pasirinkite šį antenos tipą. Norėdami tęsti, nuspauskite mygtuką OK. Kitame ekrane galite nustatyti keturias "DiSEqC" parinktis (jei prieinami). Spauskite mygtuką OK, kad būtų ieškoma pirmojo palydovinio kanalo sąraše.

Analoginiai kanalai: Jei pasirinktas transliacijos paieškos tipas Analoginiai kanalai, televizorius po kitų pradinių nustatymų ieškos analoginių kanalų transliacijų.

Taip pat kaip mėgstamą galite nustatyti vieną iš transliacijų tipų. Prioritetas teikiamas pasirinktam per paieškos procesą transliacijos tipui **ir tokie kanalai bus išvardinti kanalų sąrašo viršuje**. Procesui pasibaigus, norėdami tęsti spauskite mygtuką **OK**.

Šiuo metu galite suaktyvinti nuostatą **Parduotuvės režimas**. Ši parinktis leidžia sukonfigūruoti televizoriaus nustatymus geriausiai vaizdo kokybei užtikrinti. Palaikomos televizoriaus funkcijos rodomos ekrano viršuje kaip informacinė reklamjuostė. Šis nustatymas skirtas tik ES šalims. Naudojimui namuose rekomenduojama pasirinkti **Namų Režimą**. Ši parinktis prieinama meniu **Nustatymai>Daugiau** ir ją galima įjungti arba išjungti vėliau.

Norėdami tęsti, spauskite mygtuką **OK** nuotoliniame valdymo pulte; bus atidarytas **Tinklo /interneto Nustatymų** meniu. Norėdami sukonfigūruoti laidinį arba belaidį ryšį, žr. skyrių Ryšiai. Atlikę nustatymus, nuspauskite mygtuką **OK** ir tęskite. Norėdami pereiti į kitą veiksmą nieko neatlidami, spauskite nuotolinio valdymo pulto mygtuką **Greitai į priekį**.

Baigus pradinius nustatymus, televizorius ieškos visų parinktų transliacijų tipų kanalų.

Įrašius visus prieinamus kanalus, ekrane atidaromas rastų kanalų sąrašas. Norėdami tęsti, nuspauskite mygtuką **OK**. Po to atidaromas meniu "**Redaguoti kanalų sąrašą**". Galite redaguoti kanalų sąrašą pagal savo poreikius arba išeiti iš meniu nuspausdami mygtuką "**Meniu**" ir žiūrėti televizorių.

Kai paieška tęsiama, pasirodys pranešimas, kuriame klausiama, ar norite rūšiuoti kanalus pagal LCN(\*). Norėdami patvirtinti, pasirinkite "Taip" ir nuspauskite OK. (\*) LCN yra loginių kanalų numerių sistema, kuri tvarko gaunamas transliacijas lengvai atpažįstama kanalų seka (jei galima).

**Pastaba:** Neišjunkite televizoriaus, kai jį nustatote pirmą kartą. Atkreipkite dėmesį, kad kai kurios parinktys gali būti neprieinamos priklausomai nuo šalies.

#### "SatcoDX" funkcijos naudojimas (priklauso nuo modelio)

Galite atlikti "SatcoDX" operacijas naudodami meniu **Nustatymas>Palydovo nuostatos**. Meniu "**SatcoDX**" yra dvi su "SatcoDx" susijusios parinktys.

Galite atsisiųsti arba įkelti "SatcoDX" duomenis. Norint atlikti šias funkcijas, prie televizoriaus turi būti prijungtas USB įrenginys.

Galite įkelti dabartines paslaugas ir susijusius palydovus bei atsakiklius iš televizoriaus į USB įrenginį.

Taip pat galite atsisiųsti į televizorių vieną ar daugiau "SatcoDx" failų, saugomų USB įrenginyje.

Pasirinkus vieną iš šių failų visos pasirinktame faile įrašytos paslaugos ir susiję palydovai bei atsakikliai bus išsaugoti televizoriuje. Jei įdiegtos antžeminės transliacijos, kabelinės ir (arba) analoginės transliacijos paslaugos, jos bus išsaugotos, bus pašalintos tik palydovinės paslaugos.

Po to patikrinkite antenos nuostatas ir, jei reikia, atlikite pakeitimus. Jei antenos nuostatos tinkamai nesukonfigūruotos, gali būti rodomas klaidos pranešimas "Nėra signalo".

#### Medijos atkūrimas naudojant USB įvestį

Prie televizoriaus galite prijungti 2.5 colio arba 3.5 colio išorinį standųjį diską su išoriniu maitinimo šaltiniu arba USB atmintine, naudodami televizoriaus USB įvadus.

**SVARBU!** Prieš jungdami prie televizoriaus sukurkite atsargines failų kopijas. Gamintojas neprisiima atsakomybės už bet kokį failų pažeidimą arba duomenų praradimą. Kai kurių tipų USB įrenginiai (pvz., MP3 grotuvai) ar USB atmintinės bus nesuderinami su šiuo televizoriumi. Televizorius palaiko FAT32 ir NTFS diskų formatus, bet NTFS formato diskuose įrašyti negalima.

Jei formatuojate 1 TB dydžio ar didesnį USB standųjį diską, gali būti problemų formatavimo procese.

Šiek tiek palaukite prieš prijungdami ir atjungdami, kol prietaisas nuskaitys failus. Kitaip tai gali fiziškai pažeisti USB grotuvą ir patį USB įrenginį. Neištraukite prietaiso, kol failas yra peržiūrimas.

Galite naudoti USB šakotuvus televizoriaus USB įvestyse. Tokiu atveju rekomenduojama naudoti USB šakotuvus su išoriniu maitinimo šaltiniu.

Jei norite prijungti USB standųjį diską, rekomenduojama naudoti televizoriaus USB įvestį (-is) tiesiogiai.

**Pastaba**: kai peržiūrite vaizdo failus iš prijungtos laikmenos, Medijų naršyklės meniu gali rodyti tik 1000 vaizdo failų.

#### Programos įrašymas

SVARBU: jei naudojate naują USB standųjį diską, rekomenduojama prieš tai suformatuoti jį naudojant funkciją Disko formatavimas, esančią meniu Medijos naršyklė > Nustatymas > Įrašymo nustatymai.

Kad galėtumėte įrašyti programą, iš pradžių turėsite prijungti USB diską prie televizoriaus. Televizorius tuo metu turi būti išjungtas. Įjunkite televizorių, kad galėtumėte įjungti įrašymo funkciją.

Jei norite įrašyti į USB diską, jame turėtų būti 2 GB laisvos vietos ir jis turi būti suderinamas su USB 2.0. Prie USB įvadų televizoriaus šone taip pat galima prijungti su USB 3.0 suderinamus prietaisus. Jei USB yra nesuderinamas, bus parodytas klaidos pranešimas.

Norint įrašyti didelės trukmės programas, pavyzdžiui, filmus, rekomenduojama naudoti standžiuosius USB diskus (HDD).

Įrašytos programos įrašomos prijungtame USB diske. Jei norite, galite laikyti arba kopijuoti įrašus į kompiuterį, tačiau failų atkurti kompiuteriu negalėsite. Įrašus galėsite atkurti tik televizoriumi.

jjungus laiko poslinkį gali delsti garso ir vaizdo sinchronizacija. Radijo įrašai nepalaikomi. Televizorius gali įrašyti programas iki dešimties valandų.

Įrašytos programos padalinamos į 4 GB skaidinius.

Jei prijungto USB rašymo greitis nepakankamas, įrašymas gali būti nesėkmingas ir laiko poslinkio funkcija gali neveikti.

rekomenduojama HD programoms įrašyti naudoti USB standžiuosius diskus.

Neišjunkite USB / HDD disko įrašymo metu. Taip prijungtą USB / HDD diską galite pažeisti.

Jei kintamosios srovės laidas atjungiamas esant aktyviam USB įrašymo laikmačio nustatymui, jis atšaukiamas.

Palaikomi keli skaidiniai. Daugiausiai gali būti palaikomi du skirtingi skaidiniai. Pirmasis USB disko skaidinys naudojamas PVR parengties funkcijoms. Jis taip pat turi būti suformatuotas kaip pagrindinis skaidinys, kad jį būtų galima naudoti parengties PVR funkcijoms.

Dalis transliuojamo srauto gali būti neįrašyta dėl signalo problemų, todėl kai kada atkūrimo metu vaizdas gali užstrigti.

Įrašyti, leisti, pristabdyti, rodyti ("PlayListDialog") mygtukų naudoti negalima, kai įjungtas teletekstas. Jei įrašymas pradedamas iš laikmačio kai įjungtas teletekstas, tokiu atveju teletekstas automatiškai išjungiamas. Teleteksto naudojimas taip pat išjungiamas, jei vyksta atkūrimas. Kol fone įrašoma programa, galite naudoti meniu parinktis, persijungti į kitą šaltinį arba naudoti tokias **Medijos naršyklės** funkcijas kaip vaizdų peržiūra, vaizdo įrašų ir muzikos failų grojimas ir net įrašomos programos peržiūra.

#### Įrašymas su laiko poslinkiu

Transliacijos metu spustelėkite mygtuką **Pristabdyti**, norėdami perjungti laiko poslinkio režimą. Laiko poslinkio režimu programa pristabdoma ir kartu įrašoma į prijungtą USB diską.

Norėdami toliau žiūrėti pristabdytą programą nuo sustabdytos vietos, dar kartą nuspauskite **Leisti**. Norėdami sustabdyti įrašymą su laiko poslinkiu ir grįžti prie tiesioginės transliacijos, nuspauskite mygtuką **Sustabdyti**.

Laiko poslinkio negalima naudoti radijo režimu.

negalite naudoti laiko poslinkio greito atsukimo atgal funkcijos, prieš tai nepagreitinę atkūrimo greito persukimo į priekį parinktimi.

#### Tiesioginis įrašymas

Norėdami pradėti įrašyti iš karto, kai žiūrite programą, nuspauskite mygtuką **Įrašyti**. Norėdami įrašyti kitą programą EPG, dar kartą paspauskite nuotolinio valdymo pulto mygtuką **Įrašyti**. Tokiu atveju įrašui bus rodomas programuojamų įvykių OSD ekranas. Norėdami atšaukti tiesioginį įrašymą, spauskite mygtuką **Sustabdyti**.

Įrašymo režimu negalima perjungti transliacijų arba peržiūrėti medijos naršyklės. Jei USB įrenginio sparta nepakankama, įrašant programą ar atliekant laiko poslinkį ekrane parodomas įspėjimas.

#### Įrašytų programų peržiūra

Įrašus pasirinkite iš meniu Medijos naršyklė. Pasirinkite iš sąrašo įrašą (jei jų yra). Norėdami peržiūrėti Grojimo parinktis, spauskite mygtuką OK. Pasirinkite parinktį ir paspauskite mygtuką OK.

**Pastaba:** atkūrimo metu gali būti negalima peržiūrėti pagrindinio meniu ir jo elementų.

Norėdami sustabdyti atkūrimą ir grįžti į įrašų bibliotekos meniu, spauskite mygtuką **Sustabdyti**.

#### Lėtai persukti į priekį

Peržiūrint įrašytą programą, paspaudus mygtuką Pristabdyti bus galima pasirinkti lėto persukimo į priekį funkciją. Norėdami lėtai persukti įrašą į priekį, naudokite mygtuką Greitas persukimas. Spaudžiant mygtuką Greitas Persukimas kelis kartus, keičiamas persukimo į priekį greitis.

#### Įrašymo konfigūracija

Norėdami konfigūruoti įrašymo nuostatas, **Medijos** naršyklės > Nuostatų meniu pasirinkite elementą Įrašymo nustatymai.

Disko formatavimas: Galite naudoti Disko Formatavimo funkciją norėdami formatuoti prijungtą USB diską. Norint naudoti Disko Formatavimo funkciją, reikia įvesti PIN kodą.

**Pastaba:** Numatytasis nustatytas PIN kodas gali būti **0000** arba **1234.** Jei **Pirmojo Diegimo Metu** nustatėte PIN kodą (reikalingas atsižvelgiant į šalies pasirinkimą), naudokite nustatytą kodą.

**SVARBU:** formatuojant USB diską, bus ištrinti VISI duomenys ir jo failų sistema bus konvertuojama į FAT32. Daugeliu atvejų veikimo klaidos po formatavimo būna ištaisomos, bet jūs prarasite VISUS savo duomenis.

Jei pradėdami įrašymą ekrane matote pranešimą "**USB veikia per lėtai įrašymui**", pabandykite įrašymą pradėti dar kartą. Jei dar kartą gausite tą patį pranešimą, gali būti, kad jūsų USB diskas neatitinka spartos reikalavimų. Pabandykite prijungti kitą USB diską.

# Medijos naršyklės meniu

Galite atkurti USB diske saugomus nuotraukų, muzikos ir vaizdo įrašų failus, prijungdami USB diską prie televizoriaus. Prijunkite USB diską prie vieno televizoriaus šone esančių USB įvesčių. Paspaudus mygtuką **Meniu**, **medijos naršyklės** režimu galima pasiekti **vaizdo**, **garso** ir **nustatymų** meniu parinktis. Dar kartą nuspaudus mygtuką **Meniu**, šis langas išjungiamas. Galite nustatyti medijos **naršyklės** parinktis dialogo lange meniu **Nuostatos.** 

| Kartojimo / maišym                                                              | o režimo valdymas                                                               |
|---------------------------------------------------------------------------------|---------------------------------------------------------------------------------|
| Pradėkite atkūrimą<br>paspausdami mygtuką <b>Leisti</b> ir<br>suaktyvinkite     | Visi sąrašo failai bus leidžiami<br>be perstojo originalia tvarka.              |
| Pradėkite atkūrimą<br>paspausdami mygtuką <b>OK</b> ir<br>suaktyvinkite         | Tas pats failas bus atkuriamas<br>be perstojo (kartojamas)                      |
| Pradėkite atkūrimą<br>paspausdami mygtuką <b>Leisti</b> ir<br>suaktyvinkite     | Visi sąrašo failai bus leidžiami<br>atsitiktine tvarka.                         |
| Pradėkite atkūrimą<br>paspausdami mygtuką Leisti<br>(Leisti) ir suaktyvinkite . | Visi sąrašo failai bus leidžiami<br>be perstojo ta pačia atsitiktine<br>tvarka. |

# FollowMe TV(priklauso nuo modelio)

Naudodami mobilųjį įrenginį galitė transliuoti esamą transliaciją iš išmaniojo televizoriaus naudodami funkciją **FollowMe TV**. Įdiekitė reikiamą Smart Center programą į savo mobilųjį įrenginį. Paleiskitė programą. Prireikus daugiau informacijos apie šios funkcijos naudojimą, žr. programos, kurią naudojate, instrukcijas. **Pastaba:** Ši programa nėra suderinama su visais mobiliaisiais įrenginiais. Abu įrenginius reikia prijungti prie to paties tinklo.

CEC ir CEC RC "Passthrough" (priklauso nuo modelio)

Ši funkcija leidžia televizoriaus nuotolinio valdymo pultu valdyti CEC palaikančius įrenginius, prijungtus HDMI prievadais.

Pirmiausia reikia nustatyti parinkties CEC, esančios meniu Sistema>Nustatymai>Daugiau, reikšmę Ijungta. Nuspauskite mygtuką Source (Šaltinis) ir Šaltinių sąrašo meniu pasirinkite prijungto CEC įrenginio HDMI įvestį. Prijungus CEC šaltinio įrenginį, jis bus pateiktas šaltinio meniu, nurodant jo pavadinimą, o ne HDMI prievado, prie kurio jis prijungtas, pavadinimą (pavyzdžiui, DVD grotuvas, 1 įrašymo įrenginys ir t. t.).

Pasirinkus prijungtą HDMI šaltinį televizoriaus nuotolinio valdymo pultas automatiškai gali atlikti pagrindines funkcijas.

Norėdami nutraukti šią operaciją ir valdyti televizorių nuotolinio valdymo pultu, paspauskite nuotolinio valdymo pulto mygtuką **Trumpasis meniu**, pažymėkite **CEC RC srautas** ir nustatykite reikšmę **Išjungta**, paspausdami mygtuką kairėn arba dešinėn. Taip pat šią funkciją galima įjungti ir išjungti meniu **Sistema>Nustatymai>Daugiau**.

Televizorius taip pat palaiko ARC (grįžtamojo garso kanalo) funkciją. Ši funkcija yra garso sąsaja, skirta pakeisti kitus laidus, jungiančius televizorių ir garso sistemą (garso / vaizdo grotuvą ar garsiakalbių sistemą).

Suaktyvinus ARC televizorius automatiškai neišjungia savo garso išvesties. Todėl norėdami girdėti garsą tik iš prijungto garso įrenginio, turėsite rankiniu būdu sumažinti televizoriaus garsumą iki nulio (tas pats principas taikomas ir kitoms optinėms ar bendraašėms skaitmeninėms garso išvestims). Jei norite pakeisti prijungto įrenginio garsumo lygtį, šaltinių sąraše pasirinkite tą įrenginį. Tuomet garsumo valdymo klavišai valdys prijungtą garso įrenginį.

Pastaba: ARC palaikoma per HDMI3 įvesties lizdą.

# Sistemos garso valdymas

Leidžia su televizoriumi naudoti garso stiprintuvą / imtuvą. Garsumą galima kontroliuoti naudojant televizoriaus nuotolinio valdymo pultą. Norėdami suaktyvinti šią funkciją, parinktį **Garsiakalbiai** meniu **Sistema>Nustatymai>Daugiau** nustatykite kaip **Stiprintuvas**. Televizoriaus garsiakalbiai bus nutildyti, o žiūrimo šaltinio garsas sklis iš prijungtos garso sistemos.

Pastaba: garso įrenginys turėtų palaikyti sistemos garso valdymo funkciją, o CEC parinktis turėtų būti nustatyta ties **Jjungta**.

# Bendrasis televizoriaus valdymas Kanalų sąrašo naudojimas

Televizorius rūšiuoja visas įrašytas stotis **kanalų** sąraše. Galite redaguoti šį kanalų sąrašą, nustatyti mėgstamus arba aktyvius kanalus, kuriuos norite įtraukti į sąrašą, naudodami **kanalų sąrašo** parinktis. Spausdami mygtuką **OK/TV** atidarysite **kanalų** sąrašą. Nufiltruoti sąrašo kanalus galite spausdami mėlyną mygtuką arba atidaryti meniu **Redaguoti kanalų sąrašą** spausdami žalią mygtuką, norėdami atlikti esamo sąrašo keitimus.

#### Mėgstamų sąrašų tvarkymas

Galite susikurti keturis mėgstamų kanalų sąrašus. Įeikite į kanalų sąrašą pagrindiniame meniu arba spauskite žalią mygtuką, kai yra rodomas kanalų sąrašas, norėdami atidaryti meniu Redaguoti kanalų sąrašą. Pasirinkite norimą kanalą sąraše. Galite pasirinkti kelias parinktis spausdami geltoną mygtuką. Paspausdami mygtuką OK atidarysite meniu Kanalų redagavimo parinktys ir pasirinksite parinktį Pridėti / šalinti mėgstamus. Dar kartą paspauskite mygtuką OK. Pasirinktas kanalas bus įtrauktas į sąrašą. Norėdami šalinti kanalą ar kanalus iš mėgstamų kanalų sąrašo, atlikite tuos pačius veiksmus ir nustatykite norimą elementą į Išj.

Galite naudoti funkciją **Filtras** iš meniu **Redaguoti kanalų sąrašą** nufiltruoti kanalus **kanalų sąraše** pagal savo poreikius. Su šia parinktimi **Filtras** galite nustatyti vieną iš keturių mėgstamų kanalų sąrašų rodyti iškart, kai atidaromas **kanalų sąraša**. Meniu **Kanalų sąraša** filtravimo funkcija nufiltruos tik tuo metu norimą **Kanalų sąrašą** rasti norimą kanalą ir į jį persijungti. Kai **Kanalų sąrašą** atidarysite kitą kartą, pakeitimai nebus išsaugoti.

#### Tėvų nuostatų konfigūravimas

Norėdami uždrausti vaikams matyti atskiras programas, kanalus ir meniu, galite juos užrakinti tėvų kontrolės nustatymais.

Norint atidaryti tėvų kontrolės meniu pasirinktis, reikia įvesti PIN kodą. Įvedus teisingą PIN kodą, rodomas **Tėvų Kontrolės** nustatymų meniu.

Meniu užraktas: meniu užrakto nuostata įjungia arba išjungia prieigą prie meniu.

**Užraktas nuo nepilnamečių:** Kai ši funkcija nustatyta, televizorius gauna informaciją apie rekomenduojamą žiūrovų amžių transliacijai; jei šis užraktas nuo nepilnamečių išjungtas, išjungia prieigą prie transliacijos.

Pastaba: jei nustatyta Pirmojo diegimo šalis yra Prancūzija, Italija ar Austrija, numatytojo užrakto nuo nepilnamečių vertė yra 18. vaikų, televizorių galėsite valdyti tik nuotolinio valdymo pultu. Šiuo atveju televizoriaus pulto mygtukai neveiks.

**Interneto užraktas:** Jei ši parinktis yra **jjungta**, atviros naršyklės programa portale bus išjungta. Norėdami atjungti programą pasirinkite**išjungti**.

Nustatyti PIN kodą: Nustato naują PIN kodą.

Numatytasis CICAM PIN: Ši parinktis rodoma užpilkinta, jei į televizoriaus CI angą nėra įstatytas CI modulis. Su šia parinktimi galite pakeisti CI CAM

būti 0000 arba 1234. Jei Pirmojo diegimo Metu nustatėte PIN kodą (reikalingas atsižvelgiant į šalies pasirinkimą), naudokite nustatytą kodą.

Kai kurios parinktys Pirmojo diegimo Metu gali būti neprieinamos priklausomai nuo šalies.

#### Elektroninis programų vadovas (EPG)

Kai kurie kanalai siunčia informaciją apie savo transliacijų grafikus. Spausdami mygtuką **Epg** galėsite peržiūrėti **Programų vadovą**.

Galima rinktis iš 3 grafikų išdėstymų, Linijinis grafikas, Grafikas sąraše ir Dabar / vėliau. Norėdami pasirinkti vieną iš jų vadovaukitės instrukcijomis ekrano apačioje.

#### Linijinis grafikas

Mastelis (geltonas mygtukas): Norėdami peržiūrėti įvykius didesniais laiko intervalais, nuspauskite geltoną mygtuką.

Filtras (mėlynas mygtukas): Rodomos filtravimo parinktys.

Pasirinkti žanrą (mygtukas Subtitles): Atidaro meniu Pasirinkti žanrą. Naudodami šią funkciją, galite atlikti paiešką programų vadovo duomenų bazėje pagal pasirinktą žanrą. Bus atlikta programų vadove esančios informacijos paieška ir išryškinti jūsų nurodytus kriterijus atitinkantys rezultatai.

**Parinktys (mygtukas OK):** Rodo programos parinktis.

Programos informacija (nformacijos mygtukas): rodo išsamią informaciją apie pasirinktas programas.

rodomos kitos ar ankstesnės dienos programos.

Paieška (mygtukas Text): Rodomas meniu Paieška vadove.

Dabar (mygtukas Perjungimas): Rodomas esamas išryškinto kanalo įvykis.

**Įrašyti / stabdyti (mygtukas Įrašyti):** televizorius pradės įrašyti pasirinktą programą. Dar kartą paspaudus, įrašymas sustabdomas.

**SVARBU:** Prijunkite USB diską prie televizoriaus, kai jis televizorius išjungtas. Jjunkite televizorių, kad galėtumėte įjungti įrašymo funkciją. **Pastaba:** Įrašymo metu persijungti į kitą transliaciją negalima.

# Grafikas sąraše(\*)

(\*) Su šiuo nustatymu rodomos tk paryškinto kanalo programos..

Ankst. Laiko periodas (raudonas mygtukas): rodomos ankstesnio laiko periodo programos.

Ankstesnė / kita diena (mygtukai Programa +/-): rodomos kitos ar ankstesnės dienos programos.

Programos informacija (nformacijos mygtukas): rodo išsamią informaciją apie pasirinktas programas. Filtras (mygtukas Text): Rodomos filtravimo parinktys.

**Kitas laiko periodas (žalias mygtukas):** rodomos kito laiko periodo programos.

**Parinktys (mygtukas OK):** Rodo programos parinktis.

**Įrašyti / stabdyti (mygtukas Įrašyti):** televizorius pradės įrašyti pasirinktą programą. Dar kartą paspaudus, įrašymas sustabdomas.

**SVARBU:** Prijunkite USB diską prie televizoriaus, kai jis televizorius išjungtas. Jjunkite televizorių, kad galėtumėte įjungti įrašymo funkciją.

**Pastaba:** Įrašymo metu persijungti į kitą transliaciją negalima.

# Dabar / vėliau

Naršymas (mygtukai aukštyn / žemyn / į kairę / į dešinę): Spausdami mygtukus aukštyn / žemyn / į kairę / į dešinę galite pereiti per kanalus ir programas. Parinktys (mygtukas OK): Rodo programos parinktis.

Programos informacija (nformacijos mygtukas): rodo išsamią informaciją apie pasirinktas programas. Filtras (mėlynas mygtukas): Rodomos filtravimo parinktys.

**Įrašyti / stabdyti (mygtukas Įrašyti):** televizorius pradės įrašyti pasirinktą programą. Dar kartą paspaudus, įrašymas sustabdomas.

**SVARBU:** Prijunkite USB diską prie televizoriaus, kai jis televizorius išjungtas. ljunkite televizorių, kad galėtumėte įjungti įrašymo funkciją.

**Pastaba:** Įrašymo metu persijungti į kitą transliaciją negalima.

#### **Programos parinktys**

Mygtukais aukštyn / žemyn / į kairę / į dešnę išryškinkite programą ir spauskite mygtuką **OK** peržiūrėti meniu **Programos parinktys**. Galima rinktis tokias parinktis.

Kanalo pasirinkimas: Su šia funkcija galite persijungti į pasirinktą kanalą.

**Įrašyti / trinti įrašą Laikmatis** Pasirinkite parinktį **Įrašymas** ir spauskite mygtuką **OK**. Jei programa bus transliuojama ateityje, ji bus įtraukta į laikmačių sąrašą kaip skirta įrašyti. Jei pasirinkta programa transliuojama šiuo metu, įrašymas prasidės iš karto. Norėdami atšaukti jau nustatytą įrašymą, išryškinkite tą programą ir spustelėkite mygtuką **OK** ir pasirinkite parinktį **Ištrinti įrašymo laikmatį**. Įrašymas bus atšauktas.

Nustatyti laidos laikmatį / trinti laidos laikmatį: Pasirinkę programą EPG meniu, nuspauskite mygtuką OK. Pasirinkite parinktį Nustatyti laidos laikmatį ir spauskite mygtuką OK. Galite nustatyti laikmatį ateities programai. Norėdami atšaukti jau nustatytą priminimą, išryškinkite šią programą ir spustelėkite mygtuką OK. Pasirinkite Trinti laikmatį parinktyje Programa. Laikmatis bus atšauktas.

**Pastabos:** Kol yra aktyvus įrašymas ar nustatytas laikmatis pasirinktam kanalui, persijungti į kitą kanalą ar šaltinį negalima.

Negalima nustatyti laikmačio arba įrašymo laikmačio dviem ar daugiau atskirų įvykių tam pačiam laiko intervalui.

#### Programinės įrangos atnaujinimas

Jūsų televizorius gali surasti ir atnaujinti programinę įrangą automatiškai naudodamas transliacijos signalą arba per internetą.

# Programinės įrangos atnaujinimo paieška naudotojo sąsaja

Pagrindiniame meniu pasirinkite Sistema>Nustatymai ir Daugiau. Eikite į parinktį Programinės įrangos atnaujinimas ir nuspauskite mygtuką OK. Meniu Atnaujinimo parinktys pasirinkite leškoti atnaujinimo ir nuspauskite mygtuką OK, kad būtų patikrinta, ar nėra programinės įrangos atnaujinimo.

Jei bus rastas naujas atnaujinimas, jis bus pradedamas siųsti. Pasibaigus atnaujinimui, patvirtinkite klausimą dėl televizoriaus paleidimo iš naujo: jei norite tęsti paleidimą iš naujo, nuspauskite mygtuką **OK**.

# 3 AM paieška ir atnaujinimo režimas

Televizorius ieškos naujų atnaujinimų 3:00 valandą, jei meniu **Atnaujinimo parinktys** parinkčiai **Automatinis nuskaitymas** pasirinktas nustatymas **Jjungta** ir jeigu televizorius yra prijungtas prie antžeminės antenos arba prie interneto. Jei rasta ir sėkmingai atsiųsta nauja programinė įranga, ji bus įdiegta kito įjungimo metu.

**Pastaba:** neatjunkite maitinimo laido, kol paleidimo iš naujo metu blyksi LED indikatorius. jei jūsų televizorius po naujinimo neįsijungia, atjunkite elektros maitinimą 2 minutėms ir tada vėl jjunkite.

# Trikčių šalinimas ir patarimai

# Televizorius neįsijungia

Įsitikinkite, kad maitinimo kištukas iki galo įkištas į maitinimo lizdą. Patikrinkite, ar neišsikrovė baterijos. Spauskite televizoriaus maitinimo mygtuką.

# Prasta vaizdo kokybė

- Patikrinkite, ar pasirinkote tinkamą televizijos sistema?
- Dėl silpno signalo vaizdas gali būti iškraipytas. Patikrinkite antenos jungti.
- · Patikrinkite, ar nustatėte tinkamą kanalo dažnį, jei atlikote rankini derinima.
- Kai vienu metu prie televizoriaus yra prijungti du periferiniai įrenginiai, vaizdo kokybė gali būti prastesnė. Tokiu atveju vieną iš periferinių įrenginių atiunkite.

#### Vaizdo nėra

- Tai reiškia, kad televizorius nepriima jokių transliacijos signalų. Įsitikinkite, kad pasirinktas tinkamas įvesties šaltinis.
- Ar tinkamai prijungėte antena?
- Ar nepažeistas antenos kabelis?
- ar prie antenos jungiamasi tinkamais kištukais?
- Jeigu nesate tikri, pasitarkite su pardavėju.

#### Garso nėra

- Patikrinkite, ar televizoriaus garsas nėra išiungtas. Norėdami atšaukti garso išiungima, spustelėkite myqtuka Išjungti garsa arba padidinti garsuma.
- Garsas gali būti girdimas tik iš vieno garsiakalbio. Patikrinkite balanso nustatvmus garso meniu.

#### Nuotolinio valdymo pultas neveikia

 Gali būti, kad baterijos išeikvotos. Pakeiskite baterijas.

# Negalima parinkti signalo įvesties šaltinių

- Jeigu negalite pasirinkti įvesties šaltinio, gali būti, kad joks prietaisas nėra prijungtas. Jei ne,
- patikrinkite AV laidus ir jungtis, jeigu prietaisa bandėte prijungti.

#### Irašymas neprieinamas

Kad galėtumėte irašvti programa, iš pradžių turėsite prijungti USB diską prie televizoriaus. Televizorius tuo metu turi būti išjungtas. Tada ijunkite televizorių, kad galėtumėte ijungti įrašymo funkcija. Jei įrašyti negalima, pabandykite išjungti televizoriu ir vel istatvti USB irengini.

# USB veikia per lėtai

Jei pradėdami įrašyma ekrane matote pranešima USB veikia per lėtai, pabandykite įrašymą pradėti dar kartą. Jei dar kartą gausite tą patį pranešimą, gali būti, kad jūsų USB diskas neatitinka spartos reikalavimų. Pabandykite prijungti kita USB diska.

#### Ryšio funkcijos (priklauso nuo modelio)

Norėdami sukonfigūruoti laidinio / belaidžio ryšio nustatymus, žr. tinklo / interneto nustatymu skyriu sistemos meniu.

#### Televizoriaus prijungimas prie namų tinklo

Ryšių funkcija leidžia televizorių prijungti prie namų tinklo laidiniu ar belaidžiu būdu. Tinklų sistemą galite naudoti prisijungti prie interneto tinklalapių ar norėdami pasiekti nuotraukas, vaizdo įrašus ar garso failus, saugomus medijos servervje prijungtame prie tinklo, ir norėdami juos leisti / rodyti per televizoriu.

#### Laidinis ryšys

Prijunkite televizorių prie modemo / kelvedžio LAN kabeliu (nepridedamas). Pasirinkite Tinklo tipa kaip Laidinis prietaisas menių Tinklo / interneto nuostatos.

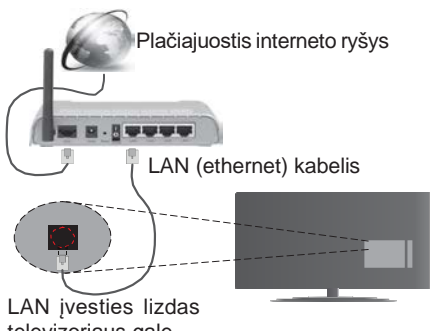

# televizoriaus gale

#### Belaidis ryšys

SVARBI INFORMACIJA: iei iūsu televizoriuie nėra integruotos "Wi-Fi" funkcijos, norint naudotis belaidžio tinklo funkcijomis reikalingas "Veezv 200" USB raktas.

Norėdami belaidžiu ryšiu prijungti televizorių prie namų tinklo, meniu pasirinkite Tinklo tipą kaip Belaidis prietaisas meniu Tinklo / interneto nuostatos. Televizorius ieškos galimu tinklu. Pasirinkite pageidaujama tinkla ir paspauskite OK. Jei televizorius turi WLAN sistema, nereikia jokių papildomų prietaisų norint prisijungti prie belaidžio tinklo.

#### Modeliai su integruota WLAN sistema:

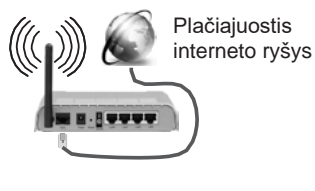

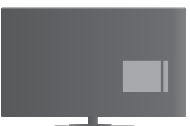

Televizorius (integruota WLAN sistema)

#### Modeliai be integruotos WLAN sistemos:

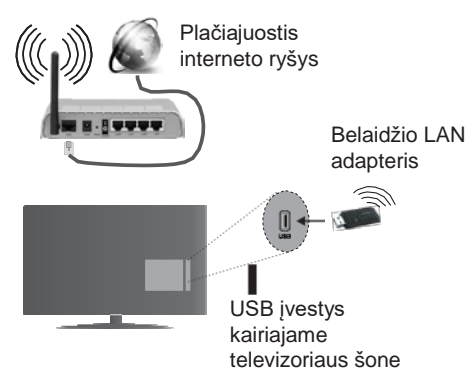

#### Ryšių funkcijos naudojimas

Norint aukštesnės atkuriamo vaizdo kokybės, kompiuterį / standųjį diską / medijos grotuvą arba kitus suderinamus įrenginius reikia naudoti prijungus laidu.

Įdiekite "Nero Media Home" programinę įrangą (http:// www.nero.com/mediahome-tv) į savo kompiuterį ir naudokite jį kaip medijos serverį.

Kai naudojamas modelis be integruotos "Wi-Fi" sistemos, prijunkite belaidžio ryšio adapterį prie vieno iš televizoriaus USB įvesties lizdų.

Naudojant belaidį jungties tipą televizorius paslėptu SSID prisijungti prie tinklo negali.

# Tinklo nuostatų konfigūravimas

Televizoriaus tinklo nuostatose yra parinktys laidinis ir belaidis ryšys. Jei jungiate televizorių naudodami eterneto įvestį, pasirinkite **Tinklo tipą** kaip **Laidinis įrenginys**. Pasirinkite parinktį **Belaidis įrenginys**, jei norite televizorių prijungti prie tinklo belaidžiu būdu.

Norėdami ieškoti belaidžių tinklų, paspauskite mygtuką **OK**. Po kiek laiko atsidarys tinklų sąrašas ekranas. Pasirinkite pageidaujamą tinklą iš sąrašo ir nuspauskite mygtuką **OK**. Jei pasirinktas tinklas apsaugotas slaptažodžiu, virtualia klaviatūra įveskite reikiamą slaptažodį.

Palaukite, kol ekrane bus rodomas IP adresas. Tai reiškia, kad ryšys užmegztas.

Norėdami atsijungti nuo tinklo, išryškinkite **Tinklo** tipas, nuspauskite kairįjį arba dešinįjį mygtuką ir pasirinkite **Išjungta.** 

# Prijungimas prie mobiliojo įrenginio WiFi ryšiu

Jei jūsų mobilusis įrenginys palaiko "WiFi" funkciją, galite jį prijungti prie televizoriaus "WiFi" ryšiu per maršruto parinktuvą ir atkurti turinį iš įrenginio. Norint tai padaryti mobiliajame įrenginyje turi būti tinkama bendrinimo programinė įranga.

Po to prijunkite mobilųjį telefoną prie kelvedžio / modemo ir suaktyvinkite bendrinimo programinę įrangą telefone. Tada pasirinkite failus, kuriuos norite bendrinti su televizoriumi.

Jei ryšys užmegztas tinkamai, galėsite pasiekti bendrinamus failus iš mobiliojo įrenginio Medijos naršykle televizoriuje.

Atidarykite Medijos naršyklės meniu, jame bus rodomas atkūrimo įrenginio pasirinkimo meniu. Pasirinkite savo mobilųjį įrenginį ir tęskite, paspausdami mygtuką **OK**.

Jei galima, virtualaus nuotolinio valdymo pulto programą galite atsisiųsti iš savo mobiliojo įrenginio programų tiekėjo. Televizorių valdyti galite ir belaidžiu delninuku naudojant šią programą. Norėdami tai padaryti, įjunkite virtualaus pulto funkciją meniu Nuostatos > Daugiau naudodami kairjij arba dešinjij mygtuką. Prijunkite televizorių ir mobilųjį įrenginį prie to paties tinklo ir paleiskite programą.

**Pastaba**: Kai kurie mobilieji įrenginiai šios funkcijos gali nepalaikyti.

# Garso ir Vaizdo Dalinimosi tinklo tarnybos naudojimas

Garso ir vaizdo dalinimosi funkcija naudoja standartą, palengvinantį skaitmeninių elektroninių įrenginių žiūrėjimą ir leidžiantį patogiau juos naudoti namų tinkle.

Šis standartas leidžia peržiūrėti ir atkurti nuotraukas, muziką ir vaizdo įrašus, saugomus medijos serveryje, prijungtame prie jūsų namų tinklo.

# 1. "Nero Media Home" diegimas

Garso ir vaizdo dalinimosi funkcijos naudoti negalima, jei kompiuteryje neįdiegta serverio programa. Parenkite savo kompiuterį įdiegdami pridedamą programą "Nero Media Home".

# 2. Prijungimas prie laidinio arba belaidžio tinklo

lšsamesnės konfigūravimo informacijos ieškokite Laidinio / belaidžio ryšio skyriuose.

# 3. Bendrinamų failų atkūrimas medijos

Pasirinkite **Medijos naršyklę** mygtukais **į kairę** ir į dešinę pagrindiniame meniu ir spauskite mygtuką **OK**. Atsidarys medijos naršyklė.

#### Garso ir vaizdo dalinimasis

Garso ir vaizdo dalinimasis palaikomas tik **Medijos** naršyklės aplanko režimu. Norėdami įjungti aplanko režimą pagrindiniame medijos naršyklės lange eikite

Vaizdo stilius ir nustatykite Aplankas naudodami mygtukus į kairę ir į dešinę. Pasirinkite pageidaujamą medijos tipą ir nuspauskite mygtuką OK.

Jei bendrinimo konfigūracija tinkamai nustatyta, pasirinkus norimą medijos tipą ekrane pasirodys langas **Prietaiso pasirinkimas.** Jei randama pasiekiamų tinklų, pateikiamas jų sąrašas. Pasirinkite medijos serverį arba tinklą, prie kurio norite prisijungti, mygtukais į viršų ir į apačią, ir spauskite mygtuką **OK**. Jei norite atnaujinti įrenginių sąrašą, paspauskite **žalią** mygtuką. Norėdami atšaukti, spauskite mygtuką **Menu**.

Jei pasirenkate medijos tipą **Vaizdo įrašai**, pasirinkite prietaisą iš pasirinkčių meniu. Tada pasirinkite aplanką su vaizdo įrašų failais kitame erane, bus išvardinti visi aplanke esantys prieinami vaizdo įrašai.

Norėdami matyti kitų medijos tipų sąrašą turite grįžti į pagrindinį **Medijos naršyklės** langą ir pasirinkti norimą medijos tipą, o tada iš naujo pasirinkti tinklą. Daugiau informacijos apie failų atkūrimą žr. sk.

Subtitrų failai neveikia, jei žiūrite vaizdo įrašą iš tinklo

Galite prie to paties tinklo prijungti tik vieną televizorių. Jei iškyla problema su tinklu, atjunkite televizorių nuo maitinimo tinklo ir vėl prijunkite. Valdymo gudrybių ir peršokimo režimai su garso ir vaizdo dalinimosi

garso ir vaizdo dalinimosi funkcija gali neveikti dėl administracinių ir saugos nuostatų.

Norint geriausios srautinės transliacijos šiuo televizoriumi reikėtų įdiegti pridedamą "Nero" programinę įrangą.

#### Antenos jungtys (priklausomai nuo modelio)

Belaidžio ryšio ekranas yra standartinė funkcija norint transliuoti vaizdo ir garso turinį su "Wi-Fi Alliance". Ši funkcija leidžia naudoti televizorių kaip belaidžio ekrano įrenginį.

# Naudojant su mobiliaisiais įrenginiais

Yra skirtingų standartų, kurie leidžia dalintis ekranų turiniu, įskaitant grafinį, vaizdo ir garso turinį, tarp mobiliojo įrenginio ir televizoriaus.

Pirmiausia prie televizoriaus prijunkite belaidį USB raktą, jei televizorius neturi vidinės WiFi funkcijos.

Po to spustelėkite ant nuotolinio valdymo pulto esantį mygtuką **Šaltinis** ir įjunkite šaltinį **Belaidis ekranas**.

Ekrane pasirodo užrašas, pranešantis, kad televizorius paruoštas prijungti.

Atidarykite dalijimosi programą mobiliajame įrenginyje. Šios programos kiekviename įrenginyje gali būti pavadintos skirtingai, norėdami išsamesnės informacijos, žr. savo mobiliojo įrenginio naudojimo instrukcijas.

leškokite įrenginių. Kai pasirinksite televizorių ir prisijungsite, jūsų įrenginio ekranas bus rodomas televizoriuje.

**Pastaba:** šią funkcija galima naudoti tik tada, jei mobilusis įrenginys palaiko šią funkciją. Skenavimo ir prisijungimo procesai skiriasi priklausomai nuo programos, kurią naudojate. Mobilieji įrenginiai su "Android" programine įranga turi turėti "V4.2.2" arba naujesnę versiją.

# Kitų belaidžio ryšio įrenginių prijungimas (priklausomai nuo modelio)

Jūsų televizorius palaiko ir kitokias trumpų diapazonų belaidžio ryšio technologijas. Prieš naudojant tokį belaidžio ryšio prietaisą su televizoriumi, reikia juos suporuoti. Norėdami suporuoti įrenginį ir televizorių, turite atlikti šiuos veiksmus:

- Nustatyti įrenginio suporavimo režimą
- leškoti įrenginio televizoriuje

**Pastaba:** Norėdami sužinoti, kaip nustatyti įrenginio suporavimo režimą, žr. belaidžio ryšio įrenginio naudojimo instrukciją.

Galite belaidžiu ryšiu prijungti garso prietaisus arba nuotolinius valdymo įtaisus prie televizoriaus. Kad belaidžio ryšio funkcija veiktų tinkamai, atjunkite arba išjunkite kitus prijungtus garso prietaisus. Norėdami prijungti garso įrenginius, naudokite parinktį **Garso ryšys**, kurią rasite meniu **Nuostatos>Garsas**, o norėdami prijungti nuotolinio valdymo pultus, naudokite parinktį "**Smart Remote"**, esančią meniu **Sistema>Nustatymai>Daugiau**. Pasirinkite meniu parinktį ir spustelėkite mygtuką **OK**, kad atidarytumėte susijusį meniu. Naudodami šį meniu galite rasti ir prijungti įrenginius, kurie turi tokią pačią belaidžio ryšio funkciją, ir jais naudotis. Laikykitės ekrano nurodymų. Pradėkite įrenginio paiešką. Bus rodomas prieinamų belaidžio ryšio įrenginių sąrašas. Sąraše pasirinkite norimą įrenginį ir spustelėkite **OK**, kad prijungtumėte. Jei rodomas pranešimas "**įrenginys prijungtas**", tai reiškia, kad įvyko sėkmingas prijungimas. Jei prijungimas nepavyko, bandykite dar kartą.

**Pastaba:** Belaidžio ryšio įrenginiai gali veikti tame pačiame radijo dažnių intervale ir gali vienas kitam trukdyti. Kad belaidžio ryšio prietaisas veiktų geriau, jis turi būti bent metro atstumu nuo kitų belaidžio ryšio prietaisų.

#### Interneto portalas

Portalo funkcija leidžia televizoriui prisijungti prie interneto serverio ir rodyti šio serverio interneto ryšio tiekiamą turinį. Portalo funkcija leidžia jums klausytis muzikos, peržiūrėti vaizdo įrašus, klipus ar interneto turinį su konkrečiomis nuorodomis. Ar jūs galite peržiūrėti šį turinį be trikdžių priklauso nuo interneto paslaugų teikėjo teikiamo ryšio spartos.

Norėdami atidaryti interneto tinklalapį, nuspauskite nuotolinio valdymo pulto mygtuką**Internetas**. Pamatysite galimų programų ir paslaugų piktogramas portalo ekrane. Norimą paslaugą pasirinkite nuotolinio valdymo pulto navigaciniais mygtukais. Norėdami peržiūrėti turinį, pasirinkite jį ir nuspauskite mygtuką OK. Spauskite mygtuką BACK/RETURN, jei nori grįžti į prieš tai buvusį langą arba EXIT, jei norite baigti portalo režimą

**Pastaba**: galimas problemas su programomis gali sukelti turinio tiekėjas.

Portalo paslaugų turinys ir sąsaja gali būti pakeisti bet kada be išankstinio įspėjimo.

#### Antenos jungtys (priklausomai nuo modelio)

Norėdami naudoti interneto naršyklę, iš pradžių įeikite į tinklą. Po to paleiskite **Interneto** programą tinkle.

(\*) Interneto naršyklės logotipas gali atrodyti kitaip

Pirmajame naršyklės erane pateikiamos miniatiūrinės nuorodos į nustatytas svetaines, kurios bus rodomos kaip **Speed Dial** parinktys kartu su funkcijomis **Edit Speed Dial** ir **Add to Speed Dial**.

Norėdami valdyti interneto naršyklę, naudokite nuotolinio valdymo pulto mygtukus su rodyklėmis arba prijungtą pelę. Norėdami peržiūrėti naršyklės parinkčių juostą, perkelkite žymeklį į puslapio viršų arba spauskite mygtuką **Back/Return**. **History**, **Tabs** ir **Bookmarks** parinktys ir naršyklės juosta su mygtukais Toliau / Atgal, atnaujinimo mygtuku, adreso / paieškos juosta, **Speed Dial** ir **Opera** parinktys.

#### Smart Center (priklausomai nuo modelio)

"Smart Center" yra mobilioji programa, veikianti "iOS" ir "Android" platformose. Su savo planšetiniu kompiuteriu arba telefonu galite lengvai pasiekti savo mėgstamas laidas ir programas savo išmaniajame televizoriuje. Taip pat galite paleisti portalo programas, naudoti planšetinį kompiuterį kaip televizoriaus nuotolinio valdymo pultelį ir dalintis medijos failais.

Norėdami naudotis "Smart Center" funkcijomis, turite tinkamai prisijungti. Įsitikinkite, kad televizorius ir mobilusis įrenginys prijungti prie to pačio tinklo.

Kad būtų galima naudoti medijų dalinimąsi, funkcija **Garso ir vaizdo daliniimasis** meniu **Nuostatos**>Daugiau televizoriuje turi būti įjungta.

Iš internetinės programėlių parduotuvės atsisiųskite į savo mobilųjį įrenginį atitinkamą "Smart Center" programėlę ir paleiskite ją, kad galėtumėte naudotis.

**Pastaba:** Galimybė naudotis visomis šios programėlės funkcijomis priklauso nuo jūsų televizoriaus funkcijų.

#### HBBTV sistema (priklauso nuo modelio)

HbbTV (hibridinės transliacijos plačiajuostė televizija) yra naujas standartas, nepriekaištingai sujungiantis transliuojamas televizijos paslaugas su siunčiamomis plačiajuosčiu ryšiu ir taip pat leidžiantis vartotojams naudoti tik internete pasiekiamas paslaugas naudojant prijungtą televizorių ir imtuvą. HbbTV tiekiamos įvairios paslaugos, įskaitant tradicinius transliuojamus TV kanalus, programų kartojimo paslaugas, pageidaujamus vaizdo įrašus, EPG, interaktyvią reklamą, pritaikymą asmeniškai, balsavimą, žaidimus, socialinius tinklus ir kitas multimedijos programas.

HbbTV programos pasiekiamos kanalais, kuriais jas transliuoja transliuotojas (šiuo metu įvairūs "Astra" kanalai transliuoja HbbTV programas). Transliuotojas pažymi vieną programą kaip "automatiškai paleidžiamą", ir ji paleidžiama automatiškai. Automatiškai paleidžiamos programos paprastai pažymimos mažo raudono mygtuko piktograma, informuojančia naudotoja, kad tuo kanalu transliuojama HbbTV programa. Paspauskite raudoną myotuka programai atidaryti. Kai puslapis atidaromas. galite grįžti prie pradinės raudonos piktogramos būsenos dar karta paspaude raudona mygtuka. Naudotojas gali persijungti tarp raudono mygtuko piktogramos režimo ir visos programos naudotojo sąsajos režimo paspausdamas raudoną mygtuką. Reikia atkreipti dėmesi, kad raudono mygtuko perjungimo galimybę suteikia programa, ir kai kurios programos gali elgtis skirtingai.

Jei persijungiate į kitą kanalą, kai Hbb TV programa aktyvi (raudono mygtuko piktogramos režimu arba visos naudotojo sąsajos režimu), galimi tokie variantai:

programa veikia toliau,

- programa nutraukiama,
- programa nutraukiama ir paleidžiama kita automatiškai paleidžiama raudono mygtuko piktogramos programa.

Hbb TV leidžia gauti programas iš plačiajuosčio ryšio arba transliacijos. Transliuotojas gali naudoti abu būdus arba vieną jų. Jei sistemoje nėra veikiančio plačiajuosčio ryšio, sistema gali vis vien paleisti transliuojamas programas.

Automatiškai paleidžiamos raudono mygtuko programos paprastai pateikia nuorodas į kitas programas. Pavyzdys parodytas toliau. Naudotojas tada gali pereiti prie kitų programų naudodamas nuorodas. Programos turi suteikti būdą jas išjungti, paprastai tam naudojamas mygtukas **Exit**.

Hbb TV programos sąveikai su naudotoju naudoja nuotolinio valdymo pulto mygtukus. Paleidus Hbb TV programą kai kurių mygtukų valdymą perima programa. Pvz., kanalų pasirinkimas skaičių mygtukais gali neveikti teleteksto programose, kur skaičiai nurodo teleteksto puslapius.

Hbb TV reikia, kad sistema palaikytų srautines AV transliacijas. Yra daug programų, siūlančių VOD (vaizdo įrašus pagal pageidavimą) ir TV programų kartojimo paslaugas. Naudotojas gali naudoti peržiūros, pristabdymo, sustabdymo, persukimo pirmyn ir atgal valdiklius AV turiniui valdyti.

#### Pastaba: šią funkciją galite įjungti arba išjungti meniu Daugiau, kurį rasite meniu Sistema>Nustatymai.

#### 3D Režimas (priklauso nuo modelio)

Norėdami žiūrėti trimačio vaizdo turinį ar programas trimačio vaizdo režimu, turite dėvėti pridedamus 3D akinius (jei jūsų televizorius palaiko active 3D funkciją, naudokite 3D shutter akinius, naudojančius Bluetooth<sup>™</sup> belaidžio ryšio technologiją). Atkreipkite dėmesį, kad šio televizoriaus 3D funkcija veikia tik su tam tikrais 3D akiniais.

# A Įspėjimas dėl 3D Vaizdo Peržiūros

# Dėl savo saugumo atidžiai perskaitykite pateiktus saugos perspėjimus prieš naudodami 3D funkciją.

- Nėščios moterys, vyresni ar širdies problemų turintys žmonės ir žmonės, kurie dažnai jaučiasi mieguisti ar kuriuos lengvai supykina, turėti susilaikyti nuo 3D žiūrėjimo.
- Neleiskite 3D vaizdų žiūrėti vaikams iki 5 metų. Tai gali pakenkti jų regos raidai.
- Kai žiūrite 3D televizorių, stebėkite savo vaikus, įskaitant paauglius, nes jie gali būti jautresni 3D vaizdo efektams ir šiems simptomams. Jeigu jie patiria panašų diskomfortą į paminėtą prieš tai, nedelsiant sustabdykite juos ir neleiskite žiūrėti 3D.
- Žiūrėdami 3D vaizdus galite patirti diskomfortą, galvos skausmą ar svaigimą. Jei pasireiškė tokie

simptomai, nusiimkite 3D akinius ir nebežiūrėkite 3D režimu.

- Nežiūrėkite 3D režimu ilgą laiką. Darykite poilsio pertraukėles. Jei žiūrėdami patiriate diskomfortą, pvz., akių nuovargį, galvos skausmą ar pykinimą, nusiimkite 3D akinius ir nebežiūrėkite 3D režimu. Jei diskomfortas nedingsta, pasitarkite su gydytoju.
- Nenaudokite 3D akinių kitais tikslais. Naudokite šį gaminį tik 3D vaizdui žiūrėti. Nenaudokite jų vietoje akinių nuo saulės ar skaitymo akinių.
- Žiūrėdami 3D pasirūpinkite jus supančia aplinka. Nevaikščiokite užsidėję akinius ir žiūrėdami 3D, nes jūsų vaizdas pakitęs ir galite susižaloti atsitrenkę į daiktus.
- Kai kurie 3D vaizdai gali sužadinti staigius refleksinius judesius, pvz., galite staiga pasilenkti ar mestis į šalį; dėl to yra svarbu nedėti jokių trapių daiktų šalia televizoriaus.
- Žiūrint per 3D akinius atstumas tarp naudotojo ir ekrano gali atrodyti ne toks, koks iš tikrųjų yra. Elkitės atsargiai, kad neatsitrenktumėte į televizoriaus ekraną.
- Kai kurie žiūrovai po 3D žiūrėjimo gali jaustis netekę orientacijos. Todėl pažiūrėję 3D ir norėdami judėti, skirkite laiko aplinkos suvokimui atgauti.

#### Įspėjimas dėl fotojautrumo sukeliamų priepuolių

- Jeigu jus ar jūsų šeimos narį kada nors buvo ištikusi epilepsija ar priepuoliai, prieš žiūrėdami 3D televizorių pasikonsultuokite su gydytoju. Gali būti, kad dalis žiūrovų, kuriuos veikia tam tikros sąlygos (pvz., mirksi šviesos ar vaizdai televizoriuje arba vaizdo žaidimuose), gali patirti priepuolius ar epilepsiją.
- Kartais tam tikri simptomai gali atsirasti neapibrėžtomis sąlygomis, net jei anksčiau to nėra buvę. Iš karto nustokite žiūrėti 3D vaizdą, jei patiriate bet kurį iš šių simptomų: regėjimo sutrikimai, vaizdo ar veido nestabilumas, toks kaip akių ar raumenų trūkčiojimas, galvos sukimasis ar svaigulys, vaizdo liejimasis ar nesąmoningi veiksmai, traukuliai, sąmoningumo praradimas, sąmyšis ar orientacijos sutrikimas, krypties suvokimo praradimas, mėšlungis, pykinimas.

Galite sumažinti jautrumo šviesai riziką atlikdami šiuos veiksmus:

- Žiūrėdami 3D televizorių, darykite dažnas pertraukas.
- Jei esate trumparegis ar toliaregis, turite astigmatizmą, akys yra skirtingo regos stiprumo ar turite kitų regos problemų, prieš žiūrint 3D vaizdą tokias problemas reikia pašalinti.
- Nežiūrėkite televizoriaus būdami per arti ir stenkitės akis visada laikyti televizoriaus lygyje. Nežiūrėkite 3D televizoriaus, jei esate pavargę ar sergate. Venkite 3D televizorių žiūrėti ilgą laiką.

# 3D Režimo Valdymas

Paspauskite nuotolinio valdymo pulto mygtuką **MENU** ir pasirinkite piktogramą Vaizdas. Spauskite mygtuką **OK** norėdami atidaryti meniu **Vaizdo Nustatymai**. Su rodyklėmis aukštyn ir žemyn pasirinkite **3D Nustatymus** ir spauskite **OK** norėdami peržiūrėti. Sparčiai prieigai prie **3D Nustatymų** meniu tiesiog paspauskite nuotolinio valdymo pulto mygtuką **3D** (jei yra).

#### Pastabos:

- Prieš žiūrėdami pasirinkite tinkamą 3D Režimą. Jei tinkamas režimas nepasirinktas, 3D vaizdas gali nebūti rodomas teisingai.
- 3D vaizdo gali nesimatyti arba jis gali būti iškraipytas esant intensyviam apšvietimui.
- Jei žiūrint 3D vaizdus esant prastam apšvietimui ekranas mirga, išjunkite ar pritemdykite šviestuvą.

#### Pasirinktinai active 3D

 "Bluetooth™" ir belaidžiai LAN įrenginiai veikia tame pačiame radijo dažnių intervale ir gali vienas kitam trukdyti. Jei naudojate "Bluetooth™" ir belaidį LAN prietaisą vienu metu, kai kada tinklo veikimas gali būti neoptimalus. Naudokite 3D akinius, jei nėra trikčių iš kitų "Bluetooth™" ar belaidžių LAN prietaisų.

# 3D akinių naudojimas (active 3D)

Prieš naudojimą peržiūrėkite informaciją apie 3D akinių naudojimą ir atitinkamas instrukcijas.

Prieš naudodamiesi akinius suporuokite juos su televizoriumi. Norėdami įjungti akinius spauskite jų maitinimo mygtuką. Galite mėgautis 3D vaizdais savo televizoriuje užsidėję pridedamus 3D akinius. Baigę naudoti akinius išjunkite.

3D akiniai už diapazono ribų gali tinkamai neveikti. 3D akinius naudokite tik veikimo diapazone. Atstumas gali būti mažesnis, jei tarp televizoriaus ir 3D akinių arba aplinkoje yra kliūčių ar trikdžių.

#### 3D akinių valymas ir priežiūra

- Nepurkškite valiklio tiesiai ant 3D akinių paviršiaus. Dėl to jie gali išblukti, suskilti, ekranas gali nusilupti.
- Įsitikinkite, kad valote minkštu audiniu, kuriame nėra jokių pašalinių medžiagų ar dulkių. Valydami nešvariu audiniu galite pažeisti 3D akinius.
- Nenumeskite ir nelenkite 3D akinių.

# 3D vaizdų peržiūra

Priimami vaizdo signalai gali būti 2D arba 3D formato. 2D signalą galima peržiūrėti 2D arba 3D režimu, 3D signalą galima peržiūrėti 2D arba 3D režimu. Jei **3D Režimas** meniu **3D Nustatymai** nustatytas kaip **Automatinis**, televizorius gali aptikti 3D signalą ir į 3D režimą persijungti automatiškai. Kitu atveju peržiūros režimą iš meniu **3D Nustatymai** galima perjungti rankiniu būdu. Spauskite nuotolinio valdymo pulto mygtuką **3D** (jei yra), norėdami greitai prieiti prie meniu **3D Nustatymai.** 

3D signalo formatas gali būti Vienas Greta Kito (SBS) arba Viršuje ir Apačioje (TB). Galite pasirinkti tinkamą formatą **3D režimu,** jei televizorius jo neaptinka automatiškai.

Be to, peržiūrint vaizdą 2D režimu galima persijungti iš 2D vaizdo į 3D vaizdą įjungiant parinktį **Virtualus 3D** meniu **3D nustatymai**.

| 3D formatas                 | Aprašas                                                                      |
|-----------------------------|------------------------------------------------------------------------------|
| Vienas greta kito<br>(SBS)  | Vaizdai kairei ir dešinei akiai yra išdėstyti vienas greta kito.             |
| Viršuje ir apačioje<br>(TB) | Vaizdai kairei ir dešinei akiai yra išdėstyti ekrano<br>viršuje ir apačioje. |

# 3D formato keitimas Parinkčių meniu (priklausomai nuo modelio)

Paspauskite nuotolinio valdymo pulto mygtuką Spartusis Meniu (jei yra), Norėdami Pamatyti Spartųjį Meniu. Pasirinkite 3D Režimą ir nustatykite pagal savo poreikį.

# 3D vaizdų peržiūra 2D formatu

Visų pirma, visas televizorius turi būti nustatytas 3D režimu. Spauskite nuotolinio valdymo pulto mygtuką 3D (jei yra), norėdami greitai prieiti prie meniu 3D Nustatymai. Pasirinkite parinktį Tik 2D meniu 3D Nustatymai mygtukais su rodyklėmis aukštyn ir žemyn. Mygtukais į kairę ir į dešinę nustatykite 2D režimą kaip Kairė, Dešinė arba Išj.

# 2D vaizdų peržiūra 3D formatu

Spauskite nuotolinio valdymo pulto mygtuką **3D** (jei yra), norėdami greitai prieiti prie meniu **3D Nustatymai**. Pasirinkite parinktį **Virtualus 3D** meniu **3D Nustatymai** mygtukais aukštyn ir žemyn. Nustatykite mygtukais į kairę arba į dešinę.

# Vaizdo kairėje ir dešinėje sukeitimas

Kairės ir dešinės akies uždengimo laiką galima keisti **(active 3D)**. Jei 3D vaizdas atrodo išplaukęs, sukeiskite 3D vaizdo kairę ir dešinę pusę.

Spauskite nuotolinio valdymo pulto mygtuką **3D** (jei yra), norėdami greitai prieiti prie meniu **3D Nustatymai**. Pasirinkite parinktį **Sukeisti kairę**/ **Dešinę** mygtukais aukštyn ir žemyn. Mygtukais į kairę ir į dešinę nustatykite parinktį **Kairė/dešinė** arba **Dešinė/kairė**.

# 3D Nustatymai

# 3D Režimas

Galite konfigūruoti 3D režimo nuostatas, kad žiūrėjimas būtų kuo malonesnis. Pasirinkite vieną iš šių režimų, jei norite mėgautis 3D vaizdu:

Automatinis: automatiškai perjungia į 3D režimą, jei skaitmeninėje transliacijoje arba HDMI šaltinyje yra 3D informacija. Vienas Greta Kito: rodo 3D turinį, kurio originalus pavidalas yra vienas vaizdas greta kito.

Viršuje ir Apačioje: rodo 3D turinį, kurio originalus pavidalas yra vienas vaizdas virš kito.

Žaidimas: žaidžiant žaidimus vienas prieš vieną (1:1) televizoriaus ekrane, ši funkcija leis kiekvienam žaidėjui mėgautis žaidimui visame ekrane. Tam žaidimas, kurį norite žaisti, turi palaikyti šią funkciją. Reikia užsidėti tinkamus akinius(ar "Dual Play" palaikoma, priklauso nuo akinių modelio). Jei problema įvyksta Žaidimo režimu, išjunkite ir vėl jjunkite prijungtą žaidimo konsolę ir bandykite dar kartą. Net jei žaidimus nepalaiko šios funkcijos, kai kuriuose žaidimuose su padalintu ekrano vaizdu šią funkciją galima naudoti televizoriaus **3D** režimą į Vienas Greta Kito arba Viršus ir Apačia, priklausomai nuo to, kokio tipo padalintas ekranas naudojamas žaidime.

Išjungta: 3D funkcijos režimas išjungtas.

#### Tik 2D

Jei turinys yra 3D, bet norite žiūrėti jį 2D režimu, galite perjungti į tik 2D režimą. Yra 2 parinktys (KAIRĖ ir DEŠINĖ), kurios leidžia pasirinkti, kurią turinio pusę norite žiūrėti 2D.

#### Virtualus 3D

Konvertavimas iš 2D į 3D. Galite įjungti ar išjungti šią funkciją, pasirinkdami nustatymus **Jj.** arba **Išj**. Arba priklausomai nuo modelio galite nustatyti skirtingas gylio lauko nuostatas arba jį išjungti.

#### Sukeisti kairę / dešinę

Naudokite šias nuostatas norėdami apkeisti 3D kairę / dešinę transliacijos fazes.

#### 3D gylio funkcija (priklausomai nuo modelio)

Ši nuostata leidžia valdyti 3D gylį.

# 3D vaizdo Informacija

Informaciją apie dydį / atstumą žr. toliau, jei norite sužinoti, kaip geriausia žiūrėti 3D.

#### Žiūrėjimo Atstumas

| Dydis<br>(coliais)           | 23   | 26   | 32   | 37   | 39   | 40   | 42   | 46   | 47   | 48   | 50   | 55   | 65   |
|------------------------------|------|------|------|------|------|------|------|------|------|------|------|------|------|
| Žiūrėjimo<br>atstumas<br>(m) | 1.30 | 1.50 | 1.90 | 2.20 | 2.30 | 2.40 | 2.50 | 2.75 | 2.80 | 2.85 | 3.00 | 3.25 | 3.85 |

# Horizontalus Žiūrėjimo Kampas

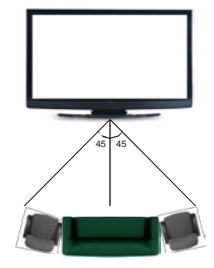

# Vertikalus Žiūrėjimo Kampas

Primygtinai rekomenduojama, kad žiūrint akių lygis būtų ties ekrano centru. Jei taip padėti neįmanoma, televizorius turi būti atitinkamai pakreiptas ant stovo ar sieninio laikiklio. Žiūrint kampu vaizdo gali nesimatyti arba jis gali būti tamsus.

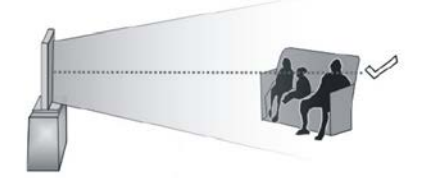

# Palaikoma 3D Vaizdo Skiriamoji Geba

|                      | HDMI.<br>MBV | MBP.<br>DTV | KITA        |  |
|----------------------|--------------|-------------|-------------|--|
| 1080p esant<br>24 FP | Palaikomas   | Nepalaikoma | Nepalaikoma |  |
| 720p esant<br>50 FP  | Palaikomas   | Nepalaikoma | Nepalaikoma |  |
| 720p esant<br>60 FP  | Palaikomas   | Nepalaikoma | Nepalaikoma |  |
| 1080p FC             | SBS, TB      | SBS, TB     | SBS, TB     |  |
| 720p FC              | SBS, TB      | SBS, TB     | SBS, TB     |  |
| 1080i FC             | SBS          | SBS         | SBS         |  |
| KITA                 | Nepalaikoma  | (*)         | Nepalaikoma |  |

#### Atkreipkite dėmesį, kad jei taikoma 720p FC TB įvestis, vaizdo mastelis bus mažesnis negu originalus dydis ekrano viduryje.

SBS: vienas greta kito

**TB:** viršuje ir apačioje

MBP: turinio naršyklės paveikslėlis

MBV: medijos naršyklės vaizdo įrašai

FC: suderinamas su kadru

FP: kadrų paketas

**MBP:** palaikoma tik kai vaizdo aukštis yra 2 kartotinis, o vaizdo plotis yra 16 kartotinis, o vaizdo plotis lygus skydelio pločiui ar platesnis.

**DTV: palaikoma tik kai** vaizdo aukštis yra nuo 1700 iki 1900, o vaizdo plotis yra 1280 arba 720.

(\*): nepalaikoma, jeigu vaizdo skyra yra 1080i.

#### AV ir HDMI Signalų Suderinamumas

| Šaltinis    | Palaikomi  | Yra                                        |   |
|-------------|------------|--------------------------------------------|---|
|             | PA         | 4L                                         | 0 |
|             | SEC        | CAM                                        | 0 |
|             | NTSC       | 24.43                                      | 0 |
| (SCART)     | NTSC       | 0                                          |   |
|             | RGB 5      | 50 / 60                                    |   |
|             | P/         | ٨L                                         | 0 |
|             | SECA       | ١M                                         | 0 |
| ă · · · · · | NTSC       | 24.43                                      | 0 |
| Soninis Av  | NTSC       | 23.58                                      |   |
|             | S-VIDEO 5  |                                            |   |
|             | S-VIDEO 60 |                                            |   |
|             | 480i, 480p | 60 Hz                                      | 0 |
|             | 576i, 576p | 50 Hz                                      | 0 |
| YPbPr       | 720p       | 50 Hz, 60<br>Hz                            | 0 |
|             | 1080i      | 50 Hz, 60<br>Hz                            | 0 |
|             | 480i, 480p | 60 Hz                                      | 0 |
|             | 576i, 576p | 50 Hz                                      | 0 |
|             | 720p       | 50 Hz, 60<br>Hz                            | 0 |
| HDMI        | 1080i      | 50 Hz, 60<br>Hz                            | 0 |
|             | 1080p      | 24 Hz, 25<br>Hz, 30 Hz,<br>50 Hz, 60<br>Hz | 0 |

#### (X: Nėra, O: Yra)

Kai kuriais atvejais skystųjų kristalų televizoriaus priimamas signalas gali būti rodomas netinkamai. Problema gali būti nesuderinamumas su šaltinio įrangos (DVD, stiprintuvo ir pan.) standartais. Jei susiduriate su tokia problema, kreipkitės į savo pardavėją ir į šaltinio įrangos gamintoją.

#### Kompiuterio Signalo Įvesties Tipiniai Rodymo Režimai

Toliau esančioje lentelėje pateikiami kai kurie tipiniai vaizdo rodymo režimai. Jūsų televizorius gali nepalaikyti visų skiriamųjų gebų.

| Rodyklė | Skiriamoji<br>geba | Dažnis |  |
|---------|--------------------|--------|--|
| 1       | 640 x 350          | 85 Hz  |  |
| 2       | 640 x 400          | 70 Hz  |  |
| 3       | 640 x 480          | 60 Hz  |  |
| 4       | 640 x 480          | 66 Hz  |  |
| 5       | 640 x 480          | 72 Hz  |  |
| 6       | 640 x 480          | 75 Hz  |  |
| 7       | 640 x 480          | 85 Hz  |  |
| 8       | 800 x 600          | 56 Hz  |  |
| 9       | 800 x 600          | 60 Hz  |  |
| 10      | 800 x 600          | 70 Hz  |  |
| 11      | 800 x 600          | 72 Hz  |  |
| 12      | 800 x 600          | 75 Hz  |  |
| 13      | 800 x 600          | 85 Hz  |  |
| 14      | 832 x 624          | 75 Hz  |  |
| 15      | 1024 x 768         | 60 Hz  |  |
| 16      | 1024 x 768         | 66 Hz  |  |
| 17      | 1024 x 768         | 70 Hz  |  |
| 18      | 1024 x 768         | 72 Hz  |  |
| 19      | 1024 x 768         | 75 Hz  |  |
| 20      | 1024 x 768         | 85 Hz  |  |
| 21      | 1152 x 864         | 60 Hz  |  |
| 22      | 1152 x 864         | 70 Hz  |  |
| 23      | 1152 x 864         | 75 Hz  |  |
| 24      | 1152 x 864         | 85 Hz  |  |
| 25      | 1152 x 870         | 75 Hz  |  |
| 26      | 1280 x 768         | 60 Hz  |  |
| 27      | 1360 x 768         | 60 Hz  |  |
| 28      | 1280 x 768         | 75 Hz  |  |
| 29      | 1280 x 768         | 85 Hz  |  |
| 30      | 1280 x 960         | 60 Hz  |  |
| 31      | 1280 x 960         | 75 Hz  |  |
| 32      | 1280 x 960         | 85 Hz  |  |
| 33      | 1280 x 1024        | 60 Hz  |  |
| 34      | 1280 x 1024        | 75 Hz  |  |
| 35      | 1280 x 1024        | 85 Hz  |  |
| 36      | 1400 x 1050        | 60 Hz  |  |
| 37      | 1400 x 1050        | 75 Hz  |  |
| 38      | 1400 x 1050        | 85 Hz  |  |
| 39      | 1440 x 900         | 60 Hz  |  |
| 40      | 1440 x 900         | 75 Hz  |  |
| 41      | 1600 x 1200        | 60 Hz  |  |
| 42      | 1680 x 1050        | 60 Hz  |  |
| 43      | 1920 x 1080        | 60 Hz  |  |
| 44      | 1920 x 1200        | 60 Hz  |  |

| Plėtinys                   | Vaizdo Kodekas                                                                  | SPEC (Skiriamoji Geba) Bitų Dažnis                                                                                                    |
|----------------------------|---------------------------------------------------------------------------------|----------------------------------------------------------------------------------------------------|
| .dat, vob                  | MPEG1/2                                                                         |                                                                                                    |
| .mpg, .mpeg                | MPEG1/2,<br>MPEG4                                                               | 1080P su 30 kps - 40 Mbps                                                                                                    |
| .ts, .trp, .tp             | MPEG1/2, H.264,<br>AVS, MVC                                                     | H.264: 1080P x 2 su 30 kps - 62,5 Mbps, 1080P su 60 kps - 62,5 Mbps MVC:<br>1080P su 30 kps - 62,5 Mbps Kiti: 1080P su 30 kps - 40 Mbps                                    |
| .mp4, .mov,<br>.3gpp, .3gp | MPEG1/2,<br>MPEG4, H.263,<br>H.264, judesio<br>JPEG                             |                                                                                                    |
| .avi                       | MPEG1/2,<br>MPEG4,<br>Sorenson H.263,<br>H.263, H.264,<br>WMV3, judesio<br>JPEG | <b>H.264:</b> 1080P x 2 su 30 kps – 62,5 Mbps, 1080P su 60 kps – 62,5 Mbps<br><b>Judesio JPEG:</b> 640 x 480 su 30 kps – 10 Mbps <b>Kiti:</b> 1080P su 30 kps – 40<br>Mbps |
| .mkv                       | MPEG1/2,<br>MPEG4, H.263,<br>H.264, WMV3,<br>judesio JPEG                       |                                                                                                    |
| .asf                       | Sorenson H.263,<br>H.264, WMV3,<br>judesio JPEG                                 |                                                                                                    |
| flv                        | WMV3                                                                            | 1080P su 30 kps - 40 Mbps                                                                                                    |
| .swf                       | RV30 / RV40                                                                     | 1080P su 30 kps – 40 Mbps                                                                                                    |
| .wmv                       |                                                                                 |                                                                                                    |

| Vaizdas | Nuotraukos    | Skiriamoji geba (plotis x aukštis) | Pastabos                                |
|---------|---------------|------------------------------------|-----------------------------------------|
| Bazinis |               | 15360x8640                         |                                         |
| JPEG    | Progresinis   | 1024 x 768                         |                                         |
| DNC     | Neprogresinis | 9600 x 6400                        | Maks. skiriamosios gebos riba priklauso |
| PNG     | progresinis   | 1200 x 800                         |                                         |
| BMP     |               | 9600 x 6400                        |                                         |

| Plėtinys    | Garso kodekas            | Bitų dažnis        | Sparta                   |
|-------------|--------------------------|--------------------|--------------------------|
|             | MPEG1 / 2, 1 sluoksnis   | 32 Kbps ~ 448 Kbps |                          |
| .mp3,       | MPEG1 / 2, 2 sluoksnis   | 8 Kbps, 384 Kbps   | 16KHz ~ 48 KHz           |
|             | MPEG1, Sub2, 3 sluoksnis | 8 Kbps, 320 Kbps   |                          |
|             | MPEG1 / 2, 1 sluoksnis   | 32 Kbps ~ 448 Kbps |                          |
|             | MPEG1 / 2, 2 sluoksnis   | 8 Kbps, 384 Kbps   | 16KHz ~ 48 KHz           |
|             | MPEG1, Sub2, 3 sluoksnis | 8 Kbps, 320 Kbps   |                          |
|             | AC3                      | 32 Kbps ~ 640 Kbps | 32 KHz, 44,1 KHz, 48 KHz |
|             | AAC, HEAAC               |                    | 8KHz ~ 48 KHz            |
|             | WMA                      | 128 bps ~ 320 Kbps | 8KHz ~ 48 KHz            |
| .avi        | WMA 10 Pro M0            | < 192 kbps         | 48KHz                    |
|             | WMA 10 Pro M1            | < 384 kbps         | 48KHz                    |
|             | WMA 10 Pro M2            | < 768 kbps         | 96KHz                    |
|             | LPCM                     | 64 Kbps ~ 1,5 Mbps | 8KHz ~ 48 KHz            |
|             | IMA-ADPCM, MS-ADPCM      | 384 Kbps           | 8KHz ~ 48 KHz            |
|             | G711 A/mu-law            | 64 Kbps ~ 128 Kbps | 8KHz                     |
|             | MPEG1 / 2, 1 sluoksnis   | 32 Kbps ~ 448 Kbps |                          |
| .asf        | MPEG1 / 2, 2 sluoksnis   | 8 Kbps, 384 Kbps   | 16KHz ~ 48 KHz           |
|             | MPEG1, Sub2, 3 sluoksnis | 8 Kbps, 320 Kbps   |                          |
|             | WMA                      | 128 bps ~ 320 Kbps | 8KHz ~ 48 KHz            |
|             | WMA 10 Pro M0            | < 192 kbps         | 48KHz                    |
|             | WMA 10 Pro M1            | < 384 kbps         | 48KHz                    |
|             | WMA 10 Pro M2            | < 768 kbps         | 96KHz                    |
|             | MPEG1 / 2, 1 sluoksnis   | 32 Kbps ~ 448 Kbps |                          |
|             | MPEG1 / 2, 2 sluoksnis   | 8 Kbps, 384 Kbps   | 16KHz ~ 48 KHz           |
|             | MPEG1, Sub2, 3 sluoksnis | 8 Kbps, 320 Kbps   |                          |
|             | AC3                      | 32 Kbps ~ 640 Kbps | 32 KHz, 44,1 KHz, 48 KHz |
|             | AAC, HEAAC               |                    | 8KHz ~ 48 KHz            |
|             | WMA                      | 128 bps ~ 320 Kbps | 8KHz ~ 48 KHz            |
|             | WMA 10 Pro M0            | < 192 kbps         | 48KHz                    |
| .mkv, .mka  | WMA 10 Pro M1            | < 384 kbps         | 48KHz                    |
|             | WMA 10 Pro M2            | < 768 kbps         | 96KHz                    |
|             | VORBIS                   |                    | lki 48 KHz               |
|             | LPCM                     | 64 Kbps ~ 1,5 Mbps | 8KHz ~ 48 KHz            |
|             | IMA-ADPCM,<br>MS-ADPCM   | 384 Kbps           | 8KHz ~ 48 KHz            |
|             | G711 A/mu-law            | 64 Kbps ~ 128 Kbps | 8KHz                     |
|             | FLAC                     | < 1,6 Mbps         | 8KHz ~ 96KHz             |
|             | MPEG1 / 2, 1 sluoksnis   | 32 Kbps ~ 448 Kbps |                          |
|             | MPEG1 / 2, 2 sluoksnis   | 8 Kbps, 384 Kbps   | 16KHz ~ 48 KHz           |
| ts tro to   | MPEG1, Sub2, 3 sluoksnis | 8 Kbps, 320 Kbps   | 1                        |
| .dat, .vob, | AC3                      | 32 Kbps ~ 640 Kbps | 32 KHz, 44,1 KHz, 48 KHz |
| .mpg, .mpeg | EAC3                     | 32 Kbps ~ 6 Mbps   | 32 KHz, 44,1 KHz, 48 KHz |
|             | AAC, HEAAC               |                    | 8KHz ~ 48 KHz            |
|             | LPCM                     | 64 Kbps ~ 1,5 Mbps | 8KHz ~ 48 KHz            |

| Plėtinys            | Garso kodekas            | Bitų dažnis        | Sparta                                    |
|---------------------|--------------------------|--------------------|-------------------------------------------|
|                     | MPEG1 / 2, 1 sluoksnis   | 32 Kbps ~ 448 Kbps |                                           |
|                     | MPEG1 / 2, 2 sluoksnis   | 8 Kbps, 384 Kbps   | 16KHz ~ 48 KHz                            |
|                     | MPEG1, Sub2, 3 sluoksnis | 8 Kbps, 320 Kbps   |                                           |
| .wav                | LPCM                     | 64 Kbps ~ 1,5 Mbps | 8KHz ~ 48 KHz                             |
|                     | IMA-ADPCM,<br>MS-ADPCM   | 384 Kbps           | 8KHz ~ 48 KHz                             |
|                     | G711 A/mu-law            | 64 Kbps ~ 128 Kbps | 8KHz                                      |
|                     | MPEG1, Sub2, 3 sluoksnis | 8 Kbps, 320 Kbps   | 16KHz ~ 48 KHz                            |
|                     | AC3                      | 32 Kbps ~ 640 Kbps | 32 KHz, 44,1 KHz, 48 KHz                  |
|                     | EAC3                     | 32 Kbps ~ 6 Mbps   | 32 KHz, 44,1 KHz, 48 KHz                  |
| .3gpp, .3gp,        | AAC, HEAAC               |                    | 8KHz ~ 48 KHz                             |
| .mp4, .mov,<br>.m4a | VORBIS                   |                    | lki 48 KHz                                |
|                     | LPCM                     | 64 Kbps ~ 1,5 Mbps | 8KHz ~ 48 KHz                             |
|                     | IMA-ADPCM,<br>MS-ADPCM   | 384 Kbps           | 8KHz ~ 48 KHz                             |
|                     | G711 A/mu-law            | 64 Kbps ~ 128 Kbps | 8KHz                                      |
| £1. /               | MPEG1, Sub2, 3 sluoksnis | 8 Kbps, 320 Kbps   | 16KHz ~ 48 KHz                            |
| IIV                 | AAC, HEAAC               |                    | 8KHz ~ 48 KHz                             |
|                     | AC3                      | 32 Kbps ~ 640 Kbps | 32 KHz, 44,1 KHz, 48 KHz                  |
| .acs                | AAC, HEAAC               |                    | 8KHz ~ 48 KHz                             |
| .swf                | MPEG1, Sub2, 3 sluoksnis | 8 Kbps, 320 Kbps   | 16KHz ~ 48 KHz                            |
| .ec3                | EAC3                     | 32 Kbps ~ 6 Mbps   | 32 KHz, 44,1 KHz, 48 KHz                  |
|                     | AAC, HEAAC               |                    | 8KHz ~ 48 KHz                             |
| .rm, .rmvb, .ra     | LBR (cook)               | 6 Kbps ~ 128 Kbps  | 8 KHz, 11,025 KHz, 22,05<br>KHz, 44,1 KHz |
|                     | WMA                      | 128 bps ~ 320 Kbps | 8KHz ~ 48 KHz                             |
| 14/22.0             | WMA 10 Pro M0            | < 192 kbps         | 48KHz                                     |
| .witta, .wittV      | WMA 10 Pro M1            | < 384 kbps         | 48KHz                                     |
|                     | WMA 10 Pro M2            | < 768 kbps         | 96KHz                                     |
| .webm               | VORBIS                   |                    | lki 48 KHz                                |

#### Vidiniai subtitrai

| Plėtinys            | Talpa     | Subtitrų kodas                                                   |  |  |
|---------------------|-----------|------------------------------------------------------------------|--|--|
| dat, mpg, mpeg, vob | MPG, MPEG | DVD subtitrai                                                    |  |  |
| ts, trp, tp         | TS        | DVB subtitrai                                                    |  |  |
| mp4                 | MP4       | DVD subtitrai<br>UTF-8 paprastas tekstas                         |  |  |
| mkv                 | MKV       | ASS<br>SSA<br>UTF-8 paprastas tekstas<br>VobSub<br>DVD subtitrai |  |  |

#### Išoriniai subtitrai Plėtinys "Subrip" .srt "SubStation Alpha" .ssa/ .ass SAMI .smi "SubViewer" "MicroDVD" .sub Tik "SubViewer" 1.0 ir 2.0 "DVDSusbtitleSystem" "SubIdx" (VobSub) .txt "TMPlayer"

Prijungiant prietaisus prie televizoriaus jungčių DVI į HDMI konverterio laidais (nepridedami), galite naudotis šia informacija apie vaizdo skiriamąją gebą.

|             | 56<br>Hz | 60<br>Hz | 66<br>Hz | 70<br>Hz | 72<br>Hz | 75<br>Hz |
|-------------|----------|----------|----------|----------|----------|----------|
| 640 x 400   |          |          |          | þ        |          |          |
| 640 x 480   |          | þ        | þ        |          | þ        | þ        |
| 800 x 600   | þ        | þ        |          | þ        | þ        | þ        |
| 832 x 624   |          |          |          |          |          | þ        |
| 1024 x 768  |          | þ        | þ        | þ        | þ        | þ        |
| 1152 x 864  |          | þ        |          | þ        |          | þ        |
| 1152 x 870  |          |          |          |          |          | þ        |
| 1280 x 768  |          | þ        |          |          |          | þ        |
| 1360 x 768  |          | þ        |          |          |          |          |
| 1280 x 960  |          | þ        |          |          |          | þ        |
| 1280 x 1024 |          | þ        |          |          |          | þ        |
| 1400 x 1050 |          | þ        |          |          |          | þ        |
| 1440 x 900  |          | þ        |          |          |          | þ        |
| 1600 x 1200 |          | þ        |          |          |          |          |
| 1680 x 1050 |          | þ        |          |          |          |          |
| 1920 x 1080 |          | þ        |          |          |          |          |
| 1920 x 1200 |          | þ        |          |          |          |          |

#### Informatija apie interneto portalo funkcijas

Per "SmarTVue" portalą prieinamas turinys ir paslaugos yra teikiamos trečiųjų šalių tiekėjų, todėl bet kuriuo metu be atskiro įspėjimo jos gali būti keičiamos, sustabdomos ar nutraukiamos.

"Hitachi" neatsako už tokį turinį ar paslaugas ir negarantuoja tokio turinio ar paslaugų prieinamumą ar prieigą.

Informacijos apie konkrečias paslauga ar turinį ieškokite paslaugų / turinio tiekėjo svetainėje. Jei turite klausimų ar susidūrėte su problema su turiniu ar paslaugomis, susisiekite tiesiogiai su atitinkamu paslaugų / turinio tiekėju. "Hitachi" neatsako už paslaugų tiekimą, turinį ar paslaugas ir neprisiima atsakomybės jų atžvilgiu.

#### DVB funkcijos informacija

Šis DVB imtuvas yra skirtas tik šaliai, kurioje jis yra sukurtas naudoti.

Nors šis DVB imtuvas atitiko naujausias DVB specifikacijas gamybos metu, mes negalime garantuoti suderinamumo su ateityje pasirodysiančiais DVB siųstuvais dėl galimų transliacijos signalų ir technologijų pasikeitimo.

Kai kurios skaitmeninės televizijos funkcijos gali būti neprieinamos visose šalyse.

Mes nuolat tobuliname savo produktus, todėl specifikacijos gali pasikeisti be išankstinio įspėjimo.

Informacijos, kur įsigyti priedų, galite rasti parduotuvėje, kurioje įsigijote savo įrangą.

# HITACHI Atras iestatisanas instrukcija

# levietojiet baterijas talvadibas pulti

levietojiet divas AAA/R3 vai vienlidziga tipa baterijas. levietojot baterijas, ieverojiet pareizo polaritati (+/-)un uzlieciet atpaka!vacil)u.

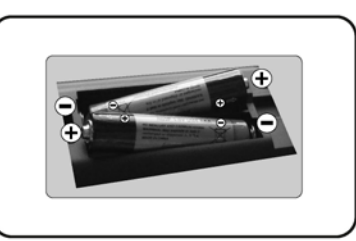

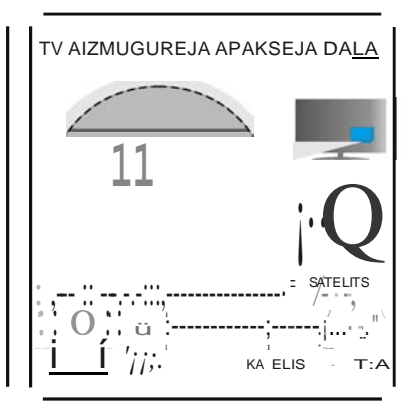

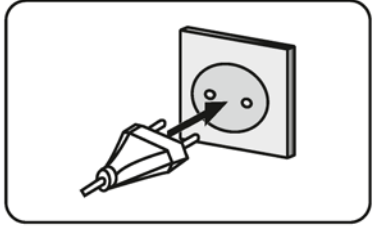

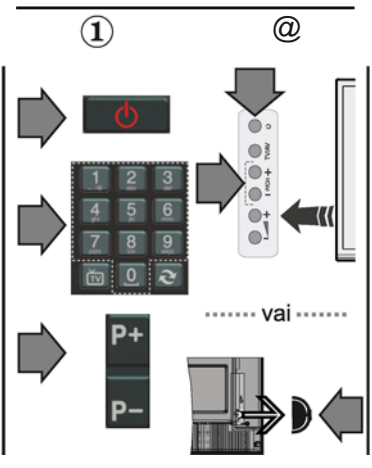

Pievienojiet antenu savam televizoram

\*Aízmugures savíenojumu opcijas var atslfírtíes atkarlba no madeja.

Piesledziet televizoru elektropadeves kontaktligzdai

IIJ TV ieslegsana (atkariba no modeja)

Pec barosanas vada pievienosanas tikla kontaktligzdai iedegas gaidisanas rezima LED indikatori.

Televizora ieslegsana no gaidisanas rezima:

1. Uz talvadibas pults nospiediet gaidisanas rezima pogu, ciparpoguvai programmumail)as pogu,+/·".

2. Uz TV nospiediet gaidisanas rezima pogu vai programmumail)as pogu,+/-".

#### •••••• vai••••••

2. Nospiediet TV sanu funkciju sledzi, lidz TV iesledzas no gaidisanas rezima.

\*Talvadibas pults pogu ízskats un vadibas pogu novíetojums uz TV var atsl}írtíes atkarlba no modeja.

# HDMIlevade

LODZU, NODRO\$1NIET, LAI ABAS IERTCES PIRMS SAVIENO\$ANAS BOTU IZSLEGTAS. Izmantojiet HDMI – HDMI kabeli,lai savienotu abas ierices.Lai izveletos HDMI ievadi, uz talvadibas pults nospiediet pogu Avots . Katru reizi,tonospiezot,ekrana izvelneapstipñnajusu izveli.

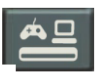

Savienoiana ar HDMI Iel'rc6

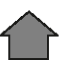

\*Pogas Avots izskats var at:Aisirties atkarTba no talvadibas pultsmadeja.

# Automitiskls iestatiianas procedüra (atkañbl no madeja)

Izmantojottelevizoru pirmoreizi,iestati§anasvednis virzis juscauri procesam.Vispirms paradisies valodasizveles ekrans.Izvelietiesvelamo valodu unnospiediet.OK".

Nakamajosekranosiestatietvelamaspreferences, izmantojot virzienpogas.

Apraides inGlesveids

DIgItIIlantena: Ja AT apraides mekleAanas opcija ir ieslegta, pec sakotnejo iestatijumu pabeigAanasTV mekle digitaliis apraides.

Digitilais kabelis: Ja siapraides meklesanas opcija ir ieslegta, pec sakotnejo iestatijumu pabeigsanas TV mekle digitalas apraides. Saskaoa ar jusu citam velmem apstiprinajuma zioojums vartikt paradits pirms mekiManas uzsakAanas. Laiturpinatu, izvelieties, Ja" un nospiedietOKLai atceltu darbTbu, izvelieties .Ne" un nospiediet OK. Jos varat izveléties ,Tiklu" val lestatnls virtibas, piemiram, Frakvenci", TildaID" un, Makliianas diapazonu". Kadesat pabeidzis, nospiediet poguOK.

Píezíme: Meklesanas ilgums maínrsies atkañba noízveleta meklesanas diapazona.

Satelits: Ja ir ieslegta apraides meklesanas opcija "Satelits", pec sakotnejo iestatijumu pabeigAanas TV mekle digitalas satelita apraides. Pirms satelitu mekleAanas jaiestata da i iestatijumi. Vispirms tiks attélota izvelne .Antenas veids". Izmantojot virzienpogas, ka antenas veidu varatizveléties Tieio", Viena satelita kabeli"vai, DiSEqC sledzi".

Analogais: Ja ir ieslegta analogo apraizu mekle§anas opcija, pec citu sakotnejo iestatijumu pabeigsanasTV mekl&sanalogas apraides.

Papildus varat iestatit apraides veidu ka savu izlases. Mekle§anas procesa laika prioritate tiks pie§lsirta izveletajam apraides veidam, un ta kanali tiks noraditi kanalu saraksta augspuse. Kad esat pabeidzis,nospiediet poguOK, laiturpinatu.

Tagad jus varat aktivizet opciju, Veikala reZims". Sis rezims paredzéts tikai izmanto5anai veikala. ,Majas reiimu" ieteicams izveleties izmantosanaimajas.

Uz talvadibas pults nospiediet pogu OK, lai turpinatu un tiktu paradTta tilda/interneta iestatijumu izvelne.Lai konfigurétu vadu vai bezvadu savienojumu, ludzu, skatiet nakamaja lappusé eso§o sadaJu parintemeta savienojumu.Laiturpinatu,pec iestati§anasnospiediet poguOK.

Pec sakotnejo iestatijumu pabeigsanas TV saks meklet pieejamas parraides izveletajiem apraides veidiem.

Kad visi pieejamie kanali tiek saglabati, ekrana paradrsies kanalu saraksts. Lai turpinatu, nospiediet OK. Izvelne ,RadiiIIt kanIlu sarakstu" tiek paradita blakus.Jus varat rediget kanalu sarakstu atbilstosisavam vélmem vainospiest pogu, Menu", laiizietu un skatitos TV. *Píezíme: Neizsladziet IV. kamar notiek sakotnejaiestaüsana.* 

# 1V savlenoiana ar Intemetu

Savienojamibas funkcija !auj pieslegt TV majas tildam ar vadu vai bezvadu veida. Jus varat izmantot so tiklo5anas sistemu,laipieslegtos portalam vaipiekJutu foto,video vaiaudio failiem,kas saglabatitiklam pievienota multivides serveri,un atskat ot/atvert tosTV.

Temer, ja jusu TV nav bezvadu USB adaptera vai tas neatbalsta ieksejo Wi-Fi funkciju, jums jaizmanto vadu savienojums. Savienojiet savu TV ar majas tiklu,saskaQa ar noradem pievienojot topie modema/mai'Arutetaja,ar LAN kabeli(navietverts komplektacija).

Lai izmantotu TV kopa ar savu bezvadu tiklu, var but nepieciesams bezvadu USB adapteris. Pec tam bezvadu adapteris japievieno vienai no TV USB ievadem. Ja jusu TV atbalsta iekSejo bezvadu tTl<lafunkciju, nebus nepieciesamipapildu bezvadu adapten.

Lai atvertu galveno TV izvelni, nospiediet pogu ,Menu".Izvelieties ,SistIma" > ,IestatI)uml", izmantojot virzienpogas, un nospiediet OK, lai ievaditu. Iezimejiet ,Tikla/interneta iestatijumi" un nospiediet OK. Kad ir iezimets .Tikla veids", nospiediet kreiso vai labo pogu, lai izveletos savienojuma veidu.Vadu savienojums tiks izveidots automatiski. Izveloties bezvadu savienojumu, TV mekles pieejamos bezvadu tiklus un, kad mekletana bus pabeigta, tie paradisies saraksta. Izvelieties tildu un, laisavienotos,nospiediet pogu OK.Ja bezvadu tikls iraizsargats ar paroli,jums jaievada pareizais kods,laipieklutu tiklam. Tildfdz bezvadu savienojums bus izveidots, kods tiks saglabats un vairs nebus jaievada parole, lai savienotos arto pasu bezvadu tildu. Saglabato bezvadu tilda profilujebkura bridirar izdzest.Veicot pirmo iestatisanu,arsis profils tiks izdzests.

Uz talvadibas pults nospiediet pogu ,Internet", lai pieklutu interneta portalam, kad jusu TV ir savienots. Izmantojot TV interneta portalu funkciju, jus varat piekJut plasam lietojumprogrammu un pakalpojumuklastam.

Piezime: Porta/a lapassaturs var bez ieprie ja bñdinSjuma mainitiesjebkura bñcff. Nero MediaHome programmatüras lejupieladessaitehttp://www.nero.com/mediahome-tv. Papildinformacijai skatiet lieto!anas instrukciju.

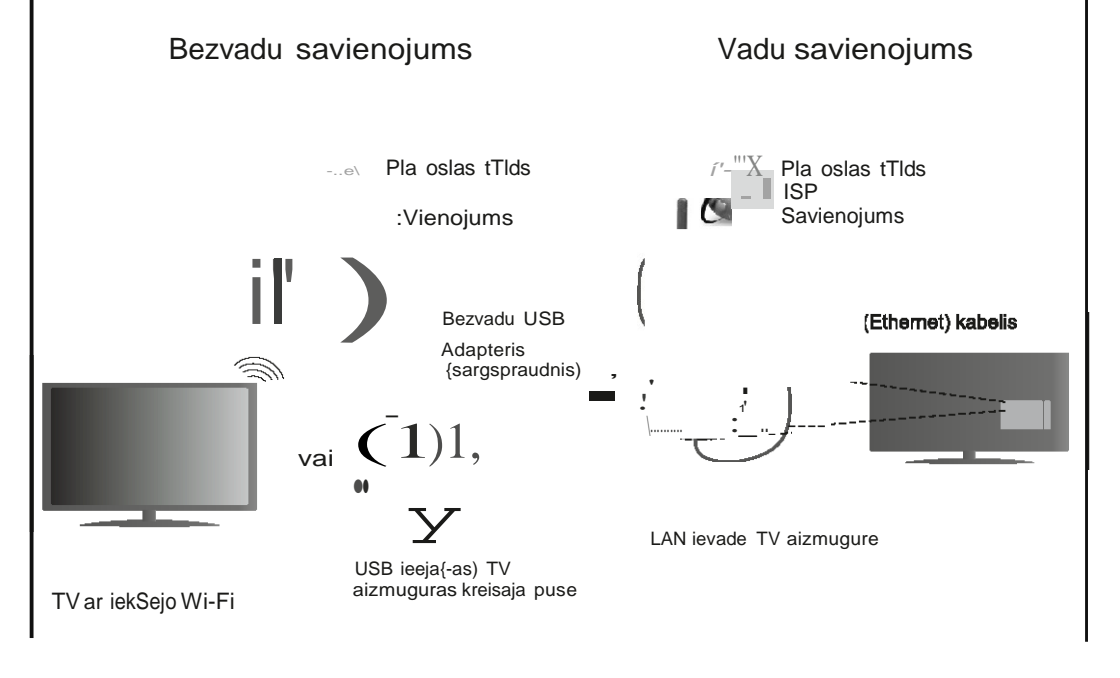

# Saturs

| Drosibas informacija2                                |
|------------------------------------------------------|
| Marķējums uz izstrādājuma 3                          |
| Sagatavošana 3                                       |
| Funkcijas 4                                          |
| Specifikācija5                                       |
| Tālvadības pults RC 4848 (atkarībā no modeļa)6       |
| TV un darbības pogas (atkarībā no modeļa)8           |
| Strāvas pieslēgšana 8                                |
| Antenas savienojums (atkarībā no modeļa)8            |
| Vides informācija9                                   |
| Sākotnējā iestatīšana (atkarīgs no modeļa)9          |
| Multivides atskaņošana, izmantojot USB ievadi 10     |
| Programmas ierakstīšana 10                           |
| Laika nobīdes ierakstīšana11                         |
| Tūlītēja ierakstīšana11                              |
| lerakstīto raidījumu skatīšanās11                    |
| lerakstu konfigurēšana11                             |
| Multivides pārlūka izvēlne11                         |
| FollowMe TV (atkarībā no modeļa) 12                  |
| CEC un CEC RC Passthrough (atkarībā no modela) 12    |
| Visnārēja TV darbība 12                              |
| Kanālu saraksta izmantošana                          |
| Vecāku kontroles iestatījumu konfigurēšana 12        |
| Elektroniskais programmu celvedis (EPC)              |
| Programmatūras atjaunināšana                         |
| Traucējummeklēšana un padomi 14                      |
| Savienošanas funkcijas (atkarībā no modeļa) 14       |
| HBBTV sistēma (atkarībā no modeļa)                   |
| 3D Režīms (atkarībā no modeļa)18                     |
| Informācija par interneta portāla funkcionalitāti 23 |
| Informācija par DVB funkcionalitāti                  |

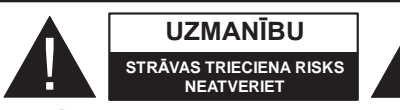

UZMANĪBU! LAI MAZINĀTU STRĀVAS TRIECIENA RISKU, NENOŅEMIET PĀRSEGU (VAI AIZMUGURI) IEKŠĒJĀS DETAĻAS LIETOTĀJS LABOT NEDRĪKST. VĒRSIETIES PIE KVALIFICĒTIEM REMONTDARBU VEICĒJIEM.

# Neizmantojiet TV ekstremālos apstākļos, jo tas var nodarīt bojājumus televizoram.

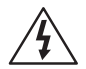

Pirms lietošanas ārkārtējos laikapstākļos (vētru, zibens laikā) vai ilgstošas nelietošanas (dodoties brīvdienās) atvienojiet TV no elektrotīkla. Galvenā kontaktdakša tiek izmantota, lai atvienotu TV no elektrības un tāpēc ar to jābūt viegli apieties.

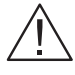

Šī zīme norāda, ka ir pieejama ļoti svarīga informācija par ierīces lietošanu un apkopi attiecīgajā komplektācijā iekļautajā lietošanas instrukcijā.

**Piezīme:** Sekojiet norādījumiem ekrānā attiecībā uz saistīto funkciju izmantošanu.

# SVARĪGI - Lūdzu, izlasiet visus šos norādījumus pirms uzstādīšanas vai lietošanas

**B**RĪDINĀJUMS: Nekad neļaujiet cilvēkiem (tostarp bērniem) ar fiziskiem, maņu vai garīgiem traucējumiem vai pieredzes vai zināšanu trūkumu izmantot elektrisku ierīci bez uzraudzības.

- Lai nodrošinātu ventilāciju, visapkārt televizoram nodrošiniet vismaz 10 cm brīvas telpas.
- Nenosprostojiet ventilācijas atveres.
- NenovietojietTV uz slīpas vai nestabilas virsmas, TV var apgāzties.
- Lietojiet šo ierīci mērenā klimatā.
- Barošanas vadam jābūt viegli sasniedzamam. Nenovietojiet TV, mēbeles u.c. uz barošanas vada. Bojāts barošanas vads/kontaktdakša var aizdegties vai radīt elektriskās strāvas triecienu. Turiet barošanas vadu aiz kontaktdakšas, neatvienojiet TV no elektropadeves, raujot aiz vada. Nekad neaiztieciet barošanas vadu/kontaktdakšu ar slapjām rokām, jo tas var radīt īssavienojumu vai elektriskās strāvas triecienu. Nekad nesasieniet vadu mezglā vai nesasieniet to kopā ar citiem vadiem. Bojātu barošanas vadu drīkst nomainīt tikai kvalificētas personas.
- Neizmantojiet šo TV mitrā vidē. Nepakļaujiet TV šķidrumu iedarbībai. Ja šķidrums iekļūst TV

korpusā, TV jāpārbauda kvalificētai personai pirms tā turpmākas lietošanas.

- Nepakļaujiet TV tiešu saules staru, atklātu liesmu vai karstuma avotu, piemēram, elektrisko sildītāju, iedarbībai.
- Pārāk skaļa televizora klausīšanās izmantojot austiņas, var radīt dzirdes zudumu.
- Nodrošiniet, lai atklātas liesmas avoti, piemēram, degošas sveces, netiktu novietoti uz TV virsmas.
- Lai novērstu savainojumus, šis TV kārtīgi jāpiestiprina pie sienas, vadoties pēc uzstādīšanas norādījumiem (ja tāda iespēja ir pieejama).
- Laiku pa laikam uz ekrāna var parādīties nedaudz neaktīvu pikseļu kā zili, zaļi vai sarkani nekustīgi punkti. Lūdzu ņemt vērā, ka tas neatstāj iespaidu uz jūsu izstrādājuma sniegumu. Uzmanieties un nesaskrāpējiet ekrānu ar nagiem vai kādiem cietiem priekšmetiem.
- Pirms tīrīšanas atvienojiet TV no sienas kontaktligzdas. Tīrīšanai izmantojiet mīkstu, sausu drānu.

| A Brīdinājums    | Nopietnu savainojumu vai<br>nāves risks  |
|------------------|------------------------------------------|
| Elektrotrieciena | Bīstama sprieguma risks                  |
| Uzmanību!        | Savainojumu vai mantas<br>bojājuma risks |
| 🕑 Svarīgi        | Lietojiet sistēmu pareizi                |
| levērot          | Papildu piezīmes                         |

#### Marķējums uz izstrādājuma

Šādi simboli tiek izmantoti uz izstrādājuma kā ierobežojumu, piesardzības un drošības instrukciju marķējumi. Katrs paskaidrojums jānem vērā, ja uz izstrādājuma ir tikai attiecīgais markējums. Ievērojiet šo informāciju drošības apsvērumu dēl.

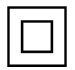

II klases aprīkojums: Šī ierīce ir konstruēta tādā veidā, ka tai nav nepieciešams drošības savienojums ar zemējuma elektrisko sistēmu.

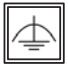

II klases iekārta ar funkcionālu zemējumu: Šī ierīce ir konstruēta tādā veidā, ka tai nav nepieciešams drošības savienojums ar zemējuma elektrisko sistēmu, zemes savienojums tiek iz-

mantots funkcionāliem nolūkiem

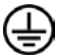

Aizsargājošs zemes savienojums: Markētā spaile ir paredzēta savienojumam ar aizsargājošu zemējuma vadītāju, kas saistīts ar strāvas padeves elektroinstalāciju.

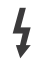

Bīstami aktīva spaile: Marķētā (-ās) spaile (-es) ir bīstami (-as) aktīva normālos ekspluatācijas apstākļos.

Piesardzība! Skatiet ekspluatācijas instrukcijas: lezīmētais apgabals (-i) ietver lietotāju maināmas monētas vai pogu šūnu bateriias.

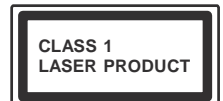

1. klases lāzera izstrādāiums: Šis produkts satur 1. klases lāzera avotu, kas ir drošs saprātīgi paredzamos ekspluatācijas apstāklos.

# BRĪDINĀJUMS

Nenorīt bateriju: kīmisku apdegumu risks (Piederumi ieklauti komplektācijā) Šis izstrādājums satur monētas/pogas tipa šūnas bateriju. Ja tiek norīta monētas/pogas tipa šūnas baterija, tas tikai 2 stundu laikā var izraisīt smagus iekšējos apdegumus un novest pie nāves. Glabājiet jaunas un lietotas baterijas bērniem nepieejamā vietā. Ja bateriju nodalījums nav droši noslēgts, pārtrauciet izmantot izstrādājumu un uzglabājiet to bērniem nepieejamā vietā. Ja uzskatāt, ka baterijas varētu būt norītas vai atrodas kādā no kermena dalām, nekavējoties meklējiet medicīnisko palīdzību.

# BRĪDINĀJUMS

Nekad nenovietojiet televizoru nestabilā vietā. Televizors var nokrist, izraisot nopietnus savainojumus vai pat nāvi. No daudzām traumām, īpaši bērnu, var izvairīties, veicot vienkāršus piesardzības pasākumus,

piemēram;

- · Izmantojot televizora ražotāja ieteiktos skapius vai statīvus.
- Izmantojot tikai mēbeles, uz kurām televizoru var droši atbalstīt.
- Pārliecinoties, vai televizora dala neatrodas pāri atbalsta mēbeles malām.
- Nenovietojot televizoru uz jebkādām mēbelēm (piemēram, skapīšiem un grāmatu skapjiem), nenostiprinot gan attiecīgo mēbeli, gan televizoru uz piemērotā balsta.
- Izglītojot bērnus par draudiem, kas rodas rāpjoties uz mēbelēm, lai aizsniegtu televizoru vai tā vadības pogas.

Ja jūsu esošais televizors tiek uzglabāts un pārvietots, jāpiemēro tie paši apsvērumi, kā minēts iepriekš.

#### Sagatavošana

Lai nodrošinātu ventilāciju, visapkārt televizoram nodrošiniet vismaz 10 cm brīvas telpas. Lai novērstu darbības kļūmes un nedrošas situācijas, nenovietojiet uz ierīces nekādus priekšmetus. Lietojiet šo ierīci mērenā klimatā

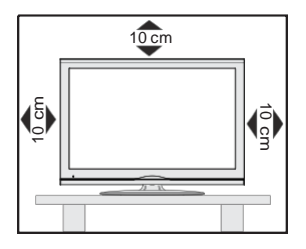

#### Funkcijas

- 3D Skatīšanās: Šis produkts atbalsta 3D saturu no tādām ierīcēm kā augstas izšķirtspējas satelīta uztvērēja vai Blu-ray atskaņotāja caur HDMI, PC, YPBPR, USB ievadi vai caur pieejamo pārraidītāju.
- Ar tālvadības pulti vadāms krāsu TV
- Ar tālvadības pulti vadāms krāsu TV
- Pilnībā integrēts digitālais zemes/kabeļa/satelīta TV (DVB-T-T2/C/S-S2)
- HDMI ievades, lai pieslēgtu citas ierīces ar HDMI ligzdām
- USB ievade
- Ekrāna izvēlnes sistēma
- Scart ligzda ārējām ierīcēm (piemēram, DVD atskaņotājiem, PVR, video spēļu ierīcēm u.c.)
- Stereo skaņas sistēma
- Teleteksts
- Austiņu pievienošana
- Automātiskā programmēšanas sistēma
- Manuāla precīza noregulēšana
- Automātiska izslēgšana pēc līdz astoņām stundām.
- Izslēgšanas taimeris
- Nobloķēšana
- Automātiska pauze skanējumā, ja netiek translēts signāls.
- Atskaņošana NTSC
- ASI (automātiskā skaļuma ierobežošana)
- PLL (Frekvenču meklēšana)
- PC ievade
- Spēļu režīms (pēc izvēles)
- Izslēgta attēla funkcija
- Raidījumu ierakstīšana
- Programmu laika nobīde
- Tīkls Ethernet (LAN) Interneta pieslēgšanai un tā izmantošanai
- 802.11n WIFI atbalsts, izmantojot USB sargspraudni
- Audio video koplietošana

Funkcijas un iespējas var atšķirties dažādiem modeļiem.

#### Paziņojums

# PREČU ZĪMES APSTIPRINĀJUMS

Prece ražota saskaņā ar "Dolby Laboratories" licenci. "Dolby" un dubultais D simbols ir "Dolby Laboratories" preču zīmes.

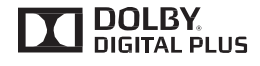

HDMI un High-Definition Multimedia Interface, kā arī HDMI logotips ir uzņēmuma HDMI Licensing LLC Amerikas Savienotajās Valstīs un citās valstīs preču zīmes un reģistrētas preču zīmes.

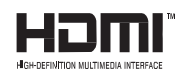

Lai uzzinātu par DTS patentiem, apmeklējiet tīmekļa vietni http://patents.dts.com. Ražots saskaņā ar DTS Licensing Limited licenci. DTS, simbols, kā arī DTS un simbols kopā ir reģistrētas prečzīmes, un DTS TruSurround ir DTS, Inc. prečzīme. <sup>©</sup> DTS, Inc. Visas tiesības paturētas.

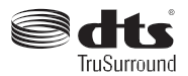

Lai uzzinātu par DTS patentiem, apmeklējiet tīmekļa vietni http://patents.dts.com. Ražots saskaņā ar DTS Licensing Limited licenci. DTS, simbols, kā arī DTS un simbols kopā ir reģistrētas prečzīmes, un DTS 2.0+Digital Out ir DTS, Inc. prečzīme. <sup>©</sup> DTS, Inc. Visas tiesības paturētas.

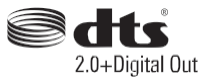

| Specifikācija                      |                                                |
|------------------------------------|------------------------------------------------|
| Televīzijas pārraides              | PAL BG/DK/II'                                  |
|                                    | SECAM BG/DK                                    |
| Saņemtie kanāli                    | VHF (BAND I/III) - UHF<br>(BAND U) - HYPERBAND |
| Noteikto kanālu skaits             | 1000 (bez satelīta)                            |
|                                    | 10000 (ar satelītu)                            |
| Kanāla indikators                  | Ekrāna displejs                                |
| RF antenas ieeja                   | 75 omi (nebalansēta)                           |
| Darba spriegums                    | 220-240V AC, 50Hz.                             |
| Audio                              | German Nicam                                   |
|                                    | DTS TruSurround (atkarībā<br>no modeļa)        |
| Elektroenerģijas<br>patēriņš (W)   | Skatiet uzlīmi televizora<br>aizmugurē         |
| Darbības temperatūra<br>un mitrums | 0°C līdz 40°C, 85% mitruma<br>līmenis          |

#### Atkritumu iznīcināšana:

lepakojums un iepakojuma palīgmateriāli ir otrreiz pārstrādājami un tie galvenokārt ir jāpārstrādā. Iepakojuma materiāli, piemēram, folijas maiss, jāsargā no bērniem. Baterijas, arī tās, kuras nesatur smagos metālus, nedrīkst iznīcināt kopā ar sadzīves atkritumiem. Lūdzam iznīcināt izlietotās baterijas videi drošā veidā. Noskaidrojiet par tiesisko regulējumu, kas attiecināms uz jūsu reģionu.

 Nemēģiniet uzlādēt baterijas. Eksplozijas risks. Nomainiet baterijas tikai ar tāda paša veida baterijām.

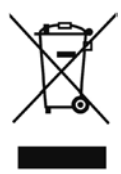

 Augstāk sniegtā norāde atbilst direktīvai 2002/96/ EK par elektrisko un elektronisko iekārtu atkritumiem (EEIA). Šī norāde apliecina, ka šo iekārtu, ieskaitot jebkuras izlietotas vai nederīgas baterijas, NEDRĪKST izmest nešķirotos atkritumos, bet ir jāizmanto pieejamās atgriešanas un savākšanas sistēmas. Ja uz aprīkojumā iekļautajām baterijām vai akumulatora ir ķīmiskais simbols Hg, Cd vai Pb, tad tas nozīmē, ka baterijās smago metālu saturs ir vairāk nekā 0,0005 % dzīvsudraba vai vairāk nekā 0,002 % kadmija vai vairāk nekā 0,004% svina.

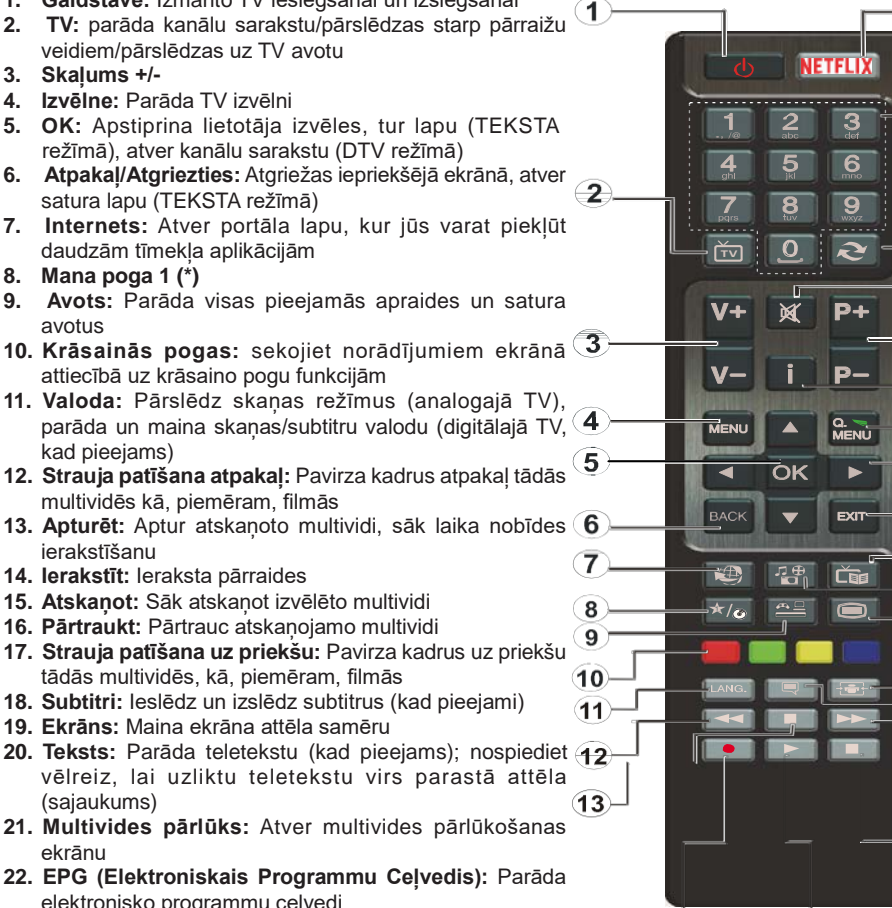

11. Valoda: Pārslēdz skaņas režīmus (analogajā TV), parāda un maina skaņas/subtitru valodu (digitālajā TV. 4 kad pieejams)

1. Gaidstāve: Izmanto TV ieslēgšanai un izslēgšanai

- 12. Strauja patīšana atpakal: Pavirza kadrus atpakal tādās multividēs kā, piemēram, filmās
- 13. Apturēt: Aptur atskaņoto multividi, sāk laika nobīdes (6 ierakstīšanu
- 14. lerakstīt: leraksta pārraides

2.

4.

9.

3. Skalums +/-

8. Mana poga 1 (\*)

avotus

- 15. Atskanot: Sāk atskanot izvēlēto multividi
- 16. Pārtraukt: Pārtrauc atskanojamo multividi
- 17. Strauja patīšana uz priekšu: Pavirza kadrus uz priekšu tādās multividēs, kā, piemēram, filmās
- **18. Subtitri:** leslēdz un izslēdz subtitrus (kad pieejami)
- 19. Ekrāns: Maina ekrāna attēla samēru
- 20. Teksts: Parāda teletekstu (kad pieejams); nospiediet 12 vēlreiz, lai uzliktu teletekstu virs parastā attēla (sajaukums)
- 21. Multivides pārlūks: Atver multivides pārlūkošanas ekrānu
- 22. EPG (Elektroniskais Programmu Celvedis): Parāda elektronisko programmu celvedi
- 23. lziet: Aizver un iziet no izvēlnēm un atgriežas iepriekšējā ekrānā
- 24. Navigācijas pogas: palīdz virzīties pa izvēlnēm, saturu u.c un parāda apakšlapas TEKSTA režīmā, nospiežot pa (\*) MANA POGA: labi vai pa kreisi pogu
- 25. Ātrā izvēlne: parāda izvēļņu sarakstu ātrai piekļuvei
- 26. Informācija: parāda informāciju par saturu ekrānā, parāda slēpto informāciju (atklāt — TEKSTA režīmā)
- 27. Programma +/-
- 28. Izslēgt skaņu: Pilnībā izslēdz TV skaņu
- 29. Pārslēgt: ātri pārslēdzas starp iepriekšējo un pašreizējo kanālu vai avotu
- 30. Ciparpogas: Pārslēdz kanālus, ievada ciparu vai burtu teksta logā ekrānā.
- 31. Netflix: Palaiž Netflix aplikāciju.

Netflix: Ja jūsu TV atbalsta šo funkciju, varat apskatīt savu ESN (\*) numuru un deaktivizēt Netflix.

(\*) ESN numurs ir unikāls ID numurs Netflix opcijai, kas īpaši izveidots iūsu TV identificēšanai.

14)

Šai pogai var būt noklusējuma funkcija atkarībā no konkrētā modela. Tomēr jūs varat jestatīt kādu īpašu funkciju šaj pogaj, nospježot un turot to nospjestu piecas sekundes, atrodoties uz vēlamā avota, kanāla vai saites. Ekrānā parādīsies apstiprinājuma zinojums. Tagad MANA POGA ir saistīta ar izvēlēto funkciju.

(15)

16

31

30

29

28

(27)

26

25

24

23

22

21

20

19

18

17)

Nemiet vērā, ka, veicot sākotnējo jestatīšanu, MANAI POGAI tiks iestatīta tās noklusējuma funkcija.

Piezīme: Funkciju pogu rādījumi dažos izvēlnes ekrānos var atškirties atkarībā no jūsu TV tālvadības pults. Ievērojiet pogu funkcijas, kas norādītas ekrāna apakšā.

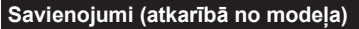

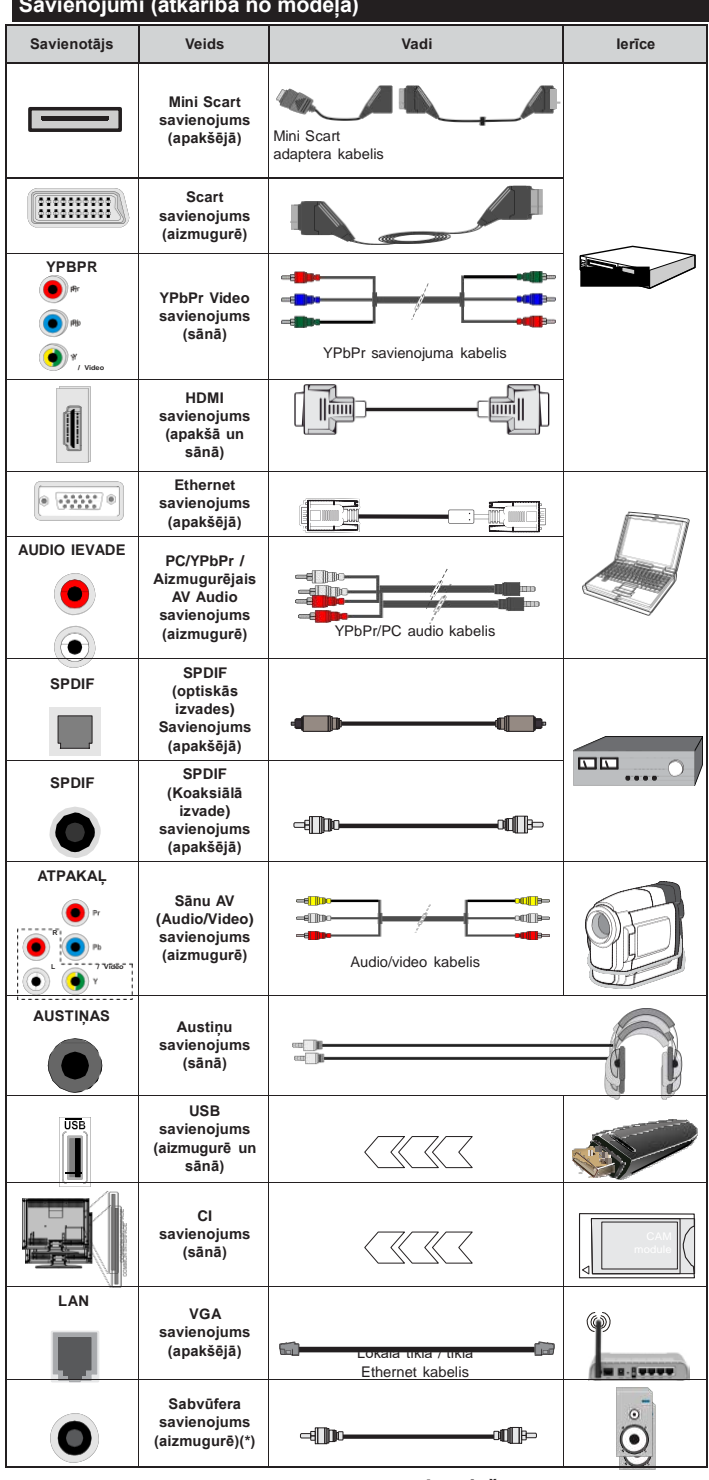

PIEZĪME: Pieslēdzot ierīci caur YPbPr vai sānu AV ievadi. jums jāizmanto komplektācijā ieklautie savienojuma vadi, lai iespēiotu savienoiumu. Skatiet attēlu pa kreisi. | Lai iespējotu PC/ YPbPr audio, jums būs nepieciešams izmantot aizmugures audio ieeias ar YPbPr/PC audio kabeli. lai izveidotu audio savienoiumu. I Ja ārējā ierīce tiek pieslēgta caur SCART ligzdu, TV automātiski pārslēgsies AV režīmā. | Skatoties DTV kanālus (Mpeg4 H.264) vai atrodoties multivides pārlūka režīmā, izvade nebūs pieejama caur scart ligzdu. | Izmantoiot

sienas stiprinājuma komplektu (pieejams tirqū pie trešās puses), mēs iesakām pievienot visus vadus TV aizmugurē pirms tā piestiprināšanas pie sienas. | levietoiiet vai iznemiet Cl moduli, kad TV ir IZSLĒGTS. Jums jāskatās modula ievietošanas instrukcija sīkākai informācijai par iestatījumiem. | Katra jūsu TV USB ievade atbalsta ierīces līdz 500 mA. lerīču pieslēgšana, kuru strāvas lielums pārsniedz 500 mA, var sabojāt TV. | Pieslēdzot HDMI kabeli savam TV, jums jāizmanto tikai ekranēts HDMI kabelis. lai nodrošinātu pietiekošu aizsardzību pret nevēlamiem frekvences traucējumiem.

Ja vēlaties pieslēgt ierīci TV, pārliecinieties, ka gan ierīce, gan TV ir izslēgti pirms jebkāda savienojuma izveides. Pēc savienojuma izveides jūs varat ieslēgt ierīces un izmantot tās.

(\*) Ārējā bassu skaļruņa pieslēgums

Latviešu - 7 -

#### TV un darbības pogas (atkarībā no modeļa)

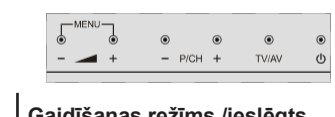

#### Gaidīšanas režīms /ieslēgts TV/AV Avots

- P/CH+ Programma +/-

#### A + Skalums +/-

Piezīme: Vienlaikus nospiediet pogas "- \_\_\_\_" un " 📕 +", lai skatītu galveno izvēlni.

vai

1. Uz augšu

Ċ

- 2. Virzienā uz leiu
- 3. Programma/ Skalums/AV/ Gaidīšanas režīma ieslēgšanas slēdzis

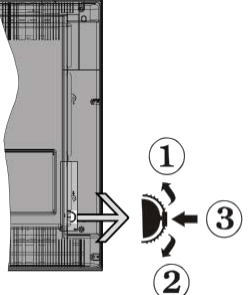

Piezīme: Jūs varat pabīdīt slēdzi uz augšu un uz leju, lai mainītu

skaļumu. Ja vēlaties mainīt kanālus, nospiediet vienreiz slēdža vidusdaļā (3 pozīcija) un tad bīdiet slēdzi uz augšu vai uz leju. Nospiežot vēlreiz slēdža vidusdalā, parādīsies avota ekrāna zinojums. Nospiežot slēdža vidusdalā un apturot dažas sekundes, TV pārslēgsies gaidīšanas režīmā. Galveno izvēlni nevar parādīt ar vadības pogām.

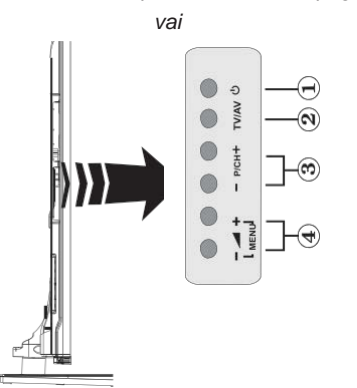

- 1. Gaidīšanas režīma ieslēgšanas/izslēgšanas poga
- 2. TV/AV poga
- 3. Programmu uz augšu / uz leju pogas
- 4. Skalāk/klusāk pogas

# Strāvas pieslēgšana

Pēc izpakošanas laujiet TV sasniegt istabas temperatūru pirms tā pieslēgšanas elektropadevei.

#### Barošanas vada savienojums:

**SVARĪGI**: TV komplekts ir paredzēts lietošanai ar 220-240 V mainstrāvas, 50 Hz ligzdu.

Pievienojiet strāvas kabeli pie strāvas kontaktdakšas. Atstājiet vismaz 10 mm brīvu vietu ap TV.

#### Antenas savienojums (atkarībā no modeļa)

Pievienojiet antenu vai kabela TV spraudni ANETNAS IEVADES (ANT) ligzdai vai satelīta spraudni SATELĪTA IEVADES (LNB) ligzdai, kas atrodas TV aizmugurē.

Satelīta un kabeļa savienojums ir atkarīgs no modeļa.

#### **USB** savienojums

Jūs varat pievienot USB ierīci savam TV, izmantojot TV USB ievades. Šī iespēja ļauj jums parādīt/ atskanot JPG, MP3 un video failus, kas saglabāti USB zibatminā. Ir iespējams, ka noteiktus USB ierīču veidus (piem., MP3 atskaņotājus) nevarēs savienot ar jūsu TV. Jums jādublē savi faili pirms ierīces pievienošanas televizoram, lai izvairītos no iespējamā datu zuduma. Ņemiet vērā, ka ražotājs nenes atbildību par failu bojājumiem vai datu zudumu. Neizraujiet USB moduli, kamēr tiek atskaņots fails.

UZMANĪBU! Ātra USB ierīču iespraušana un izraušana ir loti riskanta darbība. Jo īpaši neveiciet ātru atkārtotu ierīces pievienošanu un atvienošanu. Tas var radīt fiziskus bojājumus USB atskanotājam, it seviški, pašai USB ierīcei.

#### Sānu skats USB zibatmiņa

Otrs USB ir izvēles, atkarībā no modeļa.

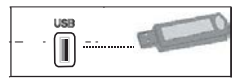

SVARĪGI: TV jāizslēdz, pievienojot vai atvienojot USB ierīci. Pievienojiet USB ierīces televizora USB ievadei. Jûs varat pievienot USB ierîci savam TV, izmantojot TV USB ievadi.

Piezīme: Ir iespējams, ka daži cietā diska veidi netiek atbalstīti.

#### Bateriju ievietošana tālvadības pultī

Paceliet tālvadības pults bateriju nodalījuma vāciņu uz augšu. Ievietojiet divas AAA baterijas. Pārliecinieties, ka (+) un (-) zīmes atbilst (ievērojiet pareizo polaritāti). Uzlieciet atpakal vācinu. Tālvadības pults amplitūda ir apmēram 7m/23 pēdas.

#### Vides informācija

Šis televizors ir izgatavots kā videi draudzīgs. Lai mazinātu elektroenerģijas patēriņu, jums jāievēro sekojošais:

Ja iestatāt energotaupību uz minimālo, vidējo, maksimālo vai automātisko režīmu, TV atbilstoši samazinās enerģijas patēriņu. Ja vēlaties iestatīt fona gaismai fiksētu vērtību, kas iestatīta kā parastā, un pielāgot fona gaismu (atrodas zem enerģijas taupīšanas iestatījuma) manuāli, izmantojiet pogas "Pa kreisi "vai "Pa labi" uz tālvadības pults. Iestatiet Izslēgts, lai šo funkciju izslēgtu.

**Piezīme:** Pieejamās **enerģijas taupīšanas** iespējas var atšķirties atkarībā no izvēlētā **režīma attēlu** izvēlnē.

Enerģijas taupīšanas iestatījumus var atrast attēla izvēlnē. Ņemiet vērā, ka dažus attēla iestatījumus var nebūt iespējams mainīt.

Ja nospiedīsiet labo pogu, kamēr ir atlasīta automātiskā opcija, vai kreiso pogu, kamēr ir atlasīta parastā opcija, ekrānā parādīsies ziņojums "Ekrāns izslēgsies pēc 15 sekundēm.". Izvēlieties TURPINĀT un nospiediet OK, lai izslēgtu ekrānu nekavējoties. Ja nenospiedīsiet nevienu pogu, ekrāns nodzisīs pēc 15 sekundēm. Nospiediet jebkuru pogu uz tālvadības pults vai uz TV, lai atkal ieslēgtu ekrānu.

Piezīme: ekrāna izslēgšanas opcija nav pieejama, ja režīms ir iestatīts uz spēli.

Kad TV netiek izmantots, lūdzu, izslēdziet vai atvienojiet TV no strāvas padeves. Tas arī samazinās elektroenerģijas patēriņu.

#### leslēgšana/izslēgšana (atkarīgs no modeļa)

#### Lai ieslēgtu televizoru

- Prijunkite maitinimo laidà prie 220-240 V 50 Hz kintamosios srovës čaltinio.
- Tad iedegsies gaismas diode.

Lai ieslēgtu TV no gaidīšanas režīma:

Nospiediet gaidīšanas režīma pogu, Programme
 +/- vai ciparpogu uz tālvadības pults.

#### Vadības pogas uz TV (atkarībā no modeļa)

• Uz TV nospiediet **gaidīšanas režīma** pogu vai **Programme +/-** pogu. Tad TV ieslēgsies.

vai

 Nospiediet un turiet vadības slēdža vidus daļu TV kreisajā pusē, līdz TV aktivizējas pēc gaidīšanas režīma. Tad TV ieslēgsies.

# TV izslēgšana (atkarībā no modeļa)

 Nospiediet gaidīšanas režīma pogu uz tālvadības pults vai gaidīšanas režīma pogu uz TV vai arī nospiediet un turiet TV vadības slēdzi, līdz TV izslēdzas un tiek aktivizēts gaidīšanas režīms (atkarībā no modeļa).  Lai pilnībā izslēgtu televizoru, izvelciet kontaktdakšu no kontaktligzdas.

**Piezīme:** Kad TV ir pārslēgts gaidīšanas režīmā, gaidīšanas režīma gaismas diode var mirgot, norādot, ka tādas funkcijas kā meklēšana gaidīšanas režīmā, bezvadu lejupielāde vai Taimeris ir aktīvas. Gaismas diode var arī mirgot, kad ieslēdzat TV no gaidīšanas režīma.

# Sākotnējā iestatīšana (atkarīgs no modeļa)

leslēdzot pirmo reizi, parādās valodu izvēles ekrāns. Izvēlieties vēlamo valodu un nospiediet "**OK**".

lestatiet nākamo ekrānu, iestatiet vēlamos iestatījumus ar virzienu pogām.

**Piezīme:** Atkarībā no izvēlētās **Valsts** šajā brīdī jums var vaicāt iestatīt un apstiprināt PIN kodu. Izvēlētais PIN nevar būt 0000. Jums tas jāievada, ja vēlāk tiek prasīts ievadīt PIN kodu kādai izvēlnes darbībai.

# Apraides izvēles veids

Digitālā antena: Ja Antenas apraides meklēšanas opcija ir ieslēgta, TV meklē digitālās virszemes apraides pēc sākotnējo iestatījumu pabeigšanas.

Digitālais kabelis (atkarībā no modeļa): Ja Kabeļa apraides meklēšanas opcija ir ieslēgta, TV meklē digitālās kabeļtelevīzijas apraides pēc sākotnējo iestatījumu pabeigšanas. Saskaņā ar jūsu citām vēlmēm apstiprinājuma ziņojums var tikt parādīts pirms meklēšanas uzsākšanas. Izvēlieties JĀ un nospiediet OK, lai turpinātu. Lai atceltu darbību, izvēlieties NĒ un nospiediet OK. Jūs varat izvēlēties "Tiklu" vai iestatītās vērtības, piemēram. "Frekvenci".

"**Tīkla ID**" un "**Meklēšanas diapazonu**". Kad esat pabeidzis, nospiediet pogu **OK**.

**Piezīme:** Meklēšanas ilgums mainīsies atkarībā no izvēlētā **Meklēšanas Diapazona.** 

Satelīts (atkarībā no modeļa): Ja ir ieslēgta apraides meklēšanas opcija Satelīts, pēc sākotnējo iestatījumu pabeigšanas TV meklēs digitālās satelīta apraides. Pirms satelītu meklēšanas jāiestata daži iestatījumi. Vispirms tiks attēlota izvēlne "Antenas veids". Jūs varat izvēlēties Antenas veidu kā Direct, Single Vienkabeļa satelīta sistēma vai DiSEqC switch izmantojot "◀" vai "▶" pogu.

- Tiešā: Ja jums ir viens uztvērējs un tiešā satelītantena, izvēlieties šo antenas veidu. Lai turpinātu, nospiediet OK. Izvēlieties pieejamo satelītu un nospiediet OK lai meklētu pakalpojumus.
- Vienkabeļa satelīta sistēma: Ja jums ir vairāki uztvērēji un vienkabeļa satelīta sistēma, izvēlieties šo antenas veidu. Lai turpinātu, nospiediet OK. Konfigurējiet iestatījumus, sekojot norādījumiem ekrānā. Nospiediet OK lai meklētu pakalpojumus.
- DiSEqC slēdzis: Ja jums ir vairākas satelītantenas un DiSEqC slēdzis, izvēlieties šo antenas veidu. Lai turpinātu, nospiediet OK. Jūs varat iestatīt četras

**DiSEqC** opcijas (ja pieejams). Nospiediet pogu **OK**, lai skenētu pirmo satelītu sarakstā.

Analogais: Ja ir ieslēgta Analogo apraižu meklēšanas opcija, pēc citu sākotnējo iestatījumu pabeigšanas TV meklēs analogās apraides.

Papildus varat iestatīt apraides veidu kā savu izlases. Prioritāte tiks dota izvēlētajam apraides veidam meklēšanas procesa laikā, un tā kanāli tiks uzskaitīti **Kanālu Saraksta** augšpusē. Kad pabeidzat, nospiediet pogu **OK**, lai turpinātu.

Tagad jūs varat aktivizēt **Veikala Režīmu.** Šī opcija pielāgos jūsu TV iestatījumus veikala videi, un atkarībā no izmantotā TV modeļa tā atbalstītās funkcijas tiks attēlotas ekrāna augšpusē kā informācijas josla. Šis režīms paredzēts tikai izmantošanai veikalā. "**Mājas režīmu**" ieteicams izvēlēties izmantošanai mājās. Šī opcija būs pieejama izvēlnē **lestatījumi>Vairāk** izvēlnē, un to var pēc tam izslēgt/ieslēgt.

Uz tālvadības pults nospiediet pogu **OK**, lai turpinātu un tiktu parādīta **tīkla/interneta iestatījumu** izvēlne. Lūdzu, skatiet **Savienojuma** sadaļu, lai konfigurētu vadu vai bezvadu savienojumu. Lai turpinātu, pēc iestatīšanas nospiediet pogu "**OK**". Lai pārietu uz nākamo darbību, neko nedarot, nospiediet pogu **Strauja Patīšana** uz tālvadības pults.

Pēc sākotnējo iestatījumu pabeigšanas TV sāks meklēt pieejamās pārraides izvēlētajiem apraides veidiem.

Kad visi pieejamie kanāli tiek saglabāti, ekrānā parādīsies kanālu saraksts. Lai turpinātu, nospiediet **OK**. Izvēlne "**Rediģēt kanālu sarakstu**" tiek parādīta blakus. Jūs varat rediģēt kanālu sarakstu atbilstoši savām vēlmēm vai nospiest pogu **Menu**, lai izietu un skatītos TV.

Meklēšanas laikā parādīsies ziņojums, vaicājot, vai vēlaties šķirot kanālus atbilstoši LCN(\*). Izvēlieties Jā un nospiediet OK, lai apstiprinātu.

(\*) LCN ir loģiskā kanālu numura sistēma, kas sarindo pieejamos kanālus pēc atpazīstamas kanālu secības. (ja pieejams).

**Piezīme:** Neizslēdziet TV, kamēr notiek sākotnējā iestatīšana. Ņemiet vērā, ka dažas iespējas var nebūt pieejamas atkarībā no valsts izvēles.

# Funkcijas SatcoDX izmantošana (atkarībā no modeļa)

Jūs varat veikt SatcoDX darbības, izmantojot izvēlni **lestatīšana > Satelīta iestatījumi. SatcoDX** izvēlnē pieejamas divas iespējas attiecībā uz SatcoDx.

Jūs varat lejupielādēt vai augšupielādēt SatcoDX datus. Lai veiktu šīs funkcijas, USB ierīcei jābūs pievienotai televizoram.

Jūs varēsiet augšupielādēt TV pašreizējos pakalpojumus un saistītos satelītus un retranslatorus USB ierīcē. Turklāt jūs varēsiet lejupielādēt televizorā vienu no USB ierīcē saglabātiem SatcoDx failiem.

Kad izvēlaties vienu no šiem failiem, visi pakalpojumi un saistītie satelīti un retranslatori no izvēlētā faila tiks saglabāti televizorā. Ja ir instalēti kādi zemes, kabeļa un/vai analogie pakalpojumi, tie tiks saglabāti un tikai satelīta pakalpojumi tiks dzēsti.

Pēc tam pārbaudiet savus antenas iestatījumus un veiciet izmaiņas, ja nepieciešams. Kļūdas ziņojums "**Nav signāla"** var parādīties, ja antenas iestatījumi nav atbilstoši konfigurēti.

#### Multivides atskaņošana, izmantojot USB ievadi

Jūs varat pieslēgt 2.5" un 3.5" collu (hdd ar ārējo barošanas padevi) ārējos cieto disku dziņus vai USB zibatmiņas televizoram, izmantojot TV USB ievades.

**SVARĪGI!** Dublējiet failus savā uzglabāšanas ierīcē pirms tās pievienošanas TV. Ražotājs nenes atbildību par failu bojājumiem vai datu zudumu. Noteikti USB ierīču veidi (piemēram, MP3 atskaņotāji) vai USB cietā diska dziņi/zibatmiņas var nebūt saderīgas ar šo TV. TV atbalsta FAT32 un NTFS diska formātus, bet ierakstīšana nebūs pieejama NTFS formatētiem diskiem.

Formatējot USB cieto disku, kas ir 1 TB (terabaitu) liels vai lielāks, formatēšanas procesa laikā var rasties problēmas.

Mazliet nogaidiet pirms katras pievienošanas un atvienošanas, jo atskaņotājs var vēl joprojām lasīt failus. Pretējā gadījumā tas var radīt fiziskus bojājumus USB atskaņotājam un pašai USB ierīcei. Neizraujiet savu dzini, kamēr tiek atskaņots fails.

Jūs varat izmantot USB centrmezglus ar TV USB ievadēm. USB centrmezgli ar ārēju barošanu nav ieteicami šādā gadījumā.

leteicams izmantot TV USB ievadi(-es) pa tiešo, ja nepievienosiet USB cieto disku.

**Piezīme**: Apskatot attēlu failus, multivides pārlūka izvēlne var attēlot tikai 1000 attēlu failus, kas saglabāti pievienotajā USB cietajā diskā.

#### Programmas ierakstīšana

SVARĪGI: izmantojot jaunu USB cieto disku, ieteicams pirmo reizi formatēt disku, izmantojot jūsu TV opciju Formatēt disku izvēlnē Multivides pārlūks>lestatī tījumi>lerakstīšanas iestatījumi.

Lai ierakstītu raidījumu, jums vispirms jāpievieno USB disks televizoram, kad tas ir izslēgts. Jums tad jāieslēdz televizors, lai iespējotu ierakstīšanas funkciju.

Lai izmantotu ierakstīšanas funkciju, jūsu USB dzinim jābūt vismaz 2 GB brīvas vietas un USB 2.0 saderīgam. Saderīgas ierīces var tikt izmantoti arī USB ieejas TV sānos USB 3.0. Ja USB dzinis nav saderīgs, parādīsies kļūdas ziņojums. Lai ierakstītu garas pārraides, piemēram, filmas, ieteicams izmantot USB cieto disku dzinus (HDD).

lerakstītā programma tiek saglabāta pievienotajā USB diskā. Ja vēlaties, varat saglabāt/pārkopēt ierakstus datorā. Tomēr šos failus nevarēs atvērt datorā. Jūs varat atvērt ierakstītās pārraides tikai TV.

Lūpu sinhronizācijas aizture var rasties laika nobīdes laikā. Radio ierakstīšana nav atbalstīta. TV var ierakstīt pārraides līdz desmit stundām.

lerakstītās pārraides tiek sadalītas 4GB lielās daļās. Ja pievienotā USB diska rakstīšanas ātrums nav pietiekošs, ieraksts var neizdoties un laika nobīdes funkcija var nebūt pieejama.

leteicams izmantot USB cietos diskus HD programmu ierakstīšanai.

Neatvienojiet USB/HDD ierakstīšanas laikā. Tas var sabojāt pievienoto USB/HDD.

Ja tiek atvienots AC vads, kamēr ir aktīvs USB ierakstīšanas taimera iestatījums, tas tiks atcelts.

Vairākdaļu atbalsts ir pieejams. Maksimums divas dažādas daļas tiek atbalstītas. Pirmā USB diska daļa tiek izmantota PVR funkcijām. Tā arī jāformatē, jo galvenā daļa tiks izmantota PVR funkcijām.

Dažas straumju pakotnes var netikt ierakstītas signāla problēmu dēļ, tādēļ dažreiz video var sastingt atskaņošanas laikā.

Ierakstīt, atskaņot, pauzēt, attēlot (paredzēts PlayListDialog) pogas nevar izmantot, kad IESLĒGTS teleteksts. Ja ierakstīšana sākas ar taimeri, kad teleteksts ir ieslēgts, tas automātiski tiek izslēgts. Teleteksta lietošana tiek atspējota arī tad, ja notiek atskaņošana.

lerakstot programmu fonā, jūs varat izmantot izvēlnes opcijas, pārslēgties uz citu avotu vai izmantot **Multivides pārlūka** funkcijas, piemēram, skatoties attēlus, atskaņojot video un mūzikas failus, un pat notiekošo ierakstu.

#### Laika nobīdes ierakstīšana

Nospiediet pogu **Pauzes** kamēr skatāties pārraidi, lai aktivizētu laika nobīdes režīmā. Laika nobīdes režīmā pārraide tiek nopauzēta un vienlaicīgi ierakstīta pievienotajā USB diskā.

Nospiediet **Atskaņošanas** pogu vēlreiz, lai skatītos nopauzēto pārraidi no apturētās vietas. Nospiediet **Apturēt** pogu, lai apturētu laika nobīdes ierakstīšanu un atgrieztos tiešraidē.

Laika nobīdi nevar izmantot radio režīmā.

Jūs nevarat izmantot laika nobīdes ātrās attīšanas funkciju pirms atskaņošanas ātrās patīšanas opcijas izmantošanas.

#### Tūlītēja ierakstīšana

Nospiediet **lerakstīšanas** pogu, lai tūlīt sāktu ierakstīt raidījumu, kamēr skatāties televizoru. Jūs varat nospiest **lerakstīšanas** pogu uz tālvadības pults, lai ierakstīto nākošo EPG raidījumu. Šādā gadījumā ekrāna izvēlne parādīs ieprogrammētos raidījumus, ko paredzēts ierakstīt. Nospiediet **Apturēšanas** pogu, lai atceltu tūlītēju ierakstīšanu.

Jūs nevarat pārslēgt raidījumus ierakstīšanas režīma laikā. Pārraides ierakstīšanas vai laika nobīdes laikā brīdinājuma ziņojums parādīsies ekrānā, ja jūsu USB ierīces ātrums nebūs pietiekams.

#### lerakstīto raidījumu skatīšanās

Multivides pārlūka izvēlnē izvēlieties leraksti. Izvēlieties ierakstīto pārraidi sarakstā (ja iepriekš ierakstīta). Nospiediet OK pogu, lai skatītu Atskaņošanas Opcijas. Izvēlieties opciju, pēc tam nospiediet pogu OK.

**Piezīme:** Atskaņošanas laikā nevarēs skatīties galveno izvēlni un izvēlnes vienumus.

Nospiediet **Apturēt** pogu, lai pārtrauktu atskaņošanu un atgrieztos **ierakstu** bibliotēkā.

#### Lēnām uz priekšu

Ja nospiežat **Pauzes** pogu, kamēr skatāties ierakstītās pārraides, būs pieejama lēnās patīšanas uz priekšu funkcija. Jūs varat izmantot **Strauja Patīšana** pogu, lai palēninātu patīšanu. Atkārtota **Strauja Patīšana** pogas nospiešana mainīs lēnās patīšanas ātrumu.

#### lerakstu konfigurēšana

Izvēlieties **lerakstu iestatījumu** vienumu izvēlnē **Multivides pārlūks>lestatījumi**, lai konfigurētu ierakstu iestatījumus.

Format Disk: Jūs varat izmantot diska formatēšanas funkciju, lai formatētu pievienoto USB disku. Lai izmantotu Diska Formatēšanas funkciju, nepieciešama PIN koda ievadīšana.

**Piezīme:** Noklusējuma PIN kodu var iestatīt kā **0000** vai **1234.** Ja esat definējis PIN kodu (tā nepieciešamība ir atkarīga no izvēlētās valsts) **Sākotnējās iestatīšanas** laikā, izmantojiet savu definēto PIN kodu.

**SVARĪGI:** USB dziņa formatēšana izdzēsīs VISUS tajā saglabātos datus un tā failu sistēma tiks konvertēta uz FAT32. Vairumā gadījumu darbības problēmas tiks konstatētas pēc formatēšanas, bet jūs zaudēsiet VISUS savus datus.

Ja ekrānā parādās ziņojums "USB diska rakstīšanas ātrums ir pārāk lēns, lai ierakstītu", sākot ierakstu, mēģiniet sākt no jauna ierakstu. Ja joprojām saglabājas tā pati kļūda, iespējams, ka jūsu USB neatbilst ātruma prasībām. Mēģiniet pievienot citu USB disku.

#### Multivides pārlūka izvēlne

Jūs varat atvērt foto, mūzikas un filmu failus, kas saglabāti USB diskā, pieslēdzot to savam TV. Pieslēdziet USB disku vienai no TV sānā esošajām USB ieejām. Nospiežot **Menu** pogu **Multivides pārlūka** režīmā, piekļūsiet **attēla, skaņas** un **iestatījumu** izvēlnes opcijām. Vēlreiz nospiežot **Menu** pogu, iziesiet no šī ekrāna. Jūs varat iestatīt sava **Multivides pārlūka** vēlamās funkcijas, izmantojot **lestatījumu** izvēlni.

#### Atkārtot/Sajaukt režīma opcija Sākt atskaņošanu ar atskaņoš pogu un Visi faili sarakstā tiks nepārtraukti atskaņoti oriģinālā

| aktivizēt                                                | secībā                                                        |
|----------------------------------------------------------|---------------------------------------------------------------|
| Sākt atskaņošanu ar <b>OK</b> pogu                       | Tas pats fails tiks atskaņots                                 |
| un aktivizēt                                             | nepārtraukti (atkārtojums)                                    |
| Sākt atskaņošanu ar<br>atskaņošanas pogu un<br>aktivizēt | Visi faili sarakstā tiks atskaņoti<br>vienreiz nejaušā secībā |
| Sākt atskaņošanu ar                                      | Visi faili sarakstā tiks atskaņoti                            |
| <b>atskaņošanas</b> pogu un                              | nepārtraukti tādā pašā                                        |
| aktivizēt 🂽                                              | nejaušā secībā.                                               |

# FollowMe TV (atkarībā no modeļa)

pašreizējo pārraidi no sava viedā TV ar savas mobilās ierīces starpniecību. Instalējiet atbilstošu Smart Center lietojumprogrammu savā mobilajā ierīce. Palaidiet lietojumprogrammu.

Sīkāku informāciju par šo funkciju skatiet izmantojamās lietojumprogrammas lietošanas pamācībā.

**Piezīme:** Šī lietojumprogramma var nebūt savietojama ar visām mobilajām ierīcēm. Abām ierīcēm jābūt pieslēgtām vienam un tam pašam tīklam.

Šī funkcija ļauj vadīt CEC iespējotas ierīces, kas ir pieslēgtas caur HDMI pieslēgvietām, izmantojot TV tālvadības pulti.

CEC opcija izvēlnē Sistēma>lestatījumi>Vairāk vispirms jāiestata kā lespējota. Nospiediet Source pogu un izvēlieties pieslēgtās CEC ierīces HDMI ievadi Avotu saraksta izvēlnē. Kad tiek pieslēgta jauna CEC avota ierīce, tā parādīsies avotu izvēlnē ar savu nosaukumu un nevis ar pieslēgtās HDMI pieslēgvietas avota nosaukumu (piemēram, DVD atskaņotājs, 1. rakstītājs u.c.).

TV pults automātiski spēj veikt galvenās funkcijas, kad izvēlēts pieslēgtais HDMI avots.

Vai nospiediet Quick Menu pogu uz tālvadības pults, iezīmējiet CEC RC Passthrough un iestatiet kā Off, nospiežot pa labi vai pa kreisi pogu. Šo funkciju var arī ieslēgt vai izslēgt izvēlnē Sistēma>lestatījumi>Vairāk.

TV atbalsta arī ARC (audio atgriezes kanāla) funkciju. Šī funkcija ir audio saite, kas domāta citu vadu aizstāšanai starp TV un audio sistēmu (A/V uztvērēja vai skaļruņu sistēmu).

Kad ARC ir aktīvs, TV automātiski neizslēdz citu

TV skaņa līdz nullei, ja vēlaties dzirdēt skaņu tikai no pievienotās audio ierīces (tas pats attiecas uz citām optiskām vai koaksiālām digitālām audio izvadēm). Ja vēlaties mainīt pievienotās ierīces skaļuma līmeni, jums jāizvēlas konkrētā ierīce avotu sarakstā. Tādā gadījumā skaļuma vadības pogas attiecas uz pievienoto audio ierīci.

Piezīme: ARC tiek atbalstīts, izmantojot HDMI3 ievadi.

# Sistēmas skaņas kontrole

Ļauj skaņas pastiprinātāju/uztvērēju izmantot ar TV. Skaļumu var regulēt ar TV tālvadības pulti. Lai aktivizētu šo funkciju, iestatiet **skaļruņu** opciju izvēlnē **Sistēmas>lestatījumi>Vairāk** kā **Pastiprinātājs**. TV skaļruņi tiks izslēgti un skatāmā avota skaņa tiks nodrošināta no pievienotās skaņas sistēmas.

**Piezīme:** Skaņas ierīcei jāatbalsta sistēmas skaņas kontroles funkcija, un **CEC** opcija jāiestata kā **Enabled**.

# Vispārēja TV darbība

# Kanālu saraksta izmantošana

TV sakārto visus kanālus Kanālu sarakstā. Jūs varat rediģēt šo kanālu sarakstu, iestatīt kanālu izlasi vai iestatīt aktīvos kanālus, ko iekļaut sarakstā, izmantojot **kanālu saraksta** opcijas. Nospiediet **OK/TV** pogu, lai atvērtu **kanālu sarakstu**. Jūs varat filtrēt uzskaitītos kanālus, nospiežot **zilo** pogu, vai atvērt izvēlni **Rediģēt kanālu sarakstu**, nospiežot **zaļo** pogu, lai veiktu papildu izmaiņas pašreizējā sarakstā.

# Izvēles sarakstu pārvaldīšana

Jūs varat izveidot četrus dažādus sarakstus ar saviem izlases kanāliem. Ievadiet **Kanālu sarakstu** galvenajā izvēlnē vai nospiediet **zaļo** pogu, kamēr **Kanālu saraksts** ir redzams ekrānā, lai atvērtu izvēlni **Rediģēt kanālu sarakstu**. Izvēlieties vajadzīgo kanālu sarakstā. Jūs varat veikt vairākas izvēles, nospiežot **dzelteno** pogu. Pēc tam nospiediet pogu **OK**, lai atvērtu izvēlni **Kanāla rediģēšanas opcijas**, un izvēlieties opciju **Pievienot/noņemt izlasi**. Vēlreiz nospiediet pogu **OK**. Iestatiet vajadzīgā saraksta opciju **ieslēgtu**. Izvēlētais kanāls/i tiek pievienots sarakstam. Lai noņemtu kanālu vai kanālus no izlases saraksta, veiciet tās pašas darbības un iestatiet vēlamo saraksta opciju **izslēgtu**.

Jūs varat izmantot **Filtra** funkciju izvēlnē **Rediģēt** kanālu sarakstu, lai pastāvīgi filtrētu kanālus Kanālu sarakstā atbilstoši jūsu vēlmēm. Izmantojot šo Filtra opciju, jūs varat iestatīt vienu no jūsu četriem izvēlņu sarakstiem, lai tie būtu redzami vienmēr, atverot Kanālu sarakstu. Filtrēšanas funkcija izvēlnē Kanālu saraksts filtrēs tikai pašreiz redzamo Kanālu sarakstu, lai atrastu kanālu un to noregulētu. Izmaiņas nesaglabājas nākamajā reizē, kad Kanālu saraksts tiek atvērts.

# Vecāku kontroles iestatījumu konfigurēšana

Lai neļautu skatīties noteiktas programmas, kanālus un izvēlnes, tos var nobloķēt, izmantojot vecāku vadības sistēmu.

Lai attēlotu vecāku nobloķētās izvēlnes iespējas, jāievada PIN kods. Pēc pareizā PIN koda ievadīšanas, parādīsies kanālu nobloķēšanas izvēlne. **Izvēlnes bloķēšana:** izvēlnes nobloķēšana iespējo vai atspējo piekļuvi izvēlnei.

**Bloķēšana vecuma ierobežojuma dēļ:** Tiklīdz šī opcija tiek iestatīta, TV iegūst informāciju par pārraides vecuma ierobežojumiem un, ja šādas pārrades ir atspējotas, netiek pārraidīts kanāls.

Piezīme: ja valsts opcija pirmajā uzstādīšanas reizē tiek noteikta kā Francija, Itālija vai Austrija, Maturity Lock vērtībai tiek iestatīta noklusējuma vērtība 18.

**Bērna piekļuves bloķēšana:** kad tiek iestatīta Kanālu nobloķēšana bērnu aizsardzības nolūkos opcija, TV var vadīt tikai ar tālvadības pulti. Šādā gadījumā vadības paneļa taustiņi nedarbojas.

Interneta piekļuves bloķēšana: Ja šī opcija ir IESLĒGTA, tiks atspējota atvērtā pārlūka lietojumprogramma portālā. Iestatiet uz IZSLĒGTA, lai atkal palaistu lietojumprogrammu.

lestatīt PIN kodu: Nosaka jaunu PIN kodu.

Noklusējuma CICAM PIN: Parādīsies šī opcija kā pelēkā krāsā, ja CI modulis netiek ievietots TV CI slotā. Jūs varat mainīt noklusējuma CI CAM PIN, izmantojot šo opciju.

**Pie**zīme: Noklusējuma PIN kodu variestatīt kā 0000 vai 1234. Ja esat definējis PIN kodu (tā nepieciešamība ir atkarīga no izvēlētās valsts) Sākotnējās iestatīšanas laikā, izmantojiet savu definēto PIN kodu.

Dažas opcijas var nebūt pieejamas atkarībā no valsts izvēles Sākotnējās iestatīšanas laikā.

# Elektroniskais programmu ceļvedis (EPC)

Daži kanāli nosūta informāciju par to pārraides grafikiem. Nospiediet **Epg** pogu, lai redzētu **Programmas Ceļveža** izvēlni.

Ir pieejami 3 dažāda veida grafiku izkārtojumi: Laika zonas grafiks, Saraksta grafiks un Tagad / nākamais grafiks. Lai pārslēgtos starp tiem, ievērojiet norādījumus ekrāna apakšdaļā.

#### Laika zonas grafiks

Tālummaiņa (dzeltenā poga): Nospiediet dzelteno pogu, lai redzētu programmu lielākā laika intervālā. Filtrs (Zilā poga): Parāda filtrēšanas opcijas.

Select Genre (subtitru poga): Parāda Select Genre izvēlni. Izmantojot šo opciju, jūs varat meklēt programmu ceļveža datubāzi, vadoties pēc žarra. Tiks meklēta kanālu ceļvedī pieejamā informācija, un tiks iezīmēti jūsu kritērijiem atbilstošie rezultāti.

Opcijas (poga OK): Parāda notikuma opcijas. Notikuma papildinformācija (Informācijas poga): Attēlo detalizētu informāciju par izvēlētajām pārraidēm. Nākamā/iepriekšējā diena (programmas +/-

pogas): Parāda iepriekšējās dienas programmu.

Meklēšana (teksta poga): Parāda Ceļveža meklētāja izvēlni.

**Tūlīt (pārvilkšanas poga):** Parāda iezīmētā kanāla pašreizējo raidījumu.

**Rec./Stop (ieraksta poga):** TV sāks ierakstīt izvēlēto pārraidi. Jūs varat nospiest vēlreiz, lai pārtrauktu ierakstīšanu.

**SVARĪGI:** Pievienojiet USB disku televizoram, kamēr TV ir izslēgts. Jums tad jāieslēdz televizors, lai iespējotu ierakstīšanas funkciju.

**Piezīme:** Ierakstīšanas laikā nevar pārslēgties uz citu pārraidi.

# Saraksta grafiks(\*)

(\*) Šajā izkārtojuma variantā tiks uzskaitīti tikai iezīmēto kanālu notikumi..

lepr. Time Slice (sarkanā poga): Parāda programmas iepriekšējā laika šķēli.

Nākamā/iepriekšējā diena (programmas +/pogas): Parāda iepriekšējās dienas programmu.

Notikuma papildinformācija (Informācijas poga): Attēlo detalizētu informāciju par izvēlētajām pārraidēm. Filtrs (Teksta poga): Parāda filtrēšanas opcijas.

Next Time Slice (Zaļā poga): Parāda programmas nākamā laika šķēli.

Opcijas (poga OK): Parāda notikuma opcijas.

**Rec./Stop (ieraksta poga):** TV sāks ierakstīt izvēlēto pārraidi. Jūs varat nospiest vēlreiz, lai pārtrauktu ierakstīšanu.

**SVARĪGI:** Pievienojiet USB disku televizoram, kamēr TV ir izslēgts. Jums tad jāieslēdz televizors, lai iespējotu ierakstīšanas funkciju.

**Piezīme:** Ierakstīšanas laikā nevar pārslēgties uz citu pārraidi.

# Tagad / Nākamais grafiks

Navigēt (virzienu pogas): Nospiediet virzienu pogas, lai pārvietotos kanālu vai programmu sarakstā. Opcijas (poga OK): Parāda notikuma opcijas.

Notikuma papildinformācija (Informācijas poga): Attēlo detalizētu informāciju par izvēlētajām pārraidēm. Filtrs (Zilā poga): Parāda filtrēšanas opcijas.

**Rec./Stop (ieraksta poga):** TV sāks ierakstīt izvēlēto pārraidi. Jūs varat nospiest vēlreiz, lai pārtrauktu ierakstīšanu.

**SVARĪGI:** Pievienojiet USB disku televizoram, kamēr TV ir izslēgts. Jums tad jāieslēdz televizors, lai iespējotu ierakstīšanas funkciju.

**Piezīme:** Ierakstīšanas laikā nevar pārslēgties uz citu pārraidi.

#### Programmu opcijas

Izmantojiet virzienu pogas, lai iezīmētu programmu, un nospiediet pogu **OK**, lai parādītu **notikuma opciju** izvēlni. Ir pieejamas tālāk norādītās opcijas.

Kanāla izvēle: Izmantot šo opciju, jūs varat pārslēgties uz izvēlēto kanālu.

lerakstīt / Dzēst ier. Taimeris: Izvēlieties opciju lerakstīt un nospiediet pogu OK. Ja programma tiek pārraidīta nākotnē, tā tiek pievienota taimeru sarakstam, lai to ierakstītu. Ja izvēlētā programma tiek pārraidīta šajā brīdī, ierakstīšana sākas nekavējoties.
Lai atceltu jau iestatītu ierakstīšanu, iezīmējiet programmu un nospiediet pogu OK, un izvēlieties opciju Dzēst ier. Taimeris. Ierakstīšana tiks atcelta. Iestatiet Taimeri uz Notikumu/Dzēst taimeri uz Notikumu: Kad esat izvēlējies kanālu EPG izvēlnē, nospiediet OK pogu. Izvēlieties opciju iestatīt notikuma taimeri un nospiediet pogu OK. Jūs esat iestatījis taimeri turpmākiem raidījumiem. Lai atceltu jau iestatītu taimeri, iezīmējiet attiecīgo programmu un nospiediet OK pogu. Tad izvēlieties opciju Dzēst notikuma taimeri. Taimeris tiks atcelts.

**Piezīmes:** Jūs nevarat pāriet uz jebkuru citu kanālu, kamēr ir aktīva ierakstīšana vai taimeris pašreizējā kanālā.

Nav iespējams iestatīt taimeri vai ierakstīt taimeri diviem vai vairākiem atsevišķiem raidījumiem vienā un tajā pašā laikā.

# Programmatūras atjaunināšana

Jūsu TV var atrast un atjaunot programmatūru automātiski, izmantojot pārraidīto signālu vai caur internetu.

# Programmatūras atjauninājumu meklēšana caur lietotāja saskarni

Galvenajā izvēlnē izvēlieties Sistēma>lestatījumi un pēc tam Vairāk. Ejiet uz Programmatūras atjaunināšana un nospiediet OK pogu. Atjaunināšanas opciju izvēlnē izvēlieties Meklēt atjauninājumus un nospiediet OK pogu, lai meklētu jaunus programmatūras atjauninājumus.

Ja tiek atrasts jauns atjauninājums, tiek sākta tā lejupielāde. Pēc lejupielādes pabeigšanas apstipriniet jautājumu par TV atsāknēšanu, nospiežot **OK**, lai turpinātu atsāknēšanu.

# 3 AM meklēšanas un atjauninājumu režīms

Jūsu TV meklēs atjauninājumus plkst. 3:00, ja automātiskā meklēšanas opcija Atjaunināšanas opciju izvēlnē ir iestatīta uz iespējota, un, ja TV ir pieslēgts antenas signālam vai internetam. Ja tiks atrasta jauna programmatūra un tā tiks veiksmīgi lejupielādēta, tā tiks instalēta nākamajā televizora ieslēgšanas reizē.

**Piezīme:** neatvienojiet barošanas vadu, kamēr deg gaismas diode atsāknēšanas procesa laikā. Ja TV neieslēdzas pēc atjaunināšanas, izraujiet to no sienas kontaktdakšas, nogaidiet divas minūtes un tad atkal iespraudiet to atpakaļ.

## Traucējummeklēšana un padomi

# TV neieslēdzas

Pārliecinieties, ka elektrības vads ir kārtīgi iesprausts sienas kontaktligzdā. Pārbaudiet, vai baterijas nav tukšas. Nospiediet ieslēgšanas pogu uz TV.

# Nekvalitatīvs attēls

• Pārbaudiet, vai esat izvēlējies pareizu TV sistēmu.

- Slikts signāls var radīt attēla izkropļošanos. Lūdzu, pārbaudiet savu antenas savienojumu.
- Pārbaudiet, vai esat ievadījis pareizu kanāla frekvenci, ja veicāt manuāla meklēšanu.
- Attēla kvalitāte var pasliktināties, ja televizoram vienlaikus pieslēgtas divas ārējās ierīces. Tādā gadījumā atvienojiet vienu no ārējām ierīcēm.

# Nav attēla

- Tas nozīmē, ka televizors neuztver pārraidi. Arī pārliecinieties, ka ir izvēlēts pareizs ievades avots.
- Vai antena ir pieslēgta pareizi?
- Vai antenas kabelis nav bojāts?
- Vai antenas pieslēgšanai izmantotas atbilstīgas kontaktdakšas?
- Ja šaubāties, konsultējieties ar izplatītāju.

# Nav skaņas

- Pārbaudiet, vai TV nav nomutēts. Nospiediet Pauze Skanējumā pogu vai palieliniet skaļumu, lai pārbaudītu.
- Skaņa skan tikai pa vienu skaļruni. Pārbaudiet balansa iestatījumus skaņas izvēlnē.

# Tālvadības pults - nedarbojas

• Baterijas var būt tukšas. Nomainiet baterijas.

## levades avotus nevar izvēlēties

- Ja jūs nevarat izvēlēties ievades avotu, ir iespējams, ka ierīce nav pievienota. Ja nē;
- Pārbaudiet AV kabeļus un savienojumus, ja esat mēģinājis pievienot ierīci.

# lerakstīšana nav pieejama

Lai ierakstītu raidījumu, jums vispirms jāpievieno USB disks televizoram, kad tas ir izslēgts. Jums tad jāieslēdz televizors, lai iespējotu ierakstīšanas funkciju. Ja nevarat ierakstīt, mēģiniet izslēgt TV un atkārtoti pieslēgt USB ierīci.

# USB ir pārāk lēns

Ja ekrānā parādās ziņojums "**USB diska rakstīšanas ātrums ir pārāk lēns, lai ierakstītu**", sākot ierakstu, mēģiniet sākt no jauna ierakstu. Ja joprojām saglabājas tā pati kļūda, iespējams, ka jūsu USB neatbilst ātruma prasībām. Mēģiniet pievienot citu USB disku.

## Savienošanas funkcijas (atkarībā no modeļa)

Lai konfigurētu vadu/bezvadu iestatījumus, lūdzu, skatiet tīkla/interneta iestatījumu sadaļu lestatījumu izvēlnē.

# TV pieslēgšana mājas tīklam

Savienojamības funkcija ļauj pieslēgt TV mājas tīklam ar vadu vai bezvadu veidā. Jūs varat izmantot šo tīklošanas sistēmu, lai pieslēgtos interneta portālam vai lai piekļūtu foto, video vai skaņas failiem, kas saglabāti multivides serverī, kas pieslēgts tīklam, un atskaņot/atvērt tos televizorā.

# Vadu savienojums

Pieslēdziet TV modemam/rūterim ar LAN kabeli (nav iekļauts komplektācijā). Izvēlieties kā **Tīkla** veidu opciju Vadu ierīce izvēlnē **Tīkla/interneta** iestatījumi.

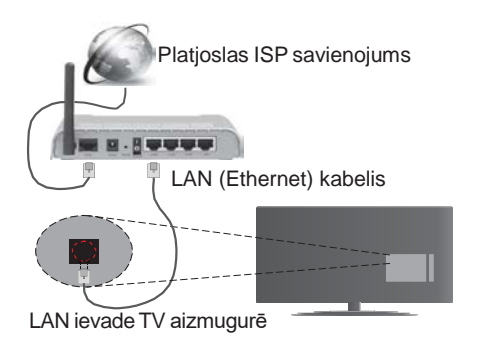

# Bezvadu savienojums

**SVARĪGI**: Ja jūsu TV nav iebūvēta wifi funkcija, nepieciešams "Veezy 200" USB sargspraudnis, lai izmantotu bezvadu tīkla funkcijas.

Lai savienotu TV ar mājas tīklu, izmantojot bezvadu savienojumu, vienkārši izvēlieties kā **Tikla veidu** opciju **Bezvadu ierīce** izvēlnē **Tikla/interneta lestatījumi**. TV sāks meklēt pieejamos tīklus. Izvēlieties vēlamo tīklu un nospiediet **OK**. Ja televizorā ir iebūvēta WLAN sistēma, tam nav nepieciešamas papildu ierīces bezvadu tīkla pieslēgumam.

# Modeļiem ar iebūvētu WLAN sistēmu:

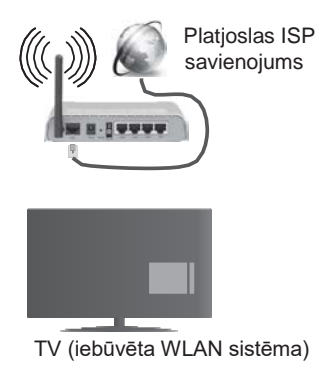

# Modeļiem bez iebūvētas WLAN sistēmas:

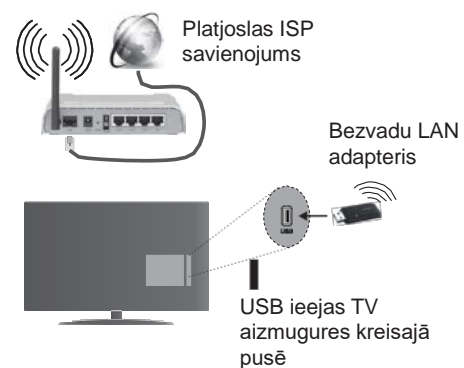

# Par savienojamības funkcijas izmantošanu

PC / HDD / multivides atskaņotājs vai kāda cita saderīga ierīce jāizmanto vadu savienojuma gadījumā labākai atskaņošanas kvalitātei.

Instalējiet Nero Media Home programmatūru (http:// www.nero.com/mediahome-tv) savā datorā, lai izmantotu to kā multivides serveri.

Modeļiem bez iebūvētas wifi sistēmas, pievienojiet bezvadu adapteri vienai no TV USB ievadēm.

Izmantojot bezvadu savienojuma veidu, ņemiet vērā, ka TV nevar pieslēgt tīkliem ar slēptu SSID.

# Tīkla iestatījumu konfigurēšana

Jūsu TV tīkla iestatījumi ietver vadu un bezvadu opcijas. Ja pievienojat TV, izmantojot Ethernet ievadi, izvēlieties kā t**īkla veidu** opciju **Vadu ierīce**. Izvēlieties opciju **Bezvadu ierīce**, ja savienosiet TV ar savu tīklu, izmantojot bezvadu savienojumu.

Jūs varat nospiest pogu **OK**, lai meklētu pieejamos tīklus bezvadu savienojuma izveidei. Parādīsies pieejamo tīklu saraksts. Izvēlieties savu tīklu no saraksta un nospiediet **OK**.

Ja izvēlētais tīkls ir aizsargāts ar paroli, lūdzu, ievadiet pareizo paroli, izmantojot virtuālo tastatūru.

Nogaidiet, līdz ekrānā parādās IP adrese. Tas nozīmē, ka tagad savienojums ir izveidots.

Lai atvienotos no tīkla, jums jāiezīmē **Tīkla veids,** jānospiež poga virzībai pa labi vai pa kreisi un jāiestata kā **Atspējots.** 

# Savienojuma izveide ar mobilo ierīci, izmantojot Wi-Fi

Ja jūsu mobilajam tālrunim ir WiFi funkcija, jūs varat pieslēgt to savam TV, lai piekļūtu sava tālruņa saturam. Tādēļ jūsu mobilajam tālrunim jābūt atbilstošai kopīgošanai programmatūrai.

Pēc tam savienojiet savu mobilo tālruni ar rūteri/ modemu un aktivizējiet kopīgošanas programmatūru savā mobilajā tālrunī. Tad izvēlieties failus, ko vēlaties kopīgot ar savu TV.

Ja savienojums ir izveidots pareizi, jūs tagad varat piekļūt kopīgotajiem sava mobilā tālruņa failiem, izmantojot TV multivides pārlūku.

leejiet multivides pārlūka izvēlnē, un tiks atvērta atskaņošanas ierīces ekrāna izvēlne. Izvēlieties savu mobilo ierīci un nospiediet **OK** pogu, lai turpinātu.

Ja pieejams, jūs varat lejupielādēt virtuālā tālvadības kontrollera lietojumprogrammu no sava mobilā tālruņa lietojumprogrammu sniedzēja servera. Jūs varat vadīt TV, izmantojot savu bezvadu rokas ierīci, izmantojot šo lietojumprogrammu. Lai to paveiktu, iespējojiet funkciju Virtuālā tālvadība izvēlnē lestatatījumi>Vairāk, nospiežot pogu Pa labi vai Pa kreisi. Pieslēdziet TV un mobilo tālruni vienam un tam pašam tīklam un palaidiet lietojumprogrammu.

**Piezīme**: Šo funkciju var neatbalstīt dažas mobilās ierīces.

# Audio video koplietošanas tīkla pakalpojuma izmantošana

Audio video koplietošanas funkcija ir standarts, kas atvieglo digitālās elektronikas skatīšanās procesu un padara to lietošanu mājas tīklā ērtāku.

Šis standarts ļauj jums skatīties un atvērt attēlu, mūzikas un video failus multivides serverī, kas pieslēgts mājas tīklam.

# 1. Nero Media Home instalēšana

Audio video koplietošanas funkciju nevar izmantot, ja servera programma nav instalēta jūsu datorā. Lūdzu, aprīkojiet savu datoru ar Nero Media Home programmu.

# 2. Pieslēgties vadu vai bezvadu tīklam

Papildinformāciju par konfigurēšanu skatiet sadaļās Vadu/bezvadu savienojums.

# 3. Kopīgotu failu atvēršana ar multivides pārlūku

Izvēlieties **Multivides pārlūks**, izmantojot **virzienu** pogas galvenajā izvēlnē, un nospiediet **OK**. Tad parādīsies multivides pārlūks.

# Audio video koplietošana

Audio video koplietošanas atbalsts ir pieejams tikai multivides pārlūka mapes režīmā. Lai iespējotu mapju režīmu, ejiet uz lestatījumi cilni galvenajā Multivides pārlūka ekrānā un nospiediet OK. Iezīmējiet Skatīt stilu un iestatiet uz mapes, izmantojot pogas pa kreisi vai pa labi. Lūdzu, izvēlieties vēlamo multivides veidu un nospiediet OK.

Ja kopīgošanas konfigurācijas ir atbilstoši iestatītas, **ierīces izvēles** ekrāns tiks parādīts pēc vēlamā multivides veida izvēles. Ja pieejamie tīkli tiek atrasti, tie tiks parādīti šajā ekrānā. Izvēlieties multivides serveri vai tīklu, kuram vēlaties pieslēgties, izmantojot pogu virzībai uz augšu vai uz leju, un nospiediet pogu **OK**. Ja vēlaties atsvaidzināt ierīču sarakstu, nospiediet **zaļo** pogu. Jūs varat nospiest **Izvēlne**, lai izietu.

Ja izvēlaties multivides veidu video un izvēlieties ierīci atlases izvēlnē. Tad atlasiet mapi ar video failiem nākamajā ekrānā, un visi pieejamie video faili tiks uzskaitīti.

Lai atskaņotu citu veidu multivides failus šajā ekrānā, jums jāiet atpakaļ uz galveno **Multivides pārlūka** ekrānu un jāizvēlas vēlamais multivides veids, un tad atkal jāveic tīkla atlase. Skatiet **Multivides pārlūka** izvēlnes sadaļu papildinformācijai par failu atskaņošanu.

Subtitru faili nedarbosies, ja skatīsieties video no tīkla, izmantojot audio video koplietošanas funkciju.

Jūs varat pievienot vienam tīklam tikai vienu televizoru. Ja rodas problēmas ar tīklu, lūdzu, izslēdziet televizoru, izraujot vadu no sienas kontaktdakšas, un tad atkal ieslēdziet to. Patīšanas funkcijas un pārlēkšana netiek atbalstītas Audio video koplietošanas funkcijā.

**Piezīme:** Daži datori var nevarēt izmantot Audio video koplietošanas funkciju administratora un drošības iestatījumu dēļ (piemēram, darba dators).

Labākai mājas tīkla straumēšanai ar šo televizoru, jāinstalē Nero programmatūra.

# Bezvadu displejs (atkarībā no modeļa)

Bezvada attēlošana ir Wi-Fi alianses video un skaņas satura straumēšanas standarts. Šī funkcija nodrošina iespēju izmantot T kā bezvada attēlošanas ierīci.

# Izmantošana ar mobilām ierīcēm

Ir dažādi standarti, kas ļauj kopīgot ekrānus, tostarp grafisku, video un skaņas saturu starp jūsu mobilo ierīci un TV.

Vispirms iespraudiet bezvadu USB sargspraudni televizorā, ja TV nav iekšējas Wi-Fi funkcijas.

Pēc tam nospiediet **avota** pogu uz tālvadības pults un pārslēdzieties uz **Bezvadu attēlošanas** avotu.

Parādās ekrāns, norādot, ka TV ir gatavs savienojumam.

Atveriet kopīgošanas aplikāciju savā mobilajā ierīcē. Šīs aplikācijas ir nodēvētas atšķirīgi katram izstrādātājam, lūdzu, skatiet savas mobilās ierīces lietošanas pamācību sīkākai informācijai.

Meklējiet ierīces. Pēc TV izvēles un pievienošanas jūsu ierīces ekrāns parādīsies TV ekrānā.

**Piezīme:** šo funkciju var izmantot tikai tad, ja mobilā ierīce atbalsta šo funkciju. Meklēšanas un savienošanas process atšķiras atkarībā no izmantotās programmas. Android ierīcēs jābūt programmatūrai V4.2.2 vai jaunākai.

# Citu bezvadu ierīču pievienošana (atkarībā no modeļa)

Jūsu TV atbalsta arī citu tuva diapazona bezvadu savienojuma tehnoloģiju pievienošanu. Pirms šādu bezvadu ierīču izmantošanas kopā ar TV ir jāveic savienošana pārī. Jums jāveic šādas darbības, lai sapārotu savu ierīci ar TV:

- iestatīt ierīci sapārošanas režīmā
- sāciet ierīces meklēšanu televizorā

#### **Piezīme:** Skatiet bezvadu ierīces lietošanas instrukciju, lai uzzinātu, kā iestatīt ierīci režīmā savienošanai pārī.

Ar bezvadu savienojuma palīdzību varat pievienot savam TV audioierīces vai tālvadības pultis. Atvienojiet vai izslēdziet jebkuru citu pievienoto audioierīci, lai bezvadu savienojuma funkcija darbotos pareizi. Audioierīcēm ir jāizmanto skaņas saites opcija izvēlnē lestatījumi>Skaņa, tālvadības kontrolleriem — viedās tālvadības opcija izvēlnē lestatījumi>Vairāk. Izvēlieties izvēlnes opciju un nospiediet OK pogu, lai atvērtu attiecīgo izvēlni. Izmantojot šo izvēlni, varat atrast un pievienot ierīces, kas izmanto to pašu bezvadu tehnoloģiju, un sākt tās lietot. Sekojiet norādījumiem ekrānā. Sāciet ierīces meklēšanu. Parādīsies pieejamo bezvadu ierīču saraksts. Izvēlieties ierīci, ko vēlaties pieslēgt. no saraksta, un nospiediet OK pogu, lai pieslēgtu. Ja parādās ziņojums "Įrenginys prijungtas", savienojums ir veiksmīgi izveidots. Ja savienojums neizdodas, mēģiniet vēlreiz,

**Piezīme:** Bezvadu ierīces var darboties tajā pašā radiofrekvences diapazonā un var radīt traucējumus viena otrai. Lai uzlabotu bezvadu ierīces veiktspēju, novietojiet to vismaz viena metra attālumā no citām bezvadu ierīcēm.

# Interneta portāls

Portāla funkcija nodrošina jūsu TV funkciju, kas ļauj jums pievienot serveri internetā un apskatīt saturu, ko nodrošina serveris caur interneta savienojumu. Portāla funkcija ļauj jums apskatīt mūzikas, video failus, klipus vai tīmekļa saturu ar noteiktiem īsceļiem. Tas, vai varēsiet skatīt šo saturu bez pārrāvumiem, ir atkarīgs no jūsu interneta pakalpojumu sniedzēja nodrošinātā savienojuma ātruma.

Nospiediet **Interneta** pogu uz tālvadības pults, lai atvērtu interneta portāla lapu. Jūs redzēsiet pieejamo lietojumprogrammu un pakalpojumu ikonas portāla ekrānā. Izmantojiet navigācijas pogas uz tālvadības pults, lai izvēlētos vēlamo. Jūs varat apskatīt vēlamo saturu, nospiežot pogu OK pēc atlases veikšanas. Nospiediet BACK/RETURN pogu, lai atgrieztos atpakaļ iepriekšējā ekrānā, vai EXIIT, lai izietu no portāla režīma. **Piezīme**: lespējamas lietojumprogrammas problēmas var rasties satura nodrošinātāja dēļ.

Portāla pakalpojumu saturs un interfeiss var mainīties jebkurā laikā bez iepriekšēja brīdinājuma.

# Atvērtais pārlūks (atkarībā no modeļa)

Lai izmantotu interneta pārlūku, vispirms ievadiet portālu. Tad palaidiet **interneta** lietojumprogrammu

## (\*) Interneta pārlūka logotipa izskats var mainīties

Pārlūka sākotnējā ekrānā iepriekš noteiktu (ja tādas ir) saišu uz pieejamajām tīmekļa vietnēm sīktēli tiks parādīti kā **ātro zvanu** opcijas kopā ar opcijām **Rediģēt ātro zvanu** un **Pievienot ātro zvanu**.

Lai pārvietotos pa tīmekļa pārlūku, izmantojiet virzienu pogas uz tālvadības pults vai pievienoto peli. Lai skatītu pārlūka opciju joslu, pārvietojiet kursoru uz lapas augšpusi vai nospiediet pogu **Atpakaļ/atgriezties**. **Vēstures, cilnes** un **grāmatzīmju** opcijas un pārlūka josla, kas ietver pogas "iepriekšējais/nākamais", atsvaidzināšanas pogu, adreses/meklēšanas joslu, **ātro zvanu** un **operas** pogas, ir pieejamas.

# Viedais centrs (atkarībā no modeļa)

Smart Center ir mobila lietojumprogramma, kas darbojas iOS un Android platformās. Ar savu planšetdatoru vai tālruni jūs varat viegli straumēt savus iecienītākos tiešraides šovus un raidījumus no sava viedtelevizora. Jūs varat arī palaist savas portāla lietojumprogrammas, izmantot savu planšetdatoru kā TV tālvadības pulti un koplietot multivides failus.

Lai izmantotu Smart Center funkcijas, savienojumi jāveic pareizi. Pārliecinieties, ka jūsu TV un mobilā ierīce ir pieslēgtas vienam un tam pašam tīklam.

Multivides koplietošanas funkcijai ir jāiespējo

# lestatījumi>Vairāk.

Lejupielādējiet atbilstošo Smart Center aplikāciju savā mobilajā ierīcē no lietojumprogrammu veikala tīmeklī un palaidiet to, lai sāktu izmantošanu.

**Piezīme:** Bisu šīs aplikācijas funkciju izmantošanas iespēja ir atkarīga no jūsu TV funkcijām.

# HBBTV sistēma (atkarībā no modeļa)

HbbTV (Hibrīda translācijas platjoslas TV) ir jauns nozares standarts, kas nevainojami apvieno translācijas TV pakalpojumus ar platjoslas pakalpojumiem un arī iespējo piekļuvi internetam klientiem, kas izmanto pieslīgto TV un pierīces. HbbTV pakalpojumi ietver parastos TV kanālus, jaunumus, video pēc pieprasījuma, EPC, interaktīvās reklāmas, personalizāciju, balsošanu, spēles, sabiedrisko sakaru veidošanu un citas multivides lietojumprogrammas.

HbbTV lietojumprogrammas ir pieejamas kanāliem, kur tās nodrošina pārraidītājs (pašreiz dažādi kanāli

Astra translācijas HbbTV lietojumprogrammām). Pārraidītājs atzīmē vienu lietojumprogrammu kā automātiska sākšana, un tā tiek automātiski sākta. Automātiskas sākšanas lietojumprogrammas parasti tiek palaistas ar mazas sarkanas pogas ikonas palīdzību, lai informētu lietotājus, ka kanālam ir pieejama HbbTV lietojumprogramma. Nospiediet sarkano pogu, lai atvērtu lietojumprogrammas lapu. Kad parādās lapa, lietotājs var atgriezties pie sākotnējā sarkanās pogas ikonas stāvokļa, vēlreiz to nospiežot. Lietotājs var pārslēgties starp sarkanās pogas ikonas režīmu un pilnīgu lietojumprogrammas UI režīmu, nospiežot sarkano pogu. Jāatzīmē, ka sarkanās pogas pārslēgšanu nodrošina lietojumprogramma, un dažas lietojumprogrammas var darboties atšķirīgi. Ja lietotājs pārslēdz citu kanālu, kamēr HbbTV lietojumprogramma ir aktīva (vai nu sarkanās pogas ikonas režīmā, vai nu pilnīgā UI režīmā), var notikt sekojošais.

- Lietojumprogramma var turpināt darboties.
- Lietojumprogrammu var pārtraukt.
- Lietojumprogrammu var pārtraukt un var palaist citu automātiskas sākšanas lietojumprogrammu.

HbbTV ļauj atgūt lietojumprogrammas no platjoslas vai pārraides. Pārraidītājs var iespējot abus veidus, vai vienu no tiem. Ja platformai nav darbspējīgs platjoslas savienojums, platforma joprojām var palaist kanāla lietojumprogrammu.

Automātiskas sākšanas sarkanās pogas lietojumprogramma parasti nodrošina saites uz citām lietojumprogrammām. Piemērs sniegts tālāk. Lietotājs var pārslēgties uz citu lietojumprogrammu, izmantojot sniegtās saites. Lietojumprogrammai jānodrošina veids, kā pārtraukt tās, parasti to var izdarīt ar **Iziet** pogu.

HbbTV lietojumprogrammas izmanto pogas uz tālvadības pults, lai "sadarbotos" ar lietotāju. Kad tiek palaista HbbTV lietojumprogramma, dažu pogu vadība var piederēt lietojumprogrammai. Piemēram, kanālu atlase ar ciparpogām var nedarboties teleteksta lietojumprogramma, kur cipari norāda teleteksta lapas.

HbbTV nepieciešama AV plūsma platformai. Ir vairāku lietojumprogrammu, kas piedāvā VOD (video pēc pieprasījuma) un jaunus TV pakalpojumus. Lietotājs var izmantot atskaņošanas, nopauzēšanas, apturēšanas, patīšanas un attīšanas pogas uz tālvadības pults, lai saistītos ar AV saturu.

**Piezīme:** Jūs varat ieslēgt vai izslēgt šo funkciju Vairāk izvēlnē **Sistēmas>lestatījumu izvēlnē**.

# 3D Režīms (atkarībā no modeļa)

Lai skatītu 3D saturu vai programmas 3D režīmā, jums jālieto 3D brilles (ja jūsu TV atbalsta aktīvo 3D funkciju, 3D stereoskopiskās bildes izmanto Bluetooth™ bezvadu tehnoloģiju). Ievērojiet, ka TV 3D funkcija darbojas tikai ar speciālajām 3D brillēm.

# A Piesardzības Pasākumi 3D Apskatei

# Jūsu drošībai; Rūpīgi izlasiet drošības piesardzības pasākumus pirms 3D funkcijas izmantošanas.

- Sievietēm stāvoklī, veciem cilvēkiem, personām ar sirds problēmām vai cilvēkiem, kas bieži jūtas miegaini, kā arī personām, kurām viegli paliek slikta dūša, jāizvairās no 3D skatīšanās.
- Lūdzu, neļaujiet bērniem jaunākiem par 5 gadiem skatīties 3D. Tas var ietekmēt viņu redzes attīstību.
- Skatoties 3D attēlus, uzmaniet bērnus, tostarp pusaudžus, jo viņi var būt jutīgāki pret 3D skatīšanos. Ja viņi izjūt līdzīgu diskomfortu, kā minēts iepriekš, lieciet viņiem pārtraukt skatīties 3D nekavējoties.
- Jums var būt diskomforts, galvassāpes vai reibonis, skatoties 3D attēlus. Ja izjūtat šādus simptomus, jums jānoņem 3D brilles un jāpārtrauc skatīties 3D režīmu.
- Neskatieties 3D režīmu ilgu laika posmu. Ik pa laikam atpūtieties. Ja skatīšanās laikā izjūtat jebkādu diskomfortu, piemēram, acu pārpūli, galvassāpes vai nelabumu, jums jānoņem 3D brilles un jāpārtrauc 3D skatīšanās. Konsultējieties ar ārstu, ja diskomforts saglabājas.
- Neizmantojiet 3D brilles kādiem citiem nolūkiem. Izmantojiet 3D brilles tikai 3D video skatīšanai. Neizmantojiet tās kā saulesbrilles vai lasāmās brilles.
- Skatoties televizoru 3D režīmā, apzinieties savu apkārtni. Nepārvietojieties, kamēr skatāties televizoru 3D režīmā un valkājat brilles, jo jūsu redze ir izmainīta un jūs varat uzskriet priekšmetiem, paklupt vai nokrist, kas var novest pie savainojumiem.
- Dažs 3D saturs var izraisīt pēkšņas skatītāja kustības, piemēram, strauju galvas pieliekšanu vai izvairīšanos, tādēļ ir svarīgi nenovietot trauslus priekšmetus televizora tuvumā.
- Lietojot 3D brilles, attālums starp lietotāju un ekrāna var tikt nepareizi novērtēts. Uzmanieties, lai nepieskartos televizora ekrānam.
- Dažiem cilvēkiem var būt orientēšanās spēju zudums pēc 3D skatīšanās. Tādēļ pēc 3D skatīšanās pirms kustēties, brīdi nogaidiet, lai atgūtos.

# Gaismjutīguma izraisīta lēkme

- Ja jums vai ģimenes loceklim ir epilepsija vai uznāk lēkmes, lūdzu, konsultējieties ar savu ārstu pirms 3D TV skatīšanās. Iespējams, ka dažiem skatītājiem var uznākt lēkme vai epilepsija, noteiktu apstākļu iedarbības rezultātā, piemēram, zibšņošas gaismas un attēlu televizorā vai video spēlēs dēļ.
- Dažreiz noteikti simptomi var parādīties nenosacītos apstākļos, pat tad, ja jums iepriekš tie nav bijuši. Šādā gadījumā, ja jums rodas kāds no šiem

simptomiem, nekavējoties pārtrauciet skatīties 3D TV un konsultējieties ar ārstu: izkropļota redze, vizuāla vai sejas nestabilitāte, piemēram, acu vai muskuļu raustīšanās, reibonis, vizuāla pāreja vai neapzināta rīcība, samaņas zudums vai dezorientācija, virzienu noteikšanas spējas zudums, krampji vai nelabums.

Jūs varat mazināt gaismjutīguma lēkmes risku, rīkojoties sekojoši:

- Skatoties 3D TV, bieži paņemiet pārtraukumus.
- Ja jūs ciešat no jebkādām redzes problēmām (tuvredzība/tālredzība, astigmātisms, redzes atšķirības pa kreisi un pa labi), nodrošiniet, lai labotu savu redzi, pirms 3D briļļu izmantošanas.
- Neskatieties TV pārāk tuvu un vienmēr TV jāatrodas acu līmenī. Neskatieties 3D TV, kad esat noguris vai slims. Neskatieties 3D TV ilgstoši.

# 3D Režīma Izmantošana

Nospiediet pogu **MENU** uz tālvadības pults un atlasiet ikonu **Sistēma>Attēls**. Nospiediet **OK** pogu, lai atvērtu **Attēla lestatījumu** izvēlni. Izmantojiet virzības uz augšu vai uz leju pogas, lai izvēlētos **3D lestatījumus**, un nospiediet **OK** lai apskatītu. Lai ātri piekļūtu **3D lestatījumu** izvēlnei, nospiediet pogu **3D** uz tālvadības pults (ja pieejama).

## Piezīmes:

- Jums jāizvēlas piemērots 3D Režīms pirms skatīšanās. Ja nav izvēlēts atbilstošs režīms, 3D attēlu nevar pareizi parādīt.
- 3D attēls var nebūt redzams vai var kļūt izkropļots, skatoties spilgtā gaismā.
- Ja izjūtat ekrāna ņirbēšanu, kamēr skatāties 3D attēlus sliktā apgaismojumā, jums jāizslēdz lampa vai jāpadara tumšāks apgaismojums.

## Papildu piederums aktīvajai 3D funkcijai

 Bluetooth<sup>™</sup> un bezvadu LAN ierīces darbojas tajā pašā radio frekvences diapazonā un var radīt traucējumus viena otrai. Ja jūs izmantojat vienlaicīgi Bluetooth <sup>™</sup> un bezvadu LAN ierīces, dažreiz varat izjust mazāku, nekā optimālu tīkla veiktspēju. Izmantojiet 3D brilles, ja nav tiešas iejaukšanās no citām Bluetooth <sup>™</sup> vai bezvadu LAN ierīcēm.

# 3D brillu izmantošana (aktīvajai 3D funkcijai)

Pirms lietošanas skatiet 3D briļļu rokasgrāmatu, lai iegūtu detalizētu informāciju un norādījumus par to izmantošanu.

Pirms to izmantošanas brilles ir jāsapāro ar jūsu TV. Nospiediet ieslēgšanas pogu uz brillēm, lai tās ieslēgtu. Jūs varat izbaudīt 3D attēlu skatīšanos, izmantojot 3D brilles. Izslēdziet brilles pēc to izmantošanas.

3D brilles var nedarboties pareizi ārpus skatīšanās diapazona. Izmantojiet 3D brilles skatījuma diapazonā. Diapazons var saīsināties atkarībā no šķēršļiem starp televizoru un 3D brillēm, vai apkārtējo vidi.

# 3D briļļu tīrīšana un uzturēšana

- Neizsmidziniet tīrīšanas līdzekli tieši uz 3D brillēm. Tas var radīt krāsas maiņu un plaisas, kā arī displeja nolupšanu.
- Pārliecinieties, ka tīrīšanas drāna ir mīksta un nesatur kādu materiālu paliekas vai putekļus. Netīras drānas izmantošana sabojās 3D brilles.
- Nenometiet un nesalokiet 3D brilles.

# 3D attēlu skatīšanās

lenākošie video signāli var būt vai nu 2D vai 3D formātā. 2D signālu var apskatīt vai nu 2D vai 3D, un 3D var apskatīt vai nu 2D vai 3D skatījumā. Ja **3D režīma** opcija izvēlnē **3D iestatījumi** ir iestatīta uz **Auto**, TV var atklāt 3D signālu un mainīt uz 3D režīmu automātiski. Pretējā gadījumā jūs varat mainīt skatīšanās režīmu no izvēlnes **3D lestatījumi** manuāli. Nospiediet pogu **3D** uz tālvadības pults (ja pieejama), lai ātri piekļūtu **3D lestatījumu** izvēlnei.

3D signāla formāts var būt vai nu **Side By Side** (SBS) vai **Top Bottom** (TB). Jums var būt nepieciešams izvēlēties pareizo formātu, izmantojot **3D Režīma** opciju, ja TV nevar atklāt to automātiski.

Turklāt, skatoties 2D, jūs varat mainīt 2D attēlus uz 3D attēliem, iespējojot **Virtuālo 3D** opciju izvēlnē **3D iestatījumi**.

| 3D formāts            | Apraksts                                                                          |
|-----------------------|-----------------------------------------------------------------------------------|
| Side By Side<br>(SBS) | Attēli kreisajai un labajai acij ir izvietoti viens<br>blakus otram.              |
| Top Bottom (TB)       | Attēli kreisajai un labajai acij ir izvietoti ekrāna<br>augšējā un apakšējā daļā. |

# 3D formāta maiņa no Opciju izvēlnes (atkarībā no modeļa)

Nospiediet **Quick Men**u pogu uz tālvadības pults(ja pieejama), lai atvērtu **Opciju izvēlni.** Izvēlieties **3D režīma** opciju, un iestatiet pēc vēlmes.

# 3D attēlu skatīšanās 2D formātā

Pirmkārt, TV jābūt 3D režīmā. Nospiediet pogu **3D** uz tālvadības pults (ja pieejama), lai ātri atvērtu **3D iestatījumu** izvēlni. Izvēlieties **2D Tikai** opciju izvēlnē **3D iestatījumi**, izmantojot pogas uz augšu vai leju. Nospiediet pogas pa kreisi vai pa labi, lai iestatītu 2D režīmu kā pa **kreisi/ pa labi** vai **izslēgtu**.

# 2D attēlu skatīšanās 3D formātā

Nospiediet pogu **3D** uz tālvadības pults (ja pieejama), lai ātri atvērtu **3D iestatījumu** izvēlni. Izvēlieties **Virtuālais 3D** opciju izvēlnē **3D iestatījumi**, izmantojot pogas uz augšu vai leju. Izmantojiet pogu pa labi vai pa kreisi, lai iestatītu.

# Labo un kreiso attēlu pārslēgšana

Briļļu aizslēga laiku kreisajai un labajai acij var mainīt (aktīvajai 3D funkcijai). Ja 3D attēli izskatās neskaidri, pārslēdziet 3D attēla kreiso un labo malu. Nospiediet pogu **3D** uz tālvadības pults (ja pieejama), lai ātri atvērtu **3D iestatījumu** izvēlni. Izvēlieties **Pa kreisi/Pa labi** pārslēgšanas opciju, izmantojot pogas uz augšu vai **leju.** Nospiediet pogas pa kreisi vai pa labi, lai iestatītu kā **pa kreisi/labi** vai pa **labi/kreisi.** 

# 3D iestatījumi

# 3D režīms

Jūs varat pielāgot 3D režīma iestatījumus, lai iegūtu labāko skatīšanās pieredzi. Izvēlieties vienu no šiem režīmiem, lai skatītos 3D attēlus:

Automātiski: Automātiski pārslēdzas uz 3D režīmu, ja 3D informācija pieejama digitālajā pārraidē vai HDMI avotā.

Blakus: Attēlo 3D saturu, kas oriģināli ir blakus formātā.

Augšā un apakšā: attēlo 3D saturu, kas oriģināli ir augšā un apakšā formātā.

**Spēļu:** Spēlējot 1:1 spēles televizorā, katrs spēlētājs var izbaudīt pilnekrānu, izmantojot šo funkciju. Lai to izdarītu, izvēlētajai spēlei jāatbalsta šī funkcija. Jums jāizmanto pareizās brilles(duālās atskaņošanas atbalsta klātbūtne ir atkarīga no briļļu modeļa). Ja rodas problēma, izmantojot režīmu **Spēle**, vispirms izslēdziet/ieslēdziet pieslēgto spēļu konsoli un mēģiniet vēlreiz. Pat tad, ja spēle neatbalsta šo funkciju, dažās sadalīta ekrāna spēlēs ir iespējams izmantot šo funkciju, iestatot TV 3D Mode uz **Side by Side** vai **Top Bottom**, atkarībā sadalītā ekrāna tipa, kas iekļauts spēlē.

Izslēgts: 3D funkcijas režīms tiek izslēgts.

# Tikai 2D

Ja saturs ir 3D, bet jūs vēlaties skatīties to 2D, jūs varat pārslēgties uz **2D tikai** režīmu. Var izvēlēties 2 veidus **(PA KREISI** un **PA LABI),** kuru satura pusi vēlaties skatīties 2D.

# Virtuālais 3D

Pārvēršana no 2D uz 3D. Jūs varat iespējot vai atspējot šo iestatījumu kā **ieslēgts** vai **izslēgts**. Vai atkarībā no modeļa, jūs varat noregulēt dziļuma lauku dažādos iestatījumos vai izslēgt to.

## Pa labi/pa kreisi maiņa

Jūs varat izmantot šo iestatījumu, lai mainītu 3D kreisās/labās pārraides fāzi.

# 3D dziļuma kontrole (atkarībā no modeļa)

Šis iestatījums iespējo 3D dziļuma kontroli.

# 3D skatīšanās informācija

Skatiet tālāk sniegtos norādījumus attiecībā uz izmēru / attālumu, lai izbaudītu 3D vislabākajā iespējamajā veidā.

#### Skatīšanās attālums

| Izmērs<br>(collas)            | 23   | 26   | 32   | 37   | 39   | 40   | 42   | 46   | 47   | 48   | 50   | 55   | 65   |
|-------------------------------|------|------|------|------|------|------|------|------|------|------|------|------|------|
| Skatīšanās<br>attālums<br>(m) | 1.30 | 1.50 | 1.90 | 2.20 | 2.30 | 2.40 | 2.50 | 2.75 | 2.80 | 2.85 | 3.00 | 3.25 | 3.85 |

# Horizontālās Skatīšanās Leņķis

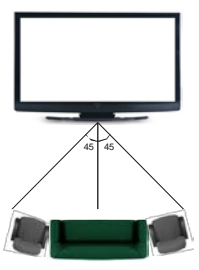

# Vertikālās Skatīšanās Leņķis

Ļoti ieteicams, lai skatītāja acs līmenis būtu tādā pašā augstumā kā TV centrs. Ja nav iespējams, palieciet TV attiecīgi statīvā vai sienas statīvā. Attēls var nebūt redzams vai var izskatīties tumšs, ja jūs nestāvat skatījuma leņķī.

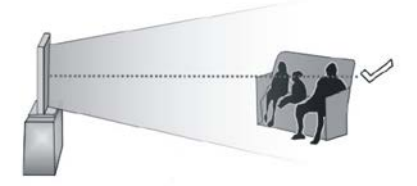

# Atbalstītās 3D Satura Izšķirtspējas

|             | HDMI.<br>MBV   | MBP.<br>DTV    | CITAS          |
|-------------|----------------|----------------|----------------|
| 1080p@24 FP | Atbalstīta     | Nav atbalstīta | Nav atbalstīta |
| 720p@50 FP  | Atbalstīta     | Nav atbalstīta | Nav atbalstīta |
| 720p@60 FP  | Atbalstīta     | Nav atbalstīta | Nav atbalstīta |
| 1080p FC    | SBS, TB        | SBS, TB        | SBS, TB        |
| 720p FC     | SBS, TB        | SBS, TB        | SBS, TB        |
| 1080i FC    | SBS            | SBS            | SBS            |
| CITAS       | Nav atbalstīta | (*)            | Nav atbalstīta |

Lūdzu, ņemiet vēra, ka, ja jūs izmantojat 720p FC TB ievadi, attēls būs mazāks nekā oriģinālais ekrāna vidū.

SBS: Blakus

TB: Augšā, apakšā

MBP: Multivides pārlūka attēls

MBV: Multivides pārlūka video

FC: Rāmju saderīgs

FP: lerāmēts

**MBP režīmā: Tiek atbalstīts tikai tad**, kad attēla augstums dalās ar 2 un attēla platums dalās ar 16, un ja attēla platums ir vienāds ar paneļa platumu vai platāks.

**DTV režīmā: Tiek atbalstīts tikai tad,** kad attēla augstums ir no 1700 līdz 1900 un attēla platums ir 1280 vai 720.

(\*): Netiek atbalstīts, ja attēls ir 1080i rezolūcijā.

# AV un HDMI Signālu Saderība

| Avots           | Atbalstīti | Pieejams                                 |   |  |  |
|-----------------|------------|------------------------------------------|---|--|--|
|                 | P/         | 0                                        |   |  |  |
| EVT             | SEC        | 0                                        |   |  |  |
| EXI<br>(SCART.) | NTSC       | NTSC4.43                                 |   |  |  |
|                 | NTSC       | 0                                        |   |  |  |
|                 | RGB        | 50/60                                    |   |  |  |
|                 | P/         | AL.                                      | 0 |  |  |
|                 | SECA       | ۸M                                       | 0 |  |  |
| Sânu AV         | NTSC       | 24.43                                    | 0 |  |  |
|                 | NTSO       |                                          |   |  |  |
|                 | S-VIDEO 5  |                                          |   |  |  |
|                 | S-VIDEO 60 |                                          |   |  |  |
|                 | 480i, 480p | 60Hz                                     | 0 |  |  |
| VDhDr           | 576i, 576p | 50Hz                                     | 0 |  |  |
| TEMET           | 720p       | 50Hz,60Hz                                | 0 |  |  |
|                 | 1080i      | 50Hz,60Hz                                | 0 |  |  |
|                 | 480i, 480p | 60Hz                                     | 0 |  |  |
|                 | 576i, 576p | 50Hz                                     | 0 |  |  |
|                 | 720p       | 50Hz,60Hz                                | 0 |  |  |
| номі            | 1080i      | 50Hz,60Hz                                | 0 |  |  |
|                 | 1080p      | 24Hz,<br>25Hz,<br>30Hz,<br>50Hz,<br>60Hz | Ο |  |  |

## (X: Nav Pieejams, O: Pieejams)

Dažreiz LCD TV signāls var tikt attēlots nepareizi. Problēma var būt neatbilstība avota aprīkojuma standartiem (DVD, iestatīšanas kaste, utt.). Ja jūs saskarieties ar šādu problēmu, lūdzu, sazinieties ar savu tirdzniecības pārstāvi un attiecīgā avota ierīces ražotāju.

# Datora leejas Attēlošanas Tipiskie Režīmi

Zemāk attēlotā tabula demonstrē dažus tipiskus video attēlošanas režīmus. Jūsu televizors var neatbalstīt dažādas izšķirtspējas.

| Indekss | Izšķirtspēja | Frekvence |
|---------|--------------|-----------|
| 1       | 640x350      | 85Hz      |
| 2       | 640x400      | 70Hz      |
| 3       | 640x480      | 60Hz      |
| 4       | 640x480      | 66Hz      |
| 5       | 640x480      | 72Hz      |
| 6       | 640x480      | 75Hz      |
| 7       | 640x480      | 85Hz      |
| 8       | 800x600      | 56Hz      |
| 9       | 800x600      | 60Hz      |
| 10      | 800x600      | 70Hz      |
| 11      | 800x600      | 72Hz      |
| 12      | 800x600      | 75Hz      |
| 13      | 800x600      | 85Hz      |
| 14      | 832x624      | 75Hz      |
| 15      | 1024x768     | 60Hz      |
| 16      | 1024x768     | 66Hz      |
| 17      | 1024x768     | 70Hz      |
| 18      | 1024x768     | 72Hz      |
| 19      | 1024x768     | 75Hz      |
| 20      | 1024x768     | 85Hz      |
| 21      | 1152x864     | 60Hz      |
| 22      | 1152x864     | 70Hz      |
| 23      | 1152x864     | 75Hz      |
| 24      | 1152x864     | 85Hz      |
| 25      | 1152x870     | 75Hz      |
| 26      | 1280x768     | 60Hz      |
| 27      | 1360x768     | 60Hz      |
| 28      | 1280x768     | 75Hz      |
| 29      | 1280x768     | 85Hz      |
| 30      | 1280x960     | 60Hz      |
| 31      | 1280x960     | 75Hz      |
| 32      | 1280x960     | 85Hz      |
| 33      | 1280x1024    | 60Hz      |
| 34      | 1280x1024    | 75Hz      |
| 35      | 1280x1024    | 85Hz      |
| 36      | 1400x1050    | 60Hz      |
| 37      | 1400x1050    | 75Hz      |
| 38      | 1400x1050    | 85Hz      |
| 39      | 1440x900     | 60Hz      |
| 40      | 1440x900     | 75Hz      |
| 41      | 1600x1200    | 60Hz      |
| 42      | 1680x1050    | 60Hz      |
| 43      | 1920x1080    | 60Hz      |
| 44      | 1920x1200    | 60Hz      |

## Informācija par interneta portāla funkcionalitāti

Saturu un pakalpojumus, kas pieejami SmarTVue portālā, nodrošina trešās puses, un tie var tikt mainīti, apturēti vai pārtraukti jebkurā laikā bez iepriekšēja brīdinājuma.

Hitachi nav atbildīgs par nekādu saturu vai pakalpojumiem un negarantē pieejamību vai piekļuvi šādam saturam vai pakalpojumiem.

Lai uzzinātu sīkāku informāciju par kādu konkrētu pakalpojumu vai jebkādu saturu, lūdzu, apmeklējiet pakalpojuma/satura nodrošinātāja tīmekļa vietni. Ja jums ir kādi jautājumi vai problēmas jebkāda satura vai pakalpojuma sakarā, tad, lūdzu, sazinieties pa tiešo ar attiecīgo pakalpojuma/satura nodrošinātāju. Hitachi nav atbildīgs par klientu apkalpošanu satura vai pakalpojumu sakarā un neuzņemas nekādu atbildību šajā sakarā.

#### Informācija par DVB funkcionalitāti

Šis DVB uztvērējs ir piemērots izmantošanai tikai tajā valstī, kurai tas tika plānots.

Kaut arī šis DVB uztvērējs atbilst jaunākajām DVB specifikācijām ražošanas brīdī, mēs nevaram garantēt saderību ar turpmākām DVB pārraidēm pārraides signālu un tehnoloģiju izmaiņu dēļ.

Dažas digitālās televīzijas funkcijas var nebūt pieejamas visās valstīs.

Mēs ar vien cenšamies uzlabot savus izstrādājumus, tādēļ to specifikācijas var mainīties bez iepriekšēja brīdinājuma.

Lai noskaidrotu, kur iegādāties aksesuārus, lūdzu, sazinieties ar veikalu, kur iegādājāties konkrēto aprīkojumu.

# HITACHI Kiire alustamise juhend

# Patareide kaugjuhtimispulti sisestamine

Sisestage kaks **AAAJR3** vói sarnast tOOpi patareid. Sisestamisel kontrollige patareide polaarsust (+/-) ja asetage patareide kate tagasi.

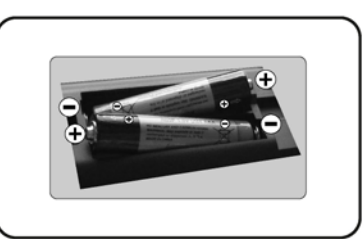

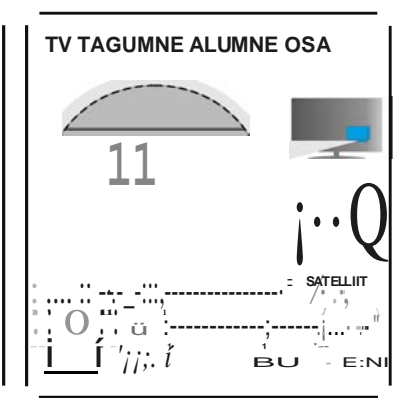

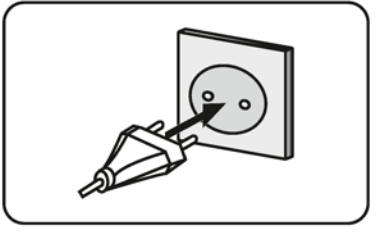

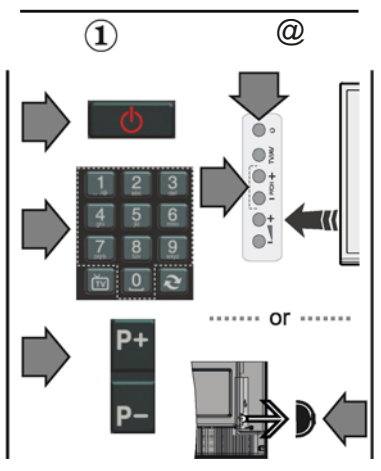

# Antenni/kaabli teleriga ühendamine

\* TagakO/jel asuvad Ohenduste valikud voívad sO/tuvalt mudelist erineda.

Ohendage TV vooluvorku

# IIJ Teleri sisselülitamine (soltuvalt mudelist)

Parast toitejuhtme Ohendamist seinakontakti, süttib ootereziimiLED.

Telerisisselülitamiseks ootereziimist, kas;

1. Vajutage kaugjuhtimispuldil **Ootereiiimi** nuppu, **Programm**+/- vóinumbrinuppe.

2. Vajutage teleri Ootereiiimi nuppu vói Programm +/- nuppu.

# •••••••voi •••••••

2. Vajutage funktsiooni nuppu seni, kuni teler ootereziimist kaivitub.

\* Kaugjuhtimíspuldí nuppude valímus ja teleri kontrollnuppude positsioon voivad erineda (soltuvalt mudelist)

HDMI-elsend VEENDUGE, ET MOLEMAD SEADMED OLEKS ENNE ÜHENDAMIST VALJA LÜLITATUD. Kahe seadme Dhendamiseks, kasutage kaablit HDMI - HDMI-ks. HDMI sisendi valimiseks, vajutage kaugjuhtimispuldil nuppu HDMI hendua Allikas. Seda nuppu vajutades, ilmub teie valiku aeadmel kinnitamiseksalatiekraanimenüü. \* Kugiuhtimispuldil asuva nupu AllIkas vIllimus V{iiberineda (St5/tuvaltmudelist) Automaatne seadistamina (s61tuvalt mudalist) TV esmakordselkasutamisel, juhatab teid I bikogu protsessiinstalleerimise abiaken. Esmalt ilmub keelevaliku aken.Valige soovitudkeeljavajutageOK. Jargmistelekraanidelseadistage suunanuppude abiloma eelistused. Ülekandetüübivalmine DIgItaalne antenn:Kuisee OlekandetODp on sisse lOiitatud, siis otsib TV digitaalseid maapealseid Olekandeid,kuimuudlahteseaded on lOpetatud. Digitaalne kaabel: Kui see ülekandetüüp on sisse lülitatud, siis otsib TV digitaalseid kaabelülekandeid, kui muud lahteseaded on lOpetatud. Vastavalt teie muudele eelistustele, vOidakse enne otsingu alustamist kuvada kinnitussOnum.Valige Jah ja jstkamiseks vajutage OK. Kaskluse tOhistamiseks, valige El ja vajutage OK. Saate valida VOrk vOi seadistada muud vaartused nagunaiteks Sagadus, Vorgul Dia Otsingusamm. LOpetamiselvajutage nuppu OK. Markus:otsingukestussoltubvalitud otsingusammudest. Satelliit: Kuisisse on lülitatud Satelliit ülekandetüüp,siis otsib TV digitaalseid satelliitülekandeid, kui muud 18hteseaded on IOpetatud. Enne satelliitotsingu teostamist, tuleb taha mOned seadistused. Esmalt kuvatakse menOO Antenni tOOp. Suunanuppe kasutades, saate antenni tOObiksvalidaOtsana. OkssatelliidikaabelvOiDiSEgC IUiiti. Analoog:Kuisisse on lülitatud Analoog ülekandetüübiotsing,siis otsib TV analoogülekandeid,kui muudlahteseadedonlópetatud. Lisaks saate seadistada ülekandetüübioma lemmikuna.Otsingu protsessi aialantakse prioriteet valitud OlekandetOObile ja selle kanalid jarjekorrastatakse kanalite nimekia alguses.LOpetades, vajutagejatkamiseksnuppuOK. Nüüd saate aktiveerida Esitlus reiiimivaliku. Seevalikon moeldud vaid kauplustes kasutamiseks. Kodus kasutamiseks.soovitamevalida Kodureiiimi. Jatkamiseks, vajutage kaugjuhtimispuldil nupule OK ja teile kuvatakse Arvutiv6rgulInterneti Saadate menOO. Vaadake jargmisel lehekOijel toodud osa internetiOhenduse, juhtmega vOi juhtmeta Ohenduse seadistamise kohta. Peale seadete lOpetamist, vajutage jatkamiseks nuppu OK. Parast oluliste seadete tegemist, hakkabTV vastavalt valitud ülekandetüübile otsima saadaolevaid ülekandeid. Parast kOikide saadaolevate kanalite salvestamist, kuvatakse ekraanil skaneerimise tulemused. Jatkamiseks vajutage OK. Jargmiseks kuvatakse menOO Muuda Kanalite nimeki a. Kanalite nimekirja saate muuta vastavalt oma eelistustele voi vajutada lopetamiseks nuppu Menu ja vaadatatelerit.

Mfjrkus:Esmakordsetpaigaldust teostades,arge telerit vfi/jalülitage.

# J Teleri Dhendamine Internetiga

Ühendamise funldsioon võimaldab teil ühendada TV koduvõrguga nii juhtmetega kui ka juhtmevabalt. Saate seda võrguühenduse süsteemi kasutada intemetiportaaliga ühenduse loomiseks või juurdepaasuks piltidele, video- ja audiofailidele, mis talletatakse ühendatud võrgu Meediaserveris,ning neid teleris esitada/kuvada.

Kuiteie telerileiolejuhtmevaba USB Wi-Fidonglit võisea eitoeta sisemist Wi-Fi funldsiooni, peate kasutama juhtmega ühendustüüpi. Lisage oma telar koduvõrku, ühendades selle LAN-kaablit (ei kuulu komplekti) kasutades modemiga 1 ruuteriga, nagu on naidatud.

Teleri juhtmevaba vorguga kasutamiseks, vOite vajada juhtmevaba USB donglit. Peaksite selle Ohendama 0he teleri USB sisendiga.Kui teie telar toetab sisemist Wi-Fifunktsiooni, siis te ei vaja taiendavat juhtmevaba vOrgukaarti.

TV peamenOOsse sisenemiseks, vajutage nuppu **Menu.** Valige suunanuppe kasutades SOsteem > **SeadIstused** ja vajutage sisestamiseks nuppu **OK**. Helendage **V6rgustlk /Internet!** seaded ja vajutage **OK**. Ühenduse tOObi valimiseks, vajutage helendatud VOrgustiku tOObi ajal nuppe Vasakule vói Paremale. Juhtmega Ohendus luuakse automaatselt. Kui on valitud juhtmevaba ühendus, siisotsib TV saadaolevaid traadita vlírkeja esitab llípetades nende nimekirja. Valige neist üks ja vajutage ühendamiseks nuppu **OK**. Kui juhtmevaba vórk on parooliga kaitstud, siis tuleb vórku paasemiseks sisestada oige kood. Kui olete loonud juhtmeta ühenduse, siis see salvestatakse ja teil ei tule samas traadita vorgus ühenduse loomiseks enam parooli sisestada. Salvestatud Wi-Fiprofiili vóite kustutada igalajal. Kui paigaldamine toimub esimest korda, siis see profiili kustutatakse samuti.

Internetiportaalile juurdepaasuks, vajutage kaugjuhtimispuldil, kuiteie teleron ühendatud, nuppu Internet. Oma TV-1 internetiportaalifunktsioonikasutades, paasete ligi erinevatele rakendustele ja teenustele.

*Mirkus:* Portaali lehe sisu v6ib muutuda igal, aja/ilma ea/neva etteteatamiseta. *Nero MedlaHome tarlcvaraalta laadImIselink:* http://www.nero.com/mediahome-tv. Usainformatsiooni leiate kasutusjuhendist.

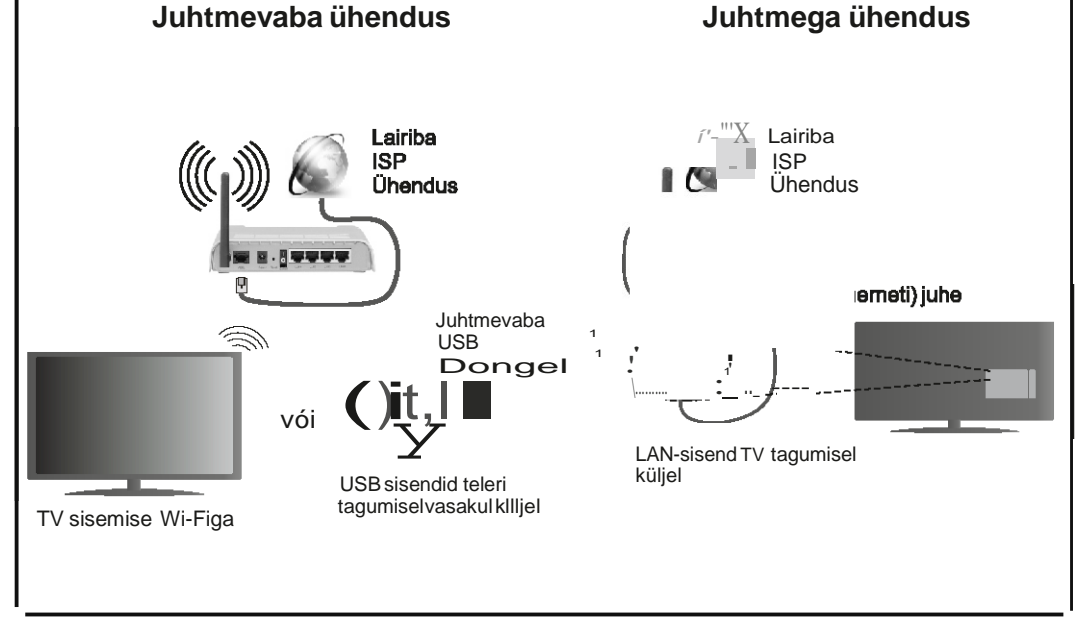

# Sisukord

| Onutusteave                                     | Z    |
|-------------------------------------------------|------|
| Märgised tootel                                 | 3    |
| Ettevalmistus                                   | 3    |
| Funktsioonid                                    | 4    |
| Spetsifikatsioonid                              | 5    |
| Kaugjuhtimispult RC 4848 (sõltub mudelist)      | 6    |
| TV ja juhtnupud (sõltub mudelist)               | 8    |
| Toiteühendus                                    | 8    |
| Antenni ühendused (sõltuvad mudelist)           | 8    |
| Keskkonnaalane informatsioon                    | 9    |
| Esmakordne paigaldamine (sõltub mudelist)       | 9    |
| Meedia taasesitamine läbi USB-sisendi           | 10   |
| Programmi salvestamine                          | . 10 |
| Salvestamine ajalise nihkega                    | 11   |
| Kiirsalvestamine                                | 11   |
| Salvestatud programmide vaatamine               | 11   |
| Salvestusseaded                                 | 11   |
| Meedia veebilehitseja menüü                     | 11   |
| FollowMe teler (sõltub mudelist)                | . 12 |
| CEC ja CEC RC läbipääs (oleneb mudelist)        | 12   |
| TV üldine kasutamine                            | . 12 |
| Kanalite Nimekirja kasutamine                   | . 12 |
| Vanemakontrolli seadete seadistamine            | . 12 |
| Elektrooniline programmijuht (EPJ)              | . 13 |
| Tarkvara uuendused                              | . 14 |
| Vead & Vihjed                                   | . 14 |
| Ühenduvuse funktsioonid (sõltub mudelist)       | 14   |
| HBBTV Süsteem (sõltub mudelist)                 | 17   |
| 3D Režiim (sõltub mudelist)                     | 18   |
| AV ja HDMI signaalide kokkusobivus              | . 21 |
| USB-Režiimi Jaoks Toetatud Videofaili           |      |
| Formaadid                                       | . 22 |
| USB-Režiimi Jaoks Toetatud Pildifaili Formaadid | . 22 |
| USB-Režiimi Jaoks toetatud Audiofaili Formaadi  | d23  |
| USB-Režiimi Jaoks Toetatud Subtiitrifaili       | ~ .  |
| Formaadid                                       | . 24 |
| Ioetatud DVI resolutsioonid                     | . 25 |
| Interneti portaali funktsionaalsus into         | . 26 |
| DVB funktsionaalsus info                        | . 26 |

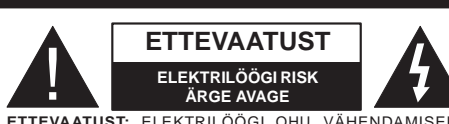

ETTEVAATUST: ELEKTRILÖÖGI OHU VÄHENDAMISEKS, ÄRGE EEMALDAGE KATET (EGA TAGUST). SISEMUSES EI ASU OSI MIDA KASUTAJA SAAKS PARANDADA. HOOLDAMISEKS, VIIA KVALIFITSEERITUD TEENINDAJA JUURDE.

# Teleri kasutamine äärmuslikes tingimustes, võib telerit kahjustada.

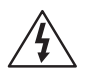

Enne äärmuslikku ilma (torm, äike) ja pikaajalist mittekasutamist (puhkuse ajal), tõmmake teler vooluvõrgust välja. Toitejuhe on mõeldud teleri vooluvõrgust eemaldamiseks. Seetõttu tuleb tagada, et see oleks alati kasutusvalmis.

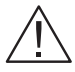

See sümbol ilmub alati, kui kasutusjuhendis on seoses seadme kasutamise või hooldusega, olulist informatsiooni.

**Märkus:** Funktsioonide kasutamiseks, järgige ekraanijuhiseid.

# TÄHTIS - Enne paigaldamist või kasutamist, lugege hoolikalt toodud juhiseid.

A HOIATUS: Ärge lubage füüsilise, sensoorse või vaimsete häiretega inimestel (kaasaarvatud lapsed) või piiratud kogemuste ja/või teadmistega inimestel elektrilisi seadmeid ilma järelevalveta kasutada.

- Jätke õhu juurdepääsuks ümber kogu teleri vähemalt 10 cm vaba ruumi.
- Ärge blokeerige ventilatsiooniavasid.
- Ärge asetage telerit ebatasasele või ebastabiilsele alusele - teler võib ümber minna.
- Kasutage seda seadet mõõduka kliimaga alades.
- Tagage voolupistikule lihtne juurdepääs. Ärge asetage elektrijuhtmele telerit, mööblit ega muid esemeid. Vigane elektrijuhe/pistik võib tekitada tulekahju või anda elektrilöögi. Ärge tõmmake telekat pistikust välja juhtmest sikutades - kasutage alati pistikut. Ärge puudutage elektrijuhet/pistikut märgade kätega - see võib põhjustada lühise või anda elektrilöögi. Ärge tehke juhtmesse sõlme ega siduge seda kokku teiste juhtmetega. Kahjustuste korral tuleb see asendada ja seda tohib teha ainult kvalifitseeritud töötaja.
- Ärge kasutage seda telerit niiskes ega tolmuses keskkonnas. Teler ei tohi kokku puutuda vedelikuga. Kontakti korral vedelikuga, lülitage teler kohe välja

ja ühendage elektrikaabel lahti. Enne edasist kasutamist, laske telerit kvalifikatsiooniga töötaja poolt kontrollida.

 Ärge paigaldage telerit kõrge temperatuuriga kohtadesse, näiteks otsese päikesevalguse kätte, leekide, radiaatori või kütteventilaatori lähedusse.

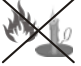

- Kõrvaklappidest liiga valju heli kuulamine, võib põhjustada kuulmiskahjustusi.
- Veenduge, et TVpeale ei oleks asetatud ühtegi lahtise tule allikat, näiteks põlevaid küünlaid.
- Kui soovite telerit seinale paigaldada (võimaluse korral), tuleb seade vigastuste vältimiseks, kinnitada seinale kindlalt, kooskõlas paigaldusjuhendiga.
- Ajuti võivad ekraanile ilmuda mõned mitteaktiivsed pikslid (liikumatute siniste, roheliste või punaste punktidena). See ei mõjuta teleri töövõimet. Ärge kriimustage ekraani küünte ega muude teravate esemetega.
- Enne puhastamist, tõmmake pistik seinakontaktist välja. Puhastamiseks, kasutada vaid pehmet ja kuiva riiet.

| Hoiatus           | Tõsiste vigastuste või surma<br>oht    |
|-------------------|----------------------------------------|
| Elektrilöögi risk | Kõrgepinge oht                         |
| Ettevaatust       | Vigastuste või varade kahjustumise oht |
| Tähtis            | Süsteemi õige kasutamine               |
| Märkus            | Muud lisamärkused                      |

# Märgised tootel

Järgnevaid sümboleid kasutatakse tootel piirangute, ettevaatusabinõude ja ohutusjuhiste märgistamiseks. Iga selgitust tuleb kaaluda, kui toode sisaldab seotud märgitust. Järgige antud sümboleid ohutuse eesmärgil.

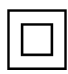

Klass II varustus: See seade on valmistatud selliselt, et see ei vaja ohutusühenduseks maandust.

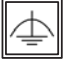

Klass II varustus funktsionaalse maandusega: See seade on valmistatud selliselt, et

see ei vaja ohutusühenduseks maandust, maandusühendust kasutatakse funktsionaalsel otstarbel.

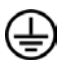

Kaitsev maandusühendus: Märgistatud terminal on mõeldud kaitsva maandusühenduse jaoks, mis on seotud toode juhtmestikuga.

Ohtlik vooluterminal: Märgitud terminal(id) on normaalsetes töötingimustes ohtlikult vooluall.

Ettevaatust, vt kasutusjuhiseid: Märgitud ala(d) sisaldab(avad) kasutaja poolt vahetavat plaat või nööppatareid.

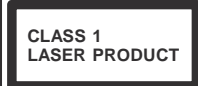

1 Esmaklassiline lasertoode: Toode, mis sisaldab 1 klassi laser allikaid, mis on mõistlikul ja eesmärgipärasel kasutamisel ohutud.

# HOIATUS

Ärge neelake patareid alla, keemilise põletuse oht

(Tootega kaasas olevad tarvikud või) Toode võib sisaldada plaat/nööppatareid. Kui plaatpatarei neelatakse alla, võib see põhjustada tõsiseid sisemisi põletusi 2 tunni jooksul ja viia isegi surmani.
Hoidke uusi ja kasutatud patareisid lastele kättesaamatus kohas.
Kui patarei sahtel ei sulgu korrektselt, katkestade toote kasutamine ja hoidke lastele kättesaamatus kohas.

Kui te kahtlustate, et patarei võib olla alla neelatud või sisestatud mistahes kehaosasse, pöörduge koheselt arsti poole.

# HOIATUS

Kunagi ei tohi asetada televiisorti ebastabiilsesse asukohta. Televiisor võib kukkuda,

- põhjustades tõsiseid isikuvigastusi või isegi surma. Paljud vigastused, eriti lastega, on võimalik ennetada võttes kasutusele järgmised lihtsad ohutusjuhised;
- Kasutage kappe või aluseid, mida soovitab televiisori tootja.
- Kasutage ainult sellist mööblit, mis toetab ohutult telekat.
- Veenduge, et teler ei oleks üle toetava pinna ääre.
- Ärge asetage telerit mööblile (nt. kapid või riiulid) ilma et teler ja mööbel oleks sobilikult kinnitatud.
- Õpetage lastele ohte, mis kaasnevad mööblil ronimisel, et pääseda teleri ja selle juhtnuppude juurde.

Kui teie kasutatud teler võetakse kasutusest maha ning paigutatakse ringi, tuleb arvestada samade ülaltoodud meetmetega.

# Ettevalmistus

Õhu juurdepääsuks, jätke ümber kogu teleri vähemalt 10 cm vaba ruumi. Rikete ja ohtlike olukordade vältimiseks, ärge asetage seadme peale ühtegi eset. Kasutage seda seadet mõõduka kliimaga alades.

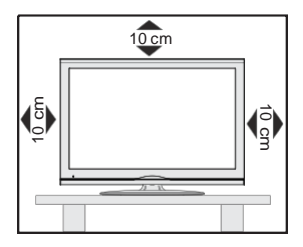

# Funktsioonid

- 3D Vaade: Toode toetab 3D materjalide vaatamist sellistelt seadmetelt nagu High Definition satelliit vastuvõtjad või Blu-ray mängijad läbi HDMI, PC,YPBPR, USB sisendite või läbi saadaolevate ülekannete.
- Kaugjuhtimispuldiga värviteleviisor
- Täielikult integreeritud digitaalne maapealne / kaabel / satelliit-TV (DVB-T-T2/C/S-S2)
- HDMI sisendid teiste HDMI pistikutega seadmetega ühendamiseks
- USB sisend
- OSD menüüsüsteem
- SCART-konnektor väliste seadmete jaoks (nagu DVD-mängijad, PVR, videomängud jne)
- Stereo helisüsteem
- Teletekst
- Kõrvaklappide ühendus
- Automaatne programmeerimissüsteem
- Käsitsihäälestus
- Automaatne väljalülitus kuni kaheksa tunni möödumisel.
- Unetaimer
- Lapselukk
- Signaali puudumisel automaatne helivaigistus.
- NTSC-taasesitus
- AVL (Automaatne Helitugevuse Piiramine)
- PLL (Sageduste otsing)
- Arvutisisend
- Mängurežiim (Valikuline)
- Pilt väljas funktsioon
- Programmi salvestus
- Programmi ajaline nihe
- Ethernet (LAN) interneti-ühenduseks ja -teenusteks
- 802.11n WIFI toetus läbi USB dongli
- Audio Video Jagamine

Funktsioonid ja omadused võivad erineda vastavalt mudelile.

# Teave

# KAUBAMÄRGI KINNITUS

Valmistatud Dolby Laboratories litsentsiga. Dolby ja topelt-D sümbol on Dolby Laboratories kaubamärgid.

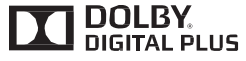

HDMI ja High-Definition Multimedia Interface ja HDMI logo on HDMI Licensing LLC kaubamärgid või registreeritud tootemärgid USAs ja teistes riikides.

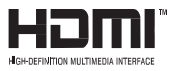

DTS patentide vaatamiseks, külastage http://patents. dts.com. Toodetud DTS Licensing Limited litsentsi alusel. DTS, Sümbol ja & DTS koos Sümboliga on registreeritud kaubamärgid. DTS TruSurround on DTS Inc. kaubamärk. <sup>©</sup> DTS Inc. Kõik õigused reserveeritud.

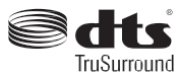

DTS patentide vaatamiseks, külastage http://patents. dts.com. Toodetud DTS Licensing Limited litsentsi alusel. DTS, Sümbol ja & DTS koos Sümboliga on registreeritud kaubamärgid. DTS 2.0+Digital on DTS Inc. kaubamärk. <sup>©</sup> DTS Inc. Kõik õigused reserveeritud.

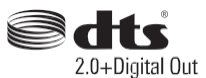

| Spetsifikatsioonid           |                                                |  |  |  |  |
|------------------------------|------------------------------------------------|--|--|--|--|
| TV teleülekendege            | PAL BG/DK/II'                                  |  |  |  |  |
| i v teleulekandega           | SECAM BG/DK                                    |  |  |  |  |
| Kanalite vastuvõtmine        | VHF (BAND I/III) - UHF<br>(BAND U) - HYPERBAND |  |  |  |  |
| Eelseadistatud kanalite      | 1000 (ilma satelliidita)                       |  |  |  |  |
| arv                          | 10000 (satelliidiga)                           |  |  |  |  |
| Kanaliindikaator             | Ekraanimenüü                                   |  |  |  |  |
| RF-antenni sisend            | 75 oomi (tasakaalustamata)                     |  |  |  |  |
| Tööpinge                     | 220-240V AC, 50Hz.                             |  |  |  |  |
|                              | Saksa Nicam                                    |  |  |  |  |
| Audio                        | DTS TruSurround (sõltub<br>mudelist)           |  |  |  |  |
| Tarbitav võimsus (W)         | Juhinduge tagakattel olevast sildist           |  |  |  |  |
| Töötemperatuur ja<br>niiskus | 0⁰C kuni 40⁰C, maksimum<br>niiskus 85%         |  |  |  |  |

# Jäätmete kõrvaldamine:

Pakend ja pakkimise abivahendid on taaskäideldavad ja tuleks enamjaolt ümber töödelda. Pakkimismaterjalid, nagu näiteks fooliumkott, tuleb lastest eemal hoida. Patareisid, kaasa arvatud raskemetalle mittesisaldavaid, ei tohiks ära visata koos majapidamisjäätmetega. Palun kõrvaldage kasutatud patareid keskkonnasõbralikul moel. Uurige välja teie piirkonnas kehtivad määrused.

 Ärge püüdke patareisid laadida. Plahvatusoht. Asendage patareid ainult sama või sarnast tüüpi patareidega.

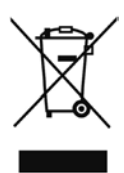

Käesolev mudel on kooskõlas Elektri- ja elektroonikaseadmete jäätmete direktiiviga 2002/96/EC (WEEE). Selle sümboliga toodet ning kaasaarvatud patareisid ei tohi hävitada koos liigitamata olmejäätmetega ning hävitamiseks tuleb see viia tagasi müügikohta või jäätmepunkti. Kui seadmega kaasas olevatel patareidel või akudel on keemiline sümbol Hg, Cd või Pb, tähendab see, et patareid sisaldavad raskemetalle suuremas koguses kui 0.0005% elavhõbedat või enam kui 0.002% kaadmiumi või enam kui 0.004% pliid.

| 1.          | Ooterežiim: Lülitab teleri sisse ja välja                    |                                                                                                    |
|-------------|--------------------------------------------------------------|----------------------------------------------------------------------------------------------------|
| 2.          | Teler: Näitab kanalite nimekirja / Lülitab erinevate         |                                                                                                    |
|             | ülekandetüüpide vahel / Lülitab TV allikatele                |                                                                                                    |
| 3.          | Helitugevus +/-                                              | C C                                                                                                    |
| 4.          | Menüü: Näitab teleri-menüüd                                  |                                                                                                    |
| 5.          | OK: Kinnitab kasutaja valikut, hoiab lehekülge (TXT-         |                                                                                                    |
|             | režiimil), ja näitab kanalite nimekirja (DTV-režiimil)       | 4                                                                                                    |
| 6.          | Tagasi/Naase: Naaseb eelmise menüü juurde, avab              |                                                                                                    |
|             | indeksite lehekülje (TXT-režiimil)                           |                                                                                                    |
| 7.          | Internet: Avab portaali lehekülje, kus saate juurdepääsu     |                                                                                                    |
| _           | paljudele veebipõhistele rakendustele                        |                                                                                                    |
| 8.          | Minu nupp 1 (*)                                              | 0                                                                                                    |
| 9.          | Allikas: Naitab koiki saadaolevad ulekanded ja allikad       | V+                                                                                                    |
| 10.         | Varvilised Nupud: Varviliste nuppude funktsioonide           | 3                                                                                                    |
|             | osas, jargige ekraanijuhiseid                                | v–                                                                                                    |
| 11.         | Keel: Lulitub erinevate helireziimide vahel (analoogne       | Concession of the local division of the local division of the loca |
|             | IV), kuvab ja muudab audio/subtiitrite keelt (digitaalne     | 4 MENU                                                                                                    |
| 40          | IV, Kui voimalik)                                            |                                                                                                    |
| 12.         | karrel koodrite koupe togosi                                 | 5                                                                                                    |
| 12          | Rollal, Radulle Raupa lagasi                                 | and the second second s |
| 13.         | raus. Fealab esitatava meeula, alustab salvestamist          | 6 BACK                                                                                                    |
| 11          | ajalise fillikeya<br>Salvosta: Salvostab programmo           |                                                                                                    |
| 14.         | Mängi: Alustah valitud meedia esitamist                      |                                                                                                    |
| 16          | Stonn: Peatab esitatava meedia                               | 8                                                                                                    |
| 17          | Kiirkerimine edasi: Kerih näiteks filmide vastamise          | 9                                                                                                    |
|             | korral kaadrite kauna edasi                                  |                                                                                                    |
| 18          | Subtiitrid: Lülitab subtiitrid sisse ja välja (kus võimalik) | 10— LANG.                                                                                                    |
| 19.         | Ekraan: Muudab ekraani kuvasuhet                             |                                                                                                    |
| 20.         | Tekst: Näitab teleteksti (kus võimalik). Vaiutage uuesti.    |                                                                                                    |
|             | et käivitada teletekst üle tavalise ülekandepildi (segu)     |                                                                                                    |
| 21.         | Meedialehitseja: Avab meedialehitseja akna                   |                                                                                                    |
| 22.         | EPG (Elektrooniline Programmijuht): Näitab                   | 13-                                                                                                    |
|             | elektroonilist programmijuhti                                |                                                                                                    |
| 23.         | Välju: Sulgeb ja väljub näidatavast menüüst või naaseb       |                                                                                                    |
|             | eelmisele ekraanile                                          |                                                                                                    |
| 24.         | Navigatsiooninupud: Aitavad liikuda menüüdes,                |                                                                                                    |
|             | sisudes jne. Näitavad TXT režiimil, paremale või             | 14                                                                                                    |
|             | vasakulelevajutades, alamlehekülgi                           |                                                                                                    |
| 25.         | Kiirmenüü: Näitab menüüde nimekirja kiire ligipääsu          | (*) MINU NUPP                                                                                                    |
| ~~          | jaoks                                                        | Sõltuvalt mudelist, v                                                                                                    |
| 26.         | Info: Naitab teavet ekraani sisu ja varjatud teabe kohta     | vaikefunktsioon. Se                                                                                                    |
| ~7          |                                                              | soovitud funktsiooni: I                                                                                                    |
| 27.         | Programm +/-                                                 | soovitud kanalii, allik                                                                                                    |
| 28.         | Vaigista: Lulitab teleri heli taielikult valja               | funktsiooniga                                                                                                    |
| <b>∠</b> 9. | vanetus: Lulitub Kilresti eelmise ja Kalmasoleva             | Pidage meeles kui t                                                                                                    |
| 20          | programmi voi allikate vanei                                 | läheb MINU NUPP al                                                                                                    |
| 30.         | tähe ekreenil elevesse teketikesti                           |                                                                                                    |
| 21          | lane ekiaanii olevasse leksiikasii.                          |                                                                                                    |
| 51.         |                                                              | Maria Entre                                                                                                    |
|             |                                                              | Markus: Funkts                                                                                                    |
| Net         | flix: Kui seda funktsiooni toetab teie TV, saate vaadata oma | volvad menuude                                                                                                    |
| ESI         | V(*) numbrit ja deaktiveerida Netflix.                       | kaugjuntimispuldi                                                                                                    |

(\*) ESN number on unikaalne Netflix ID, loodud spetsiaalselt identifitserima teie telerit.

# 

võib sellel nupul olla määratud ellele nupule saab määrata ka hoidke seda all viis sekundit, olles al või lingil. Ekraanil näidatakse on MINU NUPP seotud valitud

L (15)

(16)

31

30

29

28

27)

-26 25

-24

-23

22

21) -20 19 <del>(18)</del> -17)

NETFLIX

3

6

P+

P-

INU

EXIT

Čì

ŌΚ

eete Esmakordse paigalduse, lgfunktsioonile.

iooninuppude tähendused s erineda. See sõltub teleri ist. Järgige ekraani allosas olevaid nuppude juhiseid.

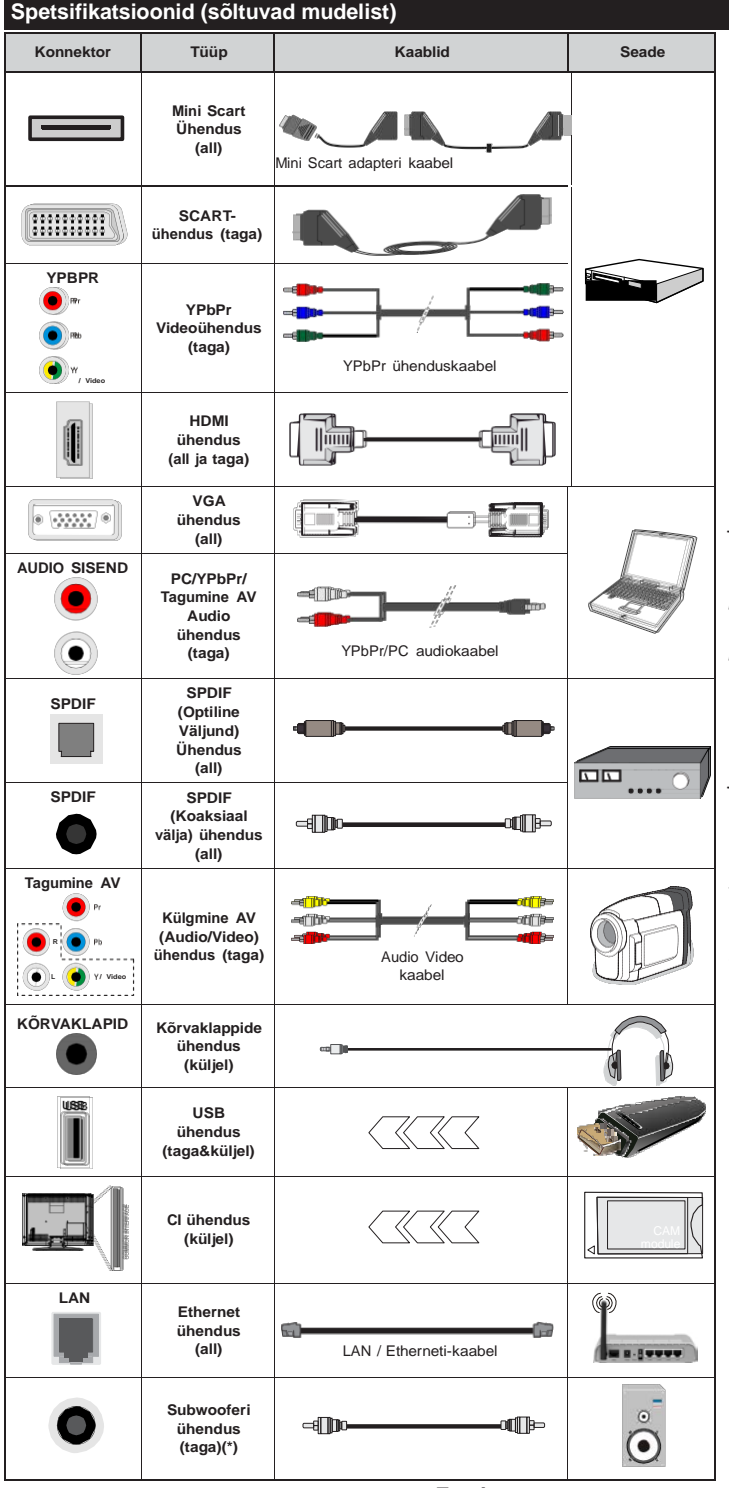

MÄRKUS: Ühendades seadet läbi YPbPr või külgmiste AV sisendite. tuleb ühenduse loomiseks kasutada kaasas olevaid ühenduskaableid. Vaata joonist vasakul. | Et võimaldada PC/ YPbPr audiot, peate ühendama audio ühenduseks tagumised audio sisendid YPbPr/ PC audio-kaablitega. | Kui väline seade ühendatakse läbi SCART-konnektori, lülitub teler automaatselt AV režiimile.l Väliund läbi SCART-konnektori ei ole võimalik, kui võetakse vastu DTV kanaleid (Mpeq4 H.264) või olles Meedialehitseja režiimil. | Kasutades seinale kinnitamise komplekti (turul saadaval kolmandate osapoolte vahendusel), soovitame enne seinale paigaldamist, panna kõik kaablid teleri taha. | Sisestage või eemaldage CI moodul vaid juhul, kui teler on VÄLJA LÜLITATUD. Vaadake seadistamise kohta üksikasialikumalt mooduli kasutusiuhendist. | Iga teleri USB sisend toetab seadmeid kuni 500mA. Suurema kui 500mA väärtusega seadmete ühendamine võib telerit kahjustada. | HDMI kaabli ühendamisel teleriga, tuleb kasutada ainult varjestatud HDMI kaablit, et tagada piisav kaitse võimaliku tekkiva kiirguse eest.

Kui soovite telerit mõne seadmega ühendada, siis veenduge, et nii seade kui teler oleks enne ühenduse loomist välja lülitatud. Peale ühenduse loomist, võite seadmed sisse lülitada ning neid kasutada.

(\*) Välise subwoofer ühenduse jaoks

Eesti - 7 -

#### TV ja juhtnupud (sõltub mudelist)

Ooterežiim / Sisse

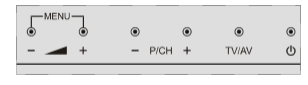

ڻ TV/AV

TV/AV Allikas

-P/CH+ Programm +/-

- 🔺 + Helitugevus +/-

Märkus: Põhimenüü nägemiseks, vajutage korraga nuppe "– — " ja "— +".

-või-

- 1. Üles
- 2. Alla
- Programmi / Heli / AV / Ooterežiim– Sees valiku nupp

**Märkus:** Helitaseme muutmiseks, liigutage nuppu üles ja alla. Kanalite vahetamiseks, vajutage korra nupu keskele (asend 3) ja

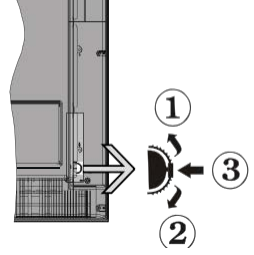

seejärel liikuge üles või alla. Vajutades veel korra nupu keskele, ilmub allika ekraanimenüü. Vajutades nupu keskele ja hoides seda mõne sekundi, lülitub TV ooterežiimile. Peamenüü akent ei ole võimalik juhtnuppude kaudu valida.

-või-

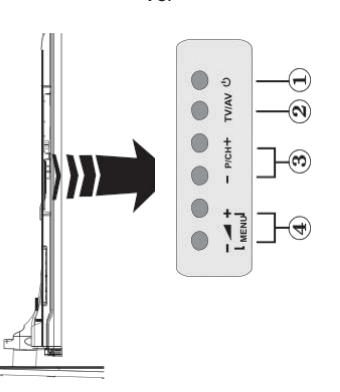

- 1. Ooterežiim/Sees/Väljas nupud
- 2. Teleri /Audio-Video nupp
- 3. Nupud programmi üles/alla liikumiseks

# Toiteühendus

Peale lahtipakkimist, laske teleril, enne selle vooluvõrku ühendamist, toatemperatuuriga ühtlustuda.

#### Toitekaabli ühendus:

*TÄHTIS*: Teler on mõeldud töötama vahelduvvooluga 220-240V AC, 50 Hz pistikus.

Ühendage toitekaabel seinakontakti. Jätke teleri ümber vähemalt 10mm ruumi.

# Antenni ühendused (sõltuvad mudelist)

Ühendage antenn või kaabel teleri pistikusse ANTENNI SISEND (ANT) või satelliidi pistikusse SATELLIIDI SISEND (LNB), mis asuvad teleri tagaküljel.

Satelliidi ja kaabli-ühendused sõltuvad mudelist.

# USB-Ühendused

Saate USB-seadmed oma teleriga ühendada, kasutades teleri USB-sisendeid. See laseb kuvada/ mängida JPG, MP3 ja video-faile, mis on salvestatud USB mälupulgale. Võib juhtuda, et teatud tüüpi USBseadmed (MP3-mängijad) selle teleriga ei sobi. Enne teleriga ühendamist, soovitame teha oma failidest varukoopia, et vältida andmete kaotust. Märkus: Tootja ei vastuta mis tahes faili kahjustuste ega andmete kaotuse eest. Faili mängimise ajal, ei tohi USB-moodulit välja tõmmata.

ETTEVAATUST: USB-seadme kiire pesaga ühendamine ja selle ühenduse katkestamine, on väga ohtlik tegevus. Kettaga (drive'ga) ei tohi korduvalt ja kiiresti ühendada ja seda ühendust katkestada! See võib kahjustada nii USB-mängijat kui USB-seadet füüsiliselt.

#### Külgvaate USB mälu

Teine USB on valikuline ja sõltub mudelist.

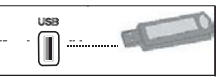

TÄHTIS: Teler tuleb USB-seadmega ühendamise või lahtiühendamise ajaks välja lülitada. Ühendage USBseade teleriga USB-sisendi kaudu. USB-seadme saab ühendada teleriga, kasutades teleri USB-väljundit. Märkus: Võimalik, et mõnda tüüpi kõvakettad ei ole

Markus: Voimalik, et monda tuupi kovakettad ei ole sobilikud.

## Patareide sisestamine kaugjuhtimispulti

Eemaldage kaugjuhtimispuldi tagaosalt kate. Paigaldage kaks **AAA** patareid. Veenduge, et (+) ja (-) märgid oleks õigesti asetatud (järgige polaarsust). Pange kate tagasi. Puldi tööpiirkond on umbes 7m/23ft.

## Keskkonnaalane informatsioon

Telekas on valmistatud olema keskkonnasõbralik. Energiatarbe vähendamiseks, järgige alltoodud meetmeid:

Kui seate Energia säästu olekusse Miinimum, Meedium, Maksimum või Auto vähendab TV energiatarvet sellele vastavalt. Kui soovite seadistada Taustavalguse fikseeritud väärtusele seadistage Kasutaja ja kohandage Taustavalgus (asukohas Energia säästu seaded) käsitsi, kasutades Vasakut või Paremat nuppu puldil. Selle seade välja lülitamiseks valige seadeks Välja.

# Märkus: Saadaolevad Energia säästu valikud võivad erineda sõltuvalt valitud Režiimist Pildi menüüs.

Energia säästu seaded leiate Pildi menüüs. Märkus: Mõned pildi-seaded ei ole muutmiseks saadaval.

Kui vajutate Paremat nuppu, kui **Auto** on valitud või Vasakut nuppu, kui valitud on **Kasutaja**, "**Ekraan Iülitub välja 15 sekundi pärast.**" sõnum kuvatakse ekraanile. Valige **JÄTKA** ja vajutage **OK**, et lülitada ekraan koheselt välja. Kui ühtegi nuppu ei vajutata, lülitub ekraan 15 sekundi pärast välja. Vajutage puldil või teleril mistahes nuppu, et ekraan uuesti sisse lülitada.

# Märkus: Ekraan väljas valik ei ole saadaval Mängu režiimis.

Kui telerit ei kasutata, siis lülitada seade välja või tõmmata pistik vooluvõrgust välja. Ka see vähendab energia tarvet.

# Teleri sisse- / väljalülitamine (sõltub mudelist)

# Teleri sisselülitamine (On)

- Ühendage toitejuhe vahelduvvooluvõrku 220-240V AC, 50 Hz.
- Süttib ooterežiimi indikaatortuli.

Teleri sisselülitamiseks ooterežiimist, kas:

 Vajutage kaugjuhtimispuldil Ooterežiimi nuppu, Programm +/- või numbrinuppe.

# TV juhtnupud (sõltub mudelist)

Vajutage teleri Ooterežimi nuppu või Programm
 +/- nuppu teleril. Teler lülitub sisse.

# -või-

 Vajutage ja hoidke juhtlüliti keskele (asub teleri vasakul küljel), kuni teler lülitub ooterežiimile. Teler lülitub sisse.

# Teleri väljalülitamine (Off) (sõltub mudelist)

- Vajutage kaugjuhtimispuldil Ooterežiimi nuppu või vajutage Ooterežiimi nuppu teleril või vajutage ja hoidke teleri juhtnuppu TV sulgumiseni, et teler läheks ooterežiimile(sõltub mudelist).
- Teleri täielikuks väljalülitamiseks, võtke toitekaabel seinakontaktist välja.

**Märkus:** Ooterežiimile lülitatud teleril hakkab vilkuma ooterežiimi LED-tuli, viidates, et funktsioonid, nagu näiteks Otsing ooterežiimil, Over Air allalaadimine või Taimer on aktiivsed. LED-tuli võib plinkida ka siis, kui lülitada teler ooterežiimilt sisse.

# Esmakordne paigaldamine (sõltub mudelist)

Teleri esmakordsel sisselülitamisel, ilmub ekraanile "keelevaliku" menüü. Valige soovitud keel ja vajutage **OK**.

Järgmisel ekraanil seadistage suunanuppude abil oma eelistused.

**Märkus:** Siinkohal, sõltuvalt **Riigi** valikust, võidakse teil paluda sisestada ja kinnitada PIN kood. Valitud PIN ei saa olla 0000. PIN kood tuleb sisestada, kui teilt seda hiljem, erinevate menüütoimingute korral, teha palutakse.

# Ülekandetüübi valmine

**Digitaalantenniga:** Kui sisse on lülitatud **Antenni** ülekandetüüp, otsib TV digitaalseid maapealseid ülekandeid, kui muud lähteseaded on lõpetatud.

Digitaalne kabel (sõltuvalt mudelist): Kui sisse on lülitatud Kaabel ülekandetüüp, otsib TV digitaalseid kaabelülekandeid, kui muud lähteseaded on lõpetatud. Vastavalt teie muudele eelistustele võidakse enne otsingu alustamist kuvada kinnitussõnum. Valige JAH ja vajutage OK, et jätkata. Käskluse tühistamiseks, valige EI ja vajutage OK. Saate valida Võrk või seadistada muud väärtused nagu näiteks Sagedus, Võrgu ID ja Otsingu samm. Lõpetamisel vajutage nuppu OK.

Märkus: Otsingu kestus sõltub valitud Otsingusammust.

Satelliit ( sõltuvalt mudelist): Kui sisse on lülitatud Satelliit ülekandetüüp, otsib TV digitaalseid satelliit ülekandeid, kui muud lähteseaded on lõpetatud. Enne satelliitotsingu teostamist, tuleb teha mõned seadistused. Esmalt kuvatakse menüü Antenni tüüp. Antenni tüübiksvõite valida Otsene, Üks satelliidi kaabel või DiSEqC lüliti kasutades "◀" või "▶" nuppe.

- Otsene: Kui teil on üks vastuvõtja ja otsene satelliidiantenni, siis valige see antenni tüüp. Jätkamiseks vajutage OK. Järgmisel ekraanil valige saadaolev satelliit ja teenuste otsimiseks vajutage OK.
- Üks Satelliidi Kaabel: Kui teil on mitu ressiiverit ja üks satelliidi kaabel süsteem, valige see antenni tüüp. Jätkamiseks vajutage OK. Konfigureerige seaded, järgides järgmisel erkaanil kuvatavaid juhiseid. Teenuste otsimiseks, vajutage OK.
- DiSEqC lüliti: Kui teil on mitu satelliidiantenni ja DiSEqC lüliti, siis valige see antenni-tüüp. Jätkamiseks vajutage OK. Järgmisel ekraanil saate seada neli DiSEqC seadet (võimalusel). Vajutage nuppu OK, et skaneerida esimest nimekirjas olevat satelliiti.

Analoog: Kui sisse on lülitatud Analoog ülekandetüübi otsing, otsib TV analoogülekandeid, kui muud lähteseaded on lõpetatud.

Lisaks saate seadistada ülekandetüübi oma lemmikuna. Otsingu protsessi ajalantakse prioriteet valitud ülekandetüübile **ja selle kanalid järjekorrastatakse Kanalite nimekirja alguses**. Lõpetades, vajutage nuppu **OK**, et jätkata.

Nüüd saate aktiveerida **Esitlusrežiimi** valiku. See seade konfigureerib teie TV seaded looduse säästmiseks ja sõltuvalt kasutatavast TV mudelist võidakse toetatud funktsioonid kuvada ekraani ülaossa infobännerina. See valik on mõeldud vaid kauplustes kasutamiseks. Kodus kasutamiseks, soovitame valida **Kodurežiimi**. See valik on saadaval **Süsteem> Seaded>Veel** alt ja seda saab ka hiljem sisse / välja lülitada.

Jätkamiseks, vajutage kaugjuhtimispuldil nupule **OK** ja teile kuvatakse **Arvutivõrgu /InternetiSeadete** menüü. Vaadake **Ühenduvuse** osa, et seadistada traadiga või traadita ühendust. Peale seadete lõpetamist, vajutage jätkamiseks nuppu **OK**. Järgmisele sammule hüppamiseks ilma toiminguid teostamata vajutage nuppu **Kiiresti edasi** kaugjuhtimispuldil.

Pärast oluliste seadete tegemist, hakkab TV vastavalt valitud ülekandetüübile otsima saadaolevaid ülekandeid.

Pärast kõikide saadaolevate kanalite salvestamist, kuvatakse ekraanil skaneerimise tulemused. Jätkamiseks vajutage **OK**. Järgmiseks kuvatakse menüü **Muuda Kanalite** nimekirja. Saate kanalite nimekirja muuta vastavalt oma eelistustele või vajutada lõpetamiseks nuppu **Menu** ja vaadata telerit.

Otsimise ajal võidakse kuvada teile sõnum, kus küsitakse, kas soovite sorteerida kanalid vastavalt LCN-le.(\*). Valige **Jah** ja kinnitamiseks vajutage **OK.** 

(\*) LCN on loogiline kanalite numbri-süsteem, mis reastab saadaolevad ülekanded vastavalt kanalite sagedusele (kui on saadaval).

Märkus: Esmakordset paigaldust teostades, ärge telerit välja lülitage. Mõned valikud ei pruugi, sõltuvalt riigist, saadaval olla.

# SatcoDX Funktsiooni kasutamine (sõltuvalt mudelist)

SatcoDX toiminguid saate teostada kasutades menüüd Paigaldamine>Satelliidi seaded. SatcoDX menüüs on SatcoDx seoses kaks valikut.

Saate alla- või üleslaadida SatcoDX andmeid. Selleks, et neid toiminguid teostada peab teleriga olema ühendatud USB seade.

Saate USB seadmele üleslaadida käesolevaid teenuseid ja seotud satelliite & transpondereid.

Lisaks saate telerisse allalaadida ühe SatcoDx faili, mis on USB seadmele salvestatud.

Kui valite ühe nendest failidest, salvestatakse kõik valitud failis leiduvad teenused ja seotud satellidid ja transponderid telerisse. Kui paigaldatud on mingeid maapealseid, kaabel ja/või analoog teenuseid, hoitakse need alles ja eemaldatakse ainult satelliitteenused.

Seejärel kontrollige oma antenniseadeid ja vajadusel tehke muudatused. Veteade "**Signaal puudub**" võib ilmuda, kui antenniseaded ei ole õigesti tehtud.

# Meedia taasesitamine läbi USB-sisendi

Kasutades teleri USB-sisendeid, saate ühendada oma teleriga 2.5" ja 3.5" tollise (välise elektritoitega hdd) välised kõvakettad või USB mälupulga.

TÄHTIS: Enne teleriga ühendamist, varundage oma seadmel olevad failid. Tootja ei ole vastutav mis tahes faili kahju või andmete kaotuse eest. Teatud tüüpi USB-seadmed (MP3-mängijad) või USB kõvakettad/mälupulgad võiivad selle teleriga mitte sobida. TV toetab FAT32 ja NTFS-ketta formaate, kuid salvestamine NTFS-formaadiga ei ole võimalik.

Üle 1 TB (tera bait) mälumahuga USB-kõvaketta vormindamisel, võib esineda probleeme.

Oodake ühendamise ja lahtiühendamisega, kuna mängimise seade võib alles faile lugeda. See võib USB-mängijat ja USB-seadet kahjustada. Faili mängimise ajal, ei tohi seadet välja tõmmata.

Teleri USB-sisendiga saate kasutada USB-jaoturit. Sellisel juhul soovitame iseseisva voolutoitega USBjaoturit.

USB sisendit on soovitav kasutada otse, kui ühendate USB kõvakettaga.

**Märkus**: Pildifailide vaatamise ajal, suudab Meedia Lehitseja menüü kuvada ühendatud USB-seadmelt kuni 1000 salvestatud faili.

# Programmi salvestamine

TÄHTIS: Kasutades uut USB-kõvaketast, on soovitatav see esmalt vormindada, kasutades selleks teleri Vorminda ketas funktsiooni, mis asub Meedia esitaja>Seadistamine>Salvestamise seaded menüüs.

Programmi salvestamiseks, peate esmalt, enne teleri sisselülitamist, USB-seadme teleriga ühendama. Salvestusrežiimi aktiveerimiseks, tuleb teler sisse lülitada.

Salvestamiseks, on vaja vähemalt 2 GB vaba mälumahuga USB-seaded ja see peab olema USB 2.0 ühilduvusega. USB sisendiks TV tagaküljel USB 3.0 sobivusega seadmeid saab samuti kasutada. Kui USB ei ühildu, siis ilmub veateade.

Salvestades pikalt kestvaid programme, nagu filmid, on soovitatav kasutada USB-kõvakettad (HDD-id).

Programmid salvestatakse ühendatud USB-kettale. Soovi korral saate salvestisi hoiustada/kopeerida ka arvutisse, kuigi neid faile ei saa arvutis mängida. Salvestisi saab mängida ainult läbi TV.

Ajalise nihke ajal võivad huuled olla pildiga mitte sünkroonis. Teler toetab raadio salvestamist. TV võib salvestada programme kuni 10 tunni jooksul.

Salvestatud programmid jagatakse 4GB osadeks.

Kui ühendatud USB seadme kirjutamiskiirus pole piisav, võib salvestamine ebaõnnestuda ja ajalise nihke režiim ei pruugi olla kättesaadav.

HD programmide salvestamiseks, on soovitav kasutada USB-kõvaketast.

Ärge tõmmake salvestamise ajal USB/HDD välja. See võib ühendatud USB/HDD seadet kahjustada.

Kui AC juhe ühendatakse lahti aktiivse USBsalvestuse taimeri seadistuse ajal, siis salvestus tühistatakse.

Saadaval on multijagamise toetus. Toetatakse maksimaalselt kahte erinevat jagamist. USB ketta jagamist kasutatakse PVR valmidusega funktsioonide jaoks. See tuleb vormindada ka esimeseks jagamiseks PVR valmidusega funktsioonide jaoks.

Mõned striimid võivad jääda salvestamata, tulenevalt signaali probleemidest ja seetõttu võib video vahel taasesitamise käigus hanguda.

Salvesta, Mängi, Paus, Kuva (Esitusnimekirja aken) nuppe ei saa teleteksti kuvamise ajal kasutada. Kui salvestamine algab taimeriga, ajal mil teletekst on sisse lülitatud, siis lülitatakse teletekst automaatselt välja. Teleteksti kasutamine on keelatud ka salvestamise taasesituse ajal.

Programmi salvestamise ajal taustal, saata kasutada menüü valikuid, lülituda teisele allikale või kasutada **Meedia esitaja funktsiooni,** näiteks vaadata pilte, esitada videoid ja muusika faile ja esitada käivat salvestist.

## Salvestamine ajalise nihkega

Pajalise nihke režiimi aktiveerimiseks, vajutage programmi vaatamise ajal nupule **Paus.** Ajalise nihke režiimil lülitub programm pausile. Samal ajal salvestatakse programm ühendatud USB-kettale.

Vajuta nuppu **Mängi**, et vaadata peatatud programmi stopp-momendist alates. Vajutage nuppu **Stopp**, et ajalise nihke režiim katkestada.

Ajalist nihet ei saa kasutada raadiorežiimil.

Te ei saa kasutada ajalise nihke tagasikerimise funktsiooni enne, kui olete edasikerimise funktsiooni taasesitusele lubanud.

## Kiirsalvestamine

Vajutage nuppu **Salvesta**, et alusta programmi vaatamise käigus kohest salvestamist. Vajutades puldil uuesti nupule **Salvesta**, salvestate EPJ järgmise saate. Sellisel juhul näidatakse OSD-d, mis viitab salvestamiseks programmeeritud saadetele.

Kiirsalvestamise valiku tühistamiseks, vajutage nuppu **Stopp**.

Salvestamisrežiimi ajal ei saa lülituda teisele programmile. Programmi salvestamise ajal või ajalise nihke korral, kui ühendatud USB-seadme kiirus pole piisav, võib ilmuda hoiatusteade.

## Salvestatud programmide vaatamine

Valige **Salvestised** Meedia lehitseja menüüst. Valige nimekirjast salvestatud saade (kui on eelnevaid salvestusi). Vajutage nuppu **OK**, et vaadata Mahamängimise seadeid. Tehke valik ja vajutage nuppu **OK**.

**Märkus:** Mahamängimise ajal ei saa vaadata Põhimenüüd ega teisi menüü seadeid.

Vajutage nupule **Stopp**, et mahamängimine peatada ja naasta **Salvestiste** nimekirja.

# Aeglane Edasikerimine

Kui vajutada salvestatud programmide vaatamise ajal nupule Paus, siis käivitub aeglase edasikerimise funktsioon. Aeglaseks edasikerimiseks saate kasutada **Kiire edasikerimise** nuppu. Nupu **Kiire** edasikerimine mitmekordsel vajutamisel, muutub edasikerimise kiirus.

#### Salvestusseaded

Valige Salvestamise seaded kirje asukohas Meedia lehitseja>Seadistamine menüüs, et konfigureerida salvestamise sätted.

**Ketta vormindamine:** Ketta vormindamise funktsiooni saate kasutada ühendatud USB ketta vormindamiseks. Ketta vormindamise funktsiooni kasutamiseks, tuleb kasutada PIN koodi.

**Märkus:** Vaikimisi PIN koodiks võib olla **0000** või **1234**. Kui olete PIN koodi määratlenud (nõutav sõltuvalt teie riigi valikust), siis **Esmakordse** paigaldamise käigus kasutage oma määratud PIN koodi.

**TÄHTIS:** USB seadme vormindamine kustutab sellelt KOGU teabe ja faili-süsteem muudetakse FAT32. Üldjuhul parandatakse sellega kõik töötõrked, kuid kaotate KOGU olemas oleva teabe.

Kui salvestamise alguses kuvatakse ekraanile teade "USB ketta kirjutamiskiirus on salvestamiseks liiga aeglane", siis proovige salvestamist uuesti alustada. Kui sama veateade kuvatakse uuesti, on võimalik, et teie USB-seade ei vasta nõutud kiiruse nõuetele. Proovige ühendada teine USB-seade.

## Meedia veebilehitseja menüü

Saate näidata foto- ning mängida muusika- ja filmifaile, mis on salvestatud USB kettale ja ühendatud selle teleriga. Ühendage USB-ketas ühte, teleri küljel asuvatest USB-sisenditest. Vajutades Menüü nupule, olles Meedia Lehitseja režiimil, saate juurdepääsu Pildi-, Heli- ja Seade-menüü valikutele. Väljumiseks, vajutage uuesti Menüü nupule. Saate muuta Meedia Lehitseja valikuid, kasutades Seadete menüüd.

| Ahela/Juhuesitusrežiimi valikud                                          |                                                                                  |  |  |  |  |  |  |  |  |
|--------------------------------------------------------------------------|----------------------------------------------------------------------------------|--|--|--|--|--|--|--|--|
| Alustage taasmängimis <b>tängi</b><br>nupuga ja aktiveerige              | Kõiki nimekirjas olevaid<br>faile mängitakse pidevalt<br>originaaljärjestuses.   |  |  |  |  |  |  |  |  |
| Alustage taasmängimist OK<br>nupuga ja aktiveerige                       | Sama faili mängitakse pidevalt (korrates).                                       |  |  |  |  |  |  |  |  |
| Alustage taasmängimist <b>Mängi</b><br>nupuga ja aktiveerige             | Kõiki nimekirjas olevaid<br>faile mängitakse üks kord<br>juhuslikus järjekorras. |  |  |  |  |  |  |  |  |
| Alustage taasmängimist <b>Mängi</b><br>nupuga ja aktiveerige <b>KS</b> , | Kõiki nimekirjas olevaid faile<br>mängitakse samas juhuslikus<br>järjekorras.    |  |  |  |  |  |  |  |  |

# FollowMe teler (sõltub mudelist)

käivat ülekannet kasutades **FollowMe TV** funktsiooni. Paigaldage asjakohane Smart Center rakendus oma mobiilseadmesse. Käivitage rakendus.

Lisainformatsiooni selle funktsiooni kasutamise kohta vaadake kasutatava seadme kasutusjuhendist.

Märkus: See rakendus ei ühildu kõikide mobiilseadmetega. Mõlemad seadmed peavad olema lülitatud

# CEC ja CEC RC läbipääs (oleneb mudelist)

See funktsioon võimaldab kontrollida CEC-toega seadmeid, mis on ühendatud läbi HDMI porti, kasutades teleri kaugjuhtimispulti.

Esmalt tuleb lubada **CEC** valik menüüs **Süsteem>**-**Seaded>Lisa.** Vajutage nupule **Allikas** ja valige HDMI sisendiga ühendatud CEC-seade menüüst Allikate loetelu. Kui uus CEC seade on ühendatud, siis ilmub Allikate loetelu menüüsse selle seade nimi ja mitte enam HDMI porti nimi (näiteks DVD-mängija, salvesti 1 jne).

TV pult täidab, pärast ühendatud HDMI allika valimist, oma põhiülesandeid automaatselt.

Selle funktsiooni katkestamiseks ja TV juhtimiseks uuesti puldi abil vajutage **Kiirmenüü** nuppu puldil, helendage **CEC RC läbipääsu** ja seadistage see asendisse **Off** vajutades Vasakut või Paremat nuppu. Seda funktsiooni on võimalik sisse ja välja lülitada ka menüüst **Süsteem>Seaded>Lisa**.

TV toetab ka ARC (Audio Return Channel) funktsiooni. See funktsioon on audio link, mis on mõeldud asendama teleri ja teiste audio-süsteemide (A/V vastuvõtja

automaatselt ei vaigista. Teil tuleb vähendada TV helitugevust nulli käsitsi, kui soovite kuulda heli vaid ühendatud heliseadest (samuti nagu teiste optiliste ja koaksiaal-digitaalsete audio-väljunditega). Ühendatud seadme helitugevuse muutmiseks, siis tuleb valida see seade allikate loetelust. Sellisel juhul suunatakse helitugevuse klahvid ühendatud heliseadele.

Märkus: ARC on toetatud läbi HDMI3 sisendi.

# Süsteemi heli juhtimine

Võimaldab Audio võimendit/Vastuvõtjat teleriga kasutada. Helitugevust saab kontrollida teleri kaugjuhtimispuldiga. Selle funktsiooni aktiveerimiseks seadke Kõlari valik menüüs Süsteem>Seaded>Lisa Võimendile. TV kõlarid vaigistatakse ja heli tagatakse vaadatavas allikas ühendatud helisüsteemiga.

Märkus: Audio seade peaks toetama Süsteemi heli juhtimise funktsiooni ja CEC peaks olema seatud Lubatud.

# TV üldine kasutamine Kanalite Nimekirja kasutamine

TV paigutab kõik salvestatud kanalid Kanalite Nimekirja. Kasutades Kanalite Nimekirja võimalusi, saab Kanalite Nimekirja muuta, seada lemmikuid või aktiivseid kanaleid. Vajutage nuppu **OK/TV** et avada **Kanalite nimekiri**. Saate filtreerida nimekirjas olevaid kanaleid vajutades **Sinist** nuppu või avage **Muuda kanalite nimekirja** menüü vajutades **Rohelist** nuppu, selleks et teha täpsemaid muudatusi praeguses nimekirjas.

# Lemmikute nimekirja haldamine

Saate luua oma lemmikkanalitest neli erinevat nimekirja. Sisenege Kanalite nimekirja peamenüüs või vajutage Rohelist nuppu kui ekraanil kuvatakse Kanalite nimekiri selleks, et avada menüü Muuda Kanalite nimekirja. Valige nimekirjast soovitud kanal. Saate teha mitmeid valikuid kasutades KOLLAST nuppu. Seejärel vajutage OK nuppu, et avada Kanalite redigeerimise valikute menüü ja valige valik Lisa/Eemalda Lemmikuid. Seejärel vajutage nuppu OK uuesti. Seadistage soovitud nimekirja valik valikule Sees. Valitud kanal/id lisatakse nimekirja. Selleks, et eemaldada kanal või kanalid lemmikute nimekirjast järgige samu samme ning valige soovitud nimekirja valikuks Väljas.

Saate kasutada Filtri funktsiooni menüüs Muuda kanalite nimekirja et filtreerida kanaleid Kanalite nimekirjas püsivalt vastavalt teie eelistustele. Kasutades seda Filtri valikut, saate seadistada ühe oma neljast lemmikute nimekirjast, et seda kuvataks alati kui Kanalite nimekiri avatakse. Filtreerimise funktsioon Kanalite nimekirja menüüs filtreerib ainult hiljuti kuvatud Kanalite nimekirja selleks, et leida kanal ja häälestada sellele. Need muudatused ei jää püsima järgmisel korral Kanalite nimekirja avades.

# Vanemakontrolli seadete seadistamine

Teatud programmide keelamiseks, saab kanalitele ja menüüdele seada Vanemakontrolli-süsteemi.

Vanemlakontrolli menüü kuvamiseks, tuleb sisestada PIN kood. Peale korrektse PIN koodi sisestamist, kuvatakse **Vanemakontrolli Seaded**.

Menüü Lukk: Menüü lukk võimaldab/keelab juurdepääsu menüüle. Vanusepiirangu Lukk: Selle seadistamisel, saab teler telekanalitelt teavet vanusepiirangute kohta ja kui saate vaatamine on keelatud, siis ülekanne katkestatakse.

Märkus: Kui riigi valik **Esmakordsel Paigaldamisel** on määratud kui Prantsusmaa, Itaalia või Austria, siis **Vanusepiirangu Luku** väärtus seatakse vaikimisi 18.

Lapselukk: Lapseluku seadistamisel, saab telerit juhtida ainult kaugjuhtimispuldist. Sel juhul juhtpaneeli nupud ei tööta.

Interneti lukk: Kui see valik on SISSEkeelatakse portaalis avatud brauseri rakendus. Rakenduse uuesti vabastamiseks seadistage see olekusse VÄLJAS

PIN Koodi Seadistamine: Seadistab uue PIN koodi.

Vaikimisi CICAM PIN: See valik ilmub hallina, kui CI moodul on sisestatud TV CI pessa. Saate muuta vaikimisi CI CAM PIN koodi kasutades seda valikutt.

**Ei**te: Vaikimisi PIN koodiks võib olla 0000 või 1234. Kui olete PIN koodi määratlenud (nõutav sõltuvalt teie riigi valikust), siis Esmakordse **Paigaldamise** käigus kasutage oma määratud PIN koodi.

Mõned valikud ei pruugi **Esmakordse Paigaldamise** käigus sõltuvalt riigist saadaval olla.

# Elektrooniline programmijuht (EPJ)

Mõned kanalid edastavad informatsiooni oma ülekannete ajakava kohta. Vajutage nuppu **EPJ**, et näha Programmi juhi menüüd.

Valida on 3 erineva ajakava kujundustüübi vahel Ajajoone ajakava, Nimekirja ajakava ja Nüüd/ Järgmine ajakava. Nende vahel lülitamiseks järgige ekraani allosas olevaid juhiseid.

# Ajajoone ajakava

Suum (Kollane nupp): Vajutage Kollast nuppu, et näha sündmusi ja laiemat ajaperioodi.

Filter (Sinine nupp): Kuvab filtreeringu valikud.

Vali žanr (Subtiitrite nupp): Kuvab menüü Vali žanr. Selle seadel abil saate andmebaasist otsida programme vastavalt nende žanrile. Kõigepealt otsitakse programmijuhis saadavat informatsiooni ja seejärel tõstetakse esile tulemused, mis vastavad teie kriteeriumitele.

Valikud (OK nupp): Kuvab sündmuse valikud.

Sündmuse üksikasjad (Info nupp): Kuvab valitud programmi kohta detailse info.

**Järgmine/Eelmine päev (Programm +/- nupud):** Kuvab järgmise või eelmise päeva programmid.

Otsing (Tekst nupp): Kuvab Otsingu juhise menüü. Nüüd (Vaheta nupp): Kuvab esiletõstetud kanali praegused sündmused.

Rec./Stop (Salvestamise nupp): TV alustab valitud programmi salvestamist. Salvestamise peatamiseks, vajutage uuesti.

**TÄHTIS:** Ühendage USB-ketas teleriga, kui teler on välja lülitatud. Salvestusrežiimi aktiveerimiseks, tuleb teler sisse lülitada.

*Märkus:* Salvestamise ajal ei saa lülituda teisele ülekandele.

# Ajakava nimekiri(\*)

(\*) Selle kujundusvalikuga kuvatakse ainult sündmused helendatud kanalite koht.

**Eelm. Ajalõik (Punane nupp):** Kuvab eelmise ajalõigu programmid.

**Järgmine/Eelmine päev (Programm +/- nupud):** Kuvab järgmise või eelmise päeva programmid.

Sündmuse üksikasjad (Info nupp): Kuvab valitud programmi kohta detailse info.

Filter (Teksti nupp): Kuvab filtreeringu valikud. Järgmine ajalõik (Roheline nupp): Kuvab järgmise ajalõigu programmid.

Valikud (OK nupp): Kuvab sündmuse valikud. Rec./Stop (Salvestamise nupp): TV alustab valitud programmi salvestamist. Salvestamise peatamiseks, vajutage uuesti.

**TÄHTIS:** Ühendage USB-ketas teleriga, kui teler on välja lülitatud. Salvestusrežiimi aktiveerimiseks, tuleb teler sisse lülitada.

*Märkus:* Salvestamise ajal ei saa lülituda teisele ülekandele.

# Nüüd/Järgmine ajakava

**Navigeeri (suuna nupud):** Vajuta **Suunanuppe** et liikuda läbi kanalite ja programmide.

Valikud (OK nupp): Kuvab sündmuse valikud.

Sündmuse üksikasjad (Info nupp): Kuvab valitud programmi kohta detailse info.

Filter (Sinine nupp): Kuvab filtreeringu valikud.

**Rec./Stop (Salvestamise nupp):** TV alustab valitud programmi salvestamist. Salvestamise peatamiseks, vajutage uuesti.

**TÄHTIS:** Ühendage USB-ketas teleriga, kui teler on välja lülitatud. Salvestusrežiimi aktiveerimiseks, tuleb teler sisse lülitada.

*Märkus:* Salvestamise ajal ei saa lülituda teisele ülekandele.

# Programmi valikud

Kasutage suunanuppe, et helendada programm ja vajutage nuppu **OK** et kuvada menüü Sündmuste **valikud**. Saadaval on järgnevad valikud.

Kanali valimine: Seda funktsiooni kasutades, saate lülituda valitud kanalile.

Salvesta / Kustuta salvest. Taimer: Valige Salvesta ja vajutage nuppu OK. Kui programmi kantakse üle tulevikus oleval ajal, lisatakse see Taimeri nimekirja. Kui valitud programm kantakse üle hetkel, algab salvestamine koheselt.

Kehtiva salvestamise tühistamiseks, helendage vastav programm, vajutage nuppu **OK** ja valige Kustuta Salvestus. **Taimer**. Salvestamine tühistatakse.

Sea sündmusele taimer / Kustuta sündmuse taimer: Pärast EPG menüüst programmi valimist, vajutage nuppu OK. Valige Sündmuse valikutest Sea sündmusele taimer ja vajutage nuppu OK. Taimerit saab seada ka tulevastele programmidele. Juba kehtiva taimeri tühistamiseks, helendage vastav programm ja vajutage nuppu **OK**. Seejärel valige **Sündmuse valikutest Kustuta taimer.** Taimer kustutatakse.

**Märkused:** Kui käesoleval kanalil on aktiivne salvestamine või taimer siis ei saa te lülituda sel ajal teisele kanalile.

Samale ajavahemikule ei saa seada taimerit või salvestustaimerit kahele või enamale iseseisvale programmile.

# Tarkvara uuendused

Teie teler on suuteline leidma ja uuendama püsivara automaatselt läbi ülekandesignaali.

# Tarkvara uuenduste otsing läbi kasutajaliidese

Valige peamenüüs Süsteem>Seaded ja seejärel Lisa. Liikuge Tarkvara uuendustele ja vajutage OK nuppu. Uuenduse valikute menüüst valige Otsi uuendusi ja vajutage OK nuppu, et leida tarkvarauuendusi.

Kui uuendus leitakse, siis alustab teler uuenduse allalaadimist. Peale uuenduse allalaadimise lõpetamist, kinnitatakse see küsimusega teleri taaskäivituse kohta. Vajutades nupule **OK** jätkate taaskäivitusega.

# 3 AM otsingud ja uuenduste režiim

Teler otsib uuendusi kell 3:00 öösel, kui Uuenduste valikute menüüs on Automaatotsing sisse lülitatud ja kui TV on antenni signaali / Internetiga ühendatud. Kui uus tarkvara on leitud ja edukalt alla laetud, siis paigaldatakse see järgmise sisselülitamisega.

**Märkus:** Ärge eemaldage toitejuhet, kui LED-tuli taaskäivituse ajal vilgub. Kui TV peale uuendust ei käivitu, siis tõmmake pistik seinast välja, oodake kaks minutit ja ühendage pistik uuesti.

# Vead & Vihjed

# TV ei lülitu sisse

Veenduge, et voolujuhe on korralikult seinapistikus. Kontrollige, et patareid ei oleks tühjad. Vajutage teleril asuvat Toitenuppu.

# Halb pilt

- Kontrollige, kas olete valinud õige telerisüsteemi?
- Kehv signaal võib põhjustada häireid pildis. Kontrollige ühendust antenniga.
- Kontrollige, kas olete sisestanud käsitsihäälestusel õige sageduse.
- Pildikvaliteet võib halveneda, kui teleriga on samaaegselt ühendatud kaks välisseadet. Sellisel juhul ühendage üks seade lahti.

# Pilt puudub

- See tähendab, et teler ei võta ülekannet vastu. Kontrollige, et valitud on õige sisendi-allikas.
- Kas antenn on õigesti ühendatud?
- Kas antennikaabel on vigastatud?
- Kas antenni ühendamiseks on kasutatud sobivaid pistikuid?
- Kui tekib kahtlus, kontakteeruge edasimüüjaga.

# Heli puudub

- Kontrollige, et teler ei oleks vaigistatud (helitu).
   Vajutage nuppu Helitu või tõstke kontrollimiseks helitaset.
- Heli on kuulda vaid ühest kõlarist. Kontrollige helimenüüst tasakaalu-seadeid.

# Kaugjuhtimispult ei tööta

• Patareid võivad olla vanad. Vahetage patareid.

# Sisendallikaid ei saa valida

- Kui te ei saa sisendallikat valida, siis võib seade olla korralikult ühendamata. Kui see ikka ei õnnestu;
- Peale seadme ühenduses olemise kontrollimist, vaadake ka AV-kaableid ja -ühendust.

# Salvestamine ei ole võimalik

Programmi salvestamiseks, peate esmalt, enne teleri sisselülitamist, USB-seadme teleriga ühendama. Salvestusrežiimi aktiveerimiseks, tuleb teler sisse lülitada. Kui te ei saa salvestada, lülitage TV uuesti välja ja taasühendage USB-seadmega.

# USB on liiga aeglane

Kui salvestamise alguses kuvatakse ekraanile teade "USB ketta kirjutamiskiirus on salvestamiseks liiga aeglane", püüdke salvestamist taasalustada. Kui sama veateade kuvatakse uuesti, on võimalik, et teie USB-seade ei vasta nõutud kiiruse nõuetele. Proovige ühendada teine USB-seade.

# Ühenduvuse funktsioonid (sõltub mudelist)

Häälestamaks juhtmeta/juhtmega seadistusi, vaadake Süsteem>Seaded menüü alt osa Võrgustik/Interneti Seaded.

# TV ühendamine koduvõrguga

Ühendamise funktsioon võimaldab TV ühendamise koduvõrguga nii juhtmetega kui ka juhtmevabalt. Saate seda võrguühenduse süsteemi kasutada interneti-portaaliga ühenduse loomiseks või juurdepääsuks piltidele, video ja audio failidele, mis on talletatud ühendatud võrgu meediaserveris, ning neid teleris esitada/kuvada.

## Juhtmega ühendus

Ühendage TV modemi/ruuteriga LAN-juhtme abil (ei ole kaasas). Valige Võrgu tüübiks **Juhtmega seade** asukohas**Võrgu(interneti sätted** menüüs.

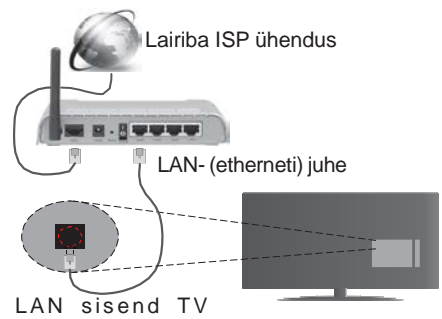

LAN sisend I tagumisel küljel

## Juhtmevaba ühendus

**TÄHTIS**: Kui teie teleril pole sisseehitatud Wi-Fi funktsiooni, siis peavad "Veezy 200" USB-tongelil olema traadita võrgu omadused.

Selleks, et ühendada TV koduvõrku juhtmevabalt valige Võrgu tüübiks juhtmeta seade **Võrgu/interneti Sätete** menüüs. TVhakkab otsima saadaolevaid võrke. Valige soovitud võrguühendus ja vajutage **OK.** Kui teleril on sisseehitatud WLAN-süsteem pole juhtmevaba võrguga ühendamiseks muid lisaseadmeid vaja.

# Sisseehitatud WLAN-süsteemiga mudelid:

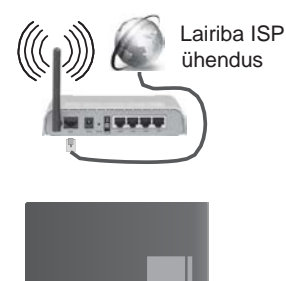

TV (Sisseehitatud WLAN süsteem)

# WLAN-süsteemita mudelid:

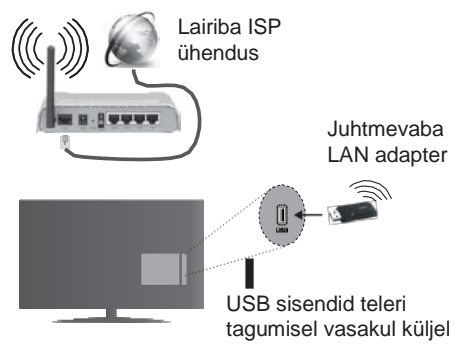

# Ühendamise funktsiooni kasutamine

PC/HDD/Meedia mängija või iga muu seade,mis ühildub, tuleb kasutada juhtmega ühendusega, et saavutada parem esituskvaliteet.

Paigaldage oma arvutisse Nero Media Home tarkvara (http://www.nero.com/mediahome-tv), et kasutada seda meedia serverina.

Seejärel tuleb ühte teleri USB-sisendisse ühendada juhtmevaba adapter.

Kasutades juhtmevaba ühendustüüpi, pidage meeles, et TV ei saa varjatud SSID-iga võrkudega ühendust.

# Võrgu valikute seadistamine

Teleri võrguseaded sisaldavad nii Juhtmega kui Juhtmevaba ühenduse seadeid. Ühendades TV läbi Ethernet-sisendi, valige võrgutüübiks **Juhtmega seade**. Valige **Juhtmevaba seade**, kui soovite TV ühendada võrgugajuhtmeta.

Saate vajutada**OK** nuppu, et otsida saadaolevaid võrke juhtmevabaks ühenduseks. Seejärel kuvatakse nimekiri saadaolevatest võrkudest. Valige nimekirjast oma võrk ja vajutage **OK**.

Kui valitud võrk on salasõnaga kaitstud, sisestage virtuaalse klaviatuuri abi salasõna.

Oodake, kuni ekraanil näidatakse IP aadressi. See tähendab, et ühendus on nüüd loodud.

Ühenduse võrgust katkestamiseks, valige Võrguühenduse tüüp, vajutage nupule Vasakule või Paremale ja seadke Pole lubatud.

# Ühendamineoma mobiilsedmega läbi WiFi

Kui teie mobiilseadmel on WiFi funktsioon, saate selle teleriga ühendada ruuteri abil, et tagada juurdepääs oma seadmes asuvatele materjalidele. Selleks peab teie mobiilseadmel olema sobiv jagamise tarkvara.

Ühendage oma mobiil ruuteri/modemiga ja seejärel aktiveerige telefoni jagamistarkvara. Siis valige failid, mida soovite oma teleriga jagada.

Kui ühendus on loodud õigesti, siis saate nüüd mobiilseades jagatavatele failidele, läbi teleri **Meedia Lehitseja** režiimi, juurdepääsu.

Sisenege **Meedialehitseja** režiimi menüüsse ja teile kuvatakse taasestusseadme OSD. Valige oma mobiilseade ja vajutage **OK** nuppu, et jätkata.

Võimaluse korral, saate serverist alla laadida virtuaalse kaugjuhtimispuldi rakenduse, mida pakub teie mobiiltelefoni teenusepakkuja. Rakenduse abil saate juhtida oma telerit juhtmevaba käsiseadme kaudu. Selleks võimaldage Virtuaalne kaugjuhtimispuldi funktsioon menüüst Seaded/Rohkem, vajutades nuppu Vasakule või Paremale. Ühendage TV ja mobiilseade samasse võrku ning käivitage rakendus.

*Märkus:* Mõned seadmed ei pruugi seda funktsiooni toetada.

## Audio Video Jagamise Võrguteenuse Kasutamine

Audio Video jagamise funktsioon kasutab standardit, mis hõlbustab digitaalse elektroonika vaatamise protsessi ja teeb nende kasutamise mugavamaks koduvõrkudele.

Standard lubab teil vaadata ja esitada fotosid, muusikat ja videoid, mis on salvestatud meedia jagamise serverisse, mis on teie koduvõrguga ühendatud.

# 1. Nero Media Home Paigaldus

Audio Video Jagamise režiimi ei saa kasutada, kui serveri programm ei ole arvutisse ühendatud. Seadke oma arvutisse Nero Media Home programm.

# 2. Ühendamine Juhtmega või Juhtmevaba Võrguühendusega

Vaata Juhtmega/Juhtmeta ühenduse peatükke täpsema konfigureerimisinfo saamiseks.

#### 3. Mängi jagatud Faile Läbi Meedialehitseja ValigeMeedialehitseja kasutades suunanuppe peamenüüs ja vajutage OK nuppu. Teile kuvatakse Meedialehitseja.

# Audio Video Jagamine

Audio Video jagamise toetus on saadaval ainult läbi **MeediaLehitsejaKaustarežiimi**. Kaustarežiimi lubamiseks minge **Seadete** kirjele meedialehitseja peaekraanil ja vajutage **OK**. **Helendage Kuvamise** Stiil ja seadke see Kausta vaatele, kasutades Vasakut või Paremat nuppu. Valige soovitud meediatüüp ja vajutage **OK**.

Kui jagamise konfiguratsioon on õige, ilmub peale soovitud meediatüübi valimist **Seadme Valiku** ekraan. Kui saadaolevaid võrke on leitud, kuvatakse need ekraanile. Valige meediaserver või võrk, millega te soovite ühenduse luua kasutades Üles või Alla nuppe ja vajutage **OK**. Kui soovite seadmete nimekirja värskendada vajutage **Rohelist** nuppu. Väljumiseks vajutage nuppu **Menu**.

Kui valite meedia tüübiks **Video** ja valitse seadme valikute menüüst. Seejärel valige järgmisel ekraanil kaust selles sisalduvate video failidega ja kõigi saadaolevate video failide nimekiri kuvatakse.

Sellelt ekraanilt teiste meediatüüpide esitamiseks, peate minema tagasi **Meedia Lehitseja**peaekraanile ja valima meediatüübiks sobiva ja seejärel tegema uuesti võrguvaliku. Taasesituse kohta lisainformatsiooni vaadake **Meedia Lehitseja menüü** peatükist.

Subtiitrite failid ei toimi, kui vaatate videot omavõrgus läbi Audio Video Jagamisefunktsiooni.

Saate sama võrguga ühendada ainult ühe teleri. Kui võrguga esineb probleem, siis tõmmake teler pistikust välja ja pange tagasi sisse. Trikirežiim ja hüpe ei ole lubatud Audio Video Jagamise funktsiooniga. **Märkus:** Mõned arvutid ei ole suutelised Audio Video Jagamise funktsiooni lõpetama, seda tulenevalt administraatori ja turvalisuse seadetest (näiteks äriarvuti korral).

Nero tarkvara tuleb paigaldada, et tagada parem koduvõrgu striiming.

# Juhtmeta ekraan(sõltuvalt mudelist)

Juhtmevaba ekraan on Wi-Fi Alliance standard video ja helisisu striimimiseks. See funktsioon annab teile võimaluse kasutada oma telerit juhtmevaba ekraaniseadmena.

# Kasutades koos mobiilseadmega

On olemas erinevad standardid, mis lubavad ekraanide, kaasaarvatud graafika, video ja audio sisu, jagamist mobiilseadme ja TV vahel.

Esmalt ühendage juhtmevaba USB pordilukk teleriga, kui teleril puudub sisene WiFi funktsioon.

Seejäel vajutage nuppu Allikas kaugjuhtimispuldi ja lülitage allikaleJuhtmevaba ekraan.

llmub ekraan, mis kinnitab, et teler on ühendamiseks valmis.

Avage oma mobiilseadmes sobiv jagamise rakendus. Iga kaubamärk nimetab neid rakendusi erinevalt, täpsema info leidmiseks vaadake oma mobiilseadme kasutusjuhendit.

Otsige seadmed. Kui olete valinud oma TV ja ühenduse, kuvatakse teie seadme ekraan telerisse.

**Märkus:** Seda funktsioon saab kasutada ainult juhul, kui mobiilseade toetab seda funktsiooni. Skaneerimine ja ühendamine erineb vastavalt kasutatavast programmist. Android baasil mobiilseadmed peavad omama tarkvaraversiooni V4.2.2 ja kõrgem.

# Ühendamine teiste juhtmevabade seadmetega (oleneb mudelist)

Teie TV toetab ka teisi lähitoimelisi juhtmevaba ühendusega tehnoloogiaid. Selliste seadmete kasutamiseks TV komplektiga on eelnevalt vajalik sidumine. Seadme ja teleri sidumiseks tuleb teil teha järgmist:

Seadke seade sidumisrežiimile

Alustage teleris seadme avastamisega

# *Märkus:* Juhinduge kasutusjuhendis toodust, et seadistada seade sidumisrežiimile.

Saate ühendada audioseadmeid või kaugjuhtijaid teleriga juhtmevabalt. Katkestage ühendus või lülitage teised ühendatud audio seadmed välja, et juhtmevaba ühenduse funktsioon toimiks korrektselt. Audioseadmete jaoks peate kasutama **Audio Link** valikut mis asub menüüs **Süsteem>Heli**, kaugjuhtseadmete jaoks peate kasutama **Smart Remote** valikut mis asub menüüs **Süsteem>Seaded>Lisa**. Valige menüüvalik ja vajutage nuppu **OK** et avada seotud menüü. Seda menüüd kasutades saate avastada ja ühendada seadmeid, mis kasutavad sama juhtmevaba tehnoloogiat ja alustada nende kasutamist. Järgige ekraanijuhiseid. Alustage seadme leidmisega. Kuvatakse nimekiri saadaolevatest juhtmevabadest seadmetest. Valige nimekirjast seade, mida soovite ühendada, ja vajutage ühendamiseks nuppu **OK**. Kui kuvatakse sõnum "**Seade ühendatud**", siis oli ühendus edukas. Kui ühendus ebaõnnestub, siis proovige uuesti.

**Märkus:** Juhtmevabad seadmed võivad töötada samadel raadiosagedustel ja üksteise tööd häirida. Oma juhtmevaba seadme soorituse parandamiseks asetage see vähemalt 1 meetri kaugusele teistest juhtmeta seadmetest.

# Internetiportaal

Portaali funktsioon lisab telerile funktsiooni, mis võimaldab ühenduse Interneti serveriga ja vaadata selle serveri sisu läbi teie interneti-ühenduse. Portaalifunktsioon lubab vaadata muusika, video, klippide või veebi sisu läbi defineeritud otseteede. See, kas saate seda funktsiooni probleemideta kasutada, sõltub teie interneti teenuse-pakkuja ühenduse kiirusest.

Interneti-lehekülje avamiseks, vajutage puldil nuppug "Internet". Portaaliekraanil näete saadaolevate rakenduste ja teenuste ikoone. Soovitu valimiseks, kasutage puldi navigatsiooninuppe. Peale valimist, saate soovitud sisu vaadata, vajutades **OK**. Vajutage BACK/RETURN nuppu, et naasta eelmisele ekraanile või nupule EXIT, et katkestada interneti-portaali režiim.

*Märkus:* Saadaoleva rakendusega seotud probleemid võivad olla seotud teenuse pakkujaga.

Portaaliteenuse sisu ja liidest saab muuta igal ajal ilma eelneva etteteatamiseta.

## Avage brauser (sõltuvalt mudelist)

Internet brauseri kasutamiseks, sisestage esmalt portaal. Seejärel käivitage **Interneti** rakendus portaalis.

(\*) Interneti brauseri logo välimus võib muutuda

Brauseri esmasel ekraanil kuvatakse saadaolevate eelseadistatud (kui neid leidub) veebilehtede lingid näiteks **Kiirvalimise** valikud koos **Redigeeri Kiirvalimist** ja **Lisa Kiirvalimisse** valikutega.

Veebibrauseris liikumiseks kasutage suunanuppe kaugjuhtimispuldil või ühendatud hiirt. Brauseri valikute riba nägemiseks, liigutage kursor lehekülje ülaserva või vajutage nuppu **Tagasi/Naase. Ajalugu**, **Kaardid** ja **Järjehoidjate** valikud ja brauseri riba, mis koosneb eelmine/järgmine ja värskenda nuppudest, aadressi/otsingu ribast ning saadaval on ka **Kiirvalimine** ja **Opera** nupud.

# Nutikeskus (sõltuvalt mudelist)

Smart Center on mobiilirakendus, mis töötab iOS ja Android platvormidel. Oma tahvelarvuti või telefoniga saate mugavlt ligi oma nuti teleri lemmik liveshowdele ja programmidele. Samuti saate käivitada portaali rakendusi, kasutades oma tahvelarvutit kaugjuhtimispuldina, ja jagada meediat või audio faile.

Smart Center'i funktsiooni kasutamiseks, tuleb vajalikud ühendused õigesti teostada. Kontrollige, et TV ja tahvelarvuti oleks ühendatud sama võrguga.

Meediajagamise funktsiooni jaoks tuleb Audio Video jagamise valik asukohasSaded>Rohkem menüüs lubada.

Laadige oma mobiilseadmele rakenduste veebipoest alla Smart Center'i rakendus ja käivitage see kasutamiseks.

**Märkus:** Selle rakenduse kõikide funktsioonide kasutamise võimalus sõltub telerist.

# HBBTV Süsteem (sõltub mudelist)

HbbTV (Hybrid Broadcast Broadband TV) on uus tööstusharustandard, mis läbi teleri ja digiboksi ühendab endas ülekannete kaudu edastatavad teleteenused, lairibateenused ja võimaldab ka juurdepääsu Interneti vahendusel tagatavatele teenustele. Lisaks tavalistele telekanalitele pakub HbbTV juurdepääsu jälgitavale TV-le, videote tellimisele, EPGIe, interaktiivsele reklaamile, isikustamisele, hääletustele, mängudele, sotsiaalsetele suhtlusvõrkudele ja teistele multimeedia lahendustele.

HbbTV rakendused on saadavad kanalitel kus saatja neid võimaldab (hetkel erinevad kanalid Astra ülekannetes HbbTV rakendused). Ülekandja märgib ühe aplikatsiooni kui "autostart" ja platvormi käivitamisel alustab see automaatselt. Autostart kava alustab tavaliselt koos väikese punase ikooniga, mis annab kasutajale teada, et kanal on varustatud HbbTV rakendusega. (Punase nupu asukoht ja kuju sõltuvad rakendusest). Peale lehekülje vaatamist saab kasutaja minna tagasi algasendisse vajutades uuesti punast nuppu. Läbi punase nupu saab liikuda punase ikooni seadete vahel ja Ul režiimi sätete vahe. Punase nupu lülitusvõimekus sõltub rakendusest ja mõnede rakenduste puhul võib see olla erinev.

Kui kasutaja lülitub aktiivse HbbTV rakenduse ajal teisele kanalile (kas siis punase ikooni režiimil või täis UI režiimil), võib käivituda järgnev stsenaarium.

- Rakendus jätkab töötamist.
- Rakendus katkestatakse.
- Rakendus katkestatakse ja käivitatakse uus rakendus.

HbbTV võimaldab vastu võtta rakendusi lairibaühenduselt või tavaliselt ülekandelt. Ülekandja võib võimaldada mõlemad võimalused või ühe neist. Kui platvorm ei toeta lairiba ühendust võib siiski olla kättesaadav ülekande rakendus.

Autostart punase nupu rakendus võimaldab juurdepääsu tavaliselt teistele rakendustele. Näide sellest on toodud allpool. Kasutaja saab lülituda teistele rakendustele kasutades toodud linke. Rakendusel on olemas moodus töö katkestamiseks, enamasti on selleks kasutatav nupp **Exit**.

HbbTV rakendusi saab kasutada kaugjuhtimispuldi numbriliste nuppude abil. Kui HbbTV rakendus on käivitatud saab mõningaid nuppe ainult nende rakenduste tarvis kasutada. Näiteks numbreid ei saa kasutada kanalite vahetamiseks teleteksti režiimil olles.

HbbTV platvormi jaoks on vajalik AV striimi võimekus. Hulk rakendusi võimaldab teenuseid nagu VOD (renditavad videod) jälgitava TV teenused. Kasutaja saab kasutada kaugjuhtimispuldilt funktsioone esita, paus, stopp, edasi ja tagasi.

Märkus: Saate selle funktsiooni lubada või keelata menüüs Lisa mille leiate menüüs Süsteem>Seaded.

# 3D Režiim (sõltub mudelist)

3D sisu või programmide vaatamiseks 3D režiims, peate kandma 3D prille (kui teie TV toetab aktiivset 3D funktsiooni, kasutavad 3D päästikprillid Bluetooth<sup>™</sup> jhtmevaba tehnoloogiat). Pidage meeles, et antud teleri 3D funktsioon töötab ainult spetsiaalsete 3D prillidega.

# A Hoiatus 3D Vaatamise Osas

# Teie ohutuseks; Enne 3D funktsiooni kasutamist lugege hoolikalt käesolevaid ohutusjuhiseid.

- Rasedad naised, vanemad inimesed, isikud südame probleemidega või korduvate väsimushoogudega aga ka isikud, kellel tekib kergelt iiveldus peaks 3D materjalide vaatamisest hoiduma.
- Kaitske alla 5 aastasi lapsi 3D materjalide vaatamise eest. See võib mõjutada nende nägemise arengut.
- Kui vaatate 3D kuva, jälgige oma lapsi, kaasaarvatud teismelisi, kuna nemad võivad antud 3D sümptomitele vastuvõtlikumad olla. Kui nad kogevad alltoodud ebamugavusi, lõpetage koheselt nende 3D materjalide vaatamine.
- 3D materjalide vaatamisel võite kogeda ebamugavustunnet, peavalu või uimasust. Kui te midagi sellist tunnete peate 3D prillid eest võtma ja 3D materjali vaatamise lõpetama.
- Ärge vaadake 3D režiimi liiga pika aja jooksul. Lubage endale puhkepause. Kui te kogete vaatamise ajal ebamugavust nagu näiteks silmade väsimine, peavalu või iiveldus, võtke 3D prillid ära ja lõpetage 3D materjalide vaatamine. Kui ebamugavustunne püsib, konsulteerige arstiga.

- Ärge kasutage 3D prille muudel eesmärkidel. Kasutage seda seadet ainult 3D video vaatamiseks. Ärge kasutage 3D prille päikese- või lugemisprillidena.
- 3D materjalide vaatamisel jälgige oma ümbrust. Ärge liikuge 3D materjalide vaatamise ja prillide kandmise ajal ringi, kuna teie nägemine on häiritud ja te võite joosta esemetele otsa, kukkuda ja end vigastada.
- Mõned 3D materjalid võivad põhjustada soovimatuid äkilisi liigutusi, seetõttu ei tohi olla vaatamise ajal läheduses kergesti purunevaid esemeid.
- Kui kasutate 3D prille võivad esemete ja inimeste vahelised kaugused olla valesti hinnatud. Ettevaatust, et te ei põrkaks vastu TV ekraani.
- Mõned vaatajad võivad tunda peale 3D materjalide vaatamist olla desorienteeritud. Seetõttu on soovitav peale 3D materjalide vaatamist hetke enne liikuma hakkamist oodata, et taastada täielik teadvus.

# Hoiatus valgustundlikkuse hoo suhtes

- Kui teil või teie perekonna liikmel on olnud epilepsia hoogusid, konsulteerige enne 3D materjalide vaatamist oma arstiga. On võimalik, et mõnedel vaatajatel võib teatud tingimustel esineda epilepsia hoogusid, mida põhjustavad TV või videomängude vilkuvad valgused.
- Mõnikord võivad kindlad sümptomid esineda ootamatutes olukordades, isegi, kui teil puuduvad varasemad haigusjuhud. Sellisel juhul, kui kogete üks kõik millist järgnevatest sümptomitest lõpetage koheselt 3D TV vaatamine ja konsulteerige arstiga: nägemishäired, visuaal-või näo ebastabiilsus, näiteks silmade või lihaste tõmblemine, pearinglus või uimasus, visuaalne üleminek või alateadlik tegevus, krambid, teadvuse kaotus, segasus või desorientatsioon, suunataju kaotus, krambid või iiveldus.

Fotosensibilisatsioon nähtude riski vähendamiseks saate teha järgnevat:

- Kui vaatate 3D TV materjale, tehke lühikesi pause.
- Kui kogete mistahes nägemise probleemi (lühikaugnägevus, astigmatism, parema ja vasaku silma erinev nägemistugevus), korrigeerige oma nägemist enne 3D prillide kasutamist.
- Ärge vaadake telerit liiga lähedalt ja tehke seda võiamlusel alati silmade kõrgusel. Ärge vaadake 3D TV-d kui olete haige või väsinud. Vältige 3D TV vaatamist pikema aja vältel.

# 3D Režiimi Kasutamine

Vajutage **MENU** nuppu puldil ja valige **Süsteem>Pildi** ikoon. Pildi seadete menüü vaatamiseks vajutage nuppu **OK**. Kasutage Üles või Allanuppe, et valida **3D seaded ja** vaatamiseks vajutage **OK**. Kiireks juurdepääsuks 3D Seadete menüüle vajutage 3Dnuppu kaugjuhtimispuldil (kui on saadaval).

## Märkused:

- Enne vaatamist peate valima sobiva 3D Režiimi. Kui sobivat režiimi ei valita, ei saa 3D kuva korrektselt kuvada.
- Liiga heleda valgusega ei pruugi 3D pilt olla nähtav või võib pilt olla häiritud.
- Kui te kogete kehva valgustusega 3D materjalide vaatamisel vilkumist, lülitage valgus välja või reguleerige valgust.

## Valikuline aktiivse 3D jaoks

 Bluetooth<sup>™</sup> ja Juhtmevabad LAN seadmed toimivad samal raadiosagedusel ja võivad üksteise tööd häirida. Kui te kasutate Bluetooth<sup>™</sup> ja Juhtmevaba LAN seadmeid korraga võite ajuti kogeda optimaalsest madalamat võrgusooritust. Kasutage 3D prille seal, kus teiste Bluetooth<sup>™</sup> vüi juhtmevaba LAN seadmete häirimine puudub.

# 3D Prillide Kasutamine (aktiivse 3D jaoks)

Vaadake enne kasutamist 3D prillide kasutusjuhendit et lugeda täpsemat infot ja juhiseid kasutamise kohta.

Enne kasutamist peate siduma prillid oma teleriga. Vajutage toitenuppu prillidel et lülitada need sisse. Saate nautida 3D kuva vaatamist, kandes 3D prille. Lülitage prillid peale kasutamist välja.

3D prillid ei pruugi tööraadiusest väljas korrektselt toimida. Kasutage 3D prille vaatamisraadiuse ulatuses. Raadius võib lüheneda sõltuvalt TV ja 3D prillide, või ümbritseva keskkonna vahel asuvatest takistustest.

## 3D prillide puhastamine ja hooldus

- Ärge pihustage puhastusainet otse 3D prillidepinnale.
   See võib põhjustada värvide tuhmumist ja kriimustusi ja ekraanikiht võib maha kooruda.
- Veenduge, et puhastuslapp oleks pehme ja ei sisaldaks võõrkehi ja tolmu. Määrdunud lapi kasutamine kahjustab 3D prille.
- Ärge pillake või painutage 3D prille.

# 3D Kuva Vaatamine

Sissetulev videosignaal võib olla 2D või 3D formaadis. 2D signaali saab vaadata nii 2D kui ka 3D režiimil ja 3D signaali saab vaadata 2D või 3D. Kui **3D režiimi** valik on **3D Seadete** menüüs seadistatud valikule **Auto**, saab TV tuvastada 3D signaali ja muuta selle automaatselt 3D režiimiks. Muul juhul saate muuta vaatamise režiimi **3D Seadete** menüüs manuaalselt. Vajutage puldil 3D nuppu (kui on saadaval), et saada kiire juurdepääs 3D seadete menüüle.

3D signaali formaadika saab valida **Külg Külje kõrval** (SBS) või **Ülevalt alla** (TB). Teil võib tekkida vajadus valida õige formaat kasutades **3D režiimi** valikut, kui TV ei suuda seda automaatselt tuvastada.

Veelgi enam, kui vaatate 2D, saate muuta 2D kuva 3D kuvaks, lubades Virtuaal 3D valiku 3D Seadete menüüs.

| 3D formaat                 | Kirjeldus                                                            |
|----------------------------|----------------------------------------------------------------------|
| Külg külje kõrval<br>(SBS) | Kuva vasaku ja parema silma jaoks asetatakse külg-külje kõrvale.     |
| Ülevalt alla (TB)          | Kuva vasaku ja parema silmajaoks asetatakse ekraani üla ja ala ossa. |

# 3D formaadi muutmine Valikute menüüs (sõltuvalt mudelist)

Vajutage KIIRMENÜÜ nuppu kaugjuhtimispuldil (kui on saadaval), et avada Valikute menüü. Valige 3D režiimi valik ja seadistage see vastavalt oma soovile.

# Vaadates 3D pilti 2D formaadis

Esmalt peab TV olema 3D režiimil. Vajutage puldil 3D nuppu (kui on saadaval), et avada kiirelt 3D seadete menüü. Valige **2D ainult** režiim **3D Seadete** menüüs kasutades nuppe Üles või Alla. Vajutage Vasakut või Paremat nuppu, et seadistada 2D režiim **Vasakul**, **Paremal** või **Väljas**.

# Vaadates 2D pilti 3D formaadis

Vajutage puldil 3D nuppu (kui on saadaval), et avada kiirelt 3D seadete menüü. Valige **Virtuaalne 3D** režiim **3D Seadete** menüüs kasutades nuppe Üles või Alla.

Seadistamiseks vajutage Vasakut või Paremat nuppu.

# Vasaku ja parema kuva vahetamine

Vasaku ja parema silma päästiku ajastust saab vahetada **(aktiivse 3D jaoks)**. Kui 3D pilt tundub udune, vahetage 3D pildi paremat ja vasakut poolt.

Vajutage puldil 3D nuppu (kui on saadaval), et avada kiirelt 3D seadete menüü. Valige Vasak/ Parem Vahetus valik, kasutades nuppe Üles või Alla. Vajutage Vasakut või Paremat nuppu, et seadistada Vasakul/Paremal või Paremal/Vasakul.

## 3D Seaded

# 3D Režiim

Parima vaatamiselamuse saamiseks võite 3D režiimi isikupärastada. . Valige üks järgnevatest režiimidest, et kogeda 3D pildi vaatamist:

Automaatne: Lülitub automaatselt 3D režiimile kui 3D informastioon tuvastatakse digitaalsest ülekandest või HDMI allikast.

**Klg külje kõrval:** Kuvab 3D kuva, mis on algselt teineteise kõrval olevas formaadis.

**Üleval all:** Kuvab 3D kuva, mis on algselt formaadis üleval ja all.

Mäng: Mängides 1:1 mänge oma teleris, saab iga mängija nautida mängu täisekraanil kasutades seda funktsiooni. Selleks peab mäng mida soovite mängida, toetama seda funktsiooni. Te peata kasutama õigeid prille(topelt mängimise olemasolu toetus sõltub prillide mudelist). Kui probleem ilmneb Mängu režiimi kasutamise ajal, lülitage esmalt sisse/välja ühendatud mängukonsool ja proovige uuesti. Isegi kui mäng ei toeta seda režiimi, on teatud jagatud ekraaniga mängudel võimalik seda funktsiooni kasutada, seadistades TV **3D režiimi** valikule Külg külje kõrval või Üleval alla vastavalt jagatud ekraani tüübile, mida mäng toetab.

Väljas: 3D režiim on välja lülitatud.

# Ainult 2D

Kui te ei soovi kasutada 3D režiimi võite valida ka ainult **2D režiimi**. On 2 valikut (**VASAK** ja **PAREM**) et valida millist osa te soovite 2D režiimil vaadata.

# Virtuaalne 3D

Lülitumine 2D-lt 3D-le. Saate lubada või keelata selle funktsiooni seades valiku **Sees** või **Väljas**. Või sõltuvaltmudelist, saate seada sügavustaseme erinevatele seadetele või lülitada selle välja.

## Vasak-/Parempoolsed nupud :

Seda seadet saate kasutada, et vahetada 3D vasaku/ parema ülekande faasi.

#### 3D sügavuskontroll (sõltuvalt mudelist)

See seade võimaldab 3D sügavuse kontrolli.

# Informatsioon 3D vaatamise kohta

Juhinduge alltoodud suuruse/ distantsi juhistest, parima 3D elamuse saamiseks.

#### Vaatekaugus

| Suurus<br>(toll)           | 23   | 26   | 32   | 37   | 39   | 40   | 42   | 46   | 47   | 48   | 50   | 55   | 65   |
|----------------------------|------|------|------|------|------|------|------|------|------|------|------|------|------|
| Vaatamise<br>kaugus<br>(m) | 1.30 | 1.50 | 1.90 | 2.20 | 2.30 | 2.40 | 2.50 | 2.75 | 2.80 | 2.85 | 3.00 | 3.25 | 3.85 |

# Horisontaalne Vaatenurk

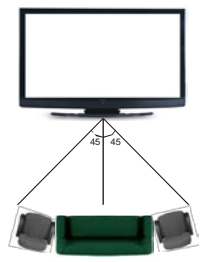

# Vertikaalne Vaatenurk

Tungivalt soovitatav on, et vaataja silmade kõrgus oleks TV keskosaga samal tasemel. Kui see ei ole võimalik, kallutage telerit oma alusel või seinahoidikus. Kui te väljute õigest vaatenurgast võib pilt tunduda tume või olla hoopis nähtamatu..

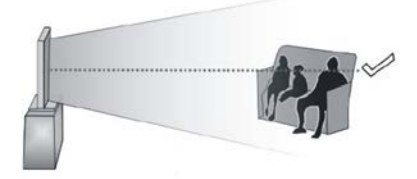

# **Toetatud 3D Resolutsioonid**

|             | HDMI,<br>MBV | MBP,<br>DTV | MUU        |
|-------------|--------------|-------------|------------|
| 1080p@24 FP | Toetatud     | Ei toetata  | Ei toetata |
| 720p@50 FP  | Toetatud     | Ei toetata  | Ei toetata |
| 720p@60 FP  | Toetatud     | Ei toetata  | Ei toetata |
| 1080p FC    | SBS, TB      | SBS, TB     | SBS, TB    |
| 720p FC     | SBS, TB      | SBS, TB     | SBS, TB    |
| 1080i FC    | SBS          | SBS         | SBS        |
| MUU         | Ei toetata   | (*)         | Ei toetata |

#### Pidage meeles, et kui kasutate 720p FC TB sisendit, muudetakse pilt ekraani keskossa ja originaalsuurusest väiksemaks.

SBS: Külg Külje Kõrval

TB: Üleval All

MBP: Meedia Lehitseja Pilt

MBV: Meedia Lehitseja Video

FC: Ühilduv raamiga

FP: Raamiga

**MBP-s: Toetatud ainult siis,** kui kuva suurus on korrutatud 2-ga ja kuva laius on 16 ja kui kuva laius on võrdne paneeli laiusega või laiem.

**DTV-s: Toetatud ainult siis,** kui kuva suurus on vahemikus 1700 ja 1900 ja kui kuva laius on võrdne 1280 või 720.

(\*): Ei toetata kui kuva on resolutsiooniga 1080i.

| Allikaa  | Teetetud            | aignaalid                                | Saadayal |
|----------|---------------------|------------------------------------------|----------|
| Allikas  | loetatud signaalid  |                                          | Saadaval |
|          | PAL                 |                                          | 0        |
| EXT      | SEC                 | CAM                                      | 0        |
| (SCART)  | NTSC4.43            |                                          | 0        |
|          | NTSC3.58            |                                          | 0        |
|          | RGB 50/60           |                                          |          |
|          | PAL                 |                                          | 0        |
|          | SECAM               |                                          | 0        |
| Külgmine | NTSC4.43            |                                          | 0        |
| ĀV       | NTSC3.58            |                                          |          |
|          | S-VIDEO 50Hz (PAL)  |                                          |          |
|          | S-VIDEO 60Hz (NTSC) |                                          |          |
|          | 480i, 480p          | 60Hz                                     | 0        |
| VDhDr    | 576i, 576p          | 50Hz                                     | 0        |
| IFUFI    | 720p                | 50Hz,60Hz                                | 0        |
|          | 1080i               | 50Hz,60Hz                                | 0        |
| HDMI     | 480i, 480p          | 60Hz                                     | 0        |
|          | 576i, 576p          | 50Hz                                     | 0        |
|          | 720p                | 50Hz,60Hz                                | 0        |
|          | 1080i               | 50Hz,60Hz                                | 0        |
|          | 1080p               | 24Hz,<br>25Hz,<br>30Hz,<br>50Hz,<br>60Hz | 0        |

#### (X: Pole saadaval, O: Saadaval)

Mõnel juhul ei näidata teleri signaali õigesti. Probleem võib olla tingitud kokkusobimatusest allikaseadme standarditega (DVD, Set-top box jne). Sellise probleemi tekkimisel, võtke ühendust seadme edasimüüjaga.

# Arvutisisendi tüüpilised displeirežiimid

Järgnev tabel illustreerib mõningaid tüüpilisi videorežiime. Teie teler ei pruugi kõiki resolutsioone toetada.

| Sisukord | Resolutsioon   | Sagedus |  |
|----------|----------------|---------|--|
| 1        | 640x350        | 85Hz    |  |
| 2        | 640x400        | 70Hz    |  |
| 3        | 640x480        | 60Hz    |  |
| 4        | 640x480        | 66Hz    |  |
| 5        | 640x480        | 72Hz    |  |
| 6        | 640x480        | 75Hz    |  |
| 7        | 640x480        | 85Hz    |  |
| 8        | 800x600        | 56Hz    |  |
| 9        | 800x600        | 60Hz    |  |
| 10       | 800x600        | 70Hz    |  |
| 11       | 800x600        | 72Hz    |  |
| 12       | 800x600        | 75Hz    |  |
| 13       | 800x600        | 85Hz    |  |
| 14       | 832x624        | 75Hz    |  |
| 15       | 1024x768       | 60Hz    |  |
| 16       | 1024x768       | 66Hz    |  |
| 17       | 1024x768       | 70Hz    |  |
| 18       | 1024x768       | 72Hz    |  |
| 19       | 1024x768       | 75Hz    |  |
| 20       | 1024x768       | 85Hz    |  |
| 21       | 1152x864       | 60Hz    |  |
| 22       | 1152x864       | 70Hz    |  |
| 23       | 1152x864       | 75Hz    |  |
| 24       | 1152x864       | 85Hz    |  |
| 25       | 1152x870       | 75Hz    |  |
| 26       | 1280x768       | 60Hz    |  |
| 27       | 1360x768       | 60Hz    |  |
| 28       | 1280x768       | 75Hz    |  |
| 29       | 1280x768       | 85Hz    |  |
| 30       | 1280x960       | 60Hz    |  |
| 31       | 1280x960       | 75Hz    |  |
| 32       | 1280x960       | 85Hz    |  |
| 33       | 1280x1024      | 60Hz    |  |
| 34       | 1280x1024      | 75Hz    |  |
| 35       | 1280x1024      | 85Hz    |  |
| 36       | 1400x1050      | 60Hz    |  |
| 37       | 1400x1050      | 75Hz    |  |
| 38       | 1400x1050      | 85Hz    |  |
| 39       | 1440x900       | 60Hz    |  |
| 40       | 1440x900 75Hz  |         |  |
| 41       | 1600x1200 60Hz |         |  |
| 42       | 1680x1050 60Hz |         |  |
| 43       | 1920x1080      | 60Hz    |  |
| 44       | 1920x1200      | 60Hz    |  |

| Laiendused                 | Video Koodek                                                                   | SPEC (Resolutsioon) & Bitikiirus                                                                                            |  |
|----------------------------|--------------------------------------------------------------------------------|----------------------------------------------------------------------------------------------------|--|
| .dat, vob                  | MPEG1/2                                                                        |                                                                                                    |  |
| .mpg, .mpeg                | MPEG1/2,<br>MPEG4                                                              | 1080P@30fps - 40 Mbps                                                                                                    |  |
| .ts, .trp, .tp             | MPEG1/2, H.264,<br>AVS, MVC                                                    | H.264: 1080Px2@30fps - 62.5 Mbps, 1080P@60fps - 62.5 Mbps MVC:<br>1080P@30fps - 62.5 Mbps Muud: 1080P@30fps - 40Mbps        |  |
| .mp4, .mov,<br>.3gpp, .3gp | MPEG1/2,<br>MPEG4, H.263,<br>H.264, Motion<br>JPEG                             |                                                                                                    |  |
| .avi                       | MPEG1/2,<br>MPEG4,<br>Sorenson H.263,<br>H.263, H.264,<br>WMV3, Motion<br>JPEG | H.264: 1080Px2@30fps - 62.5 Mbps, 1080P@60fps - 62.5 Mbps Motion JPE<br>640x480@30fps - 10 Mbps Muud: 1080P@30fps - 40 Mbps |  |
| .mkv                       | MPEG1/2,<br>MPEG4, H.263,<br>H.264, WMV3,<br>Motion JPEG                       |                                                                                                    |  |
| .asf                       | Sorenson H.263,<br>H.264, WMV3,<br>Motion JPEG                                 |                                                                                                    |  |
| .flv                       | WMV3                                                                           | 1080P@30fps - 40 Mbps                                                                                                    |  |
| .swf                       | RV30/RV40                                                                      | 1080P@30fps - 40 Mbps                                                                                                    |  |
| .wmv                       |                                                                                |                                                                                                    |  |

| Foto | Pilt          | Resolutsioon (Laius X Kõrgus) | Vahemärkus                                               |  |
|------|---------------|-------------------------------|----------------------------------------------------------|--|
| JPEG | Baas-liin     | 15360x8640                    |                                                          |  |
|      | Progressiivne | 1024x768                      |                                                          |  |
| PNG  | mitte-kihiti  | 9600x6400                     | Maksimaalse resolutsiooni limiit sõltub DRA<br>suurusest |  |
|      | kihiti        | 1200x800                      |                                                          |  |
| BMP  |               | 9600x6400                     |                                                          |  |

| Laiendused            | Audio Koodek            | Bitikiirus       | Diskreetimissagedus   |  |
|-----------------------|-------------------------|------------------|-----------------------|--|
|                       | MPEG1/2 Layer1          | 32Kbps ~ 448Kbps |                       |  |
| .mp3,                 | MPEG1/2 Layer2          | 8Kbps ~ 384Kbps  | 16KHz ~ 48KHz         |  |
|                       | MPEG1/2 Layer3          | 8Kbps ~ 320Kbps  | ]                     |  |
|                       | MPEG1/2 Layer1          | 32Kbps ~ 448Kbps |                       |  |
|                       | MPEG1/2 Layer2          | 8Kbps ~ 384Kbps  | 16KHz ~ 48KHz         |  |
|                       | MPEG1/2 Layer3          | 8Kbps ~ 320Kbps  |                       |  |
|                       | AC3                     | 32Kbps ~ 640Kbps | 32KHz, 44,1KHz, 48KHz |  |
|                       | AAC, HEAAC              |                  | 8KHz ~ 48KHz          |  |
|                       | WMA                     | 128bps ~ 320Kbps | 8KHz ~ 48KHz          |  |
| .avi                  | WMA 10 Pro M0           | < 192kbps        | 48KHz                 |  |
|                       | WMA 10 Pro M1           | < 384kbps        | 48KHz                 |  |
|                       | WMA 10 Pro M2           | < 768kbps        | 96KHz                 |  |
|                       | LPCM                    | 64Kbps ~ 1.5Mbps | 8KHz ~ 48KHz          |  |
|                       | IMA-ADPCM, MS-<br>ADPCM | 384Kbps          | 8KHz ~ 48KHz          |  |
|                       | G711 A/mu-law           | 64Kbps ~ 128Kbps | 8KHz                  |  |
|                       | MPEG1/2 Layer1          | 32Kbps ~ 448Kbps |                       |  |
|                       | MPEG1/2 Layer2          | 8Kbps ~ 384Kbps  | 16KHz ~ 48KHz         |  |
|                       | MPEG1/2 Layer3          | 8Kbps ~ 320Kbps  |                       |  |
| .asf                  | WMA                     | 128bps ~ 320Kbps | 8KHz ~ 48KHz          |  |
|                       | WMA 10 Pro M0           | < 192kbps        | 48KHz                 |  |
|                       | WMA 10 Pro M1           | < 384kbps        | 48KHz                 |  |
|                       | WMA 10 Pro M2           | < 768kbps        | 96KHz                 |  |
|                       | MPEG1/2 Layer1          | 32Kbps ~ 448Kbps |                       |  |
|                       | MPEG1/2 Layer2          | 8Kbps ~ 384Kbps  | 16KHz ~ 48KHz         |  |
|                       | MPEG1/2 Layer3          | 8Kbps ~ 320Kbps  |                       |  |
|                       | AC3                     | 32Kbps ~ 640Kbps | 32KHz, 44,1KHz, 48KHz |  |
|                       | AAC, HEAAC              |                  | 8KHz ~ 48KHz          |  |
|                       | WMA                     | 128bps ~ 320Kbps | 8KHz ~ 48KHz          |  |
|                       | WMA 10 Pro M0           | < 192kbps        | 48KHz                 |  |
| .mkv, .mka            | WMA 10 Pro M1           | < 384kbps        | 48KHz                 |  |
|                       | WMA 10 Pro M2           | < 768kbps        | 96KHz                 |  |
|                       | VORBIS                  |                  | Kuni 48KHz            |  |
|                       | LPCM                    | 64Kbps ~ 1.5Mbps | 8KHz ~ 48KHz          |  |
|                       | IMA-ADPCM,<br>MS-ADPCM  | 384Kbps          | 8KHz ~ 48KHz          |  |
|                       | G711 A/mu-law           | 64Kbps ~ 128Kbps | 8KHz                  |  |
|                       | FLAC                    | < 1.6Mbps        | 8KHz ~ 96KHz          |  |
|                       | MPEG1/2 Layer1          | 32Kbps ~ 448Kbps |                       |  |
|                       | MPEG1/2 Layer2          | 8Kbps ~ 384Kbps  | 16KHz ~ 48KHz         |  |
|                       | MPEG1/2 Layer3          | 8Kbps ~ 320Kbps  |                       |  |
| .is, .trp, .tp, .dat, | AC3                     | 32Kbps ~ 640Kbps | 32KHz, 44,1KHz, 48KHz |  |
| .voo, .mpg, .mpeg     | EAC3                    | 32Kbps ~ 6Mbps   | 32KHz, 44,1KHz, 48KHz |  |
|                       | AAC, HEAAC              |                  | 8KHz ~ 48KHz          |  |
|                       | LPCM                    | 64Kbps ~ 1.5Mbps | 8KHz ~ 48KHz          |  |
| Laiendused                  | Audio koodek           | Bitikiirus       | Diskreetimissagedus                   |  |  |
|-----------------------------|------------------------|------------------|---------------------------------------|--|--|
| .wav                        | MPEG1/2 Layer1         | 32Kbps ~ 448Kbps | 16KHz ~ 48KHz                         |  |  |
|                             | MPEG1/2 Layer2         | 8Kbps ~ 384Kbps  |                                       |  |  |
|                             | MPEG1/2 Layer3         | 8Kbps ~ 320Kbps  | 1                                     |  |  |
|                             | LPCM                   | 64Kbps ~ 1.5Mbps | 8KHz ~ 48KHz                          |  |  |
|                             | IMA-ADPCM,<br>MS-ADPCM | 384Kbps          | 8KHz ~ 48KHz                          |  |  |
|                             | G711 A/mu-law          | 64Kbps ~ 128Kbps | 8KHz                                  |  |  |
|                             | MPEG1/2 Layer3         | 8Kbps ~ 320Kbps  | 16KHz ~ 48KHz                         |  |  |
|                             | AC3                    | 32Kbps ~ 640Kbps | 32KHz, 44,1KHz, 48KHz                 |  |  |
|                             | EAC3                   | 32Kbps ~ 6Mbps   | 32KHz, 44,1KHz, 48KHz                 |  |  |
| 2000 200                    | AAC, HEAAC             |                  | 8KHz ~ 48KHz                          |  |  |
| .3gpp, .3gp,<br>mp4 mov m4a | VORBIS                 |                  | Kuni 48KHz                            |  |  |
|                             | LPCM                   | 64Kbps ~ 1.5Mbps | 8KHz ~ 48KHz                          |  |  |
|                             | IMA-ADPCM,<br>MS-ADPCM | 384Kbps          | 8KHz ~ 48KHz                          |  |  |
|                             | G711 A/mu-law          | 64Kbps ~ 128Kbps | 8KHz                                  |  |  |
| .flv                        | MPEG1/2 Layer3         | 8Kbps ~ 320Kbps  | 16KHz ~ 48KHz                         |  |  |
|                             | AAC, HEAAC             |                  | 8KHz ~ 48KHz                          |  |  |
| .ac3                        | AC3                    | 32Kbps ~ 640Kbps | 32KHz, 44,1KHz, 48KHz                 |  |  |
|                             | AAC, HEAAC             |                  | 8KHz ~ 48KHz                          |  |  |
| .swf                        | MPEG1/2 Layer3         | 8Kbps ~ 320Kbps  | 16KHz ~ 48KHz                         |  |  |
| .ec3                        | EAC3                   | 32Kbps ~ 6Mbps   | 32KHz, 44,1KHz, 48KHz                 |  |  |
| .rm, .rmvb, .ra             | AAC, HEAAC             |                  | 8KHz ~ 48KHz                          |  |  |
|                             | LBR (valmistus)        | 6Kbps ~ 128Kbps  | 8KHz, 11.025KHz,<br>22.05KHz, 44.1KHz |  |  |
| .wma, .wmv                  | WMA                    | 128bps ~ 320Kbps | 8KHz ~ 48KHz                          |  |  |
|                             | WMA 10 Pro M0          | < 192kbps        | 48KHz                                 |  |  |
|                             | WMA 10 Pro M1          | < 384kbps        | 48KHz                                 |  |  |
|                             | WMA 10 Pro M2          | < 768kbps        | 96KHz                                 |  |  |
| .webm                       | VORBIS                 |                  | Kuni 48KHz                            |  |  |

### Sisemised Subtiitrid

| Laiendused          | Konteiner | Subtiitritekood                                           |  |  |
|---------------------|-----------|-----------------------------------------------------------|--|--|
| dat, mpg, mpeg, vob | MPG, MPEG | DVD Subtiiter                                             |  |  |
| ts, trp, tp         | TS        | DVB Subtiter                                              |  |  |
| mp4                 | MP4       | DVD Subtiiter<br>UTF-8 Plain Text                         |  |  |
| mkv                 | MKV       | ASS<br>SSA<br>UTF-8 Plain Text<br>VobSub<br>DVD Subtiiter |  |  |

# Lisa- Subtiitrid Laiendused Subrip .srt SubStation Alpha .smi SAMI .sub SubViewer MicroDVD DVDSubtiitrite süsteem SubViewer 1.0 & 2.0 Ainult .txt TMPlayer

Kui ühendate seadmed oma teleri pistikutega, kasutades DVI HDMI kaableid (ei ole komplektis), siis saate lugeda järgnevat informatsiooni resolutsiooni kohta.

|           | 56Hz | 60Hz | 66Hz | 70Hz | 72Hz | 75Hz |
|-----------|------|------|------|------|------|------|
| 640x400   |      |      |      | þ    |      |      |
| 640x480   |      | þ    | þ    |      | þ    | þ    |
| 800x600   | þ    | þ    |      | þ    | þ    | þ    |
| 832x624   |      |      |      |      |      | þ    |
| 1024x768  |      | þ    | þ    | þ    | þ    | þ    |
| 1152x864  |      | þ    |      | þ    |      | þ    |
| 1152x870  |      |      |      |      |      | þ    |
| 1280x768  |      | þ    |      |      |      | þ    |
| 1360x768  |      | þ    |      |      |      |      |
| 1280x960  |      | þ    |      |      |      | þ    |
| 1280x1024 |      | þ    |      |      |      | þ    |
| 1400x1050 |      | þ    |      |      |      | þ    |
| 1440x900  |      | þ    |      |      |      | þ    |
| 1600x1200 |      | þ    |      |      |      |      |
| 1680x1050 |      | þ    |      |      |      |      |
| 1920x1080 |      | þ    |      |      |      |      |
| 1920x1200 |      | þ    |      |      |      |      |

#### Interneti portaali funktsionaalsus info

Sisu ja teenused mis on kättesaadavad läbi SmarTV portaali, on pakutavad kolmanda osapoole poolt ning seda võib muuta, peatada või lõpetada mistahes ajal ilma ette teatamiseta.

Hitachi ei vastuta sellise sisu ja teenuste eest ning ei garanteeri sellise sisu või teenuste saadaolevust või juurdepääsu neile.

Konkreetse teenuse või sisu kohta info saamiseks, külastage palun teenuse/sisu pakkuja veebilehte. Kui teil tekkib küsimusi või probleeme, mistahes teenuse või sisu osas, võtke otse ühendust vastava teenuse/ sisu pakkujaga. Hitachi ei ole kohustatud pakkuma klienditeenindust seoses sisu või teenustega ning ei võta seoses sellega mingit vastutust.

#### DVB funktsionaalsus info

See DVB ressiiver on sobilik kasutamiseks ainult riikides kuhu see seade on valmistatud.

Kuigi see DVB ressiiver vastab kõikidele uusimatele tootmises olevatele DVB spetsifikatsioonidele, ei saa me garanteerida ühilduvust tuleviku DVB ülekannetele, mida võidakse edaspidi ülekandesignaalides ja tehnoloogiates kasutada.

Mõned digi televisiooni funktsioonid ei pruugi kõikides riikides olla kätte saadavad.

Me püüame pidevalt oma tooteid täiustada, seega võivad spetsifikatsioonid ilma ette teatamata muutuda.

Infot lisaseadmete ostmiseks saate kauplusest kust te oma seadme ostsite.

## HITACHI

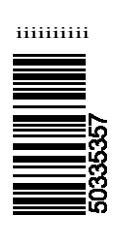

www.hitachidigitalmedia.com

## HITACHI

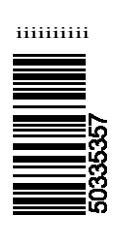

www.hitachidigitalmedia.com